# YASKAWA

# YRC1000micro

Upon receipt of the product and prior to initial operation, read these instructions thoroughly, and retain for future reference.

MOTOMAN INSTRUCTIONS

MOTOMAN-DDD INSTRUCTIONS YRC1000micro INSTRUCTIONS YRC1000micro OPERATOR'S MANUAL YRC1000micro MAINTENANCE MANUAL YRC1000micro ALARM CODES (MAJOR ALARMS) (MINOR ALARMS)

Have the following information available when contacting the YASKAWA Representative:

- System
- Primary Application
- Software Version (Located on Programming Pendant by selecting: {Main Menu} - {System Info} - {Version})
- Warranty ID (Located on Robot Controller)
- Robot Serial Number (Located on Manipulator data plate)
- Robot Sales Order Number (Located on Robot controller data plate)

The Americas YASKAWA Representative

Use for urgent or emergency needs for technical support, service and/or replacement parts

Routine Technical Inquiries: techsupport@motoman.com

Allow up to 36 hours for response

24-hour Telephone Number: (937) 847-3200

Part Number: 181274-1CD Revision: 11 MANUAL NO. RE-CTO-A222 🕀

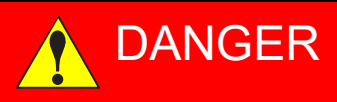

- This manual describes setup, diagnosis, maintenance, hardware, etc. of the YRC1000micro system. Read this manual carefully and be sure to understand its contents before handling the YRC1000micro. Any matter, including operation, usage, measures, and an item to use, not described in this manual must be regarded as "prohibited" or "improper".
- General information related to safety are described in "Chapter 1. Safety" of "YRC1000micro INSTRUCTIONS". To ensure correct and safe operation, carefully read "Chapter 1. Safety" of "YRC1000micro INSTRUCTIONS".

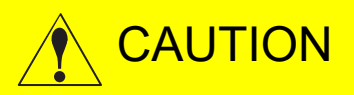

- In some drawings in this manual, protective covers or shields are removed to show details. Make sure that all the covers or shields are installed in place before operating this product.
- YASKAWA is not responsible for incidents arising from unauthorized modification of its products. Unauthorized modification voids the product warranty.

# NOTICE

- The drawings and photos in this manual are representative examples and differences may exist between them and the delivered product.
- YASKAWA may modify this model without notice when necessary due to product improvements, modifications, or changes in specifications. If such modification is made, the manual number will also be revised.
- If your copy of the manual is damaged or lost, contact a YASKAWA representative to order a new copy. Be sure to tell the representative the manual number listed on the front cover.

# **Notes for Safe Operation**

Read this manual carefully before installation, operation, maintenance, or inspection of the YRC1000micro.

In this manual, the Notes for Safe Operation are classified as "DANGER", "WARNING", "CAUTION", or "NOTICE".

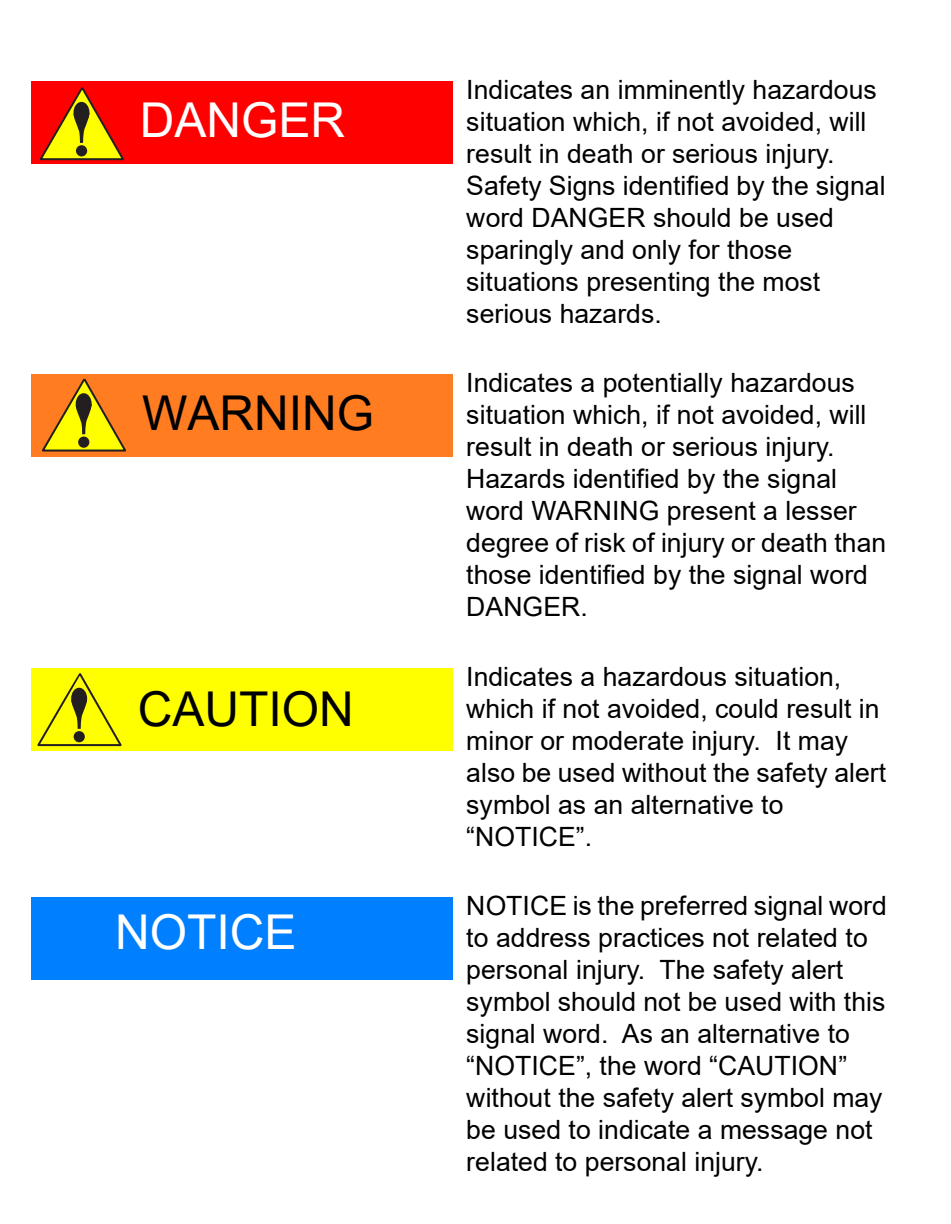

Even items described as "CAUTION" may result in a serious accident in some situations.

At any rate, be sure to follow these important items.

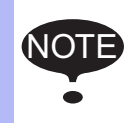

To ensure safe and efficient operation at all times, be sure to follow all instructions, even if not designated as "DANGER", "WARNING" and "CAUTION".

# 

- Before operating the manipulator, make sure the servo power is turned OFF by performing the following operations. When the servo power is turned OFF, the SERVO ON LED on the programming pendant is turned OFF.
  - Press the emergency stop button on the programming pendant or on the external control device, etc.
  - Disconnect the safety plug of the safety fence. (when in the play mode or in the remote mode)

If operation of the manipulator cannot be stopped in an emergency, personal injury and/or equipment damage may result.

Fig. : Emergency Stop Button

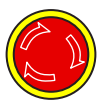

 Before releasing the emergency stop, make sure to remove the obstacle or error caused the emergency stop, if any, and then turn the servo power ON.

Failure to observe this instruction may cause unintended movement of the manipulator, which may result in personal injury.

Fig. : Release of Emergency Stop

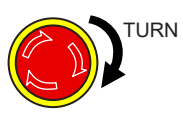

- Observe the following precautions when performing a teaching operation within the manipulator's operating range:
  - Be sure to perform lockout by putting a lockout device on the safety fence when going into the area enclosed by the safety fence. In addition, the operator of the teaching operation must display the sign that the operation is being performed so that no other person closes the safety fence.
  - View the manipulator from the front whenever possible.
  - Always follow the predetermined operating procedure.
  - Always keep in mind emergency response measures against the manipulator's unexpected movement toward a person.
  - Ensure a safe place to retreat in case of emergency.

Failure to observe this instruction may cause improper or unintended movement of the manipulator, which may result in personal injury.

- Confirm that no person is present in the manipulator's operating range and that the operator is in a safe location before:
  - Turning ON the YRC1000micro power
  - Moving the manipulator by using the programming pendant
  - Running the system in the check mode
  - Performing automatic operations

Personal injury may result if a person enters the manipulator's operating range during operation. Immediately press an emergency stop button whenever there is a problem. The emergency stop button is located on the upper right of the programming pendant.

• Read and understand the Explanation of the Warning Labels before operating the manipulator.

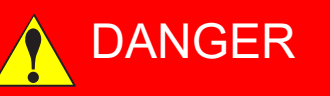

- In the case of not using the programming pendant, be sure to supply the emergency stop button on the equipment. Then before operating the manipulator, check to be sure that the servo power is turned OFF by pressing the emergency stop button.
   Connect the external emergency stop button to the 4-14 pin and 5-15 pin of the Safety connector (Safety).
- Upon shipment of the YRC1000micro, this signal is connected by a jumper cable in the dummy connector. To use the signal, make sure to supply a new connector, and then input it.

If the signal is input with the jumper cable connected, it does not function, which may result in personal injury or equipment damage.

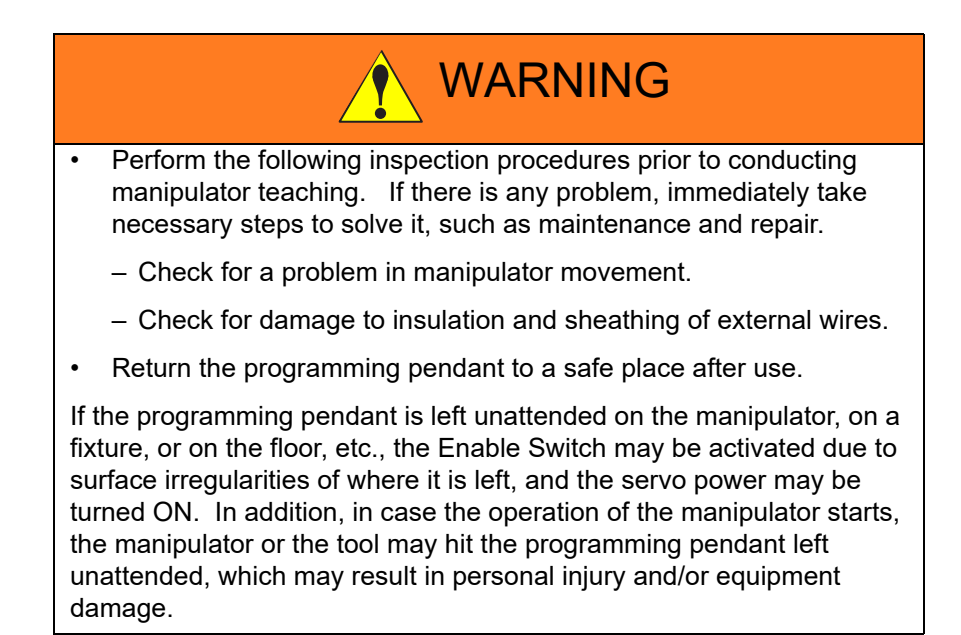

# **Definition of Terms Used Often in This Manual**

The MOTOMAN is the YASKAWA industrial robot product.

The MOTOMAN usually consists of the manipulator, the YRC1000micro controller, manipulator cables, the YRC1000micro programming pendant (optional), and the YRC1000micro programming pendant safety signal short circuit connector (optional).

In this manual, the equipment is designated as follows:

| Equipment                                                              | Manual Designation                                                         |
|------------------------------------------------------------------------|----------------------------------------------------------------------------|
| YRC1000micro controller                                                | YRC1000micro                                                               |
| YRC1000micro programming pendant                                       | Programming pendant (optional)                                             |
| Cable between the manipulator and the controller                       | Manipulator cable                                                          |
| YRC1000micro programming pendant safety signal short circuit connector | Programming pendant<br>safety signal short circuit connector<br>(optional) |

Descriptions of the programming pendant keys, buttons, and displays are shown as follows:

| Equipment              |                                | Manual Designation                                                                                                    |  |
|------------------------|--------------------------------|----------------------------------------------------------------------------------------------------|--|
| Programming<br>Pendant | Character Keys<br>/Symbol Keys | The keys which have characters or symbols printed on them are denoted with []. e.g. [ENTER]                                                                               |  |
|                        | Axis Keys<br>/Numeric Keys     | [Axis Key] and [Numeric Key] are generic<br>names for the keys for axis operation and<br>number input.                                                                    |  |
|                        | Keys pressed simultaneously    | When two keys are to be pressed<br>simultaneously, the keys are shown with a "+"<br>sign between them, e.g. [SHIFT]+[COORD].                                              |  |
|                        | Mode Switch                    | Mode Switch can select three kinds of modes<br>that are denoted as follows: REMOTE, PLAY or<br>TEACH.<br>(The switch names are denoted as symbols)                        |  |
|                        | Button                         | The three buttons on the upper side of the<br>programming pendant are denoted as follows:<br>START, HOLD, or EMERGENCY STOP.<br>(The button names are denoted as symbols) |  |
|                        | Displays                       | The menu displayed in the programming pendant is denoted with { }.<br>e.g. {JOB}                                                                                          |  |

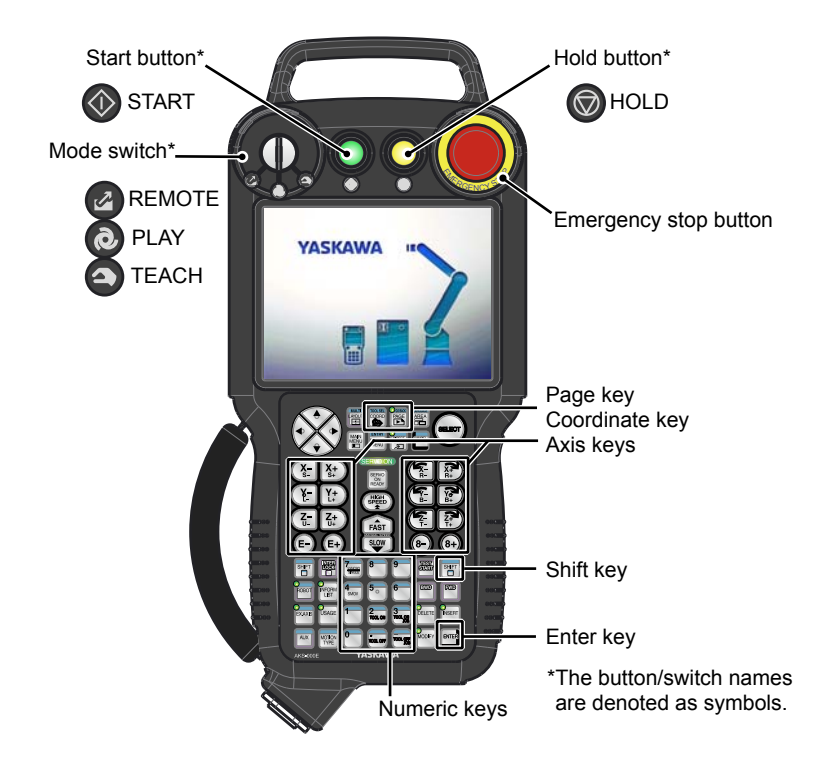

# **Description of the Operation Procedure**

In the explanation of the operation procedure, the expression "Select • • • " means that the cursor is moved to the object item and [SELECT] is pressed, or that the item is directly selected by touching the screen.

# **Registered Trademark**

In this manual, names of companies, corporations, or products are trademarks, registered trademarks, or brand names for each company or corporation. The indications of (R) and <sup>TM</sup> are omitted.

# **Explanation of Warning Labels**

The following warning labels are attached to the manipulator and YRC1000micro.

Fully comply with the precautions on the warning labels.

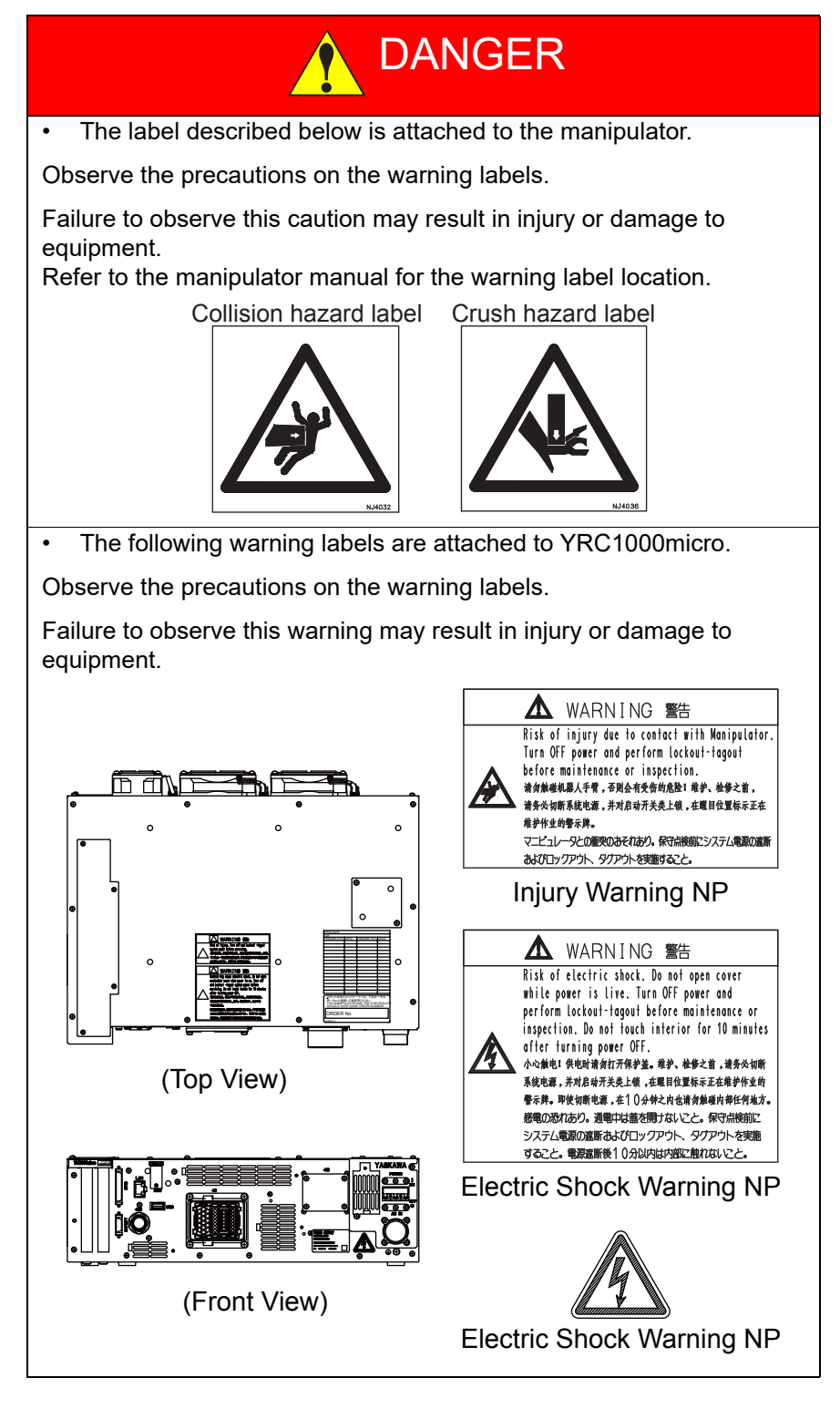

| 1 | Safety.  |                                                 |      |
|---|----------|-------------------------------------------------|------|
|   | 1.1      | For Your Safety                                 | 1-1  |
|   | 1.2      | Special Training                                |      |
|   | 1.3      | MOTOMAN Manual List                             | 1-2  |
|   | 1.4      | Personnel Safety                                | 1-3  |
|   | 1.5      | MOTOMAN Safety                                  | 1-5  |
|   |          | 1.5.1 Installation and Wiring Safety            | 1-6  |
|   |          | 1.5.2 Work Area Safety                          |      |
|   |          | 1.5.3 Operation Safety                          |      |
|   | 1.6      | Notes for Moving and Transferring the MOTOMAN   |      |
|   | 1.7      | Notes on MOTOMAN Disposal                       | 1-16 |
| 2 | Produc   | t Confirmation                                  | 2-1  |
|   | 2.1      | Contents Confirmation                           | 2-1  |
|   | 2.2      | Order Number Confirmation                       | 2-2  |
| 3 | Installa | tion                                            | 3-1  |
|   | 3.1      | Handling Procedure                              | 3-1  |
|   | 3.2      | Place of Installation                           | 3-2  |
|   | 3.3      | Location                                        | 3-3  |
|   | 3.4      | Installation Method                             | 3-5  |
| 4 | Connec   | ction                                           | 4-1  |
|   | 4 1      | Notes on Cable Junctions                        | 4-2  |
|   | 4.1      | Power Supply                                    |      |
|   | 7.2      | 4.2.1 Dower Supply                              |      |
|   |          | 4.2.1 Fower Supply                              |      |
|   |          | 4.2.2 Noise Filter Installation                 |      |
|   |          | 4.2.4 Primary Power Supply Breaker Installation | 4-6  |
|   | 4.3      | Connection Methods                              |      |
|   |          | 4.3.1 Connecting the Primary Power Supply       | 4-8  |
|   |          | 4.3.2 Connecting the Manipulator Cable          | 4-11 |
|   |          | 4.3.3 Connecting Programming Pendant (Optional) | 4-13 |
| 5 | Turning  | g ON and OFF the Power Supply                   | 5-1  |
|   | 5.1      | Turning ON the Main Power Supply                | 5-1  |

|       | 5.1.1         | Initial Diagnosis                                            | 5-2        |
|-------|---------------|--------------------------------------------------------------|------------|
|       | 5.1.2         | When Initial Diagnosis Are Complete                          | 5-2        |
|       | 5.2 Turnin    | g ON the Servo Power                                         | 5-4        |
|       | 5.2.1         | During Play Mode                                             | 5-4        |
|       | 5.2.2         | Play Mode Enable Function                                    | 5-5        |
|       |               | 5.2.2.1 Preparation of Switch                                | 5-5        |
|       |               | 5.2.2.2 Settings                                             |            |
|       | 5.2.3         | During Teach Mode                                            |            |
| :     | 5.3 Turnin    | g OFF the Power Supply                                       |            |
|       | 5.3.1         | Turning OFF the Servo Power (Emergency Stop)                 |            |
|       | 5.3.2         | Turning OFF the Main Power                                   | 5-10       |
|       | 5.3.3         | The Method of Stopping Manipulator Operation                 | 5-11       |
| 6 Tes | t of Program  | m Operation                                                  | 6-1        |
|       | 6.1 Moven     | nent of the Axes                                             | 6-3        |
|       | 6.2 Manua     | al Brake Release Function                                    |            |
| 7 500 | surity System | m                                                            | 7_1        |
| 1 000 | 7 1 Protoc    | tion Through Socurity Mode Settings                          |            |
|       |               |                                                              |            |
|       | 7.1.1         | 7 1 1 1 Changing the Security Mode                           | 7-1<br>7-6 |
|       | 712           |                                                              | 7_0        |
|       | 7.1.2         | 7.1.2.1 Changing a User ID                                   |            |
|       | 7.1.3         | Main CPU SD Card ID                                          | 7-11       |
| 8 Sys | tem Setup.    |                                                              |            |
|       | 8.1 Home      | Position Calibration                                         | 8-2        |
|       | 8.1.1         | Home Position Calibration                                    |            |
|       | 8.1.2         | Calibrating Operation                                        |            |
|       |               | 8.1.2.1 Registering All Axes at One Time                     | 8-5        |
|       |               | 8.1.2.2 Registering Individual Axes                          | 8-8        |
|       |               | 8.1.2.3 Changing the Absolute Data                           | 8-9        |
|       |               | 8.1.2.4 Clearing Absolute Data                               | 8-10       |
|       | 8.1.3         | Home Position Posture of Manipulator                         | 8-12       |
|       | 8.2 Setting   | g the Second Home Position (Check Point)                     | 8-13       |
|       | 8.2.1         | Purpose of Position Check Operation                          | 8-15       |
|       | 8.2.2         | Procedure for the Second Home Position Setting (Check Point) | 8-17       |
|       | 8.2.3         | Procedure after the Alarm                                    |            |

|     | 8.2.4          | Procedure after the Alarm                                                                                                    | 8-20                                         |
|-----|----------------|----------------------------------------------------------------------------------------------------|----------------------------------------------|
| 8.3 | Tool Da        | ata Setting                                                                                                    | 8-22                                         |
|     | 8.3.1          | Registering Tool Files8.3.1.1Number of Tool Files8.3.1.2Registering Coordinate Data8.3.1.3Registering Tool Posture Data8.3.1.4Setting the Tool Load Information                                  | 8-22<br>8-22<br>8-22<br>8-25<br>8-26         |
|     | 8.3.2          | Tool Calibration8.3.2.1Tool Calibration8.3.2.2Setting of Tool Calibration Method8.3.2.3Teaching of Calibration Point8.3.2.4Clearing Calibration Data8.3.2.5Checking the TCP                      | 8-27<br>8-27<br>8-27<br>8-28<br>8-34<br>8-35 |
|     | 8.3.3          | <ul> <li>Automatic Measurement of the Tool Load and the Center of Gravity</li></ul>                                                                                                    | 8-37<br>8-37<br>8-37<br>8-42                 |
| 8.4 | ARM C          | Control                                                                                                    | 8-45                                         |
|     | 8.4.1          | ARM Control                                                                                                    | 8-45                                         |
|     | 8.4.2          | ARM CONTROL Window                                                                                                    | 8-45<br>8-46                                 |
|     | 8.4.3          | <ul> <li>Tool Load Information Setting</li></ul>                                                                                                    | 8-50<br>8-51<br>8-51<br>8-57                 |
| 8.5 | Work H         | lome Position                                                                                                    | 8-60                                         |
|     | 8.5.1<br>8.5.2 | <ul> <li>What is the Work Home Position?</li> <li>Setting Work Home Position.</li> <li>8.5.2.1 Work Home Position Window.</li> <li>8.5.2.2 Registering/Changing the Work Home Position</li></ul> | 8-60<br>8-60<br>8-60<br>8-62<br>8-63<br>8-63 |
| 8.6 | Interfer       | ence Area                                                                                                    | 8-64                                         |
|     | 8.6.1<br>8.6.2 | Interference Area<br>Cubic Interference Area<br>8.6.2.1 Cubic Interference Area<br>8.6.2.2 Cube Setting Method<br>8.6.2.3 Setting Operation                                                      | 8-64<br>8-64<br>8-64<br>8-66<br>8-67         |
|     | 8.6.3          | Axis Interference Area         8.6.3.1       Axis Interference Area         8.6.3.2       Setting Operation                                                                                      | 8-78<br>8-78<br>8-78                         |

|       | 8.6.4 Clearing the Interference Area Data       |                  |
|-------|-------------------------------------------------|------------------|
| 8.7   | Shock Detection Function                        |                  |
|       | 8.7.1 Shock Detection Function                  |                  |
|       | 8.7.2 Shock Detection Function Setting          |                  |
|       | 8.7.2.1 Shock Detection Level Setting           | 8-90             |
|       | 8.7.2.2 EACH AXIS LEVEL (CURRENT) Window        |                  |
|       | 8.7.2.3 Tool Load Information Setting           |                  |
|       | 8.7.2.4 U-Arm Payload Setting                   |                  |
|       | 8.7.2.5 Instruction of Shock Detected           |                  |
| 8 8 I | User Coordinates Setting                        | 8-105            |
| 5.0   |                                                 |                  |
|       | 8.8.1 User Coordinates                          |                  |
|       | 8.8.1.1 Methods for User Coordinates Setting    | 8-105            |
|       | 8.8.2 User Coordinate Setting                   |                  |
|       | 8.8.3 Clearing the User Coordinates             |                  |
| 3.9 ( | Overrun/Tool Shock Sensor Releasing             | 8-116            |
| 3.10  | Soft Limit Release Function                     | 8-118            |
| 3.11  | All Limit Release Function                      | 8-119            |
| 8.12  | Instruction Level Setting                       | 8-121            |
|       | 8.12.1 Setting Contents                         |                  |
|       | 8.12.1.1 Instruction Set                        |                  |
|       | 8.12.1.2 Learning Function                      | 8-122            |
|       | 8.12.2 Setting the Instruction Set Level        | 8-123            |
|       | 8.12.3 Setting the Learning Function            | 8-125            |
| 8.13  | Setting the Controller Clock                    | 8-126            |
| 8.14  | Setting the Play Speed                          | 8-127            |
| 8.15  | Numeric Key Customize Function                  | 8-129            |
|       | 8.15.1 About the Numeric Key Customize Function | 8-129            |
|       | 8.15.2 Allocatable Functions                    | 8-129            |
|       | 8.15.2.1 Key Allocation (EACH)                  | 8-129            |
|       | 8.15.2.2 Key Allocation (SIM)                   |                  |
|       | 8.15.3 Allocating Operation                     |                  |
|       | 8.15.3.1 Allocation Window                      |                  |
|       | 8.15.3.2 Instruction Allocation                 |                  |
|       | 8.15.3.3 Job Call Allocation                    | 8-134            |
|       | 8 15 3 5 Alternate Output Allocation            | 0-134 م<br>م-134 |
|       | 8.15.3.6 Momentary Output Allocation            |                  |
|       | 8.15.3.7 Pulse Output Allocation                |                  |
|       | ,                                               |                  |

|      | 8.15.3.8 Group (4-bit/8-bit) Output Allocation               | 8-139          |
|------|--------------------------------------------------------------|----------------|
|      | 8.15.3.9 Analog Output Allocation                            |                |
|      | 8.15.3.10 Analog Incremental Output Allocation               | 8-141          |
|      | 8.15.4 Allocation of I/O Control Instructions                | 8-142          |
|      | 8.15.5 Execution of Allocation                               | 8-144          |
|      | 8.15.5.1 Executing the Instruction/Output Control Allocation |                |
|      | 8.15.5.2 Executing the Job Call Allocation                   |                |
|      | 8.15.5.3 Executing the U/O Control Allocation                | 8-144<br>8-144 |
| 8.16 | Changing the Output Status.                                  |                |
| 8.17 | Changing the Parameter Setting                               |                |
| 8.18 | File Initialization                                          |                |
|      | 8.18.1 Initializing Job File                                 |                |
|      | 8.18.2 Initializing Data File                                | 8-151          |
|      | 8.18.3 Initializing Parameter File                           | 8-153          |
|      | 8.18.4 Initializing I/O Data                                 | 8-154          |
|      | 8.18.5 Initializing System Data                              | 8-156          |
|      | 8.18.6 Reset Safety Circuit Board FLASH Data                 | 8-158          |
|      | 8.18.6.1 Saving Dual Data                                    |                |
|      | 8.18.6.2 FLASH Data Reset                                    | 8-159          |
|      | 8.18.7 Reset 3DGraphics Robot Model                          | 8-161          |
| 8.19 | Display Setting Function                                     | 8-162          |
|      | 8.19.1 Font Size Setting                                     | 8-162          |
|      | 8.19.1.1 Applicable Range for the Font Size Change           |                |
|      | 8.19.1.2 Settable Font Size                                  |                |
|      |                                                              |                |
|      | 8.19.2 Operation Button Size Setting                         |                |
|      | 8.19.2.1 Applicable Range for the Button Size Change         | 0-100<br>8-166 |
|      | 8.19.2.3 Setting the Button Size                             |                |
|      | 8 19 3 Initialization of Screen Layout                       | 8-171          |
|      | 8.19.3.1 Initializing the Screen Layout                      | 8-171          |
|      | 8.19.4 Layout Storage                                        | 8-173          |
| 8.20 | Encoder Back-Up Error Recovery Function                      | 8-174          |
|      | 8.20.1 About Encoder Back-Up Error Recovery Function         | 8-174          |
|      | 8.20.2 Encoder Back-Up Error Recovery Function Operation     | 8-174          |
| 8.21 | Preventive Maintenance Function                              | 8-177          |
|      | 8.21.1 Preventive Maintenance Function                       | 8-177          |

|      | 8.21.2 Preventive Maintenance Function for the Speed Reducer                                   | 8-177 |
|------|------------------------------------------------------------------------------------------------|-------|
|      | 8.21.2.1 Diagnose by the Lifetime Calculation                                                  | 8-178 |
|      | 8.21.2.2 Diagnose by the Torque Average Value                                                  | 8-184 |
|      | 6.21.2.3 Alter Replacement of the Speed Reducer                                                | 0-195 |
|      | 8.21.3 Inspection Notice Function                                                              | 8-197 |
|      | 8.21.3.1 Setting Procedures                                                                    | 8-197 |
|      |                                                                                                | 0-199 |
|      | 8.21.4 Record of Inspection Date and Replacement Date                                          | 8-200 |
|      | 8.21.5 Management of the Data                                                                  | 8-201 |
|      | 8.21.6 Preventive Maintenance for the Hardware                                                 | 8-203 |
|      | 8.21.6.1 Target Components for Diagnosis                                                       | 8-203 |
|      | 8.21.6.2 Replacement Time Display                                                              | 8-203 |
|      | 8.21.6.3 Replacement of Component                                                              | 8-204 |
|      | 8.21.7 Setting of Preventive Maintenance for the Hardware                                      | 8-205 |
|      | 8.21.7.1 Setting of Replacement Time Display                                                   | 8-205 |
|      | 8.21.7.2 Mask of Replacement Time Display (Signal Display)                                     | 8-210 |
|      | 8.21.8 Display of the Numbers of Motor Revolution and Reverse Revolution                       | 8-212 |
|      | 8.21.8.1 Display of the Numbers of Revolution and Reverse Revolution                           | 8-212 |
|      | 8.21.8.2 Percent Display of the Number of Motor Revolution                                     | 8-212 |
|      | 8.21.8.3 Resetting the Number of Revolution                                                    | 8-213 |
|      | 8.21.8.4 Changing the Numbers of Revolution and Reverse Revolution                             | 8-214 |
| 8.22 | Operating Status Monitor Function                                                              | 8-215 |
| 8.23 | Job Monitor Function                                                                           | 8-217 |
| 8.24 | Robot Monitor Function                                                                         | 8-223 |
| 8.25 | Brake Line Ground Judgment Function                                                            | 8-225 |
|      | 8.25.1 About the brake Line Ground Judgment Function                                           | 8-225 |
|      | 8.25.2 Operating Condition                                                                     | 8-225 |
|      | 8.25.3 Operation                                                                               | 8-226 |
|      | 8.25.3.1 Occurrence of a DC 24V Power Supply Failure (SERVO)                                   | 8-226 |
|      | 8.25.3.2 Brake Line Ground Check                                                               | 8-227 |
|      | 8.25.3.3 Initializing the Related Information                                                  | 8-229 |
| 8.26 | Safety Logic Circuit                                                                           | 8-231 |
|      | 8.26.1 Outline                                                                                 | 8-231 |
|      | 8.26.2 Changing the Security Mode                                                              | 8-233 |
|      | 8.26.3 Available I/O Signals and Instructions in Safety Logic Circuit                          | 8-235 |
|      | 8.26.3.1 Full Speed Mode                                                                       | 8-239 |
|      | 8.26.3.2 Switching Display of System and User Section                                          | 8-240 |
|      | 8.26.4 Safety Logic Circuit                                                                    | 8-242 |
|      | 8.26.5 Signal List Window                                                                      | 8-249 |
|      | 8.26.6 <setting input="" off="" on="" signals<="" td="" the="" to=""><td> 8-250</td></setting> | 8-250 |

|      | 8.26.7 Setting for the GP Safety I/O Signals                  | . 8-253 |
|------|---------------------------------------------------------------|---------|
|      | 8.26.7.1 Preliminary setting for the GP Safety I/O Signal     | . 8-253 |
|      | 8.26.7.2 Setting for the GP Safety Output Signals             | . 8-256 |
|      | 8.26.8 Timer Delay                                            | . 8-258 |
|      | 8.26.9 Timer                                                  | . 8-262 |
|      | 8.26.10 Output Signal                                         | . 8-264 |
|      | 8.26.11 Display of the Message on the Programming Pendant     | . 8-265 |
|      | 8.26.12 Specific Input Signals Allocated to SPIN[xx]          | . 8-266 |
|      | 8.26.13 Output to the Control Status Signal                   | . 8-267 |
|      | 8.26.14 Saving or Loading the File                            | . 8-271 |
|      | 8.26.14.1 Saving the File                                     | . 8-271 |
|      | 8.26.14.2 Loading the File                                    | .8-272  |
|      | 8.26.15 Initializing the Safety Logic Circuit File            | . 8-273 |
|      | 8.26.15.1 Initializing the Safety Logic Circuit File          | . 8-273 |
|      | 8.26.15.2 Safety Circuit Board FLASH ROM Data Erase and Reset | .8-276  |
|      | 8.26.16 Example of Safety Logic Circuit                       | . 8-278 |
|      | 8.26.17 Alarm List of the Safety Logic Circuit                | . 8-291 |
| 8.27 | Robot Stop Factor Monitor Function                            | . 8-292 |
|      | 8.27.1 Outline                                                | . 8-292 |
|      | 8.27.1.1 The Robot Stop Factor                                | . 8-292 |
|      | 8.27.1.2 The Robot Stop Factor Record Number                  | . 8-295 |
|      | 8.27.2 Operation                                              | . 8-295 |
|      | 8.27.2.1 Displaying the Robot Stop Factor Monitor             | . 8-295 |
|      | 8.27.2.2 Clear the Robot Stop Factor Information              | . 8-297 |
| 8.28 | Robot Detachment Function                                     | . 8-298 |
|      | 8.28.1 Setting Maintenance Mode                               | . 8-298 |
|      | 8.28.2 Setting Robot Detachment Function                      | . 8-300 |
| 8.29 | Axes Detachment Function                                      | . 8-304 |
|      | 8.29.1 Outline                                                | . 8-304 |
|      | 8.29.2 Setting Maintenance Mode                               | . 8-304 |
|      | 8.29.3 Setting Axes Detachment Function                       | . 8-304 |
|      | 8.29.4 Specific Output and Messages                           | . 8-306 |
|      | 8.29.5 Restrictions                                           | . 8-307 |
| 8.30 | User Group Input and Output                                   | . 8-309 |
|      | 8.30.1 Outline of the Function                                | . 8-309 |
|      | 8.30.2 User Group Input                                       | . 8-309 |
|      | 8.30.2.1 User Group Input Setting                             | . 8-309 |
|      | 8.30.2.2 Display of User Group Input                          | . 8-311 |

|     |        | 0 20 2                   |                                                            | 0 212 |
|-----|--------|--------------------------|------------------------------------------------------------|-------|
|     |        | 0.30.3<br>g              | 30.3.1 User Group Output Setting                           |       |
|     |        | 0.<br>8                  | 30.3.2 Display of User Group Output                        | 8-314 |
|     | 0.04   |                          |                                                            | 0.045 |
|     | 8.31   | variable                 | Allocation                                                 |       |
|     | 8.32   | Controlle                | r Information Display Function                             | 8-319 |
|     | 8.33   | Manual E                 | 3rake Release Function                                     | 8-322 |
|     |        | 8.33.1                   | Outline of Function                                        | 8-322 |
|     |        | 8.33.2                   | Vanual Brake Release Operation                             | 8-323 |
|     |        | 8.33.3                   | Narning Message Display                                    | 8-328 |
|     | 8.34   | Step Dia                 | gnosis Function                                            | 8-329 |
| 9 5 | Svstem | Backup                   |                                                            |       |
|     | 9.1    | Svstem Ba                | ackup with YRC1000micro                                    |       |
|     |        | ,<br>011 E               | unation Types of Data                                      | 0.1   |
|     |        | 9.1.1 F                  |                                                            | 9-1   |
|     |        | 9.<br>9                  | 1.1.2 CMOSBK BIN                                           |       |
|     |        | 9.1.2 D                  | evice                                                      |       |
|     | 92     | Backup by                | CMOS BIN                                                   | 9_4   |
|     | 0.2    | 921 C                    | MOS BIN Save                                               | 9_4   |
|     |        | 0.2.1 0                  |                                                            |       |
|     | 0.3    | 9.2.2 C                  | MOS.BIN Load                                               | 0.10  |
|     | 9.5    | Saving a v               | SMOS. BIN File When the Flogranining Fendant is not Osed   |       |
|     | 9.4    | Saving a (<br>not Used . | CMOS.BIN + System Software When the Programming Pendant is | 9-11  |
|     | 9.5    | 7SegLED                  | Error Display                                              |       |
|     | 9.6    | Automatic                | Backup Function                                            |       |
|     |        | 9.6.1 A                  | utomatic Backup Function                                   |       |
|     |        | 9.                       | 6.1.1 Objective                                            |       |
|     |        | 9.                       | 6.1.2 Outline                                              |       |
|     |        | 9.6.2 S                  | ettings for Automatic Backup                               |       |
|     |        | 9.                       | 6.2.1 The SD Card of the Programming Pendant               |       |
|     |        | 9.                       | 6.2.2 The SD Card of the ACP31 Board                       |       |
|     |        | 9.                       | 6.2.3 RAMDISK on the ACP31 Board                           |       |
|     |        | 9.                       | 6.2.4 YRC1000micro Status and Automatic Backup             |       |
|     |        | 9.                       | 6.2.5 Setting Examples                                     |       |
|     |        | 9.                       | 6.2.6 AUTO BACKUP FUNCTION SET Window                      |       |
|     |        | 9.6.3 Li                 | miting the Automatic Backup File Creation                  |       |
|     |        | 9.                       | 6.3.1 Setting to Limit the Automatic Backup File Creation  |       |
|     | 9.7    | Loading th               | ne Backup Data from the SD Card                            |       |

|    |         | 9.7.1 Loading Procedure                             |       |
|----|---------|-----------------------------------------------------|-------|
|    |         | 9.7.2 Safety Board FLASH ROM Data Reset             | 9-34  |
|    | 9.8     | Error List                                          | 9-35  |
|    |         | 9.8.1 Error Contents                                | 9-35  |
| 10 | Upgrad  | le Function                                         |       |
|    | 10.1    | Functional Overview                                 |       |
|    | 10.2    | Upgrade Procedure                                   |       |
|    |         | 10.2.1 Confirmation of Software Version             |       |
|    |         | 10.2.2 Automatic Upgrade of the Programming Pendant | 10-3  |
|    | 10.3    | Error Message                                       |       |
| 11 | Progra  | mming Pendant                                       | 11-1  |
|    | 11.1    | Disconnection Function                              | 11-1  |
|    | 11.2    | Reset Function                                      |       |
|    | 11.3    | Touch Panel Invalidate Function                     |       |
|    | 11.4    | Reboot Robot System                                 | 11-7  |
| 12 | Modific | ation of System Configuration                       |       |
|    | 12.1    | Addition of I/O Modules                             |       |
|    | 12.2    | Allocating External I/O Signal                      | 12-4  |
|    | 12.3    | Addition of Base and Station Axes                   |       |
|    |         | 12.3.1 Base Axis Setting                            |       |
|    |         | 12.3.1.1 Selection of Base Axis Type                |       |
|    |         | 12.3.1.2 Connection Setting                         |       |
|    |         | 12.3.1.3 Axis Configuration Setting                 |       |
|    |         | 12.3.1.4 Mechanical Specification Setting           |       |
|    |         | 12.3.1.5 Motor Specification Setting                |       |
|    |         | 12.3.2 Station Axis Setting                         |       |
|    |         | 12.3.2.1 Selection of Station Axis Type             |       |
|    |         | 12.3.2.2 Connection Setting                         |       |
|    |         | 12.3.2.3 Axis Configuration Setting                 | 12-20 |
|    |         | 12.3.2.5 Motor Specification Setting                |       |
| 13 | YRC10   | 00micro Specification                               |       |
|    | 13.1    | Specification List                                  |       |
|    | 13.2    | Function List                                       | 13-4  |
|    | 13.3    | Programming Pendant                                 |       |
|    |         |                                                     |       |

|    | 13.4    | Equipment Configuration                                       | 13-6  |
|----|---------|---------------------------------------------------------------|-------|
|    |         | 13.4.1 Arrangement of Units and Circuit Boards                | 13-6  |
| 14 | Descrip | tion of Units and Circuit Boards                              | 14-1  |
|    | 14.1    | Connection for Connector on Front Panel                       | 14-4  |
|    |         | 14.1.1 Connection of Robot Specific Input Signal              | 14-4  |
|    |         | 14.1.1.1 Connection of Safety Plug Signal (SAFF)              | 14-6  |
|    |         | 14.1.1.2 Connection of External Emergency Stop Signal (EXESP) |       |
|    |         | 14.1.1.3 Protection Stop (ONEN) Signal Connection             | 14-9  |
|    |         | 14.1.2 Connection of GP I/O                                   | 14-11 |
|    | 14.2    | Specific I/O Signal List                                      | 14-15 |

- 1 Safety
- 1.1 For Your Safety

## 1.1 For Your Safety

Robots generally have requirements which are different from other manufacturing equipment, such as larger working areas, high-speed operation, rapid arm movements, etc., which can pose safety hazards.

Read and understand the instruction manuals and related documents, and observe all precautions in order to avoid the risk of injury to personnel and damage to equipment.

It is the user's responsibility to ensure that all local, state, and national codes, regulations rules, or laws relating to safety and safe operating conditions are met and followed.

# Teaching operation and maintenance operation of the robot must conform to:

- Industrial Safety and Health Law
- Order for Enforcement of the Industrial Safety and Health Law
- Industrial Safety and Health Regulations
- Technical Standards for Electrical Facilities

Other related laws and regulations are:

- Occupational Safety and Health Act in USA
- Factory Act (Gewerbeordnung) in Germany
- Health and Safety at Work, etc. Act in UK
- EC Machinery Directive 2006/42/EC
- Prepare
  - SAFETY WORK REGULATIONS

based on concrete policies for safety management complying with related laws and regulations.

- Observe
  - JIS B 8433-1: 2015 "Robots for industrial environments-Safety requirements" (ISO 10218-1: 2011) for safe operation of the robot. (JIS B 8433 is for Japan only)
- Reinforce the
  - SAFETY MANAGEMENT SYSTEM

by designating authorized operators and safety managers for the robot, as well as giving continuing safety education and training.

• Teaching operation and maintenance operation of the robot are specified as "Hazardous Operations" in the Industrial Safety and Health Act (for Japan only).

Personnel engaged in these operations must receive special training offered by YASKAWA.

- 1 Safety
- 1.2 Special Training

# 1.2 Special Training

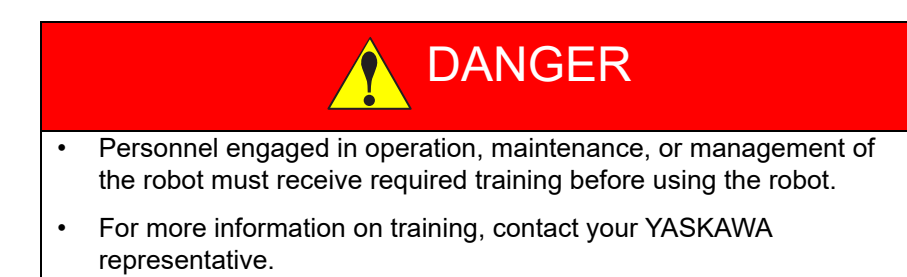

# 1.3 MOTOMAN Manual List

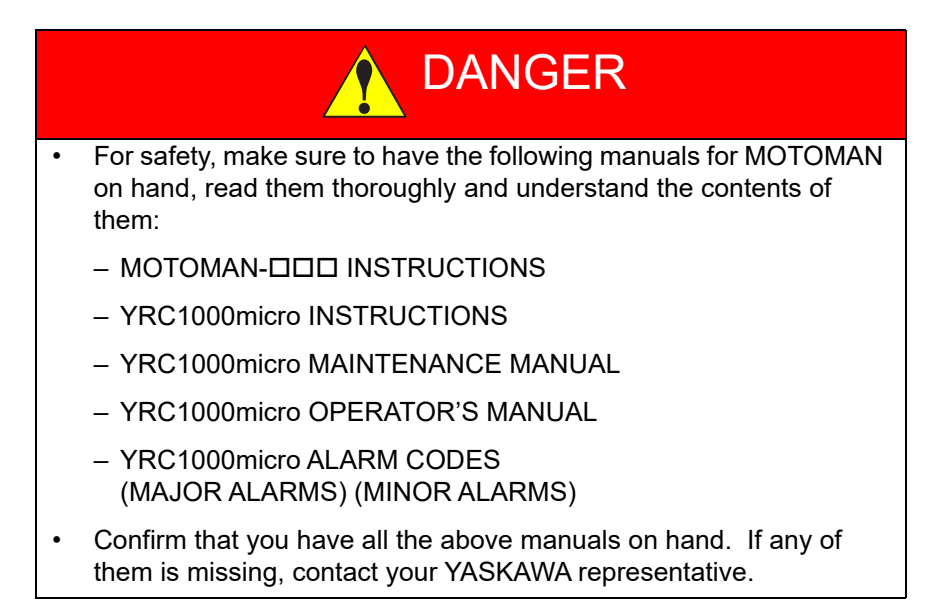

- 1 Safety
- 1.4 Personnel Safety

# 1.4 Personnel Safety

The entire manipulator P-point maximum envelope is potentially dangerous.

All personnel working with the MOTOMAN (safety administration, installation, operation, and maintenance personnel) must always be prepared and "Safety First" minded, to ensure the safety of all personnel.

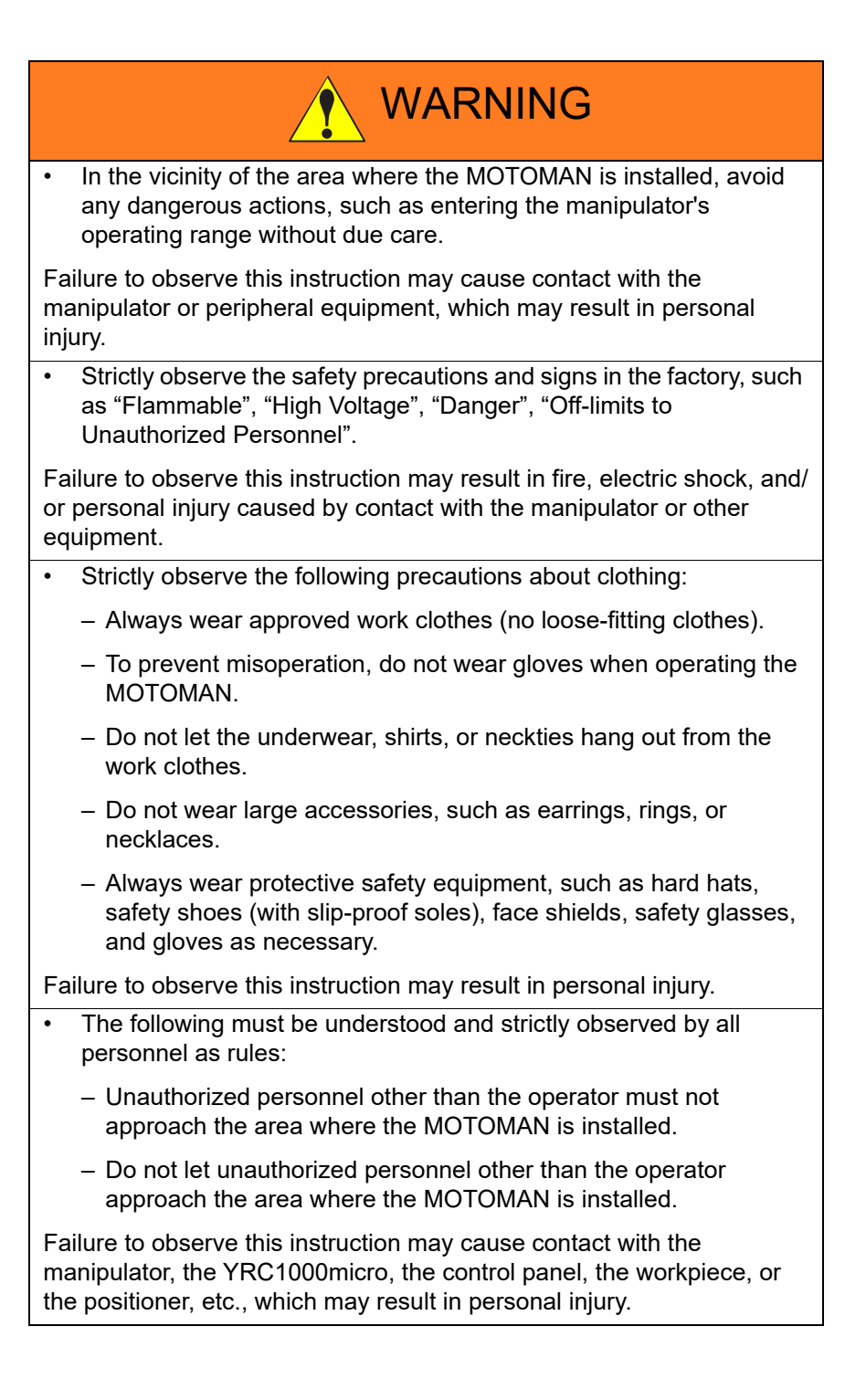

- 1 Safety
- 1.4 Personnel Safety

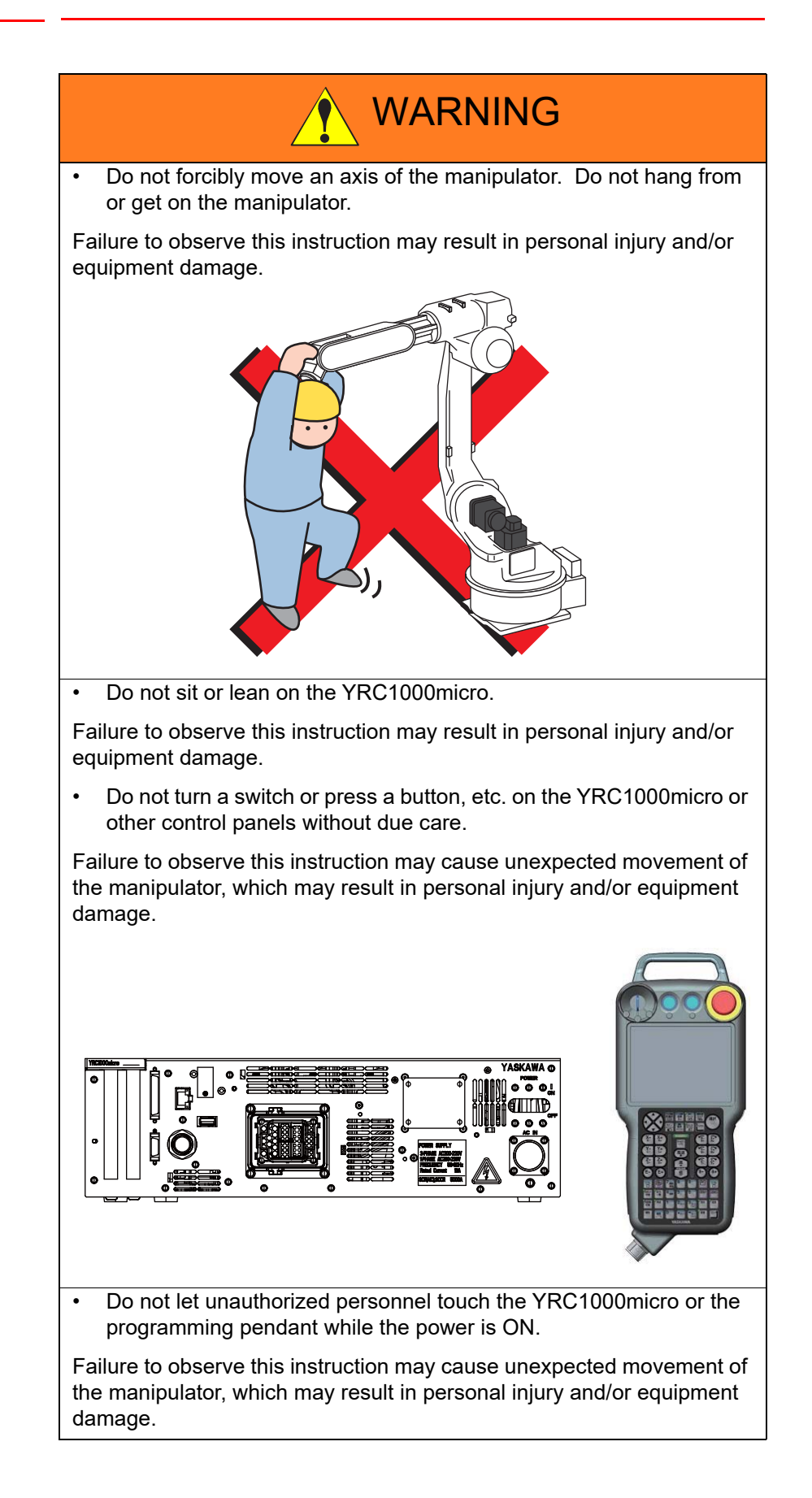

- 1 Safety
- 1.5 MOTOMAN Safety

### 1.5 MOTOMAN Safety

The followings are safety functions of MOTOMAN/YRC1000micro.

- Emergency stop SW input (programming pendant)
- Enable SW input (programming pendant)
- · Safeguarding interlock signal input (safety plug)
- External emergency stop SW input
- Protected stop signal input
- Overrun input (manipulator/external axis)
- General-purpose safety input (Enabled when the option board (JANCD-ASF32-E) is connected.)
- · Safety logic circuit

These safety functions conform to the following safety standards.

- EN ISO 13849-1: 2015 Cat.3/PLe
- EN 62061 (IEC 61508) SIL CL3

The use frequency of each switch for safety functions is assumed as below.

- Emergency stop SW 500 times/year
- Enable SW (programming pendant) 2000 times/year

- 1 Safety
- 1.5 MOTOMAN Safety

### 1.5.1 Installation and Wiring Safety

the MOTOMAN-DDD INSTRUCTIONS and the YRC1000micro INSTRUCTIONS for details on installation and wiring.

In planning installation, adapt an easy to observe arrangement to ensure safety. Take safety into consideration when planning the installation. Observe the following when installing the manipulator:

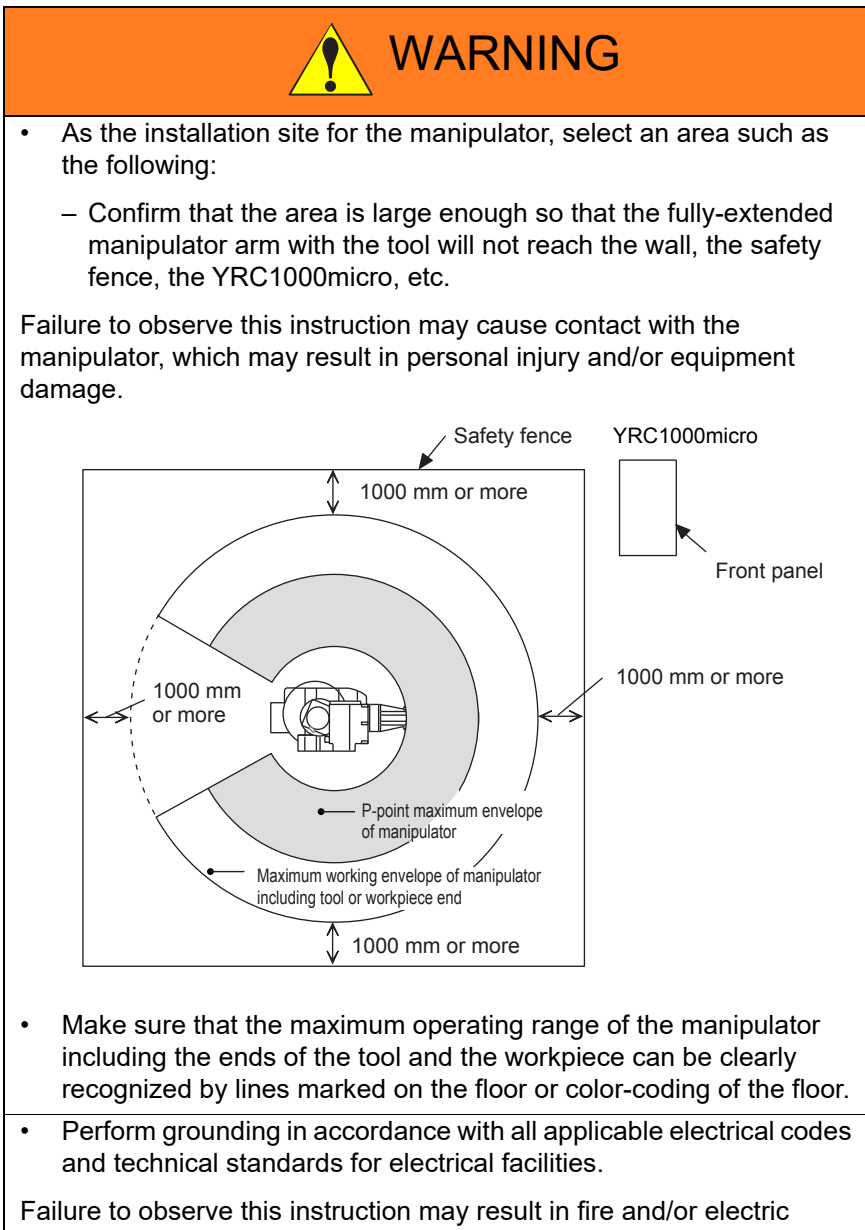

shock.

#### 1.5 MOTOMAN Safety

- Operation of the crane, sling, or forklift must be performed only by authorized personnel.

Failure to observe this instruction may result in personal injury and/or equipment damage.

- Use a crane, in principle, to transport the manipulator.
  - Before lifting the manipulator, make sure to securely fix the manipulator by using the shipping bolts and brackets and set the manipulator's posture for transportation as described in the MOTOMAN-DDD INSTRUCTIONS of the manipulator.
  - Lift the manipulator by using a two-leg bridle sling hooked to the eyebolts attached to the shipping brackets or the manipulator body.

Failure to observe this instruction may cause overturning of the manipulator during transportation, which may result in personal injury and/or equipment damage.

- Lift, move, or install the YRC1000micro by two or more persons.
  - Approx. mass of YRC1000micro: 10.5 kg per unit
- Use a platform truck to carry theYRC1000micro.
  - Avoid jarring, dropping, or hitting the YRC1000micro during handling.

Failure to observe this instruction may cause falling or overturning of the YRC1000micro during transportation, which may result in personal injury and/or equipment damage.

• If storing the manipulator temporarily before installation, be sure to place it on a stable and flat surface and take precautions to prevent unauthorized personnel from touching it.

Failure to observe this instruction may cause overturning of the manipulator, which may result in personal injury and/or equipment damage.

### 1.5 MOTOMAN Safety

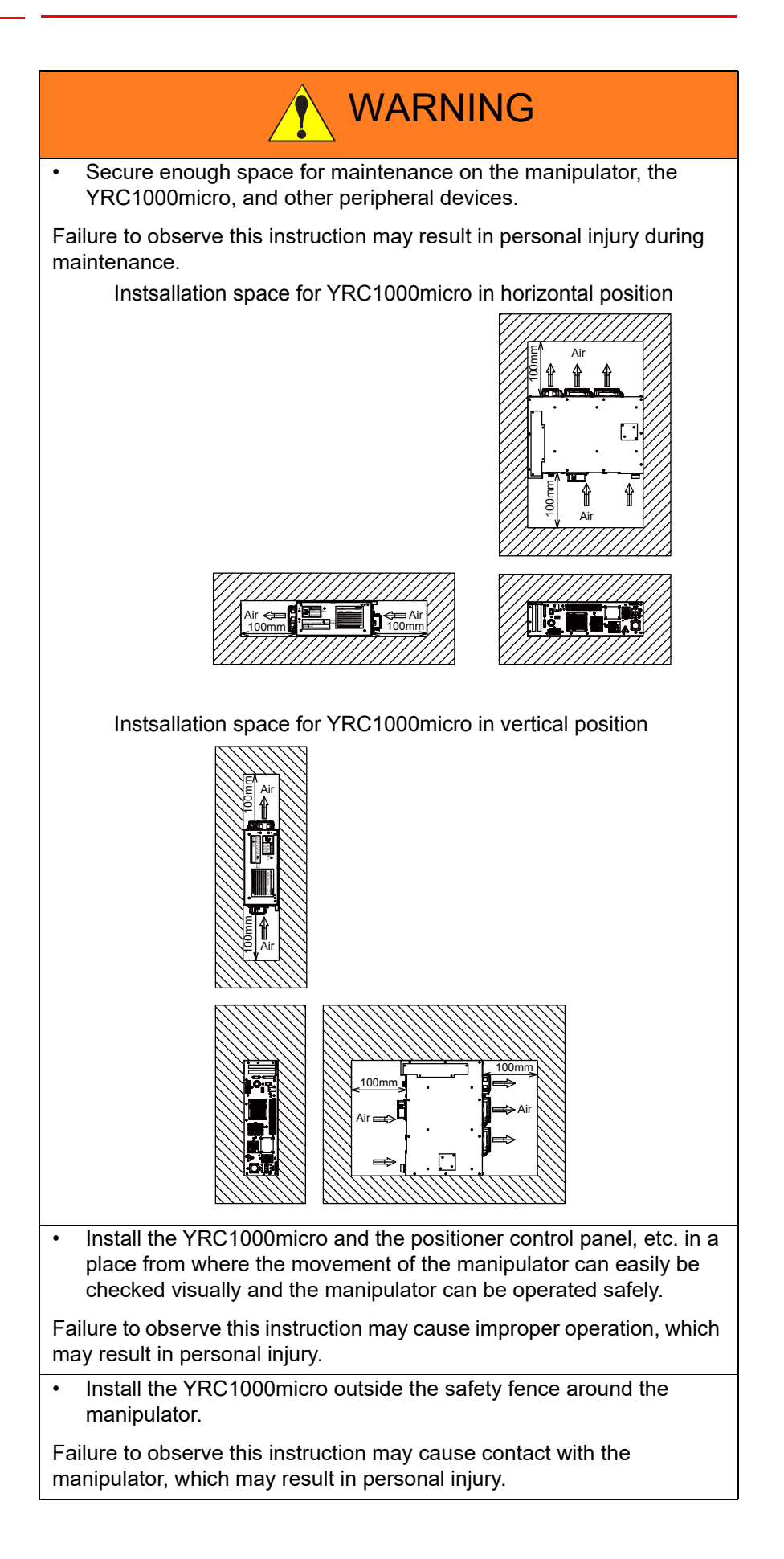

- 1 Safety
- 1.5 MOTOMAN Safety

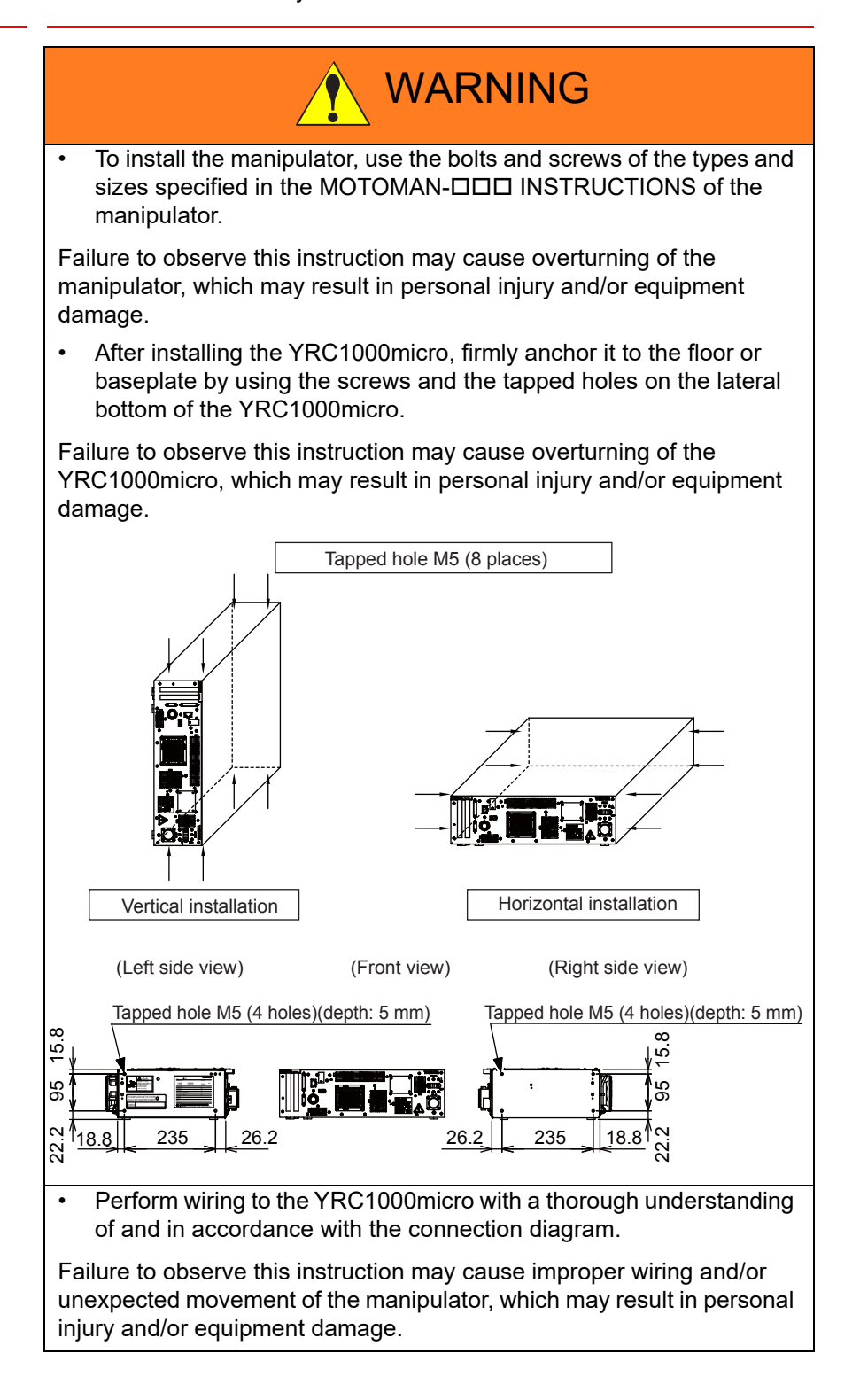

### 1.5 MOTOMAN Safety

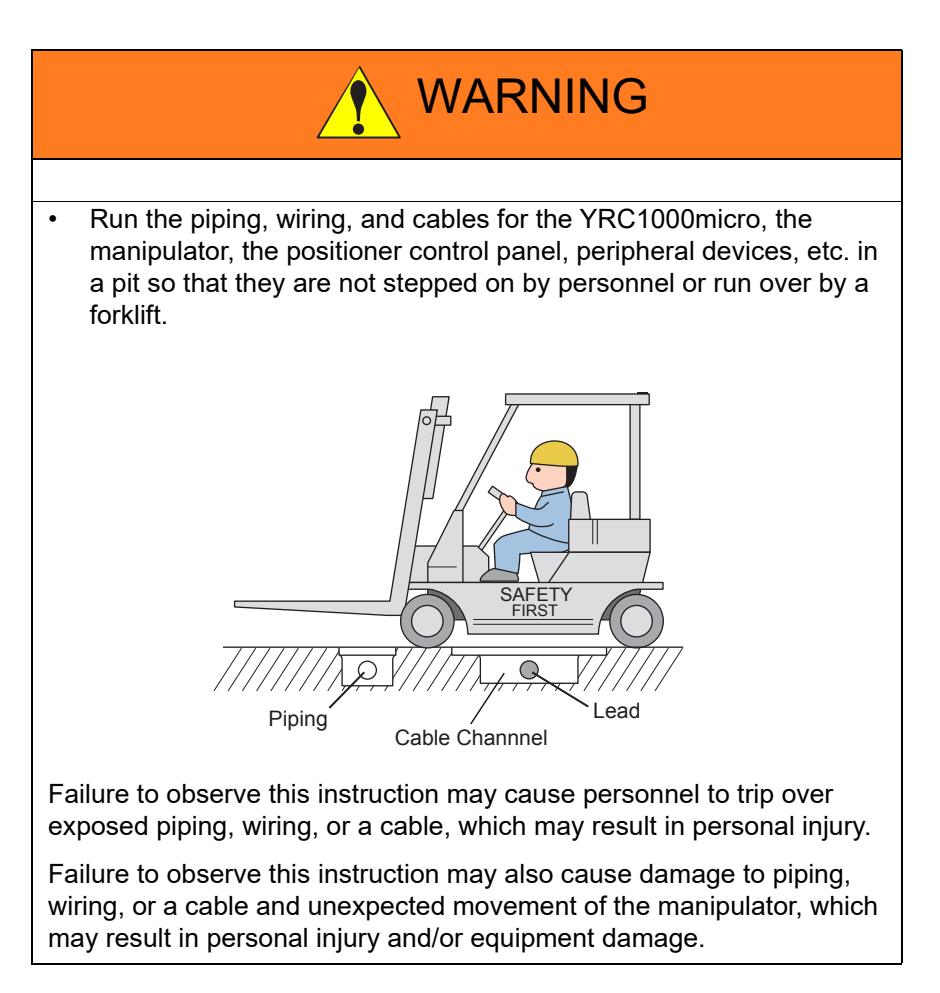

1.5 MOTOMAN Safety

### 1.5.2 Work Area Safety

Carelessness contributes to serious accidents in the work area.

To ensure safety, enforce the following precautions:

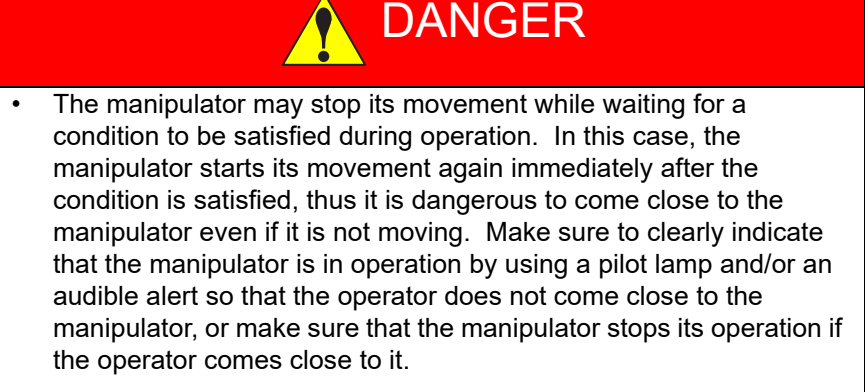

 Install safety fences around the manipulator to prevent any accidental contact with the manipulator while the power is ON. Display a warning sign stating "Off-Limits During Operation" at the entrance of the safety fence.

The gate of the safety fence must be equipped with a safety interlock (safety plug) to turn the servo power OFF when the gate opens. Make sure that the interlock operates properly before use. For details of installation, refer to *chapter 14.1.1.1 "Connection of Safety Plug Signal (SAFF)"*.

• For areas not enclosed by safety fences, use a photoelectric sensor, a safety light curtain, etc. to make sure that the manipulator stops its operation if the operator enters its operating range.

Failure to observe this caution may result in a serious accident due to contact with the manipulator.

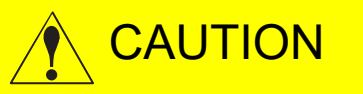

• Store industrial tools, etc. in a safe location outside the manipulator's operating range.

If an industrial tool, etc. is left unattended on the manipulator, on a fixture, or on the floor, etc., the manipulator may come in contact with the industrial tool left unattended, which may result in damage to the manipulator and/or the fixture.

• If the light in the operator's working space is not bright enough, provide the space with appropriate lighting.

## Safety MOTOMAN Safety 1 1.5

### 1.5.3 Operation Safety

| • Make sure to incorporate the robot system into the user's system which has lockout/tagout function. That is to say, supply one or more devices to turn OFF the powersupply of the manipulator, servo track, and controller, and install them outside the enclosure in which the manipulator and servotrack are installed. The devices must be able to be locked out and tagged out. |
|----------------------------------------------------------------------------------------------------|
| Turning the power ON improperly during work may result in electric shock or personal injury due to unexpected movement of the manipulator.                                                                                                    |
| <ul> <li>Use the MOTOMAN only within the specifications described in the<br/>manuals for MOTOMAN.</li> </ul>                                                                                                    |
| Failure to observe this instruction may result in personal injury and/or equipment damage.                                                                                                    |
| <ul> <li>Perform teaching operation from outside the manipulator's operating range whenever possible.</li> </ul>                                                                                                    |
| Observe the following precautions when performing a teaching operation within the manipulator's operating range:                                                                                                    |
| <ul> <li>Be sure to perform lockout by putting a lockout device on the<br/>safety fence when going into the area enclosed by the safety<br/>fence. In addition, the operator of the teaching operation must<br/>display the sign that the operation is being performed so that no<br/>other person closes the safety fence.</li> </ul>                                                |
| <ul> <li>View the manipulator from the front whenever possible.</li> </ul>                                                                                                    |
| <ul> <li>Always follow the predetermined operating procedure.</li> </ul>                                                                                                    |
| <ul> <li>Always keep in mind emergency response measures against the<br/>manipulator's unexpected movement toward a person.</li> </ul>                                                                                                    |
| <ul> <li>Ensure a safe place to retreat in case of emergency.</li> </ul>                                                                                                    |
| Failure to observe this instruction may cause improper or unintended movement of the manipulator, which may result in personal injury.                                                                                                    |
| <ul> <li>Before operating the manipulator, make sure the servo power is<br/>turned OFF by performing the following operations. When the servo<br/>power is turned OFF, the SERVO ON LED on the programming<br/>pendant is turned OFF.</li> </ul>                                                                                                    |
| <ul> <li>Press the emergency stop button on the programming pendant or<br/>on the external control device, etc.</li> </ul>                                                                                                    |
| <ul> <li>Disconnect the safety plug of the safety fence.<br/>(when in the play mode or in the remote mode)</li> </ul>                                                                                                    |
| If operation of the manipulator cannot be stopped in an emergency,<br>personal injury and/or equipment damage may result                                                                                                    |
| Ference and a set of a prime a strange may room.                                                                                                    |

1.5 MOTOMAN Safety

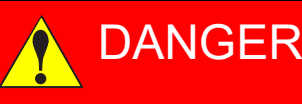

- In the case of not using the programming pendant, be sure to supply the emergency stop button on the equipment. Then before operating the manipulator, check to be sure that the servo power is turned OFF by pressing the emergency stop button. Connect the external emergency stop button to the 4-14 pin and 5-15 pin of the Safety connector (Safety).
- Upon shipment of the YRC1000micro, this signal is connected by a jumper cable in the dummy connector. To use the signal, make sure to supply a new connector, and then input it.

If the signal is input with the jumper cable connected, it does not function, which may result in personal injury or equipment damage.

- Confirm that no person is present in the manipulator's operating range and that the operator is in a safe location before:
  - Turning ON the YRC1000micro power
  - Moving the manipulator by using the programming pendant
  - Running the system in the check mode
  - Performing automatic operations

Personal injury may result if a person enters the manipulator's operating range during operation.

• Immediately press an emergency stop button whenever there is a problem. The emergency stop button is located on the upper right of the programming pendant.

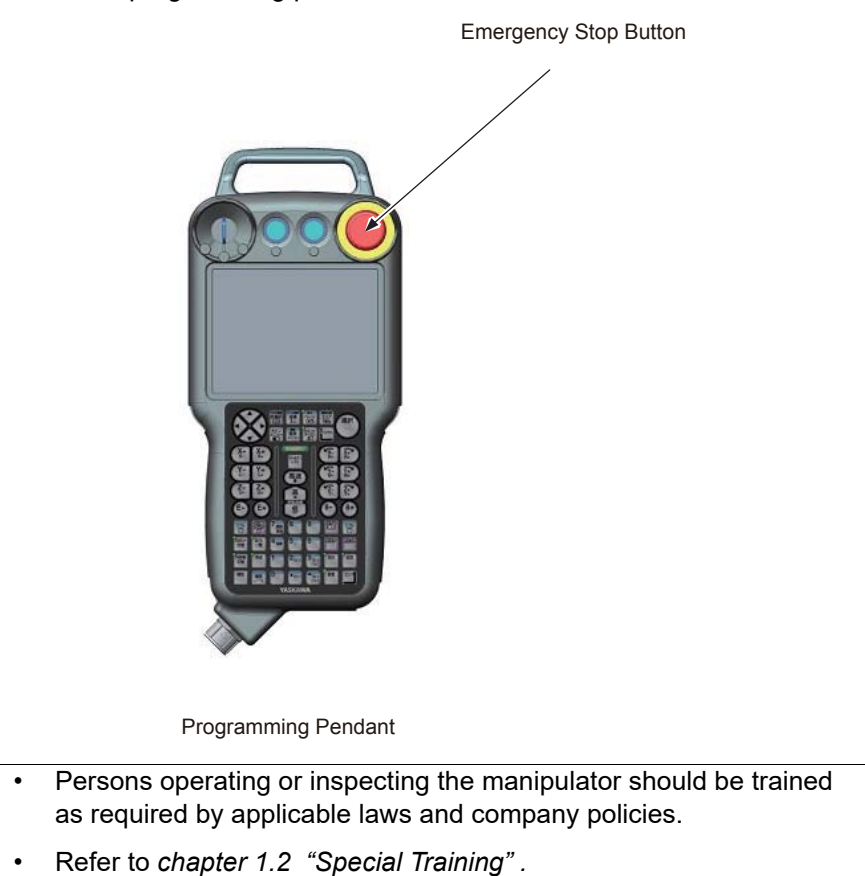

Safety
 MOTOMAN Safety

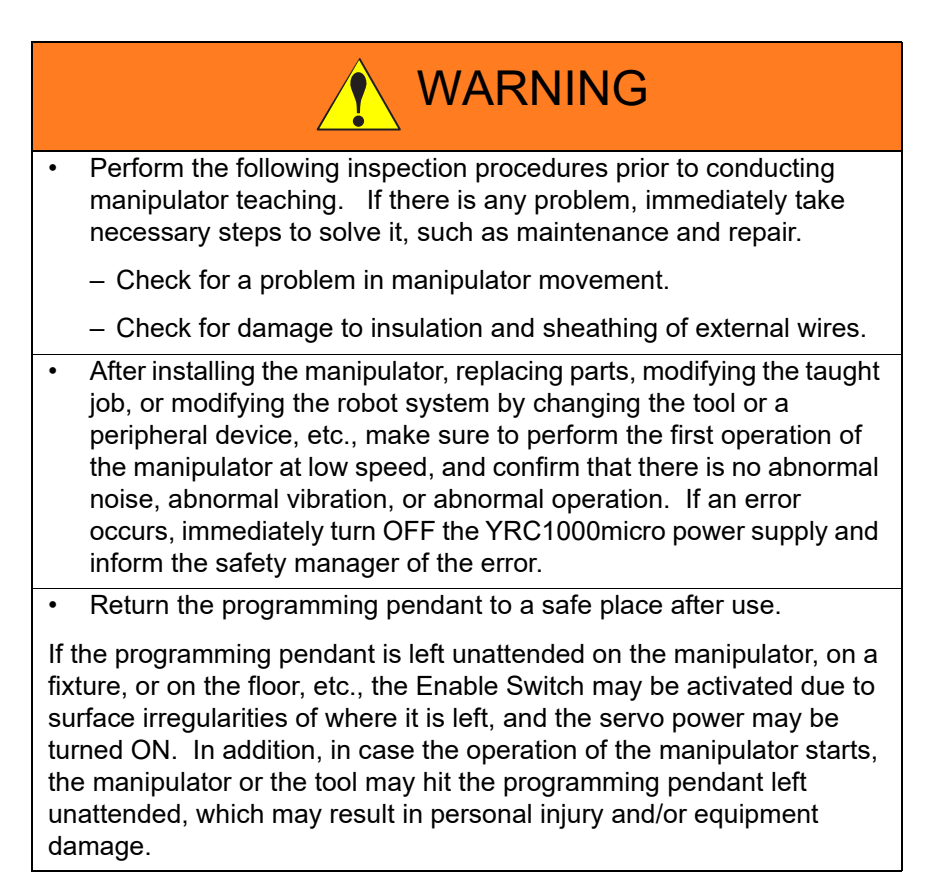

- 1 Safety
- 1.6 Notes for Moving and Transferring the MOTOMAN

# 1.6 Notes for Moving and Transferring the MOTOMAN

When moving or transferring the MOTOMAN, observe the following safety precautions:

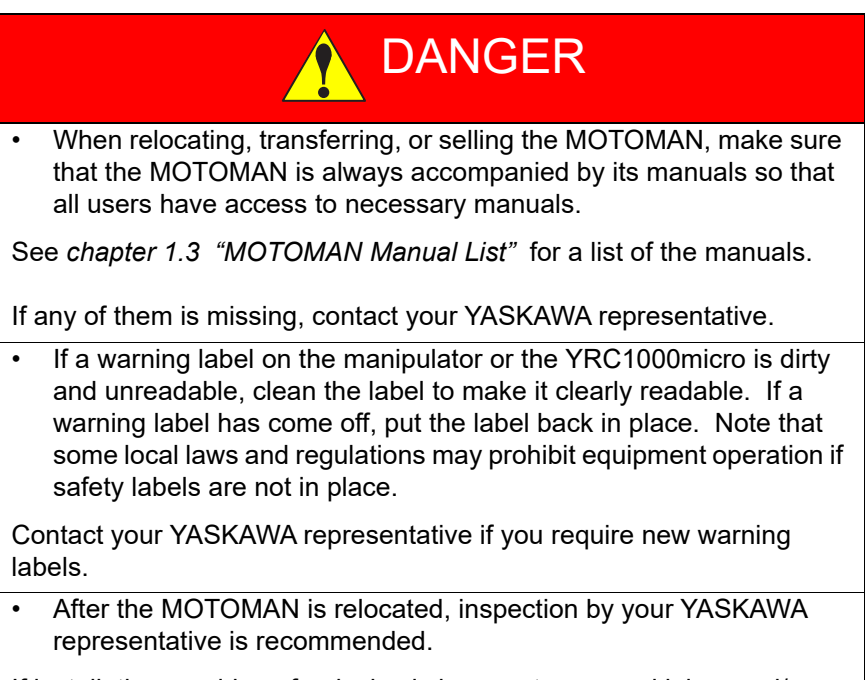

If installation or wiring of a device is incorrect, personal injury and/or equipment damage may result.

- 1 Safety
- 1.7 Notes on MOTOMAN Disposal

# 1.7 Notes on MOTOMAN Disposal

# DANGER

Do not modify the manipulator or the YRC1000micro.

Failure to observe this instruction may cause fire, mechanical failure, or malfunction, which may result in personal injury and/or equipment damage.

# WARNING

• Take precautionary measures to prevent the manipulator from overturning, such as anchoring it firmly, etc., even when temporarily storing it before disposal.

Failure to observe this instruction may cause overturning of the manipulator, which may result in personal injury.

# NOTICE

• When disposing of or recycling the MOTOMAN, follow the applicable national/local laws and regulations.

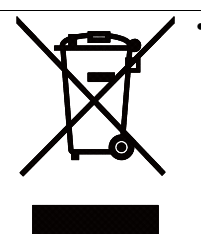

This symbol is applicable for EU member states only. The wheelie bin symbol on this product, manual or its packaging indicates that at the end of life the product should enter the recycling system. It must be disposed at an appropriate collection point for electrical and electronic equipment (EEE) and should not be put in the normal waste stream.

- 2 Product Confirmation
- 2.1 Contents Confirmation

# 2 Product Confirmation

### 2.1 Contents Confirmation

Confirm the contents of the delivery when the product arrives.

Standard delivery includes the following four (to six) items (Information for the content of optional goods is given separately):

- Manipulator (parts included)
- YRC1000micro (parts included) For supplied parts, refer to *"YRC1000micro MAINTENANCE MAN-UAL (RE-CHO-A115) 5.3 Supplied Parts List"*.
- Manipulator Cable (between manipulator and the YRC1000micro)
- Complete Set of Manuals (in the CD-ROM which is connected to the USB connector)
- Programming pendant (optional)
- Programming pendant safety signal short circuit connector (optional)

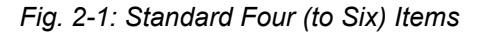

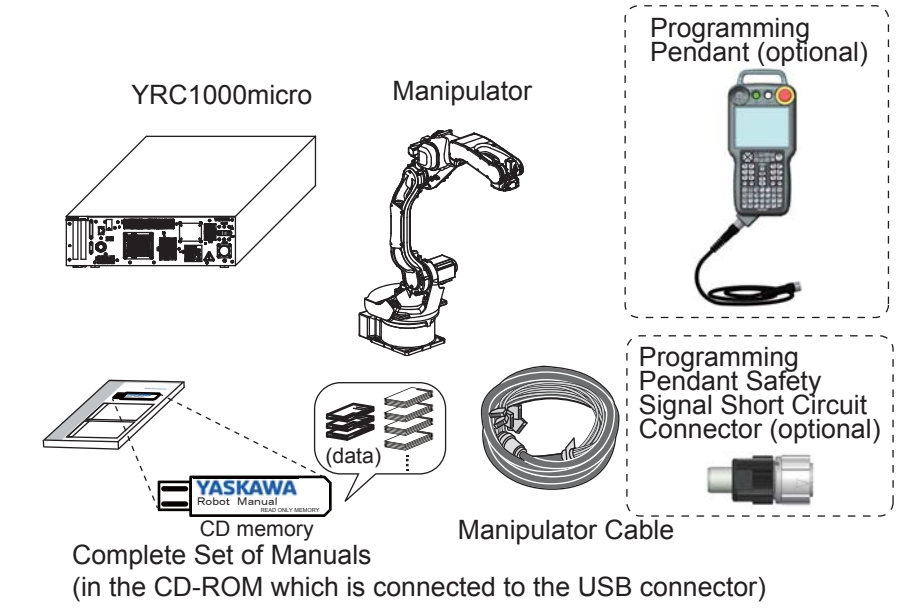
- 2 Product Confirmation
- 2.2 Order Number Confirmation

## 2.2 Order Number Confirmation

Confirm that the order number pasted on the manipulator and YRC1000micro are the same.

The order number plates are affixed to the figure below.

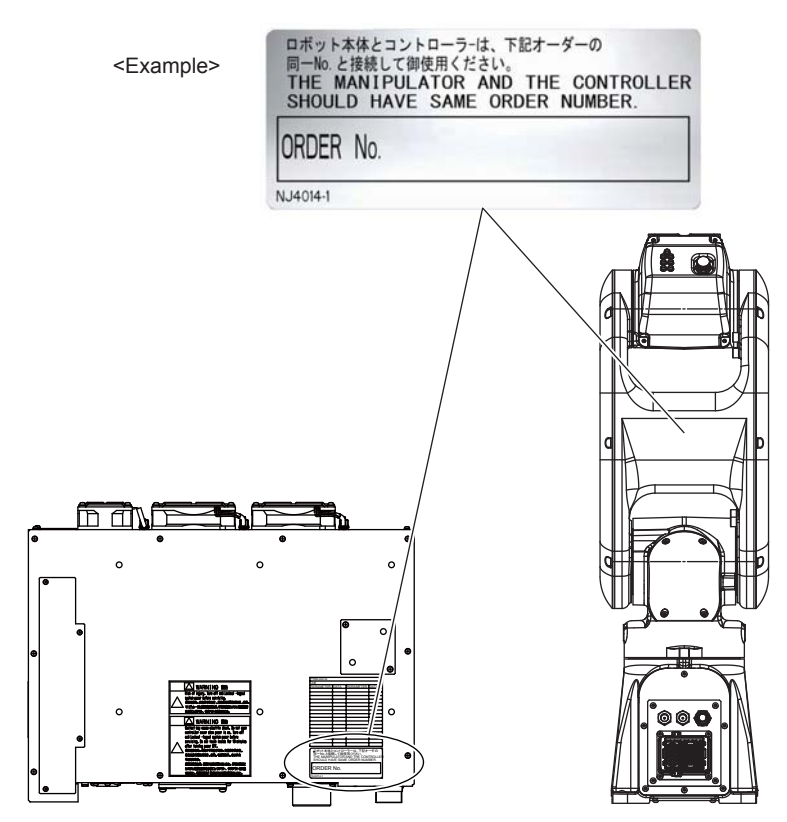

\*The GP8 model is used in this example.

- 3 Installation
- 3.1 Handling Procedure

## 3 Installation

## 3.1 Handling Procedure

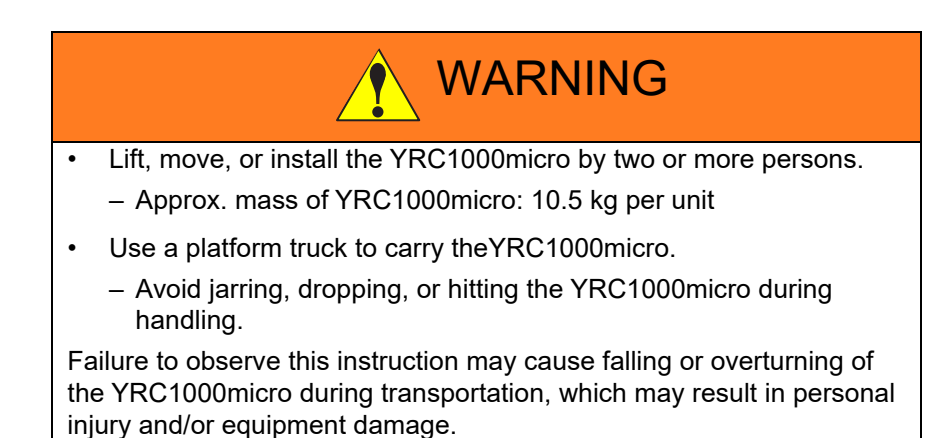

# NOTICE

 Avoid excessive vibration or shock while transporting or moving the YRC1000micro.

Failure to observe this instruction may adversely affect the performance of the YRC1000micro because it consists of precision components.

The mass of the YRC1000micro is indicated on the nameplate. The location and content of the nameplate is shown below.

Unpack and move the YRC1000micro by two or more persons.

Use a lifter to lift the YRC1000micro up to or put it down from the rack. Also, use a platform truck to carry the YRC1000micro

• If the YRC1000micro must be manually carried, lifted up, or put down, two persons must hold the bottom of the YRC1000micro firmly.

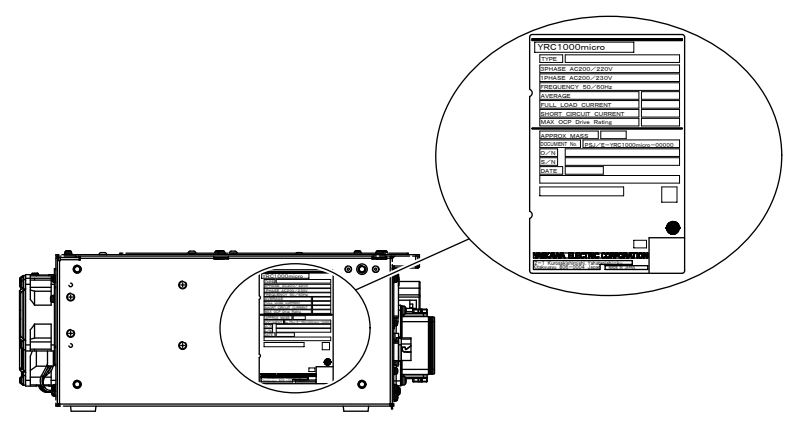

- 3 Installation
- 3.2 Place of Installation

## 3.2 Place of Installation

he conditions listed below must be met before installing the YRC1000micro.

- Ambient temperature must be 0°C to 40°C during operation and -10°C to 60°C during transportation and maintenance. Temperature change must be 0.3°C/min or less.
- Humidity must be low with no condensation (10%RH~90%RH).
- The YRC1000micro has an open structure (IP20) and must be used in an environment\* that meets the standard of pollution degree 2 specified in IEC60664-1.

Also, prevent chemicals, cutting oil including coolant, anti-rust oil, and organic solvent from adhering to the programming pendant (optional).

\*The environment must be clean with only a minimal amount of dirt and dust, and free from cutting oil, organic solvent, oil fume, water, or salt.

In particular, there should be no electrically-conductive dirt and dust.

- Free from flammable or corrosive liquid, gas, etc.
- Free from excessive shock, vibration, etc. (vibration: 0.5G or less)
- Free from large electrical noise. (An electrical noise source such as a TIG welding device must not be placed close to the YRC1000micro.)
- Free from excessive microwaves, ultraviolet rays, X-rays, or radiation.
- Altitude: 1000 m or less (To use the DX100 at the altitude over 1000 m, calculate the maximum ambient temperature by decreasing it by 1% per 100 m. The maximum allowable altitude is 2000 m. When the altitude is 2000 m, the maximum ambient temperature during operation is 36°C.)

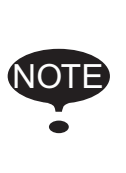

If the external electric noise applies, the alarm occurs and the manipulator may stop.

When the alarm occurs and the manipulator stops, "YRC1000micro MAINTENANCE MANUAL (RE-CHO-A115)" and reset the alarm.

- 3 Installation
- 3.3 Location

## 3.3 Location

- 1. Install the YRC1000micro outside of the P-point maximum envelope of the manipulator (outside of the safety fence.)
- Fig. 3-1: Location of YRC1000micro

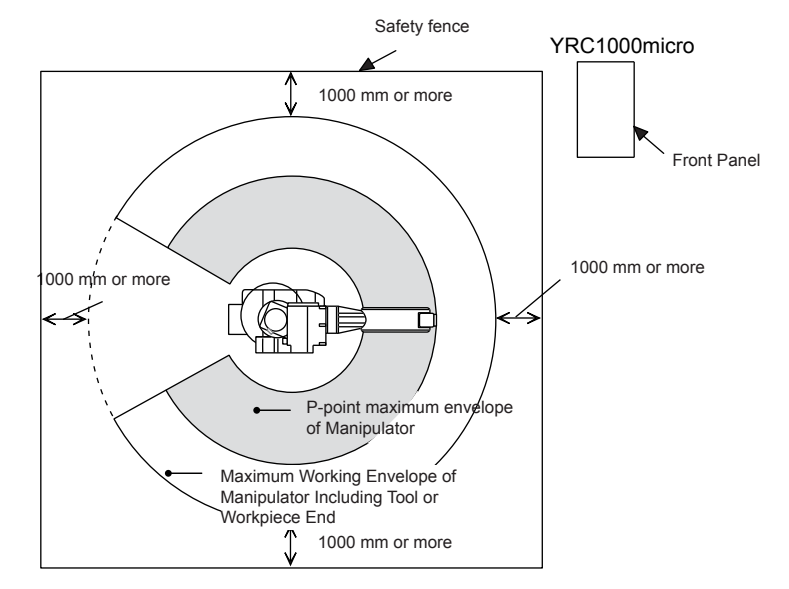

- Install the YRC1000micro where the manipulator can be clearly seen during operation and can be operated safely.
- Install the YRC1000micro where its front panel can be operated easily.
- Install the YRC1000micro where it can be easily taken out of the rack for

maintenance.

- Install the YRC1000micro where it can be inspected easily. (Make sure to secure the maintenance area.)
- Do not place any obstacles in the following:

-within 100 mm from the rear panel (air outlet) of the YRC1000micro

-within 100 mm from the front panel (air inlet) of the YRC1000micro

- 3 Installation
- 3.3 Location

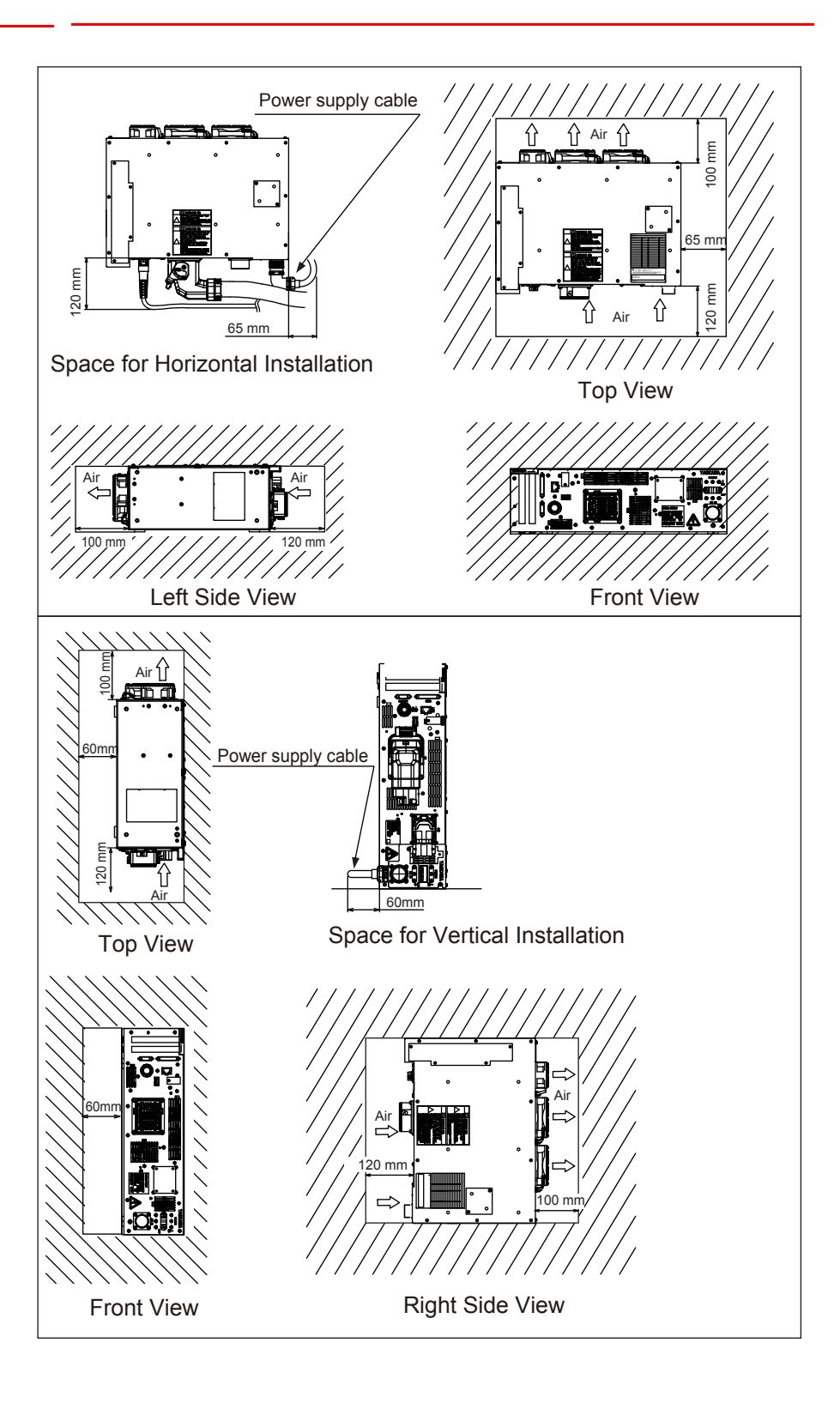

- 3 Installation
- 3.4 Installation Method

## 3.4 Installation Method

WARNING The length of the fixing screws for the YRC1000micro must be equal to or shorter than the thickness of the metal fitting + 5 mm. If the length exceeds the above, the components inside the YRC1000micro may be damaged. - Required screw size: M5 (length: equal to or shorter than the thickness of the metal fitting + 5 mm or less) - Required screw material: mild steel or higher-strength material Fix all the 8 fixing points to install the YRC1000micro. • The YRC1000micro is free-standing type. Avoid jarring, dropping, or hitting the YRC1000micro when installing it. Failure to observe these cautions may result in personal injury or equipment damage. The YRC1000micro has an open structure (IP20) and must be used in an environment\* that meets the standard of pollution degree 2 specified in IEC60664-1. Also, prevent chemicals, cutting oil including coolant, anti-rust oil, and organic solvent from adhering to the programming pendant (optional). \*The environment must be clean with only a minimal amount of dirt and dust, and free from cutting oil, organic solvent, oil fume, water, or salt. In particular, there should be no electrically-conductive dirt and dust. Failure to observe this caution may result in equipment damage. Do not get on top of the YRC1000micro. Failure to observe this caution may result in personal injury or

equipment damage.

- 3 Installation
- 3.4 Installation Method

#### Fixing Method

For the YRC1000micro in horizontal position, fix it to the rack by using the tapped holes on the right and left side of it.

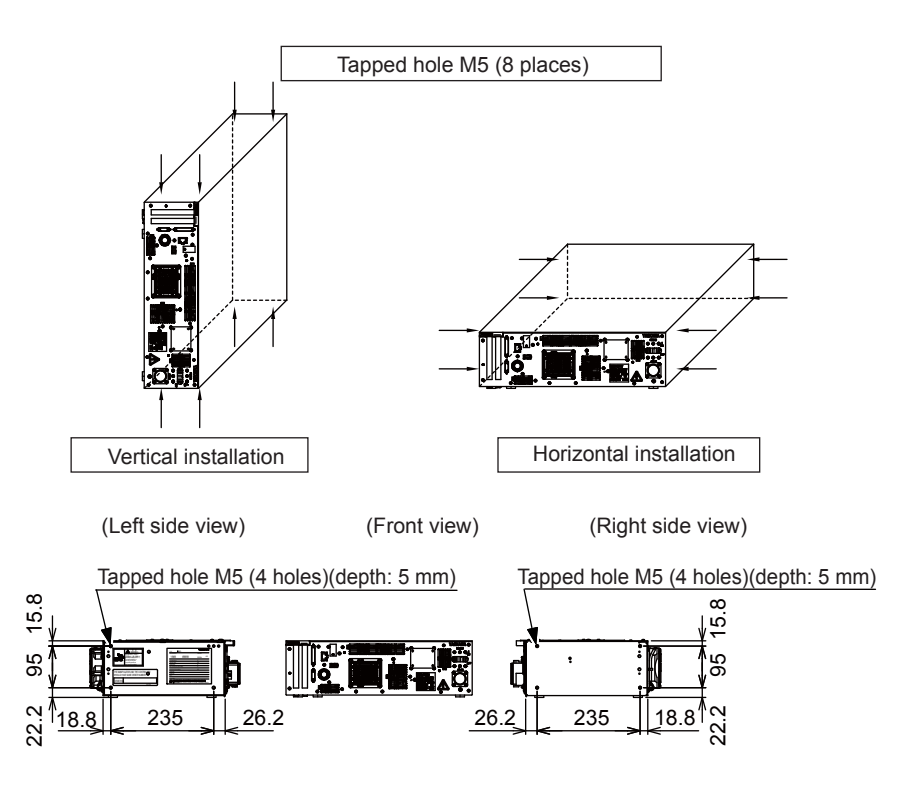

4

## 4 Connection

# WARNING

Make sure to incorporate the robot system into the user's system which has lockout/tagout function.

That is to say, supply one or more devices to turn OFF the power supply of the manipulator, servo track, and controller, and install them outside the enclosure in which the manipulator and servo track are installed. The devices must be able to be locked out and tagged out.

Turning the power ON improperly during work may result in electric shock or personal injury due to unexpected movement of the manipulator.

· The system must be grounded.

Failure to observe this instruction may result in fire and/or electric shock. Especially in the case where the YRC1000micro for European standards is used in Japan, difference in conditions related to electricity such as grounding methods may cause increase in leakage current, which may result in electric shock.

• Before wiring, make sure to turn OFF the primary power supply, and put up a warning sign. (e.g. DO NOT TURN THE POWER ON)

Failure to observe this warning may result in injury or electric shock.

Do not remove the top panel of the YRC1000micro.

Failure to observe this warning may result in injury or electric shock.

 Any occurrence during wiring of the YRC1000micro emergency stop circuit is the user's responsibility. Do an operation check once the wiring is completed.

Failure to observe this warning may result in personal injury or mechanical failure.

· Wiring must be performed only by authorized personnel.

Incorrect wiring may result in fire or electric shock.

• Perform wiring in accordance with the rated capacity as specified in the Instructions.

Incorrect wiring may result in fire or mechanical failure.

• Do not handle the circuit board directly by hand.

The IC board may malfunction due to electrostatics.

## NOTICE

Do not touch the circuit board directly by hand.

Failure to observe this instruction may result in malfunction of the IC due to static electricity.

- 4 Connection
- 4.1 Notes on Cable Junctions

## 4.1 Notes on Cable Junctions

- The cables that connect the controller to peripheral device are low voltage circuits. Keep controller signal cables away from the primary power circuit. High voltage power lines should not be run in parallel to controller signal cables. If running parallel cables is unavoidable, use metal ducts or conduit to isolate electrical signal interference. If cables must be crossed, run the power cables perpendicular across the signal cables.
- Confirm the connector and cable numbers to prevent mis-connection and equipment damage. One connects the manipulator and YRC1000micro. Another connects the YRC1000micro and peripheral device. A wrong connection can cause damage to electronic equipment.
- Clear the area of all unauthorized personnel while making cable connections. Place all cables in a covered cable channel in the floor.

Fig. 4-1: YRC1000micro Cable Junction Diagram

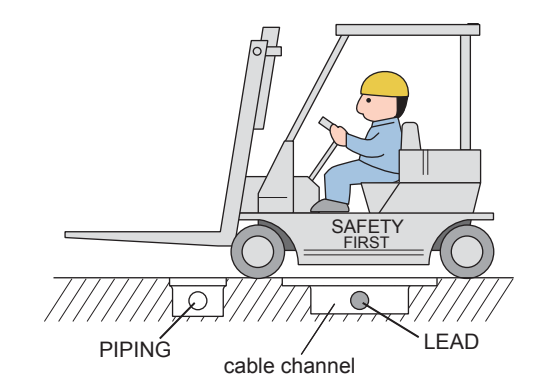

- 4 Connection
- 4.2 Power Supply

## 4.2 Power Supply

#### 4.2.1 Power Supply

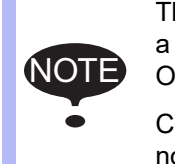

The power failure processing circuit operates when there is a black out or drop in voltage, and the servo power turns OFF.

Connect the power supply to a stable power source that is not prone to power fluctuations.

The three-phase power supply comprising 200/220 VAC at 50/60 Hz is used.

The single-phase power supply comprising 200/230 VAC at 50/60 Hz can also be used for the following models:

- GP4, GP7, GP8, MotoMINI, HC10, HC10DT, HC10DTF, SG400, and SG650
- Fig. 4-2: Input Power Connection

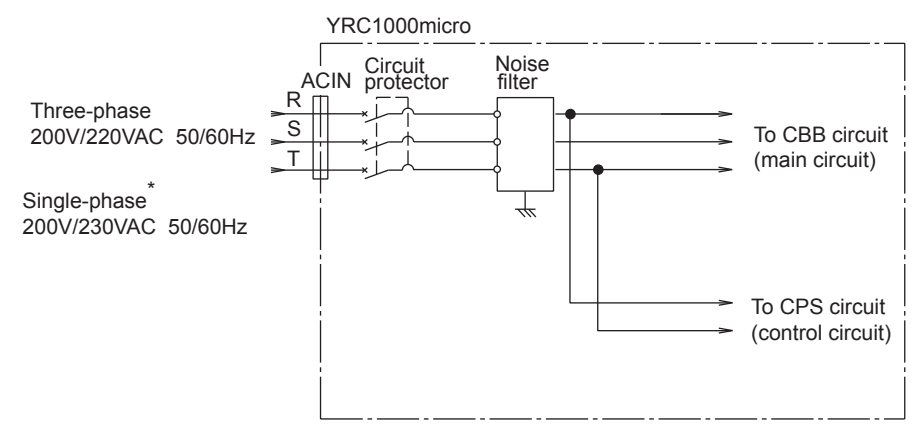

\* Following models correspond single-phase GP4, GP7, GP8, MotoMINI, HC10, HC10DT, HC10DTF, SG400, and SG650

• The system must be grounded.

Failure to observe this instruction may result in fire and/or electric shock. Especially in the case where the YRC1000micro for European standards is used in Japan, difference in conditions related to electricity such as grounding methods may cause increase in leakage current, which may result in electric shock.

WARNING

- 4 Connection
- 4.2 Power Supply

#### 4.2.2 Noise Filter Installation

Insert the three-phase/single-phase noise filter into the primary station of the non-fuse breaker filter if noise coming from the power source is heard.

Fig. 4-3: Connection of Three-Phase Noise Filter

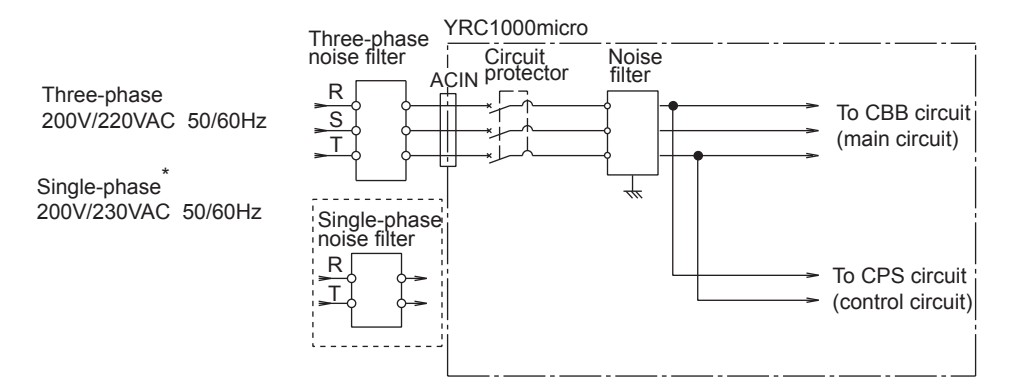

\* Following models correspond single-phase

GP4, GP7, GP8, MotoMINI, HC10, HC10DT, HC10DTF, SG400, and SG650

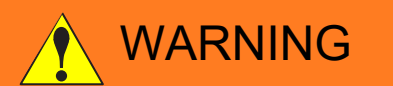

• The system must be grounded.

Failure to observe this instruction may result in fire and/or electric shock. Especially in the case where the YRC1000micro for European standards is used in Japan, difference in conditions related to electricity such as grounding methods may cause increase in leakage current, which may result in electric shock.

- 4 Connection
- 4.2 Power Supply

#### 4.2.3 Leakage Breaker Installation

When connecting the leakage breaker to the controller power supply wiring, use a leakage breaker which can handle high frequencies from the YRC1000micro inverter. Leakage breakers which cannot handle high frequencies may malfunction.

Table 4-1: Example of High Frequency Leakage Breaker

| Maker                         | Model                                        |
|-------------------------------|----------------------------------------------|
| Mitsubishi Electric Co., Ltd. | NV class (manufactured in 1988 or later)     |
| Fuji Electric Co., Ltd.       | EG, SG Series (manufactured in1984 or later) |

Even with a leakage breaker installed, there is still a possibility of some high frequency current leakage from the YRC1000micro inverter. However, this current leakage presents no safety risks.

#### Fig. 4-4: Connection of the Leakage Breaker

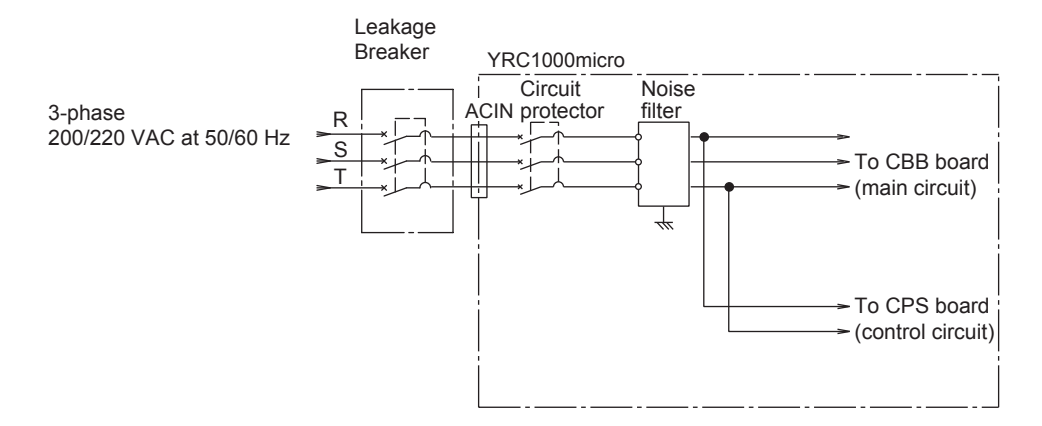

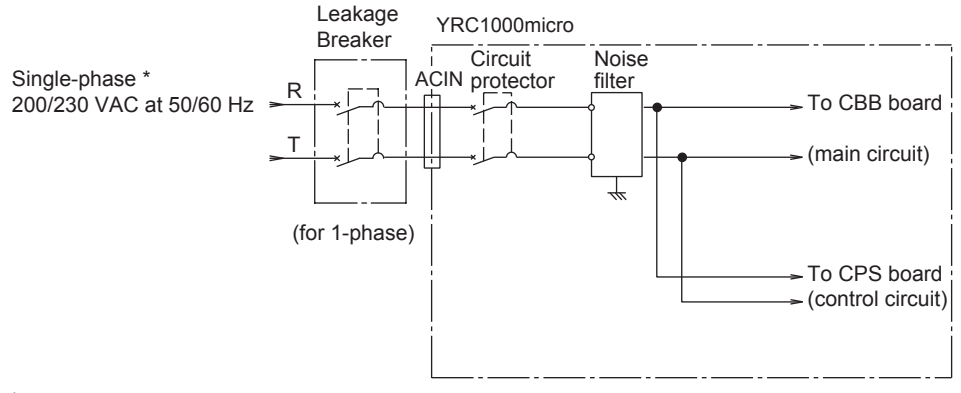

\* Following models correspond single-phase GP4, GP7, GP8, MotoMINI, HC10, HC10DT, HC10DTF, SG400, and SG650

- 4 Connection
- 4.2 Power Supply

#### 4.2.4 Primary Power Supply Breaker Installation

Install the primary power supply breaker as shown below.

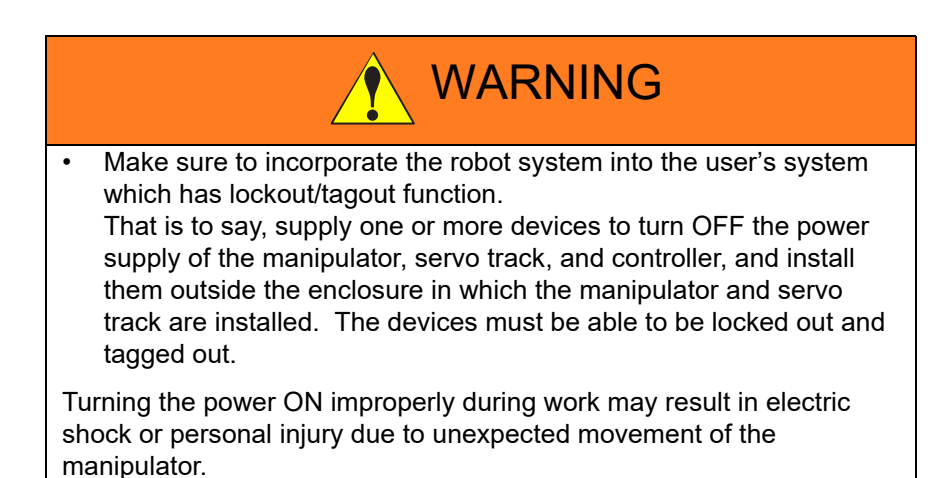

Fig. 4-5: Installation of the Primary Power Supply Breaker

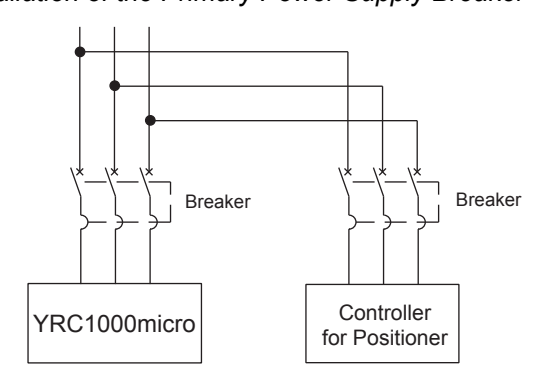

| Table 4-2: Example of YRC1000micro | Circuit protector | <sup>-</sup> Capacity and | Cable Size |
|------------------------------------|-------------------|---------------------------|------------|
|------------------------------------|-------------------|---------------------------|------------|

| YRC1000micro type    | Capacity of circuit<br>protector (A) | Cable size<br>(size of terminal)<br>(In case of Cabtyre cable<br>(three cores))<br>(mm <sup>2</sup> ) | Major manipulator<br>type | Power<br>capacity<br>(kVA) |
|----------------------|--------------------------------------|----------------------------------------------------------------------------------------------------|---------------------------|----------------------------|
| ERBR-100-06VX05-A0D  | 16                                   | 3.5                                                                                                   | MotoMINI                  | 0.5                        |
| ERBR-100-06VX8-A0    | 16                                   | 3.5                                                                                                   | GP4, GP7, GP8             | 1.0                        |
| ERBR-100-04SX650-A0D | 16                                   | 3.5                                                                                                   | SG400, SG650              | 1.0                        |
| ERBR-100-06VXH12-A0D | 16                                   | 3.5                                                                                                   | GP12                      | 1.5                        |

The maximum load value (payload, operation speed, and frequency, etc.) is displayed.

However, the power capacity is different depending on work conditions.

Inquire at the nearest branch office for information when selecting the transformer.

4 Connection

4.2 Power Supply

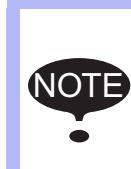

The power capacity shown above is the continuous rating value.

When the manipulator is rapidly accelerated, the power capacity of several times the continuous rating value may be needed instantly.

The power capacity is changed when using an external axis.

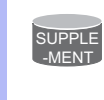

For details of the power capacity with an external axis, please contact to your YASKAWA representative or check the rated value name plate on the controller.

- 4 Connection
- 4.3 **Connection Methods**

#### 4.3 **Connection Methods**

A connection diagram between the manipulator and the YRC1000micro (manipulator cable), the primary power supply and the YRC1000micro (primary power supply cable), and between the YRC1000micro and the programming pendant (programming pendant cable) are shown below.

Please be noted that the programming pendant and the programming pendant cable are optional.

For their connection methods, refer to the following.

Fig. 4-6: Cable Connection

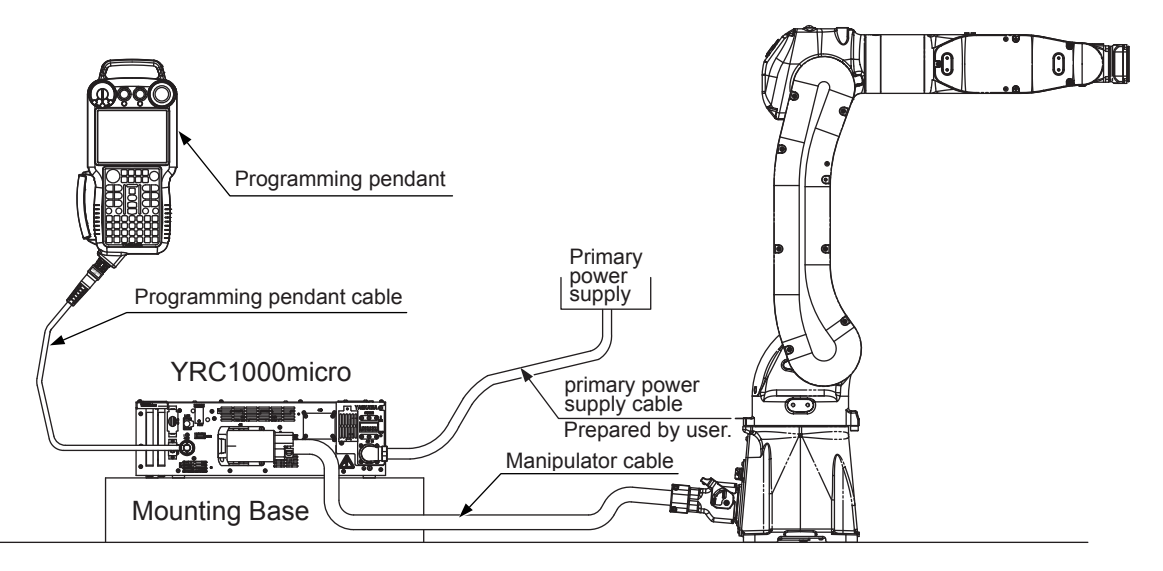

#### 4.3.1 Connecting the Primary Power Supply

#### **Power Cable Connection**

1. Prepare the primary power supply cable by using the manipulator cable using the primary power supply-side connector delivered with the YRC1000micro.

Refer to table 4-3(a) "For Three-Phase Power Supply (ACIN)" and table 4-3(b) "For Single-Phase Power Supply (ACIN) (Only for GP4, GP7, GP8, MotoMINI, HC10, HC10DT, HC10DTF, SG400, and SG650)" for the pin assignment of the YRC1000micro.

Model of YRC1000micro Power Supply Connector (ACIN) • YRC1000micro-side connector: CE05-2A18-10PD-D

- Primary power supply-side connector: CE05-8A18-10SD-D-BAS Manufactured by DDK (the supplied part of

the YRC1000micro)

When mounting the YRC1000micro vertically, prepare a straight type connector.

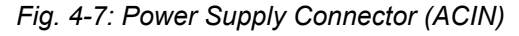

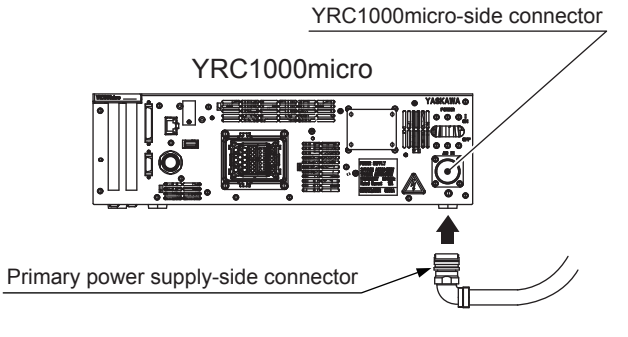

#### 4 Connection

4.3 Connection Methods

| Pin No. | Signal Name | Description           |
|---------|-------------|-----------------------|
| A       | L1          | AC input (L1/R-phase) |
| В       | L2          | AC input (L2/S-phase) |
| С       | L3          | AC input (L3/T-phase) |
| D       | P.E.        | Protective grounding  |

Table 4-3(a): For Three-Phase Power Supply (ACIN)

Table 4-3(b): For Single-Phase Power Supply (ACIN) (Only for GP4, GP7, GP8, MotoMINI, HC10, HC10DT, HC10DTF, SG400, and SG650)

| Pin No. | Signal Name | Description           |
|---------|-------------|-----------------------|
| А       | L1          | AC input (L1/R-phase) |
| В       | N.C.        | Not available         |
| С       | L3          | AC input (L3/T-phase) |
| D       | P.E.        | Protective grounding  |

- 2. Confirm that the circuit protector of the YRC1000micro is turned OFF.
- 3. Confirm that the primary power supply is turned OFF.
- 4. Connect the primary power supply cable.

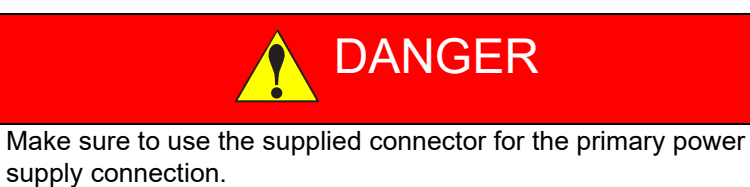

• Tighten the cable clamp to prevent the cable from breaking.

Failure to observe these cautions may result in electric shock or equipment failure.

- (1) Grounding method:
- Perform grounding as countermeasures against noise and electric shock.
- Follow the steps below:
  - I) Connect the ground wire to the D terminal of the YRC1000micro power connector (ACIN).
  - II) Perform grounding in accordance with all relevant local and national electrical codes. The size of ground wire must the same as listed on *table 4-2 "Example of YRC1000micro Circuit protector Capacity and Cable Size"*.

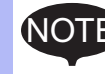

•

The ground wire must be supplied by the user.

- 4 Connection
- 4.3 Connection Methods

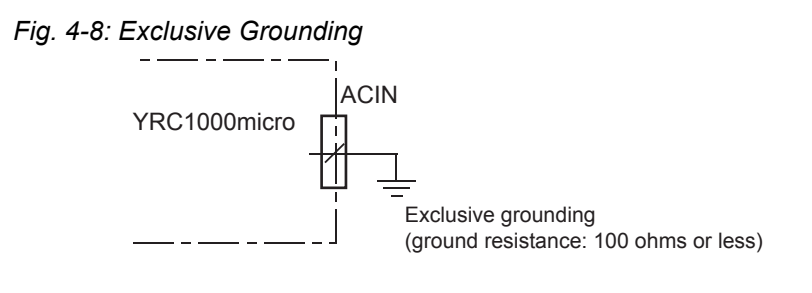

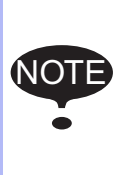

Do not connect the ground wire with the wires for the electric power source, the welder, etc.

If using metallic ducts, metallic conduits, or cable trays for cabling, perform grounding in accordance with all relevant governmental regulations.

- 4 Connection
- 4.3 Connection Methods

#### 4.3.2 Connecting the Manipulator Cable

- 1. Remove the package, and take out the manipulator cable. Connect the cable to the connector on the back side of YRC1000micro.
  - (1) Confirm that the connector lever of manipulator cable is at the initial position. Then insert the manipulator cable straight into the connector on the front side of the YRC1000micro. (The connector is connected in the state that it is turned 90 degrees to the left.)
  - Insert the manipulator cable to a fixed depth, then the lever rotate about 30 degrees forward automatically.
  - (2) Push the lever with the hand and turn it 30 degrees approx. to lock it. Then press the positions as following figure to confirm the lever is locked.

When pull out the connector, push the unlock part of the lever to unlock and turn the lever about 60 degrees to return to the initial position. Then pull out the connector straight.

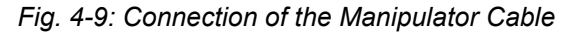

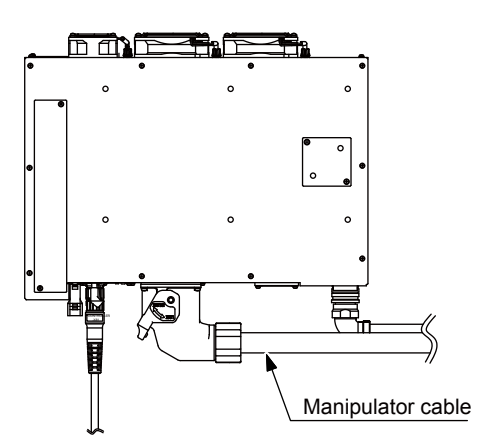

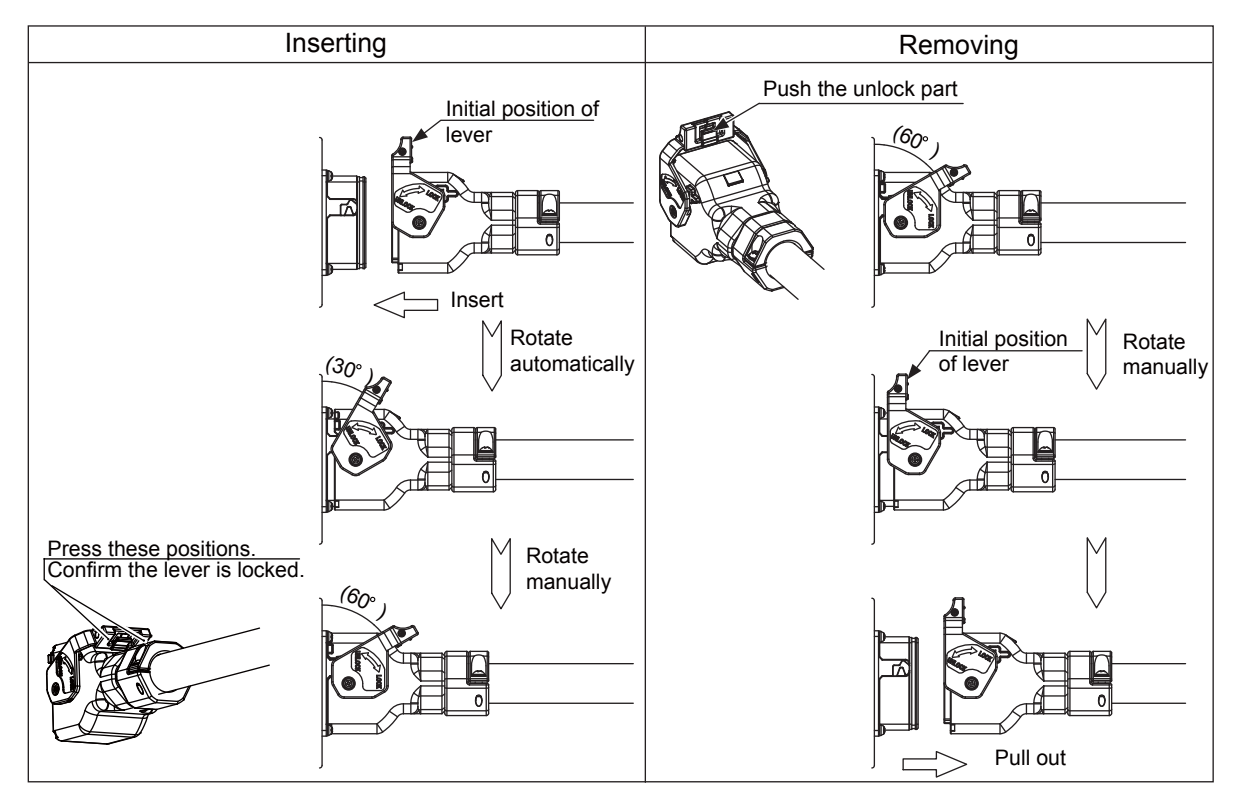

- 4 Connection
- 4.3 Connection Methods
- 2. Connect the manipulator cable to the YRC1000micro.
  - Confirm the connector number of manipulator cable. Push the cable connector into the manipulator side connector firmly, and then tighten it securely.

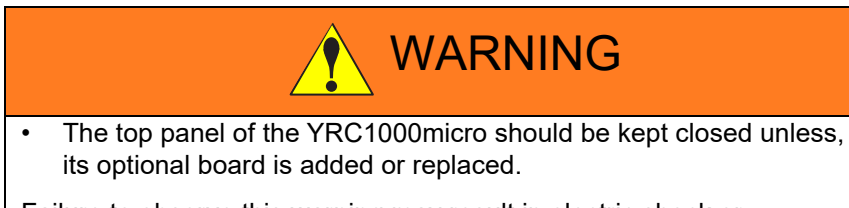

Failure to observe this warning may result in electric shock or mechanical failure.

- 4 Connection
- 4.3 Connection Methods

#### 4.3.3 Connecting Programming Pendant (Optional)

1. Connect the programming pendant cable to the connector connection (-X81) on the front panel of the YRC1000micro.

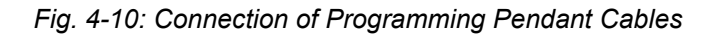

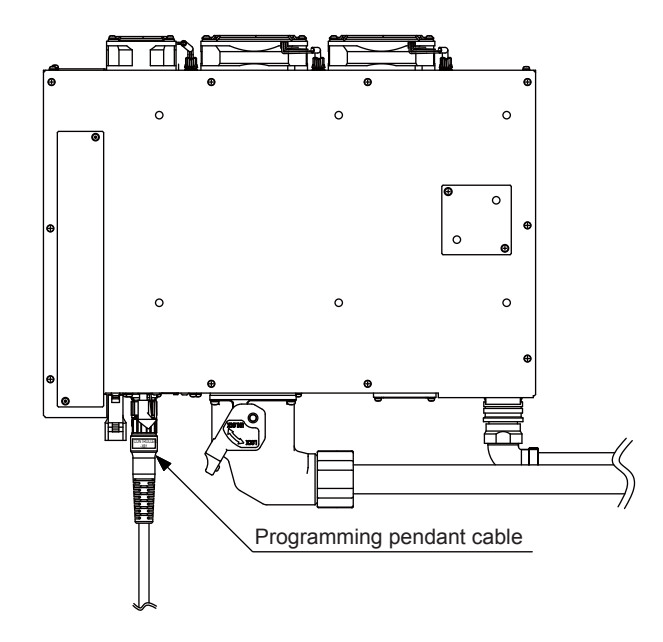

The manipulator, YRC1000micro, and programming pendant connections are now complete.

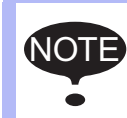

If the programming pendant is not used, connect the programming pendant safety signal short circuit connector to the connector connection (-X81).

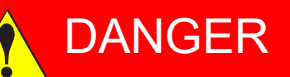

 When the programming pendant is not used, store it properly. Be sure that it is visually clear that the programming pendant is not connected to the YRC1000micro (e.g. store it a separate place from the YRC1000micro and manipulator).

If it is not clear that the programming pendant is disconnected from the YRC1000micro, an operator may press the emergency button of the programming pendant in an emergency to stop the manipulator. This may result in personal injury and/or damage to the equipment because the manipulator will not stop.

- 5 Turning ON and OFF the Power Supply
- 5.1 Turning ON the Main Power Supply

## 5 Turning ON and OFF the Power Supply

## 5.1 Turning ON the Main Power Supply

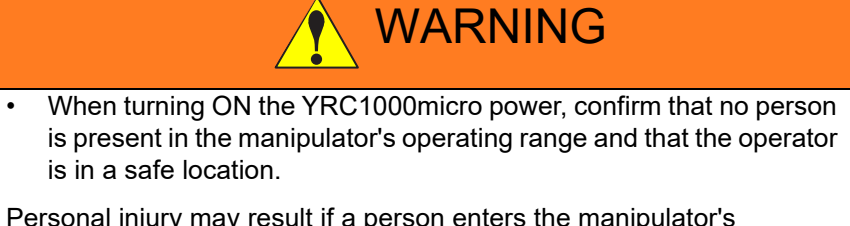

Personal injury may result if a person enters the manipulator's operating range during operation. Immediately press an emergency stop button whenever there is a problem. The emergency stop button is located on the upper right of the programming pendant.

The main power supply is turned ON when the main power supply switch of the YRC1000micro is turned to "ON" position, and then the initial diagnosis are performed in the YRC1000micro and the startup window is shown on the programming pendant screen.

Fig. 5-1: Main Power Supply

YRC1000micro

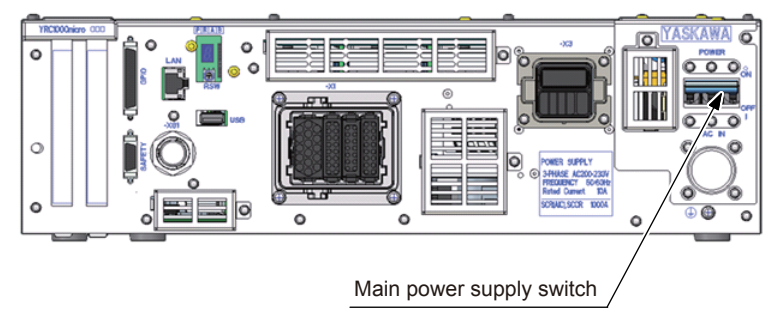

- 5 Turning ON and OFF the Power Supply
- 5.1 Turning ON the Main Power Supply

#### 5.1.1 Initial Diagnosis

The initial diagnosis are performed in the YRC1000micro when main power is turned ON, and the startup window is shown on the programming pendant screen.

Fig. 5-2: Startup Window

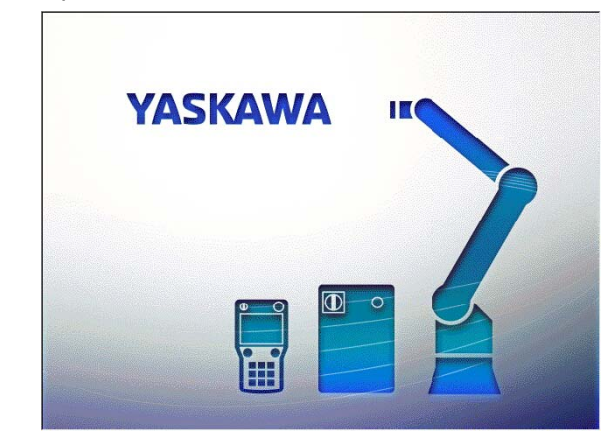

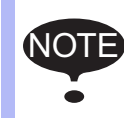

The start-up window on the programming pendant may change without any notification.

#### 5.1.2 When Initial Diagnosis Are Complete

When the power supply is turned OFF, the YRC1000micro saves all condition data, including:

- Mode of operation
- Called job (active job if the YRC1000micro is in the play mode; edit job if the YRC1000micro is in the teach mode) and the cursor position in the job.

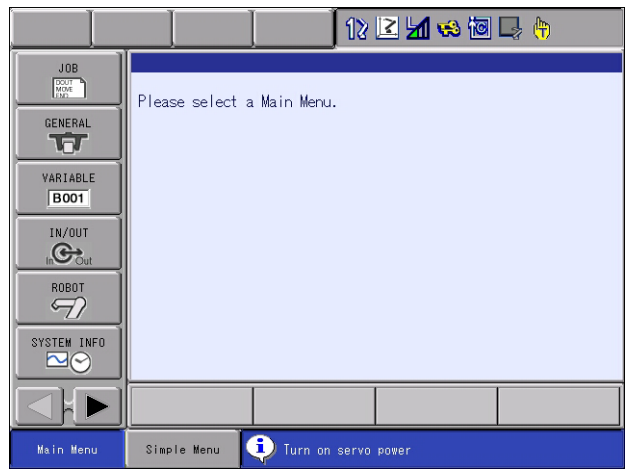

Fig. 5-3: Initial Window

5 Turning ON and OFF the Power Supply5.1 Turning ON the Main Power Supply

•

# WARNING

Make sure that a system administrator stores the key of the Mode Switch of the programming pendant. After operation is completed, the key must be removed and stored by the system administrator.

Failure to observe this instruction may result in personal injury due to inappropriate or unintended manipulator's operation. If the programming pendant is dropped with the key inserted, the key or the Mode Switch may be damaged.

- 5 Turning ON and OFF the Power Supply
- 5.2 Turning ON the Servo Power

## 5.2 Turning ON the Servo Power

#### 5.2.1 During Play Mode

The worker's safety is secure if the safety plug of the safety fence is turned ON.

• When the safety fence is closed, press [SERVO ON READY] on the programming pendant to turn ON the servo power supply. [SERVO ON] lamp will light, when the servo power is turned ON.

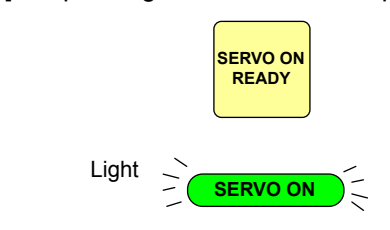

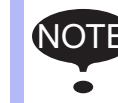

When the safety fence is open, the servo power supply cannot be turned ON.

- 5 Turning ON and OFF the Power Supply
- 5.2 Turning ON the Servo Power

#### 5.2.2 Play Mode Enable Function

The Play Mode Enable is the confirmation function that enables the play mode. The operation mode can be changed from the teach mode to the play mode by changing the setting of the mode switch of the programming pendant from "TEACH" to "PLAY" first and inputting the play mode enable signal.

This function is available for YBS2.33.00A-00 or later.

#### 5.2.2.1 Preparation of Switch

Install an external device (switch, etc.) used to input the play mode enable signal outside the safety fence and connect the device to the YRC1000micro so that the operator can change the operation mode to the play mode after moving to the outside of the safety fence. Prepare the external device by the user.

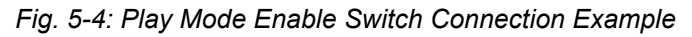

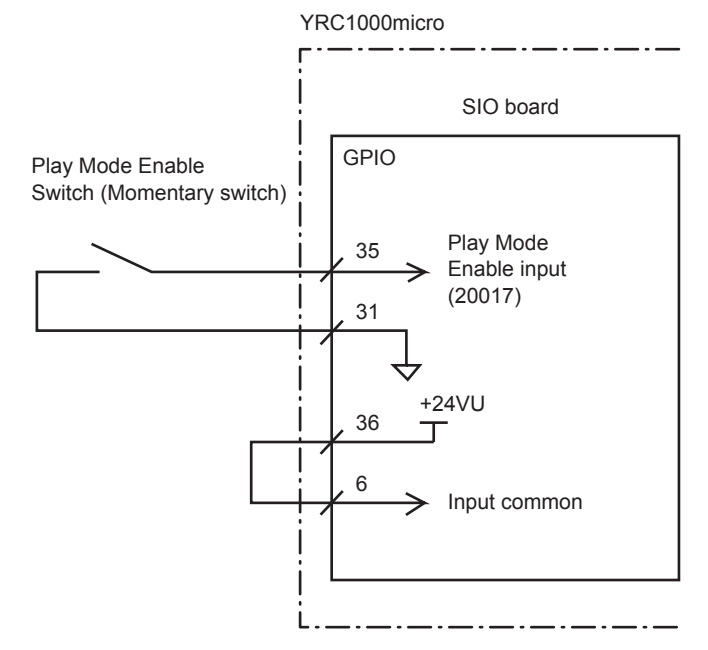

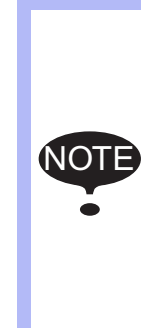

*Fig. 5-4 "Play Mode Enable Switch Connection Example"* shows a connection example for the standard concurrent I/ O (factory setting). If the customer needs to change the concurrent I/O setting, set the system input signal #40053 to turn ON when the Play Mode Enable switch is turned ON.

<Concurrent I/O setting example> STR #2xxxx (input signal that connects the Play Mode Enable switch) OUT #40053 (system input signal for Play Mode Enable)

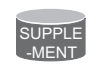

For details of connector connections, refer to *chapter 14.1.2 "Connection of GP I/O"*.

- 5 Turning ON and OFF the Power Supply
- 5.2 Turning ON the Servo Power

#### 5.2.2.2 Settings

The play mode enable signal is disabled at factory setting. Set the parameter to enable the signal.

S2C1903: Play mode enable setting 0: Disable (factory setting) 1: Enable

Set S2C1903 to "1" and restart the YRC1000micro to enable the Play Mode Enable function.

5.2.2.3 Procedures for Operation Mode Change

|   | Operation                                                                                 | Explanation                                                                                                    |
|---|-------------------------------------------------------------------------------------------|----------------------------------------------------------------------------------------------------|
| 1 | Set the mode switch on the programming pendant to "PLAY".                                 | The message "Input PLAY MODE ENABLE signal" is<br>shown on the message area located bottom right of the<br>programming pendant screen.<br>The same message is also shown on the message area<br>located bottom right of the programming pendant screen<br>when the mode switch is set to "REMOTE". |
| 2 | Press the Play Mode Enable switch (prepared by<br>the customer) outside the safety fence. | The operation mode is changed to the play mode.<br>The mode status icon located up right of the<br>programming pendant screen changes to PLAY mode<br>icon as shown below.                                                                                                    |

#### ■ Change of Operation Mode to PLAY Mode

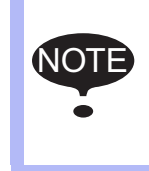

While the message "Input PLAY MODE ENABLE signal" is displayed on the message area of the programming pendant, the programming pendant cannot be operated. The programming pendant becomes operable when it receives the play mode enable signal.

- 5 Turning ON and OFF the Power Supply Turning ON the Servo Power
- 5.2

|   | Change of Operation Mode to TEACH Mode                     |                                                                                                    |  |
|---|------------------------------------------------------------|----------------------------------------------------------------------------------------------------|--|
|   | Operation                                                  | Explanation                                                                                                    |  |
| 1 | Set the mode switch on the programming pendant to "TEACH". | The operation mode is changed to the teach mode.<br>The mode status icon located up right of the<br>programming pendant screen changes to TEACH mode<br>icon as shown below. |  |

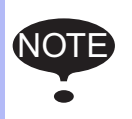

A system integrator or user shall perform a risk assessment of the system to determine whether or not to use the Play Mode Enable function.

- 5 Turning ON and OFF the Power Supply
- 5.2 Turning ON the Servo Power

#### 5.2.3 During Teach Mode

1. Press [SERVO ON READY] on the programming pendant to turn ON the servo power supply. [SERVO ON] lamp will flicker when the servo power is turned ON.

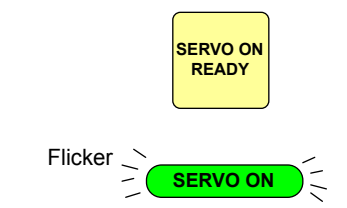

2. The servo power is turned ON and [SERVO ON] lamp on the programming pendant lights up when the operator grips the Enable switch.

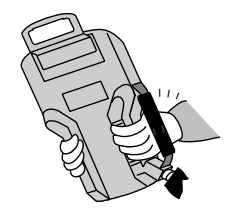

3. The servo power is turned OFF and [SERVO ON] lamp turns OFF on the programming pendant when the operator releases the Enable switch. Perform the steps 1 and 2 to turn ON the servo power again.

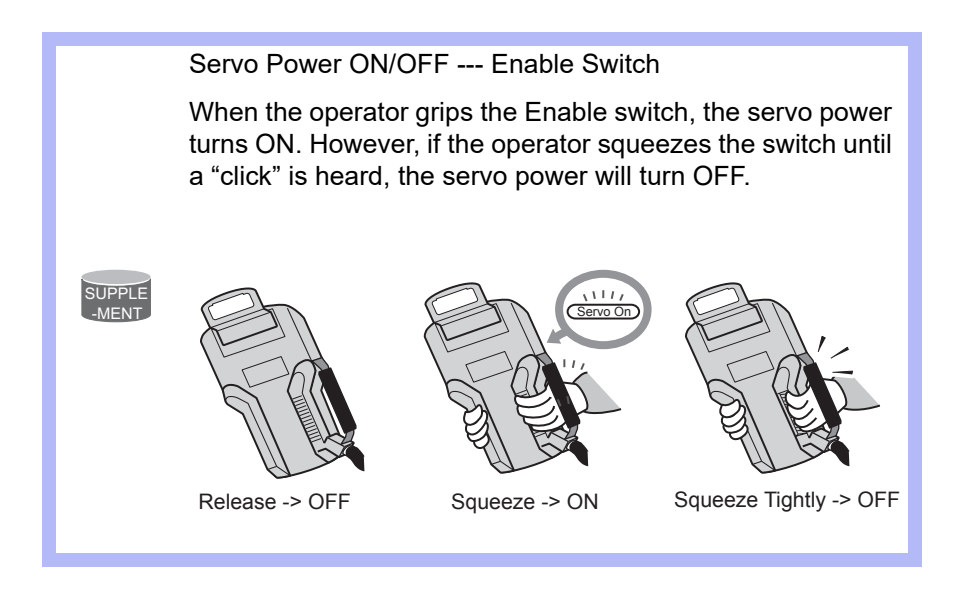

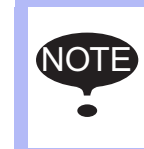

When performing emergency stop using the programming pendant or external signal, the servo power-on operation from the Enable switch is canceled. When turning the power back ON, follow the previously listed instructions.

- 5 Turning ON and OFF the Power Supply
- 5.2 Turning ON the Servo Power

#### ■ The Valid / Invalid setting of safety signals in operation modes.

Safety functions of the robot system are switched to valid or invalid depending on its operation mode. Particularly in teach mode, be aware that the safety plug signal input becomes invalid, and then perform the operation with great caution.

| Operation Mode                                | Teach Mode | Play Mode |
|-----------------------------------------------|------------|-----------|
| Safety Signal                                 |            |           |
| External Emergency Stop (EXESP)               | Valid      | Valid     |
| Programming Pendant Emergency Stop<br>(PPESP) | Valid      | Valid     |
| Safety Fence (Safety plug)                    | Invalid    | Valid     |
| Programming Pendant Enable SW (PPDSW)         | Valid      | Invalid   |
| Protected stop signal (PROTECTED STOP)        | Valid      | Valid     |
| Manipulator Overrun (OT)                      | Valid      | Valid     |
| Speed Limit                                   | Valid      | Invalid   |

- 5 Turning ON and OFF the Power Supply
- 5.3 Turning OFF the Power Supply

## 5.3 Turning OFF the Power Supply

#### 5.3.1 Turning OFF the Servo Power (Emergency Stop)

The manipulator cannot be operated when the emergency stop button is pressed and the servo power supply is turned OFF.

• Press the emergency stop button and the servo power supply is turned off.

The emergency stop button is located on the upper right of the programming pendant.

• The brake operates once the servo power supply is turned OFF, and the manipulator can no longer operate.

The emergency stop mode can be operated at any mode. (Teach mode, Play mode, Remote mode)

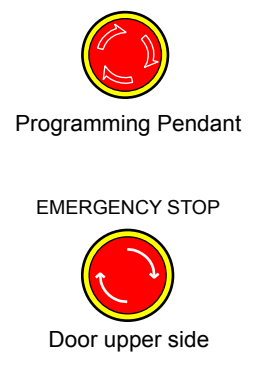

#### 5.3.2 Turning OFF the Main Power

After turning OFF the servo power, turn OFF the main power.

• When the main power switch of the YRC1000micro is turned to "OFF" position, the main power is turned OFF.

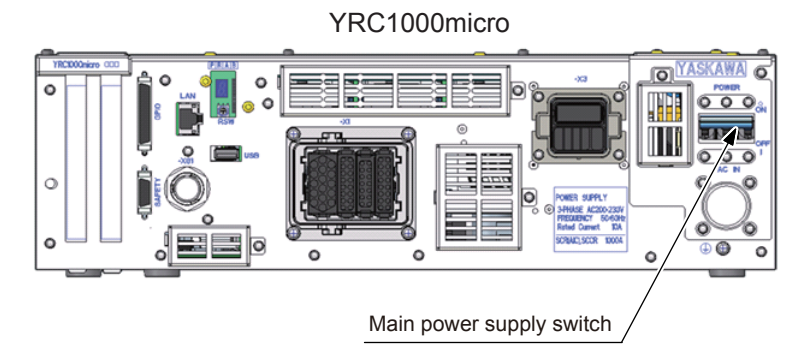

When an hour glass pointer is appearing on the programming pendant screen, the data writing is in process.

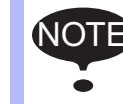

If turn the YRC1000micro power supply OFF during the data writing, the data may be broken. Do not turn the power supply OFF when the hour glass pointer is seen on the programming pendant.

- 5 Turning ON and OFF the Power Supply
- 5.3 Turning OFF the Power Supply

#### 5.3.3 The Method of Stopping Manipulator Operation

The following 3 categories are stop functions of the manipulator.

- Stop Category 0
   The immediate insulation of the motor power source to servo motor causes the stop.
   After the motor power is insulated, the manipulator and the external axis decelerate by the brake and stop.
   The manipulator and the external axis may run off the operation path (Path).
   Stop Category 1
   The manipulator and the external axis are controlled on the
  - The manipulator and the external axis are controlled on the operation path, decelerate and then stop. After the stop, the manipulator and the external axis are locked by the brake and the motor power is insulated.
- Stop Category 2 The manipulator and the external axis are controlled on the operation path, decelerate and then stop.
   After the stop, the stop position is retained in a state that the motor power is being supplied.

Besides the safety signals, the YRC1000micro robotic system stops the manipulator by the above three stop categories.

The method of stopping the manipulator by each stop signal is shown in the following table.

## 5 Turning ON and OFF the Power Supply

5.3 Turning OFF the Power Supply

| Signal                                        | Method of Stopping Manipulator<br>Operation |                 |  |
|-----------------------------------------------|---------------------------------------------|-----------------|--|
|                                               | Teach Mode                                  | Play Mode       |  |
| External Emergency Stop (EXESP)               | Stop Category 0                             | Stop Category 1 |  |
| Programming Pendant Emergency<br>Stop (PPESP) | Stop Category 0                             | Stop Category 1 |  |
| Safety Fence (Safety Plug) (SAFF)             | _                                           | Stop Category 1 |  |
| Programming Pendant Enable<br>Switch (PPDSW)  | Stop Category 0                             | —               |  |
| Protection Stop Signal<br>(PROTECTED STOP)    | Stop Category 0                             | Stop Category 0 |  |
| Manipulator Overrun (OT)                      | Stop Category 0                             | Stop Category 0 |  |
| Programming Pendant (HOLD)                    | Stop Category 2                             | Stop Category 2 |  |

- : Invalid

| Mode Change             | Method of Stopping Manipulator<br>Operation |  |
|-------------------------|---------------------------------------------|--|
| Teach mode to play mode | Stop Category 0                             |  |
| Play mode to teach mode | Stop Category 1                             |  |

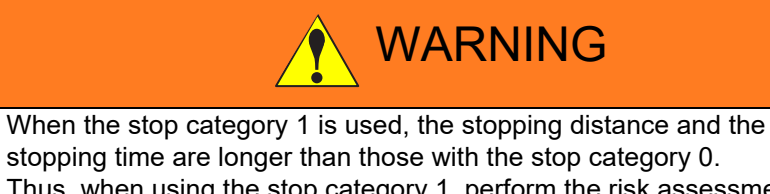

stopping time are longer than those with the stop category 0. Thus, when using the stop category 1, perform the risk assessment of the whole system by considering increased stopping distance and stopping time.

# 6 Test of Program Operation

| DANGER                                                                                                    |
|----------------------------------------------------------------------------------------------------|
| <ul> <li>Before operating the manipulator, make sure the servo power is<br/>turned OFF by performing the following operations. When the servo<br/>power is turned OFF, the SERVO ON LED on the programming<br/>pendant is turned OFF.</li> </ul>                                                                                       |
| <ul> <li>Press the emergency stop button on the programming pendant or<br/>on the external control device, etc.</li> </ul>                                                                                                    |
| <ul> <li>Disconnect the safety plug of the safety fence.</li> <li>(when in the play mode or in the remote mode)</li> </ul>                                                                                                    |
| If operation of the manipulator cannot be stopped in an emergency, personal injury and/or equipment damage may result.                                                                                                    |
| Observe the following precautions when performing a teaching operation within the manipulator's operating range:                                                                                                    |
| <ul> <li>Be sure to perform lockout by putting a lockout device on the<br/>safety fence when going into the area enclosed by the safety<br/>fence. In addition, the operator of the teaching operation must<br/>display the sign that the operation is being performed so that no<br/>other person closes the safety fence.</li> </ul> |
| <ul> <li>View the manipulator from the front whenever possible.</li> </ul>                                                                                                    |
| <ul> <li>Always follow the predetermined operating procedure.</li> </ul>                                                                                                    |
| <ul> <li>Always keep in mind emergency response measures against the<br/>manipulator's unexpected movement toward a person.</li> </ul>                                                                                                    |
| <ul> <li>Ensure a safe place to retreat in case of emergency.</li> </ul>                                                                                                    |
| Failure to observe this instruction may cause improper or unintended movement of the manipulator, which may result in personal injury.                                                                                                    |
| <ul> <li>Confirm that no person is present in the manipulator's operating<br/>range and that the operator is in a safe location before:</li> </ul>                                                                                                    |
| <ul> <li>Turning ON the YRC1000micro power</li> </ul>                                                                                                    |
| <ul> <li>Moving the manipulator by using the programming pendant</li> </ul>                                                                                                    |
| <ul> <li>Running the system in the check mode</li> </ul>                                                                                                    |
| <ul> <li>Performing automatic operations</li> </ul>                                                                                                    |
| Personal injury may result if a person enters the manipulator's operating range during operation. Immediately press an emergency stop button whenever there is a problem. The emergency stop button is located on the upper right of the programming pendant.                                                                          |

6-1

6

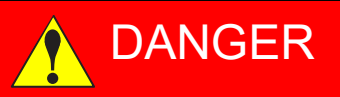

- In the case of not using the programming pendant, be sure to supply the emergency stop button on the equipment. Then before operating the manipulator, check to be sure that the servo power is turned OFF by pressing the emergency stop button.
   Connect the external emergency stop button to the 4-14 pin and 5-15 pin of the Safety connector (Safety).
- Upon shipment of the YRC1000micro, this signal is connected by a jumper cable in the dummy connector. To use the signal, make sure to supply a new connector, and then input it.

If the signal is input with the jumper cable connected, it does not function, which may result in personal injury or equipment damage.

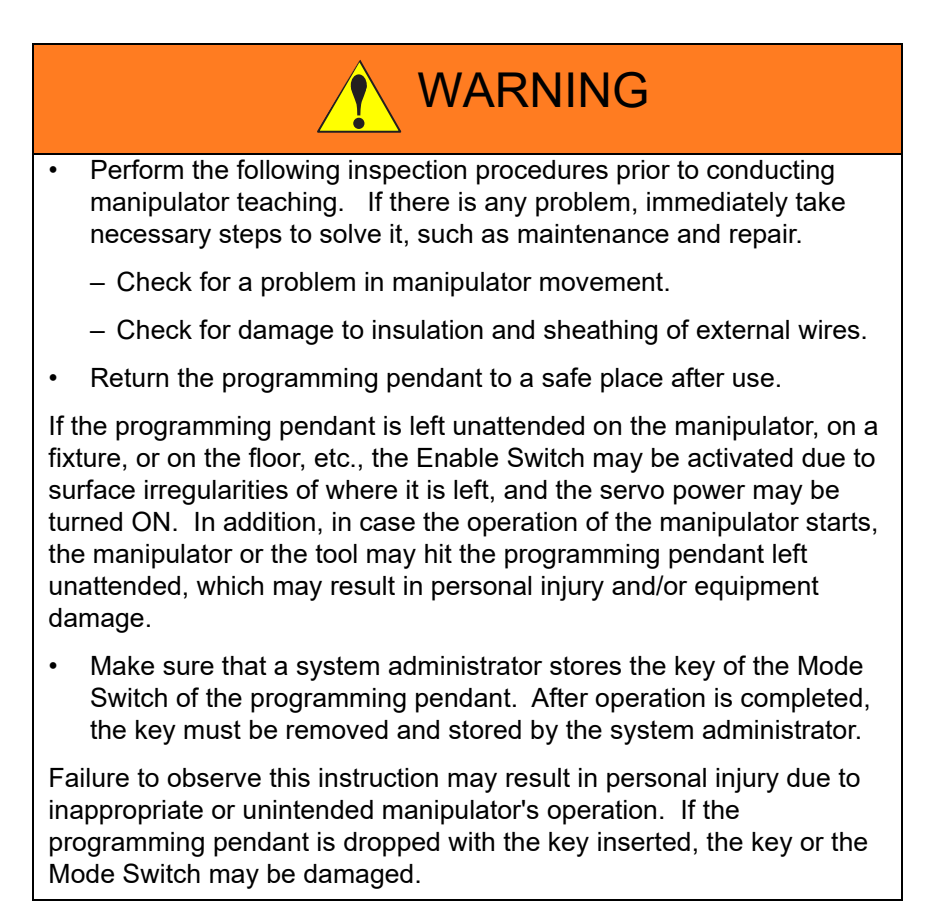

#### 6 Test of Program Operation

6.1 Movement of the Axes

## 6.1 Movement of the Axes

Move each axis of the manipulator by pressing the axis keys on the programming pendant.

This figure illustrates each axis of motion in the joint coordinates.

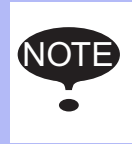

Be sure to remove all items from the area before moving the manipulator.

For details on the appropriate position of the fixture, the INSTRUCTIONS for the manipulator.

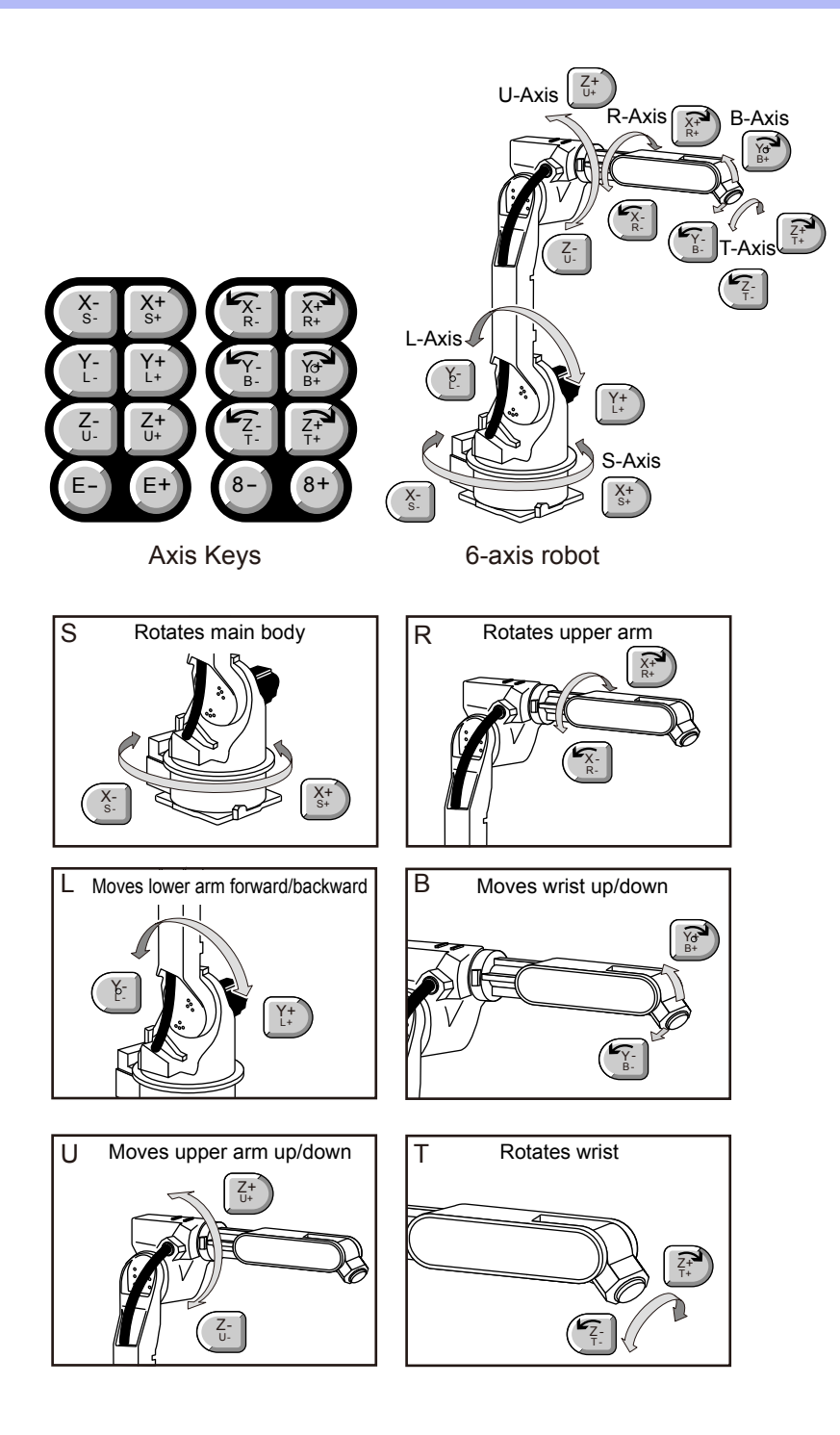

- 6 Test of Program Operation
- 6.2 Manual Brake Release Function

## 6.2 Manual Brake Release Function

When the manipulator moves to unexpected places because of system or operation errors and the operation can not be maintained, using the brake release unit (optional) enables to release the brake of the arbitrary working axis of the manipulator and operate manually.

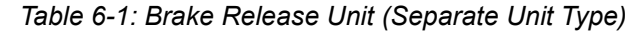

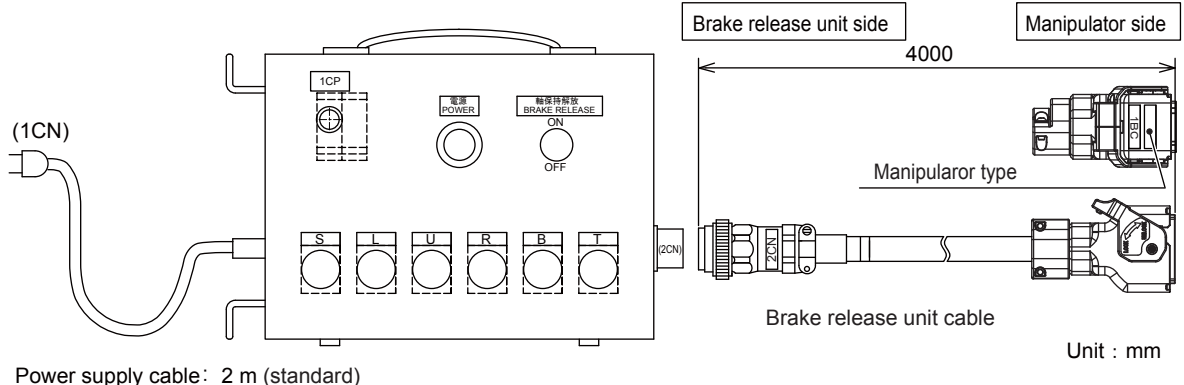

Weight: 3 kg

This brake release unit can be used in a state that the motor servo ON can not be executed from the YRC1000micro controller.

Be very careful about the followings when using.

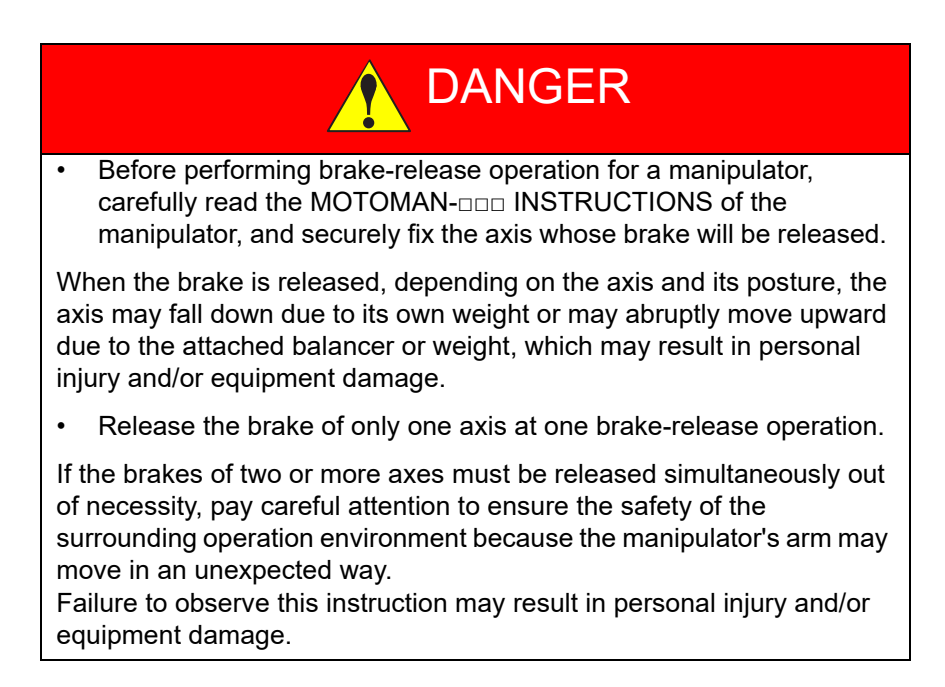

In case of purchase, inquire at the nearest YASKAWA branch office.
System Up

- 7 Security System
- 7.1 Protection Through Security Mode Settings

## 7 Security System

#### 7.1 Protection Through Security Mode Settings

The YRC1000micro modes setting are protected by a security system. The system allows the operation and the modification of settings depending on the level of the operator. Fully understand the operator's level to perform the proper operation and management.

#### 7.1.1 Security Mode

There are five security modes "operation mode, editing mode, management mode, safety mode and one time manage mode". For the editing mode, management mode and safety mode, a user ID is required. For the editing mode and the management mode, the user ID must be 4 or more and 16 or less characters with number(s) and symbol(s). As for the safety mode, it must be 9 or more and 16 or less characters with number(s) and symbol(s).

(Significant numbers and symbols: "0 to 9", "-", ".".)

Operating the one time manage mode requires to enter the security code, which is issued by your YASKAWA representative.

| Security Mode           | Explanation                                                                                                    |
|-------------------------|----------------------------------------------------------------------------------------------------|
| Operation Mode          | This mode allows basic operation of the robot (stopping, starting, etc.) for people operating the robot work on the line.                                                                                                    |
| Editing Mode            | This mode allows the operator to teach and edit jobs and robot settings.                                                                                                    |
| Management<br>Mode      | This mode allows those authorized to set up and maintain robot system: parameters, system time and modifying user IDs.                                                                                                    |
| Safety Mode             | This mode allows the operator to setup the safety function,<br>and able to edit the files related to the safety function.<br>When the optional function "functional safety" is valid, the<br>security is changed to the safety mode to edit the some files,<br>such as the tool file.<br>Refer to "YRC1000micro OPTIONS INSTRUCTIONS FOR<br>FUNCTIONAL SAFETY FUNCTION (HW1484544)" for more<br>details. |
| One Time<br>Manage Mode | This mode allows to operator to maintain the mode which is<br>higher than the management mode.<br>The loading limitation of the batch data (CMOS.BIN), the<br>parameter batch data (ALL.PRM) and the functional<br>definition parameter (FD.PRM) are removed.                                                                                                    |

Table 7-1: Security Mode Descriptions

- 7 7.1
- Security System Protection Through Security Mode Settings

| Main Menu | Sub Menu                       | Allowed Security Mode |            |  |  |
|-----------|--------------------------------|-----------------------|------------|--|--|
|           |                                | DISPLAY               | EDIT       |  |  |
| JOB       | JOB                            | Operation             | Edit       |  |  |
|           | SELECT JOB                     | Operation             | Operation  |  |  |
|           | CREATE NEW JOB <sup>1)</sup>   | Edit                  | Edit       |  |  |
|           | MASTER JOB                     | Operation             | Edit       |  |  |
|           | JOB CAPACITY                   | Operation             | -          |  |  |
|           | RES. START (JOB) <sup>1)</sup> | Edit                  | Edit       |  |  |
|           | RES. STATUS <sup>2)</sup>      | Operation             | -          |  |  |
|           | CYCLE                          | Operation             | Operation  |  |  |
|           | TRASH JOB LIST <sup>3)</sup>   | Edit                  | Edit       |  |  |
|           | JOB EDIT (PLAY)                | Edit                  | Edit       |  |  |
|           | PLAY EDIT JOB LIST             | Edit                  | Edit       |  |  |
| VARIABLE  | BYTE                           | Operation             | Edit       |  |  |
|           | INTEGER                        | Operation             | Edit       |  |  |
|           | DOUBLE                         | Operation             | Edit       |  |  |
|           | REAL                           | Operation             | Edit       |  |  |
|           | STRING                         | Operation             | Edit       |  |  |
|           | POSITION (ROBOT)               | Operation             | Edit       |  |  |
|           | POSITION (BASE)                | Operation             | Edit       |  |  |
|           | POSITION (ST)                  | Operation             | Edit       |  |  |
|           | LOCAL VARIABLE                 | Operation             | -          |  |  |
|           | FLAG                           | Operation             | Edit       |  |  |
| N/OUT     | EXTERNAL INPUT                 | Operation             | Edit       |  |  |
|           | EXTERNAL OUTPUT                | Operation             | Edit       |  |  |
|           | GENERAL PURPOSE INPUT          | Operation             | Operation  |  |  |
|           | GENERAL PURPOSE OUTPUT         | Operation             | Operation  |  |  |
|           | SYSTEM INPUT                   | Operation             | -          |  |  |
|           | SYSTEM OUTPUT                  | Operation             | -          |  |  |
|           | RIN                            | Operation             | -          |  |  |
|           | CPRIN                          | Operation             | -          |  |  |
|           | REGISTER                       | Operation             | Management |  |  |
|           | AUXILIARY RELAY                | Operation             | -          |  |  |
|           | CONTROL INPUT                  | Operation             | -          |  |  |
|           | PSEUDO INPUT SIG               | Operation             | Management |  |  |
|           | NETWORK INPUT                  | Operation             | -          |  |  |
|           | NETWORK OUTPUT                 | Operation             | -          |  |  |
|           | ANALOG OUTPUT                  | Operation             | -          |  |  |
|           | SV POWER STATUS                | Operation             | -          |  |  |
|           | LADDER PROGRAM                 | Management            | Management |  |  |
|           | I/O ALARM                      | Management            | Management |  |  |
|           | I/O MESSAGE                    | Management            | Management |  |  |
|           | TERMINAL                       | Operation             | Edit       |  |  |
|           |                                | Management            | Management |  |  |
|           | SERVO ON FACTOR                | Management            | -          |  |  |
|           | SERVO OFF MONITOR              | Operation             |            |  |  |
|           |                                | oporation             | 1          |  |  |

Table 7-2: Menu & Security Mode (Sheet 1 of 4)

- 7 7.1 Security System Protection Through Security Mode Settings

| Main Menu   | Sub Menu                       | Allowed Secu       | rity Mode  |
|-------------|--------------------------------|--------------------|------------|
|             |                                | DISPLAY            | EDIT       |
| ROBOT       | CURRENT POSITION               | Operation          | -          |
|             | COMMAND POSITION               | Operation          | -          |
|             | SERVO MONITOR                  | Management         | -          |
|             | WORK HOME POS                  | Operation          | Edit       |
|             | SECOND HOME POS                | Operation          | Edit       |
|             | DROP AMOUNT                    | Management         | Management |
|             | POWER ON/OFF POS               | Operation          | -          |
|             | TOOL                           | Edit               | Edit       |
|             | INTERFERENCE                   | Management         | Management |
|             | SHOCK SENS LEVEL               | Operation          | Edit       |
|             | USER COORDINATE                | Edit               | Edit       |
|             | HOME POSITION                  | Management         | Management |
|             | MANIPULATOR TYPE               | Management         | -          |
|             | ANALOG MONITOR                 | Management Managem |            |
|             | OVERRUN&S-SENSOR <sup>1)</sup> | Operation          | Operation  |
|             | LIMIT RELEASE <sup>1)</sup>    | Edit               | Edit       |
|             | ARM CONTROL <sup>1)</sup>      | Management         | Management |
|             | SHIFT VALUE                    | Operation          | -          |
|             | SOFTLIMIT SETTING              | Management         | Management |
|             | SHOCK SEN LV.(CURRENT)         | Operation          | -          |
| SYSTEM INFO | VERSION                        | Operation          | -          |
|             | MONITORING TIME                | Operation          | Management |
|             | ALARM HISTORY                  | Operation          | Management |
|             | I/O MSG HISTORY                | Operation          | Management |
|             | USER DEFINITION MENU           | Operation          | Edit       |
|             | SECURITY                       | Operation          | Operation  |
|             | CPU RESET                      | Operation          | Edit       |
| EX.MEMORY   | LOAD                           | Edit               | -          |
|             | SAVE                           | Operation          | -          |
|             | VERIFY                         | Operation          | -          |
|             | DELETE                         | Operation          | -          |
|             | DEVICE                         | Operation          | Operation  |
|             | FOLDER                         | Operation          | Management |
|             | INITIALIZE <sup>1)</sup>       | Operation          | -          |

 Table 7-2: Menu & Security Mode (Sheet 2 of 4)

- 7 7.1 Security System Protection Through Security Mode Settings

| Main Menu    | Sub Menu                      | Allowed Security Mode |            |  |
|--------------|-------------------------------|-----------------------|------------|--|
|              |                               | DISPLAY               | EDIT       |  |
| PARAMETER    | S1CxG                         | Management            | Management |  |
|              | S2C                           | Management            | Management |  |
|              | S3C                           | Management            | Management |  |
|              | S4C                           | Management            | Management |  |
|              | A1P                           | Management            | Management |  |
|              | A2P                           | Management            | Management |  |
|              | A3P                           | Management            | Management |  |
|              | A4P                           | Management            | Management |  |
|              | A5P                           | Management            | Management |  |
|              | A6P                           | Management            | Management |  |
|              | A7P                           | Management            | Management |  |
|              | A8P                           | Management            | Management |  |
|              | RS                            | Management            | Management |  |
|              | S1E                           | Management            | Management |  |
|              | S2E                           | Management            | Management |  |
|              | S3E                           | Management            | Management |  |
|              | S4E                           | Management            | Management |  |
|              | S5E                           | Management            | Management |  |
|              | S6E                           | Management            | Management |  |
|              | S7E                           | Management            | Management |  |
|              | S8E                           | Management            | Management |  |
| SETUP        | TEACHING COND.                | Edit                  | Edit       |  |
|              | OPERATE COND.                 | Management            | Management |  |
|              | OPERATE ENABLE                | Management            | Management |  |
|              | FUNCTION ENABLE               | Management            | Management |  |
|              | JOG COND.                     | Management            | Management |  |
|              | PLAYBACK COND.                | Management            | Management |  |
|              | FUNCTION COND.                | Management            | Management |  |
|              | DISPLAY COLOR COND.           | Edit                  | Edit       |  |
|              | DATE/TIME                     | Management            | Management |  |
|              | GRP COMBINATION <sup>2)</sup> | Management            | Management |  |
|              | SET WORD                      | Edit                  | Edit       |  |
|              | RESERVE JOB NAME              | Edit                  | Edit       |  |
|              | USER ID                       | Edit                  | Edit       |  |
|              | SET SPEED                     | Management            | Management |  |
|              | KEY ALLOCATION                | Management            | Management |  |
|              | JOG KEY ALLOC.                | Edit                  | Management |  |
|              | RES. START (CNCT)             | Management            | Management |  |
|              | AUTO BACK SET                 | Management            | Management |  |
|              | WRONG DATA LOG                | Edit                  | Management |  |
|              | ENERGY SAVING FUNCTION        | Edit                  | Management |  |
|              | ENCODER MAINTENANCE           | Edit                  | Management |  |
| SAFETY FUNC. | M-SAFETY SIGNAL ALLOC         | Operation             | Management |  |
|              | TIMER DELAY SET               | Operation             | Management |  |
|              | SAFETY LOGIC CIRCUIT          | Operation             | Management |  |
| PM           | PM (REDUCER)                  | Operation             | Management |  |
|              | INSPECTION RECORD             | Operation             | Management |  |
|              | OPERATING STATUS              | Operation             | Edit       |  |
|              | JOB MONITOR                   | Operation             | Edit       |  |
|              | STEP DIAGNOSIS                | Operation             | Edit       |  |
|              | ROBOT MONITOR                 | Operation             | Edit       |  |

Table 7-2: Menu & Security Mode (Sheet 3 of 4)

- 7 Security System
- 7.1 Protection Through Security Mode Settings

| Main Menu        | Sub Menu              | Allowed Security Mode |           |  |
|------------------|-----------------------|-----------------------|-----------|--|
|                  |                       | DISPLAY               | EDIT      |  |
| DISPLAY<br>SETUP | CHANGE FONT           | Operation             | Operation |  |
|                  | CHANGE BUTTON         | Operation             | Operation |  |
|                  | INITIALIZE LAYOUT     | Operation             | Operation |  |
|                  | CHANGE WINDOW PATTERN | Operation             | Operation |  |
|                  | TOUCH OPE. SETTING    | Operation             | Operation |  |

| Table | 7-2.1 | Menu   | R | Security | Mode | (Sheet  | 4 | of | 4) |
|-------|-------|--------|---|----------|------|---------|---|----|----|
| Table | 1-2.1 | vicina |   | Occurry  | Mouc | (011001 | 7 |    | 77 |

| GENERAL                          | WEAVING                | Operation | Edit      |
|----------------------------------|------------------------|-----------|-----------|
|                                  | GENERAL DIAG.          | Operation | Edit      |
| COMMON TO<br>ALL<br>APPLICATIONS | I/O VARIABLE CUSTOMIZE | Operation | Operation |

1 Displayed in the teach mode only.

2 Displayed in the play mode only.

3 Displayed when the job reconstruction function is valid.

\*As for the menu and the security mode when the functional safety is valid, refer to "YRC1000micro OPTIONS INSTRUCTIONS FOR FUNCTIONAL SAFETY FUNCTION (HW1484544)" for more details.

- 7 Security System
- 7.1 Protection Through Security Mode Settings

#### 7.1.1.1 Changing the Security Mode

- 1. Select {SYSTEM INFO} under the main menu.
  - The sub menu appears.

| DATA E              | DIT DISPLAY U             | TILITY 1 🔀 🛃 | 😣 🔟 📑 🙌 |
|---------------------|---------------------------|--------------|---------|
| JOB<br>DOUT<br>MOVE | VERSION                   | 👰 CPU RESET  |         |
| GENERAL             | MONITORING TIME           | R CODE       |         |
| VARIABLE            | CONTROLLER<br>INFORMATION | TO SECURITY  |         |
| IN/OUT              | e alarm History           |              |         |
|                     | 🕑 I/O MSG HISTORY         |              |         |
| SYSTEM INFO         | UGDATA                    |              |         |
|                     | USER DEFINITION<br>MENU   |              |         |
| Main Menu           | Simple Menu               |              |         |

- 2. Select {SECURITY}.
  - The selection window of security mode appears.

| DATA      | EDIT DISPLAY | UTILITY | 12 🗹 📶 😣 | 🗃 🖵 🙌 |
|-----------|--------------|---------|----------|-------|
| SECURITY  |              |         |          |       |
| MODE      | EDITING MODE |         |          |       |
|           |              |         |          |       |
|           |              |         |          |       |
|           |              |         |          |       |
|           |              |         |          |       |
|           |              |         |          |       |
|           |              |         |          |       |
|           |              |         |          |       |
|           |              |         |          |       |
|           |              |         |          |       |
|           |              |         |          |       |
| Main Menu | Simple Menu  |         |          |       |

- 7 Security System
- 7.1 Protection Through Security Mode Settings
  - Security mode can be selected from "OPERATION MODE", "EDITING MODE", "MANAGEMENT MODE" or "SAFETY MODE".

| DATA      | EDIT DISPLAY                                                    | UTILITY 12 🗹 🖬 🕏 | ð 🔟 📑 🙌 |
|-----------|-----------------------------------------------------------------|------------------|---------|
| SECURITY  |                                                                 |                  |         |
| MODE      | OPERATION MODE<br>EDITING MODE<br>MANAGEMENT MOD<br>SAFETY MODE | E                |         |
|           |                                                                 |                  |         |
|           |                                                                 |                  |         |
| Main Menu | Simple Menu                                                     |                  |         |

- 3. Select the security mode to change.
  - If the selected security mode is lower than the current security level, the password will be required.

| DATA        | EDIT         | SPLAY UTILI | тү 1 尾 | M 🛪 🔞 | 📮 <del>(h</del> |
|-------------|--------------|-------------|--------|-------|-----------------|
| SECURITY    |              |             |        |       |                 |
| MODE<br>Cur | rrent Passwo | rd=         | 1      |       |                 |
| Hex D       | ec Bin       | 7           | 8      | 9     | Clear           |
| A           | D            | 4           | 5      | 6     | Back space      |
| В           | E            | 1           | 2      | 3     | Cancel          |
| С           | F            | 0           |        | -     | Enter           |

- 4. Enter the password.
  - The following user ID numbers are set as default.
     Editing Mode: [00000000000000]
     Management Mode: [99999999999999]
     Safety Mode: [55555555555555555]
- 5. Press [ENTER].
  - If the password is correct, the security mode will be changed.

7 Security System

7.1 Protection Through Security Mode Settings

#### Procedures to Change the Mode to the One Time Management Mode

- 1. Change to the management mode.
  - When changing to the management mode, security mode can be selected from "OPERATION MODE", "EDITING MODE", "MANAGEMENT MODE", "SAFETY MODE" or "ONE TIME MANAGE MODE".

| DATA      | EDIT                     | DISPLAY                                                    | UTILITY               | 12 🖻 📶 🔞 | 檀 🗣 🖰 |
|-----------|--------------------------|------------------------------------------------------------|-----------------------|----------|-------|
| SECURITY  |                          |                                                            |                       |          |       |
| MODE      | OPI<br>MAI<br>SAI<br>ONI | RATION MO<br>TING MODE<br>AGGEMENT<br>ETY MODE<br>TIME MAN | DE<br>ODE<br>AGE MODE |          |       |
|           |                          |                                                            |                       |          |       |
| Main Menu | Sim                      | ple Menu                                                   |                       |          |       |

- 2. Select "ONE TIME MANAGE MODE".
  - A character string input keypad is displayed. Input the one time security code, which is issued by your YASKAWA representative.
  - If the password is correct, the security mode will be changed.

| DATA    | E      | DIT   | DISPLA | Y U  | TILITY  | 181      | 2 🖌    | 1     |     | h 🕨            |
|---------|--------|-------|--------|------|---------|----------|--------|-------|-----|----------------|
| [Re     | esult] | l     |        |      |         |          |        |       | Rea | sist           |
|         |        |       |        |      |         |          |        |       |     |                |
|         |        |       |        |      |         |          |        |       |     |                |
| KEYBOA  | RD S   | YMBOL | REGI   | STER |         |          |        |       |     |                |
|         |        | 2     | J WU   | E    | ~       | 7        |        |       | _   | Back           |
|         | 2      | 3     | 4      | 5    | ъ       |          | 8      | 9     | 0   | Space          |
| Q       | W      | Е     | R      | Т    | Y       | U        | I.     | 0     | Р   | Cancel         |
| A       | s      | D     | F      | G    | à   ⊢   | I J      | ŀ      | < ∟   | C   | apsLock<br>OFF |
| Z       | 2      | x     | C      | V    | в       | N        | М      | Space | •   | Enter          |
| Main Me | nu     | Simpl | e Menu | •    | Input c | urrent : | ID no. |       |     |                |

- 7 Security System
- 7.1 Protection Through Security Mode Settings

#### 7.1.2 User ID

User ID is required for the operation of the editing mode, the management mode or the safety mode.

For the editing mode and the management mode, the user ID consists of 4 or more and 16 or less characters which are number(s) and symbol(s). For the safety mode, the user ID consists of 9 or more and 16 or less characters which are number(s) and symbol(s).

(Significant numbers and symbols: "0 to 9", "-", ".".)

#### 7.1.2.1 Changing a User ID

The user ID can be modified only in the editing mode, management mode or safety mode. Higher security modes can modify the user ID of lower security modes.

- 1. Select {SETUP} under the main menu.
  - The sub menu appears.

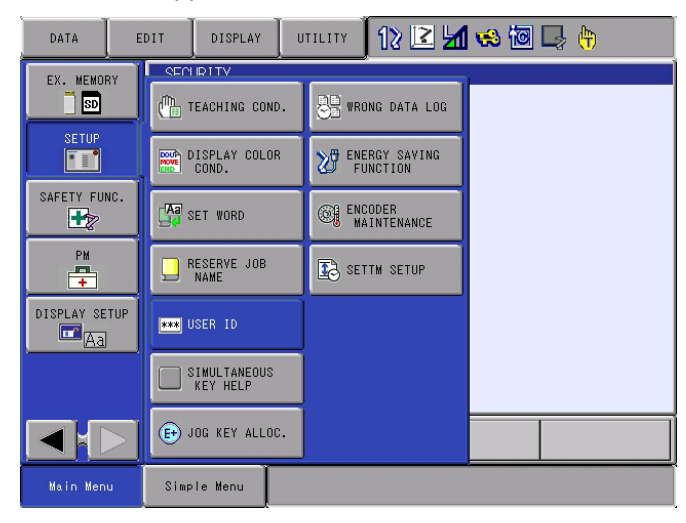

- 2. Select {USER ID}.
  - The USER ID window appears.

| Ì | DATA      | EDIT    | DISPLAY  | UTILITY | 12 🖻 📶 😣 | 🗃 🖵 🙌 |
|---|-----------|---------|----------|---------|----------|-------|
|   | USER ID   |         |          |         |          |       |
|   | EDITING N | MODE    | ****     | *****   |          |       |
|   | MANAGEMEI | NT MODE | *****    | *****   |          |       |
|   | SAFETY M  | ODE     | *****    | *****   |          |       |
|   |           |         |          |         |          |       |
|   |           |         |          |         |          |       |
|   |           |         |          |         |          |       |
|   |           |         |          |         |          |       |
|   |           |         |          |         |          |       |
|   |           |         |          |         |          |       |
| Ĩ | Main Menu | Sim     | ple Menu |         |          |       |

- 7 Security System
- 7.1 Protection Through Security Mode Settings
- 3. Select the desired ID.
  - The character input line appears, and a message "Input current ID no. (4 or more digits)" appears.

(As for the safety mode, 9 or more digits) Select the desired ID.

| DATA     | EDIT             | DISPLAY          | UTILITY   | 12 🗹 📶 🐋              | 10 📑 👘      |
|----------|------------------|------------------|-----------|-----------------------|-------------|
| USER ID  |                  |                  |           |                       |             |
| EDITING  | MODE             |                  |           |                       |             |
| MANAGEM  | Pass<br>ENT MODE | word=<br>******* | *****     |                       |             |
| SAFETY   | MODE             | *****            | *****     |                       |             |
|          |                  |                  |           |                       |             |
|          |                  |                  |           |                       |             |
|          |                  |                  |           |                       |             |
|          |                  |                  |           |                       |             |
|          |                  |                  |           |                       |             |
|          |                  |                  |           |                       |             |
|          |                  |                  |           |                       |             |
| Main Men | u Simp           | le Menu          | Į Input c | urrent ID no.(4 or mo | pre digits) |

- 4. Input the current ID and press [ENTER].
  - When the correct user ID is entered, a new ID is requested to be input. "Input new ID no.(4 or more digits)" appears. (As for the safety mode, 9 or more digits)

| DATA                      | EDIT DISPLAY UTILITY              | 12 🗹 🛥 😒 🗟 📮 👆               |
|---------------------------|-----------------------------------|------------------------------|
| USER ID                   |                                   |                              |
| EDITING MOD<br>MANAGEMENT | E Password=<br>MODE MOREXCONCENCE | 1                            |
| SAFETY MODE               | *****                             |                              |
|                           |                                   |                              |
|                           |                                   |                              |
|                           |                                   |                              |
|                           |                                   |                              |
| Main Menu                 | Simple Menu 🚺 Input n             | new ID no.(4 or more digits) |

- 5. Input new ID and press [ENTER].
  - User ID is changed.

- 7 Security System
- 7.1 Protection Through Security Mode Settings

#### 7.1.3 Main CPU SD Card ID

This section explains about the display of the Main CPU SD Card ID.

The main CPU SD Card ID is necessary to issue the one time security code.

1. Change the security mode to the management mode.

|   | DATA      | EDIT | DISPLAY    | UTILITY | 12 🗷 네 | 👒 🔟 📑 ( | <del>]]</del> ) |
|---|-----------|------|------------|---------|--------|---------|-----------------|
| Ì | SECURITY  |      |            |         |        |         |                 |
|   | MODE      | MAN  | AGEMENT MO | DE      |        |         |                 |
|   |           |      |            |         |        |         |                 |
|   | Main Menu | Simp | le Menu    |         |        |         |                 |

- 2. Select {SYSTEM INFO} in the main menu.
  - The sub menu appears.
- 3. Select {VERSION}.
  - VERSION window appears.

| DATA                                                                                                    | EDIT                                                                                                    | DISPLAY                                                               | UTILITY                                                | 12 🗹 🖬 🗞 🔞 🗔 👆                                         | Þ |
|----------------------------------------------------------------------------------------------------|----------------------------------------------------------------------------------------------------|-----------------------------------------------------------------------|--------------------------------------------------------|--------------------------------------------------------|---|
| VERSION I<br>SYSTEM<br>PARAMETER<br>MODEL<br>APPLI<br>LANGUAGE<br>CPU<br>MAIN<br>PP<br>SAFETY#0<br>SERV0#0 | NFORMATION<br>: YBS1.00.<br>: 1.00/1.0<br>: MBBGP8-/<br>: GENERAL<br>: 1.00-00<br>SYSTEM RC<br>1.00.00<br>1.10-00<br>1.00-00<br>1.00-00 | 00A(JP/EN)<br>0<br>-00/ 1.00-<br>M(CPU1/CPU<br>/ 1.00-00<br>/ 1.00-00 | -00<br>00-00<br>2) BOOT ROM<br>1.10-00<br>1.00<br>1.00 | 4 OS/FPGA<br>1.00-10<br>) 1.01<br>16090800<br>16070401 |   |
|                                                                                                    |                                                                                                    |                                                                       |                                                        |                                                        |   |
| Main Men                                                                                                   | u Simp                                                                                                    | le Menu                                                               |                                                        |                                                        |   |

- 7 Security System
- 7.1 Protection Through Security Mode Settings
- 4. Select {UTILITY} under the pull-down menu.
  - "SD Card ID" appears.

| DATA                                                           | EDIT                                                                                        | DISPLAY                                | UTILITY                           | 12 🖻 📶 🔞                                | 10 📮 🙌 | Þ |
|----------------------------------------------------------------|---------------------------------------------------------------------------------------------|----------------------------------------|-----------------------------------|-----------------------------------------|--------|---|
| VERSION I<br>SYSTEM<br>PARAMETER<br>MODEL<br>APPLI<br>LANGUAGE | NFORMATION<br>: YBS1.00.<br>: 1.00/1.0<br>: MBBGP8-/<br>: GENERAL<br>: 1.00-00<br>SYSTEM R0 | 00A(JP/EN)<br>00<br>%1*<br>)-00/ 1.00- | SD Serial<br>00-00<br>2) ROOT ROM |                                         |        |   |
| MAIN<br>PP<br>SAFETY#0<br>SERVO#0                              | 1.00.00<br>1.10-00<br>1.00-00<br>1.00-00                                                    | / 1.00-00<br>/ 1.00-00                 | 1.10-00<br>1.00<br>1.00           | 1.00-10<br>1.01<br>16090800<br>16070401 |        |   |
|                                                                |                                                                                             |                                        |                                   |                                         |        |   |
| Main Men                                                       | u Simp                                                                                      | le Menu                                |                                   |                                         |        |   |

- 5. Select "SD Card ID".
  - SD Card ID dialog of the main CPU appears.

| DATA                                                                                                    | EDIT                                                                                                    | DISPLAY                                       | UTILITY                                       | 12 🗷 🖬                  | 🤹 🔯 🗆 | } ( <del>h</del> | Þ |
|----------------------------------------------------------------------------------------------------|----------------------------------------------------------------------------------------------------|-----------------------------------------------|-----------------------------------------------|-------------------------|-------|------------------|---|
| VERSION I<br>SYSTEM<br>PARAMETER<br>MODEL<br>APPLI<br>LANGUAGE<br>CPU<br>MAIN<br>PP<br>SAFETY#0<br>SERVO#0 | NFORMATION<br>: YBS1.00.<br>: 1.00/1.0<br>: MBB078-/<br>: GENERAL<br>: 1.00-00<br>SY<br>1<br>1<br>1<br>1 | 00A(JP/EN)<br>10<br>11*<br>1-00/ 1.00-<br>000 | -00<br>00-00<br>SD Seria<br>000000000<br>CLOS | al ID<br>01B010000<br>E |       |                  |   |
|                                                                                                    |                                                                                                    |                                               |                                               |                         |       |                  |   |
| Main Men                                                                                                   | u Simp                                                                                                   | le Menu                                       |                                               |                         |       |                  |   |

# 8 System Setup

# WARNING

• Data related to the system's basic functions can be modified; however, inappropriate modification may cause fatal incident or failure for the manipulator or the whole system.

Before performing system setup, carefully read and understand the instructions, and make sure to observe the following precautions.

 System setup must be performed under the supervision of the administrator.

# NOTICE

- Make sure to perform data storage and management whenever creating or modifying data. (Use our recommended SD card.)
- YASKAWA is not responsible for any incident or failure caused by inappropriate setting of data.

- 8 System Setup
- 8.1 Home Position Calibration

# 8.1 Home Position Calibration

| •           | Before operating the manipulator, make sure the servo power is<br>turned OFF by performing the following operations. When the servo<br>power is turned OFF, the SERVO ON LED on the programming<br>pendant is turned OFF.                                                                                                    |
|-------------|----------------------------------------------------------------------------------------------------|
|             | <ul> <li>Press the emergency stop button on the programming pendant or<br/>on the external control device, etc.</li> </ul>                                                                                                    |
|             | <ul> <li>Disconnect the safety plug of the safety fence.<br/>(when in the play mode or in the remote mode)</li> </ul>                                                                                                    |
| lf o<br>per | peration of the manipulator cannot be stopped in an emergency, sonal injury and/or equipment damage may result.                                                                                                    |
| •           | Observe the following precautions when performing a teaching operation within the manipulator's operating range:                                                                                                    |
|             | <ul> <li>Be sure to perform lockout by putting a lockout device on the<br/>safety fence when going into the area enclosed by the safety<br/>fence. In addition, the operator of the teaching operation must<br/>display the sign that the operation is being performed so that no<br/>other person closes the safety fence.</li> </ul> |
|             | <ul> <li>View the manipulator from the front whenever possible.</li> </ul>                                                                                                    |
|             | <ul> <li>Always follow the predetermined operating procedure.</li> </ul>                                                                                                    |
|             | <ul> <li>Always keep in mind emergency response measures against the<br/>manipulator's unexpected movement toward a person.</li> </ul>                                                                                                    |
|             | <ul> <li>Ensure a safe place to retreat in case of emergency.</li> </ul>                                                                                                    |
| Fai<br>mo   | lure to observe this instruction may cause improper or unintended vement of the manipulator, which may result in personal injury.                                                                                                    |
| •           | Confirm that no person is present in the manipulator's operating range and that the operator is in a safe location before:                                                                                                    |
|             | <ul> <li>Turning ON the YRC1000micro power</li> </ul>                                                                                                    |
|             | <ul> <li>Moving the manipulator by using the programming pendant</li> </ul>                                                                                                    |
|             | <ul> <li>Running the system in the check mode</li> </ul>                                                                                                    |
|             | <ul> <li>Performing automatic operations</li> </ul>                                                                                                    |
| Per<br>ope  | sonal injury may result if a person enters the manipulator's<br>erating range during operation. Immediately press an emergency                                                                                                    |

stop button whenever there is a problem. The emergency stop button is located on the upper right of the programming pendant.

8 System Setup

#### 8.1 Home Position Calibration

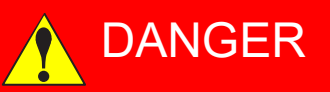

- In the case of not using the programming pendant, be sure to supply the emergency stop button on the equipment. Then before operating the manipulator, check to be sure that the servo power is turned OFF by pressing the emergency stop button.
   Connect the external emergency stop button to the 4-14 pin and 5-15 pin of the Safety connector (Safety).
- Upon shipment of the YRC1000micro, this signal is connected by a jumper cable in the dummy connector. To use the signal, make sure to supply a new connector, and then input it.

If the signal is input with the jumper cable connected, it does not function, which may result in personal injury or equipment damage.

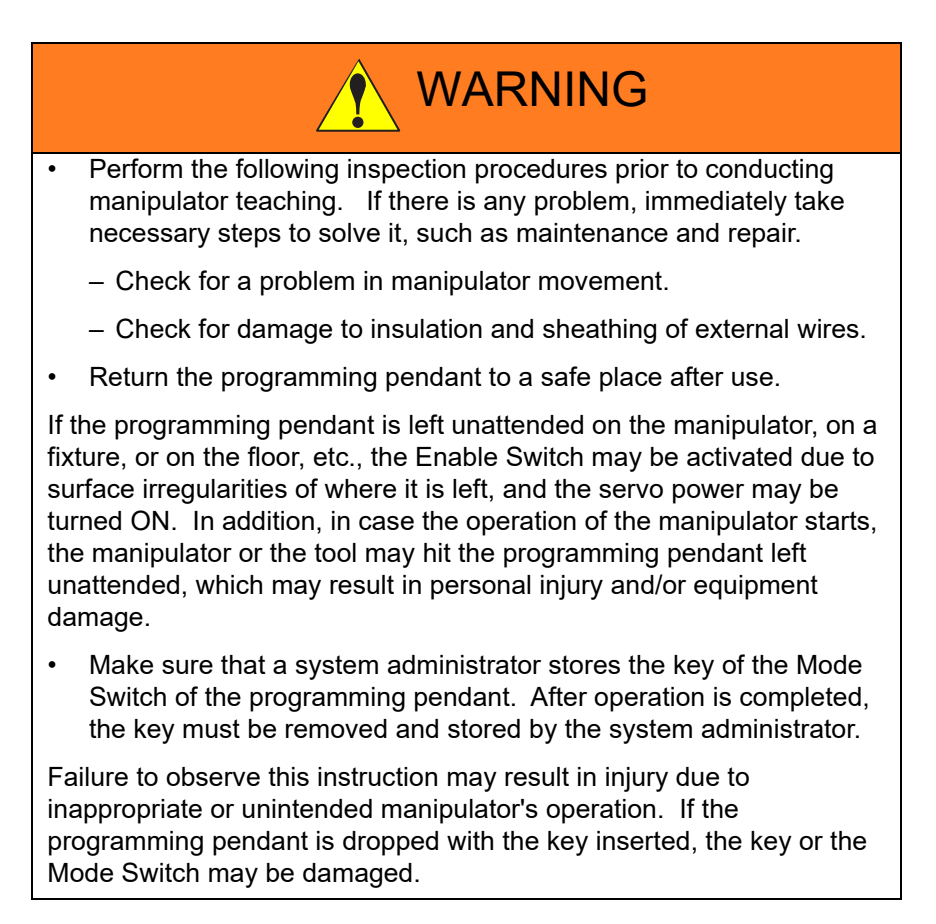

- 8 System Setup
- 8.1 Home Position Calibration

#### 8.1.1 Home Position Calibration

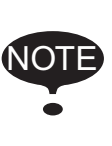

Teaching and playback are not possible before the completion of the home position calibration.

In a system with two or more manipulators, the home position of all the manipulators must be calibrated before starting teaching or playback.

Home position calibration is an operation in which the home position and absolute encoder position coincide. Although this operation is performed prior to shipment at the factory, it needs to be performed again for following cases.

- · Change the combination of the manipulator and YRC1000micro
- · Replacement of the motor or absolute encoder
- · Stored memory is cleaned. (by weak battery, etc.)
- Home position deviation caused by hitting the manipulator against a workpiece, etc.

To calibrate the home position, use the axis keys to calibrate the home position mark on each axis so that the manipulator can take its posture for the home position. There are two operations for home position calibration:

- All the axes can be moved at the same time: Recalibrate the home position by moving all the axes together if changing the combination of manipulator and circuit board.
- Axes can be moved individually: Recalibrate the home position for the individual axes that were affected by the replacement, if replacing the motor or absolute encoder.

If the absolute data of its posture for the home position is already known, set the absolute data again after completing home position registration.

#### Home Position

The home position is the position in which the pulse value is "0" for each axis and the posture at the position is the home position posture. See *chapter 8.1.3* "Home Position Posture of Manipulator".

- 8 System Setup
- 8.1 Home Position Calibration

#### 8.1.2 Calibrating Operation

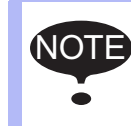

Home position calibration screen is shown only in the security mode or the management mode.

#### 8.1.2.1 Registering All Axes at One Time

- 1. Select {ROBOT} under the main menu.
  - The sub menu appears

| DATA             | EDIT DISPLAY        | UTILITY 🚺 🔀 🛃       | 1 😢 🚾 📑 🙌            |
|------------------|---------------------|---------------------|----------------------|
| IOB              |                     |                     |                      |
|                  | CURRENT<br>POSITION | POWER ON/OFF        | MANIPULATOR<br>TYPE  |
| GENERAL          | COMMAND<br>POSITION | 🛷 TOOL              | ANALOG MONITOR       |
| VARIABLE<br>B001 | SERVO MONITOR       | INTERFERENCE        | OVERRUN<br>&S-SENSOR |
|                  | K WORK HOME POS     | SHOCK SENS<br>LEVEL | UIMIT RELEASE        |
| ROBOT            | E SECOND HOME POS   | USER COORDINATE     | 🖶 ARM CONTROL        |
| SYSTEM INFO      | T DROP AMOUNT       | HOME POSITION       | 부스 SHIFT VALUE       |
|                  |                     |                     |                      |
| Main Menu        | Simple Menu         |                     |                      |

- 2. Select {HOME POSITION}.
  - The HOME POSITIONING window appears.

| DATA                      | EDIT              | DISPLAY  | UTILITY                              | 12 🗹 📶 🚳 | 10 🖓 🕀 | Þ |
|---------------------------|-------------------|----------|--------------------------------------|----------|--------|---|
| HOME POSI                 | TIONING<br>SELECT | ARSOLUTE | -<br>NATA                            |          |        |   |
| R1 :S<br>U<br>R<br>B<br>T |                   |          | x<br>x<br>x<br>x<br>x<br>x<br>x<br>x |          |        |   |
|                           |                   |          |                                      | PAGE     |        |   |
| Main Men                  | u Simp            | le Menu  |                                      |          |        |   |

- 8 System Setup
- 8.1 Home Position Calibration
- 3. Select {DISPLAY} under the menu.
  - The pull-down menu appears.

| DATA                                        | EDIT              | DISPLAY                        | UTILITY | 12 🗹 📶 🔞 | 10 🖳 🕀 | Þ |
|---------------------------------------------|-------------------|--------------------------------|---------|----------|--------|---|
| HOME POSI<br>R1 :S<br>L<br>U<br>R<br>B<br>T | TIONING<br>SELECT | ROBOT1<br>STATION1<br>STATION2 |         |          |        |   |
|                                             |                   |                                |         | PAGE     |        |   |
| Main Men                                    | u Simp            | ole Menu                       |         |          |        |   |

 The same operation as the instruction 3 can also be performed by selecting [PAGE], and selection box appears.

| DATA                           | EDIT              | DISPLAY  | UTILITY   | 12 🖻 📶 🔞                                      | 10 📑 👘 | Þ |
|--------------------------------|-------------------|----------|-----------|-----------------------------------------------|--------|---|
| HOME POSI                      | TIONING<br>SELECT | ABSOLUTE | e data    |                                               |        |   |
| R1 :S<br>L<br>U<br>R<br>B<br>T | 00000             |          | * * * * * |                                               |        |   |
|                                |                   |          |           | 81 = ROBOTI<br>51 = STATION1<br>52 = STATION2 |        |   |
|                                |                   |          |           | PAGE                                          |        |   |
| Main Men                       | u Simp            | le Menu  |           |                                               |        |   |

- 4. Select the desired control group.
  - Select the control group for HOME POSITIONING.
  - The control group can also be selected by pressing [PAGE].

- 8 System Setup
- 8.1 Home Position Calibration
- 5. Select {EDIT} under the menu.
  - The pull-down menu appears.

| DATA      | EDIT               | DISPLAY | UTILITY | 12 🗹 📶 🚳 | 10 🖵 🙌 | Þ |
|-----------|--------------------|---------|---------|----------|--------|---|
| HOME POSI | SELECT ALL<br>AXIS | OLUTE   | e data  |          |        |   |
| R1 :S     | Ŏ                  |         | *       |          |        |   |
| U<br>R    | 00                 |         | *       |          |        |   |
| B         | 00                 |         | *       |          |        |   |
|           |                    |         |         |          |        |   |
|           |                    |         |         |          |        |   |
|           |                    |         |         |          |        |   |
|           |                    |         |         |          |        |   |
| L         |                    |         |         |          |        |   |
|           |                    |         |         | PAGE     |        |   |
| Main Men  | u Simp             | le Menu |         |          |        |   |

- 6. Select {SELECT ALL AXES}.
  - The confirmation dialog box appears.

| DATA                 | EDIT              | DISPLAY  | UTILITY  | 12 🗹 📶 😣    | 10 📑 👘 | Þ |
|----------------------|-------------------|----------|----------|-------------|--------|---|
| HOME POSI            | TIONING<br>SELECT | ABSOLUTE | E DATA   |             |        |   |
| R1 :S<br>L<br>U<br>R |                   |          | * *      |             |        |   |
| L                    |                   | Сге      | ate home | e position? |        |   |
|                      |                   | YES      | 3        | NO          |        |   |
|                      |                   |          |          |             |        |   |
|                      |                   |          |          | PAGE        |        |   |
| Main Mer             | u Simp            | le Menu  |          |             |        |   |

- 7. Select {YES}.
  - The position data of all axes which is shown are registered as home position. When {NO} is selected, the registration will be canceled.

- 8 System Setup
- 8.1 Home Position Calibration
- 8.1.2.2 Registering Individual Axes
  - 1. Select {ROBOT} under the main menu.
    - The sub menu appears.
  - 2. Select {HOME POSITION}.
  - 3. Select the desired control group.
    - Perform the step 3 and 4 of the "Registering All Axes at One Time" to select the desired control group.
  - 4. Select the axis to be registered.
    - Move the cursor to the axis to be registered, and select it.

| DATA      | EDIT              | DISPLAY  | UTILITY             | 12 🗹 📶 🔞 | 10 📑 👘 | Þ |
|-----------|-------------------|----------|---------------------|----------|--------|---|
| HOME POSI | TIONING<br>SELECT | ABSOLUTE | DATA                |          |        |   |
| RI:S<br>L | 0                 | -3       | 18985<br>28343<br>* |          |        |   |
| R<br>B    | 0                 |          | *                   |          |        |   |
| T         | 0                 |          | *                   |          |        |   |
|           |                   |          |                     |          |        |   |
|           |                   |          |                     |          |        |   |
|           |                   |          |                     |          |        |   |
|           |                   |          |                     | PAGE     |        |   |
| Main Men  | u Simp            | le Menu  |                     |          |        |   |

- A confirmation dialog box appears.

| DATA ED                     | IT DISPLAY UTILITY                                           | 12 🗹 📶 🔞  | 10 🕞 🙌 🕒 |
|-----------------------------|--------------------------------------------------------------|-----------|----------|
| HOME POSITIONIN<br>SEL      | NG<br>LECT ABSOLUTE DATA                                     |           |          |
| R1:S C<br>L C<br>U L<br>R C | -318985           328343           *           *           * |           |          |
| т                           | Create home                                                  | position? |          |
| L                           | YES                                                          | <u>N0</u> |          |
|                             |                                                              | PAGE      |          |
| Main Menu                   | Simple Menu                                                  |           |          |

- 5. Select {YES}.
  - The position data of the axis which is shown is registered as home position. When {NO} is selected, the registration will be canceled.

- 8 System Setup
- 8.1 Home Position Calibration

#### 8.1.2.3 Changing the Absolute Data

To change the absolute data of the axis for which the home position calibration is completed, perform the following:

- 1. Select {ROBOT} under the main menu.
- 2. Select {HOME POSITION}.
- 3. Select the desired control group.
  - By performing the step 3 and 4 of the "Registering All Axes at One Time", the HOME POSITIONING window is shown and the desired control group can be selected.
- 4. Select the absolute data to be registered.
  - The number can be entered.

| DATA       | EDIT              | DIS | PLAY UTIL:        | TY 12 🗷 | M 🗞 🔞 | 🗣 🕒        |
|------------|-------------------|-----|-------------------|---------|-------|------------|
| HOME POSI  | TIONING<br>SELECT | ABS | OLUTE DATA        |         |       |            |
| R1 :S<br>L | 00                | F   | -318985<br>328343 | _       |       |            |
| U<br>R     | 00                |     | 236730<br>*       |         |       |            |
| B<br>T     | 00                |     | *                 |         |       |            |
|            |                   |     |                   |         |       |            |
|            |                   |     |                   |         |       |            |
|            |                   |     |                   |         |       |            |
| Hex        | Dec               | Bin | 7                 | 8       | 9     | Clear      |
| А          | D                 |     | 4                 | 5       | 6     | Back space |
| В          | E                 |     | 1                 | 2       | 3     | Cancel     |
| С          | F                 |     | 0                 |         | -     | Enter      |

- 5. Enter the absolute data by using the numeric keys.
- 6. Press [ENTER].
  - Absolute data is modified.

- 8 System Setup
- 8.1 Home Position Calibration

#### 8.1.2.4 Clearing Absolute Data

- 1. Select {ROBOT} under the main menu.
  - The sub menu appears
- 2. Select {HOME POSITION}.
  - By performing the step 2, 3 and 4 of the "Registering All Axes at One Time", the HOME POSITIONING window is shown and the desired control group can be selected.
- 3. Select {DATA} under the main menu.
  - The pull-down menu appears

| DATA                                 | EDIT   | DISPLAY  | UTILITY                                                 | 12 🗹 📶 🔞 | 10 🕞 🙌 🕒 |
|--------------------------------------|--------|----------|---------------------------------------------------------|----------|----------|
| CLEAR ALL I<br>L<br>U<br>R<br>B<br>T |        | ABSOLUTE | -<br>18985<br>28343<br>36730<br>56528<br>31171<br>57480 | 8        |          |
|                                      |        |          |                                                         | PAGE     |          |
| Main Men                             | u Simp | le Menu  |                                                         |          |          |

#### 4. Select [CLEAR ALL DATA].

- A confirmation dialog box appears.

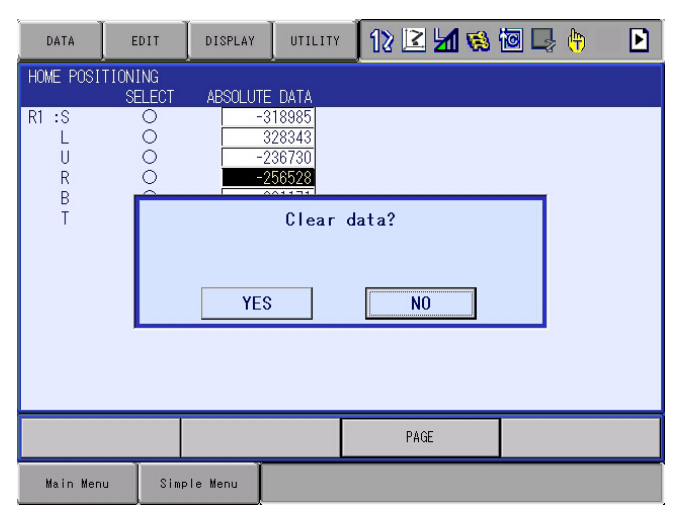

- 8 System Setup
- 8.1 Home Position Calibration
- 5. Select {YES}.
  - All absolute data are cleared.

| DATA      | EDIT              | DISPLAY  | UTILITY | 12 🗹 📶 🔞 | 10 🖳 🙌 | Þ |
|-----------|-------------------|----------|---------|----------|--------|---|
| HOME POSI | TIONING<br>SELECT | ABSOLUTE | e data  |          |        |   |
| R1 :S     | 0                 |          | *       |          |        |   |
| Ū<br>R    | Ŏ                 |          | *       |          |        |   |
| B         | ŏ                 |          | *       |          |        |   |
|           | Ŭ                 | <u> </u> |         |          |        |   |
|           |                   |          |         |          |        |   |
|           |                   |          |         |          |        |   |
|           |                   |          |         |          |        |   |
|           |                   |          |         |          |        |   |
|           |                   |          |         | PAGE     |        |   |
| Main Men  | u Simp            | le Menu  |         |          |        |   |

- When {NO} is selected, the registration will be canceled.

- 8 System Setup
- 8.1 Home Position Calibration

#### 8.1.3 Home Position Posture of Manipulator

The home position posture of a commonly used 6-axis verticallyarticulated manipulator is shown below.

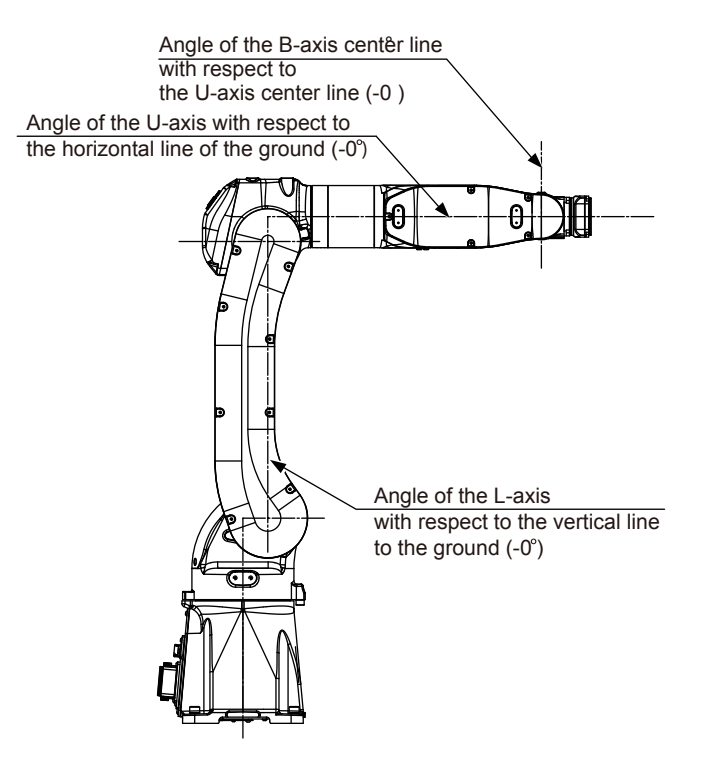

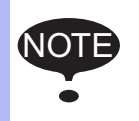

The home position posture of each manipulator differs depending on its model. Refer to the INSTRUCTIONS for the manipulator corresponding to its model.

- 8 System Setup
- 8.2 Setting the Second Home Position (Check Point)

### 8.2 Setting the Second Home Position (Check Point)

# DANGER

- Before operating the manipulator, make sure the servo power is turned OFF by performing the following operations. When the servo power is turned OFF, the SERVO ON LED on the programming pendant is turned OFF.
  - Press the emergency stop button on the programming pendant or on the external control device, etc.
  - Disconnect the safety plug of the safety fence.
     (when in the play mode or in the remote mode)

If operation of the manipulator cannot be stopped in an emergency, personal injury and/or equipment damage may result.

- Observe the following precautions when performing a teaching operation within the manipulator's operating range:
  - Be sure to perform lockout by putting a lockout device on the safety fence when going into the area enclosed by the safety fence. In addition, the operator of the teaching operation must display the sign that the operation is being performed so that no other person closes the safety fence.
  - View the manipulator from the front whenever possible.
  - Always follow the predetermined operating procedure.
  - Always keep in mind emergency response measures against the manipulator's unexpected movement toward a person.
  - Ensure a safe place to retreat in case of emergency.

Failure to observe this instruction may cause improper or unintended movement of the manipulator, which may result in personal injury.

- Confirm that no person is present in the manipulator's operating range and that the operator is in a safe location before:
  - Turning ON the YRC1000micro power
  - Moving the manipulator by using the programming pendant
  - Running the system in the check mode
  - Performing automatic operations

Personal injury may result if a person enters the manipulator's operating range during operation. Immediately press an emergency stop button whenever there is a problem. The emergency stop button is located on the upper right of the programming pendant.

 Read and understand the Explanation of the Warning Labels before operating the manipulator.

- 8 System Setup
- 8.2 Setting the Second Home Position (Check Point)

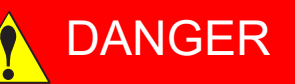

- In the case of not using the programming pendant, be sure to supply the emergency stop button on the equipment. Then before operating the manipulator, check to be sure that the servo power is turned OFF by pressing the emergency stop button.
   Connect the external emergency stop button to the 4-14 pin and 5-15 pin of the Safety connector (Safety)
- Upon shipment of the YRC1000micro, this signal is connected by a jumper cable in the dummy connector. To use the signal, make sure to supply a new connector, and then input it.

If the signal is input with the jumper cable connected, it does not function, which may result in personal injury or equipment damage.

When performing the position check operation for the second home position (check point), pay careful attention to ensure the safety of the surrounding operation environment.

WARNING

If the "OUT OF RANGE (ABSO DATA)" alarm occurs, an error in the encoder communication related components may be the cause of the alarm. In this case, the manipulator may move in an unexpected direction, which may result in personal injury and/or equipment damage.

- Perform the following inspection procedures prior to conducting manipulator teaching. If there is any problem, immediately take necessary steps to solve it, such as maintenance and repair.
  - Check for a problem in manipulator movement.
  - Check for damage to insulation and sheathing of external wires.
- Return the programming pendant to a safe place after use.

If the programming pendant is left unattended on the manipulator, on a fixture, or on the floor, etc., the Enable Switch may be activated due to surface irregularities of where it is left, and the servo power may be turned ON. In addition, in case the operation of the manipulator starts, the manipulator or the tool may hit the programming pendant left unattended, which may result in personal injury and/or equipment damage.

- 8 System Setup
- 8.2 Setting the Second Home Position (Check Point)

#### 8.2.1 Purpose of Position Check Operation

If the absolute number of rotation detected at power supply ON does not match the data stored in the absolute encoder the last time the power supply was turned off, alarm 4107 "OUT OF RANGE (ABSO DATA)" is issued when the controller power is turned ON.

There are two possible causes of this alarm:

- An error was found in the encoder communication related components.
- No error was found in the encoder communication related components, but the manipulator was moved after the power supply was turned OFF.

If there is an error in the encoder communication related components, the manipulator may stall when playback is started. If the absolute data allowable range error alarm has occurred, playback and test runs will not function and the position must be checked.

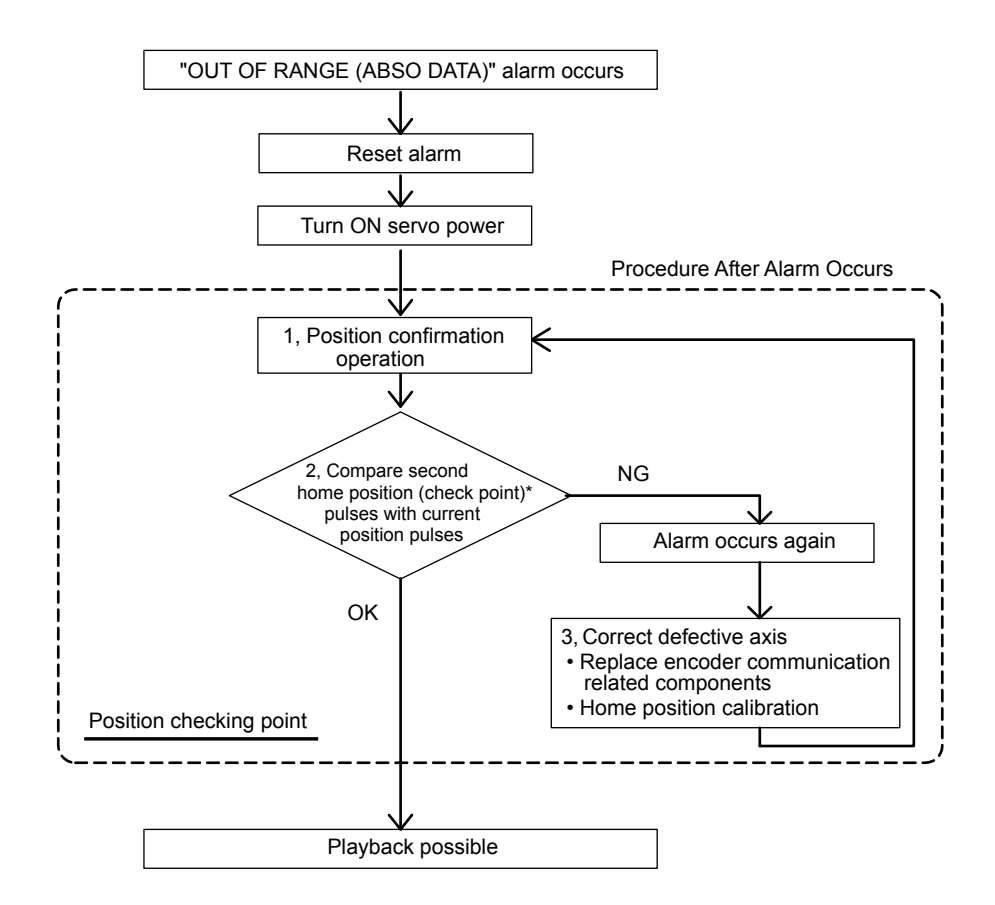

#### **1, Position Check**

After the "OUT OF RANGE (ABSO DATA)" alarm occurs, move to the second home position using the axis keys and perform the position confirmation. For performing the position confirmation, refer to *chapter 8.2.3 "Procedure after the Alarm"*. Playback and test runs will not function unless "CONFIRM POSITION" is performed.

- 8 System Setup
- 8.2 Setting the Second Home Position (Check Point)

#### 2, Pulse Difference Check

The pulse number at the second home position is compared with that at the current position. If the difference is within the allowable range, playback is enabled. If not, the alarm occurs again.

- The allowable range pulse is the number of pulses per rotation of the motor (PPR data).
- The initial value of the second home position is the home position (where all axes are at pulse 0). The second home position can be changed. For details, refer to *chapter 8.2.2 "Procedure for the Second Home Position Setting (Check Point)"*.

#### **3, Alarm Occurrence**

If the alarm occurs again, there may be an error in the encoder communication related components. Check the components. After adjusting the erroneous axis, calibrate the home position of the axis, and then check the position again.

• When the home position calibration for all the axes is performed at the same time, playback operations are possible without the position confirmation.

 For a system with a manipulator that has no brake, after the alarm occurs, there is a case that the playback operations are possible without the position confirmation. (However, as a rule, "CONFIRM POSITION" must be performed.) Under the above special conditions, the manipulator

moves as follows:

NOTE

After starting, the manipulator moves at low speed (1/10 of the maximum speed) to the step indicated by the cursor.

If it is stopped and restarted during this motion, the low speed setting is kept until the step at cursor is reached. Regardless of cycle setting, the manipulator stops after the cursor step is reached.

When starting the manipulator again after it is stopped, the manipulator operates at the programmed speed and cycle of the job.

- 8 System Setup
- 8.2 Setting the Second Home Position (Check Point)

#### 8.2.2 Procedure for the Second Home Position Setting (Check Point)

Apart from the "home position" of the manipulator, the second home position can be set up as a check point for absolute data. Perform the following steps to set the specified point.

If two or more manipulators or stations are controlled by one controller, the second home position must be set for each manipulator or station.

- 1. Select {ROBOT} under the main menu.
  - A sub menu appears.
- 2. Select {SECOND HOME POS}.
  - The SECOND HOME POS window appears.
     The message "Available to move to and modify specified point" is shown.

| DATA                      | E            | DIT                        | DISPLAY | UTILITY               | 12 🗹 📶 😣                                | 🐻 🖳 👆              | Þ   |
|---------------------------|--------------|----------------------------|---------|-----------------------|-----------------------------------------|--------------------|-----|
| SECOND HO                 | ME PO<br>SPE | )S<br>ECIFIED              |         | CURRENT               | DIFFERENCE                              |                    |     |
| RI :S<br>U<br>R<br>B<br>T |              | 0<br>0<br>0<br>0<br>0<br>0 |         | 0<br>0<br>0<br>0<br>0 | 000000000000000000000000000000000000000 |                    |     |
|                           |              |                            |         |                       | PAGE                                    |                    |     |
| Main Men                  | u            | Simp                       | le Menu | Avail                 | able to move to and mo                  | dify specified poi | int |

- 3. Press [PAGE], or select "PAGE" to display the selection window for the control group.
  - The group axes by which the second home position is set is selected when there are two or more group axes.

| DATA                           | EDIT DISP             | LAY UTILITY           | 12 🗳 🖬 😣                                      | o 🕞 👆  🕨            |
|--------------------------------|-----------------------|-----------------------|-----------------------------------------------|---------------------|
| SECOND HOME I                  | POS<br>PECIFIED       | CURRENT               | DIFFERENCE                                    |                     |
| R1 :S<br>L<br>U<br>R<br>B<br>T | 0<br>0<br>0<br>0<br>0 | 0<br>0<br>0<br>0<br>0 | 0<br>0<br>0<br>0<br>0                         |                     |
|                                |                       |                       | 1 : ROBOT 1<br>1 : STATION 1<br>2 : STATION 2 |                     |
|                                |                       |                       | PAGE                                          |                     |
| Main Menu                      | Simple Menu           | J Availabl            | e to move to and modi                         | ify specified point |

- 4. Press the axis keys.
  - Move the manipulator to the new second home position.
- 5. Press [MODIFY] and [ENTER].
  - The second home position is changed.

- 8 System Setup
- 8.2 Setting the Second Home Position (Check Point)

#### 8.2.3 Procedure after the Alarm

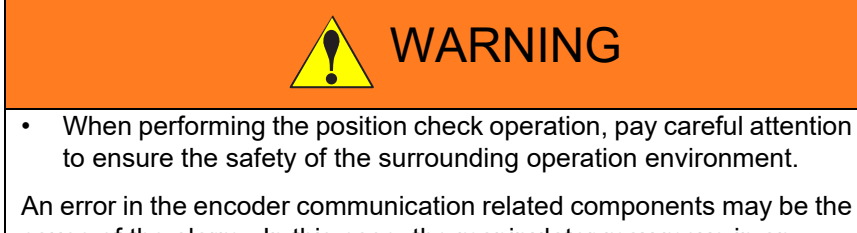

cause of the alarm. In this case, the manipulator may move in an unexpected direction, which may result in personal injury and/or equipment damage.

If the "OUT OF RANGE (ABSO DATA)" alarm occurs, perform the followings:

- · Reset the alarm
- Turn Servo power ON

And then confirm the second home position. After the confirmation, if the encoder communication related components are found to be the cause of the alarm, perform the necessary operations, such as replacing the encoder communication related components, etc.

The robot current position data when turning main power supply OFF and ON can be confirmed in "POWER ON/OFF POS" window.

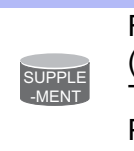

Refer to "YRC1000micro MAINTENANCE MANUAL (RE-CHO-A115) 7.7 Position Data When Power is Turned ON/OFF" for details on the "POWER ON/OFF POS" window.

- 1. Select {ROBOT} under the main menu.
- 2. Select {SECOND HOME POS}.
  - The SECOND HOME POS window appears.

| DATA          | DISPLAY       | UTILITY | 12 🖻 🖬 😣               | 🐱 📑 👆              | Þ   |
|---------------|---------------|---------|------------------------|--------------------|-----|
| SECOND HOME P | OS<br>ECIFIED | CURRENT | DIFFERENCE             |                    |     |
| R1 :S         | 0             | 0       | 0                      |                    |     |
| L             | 0             | 0       | 0                      |                    |     |
| U             | 0             | 0       | 0                      |                    |     |
| R             | 0             | 0       | 0                      |                    |     |
| B             | 0             | 0       | 0                      |                    |     |
| 1             | U             | 0       | U                      |                    |     |
|               |               |         |                        |                    |     |
|               |               |         |                        |                    |     |
|               |               |         |                        |                    |     |
|               |               |         |                        |                    |     |
|               |               |         |                        |                    |     |
|               |               |         |                        |                    |     |
|               |               |         |                        |                    |     |
|               |               |         |                        |                    | _   |
|               |               |         | PAGE                   |                    |     |
| Main Menu     | Simple Menu   | Availa  | ble to move to and mod | lify specified poi | int |

3. Press the page key [PAGE], or select "PAGE" to display the selection window for the control group.

- 8 System Setup
- 8.2 Setting the Second Home Position (Check Point)
  - The group axes by which the second home position is set is selected when there are two or more group axes.

| DATA        | EDIT             | LAY UTILITY | 12 🗷 📶 🐋 🔟 📑 👆                    | Þ       |
|-------------|------------------|-------------|-----------------------------------|---------|
| SECOND HOME | POS<br>SPECIFIED | CURRENT     | DIFFERENCE                        |         |
| R1 :S       | 0                | 0           | 0                                 |         |
| L           | 0                | 0           | 0                                 |         |
| U           | 0                | 0           | 0                                 |         |
| R           | 0                | 0           | 0                                 |         |
| B           | 0                | U           | U                                 |         |
|             | U                | U           | 0                                 |         |
|             |                  |             |                                   |         |
|             |                  |             |                                   |         |
|             |                  |             |                                   |         |
|             |                  |             |                                   |         |
|             |                  |             |                                   |         |
|             |                  | R           | 1 : R0B0T1                        |         |
|             |                  | S           | 1:STATION1                        |         |
|             |                  | 10          | 2.31411002                        |         |
|             |                  |             | PAGE                              |         |
|             |                  |             | 1.11.54                           |         |
| Main Menu   | Simple Menu      | Availab     | le to move to and modify specifie | d point |

- 4. Press [FWD].
  - TCP moves to the second home position. The robot moving speed is set as selected manual speed.
- 5. Select {DATA} under the menu.
- 6. Select {CONFIRM POSITION}.
  - The message "Home position checked" is shown.
     Pulse data of the second home position and current pulse data are compared. If the compared error is in allowed range, playback operation can be done.

If the error is beyond the allowed range, the alarm occurs again.

- 8 System Setup
- 8.2 Setting the Second Home Position (Check Point)

#### 8.2.4 Procedure after the Alarm

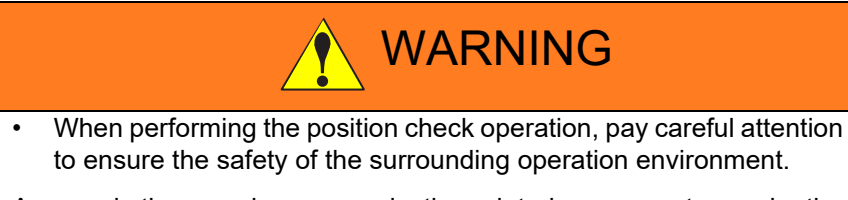

An error in the encoder communication related components may be the cause of the alarm. In this case, the manipulator may move in an unexpected direction, which may result in personal injury and/or equipment damage.

If the "OUT OF RANGE (ABSO DATA)" alarm occurs:

- Reset the alarm;
- Turn ON the servo power;

then confirm the second home position. After the confirmation, if the encoder communication related components are found to be the cause of the alarm, perform the necessary operation, such as replacing the encoder, etc.

The robot current position data when turning main power supply OFF and ON can be confirmed in "POWER ON/OFF POS" window.

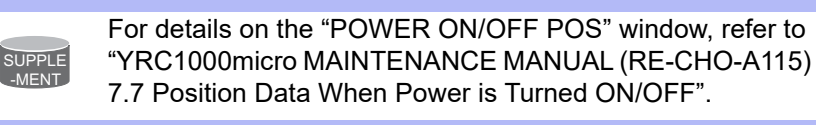

- 1. Select {ROBOT} under the main menu.
  - The sub menu appears.
- 2. Select {SECOND HOME POS}.
  - The SECOND HOME POS window appears.

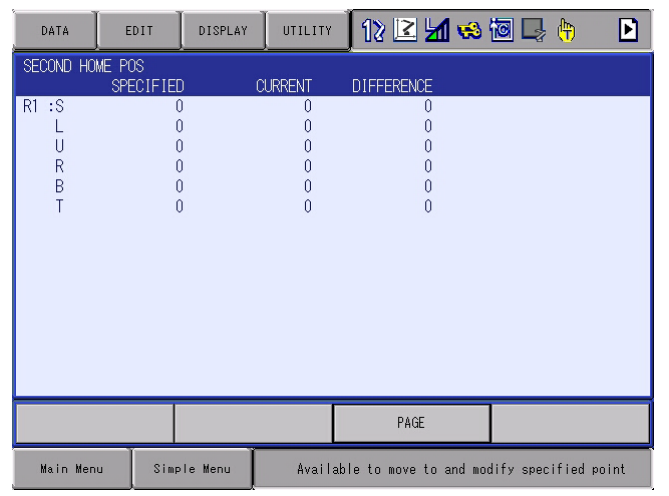

- 8 System Setup
- 8.2 Setting the Second Home Position (Check Point)
- 3. Press the [PAGE], or select [PAGE] to open the selection window for the control group.
  - When there are two or more group axes, select the group axes to which the second home position is to be specified.

| DATA                                                            | EDIT                | DISPLAY          | UTILITY                    | 12 🗹 🐋 🐼 🖵 👆                                    | Þ     |
|-----------------------------------------------------------------|---------------------|------------------|----------------------------|-------------------------------------------------|-------|
| SECOND HO                                                       | ME POS<br>SPECIEIEI |                  |                            |                                                 |       |
| R1 :S<br>L<br>U<br>R<br>B<br>T                                  |                     | )<br>)<br>)<br>) | 0<br>0<br>0<br>0<br>0<br>0 | 0<br>0<br>0<br>0<br>0<br>0<br>0                 |       |
|                                                                 |                     |                  |                            | RI:ROBOTI<br>SI:STATIONI<br>S2:STATION2<br>PAGE |       |
| Main Menu Simple Menu Available to move to and modify specified |                     |                  |                            |                                                 | point |

- 4. Press [FWD].
  - TCP moves to the second home position. The robot moving speed is set as selected manual speed.
- 5. Select {DATA} under the menu.
- 6. Select {CONFIRM POSITION}.
  - A message "Home position checked" appears.
  - Pulse data of the second home position and current pulse data are compared. If the compared error is in allowed range, playback operation can be done.
  - If the error is beyond the allowed range, the alarm occurs again.

- 8 System Setup
- 8.3 Tool Data Setting

## 8.3 Tool Data Setting

#### 8.3.1 Registering Tool Files

#### 8.3.1.1 Number of Tool Files

There are 64 tool files numbered 0 to 63. Each file is called as a tool file.

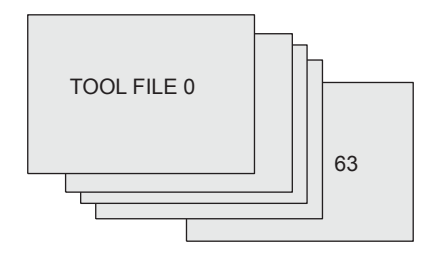

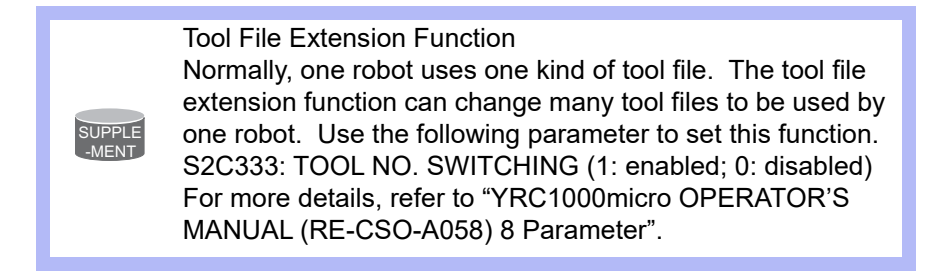

#### 8.3.1.2 Registering Coordinate Data

When registering the tool file by number input operation, input the TCP of the tool on the flange coordinates.

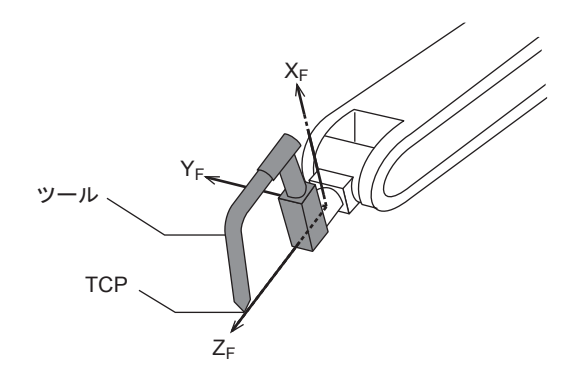

- 8 System Setup
- 8.3 Tool Data Setting
- 1. Select {ROBOT} under the main menu.
  - The sub menu appears.

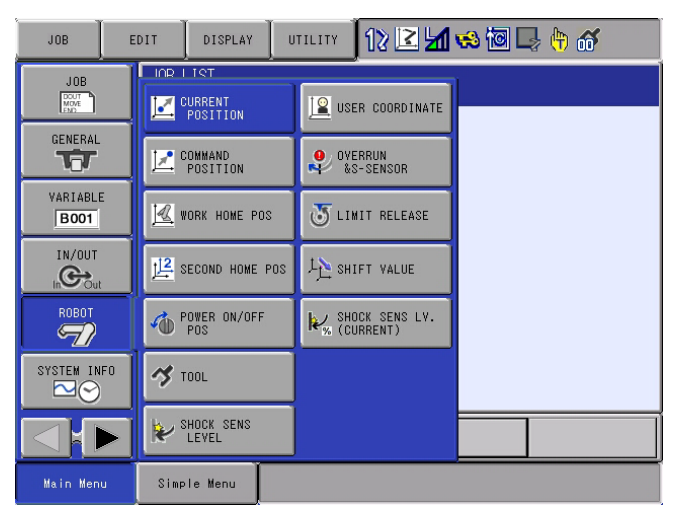

- 2. Select {TOOL}.
  - Move the cursor to the number of the desired tool, and press {SELECT} in the tool list window.
  - (2) The tool coordinate window of the selected number appears.
  - In the tool coordinate window, the tool number can be changed by pressing the [PAGE] or selecting [PAGE].

| DATA                                                 | EDIT                                      | DISPLAY                       | UTILIT         | r 🛛 12 🖻                         | <u>¥1 畅 🔞 [</u> | a 🕆 🐔 🕒    |
|------------------------------------------------------|-------------------------------------------|-------------------------------|----------------|----------------------------------|-----------------|------------|
| TOOL<br>TOOL NO.                                     | : 0 / 64                                  |                               |                |                                  |                 |            |
| NAME<br>X [<br>Y [<br>Z [<br>₩ [<br>X <sub>8</sub> [ | TOOL1<br>0.000<br>0.000<br>0.000<br>0.000 | mm Rx<br>mm Ry<br>mm Rz<br>kg |                | 000 deg.<br>000 deg.<br>000 deg. |                 |            |
| Yg<br>Zg [                                           | 0.000                                     | mm Iy<br>mm <mark>Too</mark>  | 0.0<br>I_file_ | 000 kg.m2<br>no.=                | 3               |            |
| Hex                                                  | Dec B                                     | Sin                           | 7              | 8                                | 9               | Clear      |
| А                                                    | D                                         |                               | 4              | 5                                | 6               | Back space |
| В                                                    | E                                         |                               | 1              | 2                                | 3               | Cancel     |
| С                                                    | F                                         |                               | 0              |                                  | -               | Enter      |

- To switch the tool list window and the tool coordinate window, press  $\{DISPLAY\} \rightarrow \{LIST\}$  or  $\{DISPLAY\} \rightarrow \{COORDINATE DATA\}$ .

| DATA                      | EDIT  | DISPLAY | UTILITY | 12 🗹 🎽 🍪 🖾 🗔 👆 🎁 | Þ |
|---------------------------|-------|---------|---------|------------------|---|
| TOOL<br>TOOL NO. : 0 / 64 |       | LIST    |         |                  |   |
| NAME                      | TOOL1 |         |         |                  |   |

- 3. Select the desired tool number.
- 4. Place the cursor in the part to register the desired coordinate data and press [SELECT].
  - The number is ready to input.
- 5. Input the coordinate data.
- 8 System Setup
- 8.3 Tool Data Setting
- 6. Press [ENTER].
  - The coordinate data is registered.

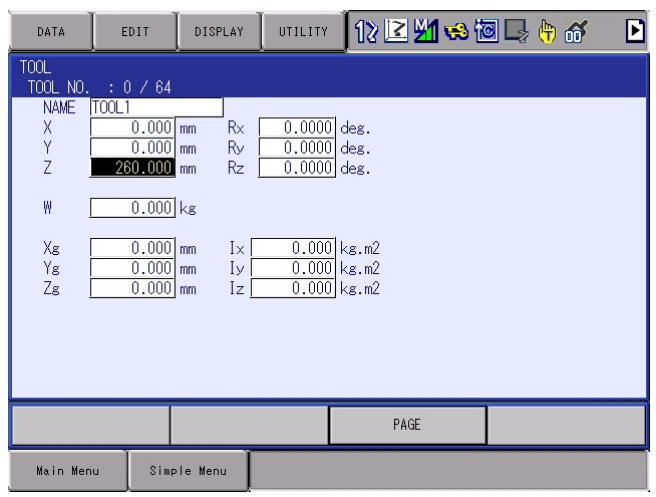

## <Setting Example>

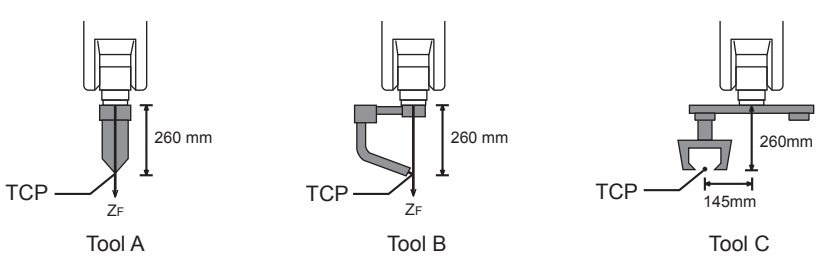

In case of Tool A, B

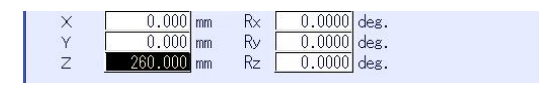

In case of Tool C

| X | 0.000 mm   | R× | 0.0000 deg. |  |
|---|------------|----|-------------|--|
| Y | 145.000 mm | Rу | 0.0000 deg. |  |
| Z | 260.000 mm | Rz | 0.0000 deg. |  |
|   |            |    |             |  |

- 8 System Setup
- 8.3 Tool Data Setting

#### 8.3.1.3 Registering Tool Posture Data

The tool posture data is an angle data which shows the relation between the flange coordinates and the tool coordinates. The angle when the flange coordinates are rotated to meet to the tool coordinates becomes an input value. Clockwise toward the arrow is the positive direction. Register in the following order: Rz, Ry, Rx.

For the tool shown in the following figure, register Rz=180, Ry=90, Rx=0

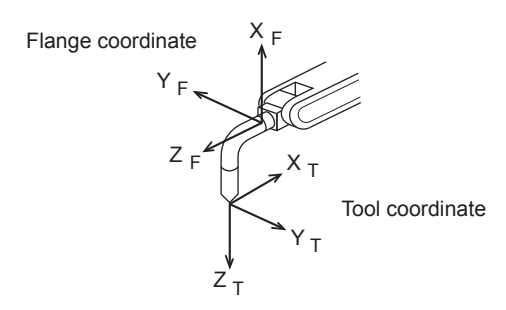

- 1. Select {ROBOT} under the main menu.
- 2. Select {TOOL}.
- 3. Select the desired tool number.
  - In the same way as shown in Explanation 2, 3 in chapter 8.3.1.2 "Registering Coordinate Data", open the desired tool coordinate window.
- 4. Select the desired coordinate axis to modify.

– First, select Rz.

- 5. Input the tool posture data.
  - Input rotation angle around Z<sub>F</sub> of the flange coordinates.

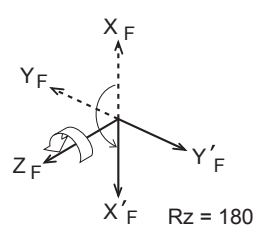

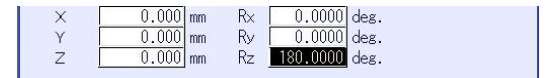

- 8 System Setup
- 8.3 Tool Data Setting
- 6. Press [ENTER].
  - The rotation angle of Rz is registered.

In the same way, register the angle of Ry, Rx. Ry must be the input rotation angle around  $Y'_F$  of flange coordinates.

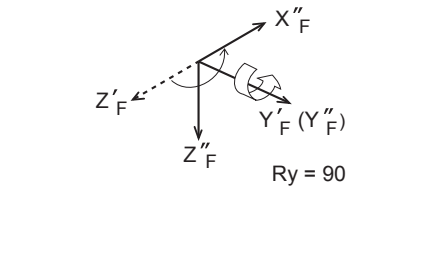

| X | 0.000 mm | R× | 0.0000 deg.   |
|---|----------|----|---------------|
| Υ | 0.000 mm | Ry | 90.0000 deg.  |
| Z | 0.000 mm | Rz | 180.0000 deg. |

 Rx must be the input rotation angle around X'<sub>F</sub> of flange coordinates.

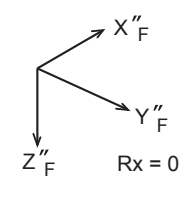

| Х | 0.000 | mm | R× | 0.0000   | deg. |
|---|-------|----|----|----------|------|
| Y | 0.000 | mm | Ry | 90.0000  | deg. |
| Z | 0.000 | mm | Rz | 180.0000 | deg. |

## 8.3.1.4 Setting the Tool Load Information

The tool load information includes weight, a center of gravity position, and moment of inertia at the center of gravity of the tool installed at the flange.

Sets the tool load information by the design value of the tool.

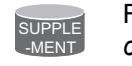

For more details on the tool load information, refer to chapter 8.4.3 "Tool Load Information Setting".

If the design value is uncertain, use of the "Automatic Measurement of the Tool Load and the Center of Gravity" enable to set the tool load information easily.

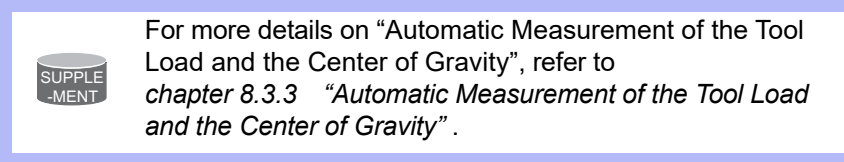

- 8 System Setup
- 8.3 Tool Data Setting

#### 8.3.2 Tool Calibration

8.3.2.1 Tool Calibration

To ensure that the manipulator can perform motion type operations such as linear and circular motion type correctly, accurate dimensional information on tools such as a hand must be registered and the position of the TCP must be defined.

Tool calibration is a function that enables this dimensional information to be registered easily and accurately. When this function is used, the TCP is automatically calculated and registered in the tool file.

What is registered in tool calibration is the coordinates of the TCP and the tool posture data in the flange coordinates.

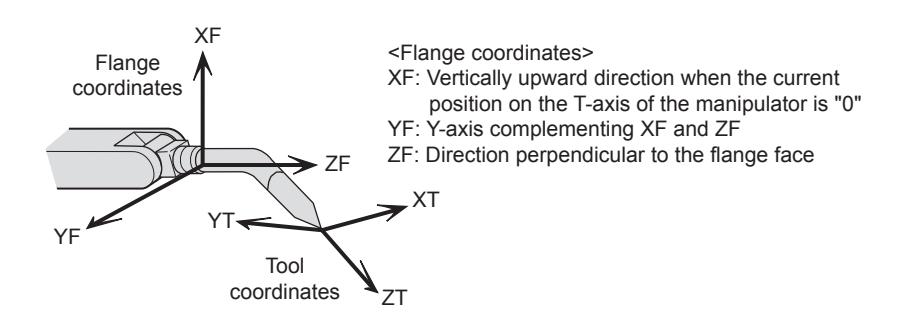

8.3.2.2 Setting of Tool Calibration Method

There are three tool calibration methods, which are selected by setting parameter.

S2C432: Designation of tool calibration method

- 0: Calibrates only the coordinates.
  "Coordinates" calculated from 5 calibration teaching points is registered in the tool file.
  In this case "Tool Posture Data" is all cleared to be 0.
- 1: Calibrates only the posture.

"Tool Posture Data" calculated from the first calibration teaching point is registered in the tool file. In this case, "Coordinates" will not be changed. (the prior value is maintained.)

2: Calibrates the coordinates and the posture.

"Coordinates" calculated from 5 calibration teaching points and "Tool Posture Data" calculated from the first calibration teaching point are registered in the tool file.

- 8 System Setup
- 8.3 Tool Data Setting
  - In case of S2C432=0 (only coordinates is calibrated), tool posture data is overwritten with 0. (When the coordinates calculated from tool calibration is registered in the tool file in which the tool posture data is already registered, the tool posture data will be deleted.)
     In case of S2C432=1 (only posture is calibrated), the coordinates are maintained.
     In case of S2C432=1, 5 teaching points need to be registered though only the first point is used for calculation.
- 8.3.2.3 Teaching of Calibration Point

#### Teaching for defining coordinates

In order to calibrate coordinates, five different postures (TC1 to 5) must be taught with the TCP as the reference point. The tool dimensions are automatically calculated on the basis of these five points.

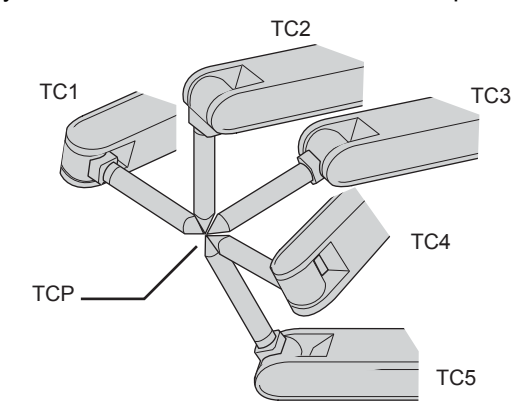

Each posture must be arbitrary. Accuracy may decrease when pose setting is rotated in a constant direction

8 System Setup

8.3 Tool Data Setting

#### Teaching for defining posture

The calibration of tool posture data is performed with the first calibration teaching point (TC1).

Teach TC1 with Z-axis of the desired tool coordinates downward vertically to the ground. (the Z-axis of the tool coordinates is parallel to the Z-axis of the base tool and points to the opposite direction.)

Tool posture data is automatically calculated with this TC1 posture.

The X-axis of the tool coordinates is defined in the same direction as the X-axis of the base coordinates.

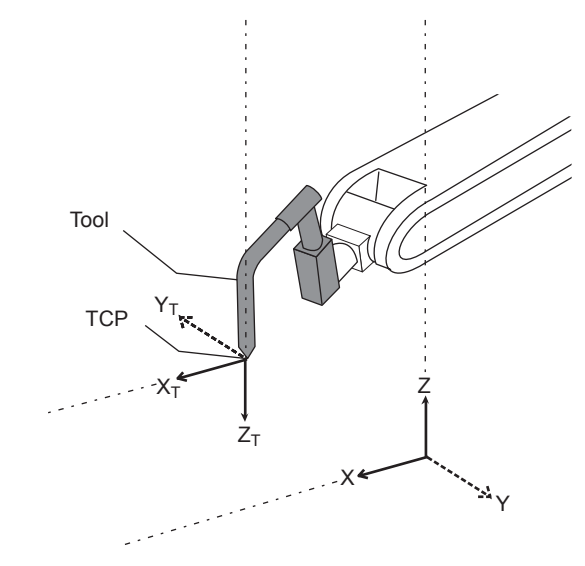

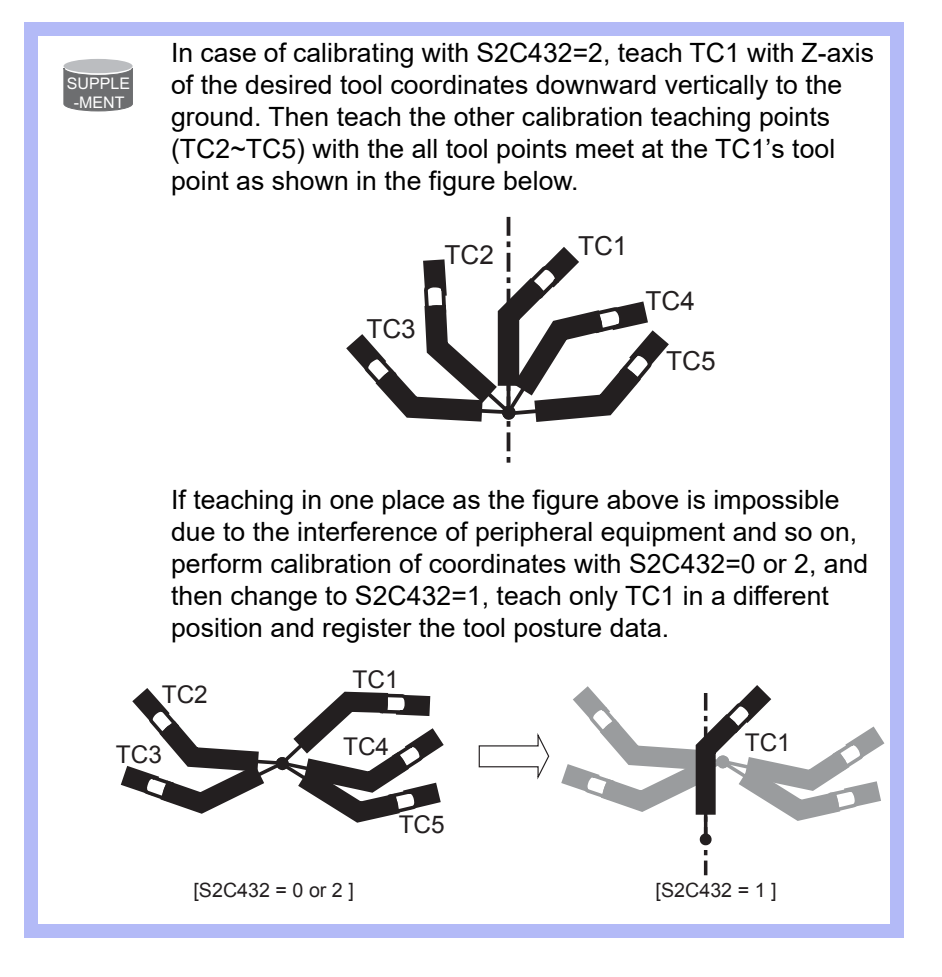

- 8 System Setup
- 8.3 Tool Data Setting
  - There are 64 tool files numbered 0 to 63.
  - In a basic system with one manipulator and one tool, the tool file for tool No.0 is used.
  - If there is more than one tool, for example when using a multihand, use the tool numbers in the order of 0, 1, 2, etc.
- 1. Select {ROBOT} under the main menu.
- 2. Select {TOOL}.

SUPPLE

- 3. Select the desired tool number.
  - In the same way as shown in the instruction 2 and 3 of the chapter 8.3.1.2 "Registering Coordinate Data", display the desired tool coordinate window.

| DATA                | EDIT                             | DISPLAY                    | UTILITY | 12 🗳 🎽 😣                | o 🗣 🕆 🖸 | Þ |
|---------------------|----------------------------------|----------------------------|---------|-------------------------|---------|---|
| TOOL<br>TOOL NO.    | . : 0 / 64                       |                            |         |                         |         |   |
| NAME<br>X<br>Y<br>Z | TOOL1<br>0.000<br>0.000<br>0.000 | mm R×<br>mm Ry<br>mm Rz    | 0.0000  | deg.<br>deg.<br>deg.    |         |   |
| ₩                   | 0.000                            | kg                         |         |                         |         |   |
| Xg<br>Yg<br>Zg      | 0.000                            | mm I×[<br>mm Iy[<br>mm Iz[ | 0.000   | kg.m2<br>kg.m2<br>kg.m2 |         |   |
|                     |                                  |                            |         | PAGE                    |         |   |
| Main Mer            | nu Simp                          | le Menu                    |         |                         |         |   |

- 4. Select {UTILITY} under the menu.
  - The pull-down menu appears.

| DATA                                                                 | EDIT                                                                                      | DISPLAY                                                        | UTILITY                                                                 | 12 🖻 🎽 🐝 🕯                         | 3 🕞 🕆 🕷 | Þ |
|----------------------------------------------------------------------|-------------------------------------------------------------------------------------------|----------------------------------------------------------------|-------------------------------------------------------------------------|------------------------------------|---------|---|
| TOOL<br>TOOL NO.<br>NAME<br>X [<br>Y [<br>Z ]<br>W [<br>Yg ]<br>Zg ] | : 0 / 64<br>TOOL1<br>0.000<br>0.000<br>0.000<br>0.000<br>0.000<br>0.000<br>0.000<br>0.000 | mm Rx<br>mm Ry<br>mm Rz<br>kg<br>mm Ix [<br>mm Iy [<br>mm Iz ] | CALIBRATION<br>W.GRAY.POS<br>0.0000 c<br>0.0000 k<br>0.000 k<br>0.000 k | leg.<br>.g. m2<br>.g. m2<br>.g. m2 |         |   |
|                                                                      |                                                                                           |                                                                |                                                                         | PAGE                               |         |   |
| Main Men                                                             | u Simp                                                                                    | le Menu                                                        |                                                                         |                                    |         |   |

- 8 System Setup
- 8.3 Tool Data Setting
- 5. Select {CALIBRATION}.
  - The TOOL CALIBRATION window is shown.

| DATA                       | EDIT                             | DISPLAY                                                                    | UTILITY    | ] 12 🖻 📶 😣 🕻  | I 🖵 🕆 🐔 |  |  |  |  |
|----------------------------|----------------------------------|----------------------------------------------------------------------------|------------|---------------|---------|--|--|--|--|
| TOOL CALI<br>TOOL NO       | TOOL CALIBRATION<br>TOOL NO.: 00 |                                                                            |            |               |         |  |  |  |  |
| S<br>L<br>U<br>R<br>B<br>T |                                  | * POSI<br>* <sta<br>* TC1<br/>* TC2<br/>* TC3<br/>* TC4<br/>* TC5</sta<br> |            |               |         |  |  |  |  |
| COMPI                      | LETE                             | CANCE                                                                      | ïL         |               |         |  |  |  |  |
| Main Men                   | u Sim                            | ple Menu                                                                   | i) Turn or | n servo power |         |  |  |  |  |

- 6. Select the robot.
  - (1) Select the robot to calibrate.(When the robot has already been selected or there is only one of robot, this operation should not be performed.)
  - (2) Select "\*\*" in the TOOL CALIBRATION window and select the robot in the shown selection dialog box.
  - (3) The robot is set.

| DATA                                                              | EDIT             | DISPLAY                                                                  | UTILITY                                             | 12 🗹 📶 😣 🖄    | 3 🕞 🕆 🕷 |
|-------------------------------------------------------------------|------------------|--------------------------------------------------------------------------|-----------------------------------------------------|---------------|---------|
| TOOL CALII<br>TOOL NO<br>R1:ROBOT<br>R2:ROBOT<br>U<br>R<br>B<br>T | BRATION<br>.: 00 | * POSI<br>* <sta<br>* TC1<br/>* TC2<br/>* TC3<br/>* TC4<br/>TC5</sta<br> | TION TC1<br>TUS><br>: O<br>: O<br>: O<br>: O<br>: O |               |         |
| COMPL                                                             | LETE             | CANCE                                                                    | L                                                   |               |         |
| Main Men                                                          | u Sim            | ple Menu                                                                 | i) Turn o                                           | n servo power |         |

- 8 System Setup
- 8.3 Tool Data Setting
- 7. Select "POSITION".
  - The selection dialog box is shown.
  - (1) Select the teaching point for calibration.

| DATA                           | EDIT                                        | DISPLAY                                                                  | UTILITY | 12 🖻 📶 🐋 🕯 | i 🕞 🕆 🕷 |  |  |  |  |
|--------------------------------|---------------------------------------------|--------------------------------------------------------------------------|---------|------------|---------|--|--|--|--|
| TOOL CAL                       | TOOL CALIBRATION<br>TOOL NO.: 00            |                                                                          |         |            |         |  |  |  |  |
| R1 :S<br>L<br>U<br>R<br>B<br>T | ג<br>ג<br>ג<br>ג                            | * POSI<br>* <sta<br>* TC1<br/>* TC2<br/>* TC3<br/>* TC4<br/>TC5</sta<br> |         |            |         |  |  |  |  |
| COMF                           | PLETE                                       | CANCE                                                                    | ïL.     |            |         |  |  |  |  |
| Main Me                        | Main Menu Simple Menu 🚺 Turn on servo power |                                                                          |         |            |         |  |  |  |  |

- 8. Move the manipulator using the axis key.
- 9. Press [MODIFY] and [ENTER].
  - Taught position is registered.
     Repeat 7 to 9 operation to teach TC1 to TC5.
     "•" indicates that teaching is completed and "O" indicates that it is not completed.

| DATA                          | DIT                                             | DISPLAY                                                        | UTILITY                                              | 12 🖻 州 🕫 🕯 | I 🕞 🕆 🐔 |
|-------------------------------|-------------------------------------------------|----------------------------------------------------------------|------------------------------------------------------|------------|---------|
| TOOL CALIBRAT<br>TOOL NO.: 00 | ION<br>0                                        |                                                                |                                                      |            |         |
| R1 :S<br>L<br>R<br>B<br>T     | 10164<br>11809<br>5625<br>6728<br>12296<br>6174 | P0S]<br><st<i>I<br/>TC1<br/>TC2<br/>TC3<br/>TC4<br/>TC5</st<i> | ITION IC<br>ITUS><br>: ●<br>: ●<br>: ●<br>: ●<br>: ○ | 1          |         |
| COMPLETE                      |                                                 | CANC                                                           | EL                                                   |            |         |
| Main Menu                     | Simpl                                           | e Menu                                                         |                                                      |            |         |

- To check the taught positions, call up the required window among TC1 to TC5 and press [FWD]. The manipulator moves to the set position.
- If there is a difference between the current position of the manipulator and the shown position data, "TC□" next to "POSITION" in the window flashes.

- 8 System Setup
- 8.3 Tool Data Setting

10. Select "COMPLETE".

 Calibration data is registered in the tool file. Once the calibration is completed, the tool coordinate window is displayed on the screen.

| DATA                                         | EDIT                                                          | DISPLAY                       | UTILITY | 12 🖻 🎽 😣 🖞                  | s 🗣 🕆 🕷 | Þ |
|----------------------------------------------|---------------------------------------------------------------|-------------------------------|---------|-----------------------------|---------|---|
| TOOL<br>TOOL NO.<br>NAME<br>X<br>Y<br>Z<br>W | : 0 / 64<br>TOOL1<br>-618.211<br>-78.445<br>-186.339<br>0.000 | mm R×<br>mm Ry<br>mm Rz<br>kg | 0.0000  | deg.<br>deg.<br>deg.        |         |   |
| Xg<br>Yg<br>Zg j                             | 0.000<br>0.000<br>0.000                                       | mm Ix<br>mm Iy<br>mm Iz       | 0.000   | kg.m2<br>  kg.m2<br>  kg.m2 |         |   |
|                                              |                                                               |                               |         | PAGE                        |         |   |
| Main Men                                     | u Simp                                                        | ole Menu                      |         |                             |         |   |

- 8 System Setup
- 8.3 Tool Data Setting

## 8.3.2.4 Clearing Calibration Data

Before the calibration of a new tool, clear the robot information and calibration data.

- 1. Select {DATA} under the pull-down menu.
  - The pull-down menu appears.

| DATA                                | EDIT                                               | DISPLAY                                                      | UTILITY                                            | 12 🗹 🖬 🕫 | 3 🕞 🕆 👩 |
|-------------------------------------|----------------------------------------------------|--------------------------------------------------------------|----------------------------------------------------|----------|---------|
| CLEAR DATA<br>L<br>U<br>R<br>B<br>T | 200<br>135<br>8405<br>3992<br>2037<br>3257<br>1263 | P051<br><sta<br>TC1<br/>TC2<br/>TC3<br/>TC4<br/>TC5</sta<br> | TION <b>IC</b><br>TUS><br>: ●<br>: ●<br>: ●<br>: ● |          |         |
| COMPLET                             | ſE                                                 | CANCE                                                        | iL.                                                |          |         |
| Main Menu                           | Simp                                               | le Menu                                                      |                                                    |          |         |

- 2. Select {CLEAR DATA}.
  - The confirmation dialog box is shown.

| DATA                  | EDIT                             | DISPLAY                                      | UTILITY                        | 12 🗹 🖬 😣 🗃 | 🗣 🕆 🚳 |  |  |  |
|-----------------------|----------------------------------|----------------------------------------------|--------------------------------|------------|-------|--|--|--|
| TOOL CALIE<br>TOOL NO | TOOL CALIBRATION<br>TOOL NO.: 00 |                                              |                                |            |       |  |  |  |
| R1 :S<br>L<br>U<br>R  | 13<br>840<br>399<br>203          | 5 POSI<br>5 <sta<br>2 TC1<br/>7 TC2</sta<br> | TION TCT<br>TUS><br>: •<br>: • |            |       |  |  |  |
| Б<br>Т                | Γ                                |                                              | Clear                          | data?      |       |  |  |  |
|                       |                                  | YES                                          | ;                              | NO         |       |  |  |  |
|                       |                                  |                                              |                                |            |       |  |  |  |
| COMPL                 | LETE                             | CANCE                                        | iL                             |            |       |  |  |  |
| Main Men              | Main Menu Simple Menu            |                                              |                                |            |       |  |  |  |

- 8 System Setup
- 8.3 Tool Data Setting
- 3. Select {YES}.

- All data is cleared.

| DATA                         | EDIT     | DISPLAY                                                                                | UTILITY                  | 12 🗳 🖬 🕫 | o 🕞 🕆 😚 |
|------------------------------|----------|----------------------------------------------------------------------------------------|--------------------------|----------|---------|
| TOOL CALIBRAT<br>TOOL NO.: 0 | TON<br>0 |                                                                                        |                          |          |         |
| жжж:S<br>L                   |          | * POSI<br>* <sta< th=""><th>TION <u>(TC1</u><br/>TUS&gt;</th><th></th><th></th></sta<> | TION <u>(TC1</u><br>TUS> |          |         |
| U<br>R                       |          | * TC1<br>* TC2                                                                         | : 0<br>: 0               |          |         |
| B<br>T                       |          | * TC3<br>* TC4                                                                         | : 0<br>: 0               |          |         |
|                              |          | TC5                                                                                    | : 0                      |          |         |
|                              |          |                                                                                        |                          |          |         |
|                              |          |                                                                                        |                          |          |         |
|                              |          |                                                                                        |                          |          |         |
|                              | _        |                                                                                        |                          |          |         |
| COMPLETE                     |          | CANCE                                                                                  | L                        |          |         |
| Main Menu                    | Simp     | ole Menu                                                                               |                          |          |         |

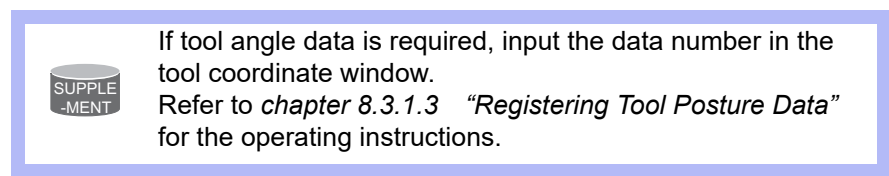

## 8.3.2.5 Checking the TCP

After registering the tool file, check if the TCP is correctly registered by performing a TCP fixed operation like the one shown below, in any coordinate system other than the joint.

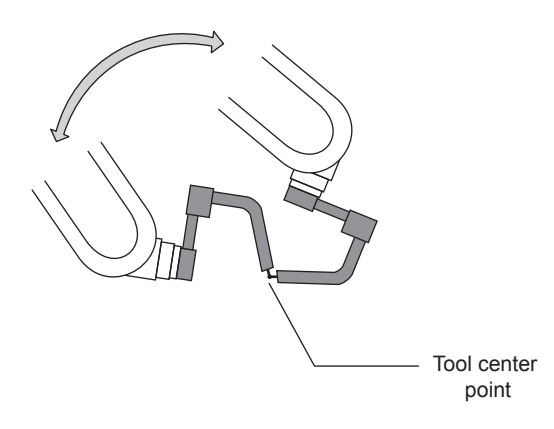

- 8 System Setup
- 8.3 Tool Data Setting
- 1. Press [COORD].
  - Select any coordinate system except " JOINT" by pressing [COORD].

| DATA                | EDIT                          | DISPLAY              | UTILITY                    | 122                     | l 📶 畅 🕅 | 3 🖵 侍 | <b>ố</b> |
|---------------------|-------------------------------|----------------------|----------------------------|-------------------------|---------|-------|----------|
| TOOL<br>TOOL NO.    | : 0 / 64                      |                      |                            |                         |         |       |          |
| NAME<br>X<br>Y<br>Z | TOOL1<br>0.000 m<br>0.000 m   | m R×<br>m Ry<br>m Rz | 0.0000<br>0.0000<br>0.0000 | deg.<br>deg.<br>deg.    |         |       |          |
| W ]                 | 0.000 k                       | g                    |                            |                         |         |       |          |
| Xg<br>Yg<br>Zg      | 0.000 m<br>0.000 m<br>0.000 m | m Ix<br>m Iy<br>m Iz | 0.000<br>0.000<br>0.000    | kg.m2<br>kg.m2<br>kg.m2 |         |       |          |
|                     |                               |                      |                            |                         |         |       |          |
|                     |                               |                      |                            |                         |         |       |          |
|                     |                               |                      |                            | Р                       | AGE     |       |          |
| Main Men            | u Simple                      | e Menu               |                            |                         |         |       |          |

- 2. Select desired tool number.
  - Show the tool coordinate window of the desired tool by pressing the [PAGE] or selecting it in the tool list window.
- 3. Move the R, B, or T axes using the axis key.
  - By pressing the axis keys for the R, B, and T axes, change the manipulator pose without changing the TCP position.
     If this operation shows a large TCP error, adjust the tool data.

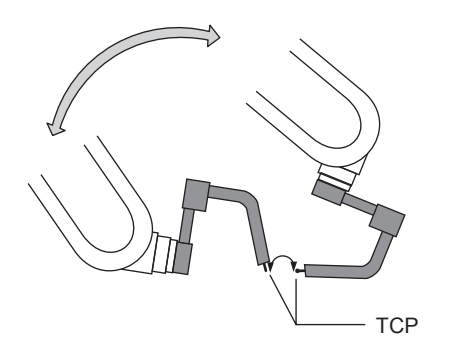

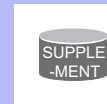

For details on the TCP fixed operation, refer to "YRC1000micro OPERATOR'S MANUAL (RE-CSO-A058) 2.3.7 Motion about TCP". 8 System Setup

#### 8.3 Tool Data Setting

## 8.3.3 Automatic Measurement of the Tool Load and the Center of Gravity

8.3.3.1 What is the Automatic Measurement of the Tool Load and the Center of Gravity?

With this function, the user can register the load of tool, the position of the tools center of gravity and the moment of inertia at the center of gravity.

The tool load, the position of it's center of gravity and the moment of inertia at the center of gravity are measured and registered in a tool file.

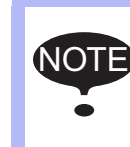

This function can be used where the manipulator is installed level on the ground. For the conditions required for manipulator installation, refer

to chapter 8.4 "ARM Control".

## 8.3.3.2 Measurement of the Tool Load and the Center of Gravity

To measure the tool load and the center of gravity, move the manipulator to its home position (U-, B- and R-axes: horizontal to the ground) and operate the U-, B- and T-axes.

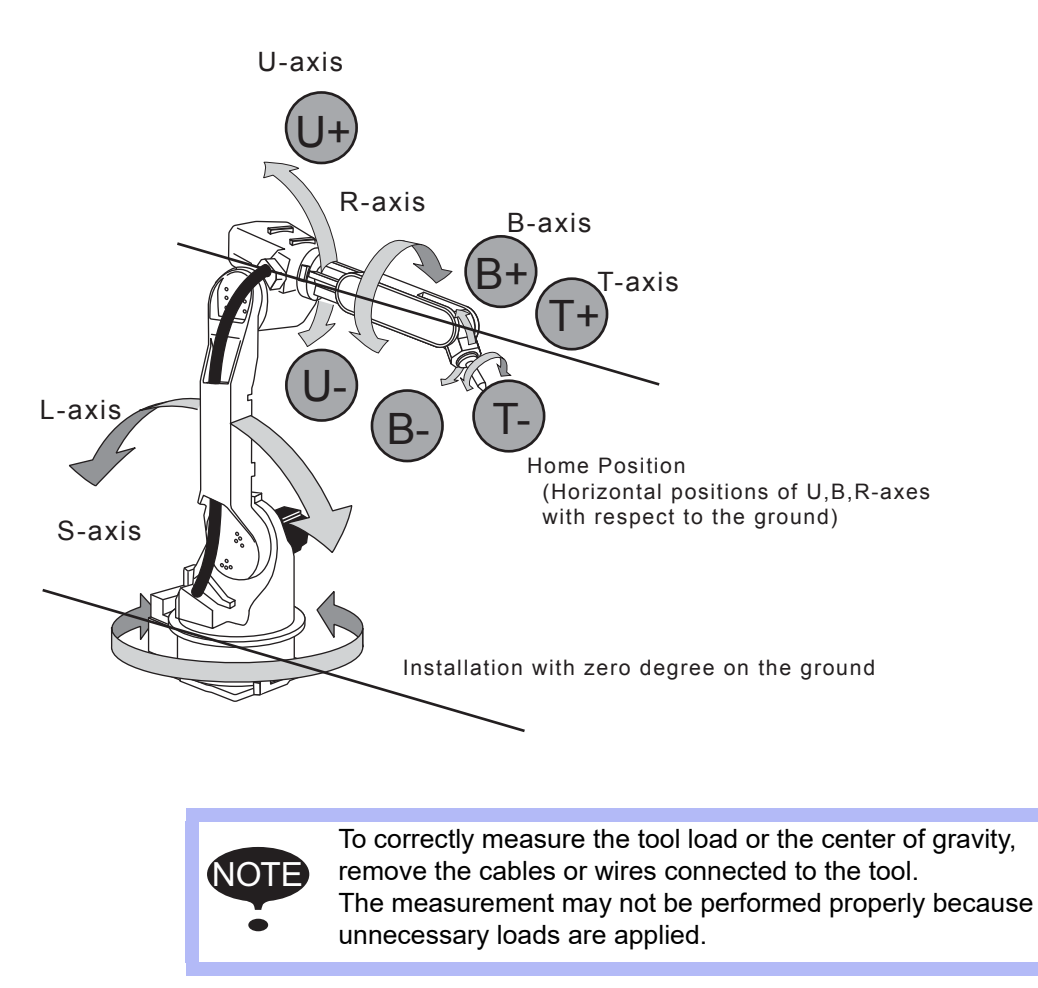

- 8 System Setup
- 8.3 Tool Data Setting
- 1. Select {ROBOT} under the main menu.
- 2. Select {TOOL}.
  - The tool list window appears.
  - The tool list window is called up only when the file extension function is valid.

If the file extension function is invalid, the tool coordinate window appears.

| TOOL COORDINATE       NO.     NAME       00     TOOL1       01     TOOL2       02 | DATA                                                                 | EDIT   | DISPLAY | UTILITY | 12 🖻 🎽 😣 🕯 | I 🖵 🕆 🐔 |
|-----------------------------------------------------------------------------------|----------------------------------------------------------------------|--------|---------|---------|------------|---------|
| OO         TOUL           01         TOOL2           02                           | TOOL COOR                                                            | DINATE | WF      |         |            |         |
|                                                                                   | 00<br>01<br>02<br>03<br>04<br>05<br>06<br>07<br>08<br>09<br>10<br>11 |        |         |         |            |         |
| Main Menu Simple Menu                                                             | 12<br>13<br>Main Men                                                 | u Simp | le Menu |         |            |         |

| DATA                | EDIT                             | DISPLAY                 | UTILITY                 | 12 🗷                    | <mark>¥1</mark> 轮 🖄 | 3 🗣 🖨 👩 |  |
|---------------------|----------------------------------|-------------------------|-------------------------|-------------------------|---------------------|---------|--|
| TOOL<br>TOOL NO.    | : 0 / 64                         |                         |                         |                         |                     |         |  |
| NAME<br>X<br>Y<br>Z | TOOL1<br>0.000<br>0.000<br>0.000 | mm R×<br>mm Ry<br>mm Rz | 0.0000                  | deg.<br>deg.<br>deg.    |                     |         |  |
| W                   | 0.000                            | kg                      |                         |                         |                     |         |  |
| Xg<br>Yg<br>Zg      | 0.000                            | mm I×<br>mm Iy<br>mm Iz | 0.000<br>0.000<br>0.000 | kg.m2<br>kg.m2<br>kg.m2 |                     |         |  |
|                     |                                  |                         |                         |                         |                     |         |  |
|                     |                                  |                         |                         | PAG                     | E                   |         |  |
| Main Mer            | u Simp                           | le Menu                 |                         |                         |                     |         |  |

- 8 System Setup
- 8.3 Tool Data Setting
- 3. Select the desired tool number.
  - Move the cursor to the desired number in the tool list window and press [SELECT].
  - The tool coordinate window of the selected number is shown.
  - In the tool coordinate window, the number can be changed by pressing the [PAGE] or selecting [PAGE].
  - To switch the tool list window and the tool coordinate window, press  $\{DISPLAY\} \rightarrow \{LIST\}$  or  $\{DISPLAY\} \rightarrow \{COORDINATE DATA\}$ .

| DATA                                                                 | EDIT                                                                             | DISPLAY                                                                      | UTILITY                                   | 12 🖻 🎽 😣 🕯                                      | o 🕞 🕆 🕷 | Þ |
|----------------------------------------------------------------------|----------------------------------------------------------------------------------|------------------------------------------------------------------------------|-------------------------------------------|-------------------------------------------------|---------|---|
| TOOL<br>TOOL NO.<br>NAME<br>X [<br>Y [<br>Z ]<br>₩ [<br>Xg [<br>Zg ] | : 0 / 64<br>TOOL1<br>0.000<br>0.000<br>0.000<br>0.000<br>0.000<br>0.000<br>0.000 | LIST<br>mm Rx [<br>mm Ry ]<br>mm Rz ]<br>kg<br>mm Ix [<br>mm Iy [<br>mm Iz ] | 0.0000 0.0000 0.0000 0.0000 0.0000 0.0000 | deg.<br>deg.<br>deg.<br>kg.m2<br>kg.m2<br>kg.m2 |         |   |
|                                                                      |                                                                                  |                                                                              |                                           | BACE                                            |         |   |
| Main Men                                                             | u Simp                                                                           | le Menu                                                                      |                                           | raut                                            |         |   |
| Main Men                                                             | u Simp                                                                           | le Menu                                                                      |                                           |                                                 |         |   |

4. Select {UTILITY} under the menu.

| DATA                                                           | EDIT                                                                                      | DISPLAY                                                     | UTILITY                                                              | 12                                           | 2 🕺 🐝 🕻 | 3 📑 🕂 🕷 | Þ |
|----------------------------------------------------------------|-------------------------------------------------------------------------------------------|-------------------------------------------------------------|----------------------------------------------------------------------|----------------------------------------------|---------|---------|---|
| TOOL<br>TOOL NO.<br>NAME<br>X<br>Y<br>Z<br>W<br>Xg<br>Yg<br>Zg | : 0 / 64<br>TOOL1<br>0.000<br>0.000<br>0.000<br>0.000<br>0.000<br>0.000<br>0.000<br>0.000 | mm R×<br>mm Rv<br>mm Rz<br>ks<br>mm Ix[<br>mm Iy[<br>mm Iz[ | CALIBRAT<br>W.GRAY.P<br>MEASUBE<br>0.0000<br>0.000<br>0.000<br>0.000 | ION<br>os<br>deg.<br>kg.m2<br>kg.m2<br>kg.m2 |         |         |   |
|                                                                |                                                                                           |                                                             |                                                                      |                                              | PAGE    |         |   |
| Main Mer                                                       | u Simp                                                                                    | le Menu                                                     |                                                                      |                                              |         |         |   |

- 8 System Setup
- 8.3 Tool Data Setting
- 5. Select {W.GRAV.POS MEASURE}.
  - The window for the automatic measurement of the tool load and the center of gravity is shown.

| DATA                                     | EDIT                                                            | DISPLAY                                                                                                  | UTILITY                                                                         | 12 🗳 🎽 😣                                                                           | o 🕞 🕆 💰 |
|------------------------------------------|-----------------------------------------------------------------|----------------------------------------------------------------------------------------------------|---------------------------------------------------------------------------------|------------------------------------------------------------------------------------|---------|
| W.GRAV.POS<br>TOOL NO.                   | MEASURE<br>: 00                                                 |                                                                                                    |                                                                                 |                                                                                    |         |
| R1:W<br>Xg<br>Yg<br>Zg<br>Ix<br>Iy<br>Iz | L0.<br>*. ***<br>*. ***<br>*. ***<br>*. ***<br>*. ***<br>*. *** | AD SETTING<br>ks <s<br>wm. HC<br/>mm U<br/>mm B<br/>T(<br/>kg.m2 T(<br/>kg.m2<br/>kg.m2<br/>kg.m2</s<br> | ON U-ARM<br>:TATUS ><br>GRAV.POS<br>IME : O<br>: O<br>: O<br>(1) : O<br>(2) : O | NOT CONSIDER<br>INERTIA<br>HOME1 : O<br>B(1) : O<br>B(2) : O<br>HOME2 : O<br>T : O |         |
| REGIST                                   | rer                                                             | CANCI                                                                                                    | EL.                                                                             |                                                                                    |         |
| Main Menu                                | Sim                                                             | ole Menu                                                                                                 |                                                                                 |                                                                                    |         |

- 6. Press the [PAGE].
  - In a system with several manipulators, use the [PAGE] to change the group to be controlled.
- 7. Press [FWD].
  - Press [FWD] once, and the manipulator moves to the home position (U-, B- and R-axes: horizontal to the ground).
- 8. Press [FWD] again.
  - Press [FWD] again, and measurement starts. Keep the button pressed until measurement is completed.

The manipulator moves in the order listed below. Once measurement is completed, "O" changes to " $\bullet$ ".

- Measurement of the U-axis: U-axis home position +4.5 degrees →
   -4.5 degrees
- (2) Measurement of the B-axis: B-axis home position +4.5 degrees →
   -4.5 degrees
- (3) First measurement of the T-axis: T-axis home position +4.5 degrees  $\rightarrow$  -4.5 degrees
- (4) Second measurement of the T-axis: T-axis home position +60 degrees → +4.5 degrees → -4.5 degrees
  - The speed during measurement automatically changes to "Medium".
  - During the measurement, "HOME" or "U" blinks on the screen.
- During the measurement, the [FWD] button must be kept pressed. If the button is released during the measurement or if it is released before "O" changes into "●", the measurement is aborted and the following message appears: "Stopped measurement"
  - The measurement starts again from the first home position.

- 8 System Setup
- 8.3 Tool Data Setting
  - When the measurement of the tool load and the center of gravity is completed (when all the measurement statuses of the tool load and the center of gravity has changed to "●"), the measured data appears on the screen.

| DATA                                     | EDIT                                                         | DISPLAY                                                                         | UTILITY                                                              | 12 🗹 🌿 😣                                                                           | o 🖵 🕂 🎸             |
|------------------------------------------|--------------------------------------------------------------|---------------------------------------------------------------------------------|----------------------------------------------------------------------|------------------------------------------------------------------------------------|---------------------|
| W.GRAV.PO<br>TOOL NO                     | S MEASURE<br>.: 00                                           |                                                                                 |                                                                      |                                                                                    |                     |
| R1:₩<br>Xg<br>Yg<br>Zg<br>I×<br>Iy<br>Iz | L0,<br>10.660<br>0.485<br>0.208<br>175.346<br>*.***<br>*.*** | AD SETTING<br>ks < S<br>W.<br>mm HO<br>mm B<br>T(<br>ks.m2 T(<br>ks.m2<br>ks.m2 | ON U-ARM<br>TATUS ><br>GRAV.POS<br>ME : ●<br>: ●<br>1) : ●<br>2) : ● | NOT CONSIDER<br>INERTIA<br>HOME1 : O<br>B(1) : O<br>B(2) : O<br>HOME2 : O<br>T : O |                     |
| REGI                                     | STER                                                         | CANCE                                                                           | iL                                                                   |                                                                                    |                     |
| Main Men                                 | u Sim;                                                       | ole Menu                                                                        | 3elect                                                               | REGISTER or CANCEL                                                                 | Press FWD key again |

- 9. Select "REGISTER". (When measuring only the tool load and the center of gravity.)
  - The measured data is registered in the tool file, and the tool coordinate window appears.
  - Select "CANCEL" to open the tool list window without registering the measured data in the tool file.
  - Select "FWD" and the manipulator moves to the home position 1 and the measurement of the moment of inertia at the center of gravity starts.

- 8 System Setup
- 8.3 Tool Data Setting

## 8.3.3.3 Measurement of the Moment of Inertia at the Center of Gravity

Measure the moment of inertia at the center of gravity.

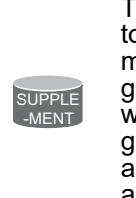

The moment of inertia at the center of gravity does not need to be measured when this data is small enough for the moment of inertia calculated from weight and the center of gravity position. However, the measurement is required when the moment of inertia of the tool is large (as a rough guide, the tool is considered to be large when the tool size is about more than 2-times the distance between the flange and the center of gravity).

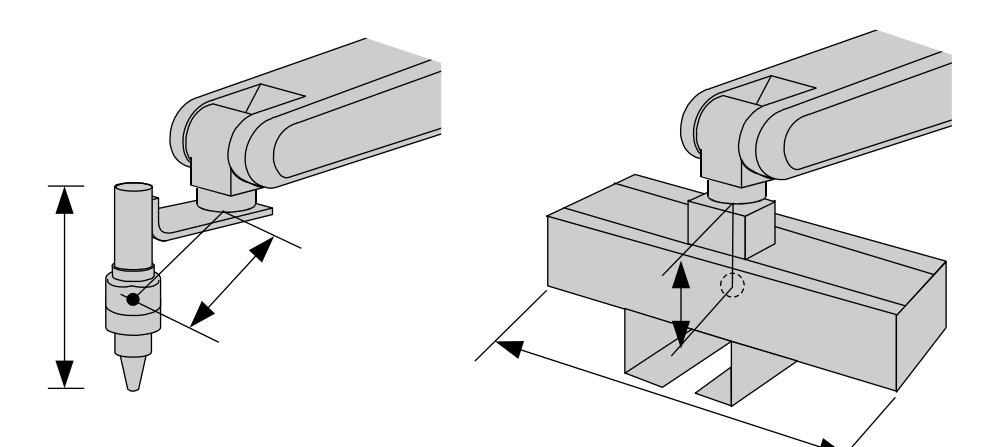

The size of the tool is not too big. Measurement of the moment of inertia at center of gravity is not necessary. The size of the tool is big. Measurement of the moment of inertia at center of gravity is necessary.

- 1. Press [FWD].
  - Press [FWD], and the manipulator moves to the home position 1 (Uaxis: horizontal to the ground, R-axis: rotating axis of B-axis is vertical to the ground, T-axis: T-axis home position +90 degrees).

|     |                                      | EDIT                                                                 | DISPLAY                                                                                          | UTILITY                                                                        | 12 🗳 🎽 😣                                                                           | o 🞝 🕆               |
|-----|--------------------------------------|----------------------------------------------------------------------|--------------------------------------------------------------------------------------------------|--------------------------------------------------------------------------------|------------------------------------------------------------------------------------|---------------------|
| W.0 | RAV.POS ME.<br>OOL NO.: 0            | ASURE<br>0                                                           |                                                                                                  |                                                                                |                                                                                    |                     |
| ٦   | K1:W<br>Yas<br>Zar<br>Ix<br>Iy<br>Iz | L0,<br>10.660<br>0.485<br>0.208<br>75.346<br>*.***<br>*.***<br>*.*** | AD SETTING<br>kg < S<br>W.<br>mm HC<br>mm D<br>mm B<br>T(<br>kg.m2 T(<br>kg.m2<br>kg.m2<br>kg.m2 | ON U-ARM<br>STATUS ><br>GRAV.POS<br>ME : ●<br>: ●<br>: ●<br>(1) : ●<br>(2) : ● | NOT CONSIDER<br>INERTIA<br>HOME1 : ○<br>B(1) : ○<br>B(2) : ○<br>HOME2 : ○<br>T : ○ |                     |
|     | REGISTER                             |                                                                      | CANCE                                                                                            | EL                                                                             |                                                                                    |                     |
| h   | lain Menu                            | Simp                                                                 | le Menu                                                                                          | select                                                                         | REGISTER or CANCEL                                                                 | Press FWD key again |

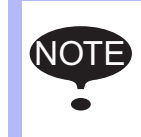

If the tool is interfered with during the measurement, operate the S-, L- and R-axes and move the manipulator to avoid the interference. Then move the axis to the home position 1.

- 8 System Setup
- 8.3 Tool Data Setting
- 2. Press [FWD] again.
  - Press [FWD] again, and measurement of B-axis 1 and B-axis 2 starts.

The manipulator moves in the order listed below. Once measurement is completed, "O" changes to " $\bullet$ ".

- Measurement of the B-axis 1: B-axis home position +30 degrees →
   -30 degrees
- 2 Move to the measurement position of B-axis 2
- ③ Measurement of the B-axis 2: B-axis home position +30 degrees → -30 degrees

When the measurement is completed, the measured data appears on the screen

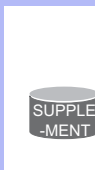

- During the measurement, the [FWD] button must be kept pressed. If the button is released during the measurement or if it is released before "O" changes into "●", the measurement is aborted and the following message appears:
- "Stopped measurement" The measurement starts again from the home position1.
- 3. Press [FWD].
  - Press [FWD], and the manipulator moves to the home position 2 (R-axis: rotating axis of B-axis is horizontal to the ground, B-axis: vertical to the ground).

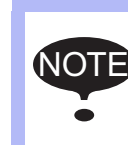

If the tool is interfered with during the measurement, operate the S-, L- and T-axes and move the manipulator to avoid the interference. Then move the axis to the home position 2.

| DATA                                     | EDIT                                                                  | DISPLAY                                                                                 | UTILITY                                                              | 12 🗹 🛠 🔞 🕞 👆 🎸                                                                     |
|------------------------------------------|-----------------------------------------------------------------------|-----------------------------------------------------------------------------------------|----------------------------------------------------------------------|------------------------------------------------------------------------------------|
| W.GRAV.POS<br>TOOL NO.                   | S MEASURE<br>.: 00                                                    |                                                                                         |                                                                      |                                                                                    |
| R1:₩<br>Xg<br>Yg<br>Zg<br>I×<br>Iy<br>Iz | L0,<br>10.660<br>0.485<br>0.208<br>175.346<br>0.032<br>0.032<br>*.*** | AD SETTING<br>kg < S<br>W.<br>mm HC<br>mm U<br>mm B<br>T(<br>kg.m2 T(<br>kg.m2<br>kg.m2 | ON U-ARM<br>TATUS ><br>GRAV.POS<br>ME : ●<br>: ●<br>1) : ●<br>2) : ● | NOT CONSIDER<br>INERTIA<br>HOME1 : ●<br>B(1) : ●<br>B(2) : ●<br>HOME2 : ○<br>T : ○ |
| REGIS                                    | STER                                                                  | CANCE                                                                                   | ĒL                                                                   |                                                                                    |
| Main Menu                                | JSimp                                                                 | ole Menu                                                                                | Press                                                                | FWD key again to start measurement                                                 |

- 8 System Setup
- 8.3 Tool Data Setting
- 4. Press [FWD] again.
  - Press [FWD] again, and measurement of T-axis starts.

The manipulator moves in the order listed below. Once measurement is completed, "O" changes to " $\bullet$ ".

(1) Measurement of the T-axis: T-axis home position +30 degrees  $\rightarrow$  -30 degrees

When the measurement is completed, the measured data appears on the screen

• During the measurement, the [FWD] button must be kept pressed. If the button is released during the measurement or if it is released before "O" changes into "●", the measurement is aborted and the following message appears:

SUPPLE -MENT

> • "Stopped measurement" The measurement starts again from the home position2.

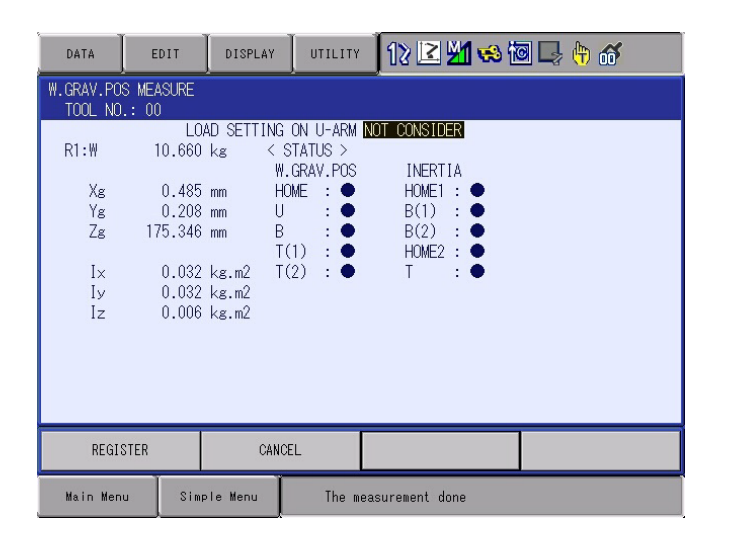

- 5. Select "REGISTER". (When measuring only the tool load and the center of gravity.)
  - The measured data is registered in the tool file, and the tool coordinate window appears.
  - Select "CANCEL" to open the tool list window without registering the measured data in the tool file.

- 8 System Setup
- 8.4 ARM Control

# 8.4 ARM Control

## 8.4.1 ARM Control

ARM Control, a control system originally developed by YASKAWA, achieves an enhanced robot motion performance such as improved path accuracy or reduced cycle time.

The moment of inertia and the gravity moment etc. of each axis are calculated by the ARM control function, and YRC1000micro controls robot motion according to the result. It is necessary to set the robot setup condition and the tool load information to request these accurately.

The robot setup condition is robot installation angle relative to ground and the weight and a center of gravity position of the load installed at each part of robot, etc.

The tool load information is weight, a center of gravity position, and moment of inertia at the center of gravity, of the tool installed at the flange.

It is necessary to set these information correctly to do a better operation control by the ARM control.

## 8.4.2 ARM CONTROL Window

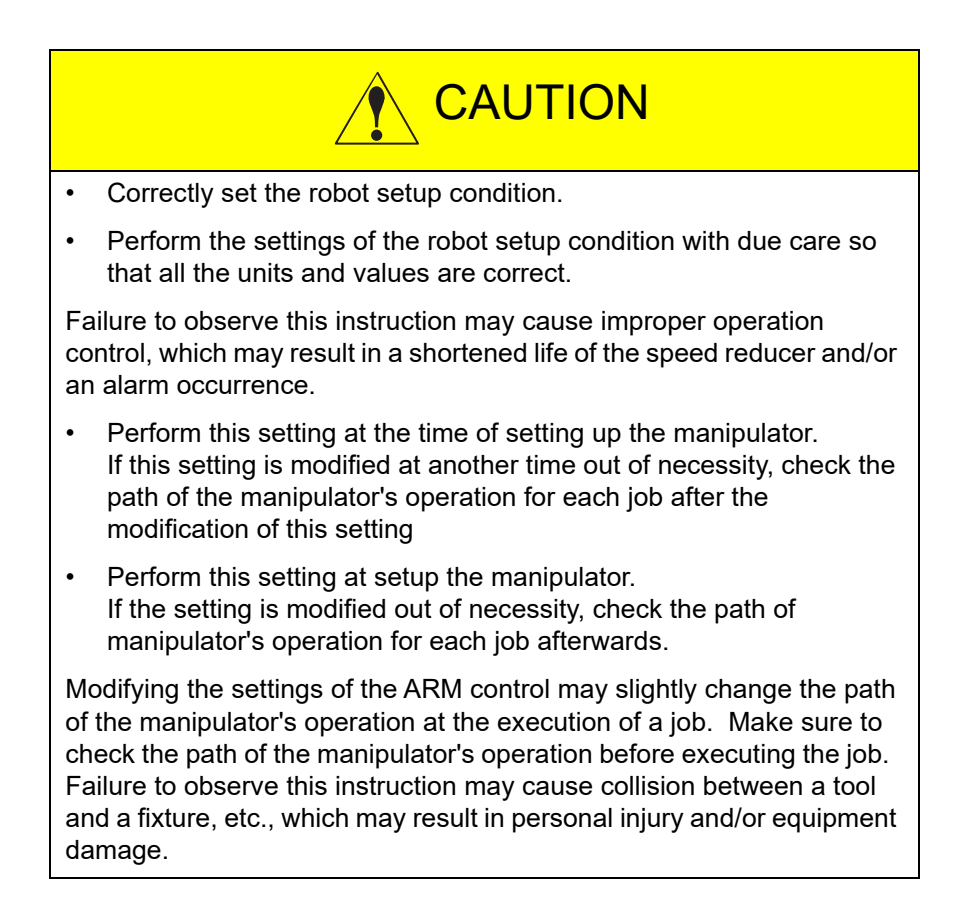

- 8 System Setup
- 8.4 ARM Control

## 8.4.2.1 Robot Setup Condition

Fulfill the following robot setup condition to enable the ARM control.

- Robot installation angle
- S-head payload
- U-arm payload

## Robot installation angle

The angle of the manipulator installed relative to ground is set in ANGLE REL. TO GROUND to calculate the gravity moment which loads to each axis of the manipulator.

The robot installation angle sets how much X axis of the robot coordinates has inclined with the ground around Y axis of the robot coordinates. The direction of + in the U axis operation from the home position posture of the manipulator becomes direction of + of the robot installation angle. Therefore, the robot installation angle for a vertical downward wall mount specification becomes -90 degrees.

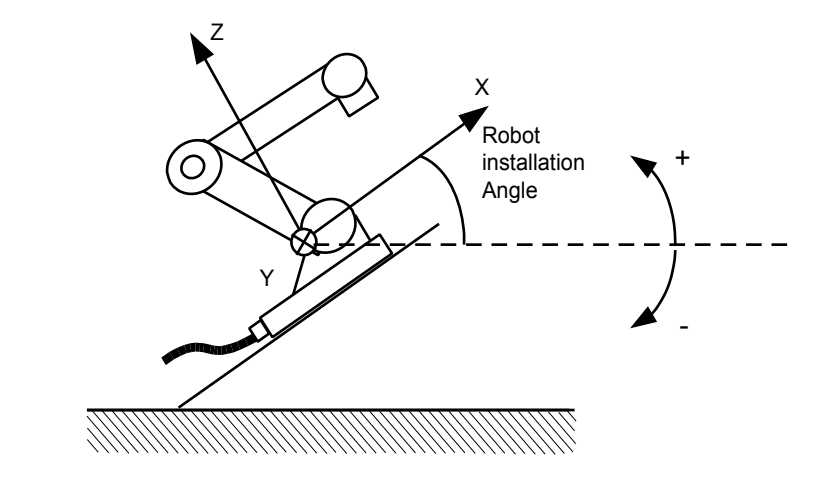

<Example>

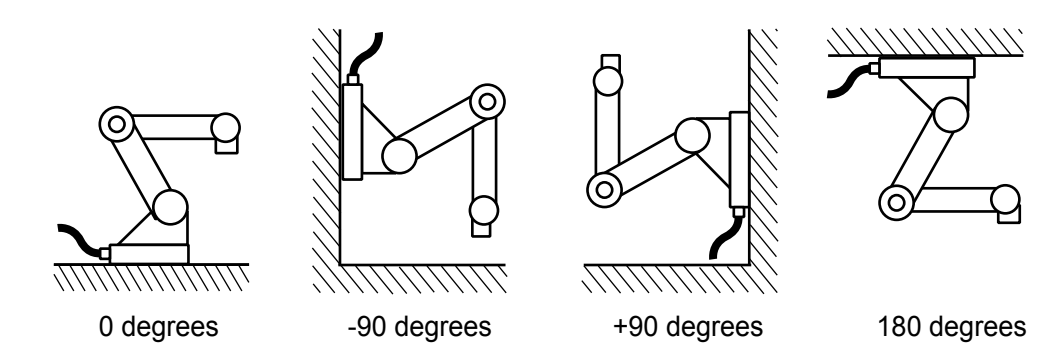

If the robot installation angle is not correctly set, the manipulator cannot be properly controlled. Therefore, make sure to set the value correctly, paying special attentions to the direction "+" or "-".

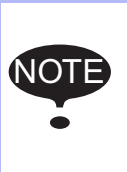

Only rotation angle around Y axis of the robot coordinates can be set in the robot installation angle.

Contact your YASKAWA representative when robots is installed to incline Y axis of the robot coordinates relative to ground.

- 8 System Setup
- 8.4 ARM Control

## S-HEAD PAYLOAD

Set the weight and the position of the gravity center of the load roughly when a device such as a transformer is installed on the S-head.

It is not necessary to set these values if no load is installed on the S-head.

• WEIGHT (unit: kg)

Set the weight of the installed load.

It is not required to set a correct value, and it is recommended to set a value slightly larger than the actual weight. (Round up the value with each fraction between 0.5 to 1 kg.)

• X (FROM S-AXIS), Y (FROM S-AXIS) (unit: mm) Set the position of the gravity center of the installed load by the distance from the S-axis center in the directions of X and Y. It can be set with a rough value.

The directions of X and Y conform to the robot coordinates. When the position is in the negative direction, set a negative value.

#### Fig. 8-1: Load on the S-Head (Top View)

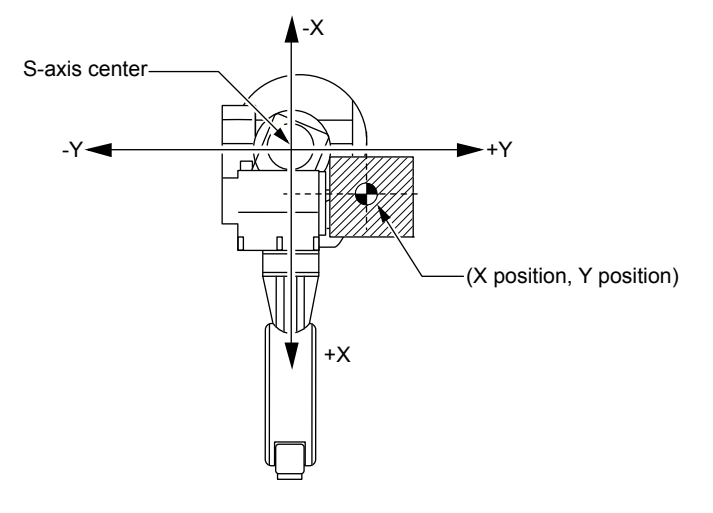

- 8 System Setup
- 8.4 ARM Control

## U-ARM PAYLOAD

Set the weight and the position of the gravity center of the load roughly when a device such as a motor for the wire feeder is installed on the U-arm.

A standard value is set at the factory.

Set "0" for the weight if no device is installed on the U-arm.

• WEIGHT (unit: kg)

Set the weight of the installed load.

It is not required to set a correct value, and it is recommended to set a value slightly larger than the actual weight. (Round up the value with each fraction between 0.5 to 1 kg.)

• X (FROM U-AXIS), HEIGHT (FROM U-AXIS) (unit: mm) Set the position of the gravity center of the installed load. It can be set with a rough value.

X (FROM U-AXIS) is the horizontal distance from the U-axis rotation center to the position of the gravity center of the load. If the mass point is on the rear side with respect to the U-axis rotation center, set a negative value.

HEIGHT (FROM U-AXIS) is the height in the vertical direction from the U-axis rotation center to the position of the gravity center of the load.

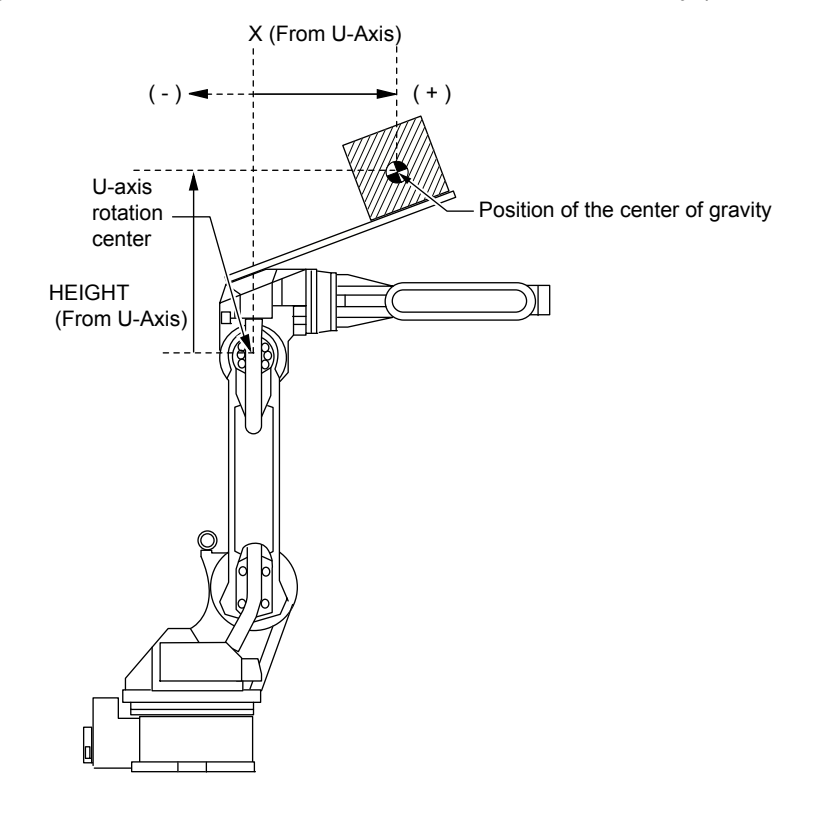

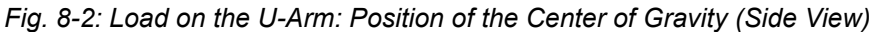

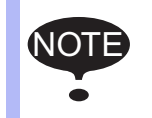

The ARM CONTROL window is displayed only when the security mode is set to the management mode.

- 8 System Setup
- 8.4 ARM Control
- 1. Select {ROBOT} under the main menu.

| DATA      | E  | DIT                | DISPLAY             | U   | TILITY      | 12 🗳 🖌          | 1 😣 🔟 🖵 👇                  |  |  |
|-----------|----|--------------------|---------------------|-----|-------------|-----------------|----------------------------|--|--|
| .108      |    | I I I I I I        | ENT POSITI          | ON  |             |                 |                            |  |  |
| DOUT      |    | <b>[</b> ]         | URRENT<br>POSITION  |     | 🥠 тос       | L               | OVERRUN<br>&S-SENSOR       |  |  |
|           |    | <b>1</b>           | COMMAND<br>POSITION |     | 🔊 INT       | ERFERENCE       | UIMIT RELEASE              |  |  |
| VARIABLE  |    |                    | SERVO MONITO        | R   | K SHO       | ICK SENS<br>Vel | ARM CONTROL                |  |  |
|           |    | <u>k</u> •         | IORK HOME PO        | S   | 📔 use       | R COORDINATE    | 上 SHIFT VALUE              |  |  |
| ROBOT     |    | 1 <mark>2</mark> s | SECOND HOME         | POS | 🛄 нов       | E POSITION      | SOFTLIMIT<br>SETIING       |  |  |
| SYSTEM IN | FO | <b>¥</b> ] •       | ROP AMOUNT          |     | S NAN<br>TI | IPULATOR<br>PE  | HOCK SENS LV.<br>(CURRENT) |  |  |
|           |    | <b>1</b> 0 F       | POWER ON/OFF<br>POS |     | 🕾 and       | LOG MONITOR     | 🔏 3D GRAPHICS              |  |  |
| Main Men  | u  | Simp               | le Menu             |     |             |                 |                            |  |  |

- 2. Select {ARM CONTROL}.
  - The ARM CONTROL window appears.

| DATA                                                                                                    | EDIT                                                                                                    | DISPLAY             | UTILITY                                           | 12 🖻 📶 🚳                            | 10 📮 👘 | Þ |
|----------------------------------------------------------------------------------------------------|----------------------------------------------------------------------------------------------------|---------------------|---------------------------------------------------|-------------------------------------|--------|---|
| ARM CONTROL<br><robot<br>ANGLE R<br/>S-HEAD<br/>WEIGH<br/>X(FRO<br/>U-ARM P<br/>WEIGH<br/>X(FRO<br/>HEIGH</robot<br> | DL<br>GROUP: ROE<br>SETUP CONDI<br>EL. TO GROU<br>PAYLOAD<br>T<br>M S-AXIS)<br>AYLOAD<br>T<br>M U-AXIS)<br>T (FROM U-A) | NOTI<br>TION><br>ND | 0 des<br>0.000<br>0 n<br>11.000<br>115 n<br>240 n | s.<br>Inn<br>mn<br>] ks<br>mn<br>mn |        |   |
|                                                                                                    |                                                                                                    |                     |                                                   | PAGE                                |        |   |
| Main Men                                                                                                    | u Simp                                                                                                    | le Menu             |                                                   |                                     |        |   |

- 3. Press the page key , or select [PAGE].
  - Select the desired control group when there are two or more group axes.

| DATA                                       | EDIT                  | DISPLAY | UTILITY          | 12 🗳 🛓    | 1 👒 🔟 | 📮 🙌 | Þ |
|--------------------------------------------|-----------------------|---------|------------------|-----------|-------|-----|---|
| ARM CONTRO<br>CONTROL                      | )L<br>GROUP: ROE      | BOT1    |                  |           |       |     |   |
| ANGLE RE<br>S-HEAD F                       | EL. TO GROU<br>AYLOAD | JND     | <u> </u>         |           |       |     |   |
| WEIGHT<br>X(FROM S-AXIS)<br>V(FROM S-AXIS) |                       |         | 0.000 kg         |           |       |     |   |
| U-ARM PAYLOAD<br>WEIGHT                    |                       |         | 11.000 kg        |           |       |     |   |
| X(FROM U-AXIS)<br>HEIGHT(FROM U-AXIS)      |                       |         | 115 mm<br>240 mm |           |       |     |   |
|                                            |                       |         |                  |           |       |     |   |
|                                            |                       |         |                  | R2:R0B0T2 |       |     |   |
|                                            |                       |         |                  | PAGE      |       |     |   |
| Main Menu                                  | J Simp                | le Menu |                  |           |       |     |   |

- 4. Select the desired item.
- 5. Input the value and press [ENTER].

- 8 System Setup
- 8.4 ARM Control

## 8.4.3 Tool Load Information Setting

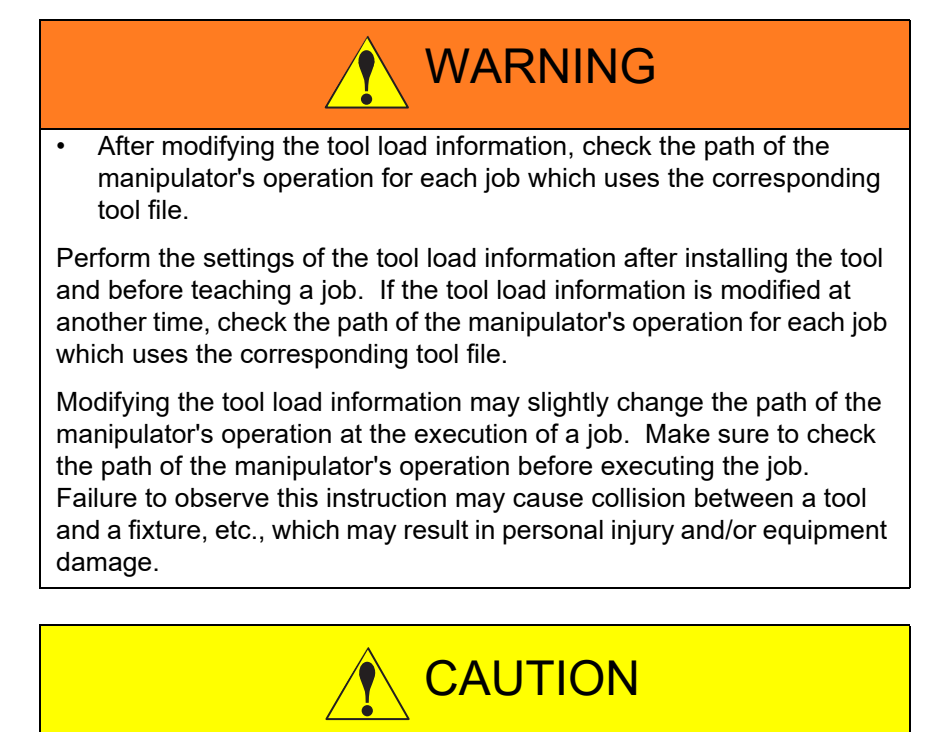

• Correctly set the tool load information.

If the tool load information is not set correctly, the life of speed reducer may be shorter or the alarm may occur.

Failure to observe this instruction may result in a shortened life of the speed reducer and/or an alarm occurrence.

The following message appears as a reminder when the tool load information is input. "Input correct tool information. Using robot with wrong tool information may result in premature failure of the robot".

- 8 System Setup
- 8.4 ARM Control

#### 8.4.3.1 Tool Load Information

Tool load information includes weight, a center of gravity position, and moment of inertia at the center of gravity of the tool installed at the flange. These are registered in the tool file.

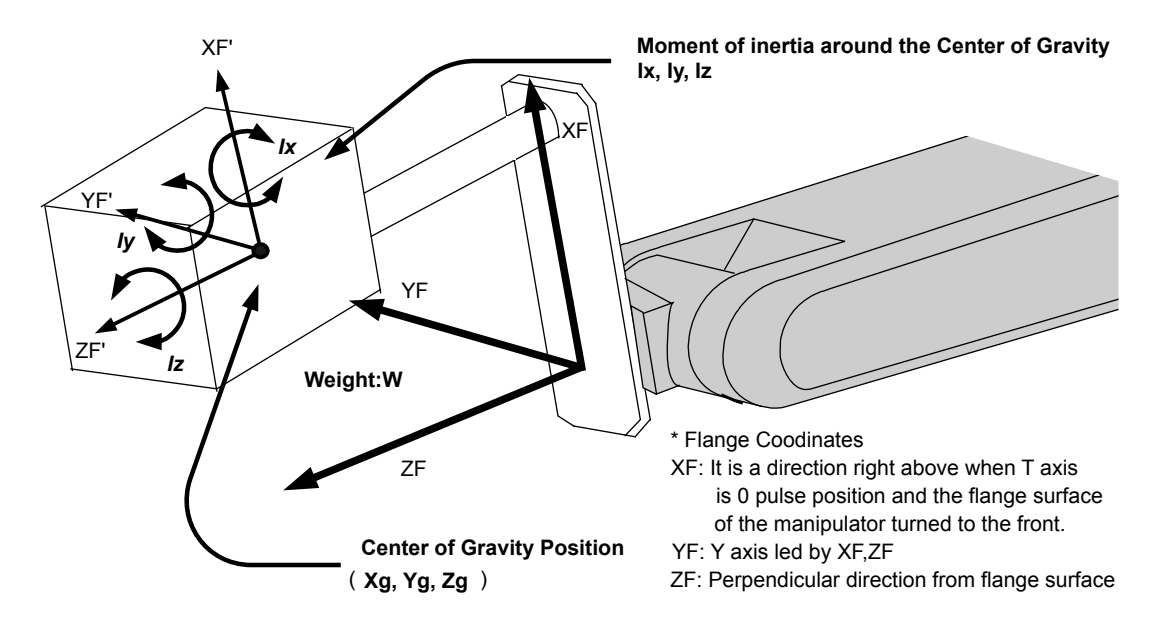

8.4.3.2 How to Calculate Tool Load Information

#### Weight: W (Unit: kg)

The total weight of the installing tool is set.

It is not required to set a correct value, however, it is recommended to set a value slightly larger than the actual load. (Round up the value with each fraction between 0.5 to 1 kg.)

#### Center of gravity position: xg, yg, zg (Unit: mm)

The center of gravity position of the installed tool is set as the position in the flange coordinates.

Since it is usually difficult to get a strict center of gravity position, it can be set with a rough value. Presume and set a center of gravity position roughly from outline of the tool.

Set the value when the center of gravity position of the installed tool is clear from specifications, etc.

#### Moment of inertia at the center of gravity: lx, ly, lz (Unit: kg·m<sup>2</sup>) It is an moment of inertia of the tool at the center of gravity position.

The value is calculated around the each axis of the coordinates which is in parallel to the flange coordinates and which home position is the center of gravity position of the tool.

It is not required to set a correct value, however, it is recommended to set a value slightly larger than the actual value.

This setting is used to calculate the moment of inertia which loads to each axis of the manipulator. However, the moment of inertia at the center of gravity does not need to be set when this data is small enough for the moment of inertia calculated from weight and the center of gravity position.

However, the setting is required when the moment of inertia of the tool is large (as a rough guide, the tool is considered to be large when the tool

- 8 System Setup
- 8.4 ARM Control

size is about more than 2-times the distance between the flange and the center of gravity).

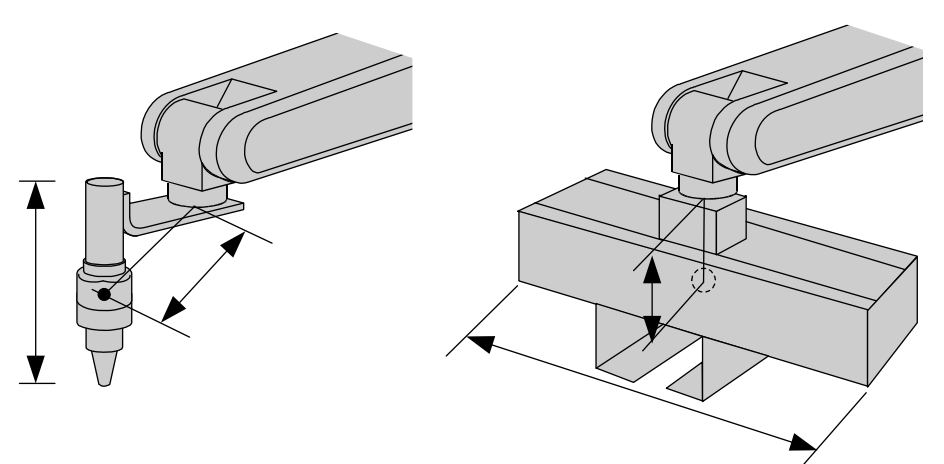

The size of the tool is not too big. Setting the moment of inertia at center of gravity is not necessary.

The size of the tool is big. Setting the moment of inertia at center of gravity is necessary.

Rough value of the moment of inertia at the center of gravity can be calculated by the following methods.

- Method to approximate the entire tool in hexahedron or cylinder.
- Method to calculate from each weight and center of gravity position of plural mass.

the following setting examples for details.

<Example 1>

In the example of the figure below, the center of gravity is set on the flange coordinates assuming that the center of gravity is positioned slightly inclined to the head from the center.

There is no need to set the moment of inertia at the center of gravity since the size of the tool is not too large.

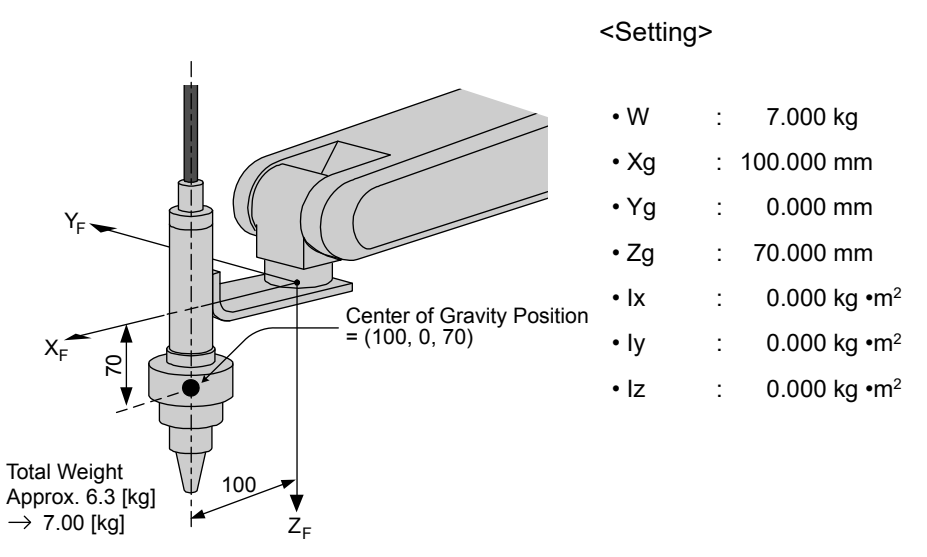

- 8 System Setup
- 8.4 ARM Control
  - The own moment of inertia calculation for hexahedron and cylinder

The own moment of inertia of hexahedron and cylinder can be calculated by the next expression when the center of gravity is at the center.

the expression when the calculation of the moment of inertia at the center of gravity.

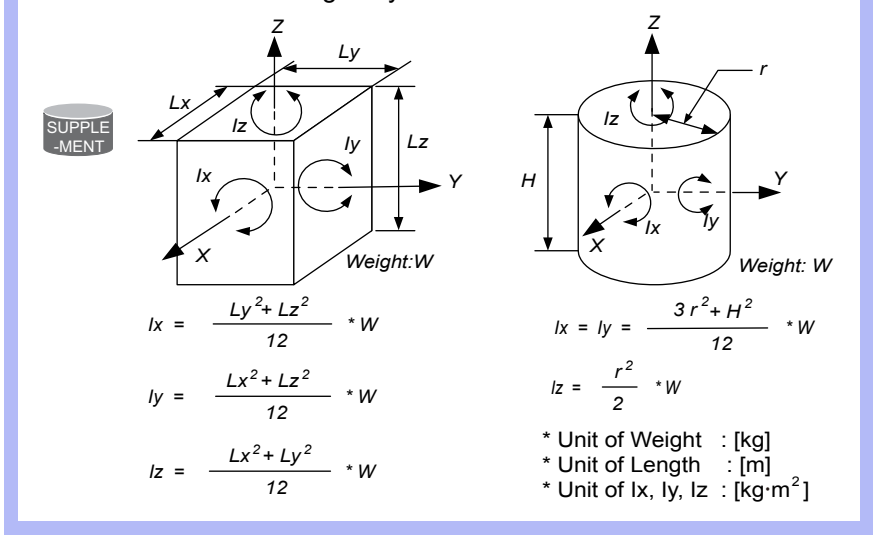

<Example 2>

It is necessary to set the moment of inertia at the center of gravity when the entire size of the tool and workpiece is large compared to the distance from the flange to the center of gravity position.

Calculate the moment of inertia at the center of gravity roughly from the expression (the aforementioned supplement: "The own moment of inertia calculation for hexahedron and cylinder"), by approximating the entire tool in the shape of the hexahedron or the cylinder.

If the weight of held workpiece is greatly different, it is more effective to set tool load information on each workpiece and to switch the tool on each step according to the held workpiece. Set the tool load information in the state to hold the heaviest workpiece when using the tools without switching them.

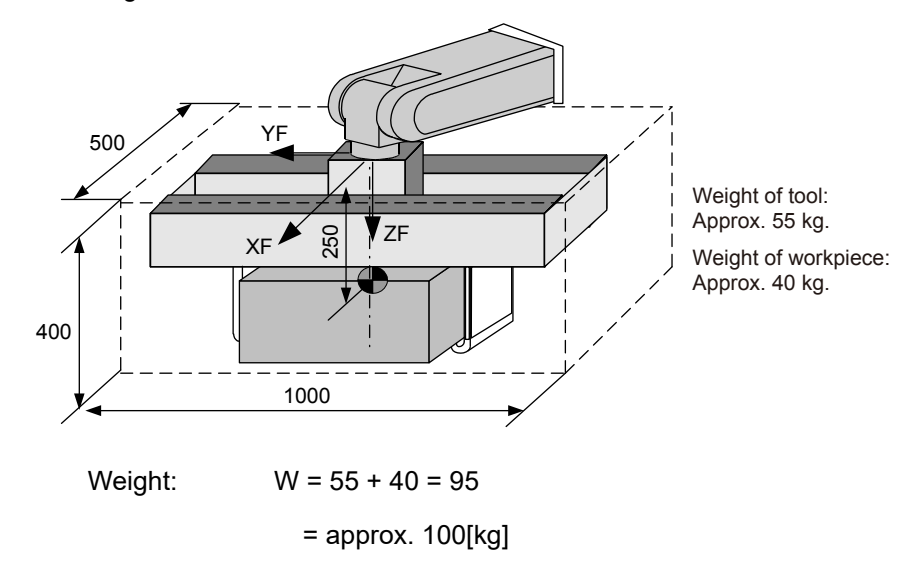

- 8 System Setup
- 8.4 ARM Control

Center of gravity: Position at flange right under 250mm almost

$$(Xg, Yg, Zg) = (0,0,250)$$

Moment of inertia at the center of gravity:

The hexahedron of 0.500 x 0.400 x 1.000[m] which encloses the

entire tool + workpiece is assumed.

By the expression to calculate the own moment of inertia of hexahedron,

$$Ix = (Ly^{2} + Lz^{2} / 12) * W$$
  
= ((0.400<sup>2</sup> + 1.000<sup>2</sup>) / 12) \* 100 = 9.667 = approx. 10.000  
Iy = (Lx<sup>2</sup> + Lz<sup>2</sup> / 12) \* W = ((0.500<sup>2</sup> + 0.400<sup>2</sup>) / 12) \* 100 = 3.417  
= approx. 3.500  
Iz = (Lx<sup>2</sup> + Ly<sup>2</sup> / 12) \* W = ((0.500<sup>2</sup> + 1.000<sup>2</sup>) / 12) \* 100 = 10.417

#### <Setting>

- W : 100.000 kg
- Xg : 0.000 mm
- Yg : 0.000 mm
- Zg : 250.000 mm
- lx : 10.000 kg.m<sup>2</sup>
- ly : 3.500 kg.m<sup>2</sup>
- Iz : 10.500 kg.m<sup>2</sup>

#### 8 System Setup

#### 8.4 ARM Control

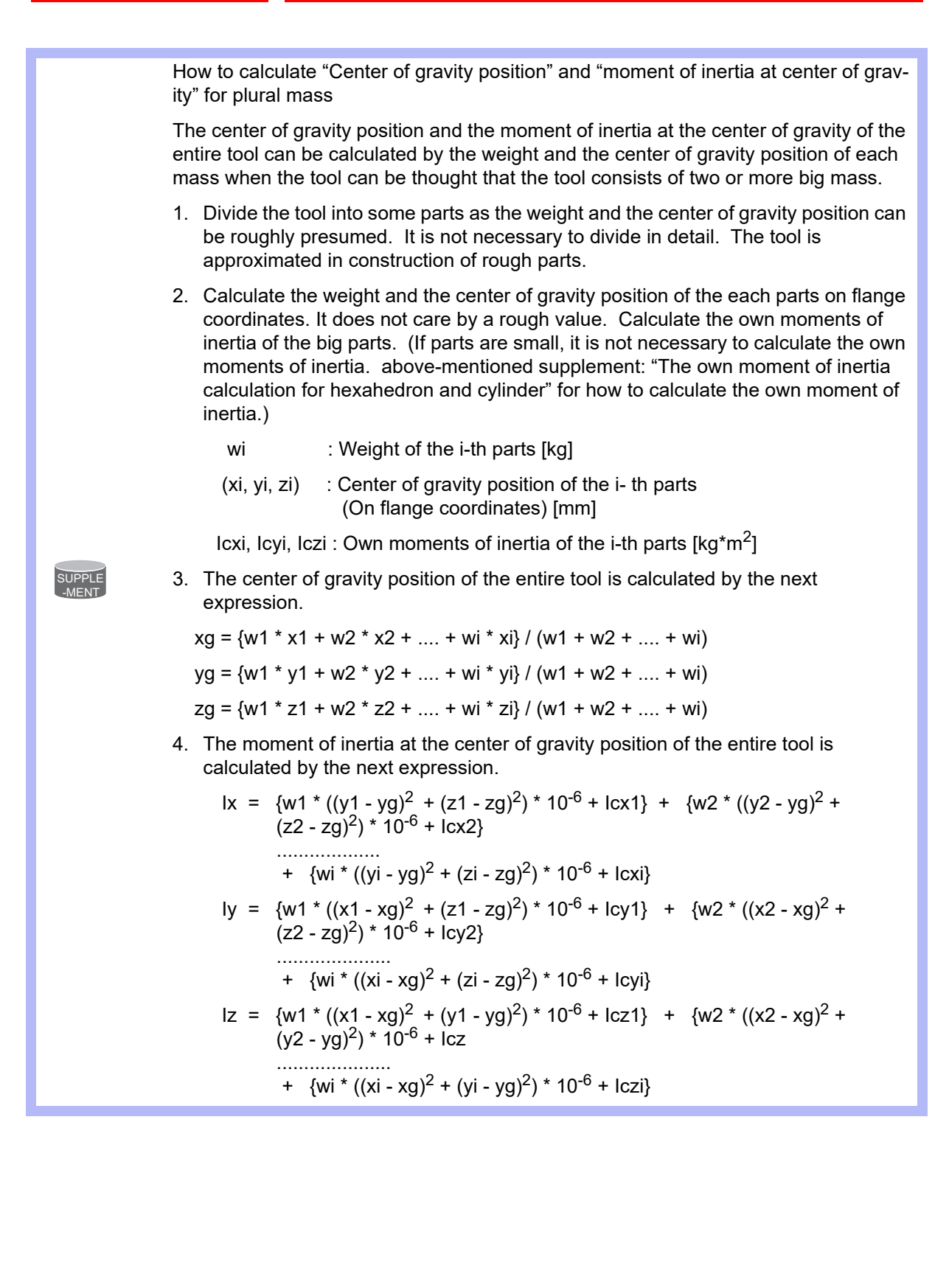

- 8 System Setup
- 8.4 ARM Control

#### <Example 3>

When there are two or more big mass as shown in the figure below, perform:

- Set the center of gravity position when the center of gravity position of the entire tool is roughly understood, and set the moment of inertia at the center of gravity calculated by approximating the entire tool in the shape of hexahedron or cylinder. (It is enough in this setting usually.); or
- 2. When weight in each mass and the center of gravity position are understood, the center of gravity position and the moment of inertia at the center of gravity of the entire tool can be calculated. ( aforementioned supplement column: "How to calculate 'Center of gravity position' and 'moment of inertia at the center of gravity' for plural mass".)

This example shows the calculation with the method 2.

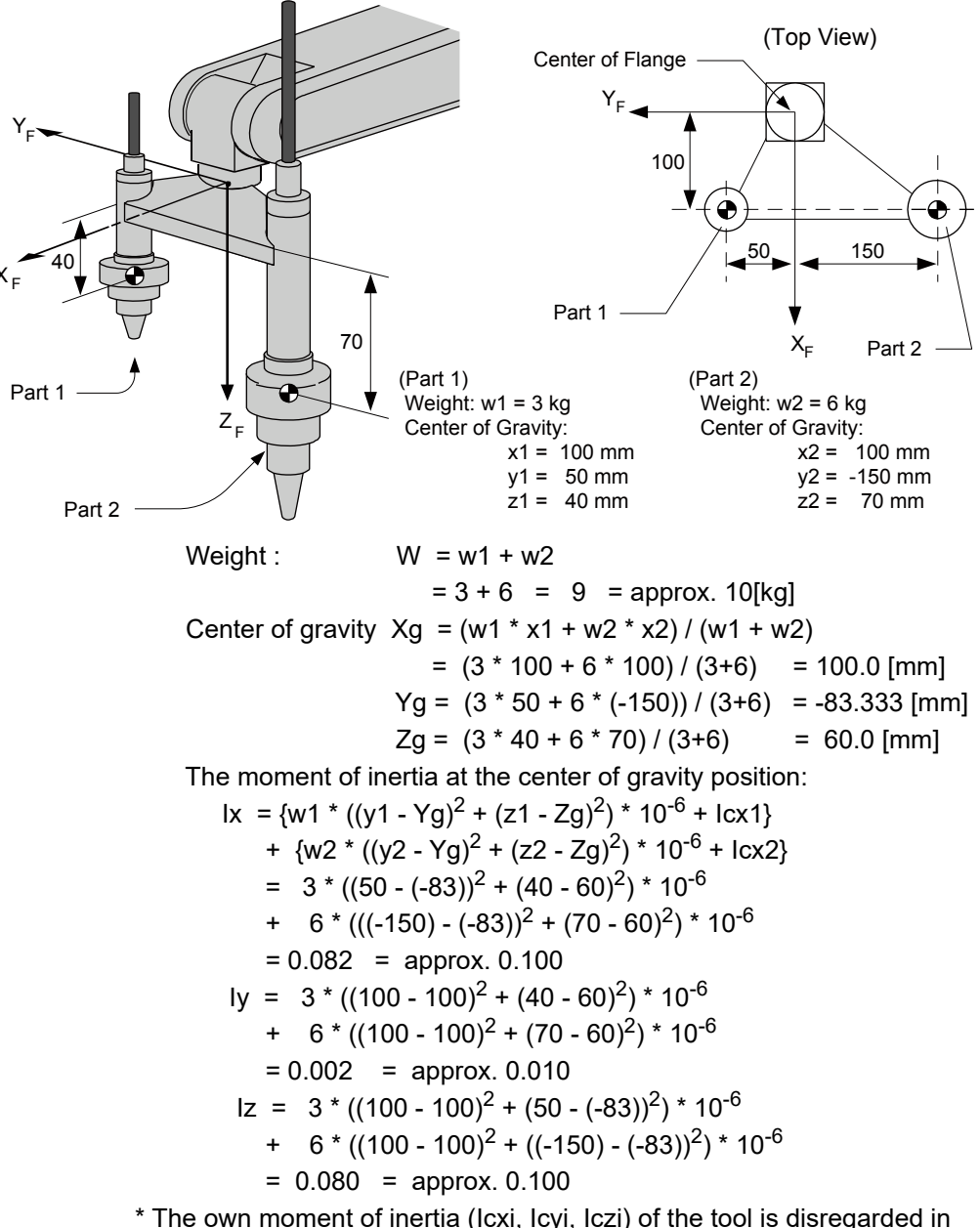

\* The own moment of inertia (Icxi, Icyi, Iczi) of the tool is disregarded in this example, since each tool is smaller than the entire tool.

# 8 System Setup

8.4 ARM Control

# <Setting>

| • W  | : | 10.000 kg               |
|------|---|-------------------------|
| • Xg | : | 100.000 mm              |
| • Yg | : | -83.333 mm              |
| • Zg | : | 60.000 mm               |
| • Ix | : | 0.100 kg.m <sup>2</sup> |
| • ly | : | 0.010 kg.m <sup>2</sup> |
| • Iz | : | 0.100 kg.m <sup>2</sup> |

## 8.4.3.3 Tool Load Information Registering

Tool load information is registered in the tool file.

- 1. Select {ROBOT} under the main menu.
- 2. Select {TOOL}.
  - The tool coordinate list window appears.
  - The tool coordinate list window appears only when TOOL NO.
     SWITCH in the TEACHING CONDITION window is set to PERMIT.
  - When TOOL NO. SWITCH in the TEACHING CONDITION window is set to PROHIBIT, the tool window appears.

| DATA                                                                             | EDIT                                                                     | DISPLAY                                                                                      | UTILITY | 12 🖻 📶 🐋 🗄                                                  | 0 🖵 🕆 🏠   |
|----------------------------------------------------------------------------------|--------------------------------------------------------------------------|----------------------------------------------------------------------------------------------|---------|-------------------------------------------------------------|-----------|
| TOOL COOR<br>NO.                                                                 | DINATE                                                                   | NAME                                                                                         |         |                                                             |           |
| 00<br>01<br>02<br>03<br>04<br>05<br>06<br>07<br>08<br>09<br>10<br>11<br>12<br>13 |                                                                          | )<br>                                                                                        |         |                                                             |           |
|                                                                                  |                                                                          |                                                                                              |         |                                                             |           |
| Main Men                                                                         | u S                                                                      | imple Menu                                                                                   |         |                                                             |           |
| DATA                                                                             | EDIT                                                                     | DISPLAY                                                                                      | UTILITY | 12 🛯 🖬 👒 🗄                                                  | o 🕞 🕆 😚 🕒 |
| TOOL NO.<br>NAME<br>X [<br>Z [<br>W [<br>Xg [<br>Yg [<br>Zg ]                    | : 0 / 6<br>TOOL1<br>0.00<br>0.00<br>0.00<br>0.00<br>0.00<br>0.00<br>0.00 | 34<br>10 mm R×<br>10 mm Ry<br>10 mm Rz<br>10 kg<br>10 kg<br>10 mm I×<br>10 mm Iy<br>10 mm Iz |         | ] deg.<br>] deg.<br>] deg.<br>] kg.m2<br>] kg.m2<br>] kg.m2 |           |
|                                                                                  |                                                                          |                                                                                              |         |                                                             |           |
|                                                                                  | T                                                                        |                                                                                              |         | PAGE                                                        |           |
| Main Men                                                                         | u S                                                                      | imple Menu                                                                                   |         |                                                             |           |

- 8 System Setup
- 8.4 ARM Control
- 3. Select the desired tool number.
  - (1) Move the cursor to the number of the desired tool, and press [SELECT] in the tool list window.
  - (2) The tool coordinate window of the selected number appears.
  - (3) Select the desired number in the tool coordinate window by pressing the [PAGE] or clicking on the [PAGE] button.
  - (4) To switch the tool list window and the tool coordinate window, press {DISPLAY} → {LIST} or {DISPLAY} → {COORDINATE DATA}.
- 4. Select the desired item to register and input the value.
  - The window can be scrolled with the cursor.
  - The menu enters the state of a numeric input if the cursor is on the desired item to register and the [SELECT] is pressed.

| DATA                                                                                   | EDIT                         | DISPLA           | AY UTILI                | тү 1 🗹                              | M 🗞 🔞 | 🎝 🕆 🚳 🕨    |  |
|----------------------------------------------------------------------------------------|------------------------------|------------------|-------------------------|-------------------------------------|-------|------------|--|
| TOOL<br>TOOL NO. : 0 / 64                                                              |                              |                  |                         |                                     |       |            |  |
| NAME<br>X<br>Y<br>Z                                                                    | TOOL1<br>0.00<br>123<br>0.00 | 0 mm R<br>0 mm R | X 0.0<br>V 0.0<br>Z 0.0 | 1000 deg.<br>1000 deg.<br>1000 deg. |       |            |  |
| W                                                                                      | # 0.000 kg                   |                  |                         |                                     |       |            |  |
| Xg 0.000 mm Ix 0.000 kg.m2<br>Yg 0.000 mm Iy 0.000 kg.m2<br>Zg 0.000 mm Iz 0.000 kg.m2 |                              |                  |                         |                                     |       |            |  |
| Hex                                                                                    | Dec                          | Bin              | 7                       | 8                                   | 9     | Clear      |  |
| А                                                                                      |                              |                  | 4                       | 5                                   | 6     | Back space |  |
| В                                                                                      | E                            |                  | 1                       | 2                                   | 3     | Cancel     |  |
| С                                                                                      | F                            |                  | 0                       |                                     | -     | Enter      |  |

- 5. Press [ENTER].
  - The input value is registered.
  - The servo power is automatically turned OFF when editing the value while the servo power is ON, followed by a message "Servo off by changing data" displayed for three seconds.

## 8 System Setup

## 8.4 ARM Control

• When the data setting is not done It is considered that data is not set correctly in tool load information in the following cases.

- When the weight (W) is "0".
- When the center of gravity position (Xg, Yg, Zg) are all "0".

In these cases, the manipulator is controlled by the initial setting values (vary according to each robot model) which were set to the parameter before shipping.

Initial Setting Value:

Weight: W = Payload

Center of gravity position: (Xg, Yg, Zg) = (0, 0, Allowed value of B-axis for payload)

In this case, when an actual tool load is not large enough, the manipulator cannot sufficiently exert its function, (speed and acceleration / deceleration). Especially, when operating the manipulator with the initial setting value, a difference of 100 kg or more in the load between the actual tool load and the initial setting value may cause vibrations in the manipulator motion: it is therefore essential to correctly set the tool load information for the proper operation of the manipulator.

Moreover, when the tool which an actual tool center of gravity position greatly offsets in X-direction or Y-direction is installed the generated moment by the tool cannot be compensated.

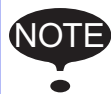

To set the tool load information correctly, following message appears when the playback operation is executed by using the initial setting value.

"Using robot without setting tool info. may result in premature failure of the robot. Set W, Xg, Yg, and Zg in the tool file."

Once this message has been displayed, it will remain until one of below operations is done.

- Editing on the tool coordinate window.
- Executing automatic measurement of the tool load and the center of gravity.
- Loading settings (TOOL.CND) from external memory devices.

Even if it was deleted, it will be displayed again when a tool file the parameter of which is initial setting value is used.

Switch of the tool file

In case that two or more tool files are used, information on an effective tool file is referred for tool load information used by the ARM control at that time in according to switch tool file.

Set the same value of tool load information in each tool file when the tool file is switched to change only TCP (when neither the weight nor the center of gravity position of the entire tool installed in the flange is changed).

Moreover, set tool load information to the corresponding tool file respectively when total weight and the center of gravity position etc. of the tool is changed (when the system which exchange the tool by automatic tool changer).
- 8 System Setup
- 8.5 Work Home Position

# 8.5 Work Home Position

## 8.5.1 What is the Work Home Position?

The Work Home Position is a reference point for manipulator operations. It prevents interference with peripheral device by ensuring that the manipulator is always within a set range as a precondition for operations such as starting the line. The manipulator can be moved to the set work home position by operation from the programming pendant, or by signal input from an external device. When the manipulator is in the vicinity of the work home position, the work home position signal turns ON.

#### 8.5.2 Setting Work Home Position

#### 8.5.2.1 Work Home Position Window

1. Select {ROBOT} under the main menu.

| DATA          | EDIT DISPLAY U      | лтытү 🛛 ใ 🔀 🛃               | 😽 🔟 📑 🙌 |
|---------------|---------------------|-----------------------------|---------|
| JOB           | QENIRITY            |                             | 1       |
| DOUT<br>MOVE  | CURRENT<br>POSITION | 🖳 USER COORDINATE           |         |
|               | COMMAND<br>POSITION | OVERRUN<br>&S-SENSOR        |         |
| VARIABLE B001 | K WORK HOME POS     | UIMIT RELEASE               |         |
|               | SECOND HOME POS     | 나는 SHIFT VALUE              |         |
| ROBOT         | POWER ON/OFF<br>POS | PENDANT<br>OSCILLOSCOPE     |         |
| SYSTEM INFO   | 1 TOOL              | SHOCK SENS LV.<br>(CURRENT) |         |
|               | SHOCK SENS          | 🔏 3D GRAPHICS               |         |
| Main Menu     | Simple Menu         |                             |         |

- 2. Select {WORK HOME POS}.
  - The WORK HOME POSITION window is appears.

| DATA                      | EDIT                             | DISPLAY                    | UTILITY  | 12 🗹 📶 😣 🕯             | o 🕞 🙌                  |
|---------------------------|----------------------------------|----------------------------|----------|------------------------|------------------------|
| WORK HOME                 | POSITION                         | -<br>N C                   | I IRRENT |                        |                        |
| R1 :S<br>U<br>R<br>B<br>T | -14500<br>-4500<br>-600<br>-1800 | 0<br>0<br>0<br>0<br>0<br>0 |          |                        |                        |
|                           |                                  |                            |          |                        |                        |
| Main Men                  | u Sim                            | ple Menu                   | Av       | ailable to move to and | I modify operation ori |

- 8 System Setup
- 8.5 Work Home Position
- 3. Press the [PAGE].
  - When two or more manipulators exist in the system, use the [PAGE] to change the control group, or click on [PAGE] to select the desired control group.

| DATA             | EDIT                       | DISPLAY | UTILITY      | 12 🖻 🖬 🖲             | 🖇 🔟 🖳 🙌             | Þ      |
|------------------|----------------------------|---------|--------------|----------------------|---------------------|--------|
| WORK HOME        | POSITION<br>ORIGIN         | (       | -<br>CURRENT |                      |                     |        |
| R1 :S<br>L<br>II | -145000<br>-45000<br>-6000 |         | 0<br>0       |                      |                     |        |
| RB               | -18000                     |         | 0            |                      |                     |        |
|                  | U                          |         | U            |                      |                     |        |
|                  |                            |         |              |                      |                     |        |
|                  |                            |         |              | 1:R0B011<br>2-R0B012 |                     |        |
|                  |                            |         |              | PAGE                 |                     |        |
| Main Men         | u Simp                     | le Menu | Avail        | able to move to a    | nd modify operation | origir |

- 8 System Setup
- 8.5 Work Home Position
- 8.5.2.2 Registering/Changing the Work Home Position
  - 1. Press the axis keys in the work home position display.
    - Move the manipulator to the new work home position.
  - 2. Press [MODIFY], [ENTER].
    - New work home position is set.

When the work home position is changed, the cubic interference area is automatically set as cube 64 to 63 in the base coordinate system.

- The cube 64 is for ROBOT1
- The cube 63 is for ROBOT2

The work home position cube is a cube as shown in *fig.* 8-3 "S3C1097: *The work home position cube length of its sides*  $(\mu m)$ "; the length of its sides (a in *fig.* 8-3) is determined by a parameter of S3C1097 (units:  $\mu m$ ).

By changing the contents of this parameter, the size of the cube can be changed.(The initial value is 10cm)

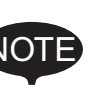

Fig. 8-3: <u>S3C1097</u>: The work home position cube length of its sides ( $\mu$ m)

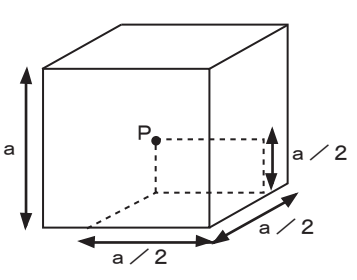

Specify whether "COMMAND POSITION" or "FEEDBACK POSITION" is to be set to the work home position cube signal's CHECK MEASURE in the interference area settings. "COMMAND POSITION" is the default setting. For the INTERFERENCE AREA window, refer to chapter 8.6 "Interference Area".

- 8 System Setup
- 8.5 Work Home Position

## 8.5.2.3 Returning to the Work Home Position

## In the teach mode

1. Press [FWD] in the work home position display.

 The manipulator moves to the new work home position. The moving speed is the selected manual speed.

## In the play mode

When the work home position return signal is input (detected at leading edge), the TCP of the manipulator is moved to the work home position. When the manipulator moves, a message "Operation origin returning" is displayed. In this case, the move interpolation is MOVJ, and the speed applied is the one set in the parameters. (S1CxG56; units: 0.01%.)

## 8.5.2.4 Output of the Work Home Position Signal

This signal is output any time the current position of the TCP of the manipulator is checked and found to be within the work home position cube.

- 8 System Setup
- 8.6 Interference Area

# 8.6 Interference Area

#### 8.6.1 Interference Area

The interference area is a function that prevents interference between multiple manipulators or the manipulator and peripheral device. The areas can be set up to 64 areas. Three types of methods to use each interference area are as follows:

- Cubic Interference
- Outside of cubic area
- Axis Interference

The YRC1000micro judges whether the TCP of the manipulator is inside or outside this area, and outputs this status as a signal.

#### 8.6.2 Cubic Interference Area

8.6.2.1 Cubic Interference Area

This area is a rectangular parallelepiped which is parallel to the base coordinate, robot coordinate, or user coordinate. The YRC1000micro judges whether the current position of the manipulator's TCP is inside or outside this area, and outputs this status as a signal.

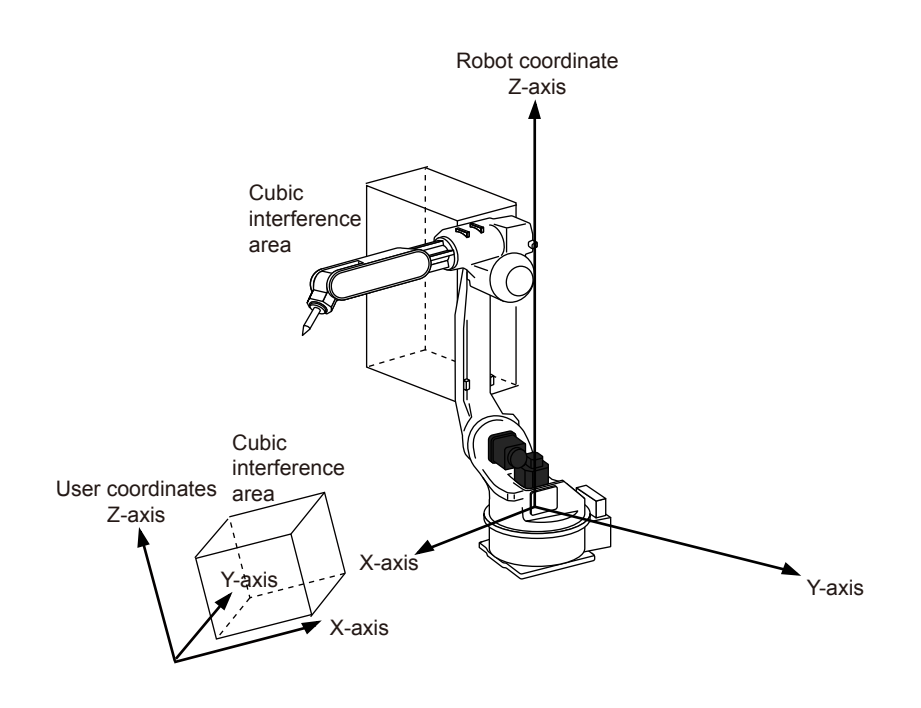

- 8 System Setup
- 8.6 Interference Area

#### Types of Cubic Interference Area

Two types of method to use the cubic interference area are as follows.

Cubic Interference

Inside the specified cube is defined as the interference area. When the current position of manipulator's TCP is located inside the cube, the corresponding specific output signal is ON.

Outside of cubic area
 Outside the specified cube is defined as the interference area.
 When the current position of manipulator's TCP is located outside the cube, the corresponding specific output signal is ON.

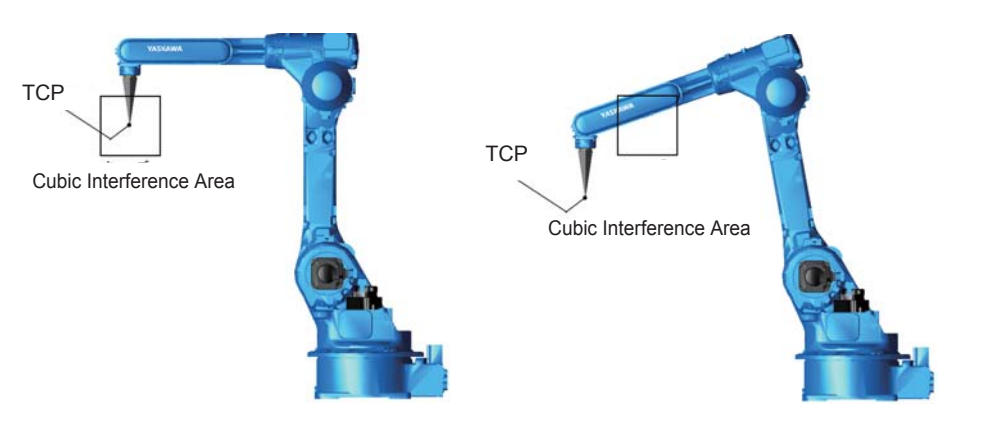

TCP is located inside the cube

- Cubic interference: Specified output signal = ON
- Outside of cubic area: Specified output signal = OFF

TCP is located outside the cube

- Cubic interference: Specified output signal = OFF
- Outside of cubic area: Specified output signal = ON

- 8 System Setup
- 8.6 Interference Area

### 8.6.2.2 Cube Setting Method

There are three ways to set cubic a interference area as described in the following sections:

1. Enter the maximum and minimum values for the cube coordinates.

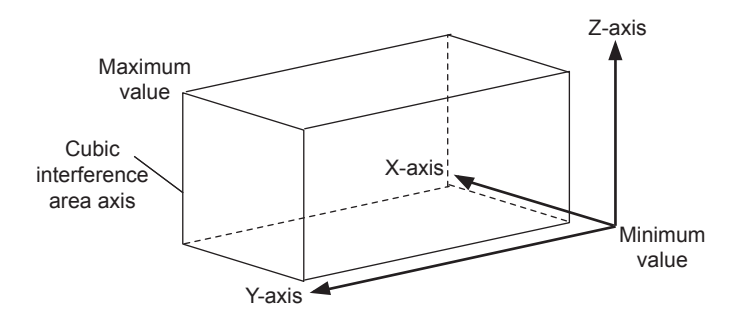

2. Move the manipulator at the maximum and minimum value positions of the cube corner using the axis keys.

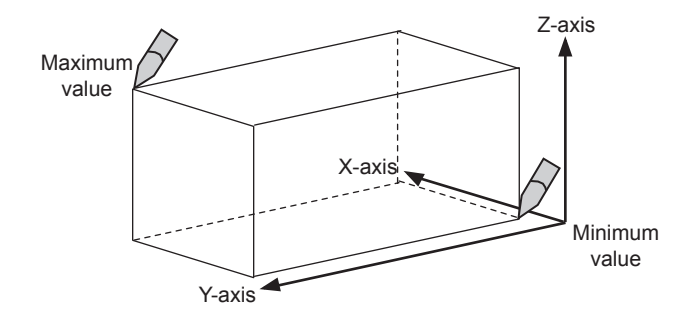

3. After entering the lengths of the three faces of the cube (axial length) using the Numeric keys, move the manipulator to the center point of the cube using the axis keys.

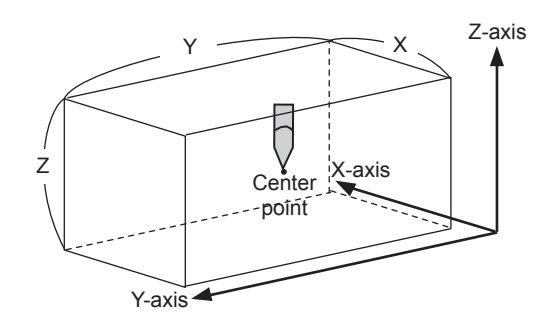

- 8 System Setup
- 8.6 Interference Area

## 8.6.2.3 Setting Operation

1. Select {ROBOT} under the main menu.

| DATA E        | DIT DISPLAY U       | TILITY 🚺 🔀 🛃        | 🔞 🔟 🖵 侍                     |
|---------------|---------------------|---------------------|-----------------------------|
| 108           |                     |                     |                             |
|               | CURRENT<br>POSITION | 💅 TOOL              | VVERRUN<br>&S-SENSOR        |
|               | COMMAND<br>POSITION | INTERFERENCE        | UIMIT RELEASE               |
| VARIABLE B001 | SERVO MONITOR       | K SHOCK SENS        | ARM CONTROL                 |
|               | WORK HOME POS       | Ser coordinate      | 부는 SHIFT VALUE              |
| ROBOT         | L은 SECOND HOME POS  | HOME POSITION       | SOFTLIMIT<br>SETIING        |
| SYSTEM INFO   | TT DROP AMOUNT      | MANIPULATOR<br>TYPE | SHOCK SENS LY.<br>(CURRENT) |
|               | POWER ON/OFF<br>POS | analog monitor      |                             |
| Main Menu     | Simple Menu         |                     |                             |

- 2. Select {INTERFERENCE}.
  - The INTERFERENCE AREA window is shown.

| DATA                                                             | EDIT                             | DISPLAY                                                   | UTILITY | 12 🗹 📶 😣 | 10 📮 👇 | ▶ |
|------------------------------------------------------------------|----------------------------------|-----------------------------------------------------------|---------|----------|--------|---|
| INTERFERE                                                        | NCE AREA<br>FNCF SIGNAL          | : 1 / 64                                                  |         |          |        |   |
| METHOD<br>CONTROL<br>CHECK ME<br>ALARM OU<br>TEACHING<br>COMMENT | GROUP<br>ASURE<br>TPUT<br>METHOD | AXIS INTER<br>EXXXX [<br>COMMAND PO<br>OFF [<br>MAX / MIN | FERENCE |          |        |   |
|                                                                  |                                  |                                                           |         | PAGE     |        |   |
| Main Men                                                         | u Simp                           | le Menu                                                   |         |          |        |   |

- 8 System Setup
- 8.6 Interference Area
- 3. Select the desired cube number.
  - Select the desired cube number with the [PAGE] or by number input.
  - When selecting the cube number by number input, select [PAGE] to input the desired signal number.

| DATA                                                                                                    | EDIT | DIS | SPLAY UTILI | тт 🚺 🔀 💽 | M 🗞 🔟 | 🕞 (†) 🕑    |  |  |
|----------------------------------------------------------------------------------------------------|------|-----|-------------|----------|-------|------------|--|--|
| INTERFERENCE AREA<br>INTERFERENCE SIGNAL: 1 / 64<br>METHOD AXIS INTERFERENCE<br>CONTROL GROUP FXXXXX<br>CHECK MEASURE COMMAND POSITION<br>ALARM OUTPUT OFF<br>TEACHING METHOD MAX / MIN<br>COMMENT |      |     |             |          |       |            |  |  |
|                                                                                                    |      | I   | nterfsign   | al_no.=  |       |            |  |  |
| Hex                                                                                                    | Dec  | Bin | 7           | 8        | 9     | Clear      |  |  |
| А                                                                                                    |      | D   | 4           | 5        | 6     | Back space |  |  |
| В                                                                                                    |      | E   | 1           | 2        | 3     | Cancel     |  |  |
| С                                                                                                    |      | F   | 0           |          | _     | Enter      |  |  |

- 4. Select "METHOD".
  - A selection dialog box appears.
  - (1) Select "CUBIC INTERFERENCE" or "OUTSIDE OF CUBIC AREA".

| DATA                          | EDIT                   | DISPLAY                             | UTILITY  | 12 🗳 🖌 | 🔞 🔞 |  |
|-------------------------------|------------------------|-------------------------------------|----------|--------|-----|--|
| INTERFERE<br>INTERFER         | NCE AREA<br>ENCE SIGNA | L: 1 / 64                           |          |        |     |  |
| METHOD<br>CONTROL<br>CHECK ME | GROUP                  | AXIS INTE<br>CUBIC INI<br>OUTSIDE C | RFERENCE | REA    |     |  |
| ALARM OU<br>TEACHING          | TPUT                   | OFF MAX / MIN                       |          |        |     |  |
| COMMENT                       |                        |                                     |          |        |     |  |
|                               |                        |                                     |          |        |     |  |
|                               |                        |                                     |          |        |     |  |
|                               |                        |                                     |          |        |     |  |
|                               |                        |                                     |          | PAGE   |     |  |
| Main Men                      | u Sim                  | ple Menu                            |          |        |     |  |

- 8 System Setup
- 8.6 Interference Area
- 5. Select "CONTROL GROUP".
  - A selection dialog box appears.
  - (1) Select the desired control group.

| DATA                                                  | EDIT                             | DISPLAY                                             | UTILITY  | 12 🗹 📶 🔞 | 10 🞝 👘 | Þ |
|-------------------------------------------------------|----------------------------------|-----------------------------------------------------|----------|----------|--------|---|
| INTERFERE<br>INTERFER                                 | NCE AREA<br>ENCE SIGNAL          | .: 1 / 64                                           |          |          |        |   |
| METHOD<br>CONTROL<br>CHECK ME<br>REF COOR<br>ALARM OU | GROUP<br>ASURE<br>DINATE<br>TPUT | CUBIC INTE<br>R1:ROBOTI<br>R2:ROBOT2<br>BASE<br>OFF | RFERENCE |          |        |   |
| TEACHING<br>COMMENT                                   | METHOD                           | MAX / MIN                                           |          |          |        |   |
|                                                       |                                  |                                                     |          |          |        |   |
|                                                       |                                  |                                                     |          |          |        | _ |
|                                                       |                                  |                                                     |          | PAGE     |        |   |
| Main Men                                              | u Simp                           | le Menu                                             |          |          |        |   |

- 6. Select "REF COORDINATES".
  - A selection box appears.
  - (1) Select the desired coordinate.
  - (2) If the user coordinates are selected, the number input line is displayed. Input the user coordinate number and press [ENTER].

| DATA                                                                                           | EDIT                                                                                                    | DISPLAY                                                                                                    | UTILITY                                                                   | 12 🗳 📶 🐝 🖄                                                            | 3 🕞 🕆 🐔 🕒 |
|------------------------------------------------------------------------------------------------|----------------------------------------------------------------------------------------------------|----------------------------------------------------------------------------------------------------|---------------------------------------------------------------------------|-----------------------------------------------------------------------|-----------|
| INTERFERE<br>INTERFER                                                                          | NCE AREA<br>ENCE SIGNA                                                                                                   | L: 1 / 64                                                                                                    |                                                                           |                                                                       |           |
| METHOD<br>CONTROL<br>CHECK ME<br>REF COOR<br>ALARM OU<br>TEACHING<br>COMMENT<br>COMMENT<br>COM | GROUP<br>ASURE<br>DINATE<br>TPUT<br>METHOD<br>K> <max<br>&gt; 0<br/>0<br/>0<br/>0<br/>0<br/>0<br/>0<br/>0<br/>0</max<br> | CUBIC INTE           R1           COMMAND PC           BASE           ROBOT           USER           .0000           .0000           .0000 | RFERENCE           SITION           0.000           0.000           0.000 | INTERF. STATE<br>#50080<br>URRENT POS><br>895.000<br>0.000<br>814.000 | 0         |
|                                                                                                |                                                                                                    |                                                                                                    |                                                                           | PAGE                                                                  |           |
| Main Men                                                                                       | u Sim                                                                                                    | ple Menu                                                                                                    |                                                                           |                                                                       |           |

- 8 System Setup
- 8.6 Interference Area
- 7. Select "CHECK MEASURE".
  - Each time [SELECT] is pressed, "COMMAND POSITION" and "FEEDBACK POSITION" are displayed alternately.

| DATA                                                       | EDIT                           | DISPLAY                       | UTILITY                                     | 12 🗹 📶 🐝 🖄                                 | I 🖵 🕆 🕷 | Þ |
|------------------------------------------------------------|--------------------------------|-------------------------------|---------------------------------------------|--------------------------------------------|---------|---|
| INTERFEREN<br>INTERFERE<br>METHOD<br>CONTROL G             | CE AREA<br>NCE SIGNAL<br>ROUP  | .: 1 / 64<br>CUBIC INTE<br>R1 | RFERENCE                                    | INTERF. STATE                              |         |   |
| CHECK MEA<br>REF COORD<br>ALARM OUT<br>TEACHING<br>COMMENT | SURE<br>INATE<br>PUT<br>METHOD | BASE<br>OFF<br>MAX / MIN      |                                             | (                                          | 0       |   |
| ×OK<br>X O<br>Y O<br>Z O                                   | > <max)<br>0.<br/>0.</max)<br> |                               | 1IN> <c<br>0.000<br/>0.000<br/>0.000</c<br> | URRENT POS><br>895.000<br>0.000<br>814.000 |         |   |
|                                                            |                                |                               |                                             | PAGE                                       |         |   |
| Main Menu                                                  | Simp                           | le Menu                       |                                             |                                            |         |   |

- "COMMAND POSITION": When the command position (which is displayed on the current position window) is in the interference area, the signal is turned ON.
- "FEEDBACK POSITION": When the actual position of the manipulator is in the interference area, the signal is turned ON.

To stop the manipulator movement using the interference signal (use the cube interference signal for mutual interference between robots), set CHECK MEASURE to "COM-MAND POSITION".

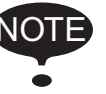

When set to the "FEEDBACK POSITION", the manipulator decelerates to a stop after entering the interference area.

When using the interference signal to inform an external unit of the actual manipulator position, use the "FEEDBACK POSITION" setting to enable the signal output in more accurate timing.

- 8 System Setup
- 8.6 Interference Area
- 8. Select "ALARM OUTPUT".
  - Each time [SELECT] is pressed, "OFF" and "ON" are displayed alternately.

| DATA                                                                                                    | EDIT                                                                                                    | DISPLAY                                                                                           | UTILITY                                                                    | 12 🗷 🖌                                                       | 1 👒 1           | 0 🕞 🖨 | Þ |
|----------------------------------------------------------------------------------------------------|----------------------------------------------------------------------------------------------------|---------------------------------------------------------------------------------------------------|----------------------------------------------------------------------------|--------------------------------------------------------------|-----------------|-------|---|
| INTERFERE<br>INTERFER                                                                                   | NCE AREA<br>ENCE SIGNAI                                                                                      | _: 1 / 64                                                                                         |                                                                            |                                                              |                 |       |   |
| METHOD<br>CONTROL<br>CHECK ME<br>REF COOR<br>ALARM OU<br>TEACHING<br>COMMENT<br><0<br>X C<br>Y C<br>Z C | GROUP<br>ASURE<br>DINATE<br>TPUT<br>METHOD<br>K> <max<br>&gt; 0<br/>0<br/>0<br/>0<br/>0<br/>0<br/>0</max<br> | CUBIC INTE<br>R1<br>FEEDBACK P<br>BASE<br>ON<br>MAX / MIN<br>.000<br>.000<br>.000<br>.000<br>.000 | IND         CI           0.000         0.000           0.000         0.000 | INTERF.<br>#50<br>URRENT POS><br>895.000<br>0.000<br>814.000 | STATE<br>0080 C | )     |   |
|                                                                                                    |                                                                                                    |                                                                                                   |                                                                            |                                                              |                 |       |   |
|                                                                                                    |                                                                                                    |                                                                                                   |                                                                            | PAGE                                                         |                 |       |   |
| Main Men                                                                                                | u Simp                                                                                                    | ole Menu                                                                                          |                                                                            |                                                              |                 |       |   |

When selecting "ON" and if the manipulator's TCP approaches inside the pre-defined interference area, the following alarm occurs and the manipulator stops immediately.

AL4902 CUBE INTERFERENCE (TCP)

- 8 System Setup
- 8.6 Interference Area

## Number Input of the Cube Coordinates

1. Select "METHOD".

- (1) Each time [SELECT] is pressed, "MAX/MIN" and "CENTER POS" switch alternately.
- (2) Select "MAX/MIN".

| DATA                                                                              | EDIT                              | DISPLAY                                                                                                    | UTILITY                                    | 12 🗳 🖌                                     | 1 👒 🔟 🗆            | } 🗄 🕷 | Þ |
|-----------------------------------------------------------------------------------|-----------------------------------|----------------------------------------------------------------------------------------------------|--------------------------------------------|--------------------------------------------|--------------------|-------|---|
| INTERFERENCE<br>INTERFERENC                                                       | E AREA<br>DE SIGNAL               | : 1 / 64                                                                                                    |                                            |                                            |                    |       |   |
| METHOD<br>CONTROL GRO<br>CHECK MEASL<br>REF COORDIN<br>ALARM OUTPL<br>TEACHING ME | DUP<br>JRE<br>JATE<br>JT<br>ETHOD | CUBIC INTE<br>R1 COMMAND PO<br>BASE<br>OFF MAX / MIN                                                                                            | RFERENCE                                   | INTERF<br>#                                | . STATE<br>50080 O |       |   |
| COMMENT<br>COK><br>X O<br>Y O<br>Z O                                              | <max)<br>0.<br/>0.</max)<br>      | <td>IN&gt; <c<br>0.000<br/>0.000<br/>0.000</c<br></td> <td>JRRENT POS&gt;<br/>895.000<br/>0.000<br/>814.000</td> <td>_</td> <td></td> <td></td> | IN> <c<br>0.000<br/>0.000<br/>0.000</c<br> | JRRENT POS><br>895.000<br>0.000<br>814.000 | _                  |       |   |
|                                                                                   |                                   |                                                                                                    |                                            | PAGE                                       |                    |       |   |
| Main Menu                                                                         | Simp                              | le Menu                                                                                                    |                                            |                                            |                    |       |   |

- 2. Input number for "MAX" and "MIN" data and press [ENTER].
  - The cubic interference area is set.

| DATA                                                                                                   | EDIT                                                                                              | DISPLAY                                                                                                    | UTILITY            | 12 🗹 🕅                                                          | 🕯 🔟 📑 🕂 💣    | Þ |
|----------------------------------------------------------------------------------------------------|---------------------------------------------------------------------------------------------------|----------------------------------------------------------------------------------------------------|--------------------|-----------------------------------------------------------------|--------------|---|
| INTERFERE<br>INTERFER                                                                                  | NCE AREA<br>ENCE SIGNAI                                                                           | : 1 / 64                                                                                                    |                    |                                                                 |              |   |
| METHOD<br>CONTROL<br>CHECK ME<br>REF COOR<br>ALARM OU<br>TEACHING<br>COMMENT<br>O<br>X C<br>Y C<br>Z C | GROUP<br>ASURE<br>DINATE<br>TPUT<br>METHOD<br>K> <max<br>&gt; 100<br/>&gt; 50<br/>&gt; 0</max<br> | CUBIC INTE           R1           COMMAND PO           BASE           OFF           MAX / MIN           .000           .000           .000 | RFERENCE<br>SITION | INTERF. S<br>#500<br>URRENT POS><br>895.000<br>0.000<br>814.000 | TATE<br>80 O |   |
|                                                                                                    |                                                                                                   |                                                                                                    |                    | PAGE                                                            |              |   |
| Main Men                                                                                               | u Simp                                                                                            | ole Menu                                                                                                    |                    |                                                                 |              |   |

- 8 System Setup
- 8.6 Interference Area

## Teaching Corner

- 1. Select "METHOD".
  - (1) Each time [SELECT] is pressed, "MAX/MIN" and "CENTER POS" switch alternately.
  - (2) Select "MAX/MIN".

| DATA                                                                                                    | EDIT                                                                                                    | DISPLAY                                                                                                    | UTILITY                                                                                                    | 12 🗳 📶                                                       | 1               | I 🕞 🕆 🕷 | Þ |
|----------------------------------------------------------------------------------------------------|----------------------------------------------------------------------------------------------------|----------------------------------------------------------------------------------------------------|----------------------------------------------------------------------------------------------------|--------------------------------------------------------------|-----------------|---------|---|
| INTERFERE<br>INTERFER                                                                                   | NCE AREA<br>ENCE SIGNAI                                                                                            | _: 1 / 64                                                                                                    |                                                                                                    |                                                              |                 |         |   |
| METHOD<br>CONTROL<br>CHECK ME<br>REF COOR<br>ALARM OU<br>TEACHING<br>COMMENT<br><0<br>X C<br>Y C<br>Z C | GROUP<br>ASURE<br>DINATE<br>TPUT<br>METHOD<br>K> <max<br>&gt; 0<br/>0<br/>0<br/>0<br/>0<br/>0<br/>0<br/>0</max<br> | CUBIC INTE           R1           COMMAND PO           BASE           OFF           MAX           MAX           000           .000           .000 | RFERENCE<br>SITION  <br>SITION  <br>SITIO | INTERF.<br>#50<br>URRENT POS><br>895.000<br>0.000<br>814.000 | STATE<br>2080 ( | D       |   |
|                                                                                                    |                                                                                                    |                                                                                                    |                                                                                                    | PAGE                                                         |                 |         |   |
| Main Men                                                                                                | u Simp                                                                                                    | ole Menu                                                                                                    |                                                                                                    |                                                              |                 |         |   |

- 2. Press [MODIFY].
  - A message "Teach max./min. position" appears.

| DATA                                                                         | EDIT                                                                                                    | DISPLAY                                                    | UTILITY     | 12 🖻 📶 형 🖄                | 3 📮 🕆 🎸 🕒 |  |  |
|------------------------------------------------------------------------------|----------------------------------------------------------------------------------------------------|------------------------------------------------------------|-------------|---------------------------|-----------|--|--|
| INTERFERE<br>INTERFER                                                        | NCE AREA<br>ENCE SIGNA                                                                                                    | L: 1 / 64                                                  |             | -                         |           |  |  |
| METHUU<br>CONTROL<br>CHECK ME<br>REF COOR<br>ALARM OU<br>TEACHING<br>COMMENT | GROUP<br>ASURE<br>DINATE<br>TPUT<br>METHOD                                                                                                    | COBIC INTE<br>R1<br>COMMAND PO<br>BASE<br>OFF<br>MAX / MIN | SITION      | INTERF. STATE<br>#50080 ( | C         |  |  |
| X C<br>Y C<br>Z C                                                            | COMMING         MAXO         MIN         CURRENT           <0K>          MAXO          MIN         CURRENT         POS>           X          0.000         0.000         895.000          0.000         2.000         Z         Z         0.000         0.000         814.000          814.000          X         X |                                                            |             |                           |           |  |  |
|                                                                              |                                                                                                    |                                                            |             | PAGE                      |           |  |  |
| Main Men                                                                     | u Simi                                                                                                    | ole Menu                                                   | i) Teach ma | ax./min. position         |           |  |  |

- 3. Move the cursor to "<MAX>" or "<MIN>."
  - Move the cursor to "<MAX>" when changing the maximum value, and move cursor to "<MIN>" when changing the minimum value. The cursor only moves to either "<MIN>" or "<MAX>" at this time.
- 4. Move the manipulator using the axis keys.
  - Move the manipulator to the maximum or minimum position of the cube using the axis keys.

- 8
- System Setup Interference Area 8.6
- 5. Press [ENTER].
  - The cubic interference area is registered.

| DATA                                                                                                    | EDIT                                                                                                    | DISPLAY                                                                    | UTILITY                                                                                                    | 12 🗹 📶 😣                                                              | 10 🖳 🙌 🛛 🖻 |
|----------------------------------------------------------------------------------------------------|----------------------------------------------------------------------------------------------------|----------------------------------------------------------------------------|----------------------------------------------------------------------------------------------------|-----------------------------------------------------------------------|------------|
| INTERFERE<br>INTERFER                                                                                              | NCE AREA<br>ENCE SIGNAL                                                                                                    | .: 1 / 64                                                                  |                                                                                                    |                                                                       |            |
| METHOD<br>CONTROL<br>CHECK ME<br>REF COOR<br>ALARM OU<br>TEACHING<br>COMMENT<br>COMMENT<br>CO<br>X C<br>Y C<br>Z C | GROUP<br>ASURE<br>DINATE<br>TPUT<br>METHOD<br>(Construction<br>METHOD<br>(Construction<br>MAXCON<br>(Construction<br>(Construction)<br>(Construction)<br>(Construc | CUBIC INTE<br>R1 COMMAND PO<br>BASE<br>OFF MAX / MIN<br>S21 S21<br>216 526 | RFERENCE<br>SITION  <br> <br> <br> <br> <br> <br> <br> <br> <br> <br> <br> <br> <br> <br> <br> <br> <br> <br> | INTERF. STATE<br>#50080<br>JRRENT POS><br>895.000<br>0.000<br>814.000 | 0          |
|                                                                                                    |                                                                                                    |                                                                            |                                                                                                    | PAGE                                                                  |            |
| Main Men                                                                                                    | u Simp                                                                                                    | le Menu                                                                    |                                                                                                    |                                                                       |            |

- 8 System Setup
- 8.6 Interference Area

#### ■ Number Input of the Side of Cube and Teaching Center

- 1. Select "METHOD".
  - (1) Each time [SELECT] is pressed, "MAX/MIN" and "CENTER POS" switch alternately.
  - (2) Select "CENTER POS".

| DATA                                                                                                    | EDIT                                                            | DISPLAY                                                                                                    | UTILITY                                                                 | 12 🗳 🛓                                                                 | 1 😣 🖞                                            | 3 📑 🕂                | Þ |
|----------------------------------------------------------------------------------------------------|-----------------------------------------------------------------|----------------------------------------------------------------------------------------------------|-------------------------------------------------------------------------|------------------------------------------------------------------------|--------------------------------------------------|----------------------|---|
| INTERFEREN<br>INTERFERE                                                                                 | CE AREA<br>NCE SIGNAL                                           | .: 1 / 64                                                                                                    |                                                                         |                                                                        |                                                  |                      |   |
| METHOD<br>CONTROL G<br>CHECK MEA<br>REF COORD<br>ALARM OUT<br>TEACHING<br>COMMENT<br>COK<br>X<br>Y<br>Z | ROUP<br>SURE<br>PUT<br>METHOD<br>> <maxc<br>0.<br/>0.</maxc<br> | CUBIC INTE<br>R1 COMMAND PO<br>COMMAND PO<br>BASE<br>OFF COFF<br>CENTER POS<br>COOOL<br>0000 COOOL<br>0000 COOOL<br>0000 COOOL<br>0000 COOOL<br>0000 COOOL<br>0000 COOOL<br>0000 COOL<br>0000 COO | RFERENCE<br>SITION  <br>IN><br>0.000 [<br>0.000 [<br>0.000 [<br>0.000 [ | INTERF<br>(LENGTH) <<br>(LENGTH) <<br>0.000<br>0.000<br>0.000<br>0.000 | 5. STATE<br>150080<br>CURRENT<br>895<br>0<br>814 | POS><br>.000<br>.000 |   |
|                                                                                                    |                                                                 |                                                                                                    |                                                                         | PAGE                                                                   |                                                  |                      |   |
| Main Menu                                                                                               | Simp                                                            | le Menu                                                                                                    |                                                                         |                                                                        |                                                  |                      |   |

- 2. Input data for length of the cube, then press [ENTER].
  - The length is set.

| DATA                                                                                                    | EDIT                                                                                                    | DISPLAY                                                                                    | UTILITY                                                                                     | 12 上 🔟 👒                    | 🔞 🖵 🙌                        |  |
|----------------------------------------------------------------------------------------------------|----------------------------------------------------------------------------------------------------|--------------------------------------------------------------------------------------------|---------------------------------------------------------------------------------------------|-----------------------------|------------------------------|--|
| INTERFERE<br>INTERFER<br>METHOD<br>CONTROL<br>CHECK ME<br>REF COOR<br>ALARM OU<br>TEACHING<br>COMMENT<br>COMMENT<br>COMMENT<br>COMMENT<br>COMMENT<br>COMMENT<br>COMMENT<br>COMMENT | NCE AREA<br>ENCE SIGNAI<br>GROUP<br>ASURE<br>DINATE<br>TPUT<br>METHOD<br>K> <max<br>D 0<br/>0<br/>25<br/>0<br/>0</max<br> | -: 1 / 64<br>CUBIC INTE<br>RT<br>COMMAND PC<br>BASE<br>OFF<br>CENTER POS<br>.0000<br>.0000 | RFERENCE           SITION           SITION           0.000           25.000           0.000 | INTERF. STATE<br>#50080<br> | POS><br>.997<br>.755<br>.997 |  |
|                                                                                                    |                                                                                                    |                                                                                            |                                                                                             | PAGE                        |                              |  |
| Main Men                                                                                                    | u Simp                                                                                                    | ole Menu                                                                                   |                                                                                             |                             |                              |  |

- 8 System Setup
- 8.6 Interference Area
- 3. Press [MODIFY].
  - A message "Move to center point and teach" appears. The cursor only moves to either "<MIN>" or "<MAX>" at this time.

| DATA                                                                                                    | EDIT                                                                                | DISPLAY                                                                                                    | UTILITY                  | ] 12 🖳 🚧 🕏                | s 🗃 📮 🔶 🚺                             |  |
|----------------------------------------------------------------------------------------------------|-------------------------------------------------------------------------------------|----------------------------------------------------------------------------------------------------|--------------------------|---------------------------|---------------------------------------|--|
| INTERFERE<br>INTERFER                                                                                   | NCE AREA<br>ENCE SIGNAL                                                             | .: 1 / 64                                                                                                    |                          |                           |                                       |  |
| METHOD<br>CONTROL<br>CHECK ME<br>REF COOR<br>ALARM OU<br>TEACHING<br>COMMENT<br><0<br>X C<br>Y C<br>Z C | GROUP<br>ASURE<br>DINATE<br>TPUT<br>METHOD<br>(AAAAAAAAAAAAAAAAAAAAAAAAAAAAAAAAAAAA | CUBIC INTE           R1           COMMAND PO           BASE           OFF           CENTER POS           0000           0000           0000 | RFERENCE<br>SITION  <br> | INTERF. STA<br>#50080<br> | NT POS><br>95.000<br>98.400<br>14.000 |  |
|                                                                                                    |                                                                                     |                                                                                                    |                          | PAGE                      |                                       |  |
| Main Men                                                                                                | u Simp                                                                              | le Menu                                                                                                    | į Move t                 | o center point and        | teach                                 |  |

- 4. Move the manipulator using the axis keys.
  - Move the manipulator to the center point of the cube using the axis keys.
- 5. Press [ENTER].
  - The current position is registered as the center point of the cube.

| DATA                                                                                                    | EDIT                                                                               | DISPLAY                 | UTILITY                                                                                                    | 12 🗵 📶 😣                | 🔞 🕞 🙌 🛛 🖻                  |
|----------------------------------------------------------------------------------------------------|------------------------------------------------------------------------------------|-------------------------|----------------------------------------------------------------------------------------------------|-------------------------|----------------------------|
| INTERFERE<br>INTERFER                                                                                   | NCE AREA<br>ENCE SIGNA                                                             | L: 1 / 64               |                                                                                                    |                         |                            |
| METHOD<br>CONTROL<br>CHECK ME<br>REF COOR<br>ALARM OU<br>TEACHING<br>COMMENT<br>SO<br>X C<br>Y C<br>Z C | GROUP<br>ASURE<br>DINATE<br>TPUT<br>METHOD<br>K> (MAX<br>) 862<br>) -882<br>) -813 | DUBIC INTE           R1 | RFERENCE<br>SITION  <br> <br> <br> <br> <br> <br> <br> <br> <br> <br> <br> <br> <br> <br> <br> <br> <br> <br> | INTERF. STATE<br>#50080 | O<br>PO\$><br>.000<br>.000 |
|                                                                                                    |                                                                                    |                         |                                                                                                    | PAGE                    |                            |
| Main Men                                                                                                | u Sim                                                                              | ple Menu                |                                                                                                    |                         |                            |

- 8 System Setup
- 8.6 Interference Area
- Current Position and Interference Area Judgment

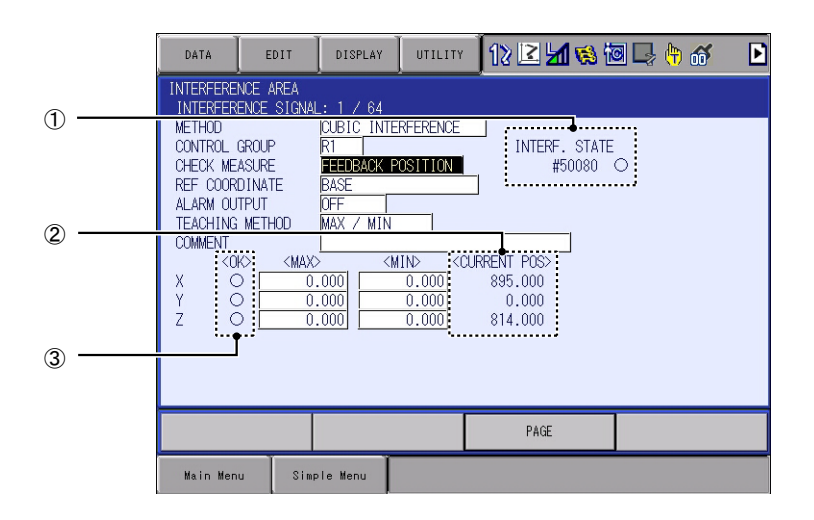

# 1 INTERF. STATE

Displays the signal status of the specific output signal (#50080 to #50157) "Cube/Axis interference in xx".

"●": Inside of the interference, "○": Outside of the interference

## **2 CURRENT POS**

Displays the current robot position.

## 3 OK

"●": within the range, "○": out of the range, which is between "MAX" and "MIN" displayed the current value of the axis.

Only when METHOD is OUTSIDE OF CUBIC AREA

"○": within the range, "●": out of the range, which is between "MAX" and "MIN" displayed the current value of the axis.

- 8 System Setup
- 8.6 Interference Area

## 8.6.3 Axis Interference Area

8.6.3.1 Axis Interference Area

The axis interference area is a function that judges the current position of the each axis and outputs a signal. Once the maximum and minimum values have been set at the plus and minus sides of the axis to define the working range, a signal indicating whether the current position of the axis is inside or outside this range is output. (ON: inside, OFF: outside)

Fig. 8-4: Axis Interference Signal for Station Axis

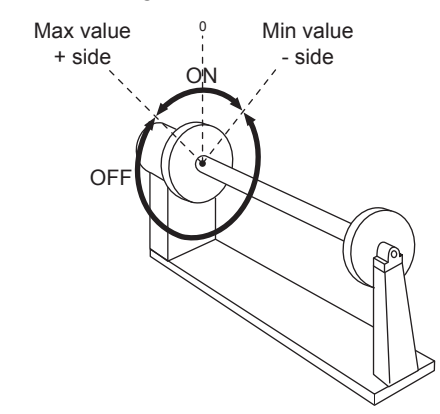

#### 8.6.3.2 Setting Operation

- 1. Select {ROBOT} under the main menu.
- 2. Select {INTERFERENCE}.
  - The INTERFERENCE AREA window appears.

| DATA                                                             | EDIT                             | DISPLAY                                             | UTILITY | 12 🕑 📶 🔞 | 10 🖵 🙌 | Þ |  |  |
|------------------------------------------------------------------|----------------------------------|-----------------------------------------------------|---------|----------|--------|---|--|--|
| INTERFERE<br>INTERFER                                            | NCE AREA<br>ENCE SIGNA           | L: 1 / 64                                           |         |          |        |   |  |  |
| METHOD<br>CONTROL<br>CHECK ME<br>ALARM OU<br>TEACHING<br>COMMENT | GROUP<br>ASURE<br>TPUT<br>METHOD | AXIS INTER<br>HXXXXX<br>COMMAND PO<br>OFF MAX / MIN |         |          |        |   |  |  |
|                                                                  |                                  |                                                     |         | PAGE     |        |   |  |  |
| Main Men                                                         | Main Menu Simple Menu            |                                                     |         |          |        |   |  |  |

- 8 System Setup
- 8.6 Interference Area
- 3. Select the desired interference signal number.
  - Select the desired interference signal number using the [PAGE] or by number input.
  - When selecting the desired interference signal number by number input, select [PAGE] to input the desired signal number.

| DATA                                                                                                    | EDIT             | DISPLAY | UTILI | тү 🚺 🔀 | M 😢 | 🛛 🖵 🕆 📘    |  |  |
|----------------------------------------------------------------------------------------------------|------------------|---------|-------|--------|-----|------------|--|--|
| INTERFERENCE AREA<br>INTERFERENCE SIGNAL: 1 / 64<br>METHOD AXIS INTERFERENCE<br>CONTROL GROUP POINTERFERENCE<br>CHECK MEASURE COMMAND POSITION<br>ALARM OUTPUT |                  |         |       |        |     |            |  |  |
| TEACHING<br>COMMENT                                                                                                    | ALARM OUTPUT OFF |         |       |        |     |            |  |  |
| Hey                                                                                                    | Dec F            | Sin     | 7     | 8      | 9   | Clear      |  |  |
| A                                                                                                    | D                |         | 4     | 5      | 6   | Back space |  |  |
| В                                                                                                    | E                |         | 1     | 2      | 3   | Cancel     |  |  |
| С                                                                                                    | F                |         | 0     |        | _   | Enter      |  |  |

4. Select "METHOD".

- A selection dialog box appears.

(1) Select "AXIS INTERFERENCE".

| DATA                                             | EDIT                    | DISPLAY                             | UTILITY                | 12 🗹 📶 🔞 | 10 📑 👘 | Þ |  |  |
|--------------------------------------------------|-------------------------|-------------------------------------|------------------------|----------|--------|---|--|--|
| INTERFERENCE AREA<br>INTERFERENCE SIGNAL: 1 / 64 |                         |                                     |                        |          |        |   |  |  |
| METHOD<br>CONTROL                                | GROUP                   | AXIS INTE<br>CUBIC INT<br>OUTSIDE ( | REFERENCE<br>ERFERENCE | REA      |        |   |  |  |
| ALARM OU                                         | ASURE<br>TPUT<br>METHOD | OFF                                 |                        | DLA      |        |   |  |  |
| COMMENT                                          | ILL IT IOD              |                                     |                        |          |        |   |  |  |
|                                                  |                         |                                     |                        |          |        |   |  |  |
|                                                  |                         |                                     |                        |          |        |   |  |  |
|                                                  |                         |                                     |                        |          |        |   |  |  |
|                                                  |                         |                                     |                        |          |        | _ |  |  |
|                                                  |                         |                                     |                        | PAGE     |        |   |  |  |
| Main Men                                         | u Sim                   | ple Menu                            |                        |          |        |   |  |  |

- 8 System Setup
- 8.6 Interference Area
- 5. Select "CONTROL GROUP".
  - A selection box appears. Select the desired control group.

| DATA                          | EDIT                   | DISPLAY                              | UTILITY | 12 🗳 📶 🚳 | 🙋 📑 🙌 |  |  |
|-------------------------------|------------------------|--------------------------------------|---------|----------|-------|--|--|
| INTERFERE<br>INTERFER         | NCE AREA<br>ENCE SIGNA | L: 1 / 64                            |         |          |       |  |  |
| METHOD<br>CONTROL<br>CHECK ME | GROUP                  | AXIS INTER<br>R1:R0B0T1<br>R2:R0B0T2 |         |          |       |  |  |
| ALARM OU<br>TEACHING          | TPUT<br>METHOD         | OFF  <br>MAX / MIN                   |         | 1        |       |  |  |
| COMMENT                       |                        |                                      |         |          |       |  |  |
|                               |                        |                                      |         |          |       |  |  |
|                               |                        |                                      |         |          |       |  |  |
|                               |                        |                                      |         |          |       |  |  |
|                               |                        |                                      |         | PAGE     |       |  |  |
| Main Men                      | Main Menu Simple Menu  |                                      |         |          |       |  |  |

- 6. Select "CHECK MEASURE".
  - Each time [SELECT] is pressed, "COMMAND POSITION" and "FEEDBACK POSITION" switch alternately.

| DATA EDIT                                                                                                    | DISPLAY UTILITY                                                                                                    | 12 🗹 🐋 🗃 🗔 🕂 🎸 🔺                                         |
|----------------------------------------------------------------------------------------------------|----------------------------------------------------------------------------------------------------|----------------------------------------------------------|
| INTERFERENCE AREA<br>INTERFERENCE SIGNA                                                                                                    | L: 1 / 64                                                                                                    |                                                          |
| METHOD<br>CONTROL GROUP<br>CHECK MEASURE<br>ALARM OUTPUT<br>TEACHING METHOD                                                                                                    | AXIS INTERFERENCE<br>R1<br>FEEDBACK POSITION<br>OFF<br>MAX / MIN                                                                                                    | INTERF. STATE<br>#50080 O                                |
| COMMENT<br><pre>COMMENT<br/></pre> <pre>COMMENT<br/></pre> | 0         0         0         0         0         0         0         0         0         0         0         0         0         0         0         0         0         0         0         0         0         0         0         0         0         0         0         0         0         0         0         0         0         0         0         0         0         0         0         0         0         0         0         0         0         0         0         0         0         0         0         0         0         0         0         0         0         0         0         0         0         0         0         0         0         0         0         0         0         0         0         0         0         0         0         0         0         0         0         0         0         0         0         0         0         0         0         0         0         0         0         0         0         0         0         0         0         0         0         0         0         0         0         0         0         0         0 | SURRENT POS><br>13792<br>- 309<br>- 1604<br>1000<br>1233 |
| ŤŎ                                                                                                    |                                                                                                    | 990<br>PAGE                                              |
| Main Menu Sim                                                                                                    | ple Menu                                                                                                    |                                                          |

- 8 System Setup
- 8.6 Interference Area
- 7. Select "ALARM OUTPUT".
  - Each time [SELECT] is pressed, "OFF" and "ON" are displayed alternately.

| DATA EDIT                                                                   | DISPLAY                                                         | 12 🖻 📶 😣 🛙                           | I 🕞 🕆 🕷 🛛 🕨 |
|-----------------------------------------------------------------------------|-----------------------------------------------------------------|--------------------------------------|-------------|
| INTERFERENCE AREA<br>INTERFERENCE SIGNA                                     | AL: 1 / 64                                                      |                                      |             |
| METHOD<br>CONTROL GROUP<br>CHECK MEASURE<br>ALARM OUTPUT<br>TEACHING METHOD | AXIS INTERFERENCE<br>R1<br>FEEDBACK POSITION<br>ON<br>MAX / MIN | INTERF. STATE<br>#50080              | 0           |
| COMMENT                                                                     |                                                                 | URRENT POS><br>13792<br>-209         |             |
|                                                                             |                                                                 | -309<br>-1604<br>1000<br>1233<br>990 |             |
|                                                                             |                                                                 |                                      |             |
|                                                                             |                                                                 | PAGE                                 |             |
| Main Menu Sin                                                               | iple Menu                                                       |                                      |             |

When selecting "ON" and if the manipulator's axes approach inside the pre-defined interference area, the following alarm occurs and the manipulator stops immediately.

AL4901 AXIS INTERFERENCE

- 8 System Setup
- 8.6 Interference Area

## Number Input of the Axis Data Coordinates

1. Select "METHOD".

(1) Each time [SELECT] is pressed, "MAX/MIN" and "CENTER POS" switch alternately.

| DATA EDIT                                                                   | DISPLAY UTILITY                                                 | 12 🗹 🕷 🕲 🗔 🖨 🎸 🕒                     |
|-----------------------------------------------------------------------------|-----------------------------------------------------------------|--------------------------------------|
| INTERFERENCE AREA<br>INTERFERENCE SIGNA                                     | L: 1 / 64                                                       |                                      |
| METHOD<br>CONTROL GROUP<br>CHECK MEASURE<br>ALARM OUTPUT<br>TEACHING METHOD | AXIS INTERFERENCE<br>R1<br>FEEDBACK POSITION<br>ON<br>MAX / MIN | INTERF. STATE<br>#50080 〇            |
| COMMENT<br><ok> <ma><br/>R1 :S O</ma></ok>                                  |                                                                 | URRENT POS><br>13792                 |
|                                                                             |                                                                 | -309<br>-1604<br>1000<br>1233<br>990 |
|                                                                             |                                                                 |                                      |
|                                                                             |                                                                 | PAGE                                 |
| Main Menu Sim                                                               | ple Menu                                                        |                                      |

- (2) Select "MAX/MIN".
- 2. Input number for "MAX" and "MIN" data and press [ENTER].
  - The axis interference area is set.

| DATA                                           | EDIT                             | DISPLAY                       | UTILITY                                       | 12 🛯 🖌                       | 🔞 🐻 🕞 侍 💣 | Þ |
|------------------------------------------------|----------------------------------|-------------------------------|-----------------------------------------------|------------------------------|-----------|---|
| INTERFEREN<br>INTERFERE<br>METHOD<br>CONTROL ( | ICE AREA<br>ENCE SIGNAL<br>BROUP | _: 1 / 64<br>AXIS_INTER<br>R1 | FERENCE                                       | INTERE.                      | STATE     |   |
| CHECK MEA<br>ALARM OUT<br>TEACHING             | ASURE<br>IPUT<br>METHOD          | FEEDBACK F<br>ON<br>MAX / MIN | POSITION                                      | #50                          | 0080 0    |   |
| R1:SC                                          |                                  | > <n<br>100<br/>50</n<br>     | <u>0 0 0 0 0 0 0 0 0 0 0 0 0 0 0 0 0 0 0 </u> | URRENT POS><br>13792<br>-309 | ]         |   |
| U C<br>R C<br>B C                              |                                  |                               | 0 0 0 0                                       | -1604<br>1000<br>1233<br>990 |           |   |
|                                                |                                  |                               |                                               |                              |           |   |
|                                                |                                  |                               |                                               | PAGE                         |           |   |
| Main Menu                                      | J Simp                           | ole Menu                      |                                               |                              |           |   |

- 8 System Setup
- 8.6 Interference Area
- Teaching Corner
  - 1. Select "METHOD".
    - (1) Each time [SELECT] is pressed, "MAX/MIN" and "CENTER POS" switch alternately.
    - (2) Select "MAX/MIN".

| DATA EDIT                                                                   | DISPLAY                                                               | 12 🗹 🖬 😵                      | o 🕞 🕆 🐔 🕒 |  |  |  |
|-----------------------------------------------------------------------------|-----------------------------------------------------------------------|-------------------------------|-----------|--|--|--|
| INTERFERENCE AREA<br>INTERFERENCE SIGNAL: 1 / 64                            |                                                                       |                               |           |  |  |  |
| METHOD<br>CONTROL GROUP<br>CHECK MEASURE<br>ALARM OUTPUT<br>TEACHING METHOD | AXIS INTERFERENCE<br>R1<br>COMMAND POSITION<br>ON<br>MAX / MIN        | INTERF. STATE<br>#50080       | 0         |  |  |  |
| COMMENT<br><ok> <ma<br>R1 :S O</ma<br></ok>                                 | ×> <min> <!--</td--><td>CURRENT POS&gt;<br/>13792</td><td></td></min> | CURRENT POS><br>13792         |           |  |  |  |
|                                                                             | $ \begin{array}{c ccccccccccccccccccccccccccccccccccc$                | -309<br>-1604<br>1000<br>1233 |           |  |  |  |
|                                                                             |                                                                       | 330                           |           |  |  |  |
|                                                                             |                                                                       | PAGE                          |           |  |  |  |
| Main Menu Sin                                                               | nple Menu                                                             |                               |           |  |  |  |

- 2. Press [MODIFY].
  - A message "Teach max./min. position" appears.

| DATA                                                  | EDIT                             | DISPLAY                                                                       | UTILITY    | 12 🖻 📶                        | 형 🔁 寻 👘 💰       | ð 🗈 |
|-------------------------------------------------------|----------------------------------|-------------------------------------------------------------------------------|------------|-------------------------------|-----------------|-----|
| INTERFERE<br>INTERFER                                 | NCE AREA<br>ENCE SIGNAL          | _: 1 / 64                                                                     |            |                               |                 |     |
| METHOD<br>CONTROL<br>CHECK ME<br>ALARM OU<br>TEACHING | GROUP<br>ASURE<br>TPUT<br>METHOD | AXIS INTER<br>R1<br>COMMAND PO:<br>ON<br>MAX / MIN                            | FERENCE    | INTERF.<br>#50                | STATE<br>D080 O |     |
| COMMENT<br>C<br>R1 :S                                 |                                  | 100 <m< td=""><td></td><td>RENT POS&gt;<br/>13792</td><td></td><td></td></m<> |            | RENT POS><br>13792            |                 |     |
|                                                       |                                  |                                                                               |            | -309<br>-1604<br>1000<br>1233 |                 |     |
|                                                       |                                  |                                                                               | 0          | 990                           |                 |     |
|                                                       |                                  |                                                                               |            | PAGE                          |                 |     |
| Main Mer                                              | u Simp                           | le Menu                                                                       | i) Teach m | ax./min. posit                | ion             |     |

- 3. Move the cursor to "<MAX>" or "<MIN>".
  - Move the cursor to "<MAX>" when changing the maximum value, and move cursor to "<MIN>" when changing the minimum value. The cursor only moves to either "<MIN>" or "<MAX>" at this time.
- 4. Move the manipulator using the axis keys.
  - Move the manipulator to the maximum or minimum position of the cube using the axis keys.

- 8 System Setup
- 8.6 Interference Area
- 5. Press [ENTER].
  - The cubic interference area is registered.

| DATA EDIT                                                                   | DISPLAY UTILI                                                                                                    | TY 🚺 🔁 📶 👒 🗃 寻 📅 🦷                                                     | ▶ |
|-----------------------------------------------------------------------------|----------------------------------------------------------------------------------------------------|------------------------------------------------------------------------|---|
| INTERFERENCE AREA<br>INTERFERENCE SIGNA                                     | L: 1 / 64                                                                                                    |                                                                        |   |
| METHOD<br>CONTROL GROUP<br>CHECK MEASURE<br>ALARM OUTPUT<br>TEACHING METHOD | AXIS INTERFERENCE<br>R1<br>COMMAND POSITION<br>ON<br>MAX / MIN                                                                                                    | INTERF. STATE<br>#50080 ●                                              |   |
| COMMENT                                                                     | >             3792         0         0           -309         0         0           1604         0         0           1233         0         0           990         0         0 | <pre></pre> <current pos=""> 13792 -309 -1604 1000 1233 990 </current> |   |
|                                                                             |                                                                                                    | PAGE                                                                   |   |
| Main Menu Sim                                                               | ple Menu                                                                                                    |                                                                        |   |

- 8 System Setup
- 8.6 Interference Area

# Number Input of Center Position (WIDTH) and Teaching Center

- 1. Select "METHOD".
  - (1) Each time [SELECT] is pressed, "MAX/MIN" and "CENTER POS" switch alternately.
  - (2) Select "CENTER POS".

| DATA                                                                          | EDIT                                                           | SPLAY UTILITY                                                | 12 🗹 🕏                                                                                    | s 🔞 🕞 👆 🕷 🛛 🖻                                              |
|-------------------------------------------------------------------------------|----------------------------------------------------------------|--------------------------------------------------------------|-------------------------------------------------------------------------------------------|------------------------------------------------------------|
| INTERFERENCI<br>INTERFEREN                                                    | E AREA<br>CE SIGNAL: 1                                         | / 64                                                         |                                                                                           |                                                            |
| METHOD<br>CONTROL GRI<br>CHECK MEASI<br>ALARM OUTPI<br>TEACHING MI<br>COMMENT | AXIS<br>DUP R1<br>JRE COMM<br>JT ON<br>ETHOD CENT              | AND POSITION                                                 | INTERF. ST<br>  #5008                                                                     | ATE<br>20 O                                                |
| R1 :S O<br>L O<br>U O<br>R O<br>B O<br>T O                                    | <max><br/>6896<br/>-154<br/>-802<br/>500<br/>616<br/>495</max> | <min><br/>6896<br/>154<br/>802<br/>500<br/>616<br/>495</min> | <pre><width> <cur+<br>0<br/>0<br/>0<br/>0<br/>0<br/>0<br/>0<br/>0</cur+<br></width></pre> | XENT POS><br>13792<br>-309<br>-1604<br>1000<br>1233<br>990 |
|                                                                               |                                                                |                                                              | PAGE                                                                                      |                                                            |
| Main Menu                                                                     | Simple Me                                                      | nu                                                           |                                                                                           |                                                            |

- 2. Input number for "WIDTH" data and press [ENTER].
  - "WIDTH" is set.

| DATA                                                              | EDIT                                                                                                    | DISPLAY                                                                                                    | UTILITY                                   | 12 🛯 📶 🚷                                                                        | 10 🕞 🕂 🕷                                                 | Þ |
|-------------------------------------------------------------------|----------------------------------------------------------------------------------------------------|----------------------------------------------------------------------------------------------------|-------------------------------------------|---------------------------------------------------------------------------------|----------------------------------------------------------|---|
| INTERFERE<br>INTERFER                                             | NCE AREA<br>ENCE SIGNAL                                                                                                    | : 1 / 64                                                                                                    |                                           |                                                                                 |                                                          |   |
| CONTROL<br>CHECK ME<br>ALARM OU                                   | GROUP<br>ASURE<br>TPUT                                                                                                    | R1 COMMAND PC                                                                                                  | ISITION                                   | INTERF. STA<br>#50080                                                           | IE<br>O                                                  |   |
| IEACHING<br>COMMENT<br>R1 :S C<br>L C<br>U C<br>R C<br>B C<br>T C | METHOU<br>K> (MAXC)<br>C (C)<br>C (C | IDENTER POS           3946           129           129           802           500           616           495 | 6846<br>-179<br>-802<br>500<br>616<br>495 | <width> <curren<br>100<br/>50<br/>0<br/>0<br/>0<br/>0<br/>0</curren<br></width> | NT POS><br>13792<br>-309<br>-1604<br>1000<br>1233<br>990 |   |
|                                                                   |                                                                                                    |                                                                                                    |                                           | PAGE                                                                            |                                                          |   |
| Main Men                                                          | u Simp                                                                                                    | le Menu                                                                                                    |                                           |                                                                                 |                                                          |   |

- 8 System Setup
- 8.6 Interference Area
- 3. Press [MODIFY].
  - A message "Move to the center point and teach" appears.
     The cursor only moves to either "<MIN>" or "<MAX>" at this time.

| DATA                                                                      | DIT DISPLAY                                                             | υτιιτγ [        | 2 🖻 📶 😢 🛙                                               | I 🕞 🕆 🕷                                             | Þ |
|---------------------------------------------------------------------------|-------------------------------------------------------------------------|-----------------|---------------------------------------------------------|-----------------------------------------------------|---|
| INTERFERENCE A<br>INTERFERENCE                                            | REA<br>SIGNAL: 1 / 64                                                   |                 |                                                         |                                                     |   |
| METHOD<br>CONTROL GROUP<br>CHECK MEASURE<br>ALARM OUTPUT<br>TEACHING METH | AXIS INTER<br>R1<br>COMMAND PO<br>ON<br>ON<br>CENTER POS                | FERENCE         | INTERF. STATE<br>#50080 (                               | 0                                                   |   |
| CUMMENT<br>COKO<br>R1 :S O<br>L O<br>U O<br>R O<br>B O<br>T O             | <max> <m<br>6946<br/>-129<br/>-802<br/>500<br/>616<br/>495</m<br></max> | IN>         <₩I | DTH> CURRENT<br>100 1:<br>50 -<br>0<br>0<br>0<br>0<br>0 | POS><br>3792<br>-309<br>1604<br>1000<br>1233<br>990 |   |
|                                                                           |                                                                         |                 | PAGE                                                    |                                                     |   |
| Main Menu                                                                 | Simple Menu                                                             | i) Move to ce   | nter point and tea                                      | ιch                                                 |   |

- 4. Move the manipulator using the axis keys.
  - Move the manipulator to the center position of the cube using the axis keys.
- 5. Press [ENTER].
  - The center position of the cube is registered.

| DATA EDIT                                                                   | DISPLAY                                             | 12 🗳 📶 🔞 🗄                                                                                                    | o 🕞 🕆 🐔 🕒                                           |
|-----------------------------------------------------------------------------|-----------------------------------------------------|----------------------------------------------------------------------------------------------------|-----------------------------------------------------|
| INTERFERENCE AREA<br>INTERFERENCE SIGN                                      | AL: 1 / 64                                          |                                                                                                    |                                                     |
| METHOD<br>CONTROL GROUP<br>CHECK MEASURE<br>ALARM OUTPUT<br>TEACHING METHOD | AXIS INTERFERENCE R1 COMMAND POSITION ON CENTER POS | INTERF. STATE<br>#50080                                                                                                    | •                                                   |
| CUMMENT<br><ck> <ma)<br>L ●<br/>U ●<br/>R ●<br/>B ●<br/>T ●</ma)<br></ck>   |                                                     | <pre> </pre> <pre> 100   100   100   100   100   100   100   100   100   100   100   100   100   100   100   100   100   100   100   100   100   100   100   100   100   100   100   100   100   100   100   100   100   100   100   100   100   100   100   100   100   100   100   100   100   100   100   100   100   100   100   100   100   100   100   100   100   100   100   100   100   100   100   100   100   100   100   100   100   100   100   100   100   100   100   100   100   100   100   100   100   100   100   100   100   100   100   100   100   100   100   100   100   100   100   100   100   100   100   100   100   100   100   100   100   100   100   100   100   100   100   100   100   100   100   100   100   100   100   100   100   100   100   100   100   100   100   100   100   100   100   100   100   100   100   100   100   100   100   100   100   100   100   100   100   100   100   100   100   100   100   100   100   100   100   100   100   100   100   100   100   100   100   100   100   100   100   100   100   100   100   100   100   100   100   100   100   100   100   100   100   100   100   100   100   100   100   100   100   100   100   100   100   100   100   100   100   100   100   100   100   100   100   100   100   100   100   100   100   100   100   100   100   100   100   100   100   100   100   100   100   100   100   100   100   100   100   100   100   100   100   100   100   100   100   100   100   100   100   100   100   100   100   100   100   100   100   100   100   100   100   100   100   100   100   100   100   100   100   100   100   100   100   100   100   100   100   100   100   100   100   100   100   100   100   100   100   100   100   100   100   100   100   100   100   100   100   100   100   100   100   100   100   100   100   100   100   100   100   100   100   100   100   100   100   100   100   100   100   100   100   100   100   100   100   100   100   100   100   100   100   100   100   100   100   100   100   100   100   100   100</pre> | POS><br>3792<br>-309<br>1604<br>1000<br>1233<br>990 |
|                                                                             |                                                     | PAGE                                                                                                    |                                                     |
| Main Menu Sim                                                               | iple Menu                                           |                                                                                                    |                                                     |

- 8 System Setup
- 8.6 Interference Area
- Current Position and Interference Area Judgment

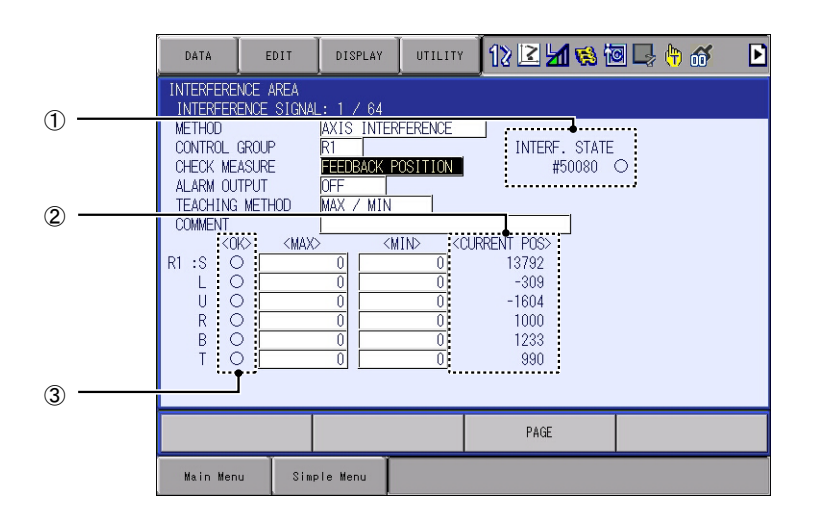

# 1 INTERF. STATE

Displays the signal status of the specific output signal (#50080 to #50157) "Cube/Axis interference in xx".

"●": Inside of the interference, "○": Outside of the interference

# **2 CURRENT POS**

Displays the current robot position.

# 3 OK

"●": within the range, "○": out of the range, which is between "MAX" and "MIN" displayed the current value of the axis.

- 8 System Setup
- 8.6 Interference Area

# 8.6.4 Clearing the Interference Area Data

- 1. Select {ROBOT} under the main menu.
- 2. Select {INTERFERENCE}.
  - The INTERFERENCE AREA window is shown.

| DATA                                                  | EDIT                             | DISPLAY                                                                | UTILITY                                                                                                    | 12 🗹 📶 👒 🗄                                                              | o 🕞 🕆 🐔 🕒                                           |
|-------------------------------------------------------|----------------------------------|------------------------------------------------------------------------|----------------------------------------------------------------------------------------------------|-------------------------------------------------------------------------|-----------------------------------------------------|
| INTERFERE<br>INTERFER                                 | NCE AREA<br>ENCE SIGNAI          | _: 1 / 64                                                              |                                                                                                    |                                                                         |                                                     |
| METHOD<br>CONTROL<br>CHECK ME<br>ALARM OU<br>TEACHING | GROUP<br>ASURE<br>TPUT<br>METHOD | AXIS INTER<br>R1<br>COMMAND PC<br>ON<br>CENTER POS                     | REFERENCE                                                                                                    | INTERF. STATE<br>#50080                                                 | •                                                   |
| COMMENT<br>CR1 :S<br>L<br>U<br>R<br>B<br>T            | K> < <u>MAX</u>                  | × <li>3842</li> <li>-284</li> <li>1604</li> <li>1233</li> <li>900</li> | 11N><br>13742<br>-334<br>-1604<br>1000<br>1233<br>000<br>1233<br>000<br>1233<br>000<br>1233<br>000<br>1233<br>000<br>1233<br>000<br>000 0 | <#IDTH> <current<br>100 1<br/>50<br/>0 -<br/>0<br/>0<br/>0</current<br> | POS><br>3792<br>-309<br>1804<br>1000<br>1233<br>000 |
|                                                       |                                  | 330] [                                                                 | 330]                                                                                                    | PAGE                                                                    | 330                                                 |
| Main Mer                                              | u Simp                           | ole Menu                                                               |                                                                                                    |                                                                         |                                                     |

- 3. Select interference signal to be cleared.
  - Select the desired interference signal number to be cleared using the [PAGE] or by number input.
  - When selecting the desired interference signal number by number input, select [PAGE] to input the desired signal number.
- 4. Select {DATA} in the pull-down menu.

| DATA EDIT                                                         | DISPLAY UTILITY                                                                                     | 12 🗹 📶 🔞 🖥                         | I 🕞 🕆 🕷 🛛 🕨                  |
|-------------------------------------------------------------------|----------------------------------------------------------------------------------------------------|------------------------------------|------------------------------|
| CLEAR DATA                                                        | .: 1 / 64                                                                                           |                                    |                              |
| CONTROL GROUP<br>CHECK MEASURE<br>ALARM OUTPUT<br>TEACHING METHOD | R1 R1 R00000000000000000000000000000000                                                             | INTERF. STATE<br>#50080            | •                            |
| COMMENT<br><ok> <max2<br>R1 :S • 13</max2<br></ok>                | <min><br/>8842 13742<br/>284 -334<br/>-334</min>                                                    | <th>POS&gt;<br/>3792<br/>-309</th> | POS><br>3792<br>-309         |
|                                                                   | 2034         -1604           1000         1000           233         1233           990         990 |                                    | 1604<br>1000<br>1233<br>.990 |
|                                                                   |                                                                                                    | Phot                               |                              |
| Main Menu Simp                                                    | le Menu                                                                                             | PAGE                               |                              |

- 8 System Setup
- 8.6 Interference Area
- 5. Select {CLEAR DATA}.
  - The confirmation dialog box appears.

| DATA                                      | EDIT                   | DISPLAY                              | UTILITY           | 12 🗳 🖬     | 🔒 🖻 🖳          | 🕆 🕷 🕨 |
|-------------------------------------------|------------------------|--------------------------------------|-------------------|------------|----------------|-------|
| INTERFERE<br>INTERFER                     | NCE AREA<br>ENCE SIGNA | L:1/64                               |                   |            |                |       |
| METHOD<br>CONTROL<br>CHECK ME<br>ALARM OU | GROUP<br>ASURE<br>TPUT | AXIS INTER<br>R1<br>COMMAND PO<br>ON | FERENCE<br>SITION | INTERF. \$ | STATE<br>D80 ● |       |
| COMMENT<br>COMMENT<br>COR1 :S             | K><br>[                |                                      | Initia            | lize?      |                |       |
| U<br>R<br>B                               |                        | YES                                  | 1233              | <b>NO</b>  | 1233           |       |
| Ť                                         |                        | 990                                  | 990               | 0          | 990            |       |
|                                           |                        |                                      |                   | PAGE       |                |       |
| Main Men                                  | u Sim                  | ple Menu                             |                   |            |                |       |

- 6. Select {YES}.
  - All the data of the interference signal number are cleared.

| DATA                                                                                                    | EDIT  | DISPLAY  | UTILITY | ] 12 🗹 📶 👒 🖄 | 3 🖵 🕆 🕷 | Þ |
|----------------------------------------------------------------------------------------------------|-------|----------|---------|--------------|---------|---|
| INTERFERENCE AREA<br>INTERFERENCE SIGNAL: 1 / 64<br>METHOD 0XIS INTERFERENCE<br>CONTROL GROUP !*****<br>CHECK MEASURE COMMAND POSITION<br>ALARM OUTPUT 0FF<br>TEACHING METHOD CENTER POS<br>COMMENT |       |          |         |              |         |   |
|                                                                                                    |       |          |         | PAGE         |         |   |
| Main Men                                                                                                    | u Sim | ple Menu |         |              |         |   |

- 8 System Setup
- 8.7 Shock Detection Function

# 8.7 Shock Detection Function

#### 8.7.1 Shock Detection Function

The shock detection function is a function to decrease damage due to the collision by stopping the manipulator without any external sensor when the tool or the manipulator collide with peripheral device.

When the shock is detected either in teach mode or in play mode, the manipulator is stopped immediately.

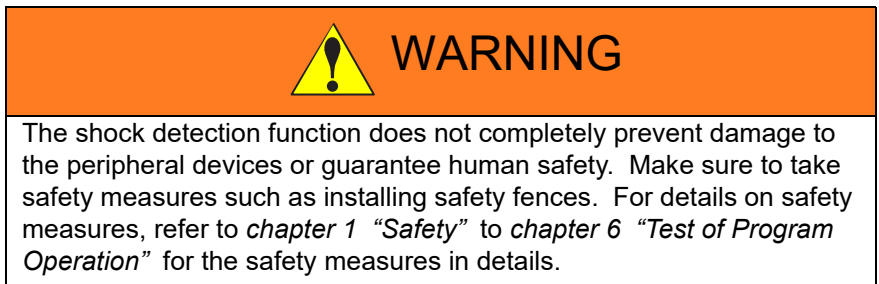

Failure to observe this instruction may cause contact with the manipulator, which may result in personal injury and/or equipment damage.

#### 8.7.2 Shock Detection Function Setting

At the factory default setting, the threshold value is set to detect a collision without a miss even when the manipulator is operating at the maximum speed, on the assumption that the tool file is correctly set. To detect a collision during normal operation, check the following points:

- The tool's load and moment do not exceed the rated values.
- The actual tool load and the tool file setting value are the same.
- The U-arm payload information and the set weight of U-arm payload in the ARM CONTROL window are the same.

In addition, detection sensitivity can be decreased for only a specific section where a contact task is performed.

The detection sensitivity is set by setting the detection level.

#### 8.7.2.1 Shock Detection Level Setting

The shock detection level is set in the shock detection level set file.

The shock detection level set file are nine condition files as following figure.

- Condition numbers 1 to 7 are used when the detection level is changed in a specific section in play mode.
- Condition number 8 is used as standard in play mode: this function is operated by the detection level set in this file during playback operation.
- Condition number 9 is for teach mode: the shock detection function applies the detection level set here when the manipulator is operated in teach mode.
- Condition numbers 1 to 8 are set for each axis and condition 9 is set for each group.

- 8 System Setup
- 8.7 Shock Detection Function

The detection level is changed by a job instruction SHCKSET.

- After the instruction is executed, the shock will be detected by the specified detection level when the condition number is specified with the SHCKSET instruction.
- The detection level is returned to standard level when the SHCKRST instruction is executed.

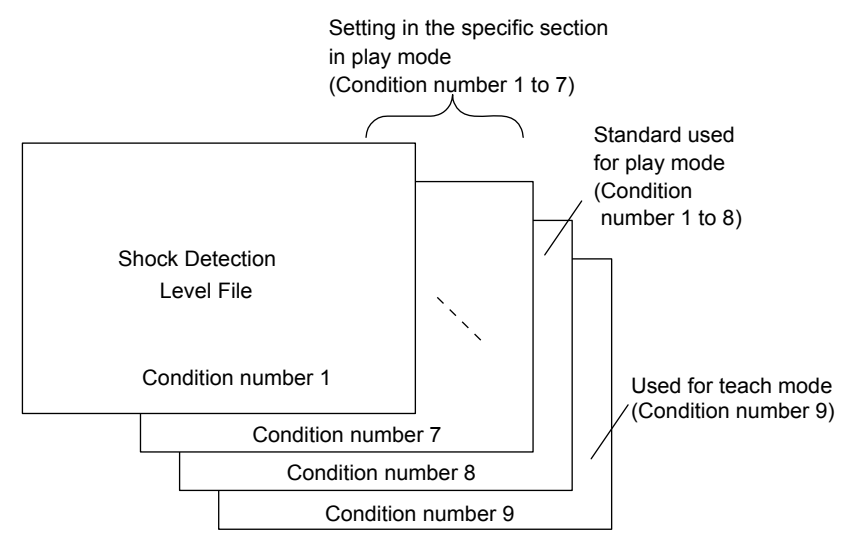

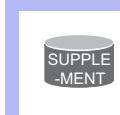

The detection level of condition number 8 (a standard in play mode) is adopted in play mode excluding the range between SHCKSET and SHCKRST in the job.

|                 | Teach Mode Each Axis Setting Function                                     |
|-----------------|---------------------------------------------------------------------------|
|                 | Usually, the detection level setting of teach mode is set for each group. |
| SUPPLE<br>-MENT | By using this function, the detection level can be set for each axis.     |
|                 | S2C869: Teach Mode Each Axis Setting Function                             |
|                 | (1: VALID, 0: INVALID)                                                    |

- 8 System Setup
- 8.7 Shock Detection Function

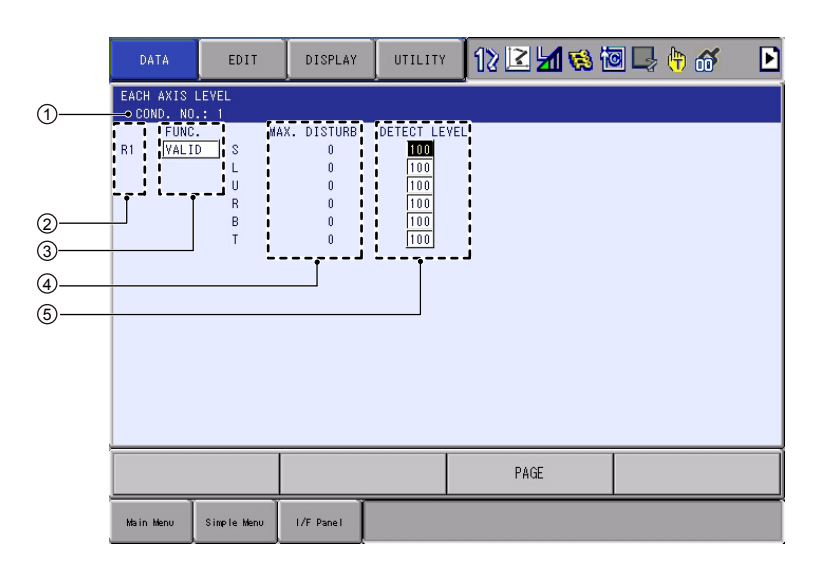

## **1** Condition Number (1 to 9)

- 1 to 7: for changing detection level in play mode.
  - 8: for standard detection level in play mode.
  - 9: for detection level in teach mode.

## **2** Robot Select

Select the manipulator whose detection level is to be changed.

## 3 Function Select

Specifies VALID/INVALID of the shock detection function. The shock detection function is specified for each manipulator.

- 1. Select the manipulator whose function is to be enabled or disabled.
- 2. Move the cursor to "VALID" or "INVALID" and press [SELECT]. Each time [SELECT] is pressed, "INVALID" and "VALID" are displayed alternately. The change is available for all the condition numbers.

#### **(4) Max. Disturbance Force**

Indicates the maximum disturbance force to the manipulator when the manipulator is moved in play back operation or axis operation.

this value when inputting the detection level value in (5).

The maximum disturbance force can be cleared by selecting {DATA}  $\rightarrow$  {CLEAR MAX VALUE} in the menu.

#### **(5)** Detection Level (Level range: 1 to 500)

Specifies the shock detection level. Set a value larger than the maximum disturbance force.

The value set by default (the level 100) enables the function without false detection even if the manipulator is operated at the maximum speed.

To change DETECT LEVEL, move the cursor to the subject manipulator, and press [SELECT] to display the numeric input status; input the value with a numeric key and press [ENTER]. To increase the detection sensitivity, set the level to small value, and to decrease the sensitivity, set the level to large value.

- 8 System Setup
- 8.7 Shock Detection Function

# Method of Shock Detection Level File Setting

- 1. Select {ROBOT} under the main menu.
- 2. Select {SHOCK SENS LEVEL}.
  - The EACH AXIS LEVEL window appears.
  - Perform either of the following operations to display the page of desired condition number:
  - (1) Press [PAGE] in the window. Enter the desired condition number using numeric keys and press [ENTER]. Then the page of the condition number appears.
  - (2) Press the [PAGE] to change the condition number.
- Level setting for the condition numbers 1 to 8. Level setting values can be set for each axis on the EACH AXIS LEVEL window.
   Perform the following "Disturbance force measurement" then performed to the performance force measurement.

Perform the following "Disturbance force measurement", then perform "Setting all levels at once".

## Disturbance force measurement

- (1) Mount the tool, workpiece, external equipment, and equipment on the arm to the manipulator.
- 2 Set the tool file correctly.
  - For material handling: Set the total load information (weight, center of gravity, and the moment of inertia at the center of gravity) of the hand and the maximum load workpiece. For other applications: Set the load information (weight, center of gravity, and the moment of inertia at the center of gravity) of the tool.
- ③ Set the detection level values of all the axes to 100.
  - (1) Open the SHOCK DETECT LEVEL window.
  - (2) Select {DATA}, then {CLEAR MAX VALUE}.
- ④ Perform the JOB.

# Setting all levels at once

- 1 Open the SHOCK DETECT LEVEL window.
- 2 Select {DATA}, then {CHANGE EVERY LEVEL}.
- (3) Enter 120 in the coefficient (%) by which the max. disturbance force is multiplied.
  - The following calculated value A or B, whichever is larger, is set to the DETECT LEVEL.
  - A: (Max. disturbance force) x (coefficient = 120%)
  - B: (Max. disturbance force) + 15
  - <Example>
    - When the max. disturbance force is 80, the DETECT LEVEL is 96. When the max. disturbance force is 10, the DETECT LEVEL is 25.

- 8 System Setup
- **Shock Detection Function** 8.7
- 4. Level setting for the condition number 9. The level setting for the condition number 9 is for the teach mode. This setting is made for each group.

the max. disturbance force to set the DETECT LEVEL.

| DATA                                  | EDIT                             | DISPLAY              | UTILITY    | 12 🗹 📶 😣 🖄 | 3 📑 🕂 | Þ |
|---------------------------------------|----------------------------------|----------------------|------------|------------|-------|---|
| SHOCK DETER<br>DETECTION<br>COND. NO. | CT LEVEL<br>N MODE TEACH<br>.: 9 | ł                    |            |            |       |   |
| FUNC.<br>R1 VALIO<br>R2 VALIO         | MAX. I                           | DISTURB DE<br>0<br>0 | TECT LEVEL |            |       |   |
|                                       |                                  |                      |            |            |       |   |
|                                       |                                  |                      |            |            |       |   |
|                                       |                                  |                      |            |            |       |   |
|                                       |                                  |                      |            |            |       |   |
|                                       |                                  |                      |            |            |       | _ |
|                                       |                                  |                      |            | PAGE       |       |   |
| Main Menu                             | Simple Menu                      | I/F Panel            |            |            |       |   |

- Perform all the jobs to use for 5 to 6 hours.
- If a work job is performed both with holding a workpiece and without holding a workpiece, measure both patterns.
- In the event of a collision while measuring the max. disturbance force, clear the max. disturbance force by selecting {DATA}, then {CLEAR MAX VALUE}. Then try again.

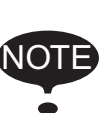

- The max. disturbance force is cleared when the power is turned ON/OFF. Therefore, DO NOT set the level based on the max. disturbance force immediately after turning ON/OFF the power.
- · When the teaching point, operation speed, operation position, etc. of a job are greatly changed due to teaching modification, etc., measure the max. disturbance force and set the DETECT LEVEL again.
- · When the load of tool or workpiece is greatly modified, measure the max. disturbance force and set the DETECT LEVEL again.

To avoid false detection during manipulator operation, set the following calculated value A or B, whichever is larger, to the DETECT LEVEL. An emergency stop of the manipulator due to the false detection may become a factor to damage the speed reducers and tools.

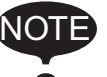

A: (Max. disturbance force) x (coefficient = 120%) B: (Max. disturbance force) + 15

<Example> When the max. disturbance force is 80, set the DETECT LEVEL to 96 or more. When the max, disturbance force is 10, set the DETECT LEVEL to 25 or more.

8 System Setup

## 8.7 Shock Detection Function

To adjust to the change in the grease viscosity at a cold start, the offset value is automatically added to DETECT LEVEL until the robot has operated for a certain period of time.

A cold start refers to starting the robot without a warm-up operation after it has not been operated for a long time. In a cold start, an disturbance force is large for a certain period of time because the grease viscosity is high. An off-

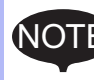

set value is added to DETECT LEVEL for a certain period of time to avoid a false shock detection that may be caused by the large disturbance force.

Please note that at a cold start the shock detection will be performed only when the value is more than or equal to the sum of DETECT LEVEL and the offset value. Whether it is in a cold start state or not can be checked on the EACH AXIS LEVEL (CURRENT) Window.

The offset value varies depending on the manipulator type.

The current DETECT LEVEL (sum of DETECT LEVEL and the offset value for cold start) can be confirmed under "Detection Level" on the EACH AXIS LEVEL (CURRENT) Window.

For the EACH AXIS LEVEL (CURRENT) Window, refer to chapter 8.7.2.2 "EACH AXIS LEVEL (CURRENT) Window".

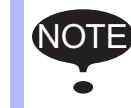

DETECT LEVEL can be modified only when the security mode is set in the management mode.
- 8 System Setup
- 8.7 Shock Detection Function

## 8.7.2.2 EACH AXIS LEVEL (CURRENT) Window

Able to confirm the current detection level.

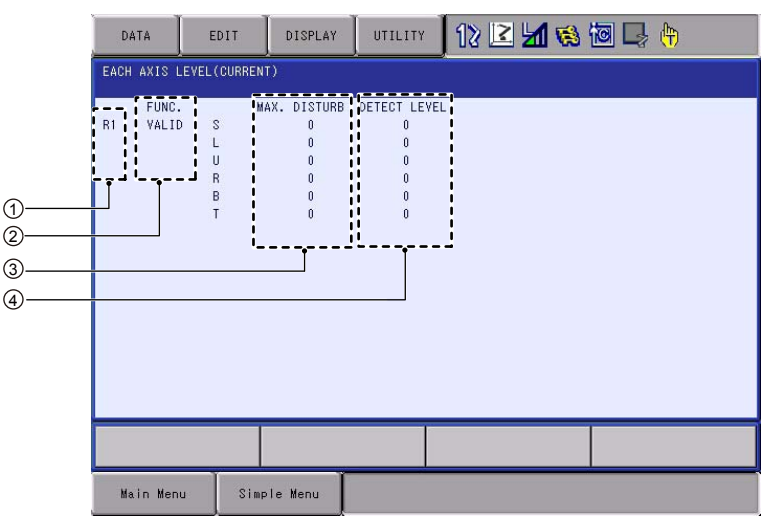

## 1 Robot Select

Select the manipulator to display the detection level.

## **2** Function Select

Displays the valid/invalid status of the shock detection function.

## **3 Max. Disturbance Force**

Indicates the maximum disturbance force to the manipulator when the manipulator is moved in play back operation or axis operation. The maximum disturbance force can be cleared by selecting {DATA}  $\rightarrow$  {CLEAR MAX VALUE} in the menu.

## (4) Detection Level

Displays the shock detection level.

When the maximum disturbance force exceeds this set value, the shock is detected.

To adjust to the change in the grease viscosity at a cold start, the offset value is automatically added to DETECT LEVEL until the robot has operated for a certain period of time. A cold start refers to starting the robot without a warm-up

operation after it has not been operated for a long time.

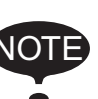

In a cold start, an disturbance force is large for a certain period of time because the grease viscosity is high. An offset value is added to DETECT LEVEL for a certain period of time to avoid a false shock detection that may be caused by the large disturbance force.

The currently set level at which a shock is detected is displayed under "Detection Level" on the EACH AXIS LEVEL (CURRENT) Window. When in cold start, the sum of DETECT LEVEL and offset value will be displayed in the window.

- 8 System Setup
- 8.7 Shock Detection Function

#### 8.7.2.3 Tool Load Information Setting

To increase the accuracy of shock detection, set the tool load information in the tool file. Refer to *chapter 8.4.3 "Tool Load Information Setting*" for details of the tool load information setting.

#### 8.7.2.4 U-Arm Payload Setting

To perform shock detection more accurately, set the U-arm payload.

See *chapter 8.4.2 "ARM CONTROL Window"* for details of the U-arm payload setting.

8.7.2.5 Instruction of Shock Detection Function

#### SHCKSET instruction

The SHCKSET instruction changes the shock detection level to the value set in the shock detection level file during play back operation.

The additional items of the SHCKSET instruction are as follows.

| SHCKSET | <u>R1</u> | <u>SSL#(1)</u> | AXIS1=100 AXIS2=100 AXIS3=100 AXIS4=100 |
|---------|-----------|----------------|-----------------------------------------|
|         |           |                | AXIS5=100 AXIS6=100 AXIS7=100 AXIS8=100 |
|         | Ċ         | 2              |                                         |
|         |           |                | 3                                       |

## 1 Robot Setting

Specifies the manipulator (R1 to R2)/ station (ST1 to ST3) of which shock detection level is to be modified.

If nothing is specified, the modification is applied to the shock detection level of the job control group in this instruction.

However, in case of coordinated job, the modification is applied to the shock detection level of the slave axis group.

## 2 Shock Detection Level Condition Number (1 to 7)

Specifies the shock detection level condition number in which the detection level in playback mode is set.

## ${\scriptstyle (3)}$ Changing the Shock Detection Level for Each Axis

## (Setting range: 1 to 500)

Change the shock detection level specified in the changing the shock detection level for the each axis.

If the shock detection level is not specified, the level will be the detection level specified in the shock detection level condition number.

As for the manipulator with six axes, each axis indicates as follows.

| AXIS1        | AXIS2  | AXIS3  | AXIS4  | AXIS5        | AXIS6        |
|--------------|--------|--------|--------|--------------|--------------|
| $\downarrow$ | ↓      | ↓      | ↓      | $\downarrow$ | $\downarrow$ |
| S-axis       | L-axis | U-axis | R-axis | B-axis       | T-axis       |

If the non-existing axis in the system was specified to change the shock detection level for each axis, the its specified shock detection level is invalid.

- 8 System Setup
- 8.7 Shock Detection Function

#### SHCKRST instruction

The shock detection level changed by the SHCKSET instruction is reset and returned to the detection level of the standard (value set in condition number 8) by the SHCKRST instruction.

The additional item of the SHCKRST instruction is as follows.

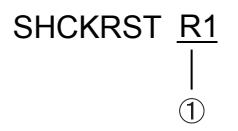

### **1** Robot Setting

Specifies the manipulator (R1 to R2)/ station (ST1 to ST3) of which shock detection level is to be modified.

If nothing is specified, the modification will be applied to the shock detection level of the job control group of this instruction.

However, in case of coordinated job, the modification is applied to the shock detection level of the slave axis group.

#### Instruction Registration

The instruction is registered when the cursor is in the address area in the JOB CONTENT window in teach mode.

1. Select {JOB} under the main menu.

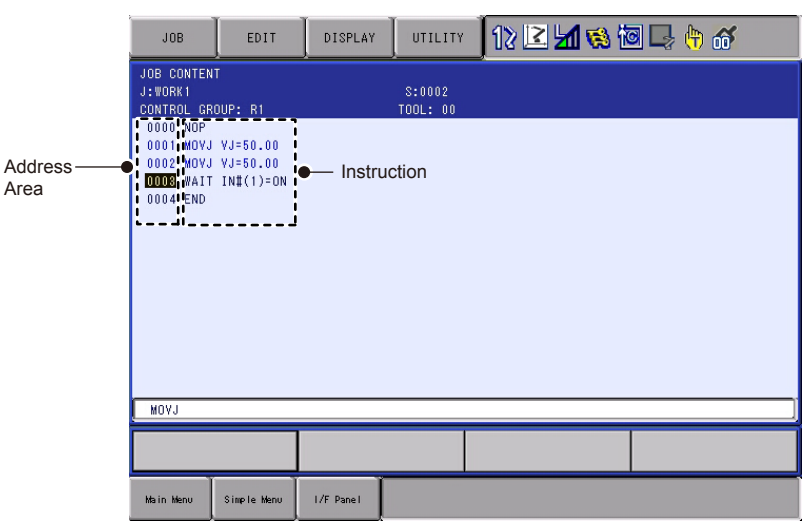

- 2. Select {JOB}.
- 3. Move the cursor in the address area.

#### SHCKSET

- 1. Move the cursor to the immediately preceding line where the SHCKSET instruction is to be registered.
- 2. Press [INFORM LIST].
  - The inform list dialog box is shown.

| SHCKSET | OTHER |
|---------|-------|
| SHCKRST | SAME  |
|         | PRIOR |

- 8 System Setup
- 8.7 Shock Detection Function
- 3. Select SHCKSET instruction.
  - (1) SHCKSET instruction is shown in the input buffer line.

SHOKSET SSL#(1)

- (2) Change the value of additional item and numerical data.
- (3) Press [INSERT] then [ENTER].
- 4. Change the value of additional item and numerical data.
  - < When registering the instruction as it is >
    Operate the step 5 when registering the instruction in the input buffer line as it is.
  - < When adding or changing the additional item >
  - When changing the shock detection level
  - (1) When changing the shock detection level, move the cursor to the shock detection level condition number; hold down [SHIFT] and press the up/down cursor key to change the condition number.

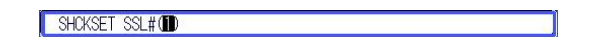

- · When the value is input with the numeric key
- (1) When the value is input with the numeric key, press [SELECT] to display the input buffer line.

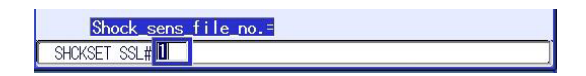

- (2) Press [ENTER] to change the number in the input buffer line.
- When the robot specification is added
- (1) When the robot specification is added, move the cursor to the instruction in the input buffer line and press [SELECT] to display the DETAIL window.

| JOB                                                                                                    | EDIT                                                                                                    | DISPLAY                               | UTILITY | 12 🗹 📶 👒 🖄 | 3 🕞 🕆 😚 |  |
|----------------------------------------------------------------------------------------------------|----------------------------------------------------------------------------------------------------|---------------------------------------|---------|------------|---------|--|
| DETAIL ED<br>SHCKSET                                                                                                   | IT                                                                                                    |                                       |         |            |         |  |
| ROBOT/STA<br>S-DETECT.<br>SENS(1ST<br>SENS(2ST<br>SENS(4ST<br>SENS(4ST<br>SENS(6ST<br>SENS(6ST<br>SENS(7ST<br>SENS(8ST | TION UNUSE<br>FILE SSL#(<br>AXIS) UNUSE<br>AXIS) UNUSE<br>AXIS) UNUSE<br>AXIS) UNUSE<br>AXIS) UNUSE<br>AXIS) UNUSE<br>AXIS) UNUSE | 1 1 1 1 1 1 1 1 1 1 1 1 1 1 1 1 1 1 1 |         |            |         |  |
| SHCKSET SSL#(1)                                                                                                    |                                                                                                    |                                       |         |            |         |  |
|                                                                                                    |                                                                                                    |                                       |         |            |         |  |
| Main Men                                                                                                    | u Simp                                                                                                    | le Menu                               |         |            |         |  |

- (2) Move the cursor to "UNUSED" of "ROBOT/STATION", and press [SELECT].
- (3) The selection box appears.

- 8 System Setup
- 8.7 Shock Detection Function
  - (4) Point the cursor to the robot/station to be added and press [SELECT].

| JOB                                                                                                    | EDIT                                                                                                    | DISPLAY | UTILITY | 12 🖻 📶 🔞 🖥 | 3 🕞 🕆 😚 |  |  |  |
|----------------------------------------------------------------------------------------------------|----------------------------------------------------------------------------------------------------|---------|---------|------------|---------|--|--|--|
| DETAIL EDIT<br>SHOKSET                                                                                                 |                                                                                                    |         |         |            |         |  |  |  |
| ROBOT/STA<br>S-DETECT.<br>SENS(1ST<br>SENS(2ST<br>SENS(3ST<br>SENS(4ST<br>SENS(6ST<br>SENS(6ST<br>SENS(7ST<br>SENS(8ST | TION RB1<br>FILE UNUSE<br>AXIS) UNUSE<br>AXIS) UNUSE<br>AXIS) UNUSE<br>AXIS) UNUSE<br>AXIS) UNUSE<br>AXIS) UNUSE<br>AXIS) UNUSE |         |         |            |         |  |  |  |
| SHCKSET                                                                                                    | SSL#(1)                                                                                                    |         |         |            |         |  |  |  |
|                                                                                                    |                                                                                                    |         |         |            |         |  |  |  |
| Main Men                                                                                                    | u Simp                                                                                                    | le Menu |         |            |         |  |  |  |

- (5) When the addition of robot/station is completed, press [ENTER].
- (6) The DETAIL window closes and the JOB CONTENT window appears.
- When the shock detection level for the each axis change is added
- (1) Move the cursor over the instruction in the input buffer line, and select [Select] to display the DETAIL EDIT window.

| JOB                                               | EDIT                                           | DISPLAY        | UTILITY | 12 🗳 🖬 😣 🖥 | I 🕞 🕆 😚 |  |  |  |  |
|---------------------------------------------------|------------------------------------------------|----------------|---------|------------|---------|--|--|--|--|
| DETAIL ED<br>SHCKSET                              | DETAIL EDIT<br>SHOKSET                         |                |         |            |         |  |  |  |  |
| ROBOT/STATION UNUSED<br>S-DETECT. FILE SSL#() 1 ⊠ |                                                |                |         |            |         |  |  |  |  |
| SENS(1ST<br>SENS(2ST                              | SENS(1ST AXIS) UNUSED<br>SENS(2ST AXIS) UNUSED |                |         |            |         |  |  |  |  |
| SENS(3ST<br>SENS(4ST                              | AXIS) UNUSE<br>AXIS) UNUSE<br>AXIS) UNUSE      | :D<br>:D       |         |            |         |  |  |  |  |
| SENS(6ST<br>SENS(7ST                              | AXIS) UNUSE<br>AXIS) UNUSE<br>AXIS) UNUSE      | 2D<br>2D<br>2D |         |            |         |  |  |  |  |
| SENS(8ST                                          | AXIS) UNUSE                                    | Ð              |         |            |         |  |  |  |  |
|                                                   |                                                |                |         |            |         |  |  |  |  |
| SHCKSET SSL#(1)                                   |                                                |                |         |            |         |  |  |  |  |
|                                                   |                                                |                |         |            |         |  |  |  |  |
| Main Men                                          | u Simp                                         | le Menu        |         |            |         |  |  |  |  |

- 8 System Setup
- 8.7 Shock Detection Function
  - (2) Move the cursor to "UNUSED" of any "SENS(AXIS)" to change the detection level, and press [SELECT].

| JOB                                          | EDIT                                                                                                    | DISPLAY | UTILITY | 12 🗹 🖬 😣 🗄 | o 🕞 🕆 😽 |  |  |  |
|----------------------------------------------|----------------------------------------------------------------------------------------------------|---------|---------|------------|---------|--|--|--|
| DETAIL EDIT<br>SHOKSET                       |                                                                                                    |         |         |            |         |  |  |  |
| ROBOT/STA<br>S-DETECT.<br>SENS(1ST           | ROBOT/STATION RB1<br>S-DETECT. FILE SSL#() 1 ₪<br>SENS(1ST AXIS) AXIST=                                                   |         |         |            |         |  |  |  |
| SENS(2ST<br>SENS(3ST<br>SENS(4ST             | SENS(2ST AXIS) UNUSED<br>SENS(3ST AXIS) UNUSED<br>SENS(AST AXIS) UNUSED                                                   |         |         |            |         |  |  |  |
| SENS(5ST<br>SENS(6ST<br>SENS(7ST<br>SENS(8ST | SENS(5ST AXIS) UNUSED<br>SENS(6ST AXIS) UNUSED<br>SENS(6ST AXIS) UNUSED<br>SENS(7ST AXIS) UNUSED<br>SENS(7ST AXIS) UNUSED |         |         |            |         |  |  |  |
|                                              |                                                                                                    |         |         |            |         |  |  |  |
| SHCKSET RB1 SSL#(1)                          |                                                                                                    |         |         |            |         |  |  |  |
|                                              |                                                                                                    |         |         |            |         |  |  |  |
| Main Men                                     | u Simp                                                                                                    | le Menu |         |            |         |  |  |  |

- (3) The selection box appears, and select "AXIS=".
- (4) Press [ENTER] after adding the items.
- (5) The JOB CONTENT window appears, after closing the DETAIL EDIT window.
- When changing the shock detection level for the each axis
- (1) When changing the shock detection level for the each axis, move the cursor to the shock detection level; hold down [SHIFT] and press the up/down cursor key to change the level.

SHCKSET SSL#(1) AXIS1= 🔟 AXIS2= 100 AXIS3= 100 AXIS4= 100 AXIS5= 100 AXIS6

- When the value is input with the numeric key
- (1) When the value is input with the numeric key, press [SELECT] to display the input buffer line.

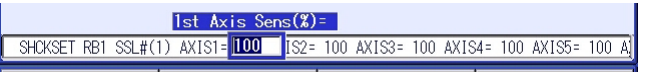

- (2) Input the numbers, and then press [ENTER]. The value in the input buffers is changed.
- 5. Press [INSERT] then [ENTER].
  - The instruction displayed in the input buffer line is registered.

- 8 System Setup
- 8.7 Shock Detection Function

### SHCKRST

- 1. Move the cursor to the immediately preceding line where the SHCKRST instruction is to be registered.
- 2. Press [INFORM LIST].
  - The inform list appears.

| -       |       |
|---------|-------|
| SHCKSET | OTHER |
| SHCKRST | SAME  |
|         | PRIOR |
|         | PRIOR |

- 3. Select SHCKRST instruction.
  - SHCKRST instruction appears in the input buffer line.

| JOB                                                                      | EDIT                                                   | DISPLAY   | UTILITY            | 12 🗳 📶 🐝 🖞 | 3 🗣 🕆 😽 |
|--------------------------------------------------------------------------|--------------------------------------------------------|-----------|--------------------|------------|---------|
| JOB CONTEN<br>J:WORK1<br>CONTROL GE                                      | IT<br>:NIIP: R1                                        |           | S:0002<br>TOOL: 00 |            |         |
| 0000 NOP<br>0001 MOV.<br>0002 MOV.<br>0008 Shck<br>0004 WAIT<br>0005 END | VJ=50.00<br>  VJ=50.00<br> SET RB1 SSL∰<br>  IN#(1)=ON | (1)       |                    |            |         |
| SHOKESD                                                                  |                                                        |           |                    |            |         |
|                                                                          |                                                        |           |                    |            |         |
| Main Menu                                                                | Simple Menu                                            | I/F Panel |                    |            |         |

- 4. Change the value of the additional item.
  - < When registering the instruction as it is >
    Operate the step 5 when registering the instruction in the input buffer line as it is.
  - < When adding or changing the additional item >
  - (1) When adding the robot specification, move the cursor to instruction in the input buffer line and press [SELECT] to display the DETAIL window.

| JOB                   | EDIT        | DISPLAY   | UTILITY | 12 🗹 ங 🗞 🔟 🕞 🕂 🎸 |  |  |  |
|-----------------------|-------------|-----------|---------|------------------|--|--|--|
| DETAIL EDI<br>SHCKRST | Ţ           |           |         | _                |  |  |  |
| ROBOT/STAT            | ION UNUSED  |           |         |                  |  |  |  |
|                       |             |           |         |                  |  |  |  |
|                       |             |           |         |                  |  |  |  |
|                       |             |           |         |                  |  |  |  |
|                       |             |           |         |                  |  |  |  |
|                       |             |           |         |                  |  |  |  |
|                       |             |           |         |                  |  |  |  |
| SHCKRST               | SHCKRST     |           |         |                  |  |  |  |
|                       |             |           |         |                  |  |  |  |
| Main Menu             | Simple Menu | I/F Panel |         |                  |  |  |  |

(2) Move the cursor to "UNUSED" of "ROBOT/STATION", and press [SELECT].

### 8 System Setup

- 8.7 Shock Detection Function
  - (3) The selection box appears.
  - (4) Point the cursor to the robot to be added and press [SELECT].

| JOB                   | EDIT        | DISPLAY   | UTILITY | 12 🖻 📶 👒 🛙 | 3 🕞 🕆 😚 |
|-----------------------|-------------|-----------|---------|------------|---------|
| DETAIL EDI<br>SHCKRST |             |           |         |            |         |
| ROBOT/STAT            |             |           |         |            |         |
|                       |             |           |         |            |         |
|                       |             |           |         |            |         |
|                       |             |           |         |            |         |
|                       |             |           |         |            |         |
|                       |             |           |         |            |         |
|                       |             |           |         |            |         |
|                       |             |           |         |            |         |
| SHCKRST               |             |           |         |            |         |
|                       |             |           |         |            |         |
| Main Menu             | Simple Menu | I/F Panel |         |            |         |

- (5) When the addition of robot is completed, press [ENTER].
- (6) The DETAIL window closes and the JOB CONTENT window appears.
- 5. Press [INSERT] then [ENTER].
  - The instruction displayed in the input buffer line is registered.

- 8 System Setup
- 8.7 Shock Detection Function

## 8.7.2.6 Resetting the Shock Detected

When the collision of tool/manipulator and peripheral device is detected with the shock detection function, the manipulator stops instantaneously with alarm output. In this case, the shock detection alarm is displayed.

| DATA                                     | EDIT                                | DISPLAY   | UTILITY | 12 🗳 📶 % 🕯 | s 🕒 🕆 🚳 |
|------------------------------------------|-------------------------------------|-----------|---------|------------|---------|
| ALARM<br>ALARM 4315<br>COLLISE<br>ROBOT1 | N DETECT<br>[Sl <mark>u</mark> rbt] |           |         |            |         |
|                                          |                                     |           |         | RESET      |         |
| Main Menu                                | Simple Menu                         | I/F Panel |         |            |         |

The shock detection alarm in teach mode and play mode can be reset by the following operation.

- 1. Press [SELECT].
  - The alarm is reset when "RESET" is selected on the alarm display, and the shock detection status is released.
- 2. Operation after resetting the detection status.
  - In teach mode, the JOG operation of the manipulator is enabled by resetting the status.
  - In the play mode, move the manipulator once to the safety position in the teach mode to check the damage though the playback operation is possible after resetting the status.

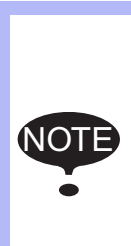

When manipulator is stopped instantaneously while having contact with the object and the detection alarm is tried to reset on the alarm window, the situation in which the alarm cannot be reset may occur since the collision may be detected again after resetting.

In this case, set the shock detection function "INVALID", or increase the detection level in teach mode and retreat the manipulator to a safety position.

- 8 System Setup
- 8.8 User Coordinates Setting

# 8.8 User Coordinates Setting

## 8.8.1 User Coordinates

8.8.1.1 Methods for User Coordinates Setting

There are two methods for user coordinates setting as following.

• Perform teaching by axis operations of the manipulator User coordinates are defined by three points that have been taught to the manipulator through axis operations. These three defining points are ORG, XX, and XY, as shown in the diagram below. These three points of positional data are registered in a user coordinate file.

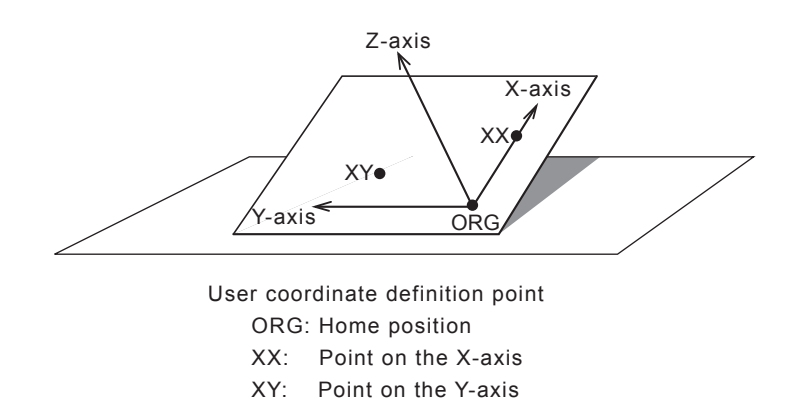

ORG is the home position, and XX is a point on the X-axis. XY is a point on the Y-axis side of the user coordinates that has been taught, and the directions of Y- and Z-axes are determined by point XY.

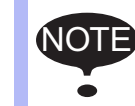

It is important that the two points ORG and XX be taught accurately.

• Specify the amount of change from the basic coordinates User coordinates are defined by specifying the coordinates as a basic coordinates (base coordinates or user coordinates) and the amount of change of coordinate value from the basic coordinates. As shown in the following figure, the data X, Y, Z, Rx, Ry, Rz indicate the amount of change of coordinate value. These six data is registered in the user coordinates file.

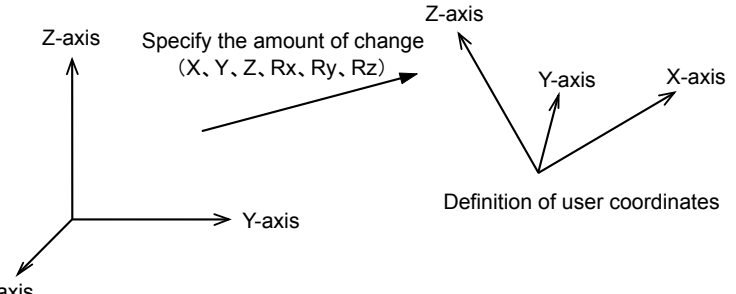

X-axis Basic coordinates

X,Y,Z are the amount of movement with respect to the basic coordinates. Rx, Ry, Rz are the rotation angle with respect to the basic coordinates.

8 System Setup

8.8 User Coordinates Setting

#### **User Coordinates Files**

Up to 63 kinds of user coordinates can be registered. Each coordinates has a user coordinate No. and is called a user coordinate file.

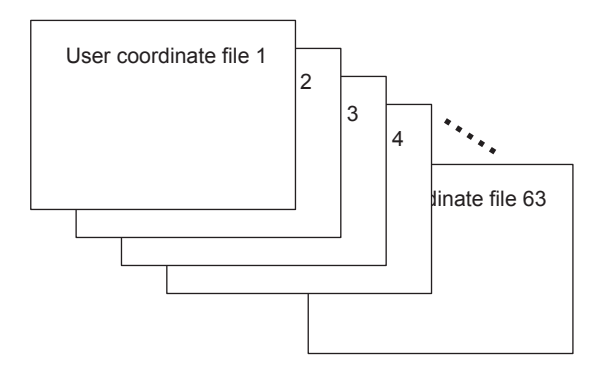

- 8 System Setup
- 8.8 User Coordinates Setting

#### 8.8.2 User Coordinate Setting

- 1. Select {ROBOT} under the main menu.
- 2. Select {USER COORDINATE}.
  - (1) The USER COORDINATE window appears.

| DATA                                                                             | EDIT            | DISPLAY  | UTILITY | 12 🗹 📶 🔞 | 🔟 🕞 🙌 |
|----------------------------------------------------------------------------------|-----------------|----------|---------|----------|-------|
| USER COOF                                                                        | RDINATE<br>SET  | NAME     |         |          |       |
| 01<br>02<br>03<br>04<br>05<br>06<br>07<br>08<br>09<br>10<br>11<br>12<br>13<br>14 | ••0000000000000 |          |         |          |       |
|                                                                                  |                 |          |         |          |       |
| Main Mer                                                                         | nu Sim          | ple Menu |         |          |       |

- (2) The "●" mark indicates that the user coordinates is completed to set and the "O" mark indicates that it is not completed.
- (3) To check the position of the user coordinates select {DISPLAY}  $\rightarrow$  {COORDINATE DATA}.
- (4) The following window appears.

| DATA                                           | EDIT                                                        | DISPLAY                 | UTILITY | 12 🗹 📶 😣             | 10 🖵 👘 | Þ |
|------------------------------------------------|-------------------------------------------------------------|-------------------------|---------|----------------------|--------|---|
| USER COOR<br>USER CO                           | DINATE<br>ORD NO.: 1                                        | / 63                    |         |                      |        |   |
| NAME:<br>ROBOT:<br>BASIC C<br>X<br>Y<br>Z<br>Z | 00L1<br>R1<br>00RD:BASE<br>820.000<br>0.000<br>614.000<br>n | nm Rx<br>nm Ry<br>nm Rz | 0.0008  | deg.<br>deg.<br>deg. |        |   |
|                                                |                                                             |                         |         | PAGE                 |        |   |
| Main Men                                       | u Simp                                                      | le Menu                 |         |                      |        |   |

- 8 System Setup
- 8.8 User Coordinates Setting

## Perform teaching by axis operations of the manipulator

1. Move the cursor to the user coordinate number to be set.

| DATA                                                                       | EDIT                                    | DISPLAY   | UTILITY | 12 🗹 📾 🗞 🗃 🕞 🙌 |
|----------------------------------------------------------------------------|-----------------------------------------|-----------|---------|----------------|
| USER COOR<br>NO.                                                           | DINATE<br>SET                           | NAME      |         |                |
| 01<br>02<br>03<br>05<br>06<br>07<br>08<br>09<br>10<br>11<br>12<br>13<br>14 | ••0000000000000000000000000000000000000 |           |         |                |
|                                                                            |                                         |           |         |                |
| Main Men                                                                   | u Sin                                   | nple Menu |         |                |

- 2. Press [SELECT].
  - The user coordinate setup window is shown.

| DATA                        | EDIT                 | DISPLAY                        | UTILITY                                      | 12             | 2 🖌 | 1 | 📮 🕀 |  |
|-----------------------------|----------------------|--------------------------------|----------------------------------------------|----------------|-----|---|-----|--|
| USER COORD<br>USER COO      | DINATE<br>DRD NO.: C | 4                              |                                              |                |     |   |     |  |
| ES<br>L<br>U<br>R<br>B<br>T |                      | * 100L: 00<br>*<br>*<br>*<br>* | SET POS<br>< STATUS<br>ORG :<br>XX :<br>XY : | <u>0RG</u><br> |     |   |     |  |
| COMPL                       | .ETE                 | CANC                           | EL                                           |                |     |   |     |  |
| Main Menu                   | JSim                 | ple Menu                       |                                              |                |     |   |     |  |

- 3. Select the robot.
  - Select "\*\*" on the upper left of the window to select the subject robot. (This operation can be omitted if the robot selection has already been made or if there is only one robot.)

| DATA                   | EDIT                 | DISPLAY         | UTILITY             | 12    | 2 🖌 🔞 | 🖲 🖵 侍 |  |
|------------------------|----------------------|-----------------|---------------------|-------|-------|-------|--|
| USER COORI<br>USER COI | DINATE<br>DRD NO.: 0 | 14              |                     |       |       |       |  |
| R1:ROBOT<br>R2:ROBOT   | 2                    | * TOOL: 00<br>* | SET POS<br>< STATUS | . ORG |       |       |  |
| U<br>R                 | _                    | *               | ORG :<br>XX :       | 000   |       |       |  |
| Т                      |                      | ж<br>*          | хγ :                | 0     |       |       |  |
|                        |                      |                 |                     |       |       |       |  |
|                        |                      |                 |                     |       |       |       |  |
|                        |                      |                 |                     |       |       |       |  |
|                        |                      |                 |                     |       |       |       |  |
| COMPL                  | .ETE                 | CANC            | EL                  |       |       |       |  |
| Main Men               | u Sim                | ple Menu        |                     |       |       |       |  |

#### 8 System Setup

- 8.8 User Coordinates Setting
- 4. Select "SET POS".
  - Select the teaching point.

| DATA                           | EDIT                 | DISPLAY                        | UTILITY                                      | 12 🗳 📶 😣 | 10 📮 👆 |
|--------------------------------|----------------------|--------------------------------|----------------------------------------------|----------|--------|
| USER COORE<br>USER COO         | )INATE<br>)RD NO.: 0 | 4                              |                                              |          |        |
| R1 :S<br>L<br>U<br>R<br>B<br>T |                      | * TOOL: 00<br>*<br>*<br>*<br>* | SET POS<br>< STATUS<br>ORG :<br>XX :<br>XY : |          |        |
| COMPL                          | ETE                  | CANC                           | EL                                           |          |        |
| Main Menu                      | J Sim                | ple Menu                       |                                              |          |        |

- 5. Move the manipulator to the desired position with the axis keys.
- 6. Press [MODIFY] then [ENTER].
  - Taught position is registered.
  - Repeat the steps 2 to 4 to teach ORG, XX and XY.
  - "●" indicates that teaching is completed and "O" indicates that it is not completed.

| DATA                           | EDIT                 | DISPLAY                             | UTILITY                                             | 12 🗹 🖌 | 1 🐝 🔞 🗔 | } ( <del>h</del> |
|--------------------------------|----------------------|-------------------------------------|-----------------------------------------------------|--------|---------|------------------|
| USER COORE<br>USER COO         | DINATE<br>DRD NO.: 0 | 4                                   |                                                     |        |         |                  |
| R1 :S<br>L<br>U<br>R<br>B<br>T | 1448<br>2977<br>-807 | 0 TOOL: 00<br>7<br>7<br>0<br>0<br>0 | SET POS.<br>< STATUS<br>ORG : •<br>XX : •<br>XY : • |        |         |                  |
| COMPL                          | .ETE                 | CANCE                               | EL                                                  |        |         |                  |
| Main Menu                      | J Sim                | ple Menu                            |                                                     |        |         |                  |

- To check the taught positions, call up the required window among ORG to XY and press [FWD]. The manipulator moves to the set position.
- If there is a difference between the current position of the manipulator and the displayed position data, "ORG", "XX", or "XY" flashes.

- 8 System Setup
- 8.8 User Coordinates Setting
- 7. Select {COMPLETE}.
  - User coordinates are registered in the file.
  - Once the user coordinate setting is completed, the following window appears.

| DATA                                                                       | EDIT           | DISPLAY                 | UTILITY | 12 🗳 📶 😣 | 10 🕞 👆 |
|----------------------------------------------------------------------------|----------------|-------------------------|---------|----------|--------|
| USER COOF<br>NO.                                                           | RDINATE<br>SET | NAME                    |         |          |        |
| 01<br>02<br>03<br>05<br>06<br>07<br>08<br>09<br>10<br>11<br>12<br>13<br>14 | ••••••••••••   | TOOL1<br>TOOL2<br>TOOL3 |         |          |        |
|                                                                            |                |                         |         |          |        |
| Main Mer                                                                   | nu Simp        | ole Menu                |         |          |        |

- 8 System Setup
- 8.8 User Coordinates Setting
- Specify the amount of change from the basic coordinate
  - 1. Move the cursor to the user coordinate number to be set.

| DATA                                                                       | EDIT                                    | DISPLAY   | UTILITY | 12 🗹 📶 🔞 | 🔟 🕞 🙌 |
|----------------------------------------------------------------------------|-----------------------------------------|-----------|---------|----------|-------|
| USER COOR<br>NO.                                                           | DINATE<br>SET                           | NAME      |         |          |       |
| 01<br>02<br>03<br>05<br>06<br>07<br>08<br>09<br>10<br>11<br>12<br>13<br>14 | • • • • • • • • • • • • • • • • • • • • |           |         |          |       |
|                                                                            |                                         |           |         |          |       |
| Main Mer                                                                   | u Si                                    | nple Menu |         |          |       |

- 2. Select {DISPLAY} of the main menu.
  - The pull-down menu is shown.

| DATA             | EDIT          | DISPLAY            | UTILITY | 17 🗹 📶 🗞 🔟 📮 👆 |
|------------------|---------------|--------------------|---------|----------------|
| USER COOR<br>NO. | DINATE<br>SET | COORDINATE<br>DATA |         |                |
| 01               | •             | OOLT               |         |                |
| 02               | •             | F00L2              |         |                |
| 03               | 0             |                    |         |                |
| 04               | 0             | FOOL3              |         |                |
| 05               | 0             |                    |         |                |
| 06               | 0             |                    |         |                |
| 07               | 0             |                    |         |                |
| 08               | 0             |                    |         |                |
| 09               | 0             |                    |         |                |
| 10               | 0             |                    |         |                |
| 11               | 0             |                    |         |                |
| 12               | 0             |                    |         |                |
| 13               | 0             |                    |         |                |
| 14               | 0             |                    |         |                |
|                  |               |                    |         |                |
|                  |               |                    |         |                |
|                  |               |                    |         |                |
| Main Men         | u Simp        | le Menu            |         |                |

3. Select {COORDINATE VALUE}.

| DATA                                                                | EDIT                                                                        | DISPLAY                      | UTILITY | 12 🗹 📶 🔞             | 10 📮 👇 | Þ |
|---------------------------------------------------------------------|-----------------------------------------------------------------------------|------------------------------|---------|----------------------|--------|---|
| USER COOR<br>USER CO<br>NAME: I<br>ROBOT:<br>BASIC C<br>X<br>Y<br>Z | DINATE<br>ORD NO.: 4<br>00L3<br>00RD:[BASE<br>0.000 m<br>0.000 m<br>0.000 m | m Rx<br>m Rx<br>m Ry<br>m Rz |         | deg.<br>deg.<br>deg. |        |   |
|                                                                     |                                                                             |                              |         | PAGE                 |        |   |
| Main Men                                                            | u Simp                                                                      | le Menu                      |         |                      |        |   |

- 8 System Setup
- 8.8 User Coordinates Setting
- 4. Select "ROBOT".
  - Select the target robot.

| DATA ED                            | DIT DISPLAY UTI                | LITY 🚺 🔝 🖾 🖄           | 10 🗣 🔶 🕨 |
|------------------------------------|--------------------------------|------------------------|----------|
| USER COORDINATE                    | E<br>0.: 4 / 63                |                        |          |
| NAME: TOOL3<br>ROBOT: R1           | : ROBOT 1                      |                        |          |
| BASIC COOL <mark>R2</mark><br>X 0. | :ROBOT2<br>.000 mm Rx 0.       | 0000 deg.              |          |
| Y 0.<br>Z 0.                       | .000 mm Ry 0.<br>.000 mm Rz 0. | 0000 deg.<br>0000 deg. |          |
|                                    |                                |                        |          |
|                                    |                                |                        |          |
|                                    |                                |                        |          |
|                                    |                                |                        |          |
|                                    |                                | PAGE                   |          |
| Main Menu                          | Simple Menu                    |                        |          |

- 5. Select "BASIC COORDINATE".
  - Select the base coordinate/user coordinate for the basic coordinate.

| DATA EDIT                                                                                   | DISPLAY UTILITY                                                                    | 12 🗹 📶 🔞                   | 10 🕞 👆 🕒 |
|---------------------------------------------------------------------------------------------|------------------------------------------------------------------------------------|----------------------------|----------|
| USER COORDINATE                                                                             | *EDITING                                                                           |                            |          |
| NAME: <u>[TOOL3</u><br>ROBOT: R]<br>BASEC COORD <b>BASE</b><br>X USER<br>Y 0.000<br>Z 0.000 | #Lxx1      Rx      0.000        mm      Ry      0.000        mm      Rz      0.000 | 0 des.<br>0 des.<br>0 des. |          |
| REFLECT                                                                                     | CANCEL                                                                             | PAGE                       |          |
| Main Menu Sim                                                                               | ple Menu                                                                           |                            |          |

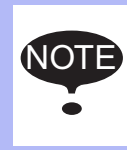

The user coordinates number which is not yet registered or currently selected cannot be selected.

Also, the user coordinates number which uses another user coordinates as the basic coordinates cannot be selected.

8 System Setup

#### 8.8 User Coordinates Setting

When the user coordinate is selected for the basic coordinate,
 "(●:REGISTERED STATUS)" or "(○: UNREGISTERED STATUS)" is shown. ● indicates the user coordinates number which is fully registered. ○indicates the user coordinates number which is not yet registered.

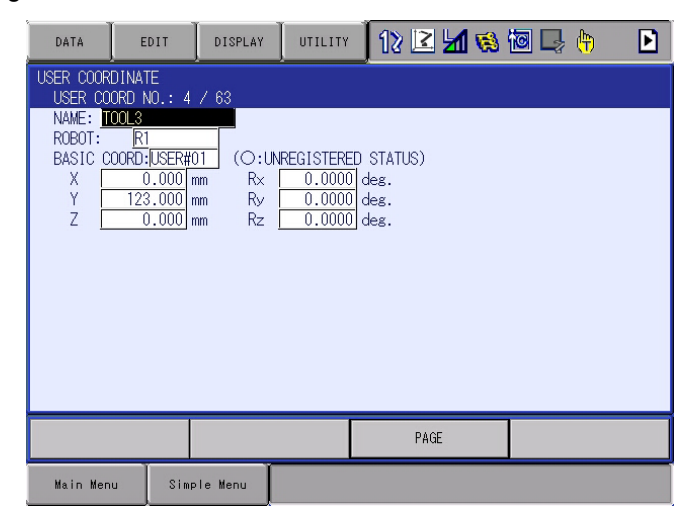

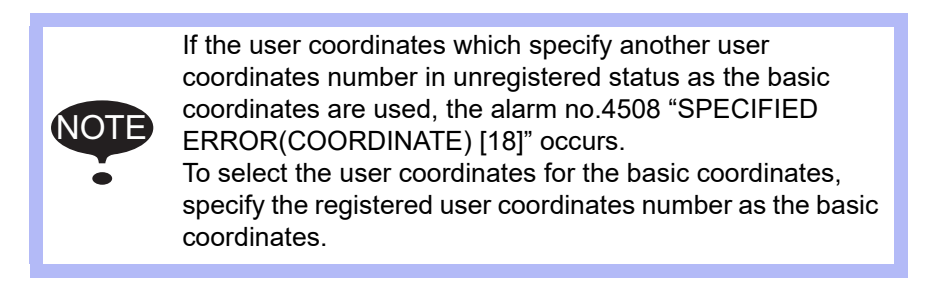

- 6. Select the item to be set and input the number.
  - Input the amount of change from the basic coordinate.

| DATA                                                                                                    | EDIT                     | DIS | SPLAY UTILI | TY 🛛 🕄 🖻 | M 😢 🔟 | 🖳 🕆 🗈      |  |  |
|----------------------------------------------------------------------------------------------------|--------------------------|-----|-------------|----------|-------|------------|--|--|
| USER COOF                                                                                                    | USER COORDINATE *EDITING |     |             |          |       |            |  |  |
| OBER CUORD 101: 47 63      NAME:    TOOL3      ROBDI:    R1      BASIC COORD:USER#01    (•:REGISTERED STATUS)      X    0.0001mm      Y    123      Z    0.00001mm      Rz    0.00000      deg. |                          |     |             |          |       |            |  |  |
| Hex                                                                                                    | Dec                      | Bin | 7           | 8        | 9     | Clear      |  |  |
| А                                                                                                    |                          | D   | 4           | 5        | 6     | Back space |  |  |
| В                                                                                                    |                          | Е   | 1           | 2        | 3     | Cancel     |  |  |
| С                                                                                                    |                          | F   | 0           |          | -     | Enter      |  |  |

- 8 System Setup
- 8.8 User Coordinates Setting
- 7. Select {REFLECT}.
  - The user coordinate is created and registered in the user coordinate file.

| DATA                     | EDIT                  | DISPLAY                 | UTILITY   | 12 🗳 📶 😣        | 10 📑 👘 | Þ |
|--------------------------|-----------------------|-------------------------|-----------|-----------------|--------|---|
| USER COORD.<br>USER COOF | INATE<br>RD NO.: 4    | / 63                    |           |                 |        |   |
| NAME: TOO<br>ROBOT:      | 0L3<br><u>R1</u>      |                         |           |                 |        |   |
| BASIC COO                | 0.000                 | 01_] (●:Ri<br>mm R×<br> | EGISTERED | STATUS)<br>deg. |        |   |
| Z                        | 0.000                 | mm Ry<br>mm Rz          | 0.0000    | deg.<br>deg.    |        |   |
|                          |                       |                         |           |                 |        |   |
|                          |                       |                         |           |                 |        |   |
|                          |                       |                         |           |                 |        |   |
|                          |                       |                         |           |                 |        |   |
|                          | PAGE                  |                         |           |                 |        |   |
| Main Menu                | Main Menu Simple Menu |                         |           |                 |        |   |

- 8 System Setup
- 8.8 User Coordinates Setting

### 8.8.3 Clearing the User Coordinates

- 1. Select {DATA} under the pull-down menu.
- 2. Select {CLEAR DATA}.
  - The confirmation dialog box appears.

| DATA                   | EDIT                 | DISPLAY                   | UTILITY                               | 12 🗳 📶 😣 | 10 🕞 👆 |
|------------------------|----------------------|---------------------------|---------------------------------------|----------|--------|
| USER COORE<br>USER COO | DINATE<br>DRD NO.: 0 | 4                         |                                       |          |        |
| R1 :S<br>L<br>U<br>R   |                      | D TOOL: 00<br>D<br>D<br>D | SET POS.<br>< STATUS<br>ORG :<br>XX : | ><br>>   |        |
| T                      |                      | YES                       | Clear o                               | lata?    |        |
|                        |                      |                           |                                       |          |        |
| COMPL                  | .ETE                 | CANCE                     | L                                     |          |        |
| Main Menu              | J Sim                | ole Menu                  |                                       |          |        |

- 3. Select {YES}.
  - All data is cleared.

| DATA EDIT                            | DISPLAY UTILIT                                                 | r 🛛 12 🗷 📶 😣              | 🙋 🞝 🙌 |
|--------------------------------------|----------------------------------------------------------------|---------------------------|-------|
| USER COORDINATE<br>USER COORD NO.: ( | 14                                                             |                           |       |
| IS<br>L<br>R<br>B<br>T               | * TOOL: 00 SET PC<br>* < STATL<br>* ORG :<br>* XXY :<br>* XY : | IS. DRG<br>IS ><br>O<br>O |       |
| COMPLETE                             | CANCEL                                                         |                           |       |
| Main Menu Sim                        | ple Menu                                                       |                           |       |

- 8 System Setup
- 8.9 Overrun/Tool Shock Sensor Releasing

# 8.9 Overrun/Tool Shock Sensor Releasing

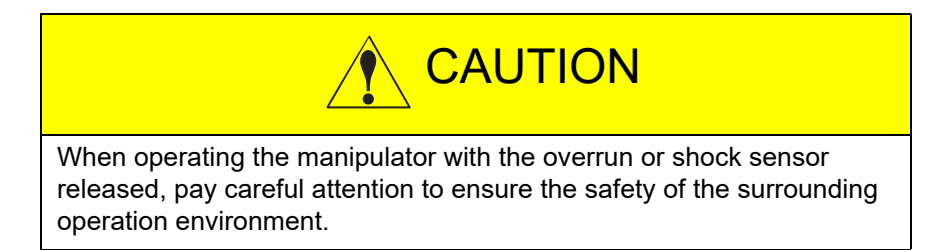

If the manipulator stops by overrun detection or tool shock sensor detection, release the overrun or tool shock sensor by the following procedure and reset the alarm and move the manipulator with the axis keys.

- 1. Select {ROBOT} under the main menu.
- 2. Select {OVERRUN & S-SENSOR}.
  - The OVERRUN & SHOCK SENSOR window appears.
  - Select either "EMERGENCY STOP" or "HOLD" to set the item "SHOCK SENSOR STOP COMMAND" which specifies the stop condition in the current shock sensor detection.
  - "E-STOP" and "HOLD" are displayed alternately every time [SELECT] is pressed.

| DATA                                                                       | EDIT                         | DISPLAY                           | UTILITY                          | 12 🗹 📶 😣 | 🙋 🖵 🙌 |
|----------------------------------------------------------------------------|------------------------------|-----------------------------------|----------------------------------|----------|-------|
| OVERRUNAS<br>SHOCK SE<br>OCCUR GR<br>ROBOT1<br>BASE1<br>ROBOT2<br>STATION1 | HOCK SENSO<br>NSOR STOP<br>P | R<br>COMMAND<br>OVERRUN<br>O<br>O | E-STOP<br>S-SENSI<br>O<br>O<br>O | OR       |       |
| RELE                                                                       | ASE                          |                                   |                                  |          |       |
| Main Men                                                                   | u Sim                        | ole Menu                          |                                  |          |       |

- 8 System Setup
- 8.9 Overrun/Tool Shock Sensor Releasing
- 3. Select "RELEASE".
  - The control group in which overrun or shock sensor is detected is indicated with "●".
  - If "RELEASE" is selected, overrun or tool shock sensor is released and "CANCEL" indication will be displayed.

| DATA EDIT                                                                                  | DISPLAY                                                                 | UTILITY                               | 12 🗹 🐱 🔞 🌘 | ۹ († |
|--------------------------------------------------------------------------------------------|-------------------------------------------------------------------------|---------------------------------------|------------|------|
| OVERRUNASHOCK SE<br>SHOCK SENSOR STI<br>OCCUR GRP<br>ROBOT1<br>BASE1<br>ROBOT2<br>STATION1 | ISOR<br>PCOMMAND<br>OVERRUN<br>OVERRUN<br>OVERRUN<br>OVERRUN<br>OVERRUN | E-STOP<br>S-SENSC<br>O<br>O<br>O<br>O | JR         |      |
| RELEASE                                                                                    | RESE                                                                    | T                                     |            |      |
| Main Menu                                                                                  | Simple Menu                                                             |                                       |            |      |

- 4. Select "ALM RST".
  - The alarm is reset and manipulator can be moved with the axis keys.

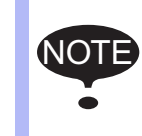

After releasing the overrun or tool shock sensor, if "CANCEL" is selected or the window is changed to the other one, the release of the overrun or tool shock sensor will be canceled.

- 8 System Setup
- 8.10 Soft Limit Release Function

## 8.10 Soft Limit Release Function

The switches that are set to detect the motion range of the manipulator are called limit switches. The operating range is monitored by the software in order to stop motion before these limit switches are reached. These software limits are called "soft limits". The operating range of the manipulator is controlled by the following two soft limits.

- · Maximum motion range for each axis
- · Cubic operation area set parallel to the robot coordinate system

These soft limits are continually monitored by the system, and the manipulator automatically stops when the its TCP reaches a soft limit.

When the manipulator is stopped at a soft limit, temporarily release the soft limit by the following procedure, then move the manipulator away from the soft limit in a direction opposite to the earlier operation direction.

- 1. Select {ROBOT} under the main menu.
- 2. Select {LIMIT RELEASE}.
  - The LIMIT RELEASE window appears.

| D             | ATA                          | EDIT                              | DISPLAY | UTILITY | 12 🗹 🖄 🖏 🗔 🕞 🔭 |
|---------------|------------------------------|-----------------------------------|---------|---------|----------------|
| LIM<br>S<br>A | IT RELE<br>OFT LIN<br>LL LIM | EASE<br>MIT RELEASE<br>IT RELEASE |         | INVAL   | 10<br>10       |

- 3. Select "SOFT LIMIT RELEASE".
  - Each time [SELECT] is pressed, "VALID" and "INVALID" switch alternately.
  - When "SOFT LIMIT RELEASE" is set to "VALID", a message "Soft limits have been released" appears.

| DATA         | EDIT                    | DISPLAY | UTILITY | 12 🗹 📶 🔞              | 🙋 🖵 👇 |  |  |
|--------------|-------------------------|---------|---------|-----------------------|-------|--|--|
| LIMIT RELEAS | LIMIT RELEASE           |         |         |                       |       |  |  |
| ALL LIMIT    | ALL LIMIT RELEASE WALTE |         |         |                       |       |  |  |
|              |                         |         |         |                       |       |  |  |
|              |                         |         |         |                       |       |  |  |
|              |                         |         |         |                       |       |  |  |
|              |                         |         |         |                       |       |  |  |
|              |                         |         |         |                       |       |  |  |
|              |                         |         |         |                       |       |  |  |
|              |                         |         |         |                       |       |  |  |
|              |                         |         |         |                       |       |  |  |
|              |                         |         |         |                       |       |  |  |
| Main Menu    | Simp                    | le Menu | Softli  | mits have been releas | ed    |  |  |

 When "SOFT LIMIT RELEASE" is set to "INVALID", a message "Softlimits off released" is displayed for a few seconds.

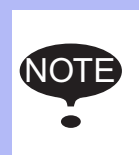

- The taught data cannot be registered when the soft limit is being released.
- The setting of "SOFT LIMIT RELEASE" becomes "INVALID" when the mode is changed to the play mode.

- 8 System Setup
- 8.11 All Limit Release Function

# 8.11 All Limit Release Function

When operating the manipulator with all the limits released, pay careful attention to ensure the safety of the surrounding operation environment.

Since all the limits are released, the manipulator may move beyond its range of motion, which may result in damage to the manipulator or other equipment.

The following limits can be released with the All Limit Release function:

| Limit Type              | Contents                                           |
|-------------------------|----------------------------------------------------|
| Mechanical Limit        | Limit to check manipulator's range of motion.      |
| L-U Interference        | Limit to check L- and U-axis interference area.    |
| Soft Limit on Each Axis | Soft limit to check manipulator's range of motion. |
| Cube Interference       | Limit to check cube interference area set by user. |

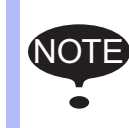

All limit release function is not available if the security mode is not in the management mode. Refer to *chapter 7 "Security System*" for details on the

security modes.

- 8 System Setup
- 8.11 All Limit Release Function
- 1. Select {ROBOT} under the main menu.
- 2. Select {LIMIT RELEASE}.
  - The LIMIT RELEASE window appears.

| DATA        | EDIT             | DISPLAY | UTILITY | 12 🗹 📶 😣 | 10 📮 👆 |
|-------------|------------------|---------|---------|----------|--------|
| LIMIT RELEA | SE<br>T. RELEASE |         | INV     |          |        |
| ALL LIMIT   | RELEASE          |         | INV/    | ALID     |        |
|             |                  |         |         |          |        |
|             |                  |         |         |          |        |
|             |                  |         |         |          |        |
|             |                  |         |         |          |        |
|             |                  |         |         |          |        |
|             |                  |         |         |          |        |
|             |                  |         |         |          |        |
|             |                  |         |         |          |        |
| Main Menu   | Simpl            | e Menu  |         |          |        |

- 3. Select "ALL LIMITS RELEASE".
  - "VALID" and "INVALID" are displayed alternately every time [SELECT] is pressed.
  - When "ALL LIMIT RELEASE" is changed to "VALID", a message "All limits have been released" is displayed. When the setting changes to "INVALID", a message "All limits off released" is displayed for a few seconds.

| DATA                       | EDIT DISF    | LAY UTILITY | 12 🗳 🖌           | 😢 🔄 🕞 👘 |
|----------------------------|--------------|-------------|------------------|---------|
| LIMIT RELEAS<br>SOFT LIMIT | E<br>RELEASE | VALI        | D                |         |
| ALL LIMIT                  | RELEASE      | VALI        | <u>D</u>         |         |
|                            |              |             |                  |         |
|                            |              |             |                  |         |
|                            |              |             |                  |         |
|                            |              |             |                  |         |
|                            |              |             |                  |         |
|                            |              |             |                  |         |
|                            |              |             |                  |         |
| Main Menu                  | Simple Men   | All lin     | its have been re | leased  |

- 8 System Setup
- 8.12 Instruction Level Setting

## 8.12 Instruction Level Setting

### 8.12.1 Setting Contents

#### 8.12.1.1 Instruction Set

There are three instruction sets that can be used when registering the instructions for the robot programming language (INFORM III): the subset instruction set, the standard instruction set, and the expanded instruction set.

Subset Instruction Set

The instructions displayed in the instruction list are limited to just those that are most frequently used, reducing the number of instructions that can be registered. Since few instructions are shown, selection and input are simple.

#### Standard Instruction Set / Expanded Instruction Set

All the INFORM III instructions can be used. The number of additional items to be used in each instruction differ in the standard instruction set and expansion instruction set.

In the standard instruction set, the following functions cannot be used. However, operation becomes easier because the number of data items decreases when registering an instruction.

- Use of local variables and arrangement variable
- Use of variables for additional items (Example: MOVJ VJ = 1000)

When instructions are executed, for example during playback, all the instructions can be executed regardless of the instruction set used.

#### Fig. 8-5: Instruction Set

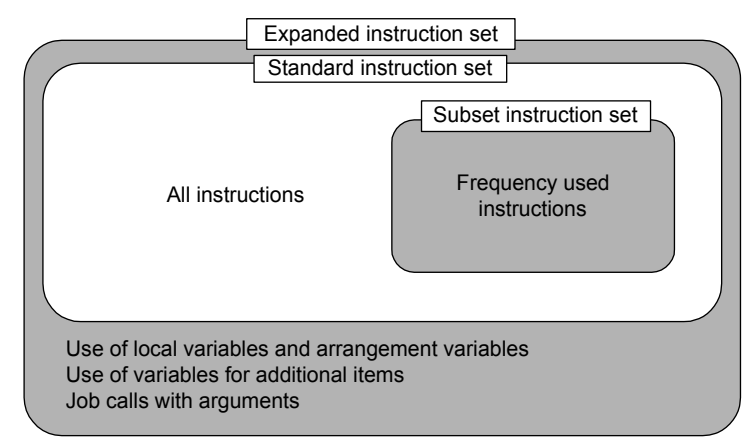

- 8 System Setup
- 8.12 Instruction Level Setting

### 8.12.1.2 Learning Function

When an instruction is entered from the instruction list, the additional items that were entered last time are also shown. This function can simplify instruction input.

- To register the same additional items as those in the former operation, register them without changing.
- 1. An instructions are registered.

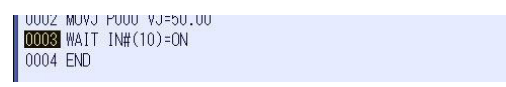

 The next time an attempt is made to register the same instruction as in 1, the same additional items as were registered last time are also shown in the input buffer line.

| SYSTEM INFO | WALT IN#(10)=ON |  |
|-------------|-----------------|--|
|             |                 |  |
| Main Menu   | Simple Menu     |  |

- 8 System Setup
- 8.12 Instruction Level Setting

### 8.12.2 Setting the Instruction Set Level

- 1. Select {SETUP} under the main menu.
- 2. Select {TEACHIG COND}.
  - The TEACHING CONDITION window appears.

| DATA EDIT                                                                                                    | DISPLAY                                                                                          | 12 🗹 🐋 🔞 🖳 侍                                                                                                    |
|----------------------------------------------------------------------------------------------------|--------------------------------------------------------------------------------------------------|----------------------------------------------------------------------------------------------------|
| TEACHING CONDITION S<br>LANGUAGE LEVEL<br>INSTRUCTION INPUT LE<br>MOVE INSTRUCTION SE<br>BUZZER WHEN POSITION<br>STEP ONLY CHANGING<br>RECT/CYLINDRICAL<br>TOOL NO. SWITCH<br>TOOL NO. SWITCH<br>TOOL NO. SWITCH<br>TOOL NO. INTLK FOR S<br>CHECK AT P-VAR TOOL<br>POS.TEACH ONLY JOG (<br>JOB UNDELETE FUNCTIO<br>TEST RUN CONTROL<br>MANUAL SPEED SELECT | SETTING<br>POSITION<br>I TEACHING<br>STEP ENTRY<br>NO. CHANGE<br>OUTROL GROUP<br>N<br>(TEST RUN) | SUBSET    VALID    LINE    CONSIDER    PROHIBIT    RECT    PROHIBIT    PROHIBIT    INVALID    NORMAL    INVALID |
|                                                                                                    |                                                                                                  |                                                                                                    |
| Main Menu Simp                                                                                                    | le Menu                                                                                          |                                                                                                    |

- 3. Select "LANGUAGE LEVEL".
  - The selection list appears.

| DATA                   | EDIT                              | DISPLAY            | UTILITY | 12 🗹 📢               | 😣 🔟 🖳 🙌 |  |
|------------------------|-----------------------------------|--------------------|---------|----------------------|---------|--|
| TEACHING<br>LANGUAGE   | CONDITION S                       | ETTING             |         | SUBSET               |         |  |
| INSTRUCTI<br>MOVE INST | ON INPUT LE<br>RUCTION SET        | ARNING<br>POSITION |         | STANDARD<br>EXPANDED |         |  |
| BUZZER WH              | EN POSITION<br>CHANGING           | I TEACHING         |         | PROHIBIT             | -       |  |
| TOOL NO.               | NURICAL<br>SWITCH<br>INTLIZ FOR < |                    |         | PROHIBIT             | -       |  |
| CHECK AT               | P-VAR TOOL                        | NO. CHANGE         | UP      | INVALID<br>PROHIBIT  | -       |  |
| JOB UNDEL<br>TEST RUN  | ETE FUNCTIO<br>CONTROL            | N                  |         | INVALID<br>NORMAL    | -       |  |
| MANUAL SP              | MANUAL SPEED SELECT(TEST RUN)     |                    |         |                      |         |  |
|                        |                                   |                    |         |                      |         |  |
|                        |                                   |                    |         |                      |         |  |
| Main Men               | u Simp                            | le Menu            |         |                      |         |  |

- 8
- 8 System Setup8.12 Instruction Level Setting
- 4. Select desired language level.
  - Language level is set.

| DATA                                                                                                    | EDIT                                                                                                    | DISPLAY                                                                                                | UTILITY | 12 🖸                                                                                        | <b>1</b> 😣 | <b>(</b> *) |
|----------------------------------------------------------------------------------------------------|----------------------------------------------------------------------------------------------------|----------------------------------------------------------------------------------------------------|---------|---------------------------------------------------------------------------------------------|------------|-------------|
| TEACHING<br>LANGJAGE<br>INSTRUCTI<br>MOVE INST<br>BUZZER WH<br>STEP ONLY<br>RECT/CYLI<br>TOOL NO.<br>TOOL NO.<br>TOOL NO.<br>CHECK AT<br>POS. TEACH<br>JOB UNDEL<br>TEST RUN<br>MANUAL SP | CONDITION SE<br>LEVEL<br>ON INPUT LE<br>RUCTION SET<br>EN POSITION<br>CHANGING<br>NDRICAL<br>SWITCH<br>INTLK FOR S<br>P-VAR TOOL<br>ONTROL<br>ETE FUNCTIO<br>CONTROL<br>EED SELECT( | ETTING<br>ARNING<br>POSITION<br>I TEACHING<br>ITEP ENTRY<br>NO. CHANGE<br>ONTROL GRO<br>N<br>TEST RUN) | JΡ      | STANDARD<br>VALID<br>LINE<br>CONSIDER<br>PROHIBIT<br>PERMIT<br>INVALID<br>NORMAL<br>INVALID |            |             |
|                                                                                                    |                                                                                                    |                                                                                                    |         |                                                                                             |            |             |
| Main Men                                                                                                    | u Simp                                                                                                    | le Menu                                                                                                |         |                                                                                             |            |             |

- 8 System Setup
- 8.12 Instruction Level Setting

#### 8.12.3 Setting the Learning Function

- The learning function is set at "VALID" by default.
- 1. Select {SETUP} under the main menu.
- 2. Select {TEACHIG COND}.
  - The TEACHING CONDITION window appears.

| DATA                                                                                                    | EDIT                                                                                                    | DISPLAY                                                                                                | UTILITY | 12 🗹 🖌                                                                                                    | 😣 🔟 🖳 🙌 |
|----------------------------------------------------------------------------------------------------|----------------------------------------------------------------------------------------------------|----------------------------------------------------------------------------------------------------|---------|----------------------------------------------------------------------------------------------------|---------|
| TEACHING (<br>LANGUACE L<br>INSTRUCTIC<br>MOVE INSTF<br>BUZZER WHE<br>STEP ONLY<br>RECT/CYLIN<br>TOOL NO. 3<br>TOOL NO. 3<br>T | CONDITION S<br>EVEL<br>IN INPUT LE<br>UCTION SET<br>IN POSITION<br>CHANGING<br>UNRICAL<br>WITCH<br>INTLK FOR S<br>>-VAR TOOL<br>ONLY JOG COLLY<br>COLLY JOG SELECT<br>ONLY ONLY | ETTING<br>ARNING<br>POSITION<br>I TEACHING<br>ITEP ENTRY<br>NO. CHANGE<br>ONTROL GRO<br>N<br>TEST RUN) | μp      | STANDARD<br>VALID<br>LINE<br>CONSIDER<br>PROHIBIT<br>PROHIBIT<br>PERMIT<br>INVALID<br>PROHIBIT<br>INVALID<br>NORMAL<br>INVALID |         |
|                                                                                                    |                                                                                                    |                                                                                                    |         |                                                                                                    |         |
| Main Menu                                                                                                    | Simp                                                                                                    | le Menu                                                                                                |         |                                                                                                    |         |

- 3. Select "INSTRUCTION INPUT LEARNING".
  - "VALID" and "INVALID" are displayed alternately every time [SELECT] is pressed.

| DATA                                                                                                    | EDIT                                                                                                    | DISPLAY                                                                                             | UTILITY | 12 🗹 🖬 😣                                                                                                | ) 🔟 🖵 🙌 |
|----------------------------------------------------------------------------------------------------|----------------------------------------------------------------------------------------------------|----------------------------------------------------------------------------------------------------|---------|----------------------------------------------------------------------------------------------------|---------|
| TEACHING<br>LANGUAGE<br>INSTRUCTI<br>MOVE INST<br>BUZZER WH<br>STEP ONLY<br>RECT/CYLI<br>TOOL NO.<br>TOOL NO.<br>CHECK AT<br>POS.TEACH<br>JOB UNDEL<br>TEST RUN<br>MANUAL SP | CONDITION S<br>LEVEL<br>ON INPUT LE<br>RUCTION SET<br>EN POSITION<br>CHANGING<br>NDRICAL<br>SWITCH<br>INITLK FOR S<br>P-VAR TOOL<br>ONLY JOG C<br>ONLY JOG C<br>CONTROL<br>EED SELECTO | ETTING<br>ARNING<br>POSITION<br>TEACHING<br>TEP ENTRY<br>NO, CHANGE<br>ONTROL GRO<br>N<br>TEST RUN) | UP      | STANDARD<br>INVALID<br>LINE<br>CONSIDER<br>PROHIBIT<br>PERMIT<br>PERMIT<br>INVALID<br>NORMAL<br>INVALID |         |
|                                                                                                    |                                                                                                    |                                                                                                    |         |                                                                                                    |         |
| Main Men                                                                                                    | u Simp                                                                                                    | le Menu                                                                                             |         |                                                                                                    |         |

- 8 System Setup
- 8.13 Setting the Controller Clock

## 8.13 Setting the Controller Clock

The clock inside the YRC1000micro controller can be set as follows.

- 1. Select {SETUP} under the main menu.
- 2. Select {DATE/TIME}.
  - The DATE/TIME SET window appears.

| DATA      | EDIT | DISPLAY | UTILITY | 12 🗳 📶 😣 | 10 🕞 👆 |
|-----------|------|---------|---------|----------|--------|
| DATE/TIME | SET  | -       | -       |          |        |
| DATE      | 2016 | . 04 .  | 21      |          |        |
| TIME      | 10 : | 00      |         |          |        |
|           |      |         |         |          |        |
|           |      |         |         |          |        |
|           |      |         |         |          |        |
|           |      |         |         |          |        |
|           |      |         |         |          |        |
|           |      |         |         |          |        |
|           |      |         |         |          |        |
| Main Menu | Simp | le Menu |         |          |        |

- 3. Select "DATE" or "TIME".
  - The input buffer line appears.
- 4. Input the new date/time.
  - For instance, to set the date to April 30, 2016, input "2016.4.30".
    To set the time at twelve o'clock, enter "12.00".
- 5. Press [ENTER].
  - The date/time is changed.

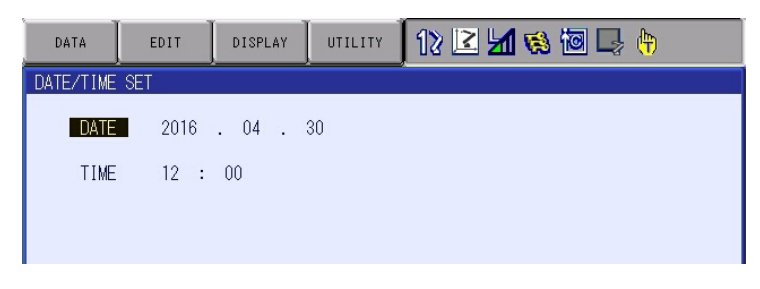

- 8 System Setup
- 8.14 Setting the Play Speed

## 8.14 Setting the Play Speed

- 1. Select {SETUP} under the main menu.
- 2. Select {SET SPEED}.
  - The SPEED SET window is shown.

| DATA      | EDIT                                     | DISPLAY                                                               | UTILITY | 12 🗹 📶 🚳 | 10 📑 👘 | Þ |
|-----------|------------------------------------------|-----------------------------------------------------------------------|---------|----------|--------|---|
| SPEED SET | R1 :1<br>2<br>3<br>4<br>5<br>6<br>7<br>8 | 0.78 %<br>1.56 %<br>3.12 %<br>6.25 %<br>12.50 %<br>25.00 %<br>50.00 % |         |          |        |   |
|           |                                          |                                                                       |         | PAGE     |        |   |
| Main Menu | Simp                                     | le Menu                                                               |         |          |        |   |

- 3. Press the [PAGE].
  - When two or more manipulators and stations exist in the system, use the [PAGE] to change the control group, or click on [PAGE] to select the desired control group.

| DATA               | EDIT                                     | DISPLAY                                                                | UTILITY | 12 🖻 📶 🔞                 | 10 📑 👘 | Þ |
|--------------------|------------------------------------------|------------------------------------------------------------------------|---------|--------------------------|--------|---|
| SPEED SET<br>JOINT | R1 :1<br>2<br>3<br>4<br>5<br>6<br>7<br>8 | 0.78 %<br>1.56 %<br>3.12 %<br>6.25 %<br>12.50 %<br>25.00 %<br>100.00 % | R       | 1 = ROBOT1<br>2 : ROBOT2 |        |   |
|                    |                                          |                                                                        |         | PAGE                     |        |   |
| Main Menu          | Simp                                     | le Menu                                                                |         |                          |        |   |

- 4. Select "JOINT" or "LNR/CIR".
  - The type of speed alternately changes from "JOINT" to "LNR/CIR".

| DATA      | EDIT                                     | DISPLAY                                                                 | UTILITY                                                     | 12 🗹 🖬 🗞 🔞 🖳 🙌 | Þ |
|-----------|------------------------------------------|-------------------------------------------------------------------------|-------------------------------------------------------------|----------------|---|
| SPEED SET |                                          |                                                                         |                                                             |                |   |
|           | R1 :1<br>2<br>3<br>4<br>5<br>6<br>7<br>8 | 66 c<br>138 c<br>276 c<br>558 c<br>1122 c<br>2250 c<br>4500 c<br>9000 c | m/min<br>m/min<br>m/min<br>m/min<br>m/min<br>m/min<br>m/min |                |   |

- 8 System Setup
- 8.14 Setting the Play Speed
- 5. Select the speed to modify.
  - The input buffer line appears.
- 6. Input the speed value.
- 7. Press [ENTER].
  - The speed is modified.

| DATA                 | EDIT                                     | DISPLAY                                                        | UTILITY                                                          | 12 🗳 🖬 👒 | 10 🞝 👘 | Þ |
|----------------------|------------------------------------------|----------------------------------------------------------------|------------------------------------------------------------------|----------|--------|---|
| SPEED SET<br>LNR/CIR | R1 :1<br>2<br>3<br>4<br>5<br>6<br>7<br>8 | 66 c<br>138 c<br>276 c<br>1122 c<br>2250 c<br>4500 c<br>9000 c | z<br>m/min<br>m/min<br>m/min<br>m/min<br>m/min<br>m/min<br>m/min |          |        |   |
|                      |                                          |                                                                |                                                                  | PAGE     |        |   |
| Main Men             | u Simp                                   | le Menu                                                        |                                                                  |          |        |   |

- 8 System Setup
- 8.15 Numeric Key Customize Function

## 8.15 Numeric Key Customize Function

#### 8.15.1 About the Numeric Key Customize Function

With this function, the user can set the function of the specific keys for each application to the other function. The specific keys are allocated to the numeric keys on the programming pendant.

Since any frequently used operation can be allocated to the numeric keys on the programming pendant, the number of key operations is decreased and which reduces the teaching time.

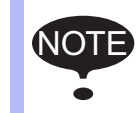

The Numeric Key Customize Function is allowed to set only when the security mode is in the management mode or higher.

### 8.15.2 Allocatable Functions

There are two allocation methods as follows:

- Key Allocation (EACH)
- Key Allocation (SIM)

#### 8.15.2.1 Key Allocation (EACH)

With key allocation (EACH), the manipulator operates according to the allocated function when the numeric key is pressed. The allocatable functions are listed below.

| Function                  | Description                                                                                                    |
|---------------------------|----------------------------------------------------------------------------------------------------|
| Manufacturer              | Allocated by YASKAWA. Allocating another function invalidates the function allocated by the manufacturer                                                            |
| allocation                |                                                                                                    |
| Instruction<br>allocation | Allocates any instructions assigned by the user.                                                                                                    |
| Job call allocation       | Allocates job call instructions (CALL instructions). The jobs to be called are only those registered in the reserved job names. (Specified by the registration No.) |
| Display allocation        | Allocates any displays assigned by the user.                                                                                                    |

- 8 System Setup
- 8.15 Numeric Key Customize Function

#### 8.15.2.2 Key Allocation (SIM)

With key allocation (SIM), the manipulator operates according to the allocated function when the [INTERLOCK] and the numeric key are pressed at the same time. The allocatable functions are listed below.

| Function                                    | Description                                                                                                    |  |  |
|---------------------------------------------|----------------------------------------------------------------------------------------------------|--|--|
| Alternate output allocation                 | Turns ON/OFF the specified GP output signal when<br>[INTERLOCK] and the allocated Numeric key are<br>pressed at the same time.                               |  |  |
| Momentary output allocation                 | Turns ON the specified GP output signal when<br>[INTERLOCK] and the allocated Numeric key are<br>pressed at the same time.                                   |  |  |
| Pulse output<br>allocation                  | Turns ON the specified GP output signal only for the specified period when [INTERLOCK] and the allocated Numeric key are pressed at the same time.           |  |  |
| Group output<br>allocation<br>(4-bit/8-bit) | Sends the specified output to the specified GP group<br>output signals when [INTERLOCK] and the allocated<br>Numeric key are pressed at the same time.       |  |  |
| Analog output<br>allocation                 | Sends the specified voltage to the specified output port<br>when [INTERLOCK] and the allocated Numeric key are<br>pressed at the same time.                  |  |  |
| Analog incremental output allocation        | Sends the voltage increased by the specified value to the specified output port when [INTERLOCK] and the allocated Numeric key are pressed at the same time. |  |  |

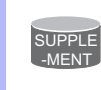

In a system for multiple applications, a numeric key can be allocated for each application.

- 8 System Setup
- 8.15 Numeric Key Customize Function

#### 8.15.3 Allocating Operation

- 8.15.3.1 Allocation Window
  - 1. Select {SETUP} under the main menu.
  - 2. Select {KEY ALLOCATION}.
    - The KEY ALLOCATION (EACH) window appears.

| DATA                                                                                            | EDIT                                                                 | DISPLAY      | UTILITY    | 12 🗳 🖬 😣 | 10 📮 👆 |
|-------------------------------------------------------------------------------------------------|----------------------------------------------------------------------|--------------|------------|----------|--------|
| KEY ALLOC<br>APPLI.N<br>KEY FU                                                                  | ATION(EACH<br>0.:1<br>NCTION                                         | i)<br>Alloca | TION CONTE | NT       |        |
| - MAK<br>. Mak<br>0 Mak<br>2 Mak<br>2 Mak<br>3 Mak<br>5 Mak<br>6 Mak<br>7 Mak<br>8 Mak<br>9 Mak | ER<br>ER<br>ER<br>ER<br>ER<br>ER<br>ER<br>ER<br>ER<br>ER<br>ER<br>ER |              |            |          |        |
|                                                                                                 |                                                                      |              |            |          |        |
| Main Men                                                                                        | Main Menu Simple Menu                                                |              |            |          |        |

- 3. Select {DISPLAY}.
  - Pull-down menu appears.
  - To call up the KEY ALLOCATION (SIM) window, select {ALLOCATE SIM. KEY}.

| DATA                                               | EDIT                                             | DISPLAY            | UTILITY | 12 🗹 📶 👒 🔟 🖵 侍 |  |
|----------------------------------------------------|--------------------------------------------------|--------------------|---------|----------------|--|
| KEY ALLOCATION(EACH<br>APPLI.NO.:1<br>KEY FUNCTION |                                                  | ALLOCATE E/        | CONTENT |                |  |
| - MA                                               | KER                                              | ALLOCATE S:<br>Key | [M.     |                |  |
| 0 MA                                               | KER                                              | b                  |         |                |  |
| 1 MA                                               | KER                                              |                    |         |                |  |
| 2 MA                                               | KER                                              |                    |         |                |  |
| 3 MA                                               | KER                                              |                    |         |                |  |
| 4 MA                                               | KER                                              |                    |         |                |  |
| 5 MA                                               | <er th="" 🛛<=""><th></th><th></th><th></th></er> |                    |         |                |  |
| AM 9                                               | /ED                                              |                    |         |                |  |
- 8 System Setup
- 8.15 Numeric Key Customize Function
- 4. Select {ALLOCATE SIM. KEY}.
  - The KEY ALLOCATION (SIM) window appears.
  - In a system multiple applications, press the [PAGE] to change the window to the allocation window for each application, or click on [PAGE] to select the desired application number.

| DATA                                                                                                    | EDIT                                                                                                    | DISPLAY  | UTILITY    | 12 🖻 📶 🔞 | 🗃 🖵 🙌 |
|----------------------------------------------------------------------------------------------------|----------------------------------------------------------------------------------------------------|----------|------------|----------|-------|
| KEY ALLOC<br>APPLI.N<br>KEY FU<br>. MAK<br>0 MAK<br>1 MAK<br>2 MAK<br>3 MAK<br>4 MAK<br>5 MAK<br>6 MAK<br>7 MAK<br>8 MAK<br>9 MAK | ATION(EACH<br>0.:1<br>NOTION<br>ER<br>ER<br>ER<br>ER<br>ER<br>ER<br>ER<br>ER<br>ER<br>ER<br>ER<br>ER<br>ER | ALLOCA   | TION CONTE | ν<br>VT  |       |
|                                                                                                    |                                                                                                    |          |            |          |       |
| Main Men                                                                                                    | u Simi                                                                                                    | ole Menu |            |          |       |

8.15.3.2 Instruction Allocation

- 1. Set this function in the KEY ALLOCATION (EACH) window. Move the cursor to "FUNCTION" of the key to be allocated and press [SELECT].
  - Selection list appears.

| DATA                                                                                                    | EDIT                                                                                                    | DISPLAY | UTILITY    | 12 🖻 📶 🔞 | 🔟 🖵 🙌 |
|----------------------------------------------------------------------------------------------------|----------------------------------------------------------------------------------------------------|---------|------------|----------|-------|
| KEY ALLOC<br>APPLI.N<br>KEY FU<br>INS<br>0 JOB<br>1 DIS<br>1 DIS<br>1 MAK<br>3 MAK<br>4 MAK<br>6 MAK<br>6 MAK<br>7 MAK<br>9 MAK | ATION (EACH)<br>D. : 1<br>NOTION<br>ER<br>TRUCTION<br>CALL<br>PLAY<br>ER<br>ER<br>ER<br>ER<br>ER<br>ER<br>ER<br>ER<br>ER<br>ER<br>ER<br>ER<br>ER | ALLOCA  | TION CONTE | νT       |       |
|                                                                                                    |                                                                                                    |         |            |          |       |
| Main Men                                                                                                    | u Simp                                                                                                    | le Menu |            |          |       |

- 8 System Setup
- 8.15 Numeric Key Customize Function
- 2. Select "INSTRUCTION".
  - The instruction is shown in the "ALLOCATION CONTENT".

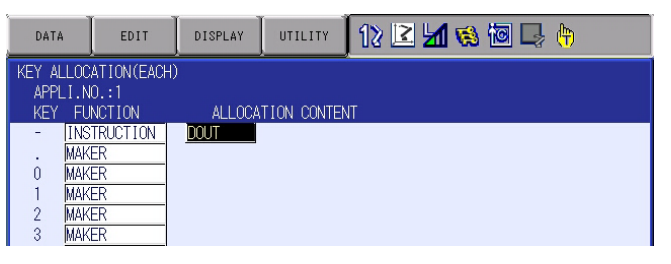

(1) To change the instruction, move the cursor to the instruction and press [SELECT]. Then the instruction group list appears.

| DATA                  | EDIT       | DISPLAY  | UTILITY   | 12 🗹 🖬 🕏 | ) 🔟 🖵 🥀 | I       |
|-----------------------|------------|----------|-----------|----------|---------|---------|
| KEY ALLOC<br>APPLI.N  | ATION(EACH | )        |           |          |         | IN/OUT  |
| KEY FU                |            |          | TION CONT | ENT      |         | CONTROL |
| . MAK                 | ER         | 0001     |           |          |         | DEVICE  |
| 1 MAK                 | ER         |          |           |          |         | MOTION  |
| 2 <u>MAK</u><br>3 MAK | ER<br>ER   |          |           |          |         | ARITH   |
| 4 MAK                 | ER         |          |           |          |         | SHIFT   |
| 6 MAK                 | ER         |          |           |          |         | OTHER   |
| 8 MAK                 | ER         |          |           |          |         |         |
| 9 <u>Mak</u>          | EK         |          |           |          |         |         |
|                       |            |          |           |          |         |         |
|                       |            |          |           |          |         |         |
| Main Men              | u Sim      | ole Menu |           |          |         |         |

- (2) Select the group which contains the instruction to modify.
- (3) When the instruction list dialog box is shown, select the instruction to be changed.

| DATA                                                                                                    | EDIT                                                                                             | DISPLAY  | UTILITY     | 12 🗹 📶 😣 | 10 🖵 🥀                       | )                                                                |
|----------------------------------------------------------------------------------------------------|--------------------------------------------------------------------------------------------------|----------|-------------|----------|------------------------------|------------------------------------------------------------------|
| KEY ALLOC<br>APPLI.N<br>KEY FU<br>- TINS<br>- MAK<br>0 MAK<br>1 MAK<br>2 MAK<br>3 MAK<br>4 MAK<br>5 MAK<br>6 MAK | ATION (EACH)<br>0.:1<br>NCTION<br>TRUCTION<br>ER<br>ER<br>ER<br>ER<br>ER<br>ER<br>ER<br>ER<br>ER | ALLOCA   | TION CONTEN | л        | DOUT<br>DIN<br>WAIT<br>PULSE | IN/OUT<br>CONTROL<br>DEVICE<br>MOTION<br>ARITH<br>SHIFT<br>OTHER |
| 7 MAK<br>8 MAK<br>9 MAK                                                                                          | u Simp                                                                                           | ile Menu |             | _        |                              | OTHER                                                            |

- 8 System Setup
- 8.15 Numeric Key Customize Function

#### 8.15.3.3 Job Call Allocation

Set this function in the KEY ALLOCATION (EACH) window.

- 1. Move the cursor to the "FUNCTION" of the key to be allocated and press [SELECT].
  - A selection list appears.
- 2. Select "JOB CALL".
  - The reserved job registration No. is shown in the "ALLOCATION CONTENT" (reserved job registration No.: 1 to 10).
  - The reserved job registration is performed in the reserved job name window.

| DATA                                                                                                    | EDIT                                                                                                    | DISPLAY        | UTILITY     | 12 🖻 📶 🔞 | 🖻 🖵 🙌 |  |
|----------------------------------------------------------------------------------------------------|----------------------------------------------------------------------------------------------------|----------------|-------------|----------|-------|--|
| KEY ALLOC<br>APPLI.N<br>- TNS<br>- UOE<br>0 MAK<br>2 MAK<br>2 MAK<br>3 MAK<br>4 MAK<br>4 MAK<br>6 MAK<br>8 MAK<br>9 MAK | ATION(EACH<br>0.:1<br>NCTION<br>TRUCTION<br>CALL<br>ER<br>ER<br>ER<br>ER<br>ER<br>ER<br>ER<br>ER<br>ER<br>ER<br>ER<br>ER<br>ER | ALLOCA<br>WAIT | FION CONTEN | ιT       |       |  |
|                                                                                                    |                                                                                                    |                |             |          |       |  |
| Main Men                                                                                                    | Main Menu Simple Menu                                                                                                    |                |             |          |       |  |

- (1) To change the reserved job registration No. move the cursor to the No. and press [SELECT]. Then input buffer line appears.
- (2) Input the number to be changed, and press [ENTER].

#### 8.15.3.4 Display Allocation

- 1. Move the cursor to the "FUNCTION" of the key to be allocated and press [SELECT].
  - Selection list appears.
- 2. Select [DISPLAY].
- 3. Move the cursor to "ALLOCATION CONTENT" and press [SELECT].
  - Character input is available.

- 8 System Setup
- 8.15 Numeric Key Customize Function
- 4. Input the name of the reserved window and press [ENTER].
  - The reserved name input to the "ALLOCATION CONTENT" is shown.

| DATA                                                                                                    | EDIT                                                                                                    | DISPLAY        | UTILITY     | 12 🖻 📶 🔞 | 🔟 🖵 🙌 |
|----------------------------------------------------------------------------------------------------|----------------------------------------------------------------------------------------------------|----------------|-------------|----------|-------|
| KEY ALLOC<br>APPLI.N<br>- INS<br>- JOB<br>0 DIS<br>1 Mark<br>2 Mark<br>4 Mark<br>5 Mark<br>6 Mark<br>8 Mark<br>9 Mark | ATION(EAC-<br>0.:1<br>NCTION<br>TRUCTION<br>CALL<br>PLAY<br>ER<br>ER<br>ER<br>ER<br>ER<br>ER<br>ER<br>ER<br>ER<br>ER<br>ER<br>ER | ALLOCA<br>WAIT | TION CONTEN | vT<br>I  |       |
|                                                                                                    |                                                                                                    |                |             |          |       |
| Main Men                                                                                                    | u Sim                                                                                                    | ple Menu       |             |          |       |

- 5. Open the window for allocation.
- 6. Press [INTERLOCK] and the allocated key at the same time.
  - A message "Reserved display registered" appears, and the window is registered.
  - In this case, the CURRENT POSITION window is registered by pressing [INTERLOCK] + [0] with the CURRENT POSITION window displayed on the screen.

| DATA                                                                                                    | EDIT                                                                                                    | DISPLAY                                | UTILITY     | 12 🖻 📶 🔞 | 🙋 🖵 🙌 |  |
|----------------------------------------------------------------------------------------------------|----------------------------------------------------------------------------------------------------|----------------------------------------|-------------|----------|-------|--|
| KEY ALLOC<br>APPLI.N<br>KEY FU<br>JOB<br>0 <b>DIS</b><br>1 MAK<br>2 MAK<br>3 MAK<br>4 MAK<br>5 MAK<br>6 MAK<br>7 MAK<br>8 MAK<br>9 MAK | ATION(EACH<br>0, : 1<br>NCTION<br>TRUCTION<br>CALL<br>PLAY<br>ER<br>ER<br>ER<br>ER<br>ER<br>ER<br>ER<br>ER<br>ER<br>ER<br>ER<br>ER<br>ER | )<br>MAILOC/<br>MAIT<br>I<br>PRESENT_F | NTION CONTE | ΝΤ<br>   |       |  |
|                                                                                                    |                                                                                                    |                                        |             |          |       |  |
| Main Men                                                                                                    | Main Menu Simple Menu                                                                                                    |                                        |             |          |       |  |

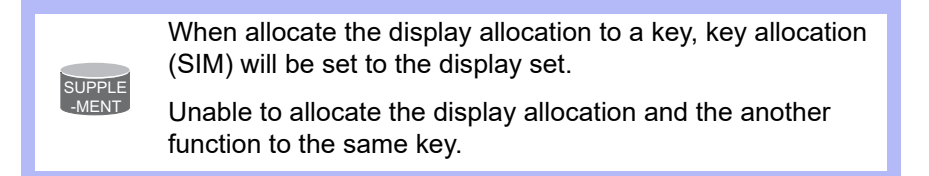

- 8 System Setup
- 8.15 Numeric Key Customize Function

# 8.15.3.5 Alternate Output Allocation

Set this function in the KEY ALLOCATION (SIM) window.

- 1. Move the cursor to the "FUNCTION" of the key to be allocated and press [SELECT].
  - Selection list appears.

| DATA                                                                       | EDIT                                                                                                    | DISPLAY | UTILITY | 12 🗹 📶 🔞 | 10 🕞 🕆 |  |  |  |  |
|----------------------------------------------------------------------------|----------------------------------------------------------------------------------------------------|---------|---------|----------|--------|--|--|--|--|
| KEY ALLOC<br>APPLI.N<br>KEY FU<br>- MAK<br>. ALT<br>0 PUL<br>1 48<br>2 8 8 | KEY ALLOCATION(SIM)       APPLI.NO.:1       KEY FUNCTION       ALLOCATION CONTENT       ALTERNATE OUTPUT       MOMENTARY OUTPUT       PULSE OUTPUT       ALT OUTPUT       BIT OUTPUT       2     8 BIT OUTPUT       2     8 BIT OUTPUT |         |         |          |        |  |  |  |  |
| 3 ANA<br>4 ANA<br>5 DIS<br>6 MAK<br>7 MAK<br>8 MAK<br>9 MAK                | 2 8 BIT OUTPUT<br>3 ANALOG OUTPUT<br>4 ANALOG INC OUTPUT<br>5 DISPLAY<br>6 MAKER<br>7 MAKER<br>9 MAKER                                                                                                    |         |         |          |        |  |  |  |  |
|                                                                            |                                                                                                    |         |         |          |        |  |  |  |  |
| Main Men                                                                   | u Simp                                                                                                    | le Menu |         |          |        |  |  |  |  |

#### 2. Select "ALTERNATE OUTPUT".

- The output No. is displayed in the "ALLOCATION CONTENT".

| DATA                                                                                                    | EDIT                                                                                                    | DISPLAY                      | UTILITY                      | 12 🗳 📶 🚳 | 🗃 🖵 🙌 |  |
|----------------------------------------------------------------------------------------------------|----------------------------------------------------------------------------------------------------|------------------------------|------------------------------|----------|-------|--|
| KEY ALLOC<br>APPLI.N<br>KEY FU<br>- MAK<br>0 DIS<br>1 MAK<br>2 MAK<br>2 MAK<br>4 MAK<br>4 MAK<br>5 MAK<br>6 MAK<br>8 MAK<br>9 MAK | ATION(SIM)<br>0.:1<br>NOTION<br>ERNATE<br>PLAY<br>ER<br>ER<br>ER<br>ER<br>ER<br>ER<br>ER<br>ER<br>ER<br>ER<br>ER<br>ER<br>ER | ALLOCA<br>NO. 1<br>PRESENT_P | -<br>Tion conte<br>J<br>DINT | Π<br>    |       |  |
|                                                                                                    |                                                                                                    |                              |                              |          |       |  |
| Main Men                                                                                                    | Main Menu Simple Menu                                                                                                    |                              |                              |          |       |  |

- (1) To change the output No., move the cursor to the No. and press [SELECT]. Then numeric value can be entered.
- (2) Input the number to be changed, and press [ENTER].

- 8 System Setup
- 8.15 Numeric Key Customize Function

## 8.15.3.6 Momentary Output Allocation

- 1. Move the cursor to the "FUNCTION" of the key to be allocated and press [SELECT].
  - A selection list appears.
- 2. Select "MOMENTARY OUTPUT".
  - The output No. is displayed in the "ALLOCATION CONTENT".

| DATA                                                                                                    | EDIT                                                                                                    | DISPLAY                               | UTILITY     | 12 🖻 📶 🤅    | ) 🔟 🕞 🙌 |
|----------------------------------------------------------------------------------------------------|----------------------------------------------------------------------------------------------------|---------------------------------------|-------------|-------------|---------|
| KEY ALLOC.<br>APPLI. N<br>KEY FU<br>MOM<br>0 DISI<br>1 MAK<br>2 MAK<br>3 MAK<br>4 MAK<br>5 MAK<br>6 MAK<br>8 MAK<br>9 MAK | ATION(SIM)<br>D. : 1<br>NCTION<br>ERNATE<br>ERNATE<br>PLAY<br>ER<br>ER<br>ER<br>ER<br>ER<br>ER<br>ER<br>ER<br>ER<br>ER<br>ER<br>ER<br>ER | ALLOCA<br>NO. 1<br>NO. 1<br>PRESENT_P | TION CONTEN | ्<br>ग<br>] |         |
|                                                                                                    |                                                                                                    |                                       |             |             |         |
| Main Men                                                                                                    | u Sim                                                                                                    | ple Menu                              |             |             |         |

- (1) To change the output No., move the cursor to the No. and press [SELECT]. Then numeric value can be entered.
- (2) Input the number to be changed, and press [ENTER].

- 8 System Setup
- 8.15 Numeric Key Customize Function

# 8.15.3.7 Pulse Output Allocation

- 1. Move the cursor to the "FUNCTION" of the key to be allocated and press [SELECT].
  - A selection list appears.
- 2. Select "PULSE OUTPUT".
  - The output No. and output time are displayed in the "ALLOCATION CONTENT".

| DATA                                                                                                    | EDIT                                                                                                    | DISPLAY                                               | UTILITY     | 12 🖻 📶 🔞          | 🙋 🖵 🙌 |
|----------------------------------------------------------------------------------------------------|----------------------------------------------------------------------------------------------------|-------------------------------------------------------|-------------|-------------------|-------|
| KEY ALLOC<br>APPLI.N<br>KEY FU<br>- ALT<br>. MOM<br>0 DIS<br>1 PUL<br>2 MAK<br>3 MAK<br>4 MAK<br>4 MAK<br>5 MAK<br>6 MAK<br>8 MAK<br>9 MAK | ATTON(SIM)<br>0.:1<br>NOTION<br>ENTARY<br>PLAY<br>SE<br>ER<br>ER<br>ER<br>ER<br>ER<br>ER<br>ER<br>ER<br>ER<br>E | ALLOCA<br>NO. 1<br>NO. 1<br><u>PRESENT_P</u><br>NO. 1 | TION CONTEN | IT<br>]<br>]] sec |       |
|                                                                                                    |                                                                                                    |                                                       |             |                   |       |
| Main Men                                                                                                    | u Sim,                                                                                                    | ole Menu                                              |             |                   |       |

- To change the output No. or output time, move the cursor to the No. or time and press [SELECT]. Then numeric value can be entered.
- (2) Input the number or time to be changed, and press [ENTER].

- 8 System Setup
- 8.15 Numeric Key Customize Function

## 8.15.3.8 Group (4-bit/8-bit) Output Allocation

- 1. Move the cursor to the "FUNCTION" of the key to be allocated and press [SELECT].
  - A selection list appears.
- 2. Select "4 BIT OUTPUT" or "8 BIT OUTPUT".
  - The output No. and output value are displayed in the "ALLOCATION CONTENT".

| DATA                                                                                                    | EDIT                                                                                                    | DISPLAY                                                 | UTILITY     | 12 🗳 📶 🔞          | 🔟 🖵 🙌 |  |
|----------------------------------------------------------------------------------------------------|----------------------------------------------------------------------------------------------------|---------------------------------------------------------|-------------|-------------------|-------|--|
| KEY ALLOC<br>APPLI.N<br>KEY FUU<br>- IALT<br>- MOM<br>0 DIS<br>1 PUL<br>2 <b>4B1</b><br>3 MAK<br>4 MAK<br>5 MAK<br>6 MAK<br>6 MAK<br>8 MAK<br>9 MAK | TION(SIM)<br>D.:1<br>NCTION<br>ERNATE<br>ENTARY<br>PLAY<br>ER<br>TOUTPUT<br>ER<br>ER<br>ER<br>ER<br>ER<br>ER<br>ER<br>ER<br>ER<br>ER<br>ER<br>ER<br>ER | ALLOCA<br>NO. 1<br>NO. 1<br>PRESENT_P<br>NO. 1<br>NO. 1 | TION CONTEN | ſŢ<br>]<br>]] sec |       |  |
|                                                                                                    |                                                                                                    |                                                         |             |                   |       |  |
| Main Men                                                                                                    | u Simp                                                                                                    | le Menu                                                 |             |                   |       |  |

- To change the output No. or output value, move the cursor to the No. or value and press [SELECT]. Then numeric value can be entered.
- (2) Input the number or value to be changed, and press [ENTER].

- 8 System Setup
- 8.15 Numeric Key Customize Function

# 8.15.3.9 Analog Output Allocation

- 1. Move the cursor to the "FUNCTION" of the key to be allocated and press [SELECT].
  - A selection list appears.
- 2. Select "ANALOG OUTPUT".
  - The output port number and the output voltage value are displayed in the "ALLOCATION CONTENT".

| DATA                                                                                                    | EDIT                                                                                                    | DISPLAY                                                           | UTILITY                                      | 12 🗳 📶 🔞          | 🗃 🖵 🙌 |
|----------------------------------------------------------------------------------------------------|----------------------------------------------------------------------------------------------------|-------------------------------------------------------------------|----------------------------------------------|-------------------|-------|
| KEY ALLOC<br>APPLI.N<br>KEY FU<br>O DIS<br>1 PUL<br>2 481<br>3 AMA<br>4 MAK<br>5 MAK<br>5 MAK<br>8 MAK<br>9 MAK | ATION(SIM)<br>0.:1<br>NCTION<br>ERNATE<br>ENTARY<br>PLAY<br>SE<br>T OUTPUT<br>LOG OUT<br>ER<br>ER<br>ER<br>ER<br>ER<br>ER<br>ER<br>ER | ALLOCA<br>NO. 1<br>NO. 1<br>PRESENT_PI<br>NO. 1<br>NO. 1<br>NO. 1 | DINT<br>DINT<br>TIME 0.0<br>OUT 0<br>OUT 0.0 | П<br>]] sec<br>]] |       |
|                                                                                                    |                                                                                                    |                                                                   |                                              |                   |       |
| Main Men                                                                                                    | u Sim                                                                                                    | ple Menu                                                          |                                              |                   |       |

- (1) To change the output port No. or output voltage value, move the cursor to the No. or voltage value and press [SELECT]. Then numeric value can be entered.
- (2) Input the number or voltage value to be changed, and press [ENTER]

- 8 System Setup
- 8.15 Numeric Key Customize Function

# 8.15.3.10 Analog Incremental Output Allocation

- 1. Move the cursor to the "FUNCTION" of the key to be allocated and press [SELECT].
  - A selection list appears.
- 2. Select "ANALOG INC OUTPUT".
  - The output port No. and incremental value are displayed in the "ALLOCATION CONTENT".

| DATA                                                                                                    | EDIT                                                                                                    | DISPLAY                                                           | UTILITY                                                 | 12 🖻 📶 😣                      | 10 🕞 🙌 |
|----------------------------------------------------------------------------------------------------|----------------------------------------------------------------------------------------------------|-------------------------------------------------------------------|---------------------------------------------------------|-------------------------------|--------|
| KEY ALLOC<br>APPLI.N<br>KEY FUU<br>- IALTI<br>- MOM<br>0 DIS<br>1 PUL<br>2 IABI<br>3 ANAI<br>4 <b>MAA</b><br>5 MAKI<br>6 MAKI<br>9 MAKI<br>9 MAKI | ATION(SIM)<br>0.:1<br>NCTION<br>ERNATE<br>ENTARY<br>PLAY<br>PLAY<br>PLAY<br>PLAY<br>TOUTPUT<br>LOG OUT<br>LOG OUT<br>LOG OUT<br>LOG OUT<br>LOG OUT<br>ER<br>ER<br>ER<br>ER<br>ER<br>ER | ALLOCA<br>NO. 1<br>PRESENT_PI<br>NO. 1<br>NO. 1<br>NO. 1<br>NO. 1 | TION CONTEN<br>TIME 0.(<br>OUT 0)<br>OUT 0.(<br>INC 1.( | NT<br>1<br>11 sec<br>10<br>10 |        |
|                                                                                                    |                                                                                                    |                                                                   |                                                         |                               |        |
| Main Men                                                                                                    | u Simp                                                                                                    | le Menu                                                           |                                                         |                               |        |

- To change the output port No. or incremental value, move the cursor to the No. or incremental value and press [SELECT]. Then numeric values can be entered.
- (2) Input the number or incremental value to be changed, and press [ENTER].

- 8 System Setup
- 8.15 Numeric Key Customize Function

# 8.15.4 Allocation of I/O Control Instructions

In key allocation (SIM), output control instructions can be allocated to the numeric keys that have been allocated one of the following I/O controls with key allocation (EACH).

| Function                        | Output Control Instruction allowed to be<br>Allocated |
|---------------------------------|-------------------------------------------------------|
| Alternate output allocation     | DOUT OT# (No.) ON                                     |
| Momentary output allocation     |                                                       |
| Pulse output allocation         | PULSE OT# (No.) T = output time                       |
| Group output allocation (4-bit) | DOUT OGH (No.) output value                           |
| Group output allocation (8-bit) | DOUT OG# (No.) output value                           |
| Analog output allocation        | AOUT AO# (No.) output voltage value                   |

# 1. Allocation of I/O control instruction.

 Allocate the I/O control instruction with key allocation (SIM) following the aforementioned procedure.

| DATA                                                                                                    | EDIT                                                                                                    | DISPLAY                                                                   | UTILITY     | 12 🖻 📶 🚳              | 🖻 🖵 🙌 |
|----------------------------------------------------------------------------------------------------|----------------------------------------------------------------------------------------------------|---------------------------------------------------------------------------|-------------|-----------------------|-------|
| KEY ALLOC<br>APPLI.N<br>KEY FU<br>O DIS<br>0 DIS<br>1 PUL<br>2 4BI<br>3 ANA<br>4 ANAA<br>4 ANAA<br>5 MAK<br>6 MAK<br>8 MAK<br>9 MAK | ATTON(SIM)<br>0.:1<br>NOTION<br>ENNATE<br>ENNATE<br>ENNATE<br>ENNATE<br>ENNATE<br>ENNATE<br>ENNATE<br>ER<br>ER<br>ER<br>ER<br>ER<br>ER | ALLOCA<br>NO. 1<br>NO. 1<br>PRESENT_P<br>NO. 1<br>NO. 1<br>NO. 1<br>NO. 1 | TION CONTEN | л<br>1] sec<br>0<br>0 |       |
|                                                                                                    |                                                                                                    |                                                                           |             |                       |       |
| Main Men                                                                                                    | u Simp                                                                                                    | ole Menu                                                                  |             |                       |       |

2. Move the cursor to the "FUNCTION" of the key that has been allocated with I/O control with key allocation (SIM) and press [SELECT].

| DATA                                                                                        | EDIT                                                                                                    | DISPLAY | UTILITY | 12 🖻 📶 🔞 | 🔟 🖵 🙌 |  |  |  |
|---------------------------------------------------------------------------------------------|----------------------------------------------------------------------------------------------------|---------|---------|----------|-------|--|--|--|
| KEY ALLOCA<br>APPLI.NO                                                                      | KEY ALLOCATION(EACH)<br>APPLIND.:1                                                                                  |         |         |          |       |  |  |  |
| INS<br>JOB<br>0 DIS<br>1 MAK<br>2 JOB<br>3 OUT<br>4 DIS<br>5 MAK<br>7 MAK<br>8 MAK<br>9 MAK | RUCTION<br>CALL<br>PLAY<br>R<br>R<br>CALL<br>PUT CONTR<br>PUT CONTR<br>PLAY<br>R<br>R<br>R<br>R<br>R<br>R<br>R<br>R | WAIT    | POINT   | ]        |       |  |  |  |
|                                                                                             |                                                                                                    |         |         |          |       |  |  |  |
| Main Men                                                                                    | Main Menu Simple Menu                                                                                               |         |         |          |       |  |  |  |

- Selection list appears.

- 8 System Setup
- 8.15 Numeric Key Customize Function
- 3. Select "OUTPUT CONTROL INST".
  - The instruction corresponding to the I/O control allocated by key allocation (SIM) is displayed in the "ALLOCATION CONTENT".

| DATA                                                                                                    | EDIT                                                                                                    | DISPLAY | UTILITY     | 12 🖻 📶 🔞 | 🙋 🖵 🙌 |  |
|----------------------------------------------------------------------------------------------------|----------------------------------------------------------------------------------------------------|---------|-------------|----------|-------|--|
| KEY ALLOC<br>APPLI.N.<br>- INS<br>- JOE<br>0 DIS<br>1 INS<br>2 MAR<br>3 MAR<br>4 MAR<br>5 MAR<br>6 MAR<br>8 MAR<br>9 MAR | ATION(EACH<br>IO.:1<br>NCTION<br>TRUCTION<br>CALL<br>PLAY<br>TRUCTION<br>ER<br>ER<br>ER<br>ER<br>ER<br>ER<br>ER<br>ER<br>ER<br>ER<br>ER<br>ER<br>ER | ALLOCA  | tion conter | NT<br>]  |       |  |
|                                                                                                    |                                                                                                    |         |             |          |       |  |
| Main Mer                                                                                                    | Main Menu Simple Menu                                                                                                    |         |             |          |       |  |

 The allocated instruction changes automatically when "ALLOCATION CONTENT" is changed by key allocation (SIM).
 Even if the I/O control allocation is changed to the default setting allocated by the manufacturer with key allocation (SIM), the settings for key allocation (EACH) remain the same.

- 8 System Setup
- 8.15 Numeric Key Customize Function

# 8.15.5 Execution of Allocation

- 8.15.5.1 Executing the Instruction/Output Control Allocation
  - 1. Press the key allocated for instruction allocation or output control allocation.
    - The allocated instruction is displayed in the input buffer line.

WATT IN#(1)=ON

- 2. Press [INSERT] and [ENTER].
  - The instruction displayed in the input buffer line is registered.

CALL JOB: ARCON

8.15.5.2 Executing the Job Call Allocation

- 1. Press the key allocated for the job call allocation.
  - The CALL instruction is displayed in the input buffer line.
- 2. Press [INSERT] then [ENTER].
  - The CALL instruction shown in the input buffer line is registered.
- 8.15.5.3 Executing the Display Allocation
  - 1. Press the key allocated for the display allocation.
    - The allocated display appears.
- 8.15.5.4 Executing the I/O Control Allocation

Alternate output allocation, momentary output allocation, pulse output allocation, group output allocation (4-bit/8-bit), analog output allocation, analog incremental output allocation are executed by the following operation.

- 1. Press [INTERLOCK] and the key allocated for I/O control allocation at the same time.
  - Allocated functions are executed.

- 8 System Setup
- 8.16 Changing the Output Status

# 8.16 Changing the Output Status

The status of GP output signals can be changed from the programming pendant by using either of the following two methods.

- On the GP output status window
- On the RELAY ON window

The method that uses the RELAY ON window, which is described here, simplifies the operation for changing the status of signals that are used frequently.

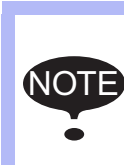

A maximum of 64 GP output signals can be shown on the RELAY ON window and the number of the signals which are shown in the parameters S4C327 to S4C390 must be set in advance. If they are not set, the sub menu in the RELAY ON window will not be displayed.

- 1. Select {IN/OUT} under the main menu.
- 2. Select {RELAY ON}.
  - The RELAY ON window appears.

| DATA                                                                 | EDIT     | DISPLAY  | UTILITY | 12 🗹 📶 😣 | 10 🕞 🙌 |
|----------------------------------------------------------------------|----------|----------|---------|----------|--------|
| RELAY ON<br>OUTPUT NO                                                | . STATUS | NAME     |         |          |        |
| OUT#0001<br>OUT#0002<br>OUT#0003<br>OUT#0004<br>OUT#0005<br>OUT#0006 | 000000   |          |         |          |        |
| OUT#0007<br>OUT#0008                                                 | 0        |          |         |          |        |
|                                                                      |          |          |         |          |        |
|                                                                      |          |          |         |          |        |
| Main Men                                                             | u Simp   | ole Menu |         |          |        |

- 3. Select the desired signal to change the output status.
  - Select the status (• or O) of the desired signal.

- 8 System Setup
- 8.16 Changing the Output Status
- 4. Press [INTERLOCK] +[SELECT].
  - The output status is changed. (•: status ON; O: status OFF.)

| DATA                                                                                                    | EDIT | DISPLAY | UTILITY | 12 🗹 🖬 🤜 🗃 📑 👘 |
|----------------------------------------------------------------------------------------------------|------|---------|---------|----------------|
| RELAY ON<br>OUTPUT NO.<br>OUT#0001<br>OUT#0002<br>OUT#0003<br>OUT#0004<br>OUT#0006<br>OUT#0006<br>OUT#0007<br>OUT#0008 |      | NAME    |         |                |
|                                                                                                    |      |         |         |                |
| Main Menu                                                                                                    | Simp | le Menu |         |                |

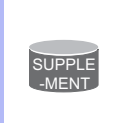

It is also possible to turn the relevant GP output signal ON only for the duration that [INTERLOCK]+[SELECT] are pressed. This selection is made in advance by setting the parameters (S4C391 to 454) to "1".

- 8 System Setup
- 8.17 Changing the Parameter Setting

# 8.17 Changing the Parameter Setting

The parameters are protected not to be changed easily. The following operations are allowed only for the operator who can set the security mode to the management mode or higher. The operations must be performed properly.

- 1. Select {PARAMETER} under the main menu.
- 2. Select the parameter type.
  - The PARAMETER window appears. Select the desired parameter.

| データ                                                                                                    | 編集                                                                                                    | 表示                                                                                                    | 2-71971 | 12 🗹 🕼 🚳 🕼 🕞 👘                        |
|----------------------------------------------------------------------------------------------------|----------------------------------------------------------------------------------------------------|----------------------------------------------------------------------------------------------------|---------|---------------------------------------|
| バラメータ<br>S2C0001<br>S2C0002<br>S2C0003<br>S2C0005<br>S2C0005<br>S2C0005<br>S2C0006<br>S2C0007<br>S2C0007<br>S2C0009<br>S2C0009<br>S2C0009<br>S2C0010<br>S2C0011<br>S2C0011<br>S2C0013<br>S2C0014 | 0         000           0         000           1         000           0         000           0         000           0         000           0         000           0         000           0         000           0         000           0         000           0         000           0         000           0         000           0         000           0         000           0         000           0         000           0         000           0         000           0         000           0         000 | 0,0000<br>0,0000<br>0,0000<br>0,0000<br>0,0000<br>0,0000<br>0,0000<br>0,0000<br>0,0000<br>0,0000<br>0,0000<br>0,0000<br>0,0000<br>0,0000<br>0,0000<br>0,0000 |         | ———— Binary Data<br>———— Decimal Data |
|                                                                                                    |                                                                                                    |                                                                                                    |         |                                       |
| メインメニュー                                                                                                    | - 簡単:                                                                                                    | (==-                                                                                                    |         |                                       |

3. Move the cursor to the desired parameter number.

| DATA                                                                                                    | EDIT                                                                                                    | DISPLAY                                                                                                    | UTILITY | 12 🖻 📶 🔞 | 🔟 🖵 🙌 |
|----------------------------------------------------------------------------------------------------|----------------------------------------------------------------------------------------------------|----------------------------------------------------------------------------------------------------|---------|----------|-------|
| PARAMETER           \$20000           \$20001           \$20001           \$20002           \$20003           \$20004           \$20006           \$20006           \$20007           \$20008           \$20008           \$200008           \$200009           \$200010           \$200010           \$200011           \$200012 | 0 000<br>0 000<br>1 000<br>0 000<br>0 000<br>0 000<br>0 000<br>0 000<br>0 000<br>0 000<br>0 000<br>0 000<br>0 000<br>0 000<br>0 000<br>0 000<br>0 000<br>0 000<br>0 000 | 0_0000<br>0_0000<br>0_0000<br>0_0000<br>0_0000<br>0_0000<br>0_0000<br>0_0000<br>0_0000<br>0_0000<br>0_0000<br>0_0000<br>0_0000<br>0_0000<br>0_0000 |         |          |       |
| S2C0014                                                                                                    |                                                                                                    | 0_0000                                                                                                    |         |          |       |
| Main Menu                                                                                                    | Simp                                                                                                    | le Menu                                                                                                    |         |          |       |

- 8 System Setup
- 8.17 Changing the Parameter Setting
  - When the desired parameter number is not in the current window, move the cursor in the following way:
  - (1) Move the cursor to a parameter number and press [SELECT].

| DATA                                                                                                    | EDIT                                                                                                    | DISPLAY                                                                                                    | UTILITY | 12 🖻 📶 🔞 | 🖻 🖵 🙌 |
|----------------------------------------------------------------------------------------------------|----------------------------------------------------------------------------------------------------|----------------------------------------------------------------------------------------------------|---------|----------|-------|
| PARAMETER<br>Jump to<br>S200002<br>S200003<br>S200005<br>S200006<br>S200008<br>S200008<br>S200009<br>S200009<br>S200010<br>S200011<br>S200012<br>S200012<br>S200013<br>S200014 | 300     300     300     300     300     300     300     300     300     300     300     300     300     300     300     300     300     300     300     300     300     300     300     300     300     300     300     300     300     300     300     300     300     300     300     300     300     300     300     300     300     300     300     300     300     300     300     300     300     300     300     300     300     300     300     300     300     300     300     300     300     300     300     300     300     300     300     300     300     300     300     300     300     300     300     300     300     300     300     300     300     300     300     300     300     300     300     300     300     300     300     300     300     300     300     300     300     300     300     300     300     300     300     300     300     300     300     300     300     300     300     300     300     300     300     300     300     300     300     300     300     300     300     300     300     300     300     300     300     300     300     300     300     300     300     300     300     300     300     300     300     300     300     300     300     300     300     300     300     300     300     300     300     300     300     300     300     300     300     300     300     300     300     300     300     300     300     300     300     300     300     300     300     300     300     300     300     300     300     300     300     300     300     300     300     300     300     300     300     300     300     300     300     300     300     300     300     300     300     300     300     300     300     300     300     300     300     300     300     300     300     300     300     300     300     300     300     300     300     300     300     300     300     300     300     300     300     300     300     300     300     300     300     300     300     300     300     300     300     300     300     300     300     300     300     300     300     300     300     300     300     300     300     300     300     3 | 0_0000<br>0_0000<br>0_0000<br>0_0000<br>0_0000<br>0_0000<br>0_0000<br>0_0000<br>0_0000<br>0_0000<br>0_0000<br>0_0000<br>0_0000<br>0_0000<br>0_0000<br>0_0000<br>0_0000<br>0_0000 |         |          |       |
|                                                                                                    |                                                                                                    |                                                                                                    |         |          |       |
| Main Men                                                                                                    | J Simp                                                                                                    | le Menu                                                                                                    |         |          |       |

(2) Enter the desired parameter number with the numeric keys.

| DATA                                                                                                    | EDIT                                                                                                    | DISPLAY                                | UTILITY | 12 🗹 📶 🔞 | 10 🖳 🙌 |
|----------------------------------------------------------------------------------------------------|----------------------------------------------------------------------------------------------------|----------------------------------------|---------|----------|--------|
| PARAMETER           Jump to:           \$200002           \$200003           \$200005           \$200006           \$200006           \$200008           \$200009           \$200009           \$200009           \$200009           \$200009           \$200009           \$200009           \$200010           \$200010           \$200012           \$200013           \$200014 | 123           0           0           0           0           0           0           0           0           0           0           0           0           0           0           0           0           0           0           0           0           0           0           0           0           0           0           0           0           0           0           0           0           0           0           0           0           0           0           0           0           0           0           0           0           0           0           0           0           0 | 00000000000000000000000000000000000000 | -       |          |        |
|                                                                                                    |                                                                                                    |                                        |         |          |        |
| Main Menu                                                                                                    | Simp                                                                                                    | le Menu                                |         |          |        |

- (3) Press [ENTER].
- (4) The cursor moves to the selected parameter number.

| DATA                                                                                                    | EDIT                                                                                                    | DISPLAY                                                                                                    | UTILITY | 12 🗹 📶 🔞 | 10 📑 🔶 |
|----------------------------------------------------------------------------------------------------|----------------------------------------------------------------------------------------------------|----------------------------------------------------------------------------------------------------|---------|----------|--------|
| PARAMETER<br>S2C0109<br>S2C0110<br>S2C0111<br>S2C0112<br>S2C0114<br>S2C0114<br>S2C0115<br>S2C0116<br>S2C0116<br>S2C0117<br>S2C0118<br>S2C0119<br>S2C0120<br>S2C0122<br>S2C0123 | 000         0           000         0         0           000         0         0         0           000         0         0         0         0           000         0         0         0         0         0         0         0         0         0         0         0         0         0         0         0         0         0         0         0         0         0         0         0         0         0         0         0         0         0         0         0         0         0         0         0         0         0         0         0         0         0         0         0         0         0         0         0         0         0         0         0         0         0         0         0         0         0         0         0         0         0         0         0         0         0         0         0         0         0         0         0         0         0         0         0         0         0         0         0         0         0         0         0         0         0         0         0 <td< th=""><th>10_0000<br/>10_0000<br/>10_00000<br/>10_0000<br/>10_00000<br/>10_0000<br/>10_00000<br/>10_00000<br/>10_00000<br/>10_00000<br/>10_00000<br/>10_0000000000</th><th></th><th></th><th></th></td<> | 10_0000<br>10_0000<br>10_00000<br>10_0000<br>10_00000<br>10_0000<br>10_00000<br>10_00000<br>10_00000<br>10_00000<br>10_00000<br>10_0000000000 |         |          |        |
|                                                                                                    |                                                                                                    |                                                                                                    |         |          |        |
| Main Menu                                                                                                    | Simp                                                                                                    | le Menu                                                                                                    |         |          |        |

#### 8 System Setup

8.17 Changing the Parameter Setting

Set the parameters in the following manner.

- 1. Select the parameter data to be set.
  - (1) Move the cursor to the parameter number data (decimal or binary) in the PARAMETER window, and press [SELECT].
  - (2) To enter a decimal setting, select the decimal figure.
  - (3) To enter a binary setting, select the binary figure.

| DATA      | EDIT   | DISPLAY  | UTILITY | 12 🗹 📶 😣 | 🔟 📑 🙌 |
|-----------|--------|----------|---------|----------|-------|
| PARAMETER |        |          |         |          |       |
| S2C0056   | 64 010 | 0000_00  |         |          |       |
| S2C0057   | 65 010 | 00_0001  |         |          |       |
| S2C0058   | 66 010 | 00_0010  |         |          |       |
| S2C0059   | 0 000  | 0000_00  |         |          |       |
| S2C0060   |        | 0000_00  |         |          |       |
| S2C0061   |        | 00000_00 |         |          |       |
| S2C0062   | 0 000  | 0000_00  |         |          |       |
| S2C0063   |        | 00000    |         |          |       |
| S2C0064   |        | 00000    |         |          |       |
| 5200065   |        | 00000    |         |          |       |
| 5200066   |        | 00000    |         |          |       |
| 5200007   |        | 00000    |         |          |       |
| S2C0008   |        |          |         |          |       |
| S2C0003   |        |          |         |          |       |
| 0200010   |        | 00000    |         |          |       |
| -         |        |          |         |          | 1     |
|           |        |          |         |          |       |
| Main Men  | JSimp  | ole Menu |         |          |       |

- 2. Enter the value.
  - If a decimal figure is selected, enter a decimal value with the numeric keys.

| S2C0055  | 0100_0000     |
|----------|---------------|
| \$2000E8 | <br>0100 0001 |

- If a binary figure is selected, move the cursor to the binary figure data in the input buffer line, and press [SELECT].
- Each time [SELECT] is pressed, "0" and "1" alternate in the window.
- "0" or "1" can also be entered with the numeric keys.

| S2C0055 | 64 |  |  |
|---------|----|--|--|
|---------|----|--|--|

- 3. Press [ENTER].
  - The new setting appears in the position where the cursor is located.

| DATA                                                                                                    | EDIT                                                                                                    | DISPLAY                                                                                                    | UTILITY  | 12 🗹 📶 🔞 | 10 🕞 🙌 |
|----------------------------------------------------------------------------------------------------|----------------------------------------------------------------------------------------------------|----------------------------------------------------------------------------------------------------|----------|----------|--------|
| PARAMETER<br>S2C0056<br>S2C0057<br>S2C0058<br>S2C0060<br>S2C0060<br>S2C0061<br>S2C0062<br>S2C0064<br>S2C0064<br>S2C0065<br>S2C0066<br>S2C0066<br>S2C0066<br>S2C0068 | 128         100           65         010           66         010           0         000           0         000           0         000           0         000           0         000           0         000           0         000           0         000           0         000           0         000           0         000           0         000           0         000           0         000 | 00_0000<br>00_0001<br>00_0000<br>00_0000<br>00_0000<br>00_0000<br>00_0000<br>00_0000<br>00_0000<br>00_0000<br>00_0000<br>00_0000<br>00_0000<br>00_0000 | <u> </u> |          |        |
| S2C0070                                                                                                    |                                                                                                    | 00_0000                                                                                                    |          |          |        |

- 8 System Setup
- 8.18 File Initialization

# 8.18 File Initialization

# 8.18.1 Initializing Job File

- 1. Turn ON the power supply again while pressing [MAIN MENU] on the programming pendant simultaneously.
- 2. Change the security mode to the management mode.
- 3. Select {FILE} under the main menu.
- 4. Select {INITIALIZE}.
  - The INITIALIZE window appears.

|                                                                                                    | Ø                |
|----------------------------------------------------------------------------------------------------|------------------|
|                                                                                                    |                  |
| □FILE/CENERAL DATA<br>□PARAMETER<br>□I/O DATA<br>□SYSTEM DATA<br>Safety Board FLASH Erase<br>■Safety Board FLASH Reset<br>□3DGraphics Robot Model Reset |                  |
|                                                                                                    |                  |
| Main Menu Simple Menu                                                                                                    | Maintenance mode |

- 5. Select {JOB}.
  - A confirmation dialog box appears.

|                                                      |             |        | Ø           |  |
|------------------------------------------------------|-------------|--------|-------------|--|
| INITIALIZE                                           |             |        |             |  |
| □ JOB<br>□ FILE/GENERAL<br>□ PARAMETER<br>□ I/O DATA | _ DATA      |        | •           |  |
| □SYSTE<br>■Safet<br>■Safet<br>□3DGra                 |             | Initia | lize?       |  |
|                                                      | YE          | S      | NO          |  |
|                                                      |             |        |             |  |
|                                                      |             |        |             |  |
| Main Menu                                            | Simple Menu | Mainte | enance mode |  |

- 8 System Setup
- 8.18 File Initialization
- 6. Select {YES}.
  - The job data is initialized.

|      | When JOB is initialized, the following files are reset at the same time.<br>Be careful when initializing JOB. |
|------|----------------------------------------------------------------------------------------------------|
| NOTE | User coordinates                                                                                              |
| NOTE | Memory play file                                                                                              |
| •    | Variable data                                                                                                 |
|      | Robot calibration data                                                                                        |
|      | <ul> <li>Conveyor calibration data</li> </ul>                                                                 |
|      |                                                                                                    |

# 8.18.2 Initializing Data File

- 1. Turn ON the power supply again while pressing [MAIN MENU] on the programming pendant simultaneously.
- 2. Change the security mode to the management mode.
- 3. Select {FILE} under the main menu.
- 4. Select {INITIALIZE}.
- 5. Select {FILE/GENERAL DATA}.
  - The INITIALIZE window appears.

|                                                                                                    | <i>(a)</i>                                                                                                    |
|----------------------------------------------------------------------------------------------------|----------------------------------------------------------------------------------------------------|
| INITIALIZE                                                                                                    |                                                                                                    |
| TOOL DATA      WEAVING DATA      USER COORDINATE DATA      VARIABLE DATA      SHOCK DETECTION LEVEL      INTERFERENCE AREA DATA      USER MENU      TIMER VARIABLE DATA | TOOL .CND<br>WEAV .CND<br>UFRAME .CND<br>VAR .DAT<br>SHOCKLVL.CND<br>CUBEINTF.CND<br>USERWENU.DAT<br>TMVAR .DAT |
|                                                                                                    |                                                                                                    |
| Main Menu Simple Menu                                                                                                    | Maintenance mode                                                                                                |

- 8 System Setup
- 8.18 File Initialization
- 6. Select the data file to be initialized.
  - The selected data file/general data are marked with "★".
  - The parameters marked with "■" cannot be selected.

|                                                                                                    | <i>B</i>                                     |
|----------------------------------------------------------------------------------------------------|----------------------------------------------|
| INITIALIZE                                                                                                    |                                              |
| ★TOOL DATA     WEAVING DATA     USER COORDINATE DATA     SHOCK DETECTION LEVEL     INTERFERENCE AREA DATA     USER MENU     TIMER VARIABLE DATA | TOOL .CND<br>WEAV .CND<br>UFRAME .CND<br>VAR |
|                                                                                                    |                                              |
| Main Menu Simple Menu                                                                                                    | Maintenance mode                             |

- 7. Press [ENTER].
  - A confirmation dialog box appears.

|                                                                                           | 8                                                 |
|-------------------------------------------------------------------------------------------|---------------------------------------------------|
| INITIALIZE                                                                                |                                                   |
| ★TOOL DATA     WEAVING DATA     USER COORDINATE DATA     ★WARIABLE DATA     SHOPLOFEEDATA | TOOL .CND<br>WEAV .CND<br>UFRAME .CND<br>VAR .DAT |
|                                                                                           | Initialize?                                       |
|                                                                                           |                                                   |
|                                                                                           |                                                   |
| Main Menu Simple Menu                                                                     | Maintenance mode                                  |

- 8. Select {YES}.
  - The selected data file/general data are initialized.

- 8 System Setup
- 8.18 File Initialization

#### 8.18.3 Initializing Parameter File

- 1. Turn ON the power supply again while pressing [MAIN MENU] on the programming pendant simultaneously.
- 2. Change the security mode to the management mode.
- 3. Select {FILE} under the main menu.
- 4. Select {INITIALIZE}.
- 5. Select {PARAMETER}.
  - The parameter selection window appears.

| INITIALIZE                                                                                                    | ]                                                                              | Ø                                                                                                    |  |
|----------------------------------------------------------------------------------------------------|--------------------------------------------------------------------------------|----------------------------------------------------------------------------------------------------|--|
| ROBOT MATCH PRMTR     SYS DEF PRMTR     COORD ORF PRMTR     SYS MATCH PRMTR     FCTN DEF PRMTR     APPLI PRMTR     TRANSMISSION(UNIV)     SENSOR PRMTR     SERVO PRMTR     SERVO PRMTR     SERVOMOTOR PRMTR     SERVOMOTOR PRMTR     SERVO POWER BLOCK PRMTR     SETURE OF PRMTR     MOTION FUNC PRMTR | RC<br>SD<br>RO<br>CIO<br>FD<br>AP<br>RS<br>SE<br>SV<br>SVM<br>AMC<br>SVP<br>MF | . PRM<br>. PRM<br>. PRM<br>. PRM<br>. PRM<br>. PRM<br>. PRM<br>. PRM<br>. PRM<br>. PRM<br>. PRM<br>. PRM |  |
| Main Menu Simple Menu                                                                                                    | Main                                                                           | ntenance mode                                                                                            |  |

- 6. Select the parameter to be initialized.
  - The selected parameter is marked with "★".
  - The parameters marked with "■" cannot be selected.

|                                                                                                    |                                                                          | (ii)                                                                                                    |
|----------------------------------------------------------------------------------------------------|--------------------------------------------------------------------------|----------------------------------------------------------------------------------------------------|
| INITIALIZE                                                                                                    |                                                                          |                                                                                                    |
| □       ROBOT MATCH PRMTR         □       SYS DEF PRMTR         □       COORD ORG PRMTR         □       ★SYS MATCH PRMTR         □       FCTN DEF PRMTR         □       FCTN DEF PRMTR         □       APPLI PRMTR         □       TRANSMISSION(UNIV)         □       SENSOR PRMTR         □       SERVO PRMTR         □       SERVO PRMTR         □       SERVO PRMTR         □       SERVO PRMTR         □       SERVO PRMTR         □       SERVO PRMTR         □       SERVO PRMTR         □       MOTION CTRL PRMTR         □       MOTION FUNC PRMTR         □       MOTION FUNC PRMTR | RC<br>SD<br>CIO<br>FD<br>AP<br>RS<br>SE<br>SV<br>SVM<br>AMC<br>SVP<br>MF | . PRM<br>. PRM<br>. PRM<br>. PRM<br>. PRM<br>. PRM<br>. PRM<br>. PRM<br>. PRM<br>. PRM<br>. PRM<br>. PRM<br>. PRM |
|                                                                                                    |                                                                          |                                                                                                    |
| Main Menu Simple Menu                                                                                                    | Main                                                                     | itenance mode                                                                                                    |

- 8 System Setup
- 8.18 File Initialization
- 7. Press [ENTER].
  - A confirmation dialog box appears.

|                                                                             | Ø                                        |
|-----------------------------------------------------------------------------|------------------------------------------|
| INITIALIZE                                                                  |                                          |
| ROBOT MATCH PRMTR     SYS DEF PRMTR     COORD ORG PRMTR     SYS MATCH PRMTR | RC .PRM<br>SD .PRM<br>RO .PRM<br>SC .PRM |
| CIQ                                                                         | Initialize?                              |
| MOTION CTRL PRMTR     SERVO POWER BLOCK PRMTR     MOTION FUNC PRMTR         | AMC .PRM<br>SVP .PRM<br>MF .PRM          |
|                                                                             |                                          |
| Main Menu Simple Menu                                                       | Maintenance mode                         |

- 8. Select {YES}.
  - The selected parameter is initialized.

# 8.18.4 Initializing I/O Data

- 1. Turn ON the power supply again while pressing [MAIN MENU] on the programming pendant simultaneously.
- 2. Change the security mode to the management mode.
- 3. Select {FILE} under the main menu.
- 4. Select {INITIALIZE}.
- 5. Select {I/O DATA}.
  - The I/O data selection window appears.

|                                                                                                    |                                                                                                    | <i>b</i>                                                  |
|----------------------------------------------------------------------------------------------------|----------------------------------------------------------------------------------------------------|-----------------------------------------------------------|
| INITIALIZE                                                                                                    |                                                                                                    |                                                           |
| IO FRGM     IO NAME DATA     IO NAME DATA     SIMULATED IN     EXTERNAL IO I     REGISTER NAM     YSF LOGIC FII     USER GROUP II | DATA PSEUDOI<br>NAME DATA EXIONAM<br>E DATA EXIONAM<br>E DATA IOMNAME<br>LE YSFLOGI<br>NPUT USRGRPI | .DAT<br>N.DAT<br>E.DAT<br>.DAT<br>C.DAT<br>C.DAT<br>N.DAT |
| USER GROUP OF                                                                                                    | UTPUT USRGRPO                                                                                       | T.DAT                                                     |
|                                                                                                    |                                                                                                    |                                                           |
| Main Menu                                                                                                    | Simple Menu                                                                                         | mance mode                                                |

- 8 System Setup
- 8.18 File Initialization
- 6. Select data to be initialized.
  - The selected data is marked with " $\star$ ".
  - The I/O data marked with "n" cannot be selected.

|                                                                                                    | Ø                                                                                                    |
|----------------------------------------------------------------------------------------------------|----------------------------------------------------------------------------------------------------|
| INITIALIZE                                                                                                    |                                                                                                    |
| <ul> <li>➡ C: 10 PRGM</li> <li>IO NAME DATA</li> <li>SIMULATED IN DATA</li> <li>EXTERNAL IO NAME DATA</li> <li>REGISTER NAME DATA</li> <li>YSF LOGIC FILE</li> <li>USER GROUP INPUT</li> <li>USER GROUP OUTPUT</li> </ul> | CLOPRG .LST<br>IONAME .DAT<br>PSEUDOIN.DAT<br>EXIONAME.DAT<br>IOMNAME .DAT<br>YSFLOGIC.DAT<br>USRGRPIN.DAT<br>USRGRPOT.DAT |
|                                                                                                    |                                                                                                    |
| Main Menu Simple Menu                                                                                                    | Maintenance mode                                                                                                    |

- 7. Press [ENTER].
  - A confirmation dialog box appears.

|                                                                                                    | <i>B</i>                                                                 |
|----------------------------------------------------------------------------------------------------|--------------------------------------------------------------------------|
| INITIALIZE                                                                                                    |                                                                          |
| CIO PRGM<br>IO NAME DATA<br>SIMULATED IN DATA<br>EXTERNAL IO NAME DATA<br>REQUESTION FOR THE DATA<br>YSF<br>USE<br>USE<br>VSE<br>VSE | CIOPRG LST<br>IONAME .DAT<br>PSEUDOIN.DAT<br>EXIONAME.DAT<br>Initialize? |
|                                                                                                    |                                                                          |
| Main Menu Simple Menu                                                                                                    | Maintenance mode                                                         |

- 8. Select {YES}.
  - The selected data is initialized.

- 8 System Setup
- 8.18 File Initialization

# 8.18.5 Initializing System Data

- 1. Turn ON the power supply again while pressing [MAIN MENU] on the programming pendant simultaneously.
- 2. Change the security mode to the management mode.
- 3. Select {FILE} under the main menu.
- 4. Select {INITIALIZE}.
- 5. Select {SYSTEM DATA}.
  - The system data selection window appears.

|                                                                                                    | Ø                                                                                                    |
|----------------------------------------------------------------------------------------------------|----------------------------------------------------------------------------------------------------|
| INITIALIZE                                                                                                    |                                                                                                    |
| USER WORD<br>VARIABLE NAME<br>SECOND HOME POSITION<br>HOME POS CALIB DATA<br>OPERATION ORG POS DATA<br>I/O MESSAGE HISTORY DATA<br>EXTERNAL IO ALLOC DATA<br>IPNETWORK SET DATA<br>PM(REDUCER) FILE<br>PM(REDUCER) CONDITION<br>ENCODER MAINTENANCE DATA<br>PM(HARDWARE) FILE<br>WEAR DETECTION BASE POS | UWORD .DAT<br>SYMON .DAT<br>VARNAME .DAT<br>HOME2 .DAT<br>ABSO .DAT<br>OPEORG .DAT<br>IONSCHST.DAT<br>EIOALLOC.DAT<br>IPMETOFG.DAT<br>PMTRQDB .DAT<br>PMCOND .CND<br>ENCHEAT .CND<br>PMHARD .DAT<br>SGWEARBP.DAT |
|                                                                                                    |                                                                                                    |
| Main Menu Simple Menu                                                                                                    | Maintenance mode                                                                                                    |

- 6. Select the parameter to be initialized.
  - The selected data is marked with "★".
  - The system data marked with "■" cannot be selected

|                                                                                                    | <i>B</i>                                                                                                    |
|----------------------------------------------------------------------------------------------------|----------------------------------------------------------------------------------------------------|
| INITIALIZE                                                                                                    |                                                                                                    |
| →USER WORD           SV MONITOR SIGNAL           VARIABLE NAME           SECOND HOME POSITION           HOME POS CALIB DATA           OPERATION ORG POS DATA           1/0 MESSAGE HISTORY DATA           EXTERNAL IO ALLOC DATA           IPNETWORK SET DATA           PM(REDUCER) FILE           PM(REDUCER) FILE           PM(HARDWARE) FILE           WEAR DETECTION BASE POS | UNORD .DAT<br>SYMON .DAT<br>VARNAME .DAT<br>HOME2 .DAT<br>ABSO .DAT<br>OPEORG .DAT<br>IOMSCHST.DAT<br>EIOALLOC.DAT<br>IPNETCFG.DAT<br>PMTRODB .DAT<br>PMCND .OND<br>ENCHEAT .CND<br>PMHARD .DAT<br>SGWEARBP.DAT |
|                                                                                                    |                                                                                                    |
| Main Menu Simple Menu                                                                                                    | Maintenance mode                                                                                                    |

- 8 System Setup
   8.18 File Initialization
- 7. Press [ENTER].
  - A confirmation dialog box appears.

|                                                                               | Ø                                                      |
|-------------------------------------------------------------------------------|--------------------------------------------------------|
| INITIALIZE                                                                    |                                                        |
| → LUSER WORD     SV MONITOR SIGNAL     VARIABLE NAME     SECOND HOME POSITION | UNORD .DAT<br>SVMON .DAT<br>VARNAME .DAT<br>HOME2 .DAT |
| □ HUM<br>□ OPE<br>□ 1/C<br>□ EXT<br>□ IPA<br>□ PM0 YES                        | Initialize?                                            |
| ENCODER MAINTENANCE DATA     PM(HARDWARE) FILE     WEAR DETECTION BASE POS    | ENCHEAT .CND<br>PMHARD .DAT<br>SGMEARBP.DAT            |
|                                                                               |                                                        |
| Main Menu Simple Menu                                                         | Maintenance mode                                       |

- 8. Select {YES}.
  - The selected data is initialized.

- 8 System Setup
- 8.18 File Initialization

#### 8.18.6 Reset Safety Circuit Board FLASH Data

8.18.6.1 Saving Dual Data

The data related to the safety function is saved in the safety circuit board memory in a duplicated manner for safety.

When the control power is turned ON, check is performed to see that dual data sets are the same.

If they are different when the control power is turned ON, the following alarm occurs.

Alarm 0300: "VERIFY ERROR(SYSTEM CONFIG-DATA)[10]"

In the system with the functional safety function, a message "Select 'Safety Board FLASH Reset' in the maintenance mode" is displayed after the following operations.

Turning ON or OFF causes error in verification.

- The data related to the safety function is loaded from an external storage.
- A parameter related to the safety function is rewrote by setting operations in maintenance mode.
- The zeroing function is performed.
- Encoder is reset

In case one of the above mentioned operations is performed, re-set the data following the procedures shown in *chapter 8.18.6.2 "FLASH Data Reset"*.

In the maintenance mode, there are cases when parameters related to the safety function are rewrote by several setting operations.

For this reason, the message "Select 'Safety Board FLASH Reset'" may be displayed.

Perform the safety board FLASH reset operation by following the procedure shown in *chapter 8.18.6.2*.

- 8 System Setup
- 8.18 File Initialization

#### 8.18.6.2 FLASH Data Reset

If the following alarm occurs when the control power supply is turned ON,

Alarm 0300: "VERIFY ERROR(SYSTEM CONFIG-DATA)[10]"

perform the following operations to re-set the data of the function safety board.

- When the controller power is turned ON, Alarm 0300: "VERIFY ERROR(SYSTEM CONFIG-DATA)[10]" occurs and the maintenance mode is started up.
- 2. Select {SYSTEM} under the main menu. Then, press {SECURITY} to change the security mode to the safety mode.

|           |                                                                  | 8                                  |
|-----------|------------------------------------------------------------------|------------------------------------|
| SECURITY  |                                                                  |                                    |
| MODE      | OPERATION MODE<br>EDITING MODE<br>MANAGEMENT MODE<br>SAFETY MODE |                                    |
|           |                                                                  |                                    |
| Main Menu | Simple Menu                                                      | Select 'Safety Board FLASH Reset'. |

- 3. Select {FILE} under the main menu. Then, select {INITIALIZE} under the sub menu.
  - INITIALIZE window appears.

| SYSTEM        | SECURITY    |                                    |
|---------------|-------------|------------------------------------|
|               | MODE        | SAFETY MODE                        |
| FILE          | INITIALIZE  |                                    |
| EX. MEMORY    |             |                                    |
| DISPLAY SETUP |             |                                    |
|               |             |                                    |
|               |             |                                    |
|               |             |                                    |
| Main Menu     | Simple Menu | Select 'Safety Board FLASH Reset'. |

- 8 System Setup
- 8.18 File Initialization
- 4. Move the cursor to {Safety Board FLASH Reset} and press [ENTER].

|                                                                                                    |                                                              |         | -                   |               |
|----------------------------------------------------------------------------------------------------|--------------------------------------------------------------|---------|---------------------|---------------|
| INITIALIZE                                                                                                    |                                                              |         |                     |               |
| □JOB<br>□FILE/GENERAI<br>□PARAMETER<br>□I/O DATA<br>□SYSTEM DATA<br>□Safety Boar<br>□ <b>Safety Boar</b><br>□3DGraphics I | _ DATA<br>d FLASH Erase<br>d FLASH Reset<br>Robot Model Rese | et      |                     |               |
|                                                                                                    |                                                              |         |                     |               |
| Main Menu                                                                                                    | Simple Menu                                                  | Sel Sel | ect 'Safety Board F | 'LASH Reset'. |

- 5. The dialog box "Reset?" is displayed. Select {YES}.
  - The data of the safety circuit board is re-set. A few seconds later, the buzzer sounds and the data setting is completed.

|                                                                         |         |       | •                     |              |  |
|-------------------------------------------------------------------------|---------|-------|-----------------------|--------------|--|
| INITIALIZE                                                              |         |       |                       |              |  |
| □JOB<br>□FILE/GENERAL DATA<br>□PARAMETER<br>□I/O DATA<br>□SYST <b>E</b> |         |       |                       |              |  |
| □SISIE<br>□Safet<br>□3DGra                                              |         | Reset | ?                     |              |  |
|                                                                         | YES     |       | NO                    |              |  |
|                                                                         |         |       |                       |              |  |
|                                                                         |         |       |                       |              |  |
| Main Menu Simp                                                          | le Menu | Se Se | elect 'Safety Board F | LASH Reset'. |  |

6. When the data reset is completed, turn the control power OFF and then turn the power ON again.

- 8 System Setup
- 8.18 File Initialization

# 8.18.7 Reset 3DGraphics Robot Model

- 1. Turn ON the power supply again while pressing [MAIN MENU] on the programming pendant simultaneously.
- 2. Change the security mode to the management mode.
- 3. Select {FILE} under the main menu.
- 4. Select {INITIALIZE}.

- The INITIALIZE window appears.

|                                                                                                    |                                                            |         | Ø         |  |
|----------------------------------------------------------------------------------------------------|------------------------------------------------------------|---------|-----------|--|
| INITIALIZE                                                                                             |                                                            |         |           |  |
| □JOB<br>□FILE/GENERAI<br>□PARAMETER<br>□I/O DATA<br>□SYSTEM DATA<br>□Safety Board<br><b>3DGraphics</b> | _ DATA<br>d FLASH Erase<br>d FLASH Reset<br>Robot Model Re | set     |           |  |
|                                                                                                    |                                                            |         |           |  |
| Main Menu                                                                                              | Simple Menu                                                | Mainten | ance mode |  |

- 5. Select {3DGraphics Robot Model Reset}.
  - A confirmation dialog box appears.

|                                                   |                      | <b>Ø</b> |
|---------------------------------------------------|----------------------|----------|
| INITIALIZE                                        |                      |          |
| DOB<br>FILE/GENERAL DATA<br>PARAMETER<br>1/0 DATA |                      |          |
| □Stote<br>□Safet<br>□Safet<br><b>□Safet</b>       | Reset?               |          |
|                                                   | YES                  | 10       |
|                                                   |                      |          |
|                                                   |                      |          |
| Main Menu Simple M                                | enu Maintenance mode | 2        |

- 6. Select {YES}.
  - The 3D graphic model is reset.

- 8 System Setup
- 8.19 Display Setting Function

# 8.19 Display Setting Function

## 8.19.1 Font Size Setting

YRC1000micro enables changing the font size displayed on the screen.

The fonts displayed on the screen can be selected from eight patterns of fonts in the font size setting dialog box.

## 8.19.1.1 Applicable Range for the Font Size Change

Changing the font size is allowed in the general display area indicated in the following figure:

|           |                            |         |         | Gene   | eral display area | 3 |
|-----------|----------------------------|---------|---------|--------|-------------------|---|
| JOB       | EDIT                       | DISPLAY | UTILITY | 12 🗷 🖌 | 😣 🔯 🖵             |   |
| JOB CONTE | NT                         |         |         |        |                   |   |
| J:WORK1   |                            |         | S:000   | 10     |                   |   |
| CONTROL G | ROUP: R1                   |         | TOOL:   | **     |                   |   |
| 0001 NOP  | L D000 V/1-8               | 0.00    |         |        |                   |   |
| 0001 MOV  | J POOD VJ-0<br>I POOD VI-P | 50.00   |         |        |                   |   |
| 0002 WAT  | T IN#(10)=0                | N       |         |        |                   |   |
| 0004 END  |                            |         |         |        |                   |   |
|           |                            |         |         |        |                   |   |
|           |                            |         |         |        |                   |   |
|           |                            |         |         |        |                   |   |
|           |                            |         |         |        |                   |   |
|           |                            |         |         |        |                   |   |
|           |                            |         |         |        |                   |   |
| MOUTUT    | 0.70                       |         |         |        |                   |   |
| MUAN AN=  | 0.78                       |         |         |        |                   | ] |
|           |                            |         |         |        |                   |   |
|           |                            |         |         |        |                   |   |
| Main Men  | u Simp                     | le Menu |         |        |                   |   |

#### 8.19.1.2 Settable Font Size

The following eight patterns of fonts are available in setting the size of fonts displayed on the screen.

|   | Font Size   | Font Style |
|---|-------------|------------|
| 1 | Small       | Regular    |
| 2 | Small       | Bold       |
| 3 | Regular     | Regular    |
| 4 | Regular     | Bold       |
| 5 | Large       | Regular    |
| 6 | Large       | Bold       |
| 7 | Extra large | Regular    |
| 8 | Extra large | Bold       |

- 8 System Setup
- 8.19 Display Setting Function

### 8.19.1.3 Setting the Font Size

To set the font size, first off display the font size setting dialog box as follows.

1. Select {DISPLAY SETUP} then {CHANGE FONT} under the main menu.

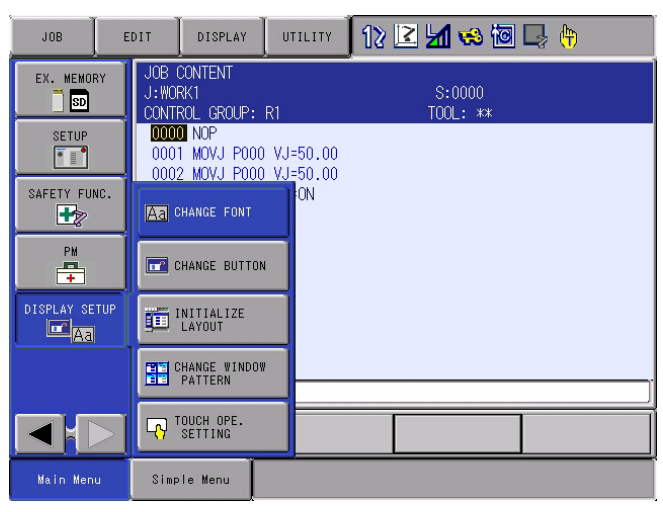

2. The font size setting dialog box appears on the center of the current window.

| JOB           | EDIT 📗 DISPLAY 🛛 UTILITY 🗍 🏠 🔀 🖾 🥵 🐻 📑                         | <b>(</b> <del>1)</del> |
|---------------|----------------------------------------------------------------|------------------------|
| EX. MEMORY    | JOB CONTENT<br>J:WORK1 S:0000<br>CONTROL GROUP: R1 TOOL: **    |                        |
| SETUP         | 0000 NOP<br>0001 MOVJ P000 VJ=50.00<br>0002 MOVJ P000 VJ=50.00 |                        |
| SAFETY FUNC.  | A CHANGE FONT                                                  |                        |
| PM            | CHANGE BUTTON                                                  |                        |
| DISPLAY SETUP | INITIALIZE<br>LAYOUT                                           |                        |
|               | HT CHANGE WINDOW<br>PATTERN                                    |                        |
|               | TOUCH OPE.                                                     |                        |
| Main Menu     | Simple Menu                                                    |                        |

8 System Setup

8.19 Display Setting Function

# To set the font size in the font size setting dialog box, follow the procedure below.

- 1. Specify the font style.
  - The {Bold Type} check box can be checked or unchecked alternately each time the check box is selected.
  - Check the {Bold Type} check box as follows to set the font to the bold style.

| v bord Type |     |     |     |
|-------------|-----|-----|-----|
| ABC A       | ABC | ABC | ABC |

• Clear the {Bold Type} check box as follows to set the font to the regular style.

| Please select font size. |  |  |  |  |  |  |
|--------------------------|--|--|--|--|--|--|
| ABC                      |  |  |  |  |  |  |
| □ Bold Type              |  |  |  |  |  |  |
| ABC ABC ABC ABC          |  |  |  |  |  |  |
| OK Cancel                |  |  |  |  |  |  |

- 2. Specify the font size.
  - Select a button from the four buttons in the dialog box.

| JOB         | EDIT           | DISPLAY      | UTILITY  | 12 🖻 | 1 😣 🔟  | 🖵 ( <del>†)</del> |
|-------------|----------------|--------------|----------|------|--------|-------------------|
| EX. MEMORY  | JOB C<br>J:WOR | ONTENT<br>K1 | D1       |      | S:0000 |                   |
| SETUR       | RC1000 Wir     | ndow         |          |      |        |                   |
|             | Please         | select for   | nt size. |      | _      |                   |
| SAFETY FUN  |                |              | ABC      |      |        |                   |
| DISPLAY SET | I Bold         | Туре         | 100      | 100  |        | -                 |
|             | AB             | C            | ABC      | ABC  | ABC    |                   |
|             |                | OK           |          | Car  | icel   |                   |
|             |                |              |          |      |        |                   |
| Main Menu   | Simpl          | e Menu       |          |      |        |                   |

- 8 System Setup
- 8.19 Display Setting Function
- 3. The font size setting dialog box is closed, and the screen displays the font specified in the dialog box.

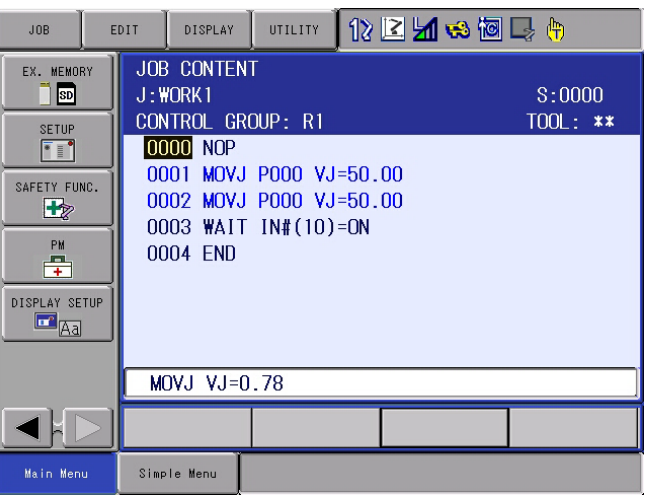

- To cancel the setting of the font size, follow the procedure below.
  - 1. Select {Cancel} in the font size setting dialog box.

| JOB              | EDIT                                         | DISPLAY        | UTILITY  | 12 🗹 🖞 | 1 😣 🔟 🗆 | ł (†) |
|------------------|----------------------------------------------|----------------|----------|--------|---------|-------|
| EX. MEMOR        | Y JOB JUB JUB JUB JUB JUB JUB JUB JUB JUB JU | CONTENT<br>RK1 | D1       | т      | S:0000  | _     |
| SETUP            | YRC1000 W                                    | indow          |          |        |         |       |
|                  | Please                                       | select for     | nt size. |        |         |       |
| SAFETY FUN<br>PM |                                              |                | ABC      |        |         |       |
| DISPLAY SE       | 🔽 Bold                                       | Туре           |          |        |         |       |
| Aa               |                                              | 30             | ABC      | ABC    | ABC     |       |
|                  |                                              | OK             |          | Can    | cel     |       |
|                  |                                              |                |          |        |         |       |
| Main Menu        | Simp                                         | le Menu        |          |        |         |       |

2. The dialog box closes without changing the font size.

| JOB        | E      | DIT                     | DISPLAY                         | UTILITY  | 18 | 2 🖌 😣 🔟            | 🖳 (†) |
|------------|--------|-------------------------|---------------------------------|----------|----|--------------------|-------|
| EX. MEMOF  | RY     | JOB (<br>J:WOF<br>CONTR | CONTENT<br>RK1<br>ROL GROUP:    | R1       |    | S:0000<br>TOOL: ** |       |
| SETUP      |        | 0000                    | NOP<br>MOVJ POOO<br>2 MOVJ POOO | VJ=50.00 |    |                    |       |
| SAFETY FUN | 4C.    | 0003<br>0004            | 3 WAIT IN#(<br>4 END            | 10)=ON   |    |                    |       |
| PM         |        |                         |                                 |          |    |                    |       |
| DISPLAY SE | TUP    |                         |                                 |          |    |                    |       |
|            |        | MOV                     | J VJ=0.78                       |          |    |                    |       |
|            | $\geq$ |                         |                                 |          |    |                    |       |
| Main Men   | u      | Simp                    | le Menu                         |          |    |                    |       |

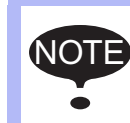

Do not turn OFF the YRC1000micro power supply when the font size is being changed (when the font size setting dialog box is on the screen).

- 8 System Setup
- 8.19 Display Setting Function

# 8.19.2 Operation Button Size Setting

YRC1000micro enables changing the size of operation buttons.

The button size in the main menu area, menu area, and instruction list can be respectively selected from three sizes.

#### 8.19.2.1 Applicable Range for the Button Size Change

Changing the button size is allowed in the main menu, menu (pull-down menu), and instruction list indicated in the following figure:

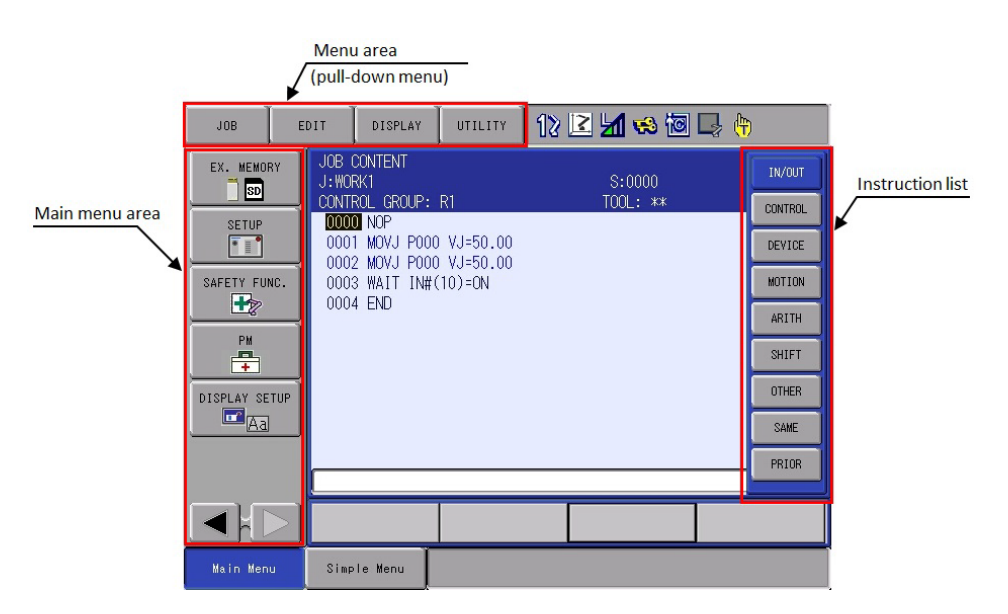

#### 8.19.2.2 Settable Button Size

The following three sizes of buttons are available in setting the size of each operation button; the font style of the character string on buttons can also be specified.

|   | Button Size | Font Style |
|---|-------------|------------|
| 1 | Small       | Regular    |
|   |             | Bold       |
| 2 | Regular     | Regular    |
|   |             | Bold       |
| 3 | Large       | Regular    |
|   |             | Bold       |

8.19.2.3 Setting the Button Size

To set the button size, first off display the button size setting dialog box as follows.

- 8 System Setup
- 8.19 Display Setting Function
- 1. Select {DISPLAY SETUP} then {CHANGE BUTTON} under the main menu.

| JOB           | EDIT                | DISPLAY                           | UTILITY                          | 12 🗳 | l 📶 🤜 🔞            | 📮 <del>(h</del> |
|---------------|---------------------|-----------------------------------|----------------------------------|------|--------------------|-----------------|
| EX. MEMORY    | JOB<br>J:WO<br>CONT | CONTENT<br>RK1<br>ROL GROUP:      | R1                               |      | S:0000<br>TOOL: ** |                 |
| SETUP         | 000<br>000<br>000   | 0 NOP<br>1 MOVJ POO<br>2 MOVJ POO | 0 VJ=50.00<br><u>0 VJ=</u> 50.00 |      |                    |                 |
| SAFETY FUNC.  | Aa                  | CHANGE FONT                       | ON                               |      |                    |                 |
| PM            |                     | CHANGE BUTTO                      | N                                |      |                    |                 |
| DISPLAY SETUR |                     | INITIALIZE<br>LAYOUT              |                                  |      |                    |                 |
|               |                     | CHANGE WINDO<br>PATTERN           | w                                |      |                    |                 |
|               |                     | TOUCH OPE.<br>SETTING             |                                  |      |                    |                 |
| Main Menu     | Simp                | ole Menu                          |                                  |      |                    |                 |

 The font size setting dialog box appears on the center of the current window.

| JOB EC                                                                   | TI                   | DISPLAY      | UTILITY            | 12 🖸     | <b>₩</b> 🕏 | s 🔞 📑 🔶 |  |
|--------------------------------------------------------------------------|----------------------|--------------|--------------------|----------|------------|---------|--|
| EX. MEMORY                                                               | ITENT<br>. GROUP: R1 |              | S:0000<br>TOOL: ≭≭ |          |            |         |  |
| SETUP         0001 M0VJ P000 VJ=50.00           VRC1000 Window         × |                      |              |                    |          |            |         |  |
| SAFET Please select button size. Cancel                                  |                      |              |                    |          |            |         |  |
| MainMenu                                                                 |                      | PulldownMenu |                    | InstList |            |         |  |
| DISPLI DISPLI                                                            |                      | ABCDE        |                    | ABCDE    |            | ABCDE   |  |
| MOVJ VJ=0.78                                                             |                      |              |                    |          |            |         |  |
|                                                                          |                      |              |                    |          |            |         |  |
| Main Menu                                                                | Simple               | Menu         |                    |          |            |         |  |
- 8 System Setup
- 8.19 Display Setting Function

# To set the button size in the button size setting dialog box, follow the procedure below.

- 1. Specify the area to set the button size.
  - (1) Select the desired area from the area setting buttons.
  - (2) The buttons in the selected area is subject to size setting.
  - (3) Note that only the last-selected button determines the area subject to size setting, even if settings are performed several times before then.

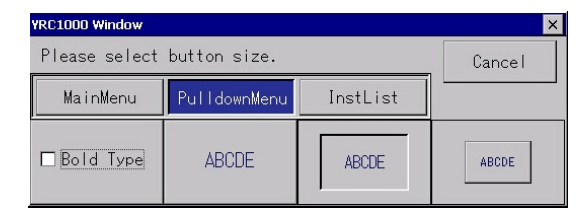

- 2. Specify the font style.
  - The {Bold Type} check box can be checked or unchecked alternately each time the check box is selected.
  - Check the {Bold Type} check box as follows to set the font to the bold style.

| YRC1000 Window |              |          | ×      |
|----------------|--------------|----------|--------|
| Please select  | button size. |          | Cancel |
| MainMenu       | PulldownMenu | InstList |        |
| Bold Type      | ABCDE        | ABCDE    | ABCDE  |

• Clear the {Bold Type} check box as follows to set the font to the regular style.

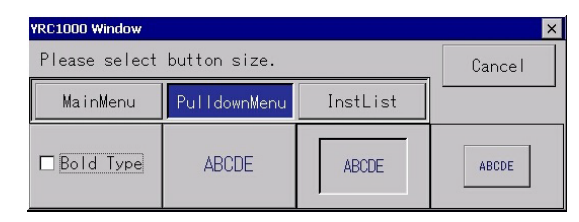

- 8 System Setup
- 8.19 Display Setting Function
- 3. Specify the button size.
  - Select a button from the three buttons in the dialog box.

| JOB                                                                                                    | EDIT          | ] [    | SPLAY  | UTILITY | 12   | 12 🗹 🐋 🐿 🕞 🙌       |    |       |  |
|----------------------------------------------------------------------------------------------------|---------------|--------|--------|---------|------|--------------------|----|-------|--|
| EX. MEMORY<br>JOB CONTENT<br>J:WORK1<br>CONTROL GROUP: R1                                                                     |               |        |        |         |      | S:0000<br>TOOL: ** |    |       |  |
| SETUP         0000         NOP           0001         MOV.J P000         V.J=50.00           VRC1000         Window         X |               |        |        |         |      |                    |    | 1     |  |
| SAFET PI                                                                                                    | ease se       | elect  | button | size.   |      |                    | Ca | ancel |  |
|                                                                                                    | MainMe        | nu     | Pulldo | ownMenu | Inst | tList              |    |       |  |
| DISPL:                                                                                                    | Bold Ty       | ype    | ABO    | DE      | AB   | CDE                | A  | BCDE  |  |
|                                                                                                    |               |        |        |         |      |                    |    |       |  |
|                                                                                                    | $\geq$        |        |        |         |      |                    |    |       |  |
| Main Mer                                                                                                    | 1 <b>U</b> \$ | Simple | Menu   |         |      |                    |    |       |  |

- 4. The font size setting dialog box is closed, and the screen displays the buttons specified in the dialog box.
  - The modification is applied only to the buttons in the area selected with the area setting button. (In this example, the change is applied only to the pull-down menu buttons in the menu area.)

| JOB                          | EDIT                                                                                                    | DISPLAY                                                                                     | UTILITY                              | 18 [ | 2 📶 🤫 🔟            | 📮 🙌 |
|------------------------------|----------------------------------------------------------------------------------------------------|---------------------------------------------------------------------------------------------|--------------------------------------|------|--------------------|-----|
| EX. MEMOF                    | Image: Weight of the second second | CONTENT<br>RK1<br>ROL GROUP:<br>0 NOP<br>1 MOVJ POOC<br>2 MOVJ POOC<br>3 WAIT IN#(<br>4 END | R1<br>VJ=50.00<br>VJ=50.00<br>10)=0N |      | S:0000<br>TOOL: ** |     |
| PM<br>PM<br>DISPLAY SE<br>Aa | TUP                                                                                                    |                                                                                             |                                      |      |                    |     |
|                              |                                                                                                    | /J VJ=0.78                                                                                  |                                      |      |                    |     |
|                              | $\geq$                                                                                                    |                                                                                             |                                      |      |                    |     |
| Main Men                     | u Sim                                                                                                    | ole Menu                                                                                    |                                      |      |                    |     |

- 8 System Setup
- 8.19 Display Setting Function

■ To cancel the setting of the button size, follow the procedure below.

1. Select {Cancel} in the button size setting dialog box.

| JOB                                         | E      | DIT                        | DISPLAY          | UTILITY  | 12   | 12 🗹 🖬 🧐 🖳 👆  |            |   |  |
|---------------------------------------------|--------|----------------------------|------------------|----------|------|---------------|------------|---|--|
| UOB CONTENT<br>J:WORK1<br>CONTROL GROUP: R1 |        |                            |                  |          |      | S:00<br>TOOL: | 000<br>*** |   |  |
|                                             | 1000 1 | 0000 N<br>0001 N<br>Nindow | 10P<br>10VJ 2000 | VJ=50.00 |      |               | ×          | ] |  |
| SAFET PI                                    | ease   | select                     | button           | size.    |      |               | Cancel     |   |  |
|                                             | Mair   | Menu                       | Pullde           | ownMenu  | Inst | tList         |            |   |  |
| DISPL/                                      | Bold   | Туре                       | AB               | DE       | AB   | CDE           | ABCDE      |   |  |
|                                             |        | MOVJ '                     | /J=0.78          |          |      |               |            |   |  |
|                                             | $\geq$ |                            |                  |          |      |               |            |   |  |
| Main Men                                    | J      | Simple                     | Menu             |          |      |               |            |   |  |

- The dialog box closes without changing the button size.

| JOB E         | DIT DISPLAY                                       | итацату 12           | 2 🖌 🐝 🖻            | 📮 <del>(h</del> |
|---------------|---------------------------------------------------|----------------------|--------------------|-----------------|
| EX. MEMORY    | JOB CONTENT<br>J:WORK1<br>CONTROL GROUP: R1       | 1                    | S:0000<br>TOOL: ** |                 |
| SETUP         | 00000 NOP<br>0001 MOVJ P000 \<br>0002 MOVJ P000 \ | /J=50.00<br>/J=50.00 |                    |                 |
| SAFETY FUNC.  | 0003 WAIT IN#(10<br>0004 END                      | ))=ON                |                    |                 |
| PM            |                                                   |                      |                    |                 |
| DISPLAY SETUP |                                                   |                      |                    |                 |
|               | MOVJ VJ=0.78                                      |                      |                    |                 |
|               |                                                   |                      |                    |                 |
| Main Menu     | Simple Menu                                       |                      |                    |                 |

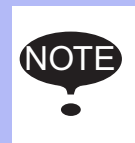

Do not turn OFF the YRC1000micro power supply when the button size is being changed (when the button size setting dialog box is on the screen, or when an hourglass is indicated in the middle of the screen).

- 8 System Setup
- 8.19 Display Setting Function

## 8.19.3 Initialization of Screen Layout

The font/button size changed with the font/button size setting function can be collectively changed back to the regular size.

## 8.19.3.1 Initializing the Screen Layout

To initialize the screen layout, follow the procedure below.

1. Select {DISPLAY SETUP} then {INITIALIZE LAYOUT} under the main menu.

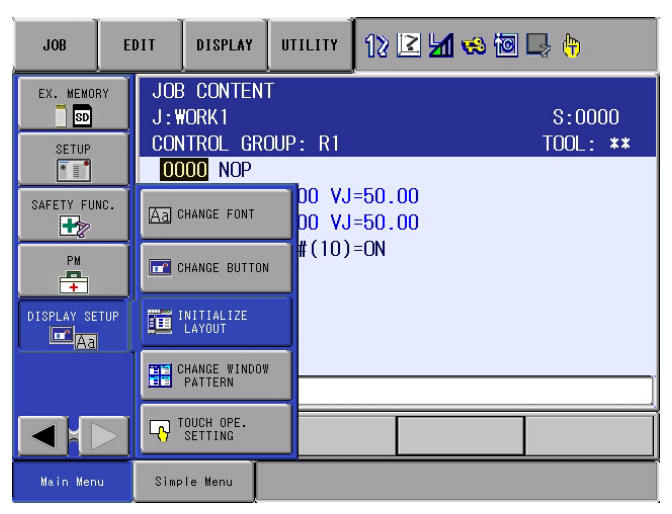

 A confirmation dialog box appears on the center of the current window.

| JOB        | EI  | лт                                                  | DISPLAY                    | UTILITY      | 12 | 2 🖌 🧐 | 0 | 📮 ( <del>h</del> ) |  |
|------------|-----|-----------------------------------------------------|----------------------------|--------------|----|-------|---|--------------------|--|
| EX. MEMOF  | ¥¥  | JOB<br>J:W<br>CON                                   | Conten<br>Ork1<br>Itrol gr | T<br>OUP: R1 |    | 2.2   |   | S:0000<br>TOOL: ** |  |
| SAFETY FUR | NC. | The screen layout is changed into<br>standard size. |                            |              |    |       |   |                    |  |
| Aa         |     |                                                     |                            |              |    |       |   |                    |  |
|            |     |                                                     |                            |              |    |       |   |                    |  |
| Main Men   | u   | Simp                                                | le Menu                    |              |    |       |   |                    |  |

- 8 System Setup
- 8.19 Display Setting Function

To Initialize the screen layout, follow the procedure below.

1. select {OK}.

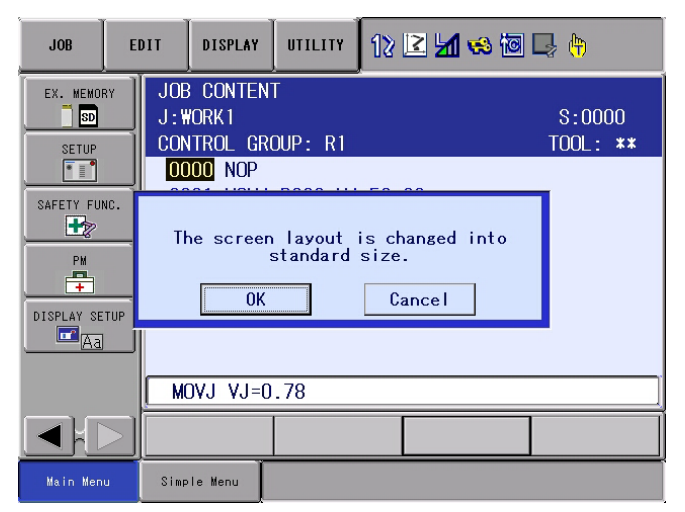

 The dialog box is closed, and the font/button sizes are collectively changed to the regular size.

| JOB           | DISPLAY                                           | итацату 12         | 2 🖌 😣 🖻            | 📮 <del>(h</del> |
|---------------|---------------------------------------------------|--------------------|--------------------|-----------------|
| EX. MEMORY    | JOB CONTENT<br>J:WORK1<br>CONTROL GROUP: R1       |                    | S:0000<br>TOOL: ** |                 |
| SETUP         | 00000 NOP<br>0001 MOVJ P000 V<br>0002 MOVJ P000 V | U=50.00<br>U=50.00 |                    |                 |
| SAFETY FUNC.  | 0003 WAII IN#(TO<br>0004 END                      | ()=UN              |                    |                 |
| DISPLAY SETUP |                                                   |                    |                    |                 |
| Aa            |                                                   |                    |                    |                 |
|               | MOVJ VJ=0.78                                      |                    |                    |                 |
|               |                                                   |                    |                    |                 |
| Main Menu     | Simple Menu                                       |                    |                    |                 |

- 8 System Setup
- 8.19 Display Setting Function
- To cancel the Initialized screen layout, follow the procedure below.
  - 1. Select {CANCEL}.

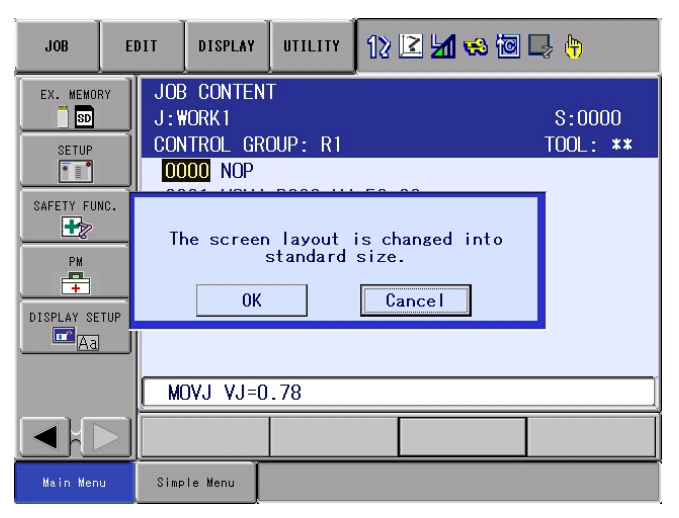

- The dialog box closes without changing the current screen layout.

| JOB        | EI     | DIT               | DISPLAY                                 | UTILITY                                                                   | 12 🗷 | M 🕫 🔟 | 🕞 <del>()</del>           |  |
|------------|--------|-------------------|-----------------------------------------|---------------------------------------------------------------------------|------|-------|---------------------------|--|
| EX. MEMOR  | RY     | JOB<br>J:W<br>CON | Conten<br>Ork1<br>Itrol Gri             | T<br>DUP: R1                                                              |      |       | S:0000<br>TOOL: <b>**</b> |  |
| SAFETY FUR | vc.    |                   | 01 MOVJ<br>02 MOVJ<br>03 WAIT<br>04 END | NOP<br>MOVJ POOO VJ=50.00<br>MOVJ POOO VJ=50.00<br>WAIT IN#(10)=ON<br>END |      |       |                           |  |
| DISPLAY SE | TUP    | M                 | )A1 A1=0                                | . 78                                                                      |      |       |                           |  |
|            | $\geq$ |                   |                                         |                                                                           |      |       |                           |  |
| Main Men   | u      | Simp              | le Menu                                 |                                                                           |      |       |                           |  |

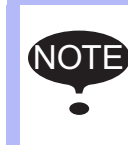

Do not turn OFF the YRC1000micro power supply when the screen layout is being initialized (when the confirmation dialog box is on the screen, or when an hourglass is indicated in the middle of the screen).

## 8.19.4 Layout Storage

The settings of the font or button sizes are saved in the programming pendant. The screen displays the font/button size specified last time with the current programming pendant.

- 8 System Setup
- 8.20 Encoder Back-Up Error Recovery Function

## 8.20 Encoder Back-Up Error Recovery Function

## 8.20.1 About Encoder Back-Up Error Recovery Function

A motor of the robot, the travel axis or the rotation station which is controlled by the YRC1000micro is connected with the back-up buttery in order to keep the position information even though the control power is disconnected. This buttery consumes buttery power through time, and the alarm "4312 ENCODER BATTERY ERROR" occurs when the voltage becomes lower than 2.8V. If the battery is not replaced and keep consuming more battery power, it will cause the lost of the position information. In addition, the alarm "4311 ENCODER BACK-UP ERROR" occurs. Meanwhile, there would be a gap between the manipulator position and the position of the absolute encoder.

This function is used to recover the absolute data by moving the axis whose position information is lost to a position close to the home position by axis operation.

## 8.20.2 Encoder Back-Up Error Recovery Function Operation

- 1. Press {SELECT}.
  - When select the "RESET" in the alarm display, the alarm is reset.
     The manipulator can be move by the axis operation key.
- 2. Adjust the alarm occurring axis to the home position mark of the each manipulator axis by the axis operation key.
- 3. Change the security mode to the management mode.
  - Refer to *chapter 7.1.1.1 "Changing the Security Mode"* for the operation of the changing the security mode.
- 4. Select {ROBOT} in the main menu.
- 5. Select {HOME POSITIONNING}.
  - The home positioning display appears. The absolute data of the axis which is occurring the encoder back-up error appears with the " \* " which indicates the undefined state.

| DATA                      | EDIT                                     | DISPLAY | UTILITY                                  | 12 🖻 📶 🔞 | 🖲 🕞 👇 |  |  |  |  |
|---------------------------|------------------------------------------|---------|------------------------------------------|----------|-------|--|--|--|--|
| HOME POSI                 | HOME POSITIONING<br>SELECT ARSOLUTE DATA |         |                                          |          |       |  |  |  |  |
| R1 :S<br>U<br>R<br>B<br>T | 00000                                    |         | 3750<br>-2781<br>-1051<br>-974<br>*<br>* |          |       |  |  |  |  |
|                           |                                          |         |                                          |          |       |  |  |  |  |
| Main Men                  | Main Menu Simple Menu                    |         |                                          |          |       |  |  |  |  |

6. Select the control group.

- 8 System Setup
- 8.20 Encoder Back-Up Error Recovery Function
- 7. Select {UTILITY} in the menu.
  - The pull-down menu appears.

| DATA        | EDIT              | DISPLAY  | UTILITY                        | 12 🗹 🖌 😵 | 🖻 🖵 🙌 |
|-------------|-------------------|----------|--------------------------------|----------|-------|
| HOME POSI   | TIONING<br>SELECT | ABSOLUTE | RECOVER BACKU                  | IP       |       |
| U<br>R<br>B | 0000              |          | OISPLAY<br>OR CODE ALL<br>PAGE |          |       |
| Т           | 0                 |          | *                              | _        |       |
|             |                   |          |                                |          |       |
|             |                   |          |                                |          |       |
|             |                   |          |                                |          |       |
| Main Men    | u Simp            | le Menu  |                                |          |       |

- 8. Select {BACKUP ALM RECOVERY} in the menu.
  - The back-up alarm recovery display appears.

| DATA       | EDIT                       | DISPLAY        | UTILITY       | 12 🗹 📶 🔞 | 🖲 🞝 🙌 |
|------------|----------------------------|----------------|---------------|----------|-------|
| BACKUP     | ALM RECOVER'<br>ALM OCCUR. | /<br>AXIS ABSO | LUTE DATA     |          |       |
| R1 :S<br>L | 0                          |                |               |          |       |
| U<br>R     | 00                         |                |               |          |       |
| B<br>T     | :                          |                | 3631<br>-1309 |          |       |
|            |                            |                |               |          |       |
|            |                            |                |               |          |       |
|            |                            |                |               |          |       |
|            |                            |                |               |          |       |
|            |                            |                |               |          |       |
| Main       | Menu Sin                   | nple Menu      |               |          |       |

- 9. Select the axis to be fixed.
  - Move the cursor over the axis to fix, and select it. The confirmation dialog appears.

| DATA             | EDIT       | DISPLAY     | UTILITY  | 12 🗹 📶 🚳 🔟 | z (†) |
|------------------|------------|-------------|----------|------------|-------|
| BACKUP ALM<br>AL | I RECOVERY | AXIS ABSOL  | UTE DATA |            |       |
| R1 :S<br>L       | 000        |             |          |            |       |
| R                | ŏ          |             |          |            |       |
| T                |            | Conf<br>YES | irm home | position?  |       |
|                  |            |             |          |            |       |
| Main Menu        | ı Simp     | le Menu     |          |            |       |

- 8 System Setup
- 8.20 Encoder Back-Up Error Recovery Function
- 10. Select {YES}.
  - The absolute data of the selected axis is recovered.
  - Select {NO} to cancel the operation.
- 11. Select the current position.
  - To display the current position window, refer to "YRC1000micro MAINTENANCE MANUAL (RE-CHO-A115) 7.8.1 Current Position Window".
- 12. Confirm the current position.
  - Confirm the recovered current position, and modify the followings depending on its values.
  - (1) The pulse number is approximately "0".
    - · Recovered normally.
  - (2) The pulse number is approximately "4096".

• Move the recovered axis to the 4096 pulse position, and register the individual axis to calibrate the home position.

(3) The pulse number is approximately "-4096".

• Move the recovered axis to the -4096 pulse position, and register the individual axis to calibrate the home position. As for the registering the individual axis, refer to *chapter 8.1.2.2 "Registering Individual Axes"*.

- 8 System Setup
- 8.21 Preventive Maintenance Function

# 8.21 Preventive Maintenance Function

## 8.21.1 Preventive Maintenance Function

The preventive maintenance function contains the function which provides the information of diagnosis the duration of life for the speed reducer and the function which informs the inspection time of the robot. Furthermore, it contains the function which provides the information of the life span of the controller components. Use these functions for the preventive maintenance for the robot.

The followings are the features.

- Preventive maintenance function for the speed reducer
- Inspection notice function
- Preventive maintenance function for the hardware

## 8.21.2 Preventive Maintenance Function for the Speed Reducer

Diagnoses the duration of life for the speed reducer by using the both methods of the lifetime calculation and the torque average value. The diagnosis is executed by operating the job in the play mode. It is unnecessary to prepare the job for this diagnosis.

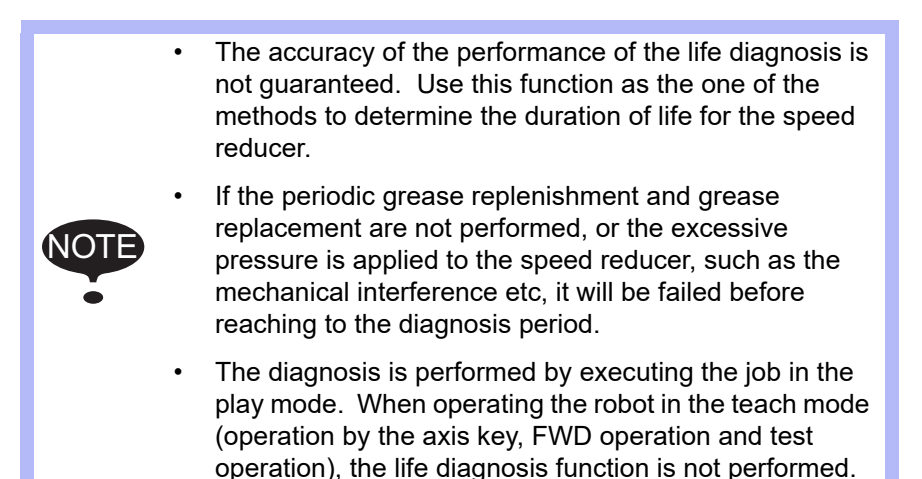

- 8 System Setup
- 8.21 Preventive Maintenance Function

## 8.21.2.1 Diagnose by the Lifetime Calculation

## Outline

This function calculates the torque and the speed of the each axis during the job operation, and diagnoses the time to replace the speed reducer by the lifetime calculation. The replacement time is informed by displaying the message and turning the replacement signal ON.

Operating the job in the play mode performs the diagnosis automatically.

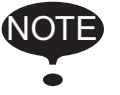

This function is only available for the robot axes. As for the external axes, this function is not available.

## Set the Replacement Signal

Set the GP output signal to notify the replacement time by following procedures.

- 1. Change the security mode to the management mode.
- 2. Select {PM} in the main menu.
- 3. Select {PM(REDUCER)}.
- 4. Select {DISPLAY} in the menu.
  - {=SETUP CONDITION} appears under the pull down menu.

| DATA                       | EDIT                             | DISPLAY            | UTILITY | 12 🖻 📶 👒 ( | o 🕞 🕆 🐔 | E |
|----------------------------|----------------------------------|--------------------|---------|------------|---------|---|
| PM(REDUCER)<br>TIME TO REF | ) LIFETIME C<br>PLACEMENT<br>[h] | TORQUE MON         | ITOR    | G RESET    |         |   |
| R1 :S                      | 36000<br>36000<br>36000          | LIFE<br>CALCULATIO | N ID    |            |         |   |
| B<br>T                     | 36000<br>36000                   | GRAPH<br>SETUP     |         | 000        |         |   |
|                            |                                  | CONDITION          |         |            |         |   |
|                            |                                  |                    |         |            |         |   |
|                            |                                  |                    |         |            |         |   |
|                            |                                  |                    |         | PAGE       |         |   |
| Main Men                   | u Simp                           | le Menu            |         |            |         |   |

- 8 System Setup
- 8.21 Preventive Maintenance Function
- 5. Select {=SETUP CONDITION}.
  - The condition setup window is appears.

| DATA                                                                                                    | EDIT                                                                                                    | DISPLAY                                                                                 | UTILITY  | 12 🗳 🖬 🕏                                  | s 🖻 🖵 🕆 az |
|----------------------------------------------------------------------------------------------------|----------------------------------------------------------------------------------------------------|-----------------------------------------------------------------------------------------|----------|-------------------------------------------|------------|
| ACCELERATIO<br>TORQUE VAR:<br>HIGH<br>MID<br>LOW<br>CONSECUTIVY<br>MOVING AVER<br>CALCULAT:<br>ELAPSED<br>LATEST MI<br>ERROR DEL<br>GRAPH NAME<br>REPLEACEMEN | DN EXAMINATION ACC<br>TATION ACC<br>E DAYS(ACCEP<br>TAGE<br>LON DAYS<br>DAYS FROM CAL<br>SAUNED DAYS<br>LETE FILTER<br>NT SIGNAL | 3N<br>22PT RATE<br>50 % 0T<br>40 % 0T<br>20 % 0T<br>20 % 0T<br>T NG)<br>LC. START<br>0T | ALART DU | TPUT<br>DAYS<br>DAYS<br>DAYS<br>DAYS<br>X |            |
|                                                                                                    |                                                                                                    |                                                                                         |          |                                           |            |
| Main Men                                                                                                    | u Simp                                                                                                    | le Menu                                                                                 |          |                                           |            |

- 6. Move the cursor to over the {=REPLACEMENT SIGNAL}, and select.
  - Able to enter the values.

| 2 | DATA ED                            | IT DIS               | SPLAY UTII | .1TY 12 🗳 📶 🐝 🖄   | 3 🕞 🕆 ನ |  |  |  |  |  |
|---|------------------------------------|----------------------|------------|-------------------|---------|--|--|--|--|--|
| ĺ | ACCELERATION EXAMINATION           |                      |            |                   |         |  |  |  |  |  |
|   | HIGH                               | 50                   |            | *                 |         |  |  |  |  |  |
|   | MID<br>LOW                         | 20                   | 0 % OT#    | *                 |         |  |  |  |  |  |
|   | CONSECUTIVE DAYS                   | ACCEPT NG)           |            | 3 DAYS            |         |  |  |  |  |  |
|   | CALCULATION DAY                    | rs                   |            | 30 DAYS           |         |  |  |  |  |  |
|   | ELAPSED DAYS FF<br>LATEST MEASURED | ROM CALC. ST<br>DAYS | TART       | 60 DAYS<br>5 DAYS |         |  |  |  |  |  |
|   | ERROR DELETE FI                    | LTER                 |            | 200 %             |         |  |  |  |  |  |
|   | REPLEACEMENT SIGN                  | IAL                  | OT#        |                   |         |  |  |  |  |  |
|   |                                    |                      |            |                   |         |  |  |  |  |  |
|   |                                    |                      |            |                   |         |  |  |  |  |  |
|   |                                    |                      |            |                   |         |  |  |  |  |  |
|   |                                    |                      |            |                   |         |  |  |  |  |  |
| , |                                    |                      | 1          |                   |         |  |  |  |  |  |
|   | Main Menu                          | Simple Me            | nu         |                   |         |  |  |  |  |  |

7. Enter the GP output signal.

8 System Setup

8.21 Preventive Maintenance Function

## Lifetime Calculation Window

- 1. Select {PM} in the main menu.
- 2. Select {PM(REDUCER)}.
  - The lifetime calculation window appears. In the case of the another window appears, select {DISPLAY}, and select the {=LIFE CALCULATION} in the pull down menu to display the lifetime calculation window.

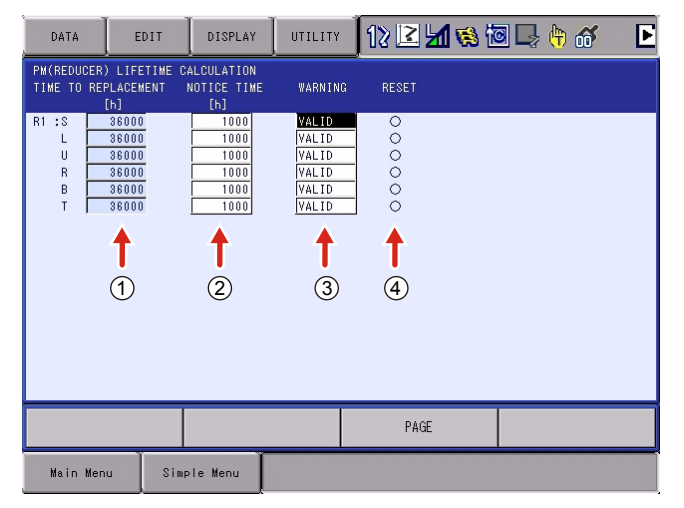

Each item on the screen represents the following description.

① =TIME TO REPLACEMENT

Displays the rest of the lifetime to replace the speed reducer. The calculation of the subtraction of the number is operated automatically by performing the job in the play mode.

#### ② =NOTICE TIME

By setting the time in this item, the replacement time is informed by displaying the message and turning the replacement signal ON before the "TIME TO REPLACEMENT" becomes "0".

For example, when setting with "100", the message will be displayed 100 hours before the "TIME TO REPLACEMENT" becomes "0", and the replacement signal will be turned ON as well.

For example, when setting with "-100", the message will be displayed 100 hours after the "TIME TO REPLACEMENT" became "0", and the replacement signal will be turned ON as well.

## ③ =WARNING

Select this item to invalidate the notification signal and displaying the message. [Invalid] and [Valid] will alternate each time when pressing the [Select].

#### ④ =RESET

Select this item after replacing the speed reducer. Addition to the message is deleted, and the replacement signal is OFF, "TIME TO REPLACEMENT" is reset.

- 8 System Setup
- 8.21 Preventive Maintenance Function

## ■ Invalidate the Replacement Signal and the Message Display

Able to invalidate the replacement signal and the message display in each axis. Invalidate the replacement signal and the message display by the following procedures, in the case of the speed reducer seems to operate normally even though the replacement signal is turned ON.

- 1. Change the security mode to the management mode.
- 2. Select {=PM} in the main menu.
- 3. Select {=PM(REDUCER)}.
  - The lifetime calculation window appears. In the case of the another window appears, select {DISPLAY}, and select the {=LIFE CALCULATION} in the pull down menu to display the lifetime calculation window.

| DATA                       | EDIT                                                        | DISPLAY                              | UTILITY                                                     | 12 🗹 📶 👒 🖄 | 3 📑 🕂 | Þ |
|----------------------------|-------------------------------------------------------------|--------------------------------------|-------------------------------------------------------------|------------|-------|---|
| PM(REDUCER)<br>TIME TO REP | ) LIFETIME (<br>PLACEMENT<br>[h]                            | CALCULATION<br>NOTICE TIME<br>[h]    | WARNING                                                     | RESET      |       |   |
| RI :S<br>L<br>R<br>B<br>T  | 36000<br>36000<br>36000<br>36000<br>36000<br>36000<br>36000 | 1000<br>1000<br>1000<br>1000<br>1000 | VALID<br>VALID<br>VALID<br>VALID<br>VALID<br>VALID<br>VALID |            |       |   |
|                            |                                                             |                                      |                                                             | PAGE       |       |   |
| Main Men                   | u Sim                                                       | ple Menu                             |                                                             |            |       |   |

4. Move the cursor over the "=WARNING" to invalidate the desired axis, and select [Select]. [Invalid] and [Valid] will alternate each time when press the [Select].

| DATA                      | EDIT                                               | DISPLAY                                      | UTILITY                                              | 12 🛯 📶 👒 🗄 | o 🕞 🕆 🕷 | Þ |
|---------------------------|----------------------------------------------------|----------------------------------------------|------------------------------------------------------|------------|---------|---|
| PM(REDUCER<br>TIME TO REI | ) LIFETIME C<br>PLACEMENT<br>[h]                   | ALCULATION<br>NOTICE TIME<br>[h]             | WARNING                                              | RESET      |         |   |
| R1 :S<br>L<br>R<br>B<br>T | 36000<br>36000<br>36000<br>36000<br>36000<br>36000 | 1000<br>1000<br>1000<br>1000<br>1000<br>1000 | VALID<br>INVALID<br>VALID<br>VALID<br>VALID<br>VALID |            |         |   |
|                           |                                                    |                                              |                                                      | PAGE       |         |   |
| Main Men                  | u Sim                                              | ple Menu                                     |                                                      |            |         |   |

- 8 System Setup
- 8.21 Preventive Maintenance Function

## Graph Display

The lifetime calculation can be checked in the graph. The shift of lifetime calculation is shown on the programming pendant, so that it is possible to check visually how the lifetime decreases. Use this function as a method to judge the lifetime of the speed reducer. The graph is shown by the following procedures.

- 1. Select {PM} of main menu.
- 2. Select {PM(REDUCER)}.
- 3. Select {DISPLAY}.
  - The pull down menu is shown.

| DATA                           | EDIT DISPL          | UTILITY           | 12 🗷 🖬 🦁    | s 🔟 📑 🙌 |
|--------------------------------|---------------------|-------------------|-------------|---------|
| PM(REDUCER) L<br>TIME TO REPLA |                     | MONITOR           | RNING RESET |         |
| R1 :S 18<br>L                  | 150<br>300          |                   | ID O        |         |
| U 12<br>R 30<br>B 6            | 200<br>050<br>250   | VAL<br>VAL<br>VAL |             |         |
| T 24                           | 100 SETUP<br>CONDIT |                   | <u>ID</u> O |         |
|                                |                     |                   |             |         |
|                                |                     |                   |             |         |
| <u> </u>                       |                     |                   |             |         |
| , <u> </u>                     |                     |                   |             |         |
| Main Menu                      | Simple Menu         |                   |             |         |

- 4. Select {GRAPH}.
  - The graph is shown.

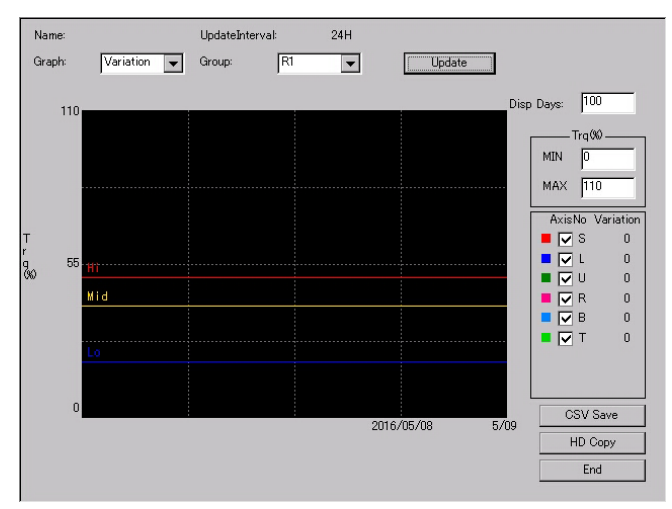

- 8 System Setup
- 8.21 Preventive Maintenance Function
- 5. Select {GRAPH}.
  - The pull down menu is shown.

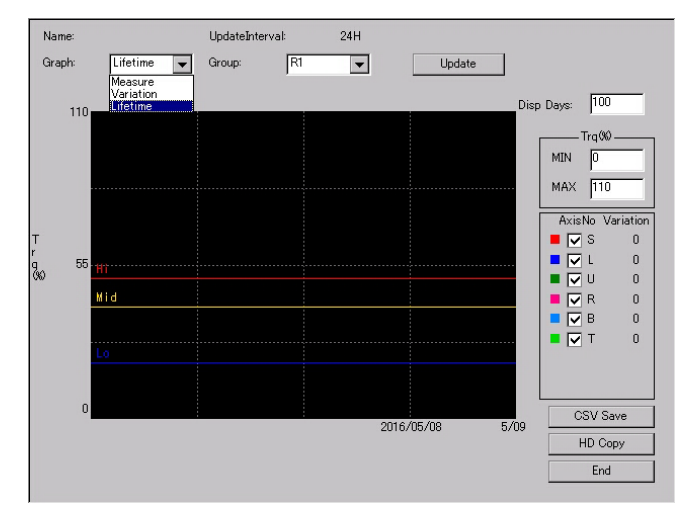

- 6. Select {Lifetime}
  - The calculation result is shown as a graph.

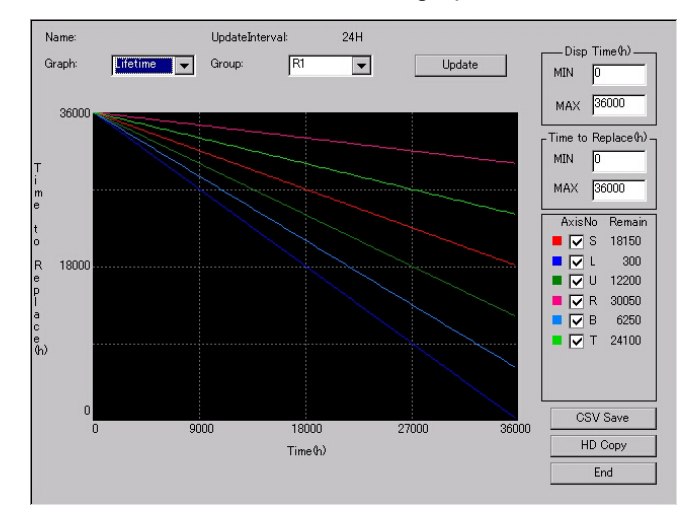

The vertical axis of the graph indicates the time to replace. The horizontal axis indicates the operation time.

To change the display range of the horizontal axis, modify the MIN and MAX values of display time.

To change the display range of the vertical axis, modify the MIN and MAX values of time to replace.

By pressing {CSV Save}, the lifetime calculation data can be saved as a CSV format into the external memory device.

For the other operations, refer to *chapter 8.21.2.2 "Diagnose by the Torque Average Value*".

- 8 System Setup
- 8.21 Preventive Maintenance Function

## 8.21.2.2 Diagnose by the Torque Average Value

#### Diagnosis Element

Monitors the torque waveform during the job operation, and calculates the average value of the vibration amplitude by extracting the waveform from the torque arising from the speed reducer. This data is called the torque average value, and it is the basis data to diagnose the lifetime. The following chart shows the lifetime curved line according to the torque average value and the operation hours.

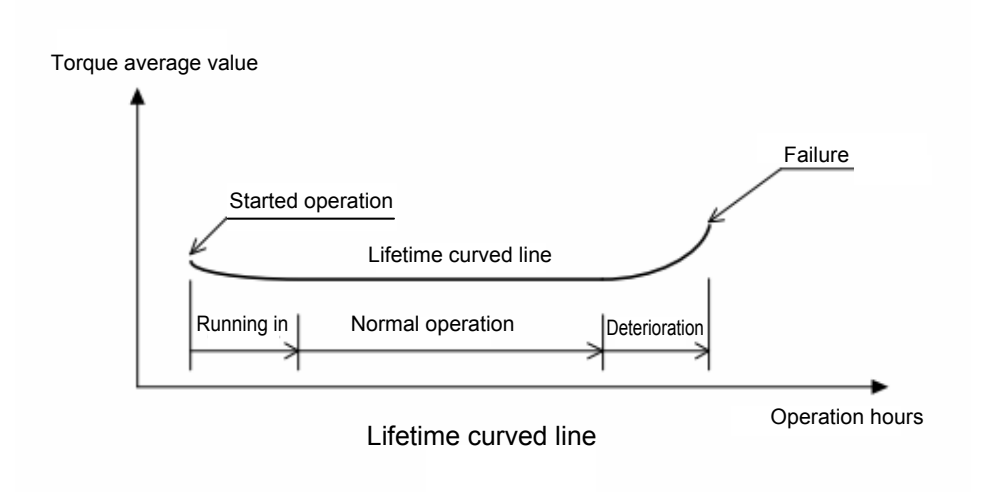

As the condition of the speed reducer is changing to "deterioration" from "normal operation", the torque element changes to "increase" from "normal". It is estimated that the speed reducer is in the deterioration period as the number of the torque element is increasing by the deterioration of the speed reducer.

This function records the torque element arising from the deterioration of the speed reducer on a daily basis, and diagnoses the lifetime of the speed reducer by monitoring the change of the torque element.

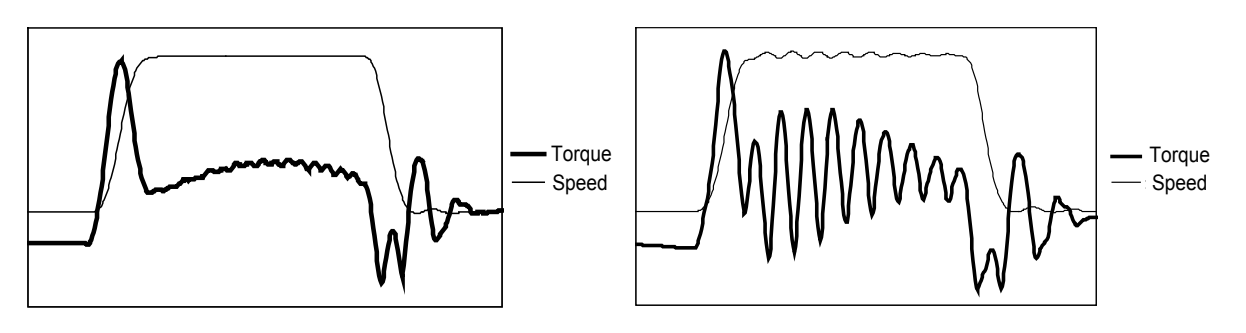

Torque and speed at the normal operation period

Torque and speed at the deterioration period

By operating a job in the play mode, a data (the torque element arising from the deterioration of the speed reducer) for each axis is recorded automatically on a daily basis, and the data is accumulated.

- 8 System Setup
- 8.21 Preventive Maintenance Function

When the difference value between the latest value "the average value from the measured result of the five days (the initial value) including the day to diagnose" and the average value "the average of 30 days (the initial value) between prior to 60 days from the day to diagnose and prior to 90 days from the day to diagnose" becomes the threshold value or more, it determines the speed reducer is almost failure, and outputs the warning. The average value is indicated with%, and 100% indicates the standard torque.

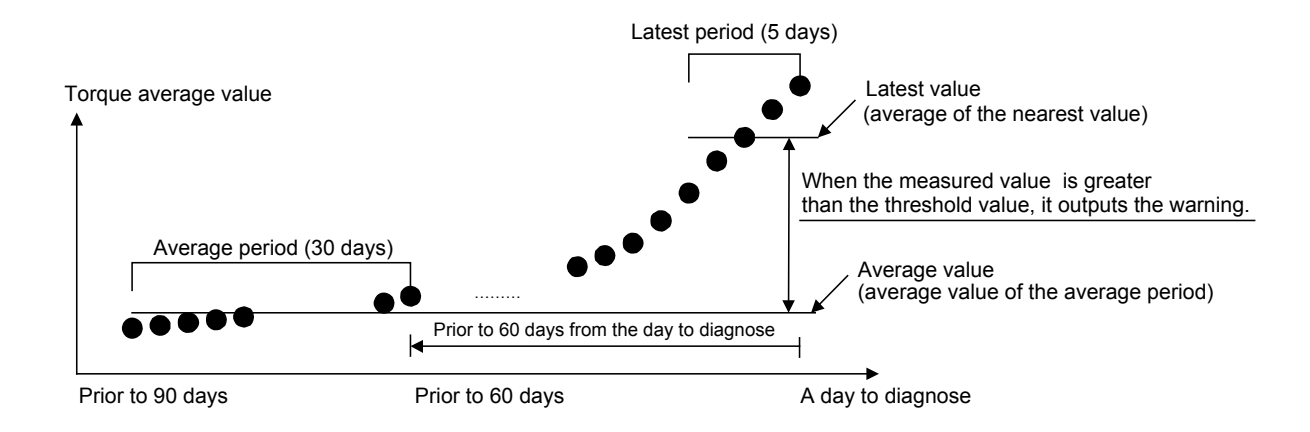

- 8 System Setup
- 8.21 Preventive Maintenance Function

## Setting Procedures

The setting procedures are described as follows.

- 1. Change the security mode to the management mode.
- 2. Select {=PM} in the main menu.
- 3. Select {=PM(REDUCER)}.
  - The lifetime calculation window appears.

| DATA                       | EDIT                                               | DISPLAY                                      | UTILITY                                            | 12 🗹 📶 👒 i | o 🕞 🕆 🕷 | Þ |
|----------------------------|----------------------------------------------------|----------------------------------------------|----------------------------------------------------|------------|---------|---|
| PM(REDUCER)<br>TIME TO REP | ) LIFETIME C<br>PLACEMENT<br>[h]                   | ALCULATION<br>NOTICE TIME<br>[h]             | WARNING                                            | a RESET    |         |   |
| R1 :S<br>L<br>R<br>B<br>T  | 36000<br>36000<br>36000<br>36000<br>36000<br>36000 | 1000<br>1000<br>1000<br>1000<br>1000<br>1000 | VALID<br>VALID<br>VALID<br>VALID<br>VALID<br>VALID |            |         |   |
|                            |                                                    |                                              |                                                    | PAGE       |         |   |
| Main Men                   | u Sim                                              | ole Menu                                     |                                                    |            |         |   |

- 4. Select {DISPLAY} in the menu.
  - The {=SETUP CONDITION} appears in the pull down menu.

| DATA                       | EDIT                             | DISPLAY            | UTILITY    | 12 🗹 📶 👒 | 10 🕞 🕆 🕷 | Þ |
|----------------------------|----------------------------------|--------------------|------------|----------|----------|---|
| PM(REDUCER)<br>TIME TO REF | ) LIFETIME C<br>PLACEMENT<br>[h] | TORQUE MON         | ITOR RNING | RESET    |          | Ì |
| R1 :S                      | 36000<br>36000<br>36000          | LIFE<br>CALCULATIO | N ID       | 000      |          |   |
| B<br>T                     | 36000<br>36000<br>36000          | GRAPH<br>SETUP     | ID         | 000      |          |   |
|                            |                                  | CONDITION          |            |          |          |   |
|                            |                                  |                    |            |          |          |   |
|                            |                                  |                    |            |          |          |   |
|                            |                                  |                    |            | PAGE     |          | Ĩ |
| Main Men                   | u Simp                           | le Menu            |            |          |          |   |

- 8 System Setup
- 8.21 Preventive Maintenance Function
- 5. Select {=SETUP CONDITION}.
  - The setup window appears.
  - Modify the condition as necessary.

|             |           | 1           | 2        |      |               |         |   |
|-------------|-----------|-------------|----------|------|---------------|---------|---|
| DATA        | EDIT      | DISPLA      | ۲ UILITY | 12 🗹 | <b>11 😣</b> 🕅 | 3 🗣 🕀 d | ด |
| ACCELERATIO | N EXAMIN  | ATION       | •        |      |               |         |   |
| TORQUE VAR: | ATION     | ACCEPT RATE | ALART OU | TPUT |               |         |   |
| HIGH        |           | 50 %        | 0T# *    |      |               |         |   |
| MIU         |           | 40 8        | 01# *    |      |               |         |   |
| 201         |           | 20 %        | 01#1     |      |               |         |   |
| CONSECUTIVE | DAYS(AC   | CEPT NG)    | 3        | DAY  | 3             |         |   |
| MOVING AVE  | RAGE      |             |          |      |               |         |   |
| CALCULAT    | ON DAYS   | 041.0 07407 | 30       | DAYS | Å             |         |   |
| LATEST ME   | ATS FRUM  | GALG. START | 50       | DAY  | ĕ             |         |   |
| ERROR DEL   | ETE FILT  | ER          | 200      | x —  | Ä             |         |   |
| GRAPH NAME  |           |             |          |      | 8             |         |   |
| REPLEACEMEN | IT SIGNAL |             | 0T# *    |      | 9             |         |   |
|             |           |             |          |      |               |         |   |
|             |           |             |          |      |               |         |   |
|             |           |             |          |      |               |         |   |
|             |           |             |          |      |               |         |   |
|             |           |             |          |      |               |         |   |
|             |           |             |          |      |               |         |   |
|             |           |             |          |      |               |         |   |
| Nain Man    |           | imple Menu  |          |      |               |         |   |
| main men    |           | ampie Menu  |          |      |               |         |   |

6. Select {End} button.

Each item on the screen represents the following description.

#### **(1) =TORQUE VARIATION ACCEPT RATE**

It is determined as accept OK when the measured value (the latest value - the average value) is smaller than the set value or the equal value. It is determined as accept NG when the measured value is greater than the set value. The torque variation accept rate can be set as "High", "Medium" or "Low". The initial value of each item is 50%, 40% and 20%.

## ② =TORQUE VARIATION ALART OUTPUT

• =ACCEPT RATE HIGH

The warning output signal is turned ON when the number of the day, which is determined as accept NG (the latest value - the average value > "=ACCEPT RATE HIGH"), is more than the number of the consecutive days. If unnecessary to output the signal, set the item "0". The initial value of this item is "0".

#### • =ACCEPT RATE MID, LOW

The GP output signal, which is set by "=ACCEPT RATE MID" and "=ACCEPT RATE LOW", is turned ON when it is determined as follows.

The latest value - the average value > "=ACCEPT RATE MID". The latest value - the average value > "=ACCEPT RATE LOW". If unnecessary to output the signal, set the item "0". The initial value of this item is "0".

## ③ =CONSECUTIVE DAYS (ACCEPT NG)

It is determined as the speed reducer is almost failure, when the number of the day, which is determined as tolerance NG (the latest value - the average value > "=ACCEPT RATE HIGH"), is more than the number of this item. The initial value of this item is "3" (days).

- 8 System Setup
- 8.21 Preventive Maintenance Function

#### **④** =CALCULATION DAYS

Set the period to calculate the average value. The initial value of this item is "30" (days).

#### (5) = ELAPSED DAYS FROM CALC. START

Set the period to calculate the average value from the day to diagnose. The initial value of this item is "60" (days).

#### **(6) =LATEST MEASURED DAYS**

Set the period to calculate the latest value. The initial value of this item is "5" (days).

#### ⑦ =ERROR DELETE FILTER

Use to delete the error when calculate the average value. The following values (torque average) are excepted from the calculation of the average value.

• The average from the previous day exists.

The average from the previous day / any measurement value of the average period  $\times$  100 > filter setting value

The any measurement value of the average period / the average from the previous day  $\times$  100 > filter setting value

• The average from the previous day does not exist.

The latest value / any measurement value of the average period  $\times\,100$  > filter setting value

The any measurement value of the average period / the latest value  $\times\,100$  > filter setting value

The initial value of this item is "200" (%).

#### **⑧** =GRAPH NAME

The name of the graph can be registered.

#### **9 = REPLACEMENT SIGNAL**

Use this item to calculate the lifetime. Refer to "Set the Replacement Signal".

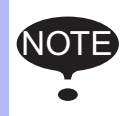

Even though the initial value is set, the accuracy of the life diagnosis is not guaranteed performance.

- 8 System Setup
- 8.21 Preventive Maintenance Function

## Data Confirmation

By operating a job in the play mode, a data (the torque element arising from the deterioration of the speed reducer) for each axis is recorded automatically on a daily basis, and the data is accumulated. It is unnecessary to prepare the job for this diagnosis.

Able to refer to the data by following procedures.

- 1. Select {=PM} in the main menu.
- 2. Select {=PM(REDUCER)}.
- 3. Select {DISPLAY}.
  - The pull down menu appears.

| DATA                      | EDIT                                                        | DISPLAY                                            | UTILIT   | 12 🗳     | <b>11</b> 🐝 🕅 | 3 🗣 🕀 ն | § 🖻 |
|---------------------------|-------------------------------------------------------------|----------------------------------------------------|----------|----------|---------------|---------|-----|
| PM(REDUCER<br>TIME TO RE  | ) LIFETIME C<br>PLACEMENT<br>[h]                            | TORQUE MON                                         | ITOR RNI | NG RESET |               |         |     |
| R1 :S<br>L<br>R<br>B<br>T | 36000<br>36000<br>36000<br>36000<br>36000<br>36000<br>36000 | LIFE<br>CALCULATION<br>GRAPH<br>SETUP<br>CONDITION |          |          |               |         |     |
|                           |                                                             |                                                    |          | PAG      | ĴΈ            |         |     |
| Main Men                  | Main Menu Simple Menu                                       |                                                    |          |          |               |         |     |

- 4. Select {=TORQUE MONITOR}.
  - The torque monitor window appears.

|             | DATA                                                                                                    | EDIT DISPL                                                                                                  | AY UTILITY                                                       | 12 🗳 🖬 😣                      | I 🕞 🕆 😚 |
|-------------|----------------------------------------------------------------------------------------------------|----------------------------------------------------------------------------------------------------|------------------------------------------------------------------|-------------------------------|---------|
| 1<br>2<br>3 | PM(REDUCER) TOR<br>NG COUNT(IN A R<br>NG COUNT(ACCUM.<br>MEASURED DATE<br>MEAS.<br>I<br>I<br>I<br>I<br>I<br>I<br>I<br>I<br>I<br>I<br>I<br>I<br>I<br>I<br>I<br>I<br>I<br>I<br>I | QUE MONITOR<br>OW) 0 DAYS<br>) 0 TIMES<br>****/***<br>AVE. VARIATIO<br>*<br>*<br>*<br>*<br>*<br>*<br>*<br>* | DATA NO. : 0<br>N LATEST WARNIN<br>* YALID<br>* YALID<br>* YALID | / 0<br>G RESET<br>O<br>O<br>O |         |
|             |                                                                                                    |                                                                                                    | * VALID<br>* VALID<br>* VALID                                    |                               |         |
|             | 4                                                                                                    | 56                                                                                                    | 78                                                               | 9                             |         |
|             |                                                                                                    |                                                                                                    |                                                                  |                               |         |
|             | Main Menu                                                                                                    | Simple Menu                                                                                                 |                                                                  |                               |         |

- 5. Press [PAGE] key.
  - Able to refer to the data of a date corresponding to the number by pressing the [PAGE] key. Modify the number as necessary.

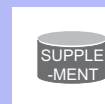

Unable to measure the torque average value because the axis of the measured value indicating "\*" is not operating, or the motion speed is less than the reference speed.

- 8 System Setup
- 8.21 Preventive Maintenance Function

Each item on the screen represents the following description.

#### ① =NG COUNT (IN A ROW)

Shows the number of the variation days, which is higher than the value of the torque variation "HIGH". The warning output signal, which is set by "=ACCEPT RATE HIGH", is turned ON when the number of the day above is more than the number of the consecutive accept NG days.

#### 2 =NG COUNT (ACCUM.)

Shows the total number of the variation days, which is higher than the value of the torque variation "HIGH". The number of "=NG COUNT (IN A ROW)" is reset as "0", when a day does not exceed the torque variation. However, this "=NG COUNT (ACCM.)" will not be reset.

#### ③ =MEASURED DATE

Shows the date of the measurement or the updated speed reducer diagnosis database.

#### ④ =MEAS.

Shows the measured torque average.

#### ⑤ =AVE.

Shows the arithmetic mean of the average period (certain number of the days, which is calculated in the past, based on the MEASURED DATE). However, the measured values excepted in the =ERROR DELETE FILTER are not included.

#### 6 = VARIATION (The Determining Value)

Shows the difference value between the latest value and the average value. When this value exceeds the value, which is set at the torque variation, it is determined as accept NG.

#### ⑦ =LATEST

Shows the arithmetic mean of the latest period (certain number of the days included the measured day).

#### **⑧** =WARNING

Select this item to invalidate the warning output signal. [Invalid] and [Valid] will alternate each time when press the [Select].

## 9 =RESET

Select this item after replacement of the speed reducer. The warning output signal will be turned OFF, and the old data will not be used for the lifetime diagnosis.

8 System Setup

8.21 Preventive Maintenance Function

## Invalidate the Warning Output Signal

Able to invalidate for each axis. Invalidate the warning output signal by the following procedures, in the case of the speed reducer seems to operate normally even though the warning output signal is turned ON.

- 1. Select {=PM} in the main menu.
  - The sub menu appears.
- 2. Select {=PM(REDUCER)}.
  - The lifetime calculation window appears.
- 3. Select {DISPLAY}.
  - The pull down menu appears.
- 4. Select {=TORQUE MONITOR}.
  - The torque monitor window appears.

Move the cursor over the "=WARNING" of the desired axis to invalidate, and press [Select]. [Invalid] and [Valid] will alternate each time when pressing the [Select].

- 8 System Setup
- 8.21 Preventive Maintenance Function

## Graph Display

After the measurement, the variation can be checked by a graph. The graph is updated every 24 hours automatically. The measured value and changes of the variation can be displayed on the programming pendant. Thus, the changes of the torque can be checked visually. Use the graph display as the one of the methods to judge the lifetime of the speed reducer.

The graph can be shown by the following procedures.

- 1. Select {=PM} in the main menu.
- 2. Select {=PM(REDUCER)}.
- 3. Select {DISPLAY}.
  - The pull down menu appears.

| DATA                                      | EDIT                             | DISPLAY            | UTILI          | TΥ                | 12 🗹 🖌 | 1 👒 🛙 | 3 🖵 ( | ት 🚳 |
|-------------------------------------------|----------------------------------|--------------------|----------------|-------------------|--------|-------|-------|-----|
| PM(REDUCER)<br>NG COUNT(IN<br>NG COUNT(AC | TORQUE MON<br>I A ROW)<br>CCUM.) | TORQUE MON         | TOR            | :0/               | 0      |       |       |     |
| MEASURED DA<br>ME<br>R1 :S                | TE ****<br>AS. AVE.<br>* *       | LIFE<br>CALCULATIO |                | RNING<br>LID      | RESET  |       |       |     |
| L<br>U<br>R                               | * *                              | GRAPH              | 7A<br>7A<br>7A | LID<br>LID<br>LID | 000    |       |       |     |
| B<br>T                                    | * *                              | SETUP<br>CONDITION | 7A<br>7A       | LID               | 0      |       |       |     |
|                                           |                                  |                    |                |                   |        |       |       |     |
|                                           |                                  |                    |                |                   |        |       |       |     |
| ļ                                         |                                  |                    |                |                   |        |       |       |     |
|                                           |                                  |                    |                |                   |        |       |       |     |
| Main Men                                  | u Simp                           | le Menu            |                |                   |        |       |       |     |

- 4. Select {=GRAPH}.
  - The graph appears.

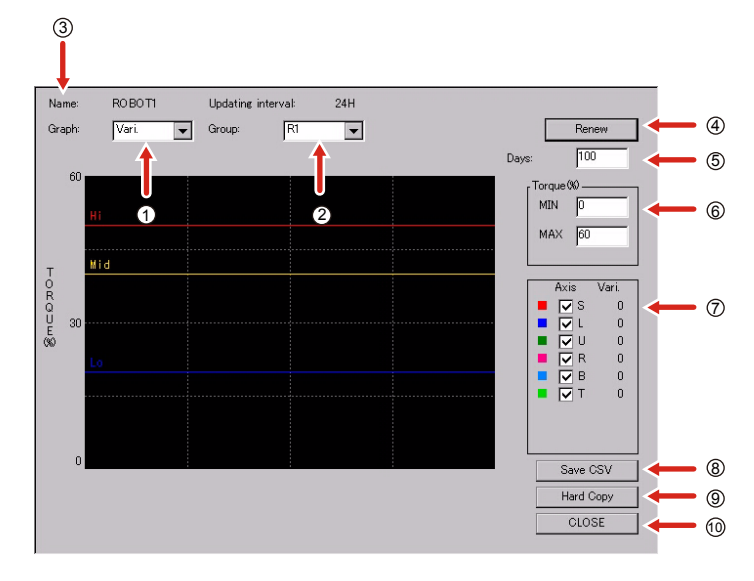

- 5. Select {CLOSE}.
  - Return to the lifetime calculation window.

- 8 System Setup
- 8.21 Preventive Maintenance Function

Each item on the screen represents the following description.

① =Graph

Select the {Graph}, and the pull down menu appears. Either "=Vari." or "=Meas." can be selected.

• When selecting "=Vari.",

the variation (=latest value - average value) appears on the graph. The line of each "Hi", "Mid" and "Lo" appears. "Hi" means "the torgue variation accept high".

"Mid" means "the torque variation accept medium".

"Lo" means "the torque variation accept low".

When changing "the torque variation accept high", "the torque variation accept medium" or "the torque variation accept low" on the each setting window, the lines for "Hi", "Mid" and "Lo" on the graph also correspond to the setting values.

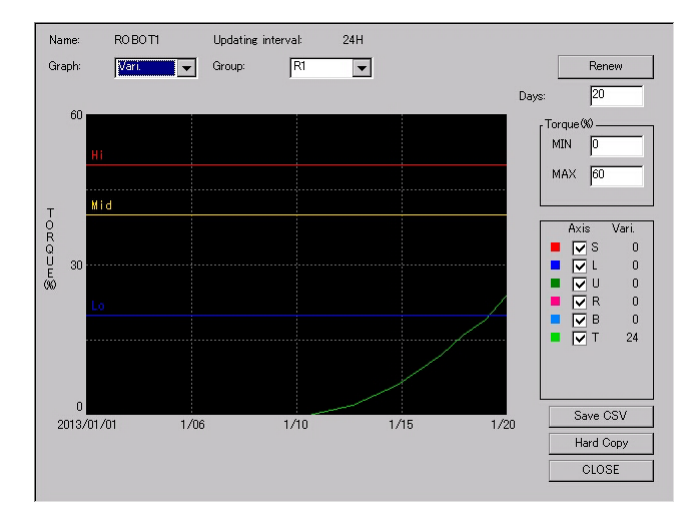

In the case of the graph above, it shows a "variation" > "Lo" of the T-axis, and the warning output signal, which is set by "torque variation low", is ON.

• When selecting "=Meas.",

the measured value is displayed on the graph.

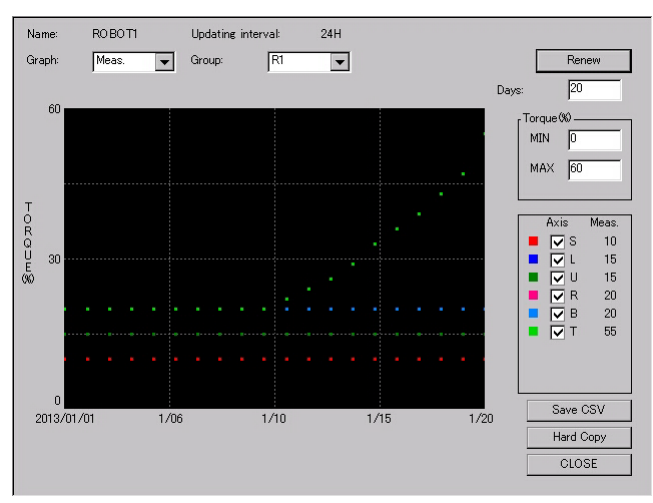

- 8 System Setup
- 8.21 Preventive Maintenance Function

#### 2 =Group

Select {=Group}, and the pull down menu appears. Select the group to display.

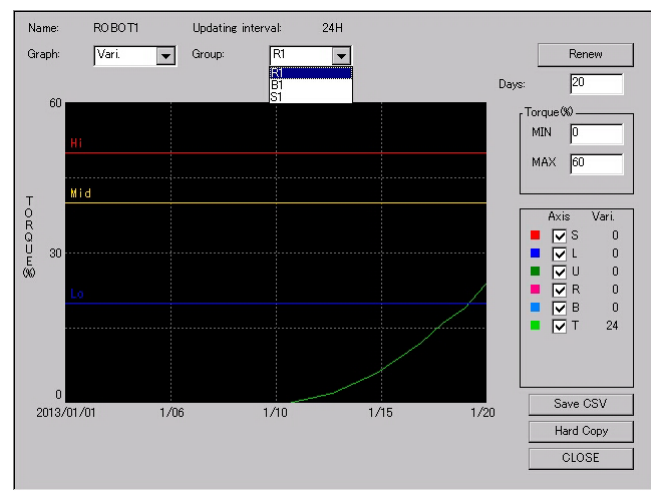

## ③ =Name

The names set in the each setting window are displayed.

#### 4 =Renew

Pressing the "=Renew" button updates the latest data.

#### (5) =Days

Set the number of the days between 5 and 150 days to be displayed. The latest data is displayed on the right side of the graph, and the old data set by "=Days" is displayed on the left side of the graph.

#### 6 =Torque

The minimum value and the maximum value of the vertical axis can be set. "MIN" is the minimum value, and "MAX" is the maximum value.

#### ⑦ =Axis

Removing the tick in the box hides the axis on the screen.

#### ⑧ =Save CSV

Pressing the "CSV" button saves the variation and measured value into the external memory device as CSV format. As for the external device, it can be saved into both SD card and USB, but the data is priory save into the SD card. The followings are the name for a file and a folder to be saved.

File name: "the name which is set in the each setting window" + "year/ month/day" + "hour/minute/second". CSV

Folder name: "SR LIFE DIAGNOSIS"

## 8 System Setup

8.21 Preventive Maintenance Function

#### 9 =Hard COPY

Pressing the "=Hard COPY" button saves the hard copy of the screen as JPG format into the USB memory stick.

The following is a name for the file.

File name: "year/month/day" + "hour/minute/second". JPG

10 =CLOSE

Pressing "=CLOSE" button closes the graph window.

## 8.21.2.3 After Replacement of the Speed Reducer

The lifetime diagnosis does not perform correctly if use the old data after replacement of the speed reducer. Thus, reset the data for the lifetime diagnosis, and prevent using the data before replacement day.

Perform the following procedures after replacement of the speed reducer.

- 1. Change the security mode to the management mode.
- 2. Select {=PM} in the main menu.
- 3. Select {=PM(REDUCER)}.
- 4. Select {DISPLAY}, select the {=LIFE CALCULATION} or {=TORQUE MONITOR] in the pull down menu.
  - The lifetime calculation window or the torque monitor window appears.

| DATA                      | EDIT                                                        | DISPLAY                              | UTILITY                                            | 12 🛯 🖬 🛛 | \delta 🔟 📑 🕂 🎸 | Þ |
|---------------------------|-------------------------------------------------------------|--------------------------------------|----------------------------------------------------|----------|----------------|---|
| PM(REDUCER<br>TIME TO RE  | ) LIFETIME (<br>PLACEMENT<br>[h]                            | CALCULATION<br>NOTICE TIME<br>[h]    | WARNIN                                             | G RESET  |                |   |
| R1 :S<br>L<br>R<br>B<br>T | 36000<br>36000<br>36000<br>36000<br>36000<br>36000<br>36000 | 1000<br>1000<br>1000<br>1000<br>1000 | YALIO<br>YALIO<br>YALIO<br>YALIO<br>YALIO<br>YALIO | 00000    |                |   |
|                           |                                                             |                                      |                                                    | PAGE     |                |   |
| Main Mer                  | u Sir                                                       | ple Menu                             |                                                    |          |                |   |

- 8 System Setup
- 8.21 Preventive Maintenance Function
- 5. Move the cursor over the "Reset" on the axis window of which speed reducer is replaced, and press {Select}.
  - The confirmation dialog appears.

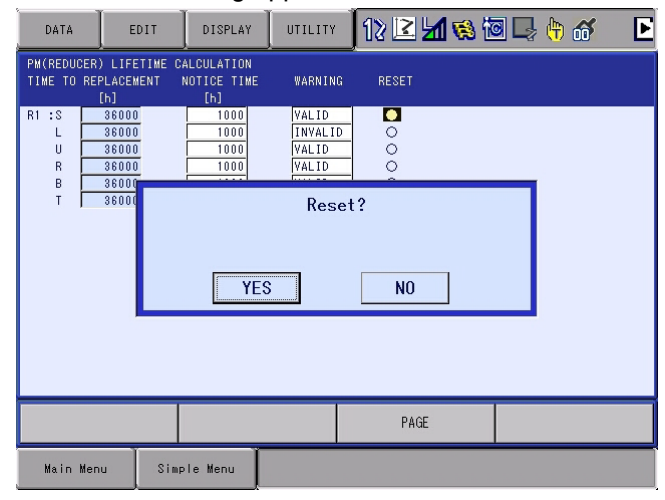

- 6. Select {YES}.
  - The data of its axis is reset, and the replacement day is recorded into the "=INSPECTION RECORD" window.
  - The operation is canceled when select "No".

The procedures above can be performed in the lifetime window or the torque monitor window.

The replacement day is recorded into the "INSPECTION RECORD" window by performing the procedures above.

- 8 System Setup
- 8.21 Preventive Maintenance Function

## 8.21.3 Inspection Notice Function

The inspection notice function turns the notice signal ON and displays the message when the inspection time has come.

Perform the inspection by the authorized personnel or your YASKAWA representative when the notice signal is turned ON.

## 8.21.3.1 Setting Procedures

.Perform the setting procedures as follows.

- 1. Change the security mode to the management mode.
- 2. Select {=PM} in the main menu.
- 3. Select {=INSPECTION NOTICE}.
  - The inspection notice window appears.

| DATA                                                               | EDIT                                                | DISPLAY                                      | UTILITY                                                        | 12 🖻 📶 😣                                                                       | 10 📮 👆 |
|--------------------------------------------------------------------|-----------------------------------------------------|----------------------------------------------|----------------------------------------------------------------|--------------------------------------------------------------------------------|--------|
| INSPECTIO<br>R1<br>GREASE SU<br>WIRE HARN<br>BATTERY E<br>OVERHAUL | N NOTICE<br>PPLY<br>CHANGE<br>ESS EXCHG.<br>XCHANGE | REMAINING<br>0000<br>24000<br>36000<br>36000 | G INTERVAL<br>0 6000<br>12000<br>0 24000<br>0 36000<br>0 36000 | ESTIMATE<br>2018/10/14<br>2021/03/24<br>2026/02/10<br>2030/12/30<br>2030/12/30 |        |
|                                                                    |                                                     |                                              |                                                                |                                                                                |        |
| Main Men                                                           | u Simp                                              | le Menu                                      |                                                                |                                                                                |        |

4. Select {DISPLAY} in the main menu.

- {=SETUP CONDITION} is displayed in the pull down menu.

- 8 System Setup
- 8.21 Preventive Maintenance Function
- 5. Select {=SETUP CONDITION}.
  - {=SETUP CONDITION} window appears. Modify each items if necessary.

| DATA                                                                            | EDIT                                                | DISPLAY | UTILITY               | 12 🗹 🖌 😣 🗃 寻 👆                                                                       |
|---------------------------------------------------------------------------------|-----------------------------------------------------|---------|-----------------------|--------------------------------------------------------------------------------------|
| INSPECTIO<br>R1<br>GREASE SU<br>GREASE EX<br>WIRE HARN<br>BATTERY E<br>OVERHAUL | N NOTICE<br>PPLY<br>CHANGE<br>ESS EXCHG.<br>XCHANGE |         | E<br>0<br>0<br>0<br>0 | SIGNAL<br>OT# ####<br>OT# ####<br>OT# ####<br>OT# ####<br>OT# ####<br>OT# ####<br>22 |
|                                                                                 |                                                     |         |                       |                                                                                      |
| Main Men                                                                        | u Simp                                              | le Menu |                       |                                                                                      |

Each item on the screen represents the following description.

## 

Before the remaining time to the inspection is "0", the message is shown and the inspection signal is ON at the time which is set in this item. For example, if "100" is set, the message is shown and the signal is ON 100 hours before the remaining time to the inspection is "0". The time can be set in the management mode.

(2)SIGNAL

Set the GP output number which notifies the inspection time.

- 8 System Setup
- 8.21 Preventive Maintenance Function

## 8.21.3.2 The Inspection Notice Window

- 1. Select {=PM} in the main menu.
- 2. Select {=INSPECTION NOTICE}.
  - The inspection notice window appears.

| DATA                                                                            | EDIT                                                | DISPLAY                                               | UTILITY                                                                                                    | 12 🖻 🖬 🤇                                                                              | s 🙋 📮 👆 |  |
|---------------------------------------------------------------------------------|-----------------------------------------------------|-------------------------------------------------------|----------------------------------------------------------------------------------------------------|---------------------------------------------------------------------------------------|---------|--|
| INSPECTIO<br>R1<br>GREASE SU<br>GREASE EX<br>WIRE HARN<br>BATTERY E<br>OVERHAUL | N NOTICE<br>PPLY<br>CHANGE<br>ESS EXCHG.<br>XCHANGE | REMAINING<br>6000<br>12000<br>24000<br>36000<br>36000 | G INTERVAL<br>0 6000<br>1 2000<br>24000<br>0 36000<br>0 36000<br>↑<br>36000<br>1 36000<br>36000<br>1 36000<br>1 360000<br>1 360000<br>1 36000<br>1 360000<br>1 36000<br>1 360000<br>1 36000<br>1 360000<br>1 360000<br>1 360000<br>1 360000<br>1 360000<br>1 360000<br>1 360000<br>1 360000<br>1 360000<br>1 3600000<br>1 3600000<br>1 360000000000<br>1 36000000000000000000000000000000000000 | ESTIMATE<br>2018/10/14<br>2021/03/24<br>2026/02/10<br>2030/12/30<br>2030/12/30<br>(4) |         |  |
|                                                                                 |                                                     |                                                       |                                                                                                    |                                                                                       |         |  |
| Main Men                                                                        | u Simp                                              | le Menu                                               |                                                                                                    |                                                                                       |         |  |

Each item on the screen represents the following description.

## (1)Inspection items

The contents of the inspection are shown. The contents differ depending on the model of manipulators. For details of the contents, refer to the manipulator's instruction manual corresponding to the model.

## (2) REMAINING

The remaining time to the inspection is shown. When the servo power is ON, the measurement automatically starts and the numeric value is reduced. When the value is "0" in this item, the inspection signal is turned ON and the message is shown.

## **③INTERVAL**

The time interval of the inspection is shown.

## 4 ESTIMATE

The estimated date for the inspection is shown.

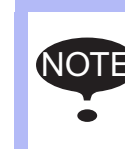

When the inspection signal is turned ON or the message is displayed, perform the inspection by an authorized personnel or your YASKAWA representative. The message is displayed continuously until the YRC1000micro is inspected.

- 8 System Setup
- 8.21 Preventive Maintenance Function

## 8.21.4 Record of Inspection Date and Replacement Date

The dates when the inspection or the replacement was done can be checked by following procedures.

- 1. Select {=PM} in the main menu.
- 2. Select {=INSPECTION RECORD}.
- Select {DISPLAY}, and select {=INSPECTION DATE} in the pull down menu.
  - The inspection date can be checked.

| DATA                                                         | EDIT                                    | DISPLAY                                  | UTILITY                              | 12 🗹 📶 👒 | 10 🖳 🙌 |
|--------------------------------------------------------------|-----------------------------------------|------------------------------------------|--------------------------------------|----------|--------|
| INSPECTIO<br>R1                                              | N RECORD                                | DATI                                     | E                                    |          |        |
| GREASE SU<br>GREASE EX<br>WIRE HARN<br>BATTERY E<br>OVERHAUL | PPLY<br>CHANGE<br>ESS EXCHG.<br>XCHANGE | 2016/0!<br>*****/*<br>*****/*<br>*****/* | 5/06<br>*/**<br>*/**<br>*/**<br>*/** |          |        |
|                                                              |                                         |                                          |                                      |          |        |
| Main Men                                                     | u Simp                                  | le Menu                                  |                                      |          |        |

- 4. Select {DISPLAY}, and select {=REPLACEMENT DATE} in the pull down menu.
  - The replacement date can be checked.

| DATA                                             | EDIT                                                                                    | DISPLAY  | UTILITY | 12 🗳 📶 😣 🖄 | 3 📑 🕂 | Þ |
|--------------------------------------------------|-----------------------------------------------------------------------------------------|----------|---------|------------|-------|---|
| INSPECTION                                       | I RECORD<br>ACEMENT DATE                                                                |          |         |            |       |   |
| R1 :S 2(<br>U 2(<br>U 2(<br>R 2(<br>B 2(<br>T 2( | 113/06/04<br>113/06/04<br>113/06/04<br>113/06/04<br>113/06/04<br>113/06/04<br>113/06/04 |          |         |            |       |   |
|                                                  |                                                                                         |          |         | PAGE       |       |   |
| Main Me                                          | nu Sim;                                                                                 | ole Menu |         |            |       |   |

- 8 System Setup
- 8.21 Preventive Maintenance Function

## 8.21.5 Management of the Data

According to the torque average value, such as the speed reducer preventive maintenance data base, the preventive maintenance elements, the record of the inspection and replacement, can be loaded/saved into the external memory device.

As for the external device menu, refer to "YRC1000micro OPERATOR'S MANUAL (RE-CSO-A058) 7. External Memory Device" for more details.

- 1. Select {EX.MEMORY} in the main menu.
  - The external memory menu window appears.

| JOB           | EDIT DISPLAY | UTILITY | 12 🗹 🖄 🗞 🔟 寻 👆 |
|---------------|--------------|---------|----------------|
| EX. MEMORY    | LOAD         |         |                |
|               | SAVE         |         |                |
| SETUP         | VERIFY       |         |                |
| SAFETY FUNC.  | 🔀 DELETE     |         |                |
| PM            | device       |         |                |
| DISPLAY SETUP | Folder       |         |                |
|               |              |         |                |
| Main Menu     | Simple Menu  |         |                |

- 2. Select {LOAD} or {SAVE}.
  - The load window or the save window appears.

| DATA                               | EDIT                                      | DISPLAY          | UTILITY          | 12 🖻        | 1 😣 🔟 | 📮 <del>(†)</del> |
|------------------------------------|-------------------------------------------|------------------|------------------|-------------|-------|------------------|
| EXTERNAL<br>USB:Pend<br>FOLDER     | MEMORY DEV:<br>ant(SAVE)<br>TEST          | ICE<br>UN-USED M | EMORY <u>10.</u> | 17 GB       |       |                  |
| □JOB<br>□FILE/<br>□PARAM           | GENERAL DA"<br>ETER                       | ΓΑ               |                  | 0<br>0<br>0 |       |                  |
| □1/0 D<br>□ <b>SYSTE</b><br>□SYSTE | ATA<br><mark>M DATA</mark><br>M BACKUP(C) | MOS.BIN)         |                  | 0<br>0<br>0 |       |                  |
|                                    |                                           |                  |                  |             |       |                  |
|                                    |                                           |                  |                  |             |       |                  |
| <u> </u>                           |                                           |                  |                  |             |       |                  |
| Main Men                           | u Sime                                    | le Menu          |                  |             |       |                  |

- 8 System Setup
- 8.21 Preventive Maintenance Function
- 3. Select the "SYSTEM DATA".
  - The system data selection window appears. (The following is an example of a window.)

| DATA                                                                                                    | EDIT                                                                                                    | DISPLAY                                                                                             | UTILITY                                                                       | 12 🗹 🛓                                                                                                    | 1 👒 🔟 드 | } ( <del>")</del> |
|----------------------------------------------------------------------------------------------------|----------------------------------------------------------------------------------------------------|----------------------------------------------------------------------------------------------------|-------------------------------------------------------------------------------|----------------------------------------------------------------------------------------------------|---------|-------------------|
| EXTERNAL<br>USB:Penc<br>FOLDER<br>O LOG                                                                                                    | MEMORY DEV)<br>ant(SAVE)<br>TEST<br>DATA                                                                                                    | CE                                                                                                  | LOGI                                                                          | DATA .DAT                                                                                                    |         |                   |
| <ul> <li>PMM</li> <li>PMM</li> <li>ENC</li> <li>PMM</li> <li>INS</li> <li>ROE</li> <li>SET</li> <li>TIM</li> <li>PMM</li> <li>JOBE</li> <li>STE</li> <li>ROE</li> </ul> | REDUCER) F<br>REDUCER) CC<br>ODER MAINTER<br>HARDWARE) F<br>PECTION REC<br>OT STOP FAC<br>TIME MANAGE<br>MONITOR DA<br>P DIAG. DAT<br>OT MONITOR | LE<br>INDITION<br>PANCE<br>FILE<br>CORD FILE<br>TR FILE<br>TR FILE<br>LE<br>MENT DATA<br>TA<br>DATA | PMTF<br>PMC<br>ENC<br>PMH<br>PMLC<br>RBS<br>SET<br>TMN<br>JOB<br>STEF<br>ROBO | RODB .DAT<br>ND .CND<br>HEAT .DAT<br>ARD .DAT<br>OG .DAT<br>TPFCT.DAT<br>TM .DAT<br>MMNG .DAT<br>MONI .DAT<br>POIAG.DAT<br>MONI .DAT |         |                   |
|                                                                                                    |                                                                                                    |                                                                                                    |                                                                               |                                                                                                    |         |                   |
| Main Mer                                                                                                    | u Simp                                                                                                    | le Menu                                                                                             |                                                                               |                                                                                                    |         |                   |

- 4. Select the system data to load or save.
  - For the speed reducer preventive maintenance data base, select "={PM(REDUCER)FILE}".
  - For the speed reducer preventive maintenance condition, select "={PM(REDUCER)CONDITION}".
  - For the record of the inspection and replacement date, select"= {INSPECTION RECORD FILE}".

The selected system data is displayed with "  $\star$  ".

- 5. Press [Enter].
  - The confirmation dialog appears.
- 6. Select {YES}.
  - The selected system data is saved.

- 8 System Setup
- 8.21 Preventive Maintenance Function

## 8.21.6 Preventive Maintenance for the Hardware

This function estimates the life span of the controller components by calculating the consumed amount with considering the usage environment and the load, and outputs GP signals to be the reference for the replacement time.

The function overview is described below.

## 8.21.6.1 Target Components for Diagnosis

Regarding the following, calculations of the consumed amount and outputs of the GP signals to be the reference for the replacement time are performed.

- Cooling fan\*
- Capacitor
- Amplifier IGBT
- Contactor
- Motor (numbers of revolution and reverse revolution are displayed)

\*Even though a fan is an one of target components, some models do not have the fan. Refer to the INSTRUCTIONS for the each manipulator to confirm if it has the fan.

## 8.21.6.2 Replacement Time Display

## Stepwise Display of Replacement Time

For each component, a judgment from A to D is displayed, and it can be used as the reference for the replacement time.

| Judgment<br>display | Status                                                         |
|---------------------|----------------------------------------------------------------|
| A                   | New - Used about half of its life span                         |
| В                   | Used about half of its life span                               |
| С                   | Used about half of its life span - Time to replace (reference) |
| D                   | Time to replace (reference)                                    |

## ■ Signal Output of Replacement Time

If any of the components is judged as D, ON signal is output from the GP output which is set as "Alarm signal" of the file.

However, only one signal for this GP signal can be output for one controller.
- 8 System Setup
- 8.21 Preventive Maintenance Function

### Mask of Signal Output

The GP output signals can be masked for each component.

If any of the components is judged as D, ON signal is output from the GP output which is set as "Alarm signal" of the file. This signal is output continuously, so the signal to inform the replacement time of the component cannot output newly. Therefore, the signal of the replacement time for other components can be output by masking the signal output of the component which is already judged as D and turning OFF the GP output signal temporarily.

Even if the masking is performed, D remains to be displayed for the component judged that it should be replaced.

#### 8.21.6.3 Replacement of Component

Record of Replacement Date of Component When the component is replaced, the replacement date (year, month, day) can be recorded. It can be used for the reference for the next replacement time or for the estimation of the failure mode by the failure time.

### Life Span Setting at Replacement of Component

A new component or an used one, whichever it is replaced with, the life span setting can be performed.

For the used component, after recording the replacement date, the value 1 - 100% can be set as the leftover life.

Display of the Numbers of Motor Revolution and Reverse Revolution The accumulated values are displayed regarding the number of each motor revolution and the number of reverse revolution of positive and negative revolution. They can be used as the reference for the replacement time of the speed reducer or motor.

- 8 System Setup
- 8.21 Preventive Maintenance Function

## 8.21.7 Setting of Preventive Maintenance for the Hardware

- 8.21.7.1 Setting of Replacement Time Display
  - 1. Select {=PM} in the main menu.
    - The sub menu appears.

| JOB           | EDIT DISPLAY         | UTILITY | 12 🖻 📶 | 😣 🔟 I | <b>₽</b> (†) |
|---------------|----------------------|---------|--------|-------|--------------|
| EX. MEMORY    | MR I TOT             | 1       |        |       |              |
| PARAMETER     | PM(HARDWARE)         |         |        |       |              |
| SETUP         | INSPECTION<br>RECORD |         |        |       |              |
| SAFETY FUNC.  | OPERATING<br>STATUS  |         |        |       |              |
| PM            | DOB MONITOR          |         |        |       |              |
| DISPLAY SETUP | STEP DIAGNOSIS       |         |        |       |              |
|               | 🖧 ROBOT MONITOR      |         |        |       |              |
| Main Menu     | Simple Menu          |         |        |       |              |

- 2. Select {PM (HARDWARE)}.
  - Alarm signal setting and unit selection window appears.

| DATA                                                            | EDIT                    | DISPLAY | UTILITY | 12 🗹 📶 🔞 | 🔟 🕞 🙌 |  |  |  |
|-----------------------------------------------------------------|-------------------------|---------|---------|----------|-------|--|--|--|
| PM(HARDWARE)<br>PREPARE THE EXCHANGE OF UNIT WHICH HAS ALARM    |                         |         |         |          |       |  |  |  |
| ALARM SIG                                                       | NAL #OT                 |         |         |          |       |  |  |  |
| TERMS<br>COOLING<br>CAPACITO<br>AMPLIFIEI<br>CONTACTOI<br>MOTOR | FAN<br>R<br>R IGBT<br>R |         | М       |          |       |  |  |  |
|                                                                 |                         |         |         |          |       |  |  |  |
| Main Men                                                        | u Simp                  | le Menu |         |          |       |  |  |  |

- 8 System Setup
- 8.21 Preventive Maintenance Function
- Input the numerical value of the alarm signal. When any of components in this controller comes to the replacement time, the GP output signal which is already set turns ON.

| DATA                                                            | EDIT                    | DISPLAY             | UTILITY | 12 🖻 📶 | 😣 🔯 🖳 | ( <del>h)</del> |  |
|-----------------------------------------------------------------|-------------------------|---------------------|---------|--------|-------|-----------------|--|
| PM(HARDWARE)<br>PREPARE THE EXCHANGE OF UNIT WHICH HAS ALARM    |                         |                     |         |        |       |                 |  |
| ALARM SIG                                                       | VAL #OT                 | 25                  | ]       |        |       |                 |  |
| TERMS<br>COOLING<br>CAPACITO<br>AMPLIFIEI<br>CONTACTOI<br>MOTOR | FAN<br>R<br>R IGBT<br>R | ALAR<br>O<br>O<br>O | м       |        |       |                 |  |
|                                                                 |                         |                     |         |        |       |                 |  |
| Main Men                                                        | u Simp                  | le Menu             |         |        |       |                 |  |

- \* For example, 125 is input.
- 4. Select the unit.
  - Or select the unit from {DISPLAY} in the menu.

| DATA                                                         | EDIT        | DISPLAY | UTILITY | 12 🗹 🖬 | 🔞 🔯 📮 | - ( <del>*)</del> |  |  |
|--------------------------------------------------------------|-------------|---------|---------|--------|-------|-------------------|--|--|
| PM(HARDWARE)<br>PREPARE THE EXCHANCE OF UNIT WHICH HAS ALARM |             |         |         |        |       |                   |  |  |
| ALARM SIG                                                    | VAL #OT     | 125 O   |         |        |       |                   |  |  |
| TERMS<br>COOL ING                                            | FAN         | ALAR    | М       |        |       |                   |  |  |
| CAPACITO<br>AMPLIFIE                                         | R<br>R IGBT | 00      |         |        |       |                   |  |  |
| CONTACTO<br>MOTOR                                            | R           | õ       |         |        |       |                   |  |  |
|                                                              |             |         |         |        |       |                   |  |  |
|                                                              |             |         |         |        |       |                   |  |  |
|                                                              |             |         |         |        |       |                   |  |  |
|                                                              |             |         |         |        |       |                   |  |  |
|                                                              |             |         |         |        |       |                   |  |  |
| Main Men                                                     | u Simp      | le Menu |         |        |       |                   |  |  |

| DATA                 | EDIT               | DISPLAY    | UTILITY | 12 🖻 📶 😣 | 10 🕞 👆 |
|----------------------|--------------------|------------|---------|----------|--------|
| PM(HARDWA<br>PREPARE | RE)<br>THE EXCHAI  | MAIN SCREE |         | ALARM    |        |
| TERMS                | NAL HUI            | COOLING FA | N       |          |        |
| COOLING<br>CAPACITO  | FAN<br>R<br>R LORT | CAPACITOR  |         |          |        |
| CONTACTO<br>MOTOR    | R                  | AMPLIFIER  | IGBT    |          |        |
|                      |                    | CONTACTOR  | _       |          |        |
|                      |                    | MOTOR      |         |          |        |
|                      |                    |            |         |          |        |
|                      |                    |            |         |          |        |
| Main Men             | u Simp             | le Menu    |         |          |        |

- \* For example, {COOLING FAN} is selected.

- 8 System Setup
- 8.21 Preventive Maintenance Function
- 5. The following information is displayed:
  - Starting from the left,
  - (1) "  $\bullet$  " is displayed when the replacement time is judged as D.
  - (2) Component name
  - (3) GP output signal valid/invalid
  - (4) The first date of use
  - (5) Leftover life judgment
  - When {COOLING FAN} is selected:

|   | DATA                      | EDIT     | DISPLAY                 | UTILITY                          | 12 🗳           | M 😣 | 10 🖵 | <b>(</b> |
|---|---------------------------|----------|-------------------------|----------------------------------|----------------|-----|------|----------|
| ĺ | COOLING FAN<br>PREPARE TH | IE EXCHA | -<br>NGE OF FAN         | SV#1<br>WHICH JUE                | DGEMENT IS     | 'D' |      |          |
|   |                           | BOX FAN  | VALID                   | BEGINNIN<br>2016/05/             | VG JUDGE       |     |      |          |
|   | O CPS FAN<br>O REGENERA   | ATIVE FA | VALID<br>VALID<br>VALID | 2016/05/<br>2016/05/<br>2016/05/ | /20 A<br>/20 A |     |      |          |
|   | t t                       |          | t                       | t                                |                |     |      |          |
|   | <u>í</u> 2                |          | 3                       | 4                                | 5              |     |      |          |
|   |                           |          |                         |                                  |                |     |      |          |
|   |                           |          |                         |                                  |                |     |      |          |
|   |                           |          | RETU                    | RN                               |                |     |      |          |
|   | Main Menu                 | Sim      | ole Menu                |                                  |                |     |      |          |

- When {CAPACITOR} is selected:

| DATA                 | EDIT      | DISPLAY               | UTILITY                       | 12 🗹 📶 🐝 🖻                     | ] 🖳 侍 |
|----------------------|-----------|-----------------------|-------------------------------|--------------------------------|-------|
| CAPACITOR<br>PREPARE | THE EXCHA | NGE OF CAPA<br>OUTPUT | SV#1<br>CITOR WHI<br>BEGINNIN | CH JUDGEMENT IS 'D'<br>G JUDGE |       |
| CAPAC                | ITOR 1    | VALID                 | 2016/05/                      | 20 A                           |       |
|                      |           |                       |                               |                                |       |
|                      |           |                       |                               |                                |       |
|                      |           |                       |                               |                                |       |
|                      |           |                       |                               |                                |       |
|                      |           | RETUR                 | RN .                          |                                |       |
| Main Men             | u Sim     | ple Menu              |                               |                                |       |

- When {AMPLIFIER IGBT} is selected:

| DATA                                                                             | EDIT                                                                                                    | DISPLAY                                                                                      | UTILITY                                                                                                | 12 🗹 🕼 🗞 🔞 📮 👆                                                                                                    |
|----------------------------------------------------------------------------------|----------------------------------------------------------------------------------------------------|----------------------------------------------------------------------------------------------|----------------------------------------------------------------------------------------------------|----------------------------------------------------------------------------------------------------|
| AMPLIFIER<br>PREPARE<br>AMPLIF<br>AMPLIF<br>AMPLIF<br>AMPLIF<br>AMPLIF<br>AMPLIF | IGBT<br>THE EXCHA<br>FIER RI :S<br>FIER RI :L<br>FIER RI :R<br>FIER RI :R<br>FIER RI :R<br>FIER RI :<br>FIER RI :I<br>FIER SI :1<br>FIER SZ :1 | NCE OF AMP<br>OUTPUT<br>VALID<br>VALID<br>VALID<br>VALID<br>VALID<br>VALID<br>VALID<br>VALID | SV#1<br>LIFIER WHI<br>2016/05/<br>2016/05/<br>2016/05/<br>2016/05/<br>2016/05/<br>2016/05/<br>2016/05/ | CH JUDGEMENT IS 'D'<br>IG JUDGE<br>20 A<br>20 A<br>20 A<br>20 A<br>20 A<br>20 A<br>20 A<br>20 A<br>20 A<br>20 A<br>20 A<br>20 A |
|                                                                                  |                                                                                                    | RETU                                                                                         | IRN                                                                                                    |                                                                                                    |
| Main Men                                                                         | u Sim                                                                                                    | ple Menu                                                                                     |                                                                                                    |                                                                                                    |

- 8 System Setup
- 8.21 Preventive Maintenance Function
  - When {CONTACTOR} is selected:

| DATA                 | EDIT       | DISPLAY               | UTILITY                       | 12 🗳 📶                      | 🚯 🔯 🖳 🙌 |  |
|----------------------|------------|-----------------------|-------------------------------|-----------------------------|---------|--|
| CONTACTOR<br>PREPARE | THE EXCHAI | NGE OF CONT<br>OUTPUT | SV#1<br>ACTOR WHI<br>BEGINNIN | CH JUDGEMENT IS<br>IG JUDGE | 'D'     |  |
| O CONTAC             | TOR(TU) #  | 1 <u>VALID</u>        | 2016/05/                      | 20 A                        |         |  |
|                      |            |                       |                               |                             |         |  |
|                      |            |                       |                               |                             |         |  |
|                      |            |                       |                               |                             |         |  |
|                      |            |                       |                               |                             |         |  |
|                      |            | RETUR                 | RN                            |                             |         |  |
| Main Menu            | Simp       | ole Menu              |                               |                             |         |  |

- 6. When replaced with a new component, select "O".
  - A confirmation dialog box appears. When replaced with a new component, select {YES}.

| DATA                                 | EDIT                                                                                                    | DISPLAY | UTILITY | 12 🗳 📶 🥫 | s 🙋 🖳 🙌 |  |  |  |
|--------------------------------------|----------------------------------------------------------------------------------------------------|---------|---------|----------|---------|--|--|--|
| COOLING F<br>PREPARE                 | COOLING FAN SV#1<br>PREPARE THE EXCHANGE OF FAN WHICH JUDGEMENT IS 'D'<br>OUTPUT BEGINNING JUDGE                                           |         |         |          |         |  |  |  |
| CONTR<br>MANIP<br>C CPS F<br>C REGEN | CONTROL BOX FAN VALID 2016/05/20 A<br>O MANIPULATOR FAN VALID 2016/05/20 A<br>O CPS FAN VALID 2016/05/20 A<br>D CPS FAN VALID 2016/05/20 A |         |         |          |         |  |  |  |
|                                      | This data will be initialized. Reset?                                                                                                    |         |         |          |         |  |  |  |
|                                      | YES NO                                                                                                    |         |         |          |         |  |  |  |
|                                      |                                                                                                    |         |         |          |         |  |  |  |
|                                      | RETURN                                                                                                    |         |         |          |         |  |  |  |
| Main Men                             | u Simp                                                                                                    | le Menu |         |          |         |  |  |  |

- 8 System Setup
- 8.21 Preventive Maintenance Function
- 7. When replaced with an used component, select {BEGINNING}.
  - A window to input the numerical value appears. Input the replacement date using half-width characters like {2009.3.14}.
     After that, a following confirmation dialog box appears. When replaced with an used component, select {YES}.

| DATA                                                                           | EDIT                           | DISPLAY                 | UTILITY                          | 12 🗹                      | M 😣 🔟 | 🖳 ( <del>h</del> |  |  |  |
|--------------------------------------------------------------------------------|--------------------------------|-------------------------|----------------------------------|---------------------------|-------|------------------|--|--|--|
| COOLING FAN<br>PREPARE T                                                       | I<br>'HE EXCHAN                | NGE OF FAN<br>OUTPUT    | SV#1<br>WHICH JUE<br>BEGINNIN    | DGEMENT IS 'I<br>NG JUDGE | )'    |                  |  |  |  |
| <ul> <li>CONTROL</li> <li>MANIPUL</li> <li>CPS FAN</li> <li>CPS FAN</li> </ul> | . BOX FAN<br>ATOR FAN          | VALID<br>VALID<br>VALID | 2016/05/<br>2016/05/<br>2016/05/ | (20 A<br>(20 A<br>(20 A   |       |                  |  |  |  |
|                                                                                | Reconfigure the leftover life? |                         |                                  |                           |       |                  |  |  |  |
|                                                                                | YES NO                         |                         |                                  |                           |       |                  |  |  |  |
|                                                                                |                                |                         |                                  |                           |       |                  |  |  |  |
|                                                                                |                                | RETU                    | RN                               |                           |       |                  |  |  |  |
| Main Menu                                                                      | Simp                           | le Menu                 |                                  |                           |       |                  |  |  |  |

8. When manually setting the approximate value to the leftover life, input the numerical value "0 - 100%".

| DATA                                                              | EDIT                                         | DISPLAY                                   | UTILITY                          | 12 🗳 🛓                                     | 1 😣 🔟 📑          | <b>(</b> †) |  |  |
|-------------------------------------------------------------------|----------------------------------------------|-------------------------------------------|----------------------------------|--------------------------------------------|------------------|-------------|--|--|
| COOLING FAN<br>PREPARE THE EXCHANGE OF FAN WHICH JUDGEMENT IS 'D' |                                              |                                           |                                  |                                            |                  |             |  |  |
| O CONTR<br>O MANIP<br>O CPS F<br>O REGEN                          | OL BOX FAN<br>ULATOR FAN<br>AN<br>ERATIVE FA | VALID<br>VALID<br>VALID<br>VALID<br>VALID | 2016/05/<br>2016/05/<br>2016/05/ | JUDGE<br>A<br>20 A<br>20 A<br>20 A<br>20 A |                  |             |  |  |
|                                                                   |                                              |                                           |                                  |                                            |                  |             |  |  |
|                                                                   | RETURN                                       |                                           |                                  |                                            |                  |             |  |  |
| Main Men                                                          | u Simp                                       | le Menu                                   | i) Enter                         | the leftover l                             | ife level(100%~0 | )%).        |  |  |

9. When the numerical value displayed in the confirmation dialog box is correct, select {YES}.

| DATA                                                                                                    | EDIT                                    | DISPLAY  | UTILITY | 12 🛯 🛓 | 1 🐼 | 10 | ( <del>h)</del> |  |  |  |
|----------------------------------------------------------------------------------------------------|-----------------------------------------|----------|---------|--------|-----|----|-----------------|--|--|--|
| COOLING FAN SV#1<br>PREPARE THE EXCHANGE OF FAN WHICH JUDGEMENT IS 'D'<br>OUTPUT BEGINNING JUDGE                                                                                                    |                                         |          |         |        |     |    |                 |  |  |  |
| CONTROL BOX FAN VALID     2016/05/23     A     MANIPULATOR FAN VALID     2016/05/20     A     CPS FAN VALID     2016/05/20     A     CPS FAN     VALID     2016/05/20     A     CPS FAN     VALID     CONTROL FAN     VALID     CONTROL FAN     VALID     CONTROL FAN     VALID     CONTROL FAN     VALID     CONTROL FAN     VALID |                                         |          |         |        |     |    |                 |  |  |  |
| O REGEN                                                                                                    | Reset the data by below level?<br>(50%) |          |         |        |     |    |                 |  |  |  |
|                                                                                                    |                                         | YE       | S       | NO     |     |    |                 |  |  |  |
|                                                                                                    |                                         |          |         |        |     |    |                 |  |  |  |
|                                                                                                    |                                         |          |         |        |     |    |                 |  |  |  |
|                                                                                                    |                                         | RETU     | IRN     |        |     |    |                 |  |  |  |
| Main Men                                                                                                    | u Sim                                   | ple Menu |         |        |     |    |                 |  |  |  |

- 8 System Setup
- 8.21 Preventive Maintenance Function
- 8.21.7.2 Mask of Replacement Time Display (Signal Display)

Perform the masking of the replacement time display according to the following procedures:

1. When any of the components comes to the replacement time, the message is displayed per unit.

| DATA                                                         | EDIT    | DISPLAY | UTILITY | 12 🖻 🖌         | 1 🔞 🔯 📮        | • ( <del>h)</del> |  |  |  |
|--------------------------------------------------------------|---------|---------|---------|----------------|----------------|-------------------|--|--|--|
| PM(HARDWARE)<br>PREPARE THE EXCHANGE OF UNIT WHICH HAS ALARM |         |         |         |                |                |                   |  |  |  |
| ALARM SIGN                                                   | VAL #OT | 125     |         |                |                |                   |  |  |  |
| TERMS<br>COOLING F                                           | FAN     | ALAR    | М       |                |                |                   |  |  |  |
| CAPACITOF<br>AMPLIFIEF                                       | R IGBT  | 00      |         |                |                |                   |  |  |  |
| CONTACTOR<br>MOTOR                                           | \$      | 0       |         |                |                |                   |  |  |  |
|                                                              |         |         |         |                |                |                   |  |  |  |
|                                                              |         |         |         |                |                |                   |  |  |  |
|                                                              |         |         |         |                |                |                   |  |  |  |
|                                                              |         |         |         |                |                |                   |  |  |  |
|                                                              |         |         |         |                |                |                   |  |  |  |
| Main Menu                                                    | JSimp   | le Menu | of coo  | ling fan has a | pproached a re | gulated value.    |  |  |  |

- 2. The message is also displayed per component. Invalidate the output.
  - After checking the components, invalidate the output.

| DATA                                                             | EDIT                                                            | DISPLAY                                                      | UTILITY                                                                       | 12 🗷                                                 | M 😣 | 10 📑 👘 | ) |  |  |
|------------------------------------------------------------------|-----------------------------------------------------------------|--------------------------------------------------------------|-------------------------------------------------------------------------------|------------------------------------------------------|-----|--------|---|--|--|
| COOLING F<br>PREPARE<br>O CONTR<br>O MANIP<br>O CPS F<br>O REGEN | AN<br>THE EXCHA<br>OL BOX FAN<br>ULATOR FAN<br>AN<br>ERATIVE FA | NGE OF FAN<br>OUTPUT<br>INVALID<br>VALID<br>VALID<br>N VALID | SV#1<br>WHICH JUD<br>BEGINNIN<br>2016/05/<br>2016/05/<br>2016/05/<br>2016/05/ | GEMENT IS<br>G JUDGE<br>20 D<br>20 A<br>20 A<br>20 A | 'D' |        |   |  |  |
|                                                                  |                                                                 |                                                              |                                                                               |                                                      |     |        |   |  |  |
|                                                                  |                                                                 | RETUR                                                        | RN .                                                                          |                                                      |     |        |   |  |  |
| Main Men                                                         | Main Menu Simple Menu                                           |                                                              |                                                                               |                                                      |     |        |   |  |  |

- 8 System Setup
- 8.21 Preventive Maintenance Function
- 3. The GP output signal is turned OFF. And the message turns to be hidden.However, the stepwise display remains D.

| DATA                                                         | EDIT                  | DISPLAY | UTILITY | 12 🗳 📶 😣 | 10 📮 👆 |  |  |  |  |  |
|--------------------------------------------------------------|-----------------------|---------|---------|----------|--------|--|--|--|--|--|
| PM(HAROWARE)<br>PREPARE THE EXCHANGE OF UNIT WHICH HAS ALARM |                       |         |         |          |        |  |  |  |  |  |
| ALARM SIG                                                    | VAL #OT               | 125 O   |         |          |        |  |  |  |  |  |
| TERMS                                                        | FAN                   | ALAR    | M       |          |        |  |  |  |  |  |
|                                                              | R LODT                | Õ       |         |          |        |  |  |  |  |  |
| CONTACTOR                                                    | R IGBI<br>R           | 00      |         |          |        |  |  |  |  |  |
| MOTOR                                                        |                       |         |         |          |        |  |  |  |  |  |
|                                                              |                       |         |         |          |        |  |  |  |  |  |
|                                                              |                       |         |         |          |        |  |  |  |  |  |
|                                                              |                       |         |         |          |        |  |  |  |  |  |
|                                                              |                       |         |         |          |        |  |  |  |  |  |
|                                                              |                       |         |         |          |        |  |  |  |  |  |
| Main Men                                                     | Main Menu Simple Menu |         |         |          |        |  |  |  |  |  |

 \* Before the replacement, perform the above operation in order to detect the multiple components because only one GP output of life diagnosis can be output for one controller. The masking cycle is as follows:

Replacement time of a component, GP output ON, Checking the component and turning OFF the output of the component, GP output OFF, Replacement time of another component, GP output ON.

- 8 System Setup
- 8.21 Preventive Maintenance Function

## 8.21.8 Display of the Numbers of Motor Revolution and Reverse Revolution

- 8.21.8.1 Display of the Numbers of Revolution and Reverse Revolution
  - 1. Select each menu in the following order. {=PM} in the main menu, {PM(HARDWARE)}, {MOTOR}.

| DATA                                                                                            | EDIT               | DISPLAY                        | UTILITY                                                                                                    | 12 🗈                                                                      | l 📶 🔞 | 10 📮 ( | <u>(†)</u> |
|-------------------------------------------------------------------------------------------------|--------------------|--------------------------------|----------------------------------------------------------------------------------------------------|---------------------------------------------------------------------------|-------|--------|------------|
| MOTOR                                                                                           | REVOLUT<br>(1000T) | -<br>FION REVER<br>[MES) (TIME | SV#1<br>SE BEG<br>S)                                                                                                    | INNING                                                                    |       |        |            |
| ■ R1 :S<br>O R1 :L<br>O R1 :U<br>O R1 :R<br>O R1 :R<br>O R1 :B<br>O R1 :T<br>O S1 :1<br>O S2 :1 |                    |                                | 174         201           176         201           171         201           189         201           219         201           493         201           138         201           0         201 | 6/05/20<br>6/05/20<br>7/05/20<br>6/05/20<br>6/05/20<br>6/05/20<br>6/05/20 |       |        |            |
|                                                                                                 |                    | RETUR                          | RN                                                                                                    |                                                                           |       |        |            |
| Main Menu                                                                                       | Simp               | le Menu                        |                                                                                                    |                                                                           |       |        |            |

8.21.8.2 Percent Display of the Number of Motor Revolution

At the motor rated number of revolution, it displays how many percent it has operated with 100% representing the case it operates 20000 hours.

 Select each menu in the following order. {PM} in the main menu, {PM(HARDWARE)}, {MOTOR}. And then select {DISPLAY} on the menu to select {REVOLUTION(%)}.

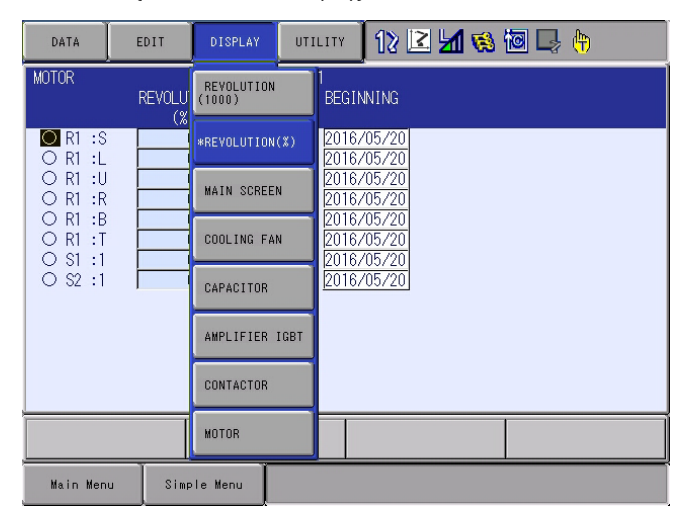

- 8 System Setup
- 8.21 Preventive Maintenance Function

## 8.21.8.3 Resetting the Number of Revolution

Used when the motor replaced with a new one.

1. Select "O" of the axis to be reset by moving the cursor to it, and then select {YES}. on the dialog box.

The day of the first use (BEGINNING) is automatically changed.

| DATA                                     | EDIT                       | DISPLAY             | UTILITY                       | 12                            | 2 🖌   | 👒 🔯 🕻  | a 🖗 |
|------------------------------------------|----------------------------|---------------------|-------------------------------|-------------------------------|-------|--------|-----|
| MOTOR                                    | REVOLU <sup>*</sup><br>(%) | TION REVER<br>(TIME | -<br>SV#1<br>SE BEG<br>S)     | INNING                        |       |        |     |
| R1 :S<br>O R1 :L<br>O R1 :U<br>O R1 :R   |                            | 0.00                | 174 201<br>176 201<br>171 201 | 6/05/20<br>6/05/20<br>6/05/20 |       |        |     |
| O R1 :B<br>O R1 :T<br>O S1 :1<br>O S2 :1 | Thi                        | s data w            | ill be i                      | nitial                        | ized. | Reset? |     |
|                                          |                            |                     | ·                             |                               | NU    | _      | l   |
|                                          |                            | RETU                | RN                            |                               |       |        |     |
| Main Menu                                | Simp                       | le Menu             |                               |                               |       |        |     |

- 8 System Setup
- 8.21 Preventive Maintenance Function

8.21.8.4 Changing the Numbers of Revolution and Reverse Revolution

Used when the motor replaced with an used one.

1. Select the number of the axis to be reset by moving the cursor to it, and then set the number.

To set the day of the first use (BEGINNING), select the date of the axis to be reset by moving the cursor to it, and then set the date.

| DATA                                                                               | EDIT                       | DISPLAY                                                               | UTILITY                                                                                           | 12 🗹 🖄 🚳 🕞 侍                                                                    |
|------------------------------------------------------------------------------------|----------------------------|-----------------------------------------------------------------------|---------------------------------------------------------------------------------------------------|---------------------------------------------------------------------------------|
| MOTOR<br>O R1 :S<br>O R1 :L<br>O R1 :U<br>O R1 :R<br>O R1 :R<br>O R1 :T<br>O S1 :1 | REVOLUT<br>(1000T)<br>5000 | TION REVER<br>MES) (TIME<br>1<br>1<br>1<br>1<br>1<br>1<br>1<br>1<br>3 | SV#1<br>SE BEG<br>S)<br>174 201<br>176 201<br>177 201<br>189 201<br>219 201<br>493 201<br>138 201 | SINNING<br>16/05/20<br>16/05/20<br>16/05/20<br>16/05/20<br>16/05/20<br>16/05/20 |
| O \$2 :1                                                                           |                            |                                                                       | 0 201                                                                                             | 10705/20<br>16705/20                                                            |
|                                                                                    |                            | KETOP                                                                 | an                                                                                                |                                                                                 |
| Main Men                                                                           | u Simp                     | le Menu                                                               |                                                                                                   |                                                                                 |

- \* When changing the number of revolution.

| DATA                                                                                  | EDIT             | DISPLAY                   | UTILITY                                                                 | 12 🛙                                                                                            | 2 📶 👒 | 10 🕞 ( | <del>h)</del> |
|---------------------------------------------------------------------------------------|------------------|---------------------------|-------------------------------------------------------------------------|-------------------------------------------------------------------------------------------------|-------|--------|---------------|
| MOTOR                                                                                 | REVOLU<br>(1000T | TION REVER<br>IMES) (TIME | SV#1<br>RSE BEG<br>ES)                                                  | GINNING                                                                                         |       |        |               |
| O RT :S<br>O RT :LU<br>O RT :U<br>O RT :R<br>O RT :B<br>O RT :T<br>O ST :1<br>O S2 :1 |                  | 5000 174                  | 170 201<br>171 201<br>189 201<br>219 201<br>493 201<br>138 201<br>0 201 | 6/05/20<br>6/05/20<br>6/05/20<br>6/05/20<br>6/05/20<br>6/05/20<br>6/05/20<br>6/05/20<br>6/05/20 |       |        |               |
|                                                                                       |                  | RETU                      | RN                                                                      |                                                                                                 |       |        |               |
| Main Menu                                                                             | Sim              | ple Menu                  |                                                                         |                                                                                                 |       |        |               |

- \* When changing the number of reverse revolution.

- 8 System Setup
- 8.22 Operating Status Monitor Function

## 8.22 Operating Status Monitor Function

With this function, the operating status of the manipulator (Operation time, IO waiting time, energy saving time, time for stopping by the alarm) can be checked. The status can be checked consecutively for 5 days if measured by the hour, for 100 days if measured by the day, for 60 months if measured by the month.

#### Graph of the Operating Status

The graph of the operating status is shown by the following steps.

- 1. Select {PM} in the main menu.
- 2. Select {OPERATING STATUS}.
  - The operating status window is shown.

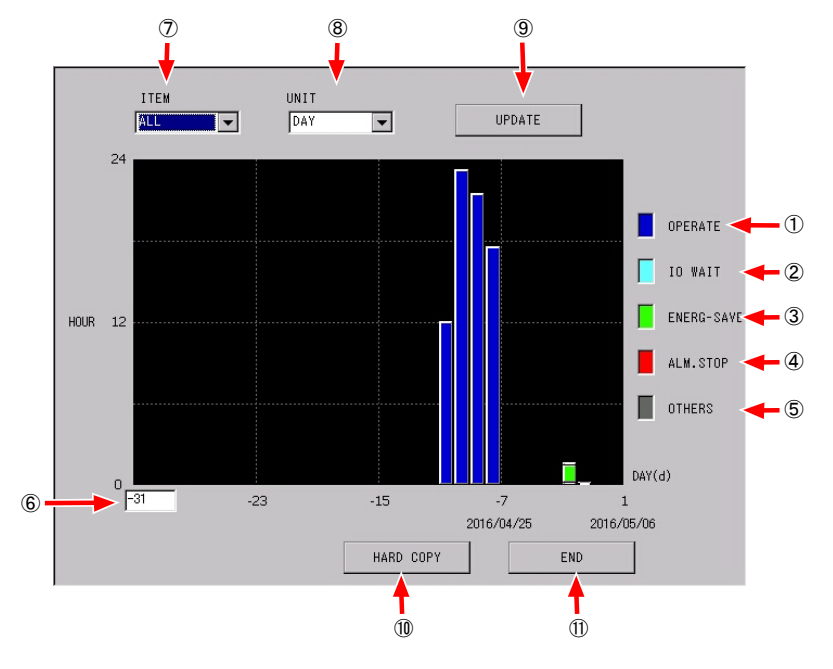

3. Select {END}.

- The initial window is shown again.

Each item on the screen represents the following description.

#### 1 OPERATE

Indicates the cumulative time for executing the move instruction.

#### 2 IO WAIT

Indicates the cumulative time for which the manipulator's operation is stopped by the WAIT instruction or etc.

#### ③ENERG-SAVE

Indicates the cumulative time for which the servo power is OFF by the energy saving function.

#### (4) ALM.STOP

Indicates the cumulative time until the next start after the occurrence of the alarm.

(5) OTHERS

Indicates the time other than above items no. (1) to no. (4).

- 8 System Setup
- 8.22 Operating Status Monitor Function

6 Set the range of horizontal axis of the graph

The range of horizontal axis can be changed by setting the numeric value.

(7) ITEM

Select {ITEM} and the pull down menu is shown.

"ALL", "OPERATE", "IO WAIT", "ALM.STOP" or "OTHERS" are selectable.

- "ALL" is selected. OPERATE, IO WAIT, ALM.STOP and OTHERS are shown.
- "OPERATE" is selected. OPERATE only is shown.
- "IO WAIT" is selected. IO WAIT only is shown.
- "ALM.STOP" is selected. ALM.STOP only is shown.
- "OTHERS" is selected. OTHERS only is shown.

### (8)UNIT

Select {UNIT} and the pull down menu is shown. "HOUR", "DAY", or "MONTH" are selectable.

- "HOUR" is selected.
   The unit of the horizontal axis of the graph is the hour.
   For the item no. (6), the value can be set in the range from -96 to 0.
- "DAY" is selected.
   The unit of the horizontal axis of the graph is the day.
   For the item no. 6, the value can be set in the range from -100 to -3.
- "MONTH" is selected. The unit of the horizontal axis of the graph is the month. For the item no. (6), the value can be set in the range from -60 to -3.

#### (9) UPDATE

By pressing "UPDATE", the data can be updated.

#### (10) HARD COPY

By pressing "HARD COPY", the hard copy on the window can be save into the USB memory stick as a JPG format. The file name to be saved is the following.

File name: "year/month/date"\_ "hour/minute/second".JPG

#### (11)END

By pressing "END", the graph window is closed.

- 8 System Setup
- 8.23 Job Monitor Function

# 8.23 Job Monitor Function

With this function, the following items are shown. The number of job execution, the playback time, the moving time, the IO stop time, the energy saving time, the load ratio of each axis for each job.

## Job Registration

For the job registered on the JOB MONITOR ENTRY window, the measurement is performed. A job is registered by the following steps. The maximum 10 jobs can be registered.

- 1. Select {=PM} in the main menu.
- 2. Select {JOB MONITOR}.
  - The JOB MONITOR window is shown.

| DATA                                                                                         | EDI                                     | IT   | DISPLAY  | UTI |                                                         | 12 | 2 1                                                                                    | 8                                                                  | 1                                                                       | 🤳 🕀 | 1 | Þ            |
|----------------------------------------------------------------------------------------------|-----------------------------------------|------|----------|-----|---------------------------------------------------------|----|----------------------------------------------------------------------------------------|--------------------------------------------------------------------|-------------------------------------------------------------------------|-----|---|--------------|
| JOB MONIT<br>PAGE :<br>JOB NAM<br>TEST_S2<br>TEST_S2<br>TESTNAK<br>TESTNAS<br>ACTIVE_<br>123 | OR<br>2/2<br>E<br>A<br>TER<br>TER2<br>1 |      |          |     | EXEC<br>NUM<br>42<br>148<br>122<br>26<br>36<br>103<br>5 |    | 201<br>AYBACK<br>WE[s]<br>7.02<br>1.78<br>4.21<br>2.15<br>2.13<br>3.60<br>2.21<br>0.31 | 6/05/<br>MOVI<br>TIME<br>0<br>0<br>1<br>1<br>1<br>1<br>1<br>0<br>0 | 08<br>NG<br>[s]<br>.84<br>.59<br>.99<br>.14<br>.13<br>.03<br>.70<br>.31 |     |   | ENER<br>SAVI |
| OPI                                                                                          | EN                                      |      |          |     |                                                         |    | PAGE                                                                                   |                                                                    |                                                                         |     |   |              |
| Main Men                                                                                     | u                                       | Simp | ole Menu |     |                                                         |    |                                                                                        |                                                                    |                                                                         |     |   |              |

- 3. Select {DATA}.
  - The pull down menu is shown.

| DATA                                                                                        | EDIT                      | DISPLAY  | UTILITY | 12 🗹 🛓                                                                                                    | 1 👒 🔟                                                                                 | 🗣 🕀                                                                                   | Þ            |
|---------------------------------------------------------------------------------------------|---------------------------|----------|---------|----------------------------------------------------------------------------------------------------|---------------------------------------------------------------------------------------|---------------------------------------------------------------------------------------|--------------|
| JOB MANTTO<br>ENTRY<br>JOB NAM<br>TEST S<br>TEST SZ<br>TESTNAK<br>TESTMAS<br>ACTIVE_<br>123 | E<br>E<br>TER<br>TER<br>1 |          |         | 20<br>C PLAYBACK<br>TIME[s]<br>12 7.02<br>18 1.78<br>22 4.21<br>2 2.15<br>26 2.13<br>36 3.60<br>31 2.21<br>5 0.31 | 16/05/08<br>MOVING<br>TIME[s]<br>0.84<br>0.59<br>1.99<br>1.14<br>1.13<br>0.70<br>0.31 | I0<br><u>STOP[s]</u><br>0<br>0<br>0<br>0<br>0<br>0<br>0<br>0<br>0<br>0<br>0<br>0<br>0 | ENER<br>SAVI |
| OP                                                                                          | EN                        |          |         | PAGE                                                                                                    |                                                                                       |                                                                                       |              |
| Main Men                                                                                    | u Simp                    | ole Menu |         |                                                                                                    |                                                                                       |                                                                                       |              |

- 8 System Setup
- 8.23 Job Monitor Function
- 4. Select {JOB MONITOR ENTRY}.
  - The JOB MONITOR ENTRY window is shown.

| DATA                                                                                                    | EDIT                                                                                 | DISPLAY | UTILITY | 12 🖻 📶 👒 🕯 | d 🕞 🙌 |  |  |  |
|----------------------------------------------------------------------------------------------------|--------------------------------------------------------------------------------------|---------|---------|------------|-------|--|--|--|
| JOB         MONIT           JOB         JOB           01         ISS           02         TES           03         TES           04         TES           05         TES           07         ACT           08         T23           09         ID           10         ID | R ENTRY<br>NAME<br>IS<br>T_S2<br>TINAKA<br>TINAKA<br>TINASTER<br>TINASTER2<br>TIVE_1 |         |         | 2          |       |  |  |  |
|                                                                                                    |                                                                                      | CLOSI   | E       |            |       |  |  |  |
| Main Men                                                                                                    | Main Menu Simple Menu                                                                |         |         |            |       |  |  |  |

- 5. Job registration
  - (1) The maximum 10 jobs can be registered. Move the cursor to the desired number and press [SELECT]. The job name window is shown. (If the number in which the job has already registered is selected, the dialog "Clear data?" shows up. Select {YES}.)

| DATA                                                                                                    | EDIT                                                                          | DISPLAY  | UTILITY | 12 🗹 🖬 👒 | 10 🖳 🙌 |
|----------------------------------------------------------------------------------------------------|-------------------------------------------------------------------------------|----------|---------|----------|--------|
| JOB         MONITO           JOB         JOB           01         TES           02         TES           03         TES           04         TES           05         TES           06         TES           07         ACT           08         123           09         10 | OR ENTRY<br>NAME<br>T_S<br>T_S2<br>T_NAKA<br>TL<br>TL<br>TMAS<br>TMAS<br>TVE_ | YES      | Clear   | data?    |        |
|                                                                                                    |                                                                               | CLOS     | E       |          |        |
| Main Men                                                                                                    | u Sim                                                                         | ple Menu |         |          |        |

(2) Move to the desired job and press [SELECT]. The job is registered in the JOB MONITOR ENTRY window.

| DATA                        | EDIT | DISPLAY | UTILITY | 12 🖻 📶 😣 | 10 🖵 👘 | Þ |
|-----------------------------|------|---------|---------|----------|--------|---|
| JOB NAME                    |      |         |         |          |        |   |
| TEST_S2<br>NON1             |      |         |         |          |        |   |
| ACTIVE_1<br>TESTMASTE       | -R2  |         |         |          |        |   |
| NON3<br>NON2                |      |         |         |          |        |   |
| 1<br>TESTMASTE              | ER   |         |         |          |        |   |
| TESTL<br>TESTNAKA<br>TEST_S |      |         |         |          |        |   |
| TEST                        |      |         |         |          |        |   |
|                             |      |         |         |          |        |   |
|                             |      |         |         |          |        |   |
| Main Menu                   | Simp | le Menu |         |          |        |   |

8 System Setup

8.23 Job Monitor Function

#### Measurement of Data

When the playback is performed for the job registered in the JOB MONITOR ENTRY window, measurement automatically starts. The data is automatically updated every time the playback is performed. Measurement is performed for the section from NOP to END or RET of the registered job. And if the hold, the emergency stop or the alarm occurs during measurement, the measurement ends. Also, if 600 seconds pass after starting the measurement and the

conditions mentioned above are not satisfied, the measurement and the

Following examples show the timing when measurement ends and the data is updated.

<Example 1> No RET in the section

TEST1.JBI

 $NOP \rightarrow measurement starts$ 

MOVJ

MOVJ

:

:

 $END \rightarrow$  measurement ends

<Example 2> RET in the section

TEST2.JBI

NOP→ measurement starts

MOVJ

:

 $RET \rightarrow measurement ends$ 

:

```
END
```

<Example 3>The hold, the emergency stop or the alarm stop occurs during measurement.

```
TEST1.JBI
```

NOP→ measurement starts

MOVJ

 $MOVJ \rightarrow$  measurement ends (The hold, the emergency stop or the alarm stop occurs)

:

END

- 8 System Setup
- 8.23 Job Monitor Function

<Example 4>The registered job (TEST1.JBI) calls another registered job (TEST2.JBI)by CALL instruction or etc.

TEST1.JBI

 $NOP \rightarrow Measurement starts$ 

MOVJ

MOVJ

CALL JOB: TEST2

:

 $END \rightarrow measurement starts$ 

In this case, the job monitor data of TEST2 is not updated.

### Data Check

The number of job execution, playback time, moving time, IO stop time, energy saving time are shown. Also, the lifetime of the speed reducer, the load ratio, the maximum speed, the average speed, the maximum torque and the average torque of each axes are shown.

The data can be checked by following steps.

- 1. Select {=PM} in the main menu.
- 2. Select {JOB MONITOR}.
  - The JOB MONITOR window is shown

| DATA                                                                                               | EDIT                                | DISPLAY  | UTILITY | 12 | 2 🗹 🖌                                                                                       | 1                                                                            |                                                     | <del>(h)</del>                          | Þ |
|----------------------------------------------------------------------------------------------------|-------------------------------------|----------|---------|----|---------------------------------------------------------------------------------------------|------------------------------------------------------------------------------|-----------------------------------------------------|-----------------------------------------|---|
| JOB MONIT<br>PAGE :<br>JOB NAM<br>TEST_S2<br>TEST_S2<br>TESTNAK<br>TESTL<br>STTA<br>ACTIVE_<br>123 | 2/2/2<br>E<br>A<br>TER<br>TER2<br>1 |          |         |    | 2011<br>PLAYBACK<br>TIME[s]<br>7.02<br>1.78<br>4.21<br>2.15<br>2.13<br>3.60<br>2.21<br>0.31 | 6/05/08<br>MOVING<br>TIME[s<br>0.5<br>1.9<br>1.1<br>1.1<br>1.0<br>0.7<br>0.3 | 10<br>1 STO<br>4<br>9<br>9<br>9<br>4<br>3<br>0<br>1 | P[s]<br>0<br>0<br>0<br>0<br>0<br>0<br>0 |   |
| OPE                                                                                                | EN                                  |          |         |    | PAGE                                                                                        |                                                                              |                                                     |                                         |   |
| Main Men                                                                                           | u Sim                               | ole Menu |         |    |                                                                                             |                                                                              |                                                     |                                         |   |

- 3. Press {PAGE}.
  - It is possible to check the data of the date whose number corresponds to the number of pressing {PAGE}. Modify if necessary. The data of the current day is updated with the latest data every time a job is executed. For the previous data, the average values of the day are shown. The data of the maximum 50 days can be checked.

- 8 System Setup
- 8.23 Job Monitor Function
- 4. Move the cursor to the desired job name and press {OPEN}.
  - The JOB DIAGNOSIS window is shown. The lifetime of the speed reducer, the load ratio, the maximum speed, the average speed, the maximum torque and the average torque of each axes are shown.
  - It is possible to check the data of the date whose number corresponds to the number of pressing {PAGE}. Modify if necessary. The data of the current day is updated with the latest data every time a job is executed. For the previous data, the average values of the day are shown. The data of the maximum 50 days can be checked.

| DATA                                                                                                    | EDIT                                                                                               | DISPLAY                                                | UTILITY | 12 🖻                                                          | 1 😣 ն                                                             | 3 🖵 🙌                                                  | Þ |  |
|----------------------------------------------------------------------------------------------------|----------------------------------------------------------------------------------------------------|--------------------------------------------------------|---------|---------------------------------------------------------------|-------------------------------------------------------------------|--------------------------------------------------------|---|--|
| JOB DIAGN<br>PAGE :<br>JOB NAM<br>CONTROL<br>OVERHAU<br>DUTY RA<br>MAX.SPE<br>AVE.SPE<br>MAX.TOR<br>AVE.TOR | OSIS<br>1/ 1<br>E [ [<br>GROUP ]<br>L [Hr] [<br>ED [rem] [<br>ED [rem] [<br>OUE[Nm] [<br>OUE[Nm] [ | S<br>20868 1<br>14.7<br>1051.7<br>474.0<br>56.7<br>0.0 |         | J R<br>4781 147<br>0.7 0<br>0.4 80<br>0.0 8<br>1.0 0<br>0.0 0 | 2016/05/08<br>81 1478<br>5 0.<br>.4 1.<br>.7 0.<br>.8 0.<br>.0 0. | $ \begin{array}{c ccccccccccccccccccccccccccccccccccc$ |   |  |
|                                                                                                    | CLOSE PAGE                                                                                         |                                                        |         |                                                               |                                                                   |                                                        |   |  |
| Main Men                                                                                                    | Main Menu Simple Menu                                                                              |                                                        |         |                                                               |                                                                   |                                                        |   |  |

- 5. Press {CLOSE}.
  - The JOB MONITOR window is shown again.

| DATA                                                                                         | EDIT                                           | DISPLAY  | UTILITY | 12 🗹 🖌                                                                                                    | 1 🙀 🕅                                                                                | 🗣 🕀                                                                              | Þ            |
|----------------------------------------------------------------------------------------------|------------------------------------------------|----------|---------|----------------------------------------------------------------------------------------------------|--------------------------------------------------------------------------------------|----------------------------------------------------------------------------------|--------------|
| JOB MONIT<br>PAGE :<br>JOB NAM<br>TEST_S2<br>TEST_S2<br>TESTNAK<br>TESTNAS<br>ACTIVE_<br>123 | OR<br>2/2<br>E<br>A<br>TER<br>TER<br>TER2<br>1 |          |         | 200<br>2 PLAYBACK<br>TIME[s]<br>42 7.02<br>138 1.78<br>22 4.21<br>2 2.15<br>26 2.13<br>36 3.60<br>33 2.21<br>5 0.31 | 6/05/08<br>MOVING<br>TIME[s]<br>0.84<br>0.59<br>1.14<br>1.13<br>1.03<br>0.70<br>0.31 | I0<br><u>STOP[s]</u><br>0<br>0<br>0<br>0<br>0<br>0<br>0<br>0<br>0<br>0<br>0<br>0 | ENER<br>SAVI |
| OPI                                                                                          | EN                                             |          |         | PAGE                                                                                                    |                                                                                      |                                                                                  |              |
| Main Men                                                                                     | u Sin                                          | ple Menu |         |                                                                                                    |                                                                                      |                                                                                  |              |

- 8 System Setup
- 8.23 Job Monitor Function

### Management of Data

The job monitor data can be saved by the external memory menu. For details of the external memory menu, refer to "YRC1000micro OPERATOR'S MANUAL (RE-CSO-A058) 7. External Memory Devices".

- 1. Select {EX.MEMORY} in the main menu.
- 2. Select {SAVE}.
- 3. Select "SYSTEM DATA".
- Select "JOB MONITOR DATA". The selected system data is displayed with "★ ".
- 5. Press [ENTER].
- 6. Select {YES}.
  - "JOB MONITOR DATA" is saved.

- 8 System Setup
- 8.24 Robot Monitor Function

# 8.24 Robot Monitor Function

With this function, the threshold values are set for the following items. Torque, collision detect external force value, speed FB, and error pulse. When the values is equal to the threshold values or more, the GP output signal is turned ON.

### Setting the threshold value and GP output signal

Perform the setting of the threshold value and GP output signal in accordance with the following procedure. The data can be checked by following steps.

- 1. Select {=PM} in the main menu.
- 2. Select {ROBOT MONITOR}.
  - The ROBOT MONITOR window is shown

| DATA                  | EDIT     | DISPLAY | UTILITY | 12 🗹 📶 😣 | 10 📮 🙌 |  |  |
|-----------------------|----------|---------|---------|----------|--------|--|--|
| ROBOT MON             |          |         |         |          |        |  |  |
| ITEM                  |          | )UE     |         |          |        |  |  |
| V                     | ALUE [%] | OUT#    |         |          |        |  |  |
| S<br>L                | 0.0      | ****    |         |          |        |  |  |
| U                     | 0.0      | ****    |         |          |        |  |  |
| B                     | 0.0      | ****    |         |          |        |  |  |
| ' L                   | 0.0      | ****    |         |          |        |  |  |
|                       |          |         |         |          |        |  |  |
|                       |          |         |         |          |        |  |  |
|                       |          |         |         |          |        |  |  |
|                       |          |         |         |          |        |  |  |
| Main Menu Simple Menu |          |         |         |          |        |  |  |

- 3. Set the "CONTROL GOUP".
  - Select the control group in the pull down menu.
- 4. Set the "ITEM".
  - Select the item (Torque, collision detect external value, speed FB, error pulse) in the pull down menu.
- 5. Set the threshold value.
  - Move the cursor to "VALUE" of the desired axis and input the threshold value.
- 6. Set the GP output number.
  - Move the cursor to "OUT#" of the desired axis and input the GP output number.

- 8 System Setup
- 8.24 Robot Monitor Function

## Management of Data

The robot monitor data can be saved by the external memory menu. For details of the external memory menu, refer to "YRC1000micro OPERATOR'S MANUAL (RE-CSO-A058) 7. External Memory Devices".

- 1. Select {EX.MEMORY} in the main menu.
- 2. Select {LOAD} or {SAVE}.
  - The LOAD or SAVE window is shown.
- 3. Select "SYSTEM DATA".
- Select "ROBOT MONITOR DATA". The selected system data is displayed with "★".
- 5. Press [ENTER].
- 6. Select {YES}.
  - "ROBOT MONITOR DATA" is saved.

- 8 System Setup
- 8.25 Brake Line Ground Judgment Function

# 8.25 Brake Line Ground Judgment Function

#### 8.25.1 About the brake Line Ground Judgment Function

If the current flowing through the brake line exceeds the capacity of the control power supply unit, the DC 24V power supply will be disconnected by the protective circuit of the control power supply unit; then an alarm "1683 DC24V POWER SUPPLY FAILURE(SV)" occurs.

This function identifies the position where the ground fault occurred after arising the alarm "1683 DC24V POWER SUPPLY FAILURE(SV)". It is able to identify which axis brake line does the ground fault occur by inspecting the each axis from the programming pendant.

Identify the ground fault of the brake line by the following methods.

- (1) Turn the servo ON the group which the ground fault occurs.
- (2) Discharge the any axis brake, and then confirm if the DC 24V power supply will be disconnected.

### 8.25.2 Operating Condition

- Condition of the controller The controller has restarted normally by restarting the controller after arising the alarm "1683 DC24V POWER SUPPLY FAILURE(SV)".
- 2. Mode
- Only teach mode
- 3. Security

Management/Safety, Authority equal to or higher than the management mode is required.

- 4. Others
  - Must be SERVO OFF
  - The emergency signal is not input (Pendant, controller, external signal

- 8 System Setup
- 8.25 Brake Line Ground Judgment Function

## 8.25.3 Operation

- 8.25.3.1 Occurrence of a DC 24V Power Supply Failure (SERVO)
  - When detecting either the ground fault or the short circuit of the brake line, the alarm "1683 DC24V POWER SUPPLY FAILURE(SV)" occurs.
  - Restart the control power, and perform the brake line ground check.

| DATA                         | EDIT                         | DISPLAY              | UTILITY     | 12 🗳 📶 🐝 🔯              | O (†    |
|------------------------------|------------------------------|----------------------|-------------|-------------------------|---------|
| ALARM<br>ALARM 168<br>DC 24V | NUM<br>3<br>POWER SUPPL      | 1<br>Y FAILURE(      | SV)         | 2                       |         |
| Ther                         | re is an axis<br>ground chec | needing gro<br>king. | und checkin | g. Please perform brake | ▲ 1 / 1 |

- 8 System Setup
- 8.25 Brake Line Ground Judgment Function

#### 8.25.3.2 Brake Line Ground Check

 Select {BRAKE LINE GROUND CHECK} in the sub-menu from {ROBOT} in the main menu.

| DATA                | E          | DIT          | DISPLAY            | U             | TILITY           | 12 🗳 🖌                         | 🔞 🔯 🕞 侍                       |        |
|---------------------|------------|--------------|--------------------|---------------|------------------|--------------------------------|-------------------------------|--------|
| IOP                 | Ĩ          | 9EU          | IDITV              |               |                  |                                |                               |        |
| DOUT<br>MOVE<br>END |            | ۲<br>۱       | OWER ON/OFF<br>POS | -             |                  | IPULATOR<br>PE                 | SOFTLIMIT<br>SETTING          |        |
|                     |            | <b>%</b> 1   | 🛷 TOOL             |               | 🕾 and            | LOG MONITOR                    | SHOCK SENS LV.<br>% (CURRENT) |        |
| VARIABLE B001       |            | INTERFERENCE |                    |               | RRUN<br>- SENSOR | ©2, BRAKE LINE<br>GROUND CHECK |                               |        |
|                     |            | W SHOCK SENS |                    | JIMIT RELEASE |                  | 🛣 3D GRAPHICS                  |                               |        |
| ROBOT               |            | <u>1</u>     | ISER COORDIN       | NATE          |                  | I CONTROL                      |                               |        |
| SYSTEM IN           | YSTEM INFO |              | 나는 SHIFT VALUE     |               |                  |                                |                               |        |
|                     |            |              | Þ                  | _             |                  |                                |                               |        |
| Main Men            | 1          | Simp         | le Menu            |               | ıg.              | There is an ax                 | is needing ground sett        | ing. P |

- 2. Press {YES}.
  - The confirmation dialog appears due to prevent the mis-operation.
  - Select {YES}., then the brake line ground check appears.
  - Select {NO}, the window returns to the previous window.

| DATA       | EDIT | DISPLAY  | UTILITY   | 12 🗳 🛓   | 1 🐝 🔟  | 🕞 <del>(</del> † |  |
|------------|------|----------|-----------|----------|--------|------------------|--|
| LIDB       | SEC  | URITY    |           |          |        |                  |  |
| DOUT       |      |          |           |          |        |                  |  |
|            |      | MODE     | MANAGEMEN | T MODE   |        |                  |  |
| GENERAL    |      |          |           |          |        |                  |  |
|            |      |          |           |          |        |                  |  |
| VARIA      |      |          |           |          |        |                  |  |
| BO         | F    | erform b | rake line | ground ( | check? |                  |  |
|            |      |          |           |          |        |                  |  |
| C          |      |          |           |          |        |                  |  |
|            |      | YES      |           | NO       |        |                  |  |
| ROB        |      | 120      |           |          |        |                  |  |
| 57         |      |          |           |          |        |                  |  |
| SYSTEM INF | 0    |          |           |          |        |                  |  |
|            |      |          |           |          |        |                  |  |
|            |      |          | 1         |          |        |                  |  |
|            |      |          |           |          |        |                  |  |
|            |      | r        |           |          |        |                  |  |
| Main Menu  | Simp | le Menu  |           |          |        |                  |  |

- 8 System Setup
- 8.25 Brake Line Ground Judgment Function
- 3. Move the cursor over the axis to perform the brake line ground check.

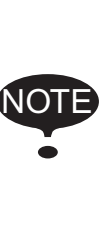

On the brake line ground check window, the servo power cannot be turned ON with the standard operating procedure. If [SERVO ON READY] is pressed and the enable switch is turned ON, the message "Cannot carry out servo ON in Brake line ground check screen." will appear. This message does not affect the brake line ground check operation. Press [SELECT] while pressing down the [INTER LOCK] to perform the brake line ground check.

- Move the cursor over the axis to perform the brake line ground check, and press [SERVO ON READY]. Grip the enable switch and long press [SELECT] while pressing down the [INTER LOCK] to perform the brake line ground check.
- Perform the brake line ground check to the every single axis displayed on the screen.
- The brake line ground check is canceled in the case of following conditions.
  - [SELECT] operation is released.
  - The emergency button of the programming pendant or external signal is pressed.
  - Enable switch is released or gripped further.
  - The servo alarm occurs.

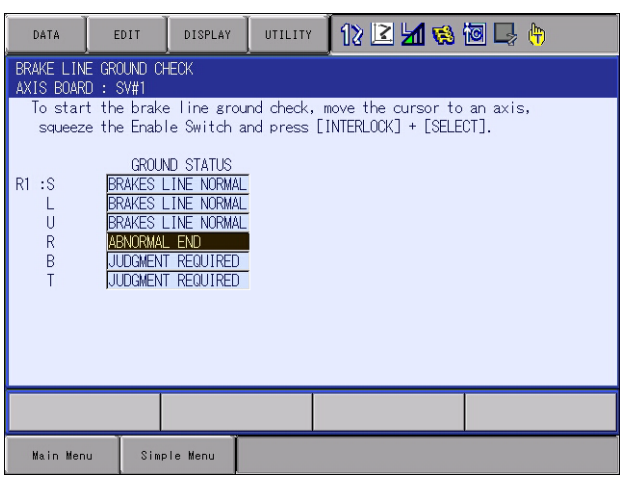

JUDGEMENT REQUIRED: The ground check is not performed

BRAKES LINE NORMAL: The brake line is normal.

DETECTED GROUND: The ground fault or short circuit of the brake line

ABNORMAL END: The ground check is canceled. (i.e. the dislocation of the axis is detected, and so on)

- 8 System Setup
- 8.25 Brake Line Ground Judgment Function
- 4. Detecting the Brake Line Ground Fault
  - When the brake line ground fault or the short circuit is detected, the alarm "1694 GROUND FAULT (BRAKE LINE)" occurs.
  - Inspect the brake line of the axis which raised the alarm.
  - Restart the control power, and perform the brake line ground check to the rest of the axes.

| DATA                     | EDIT        | DISPLAY | UTILITY | ) 12 🖻 📶 😣 | 10 | <b>(</b> |  |  |  |  |
|--------------------------|-------------|---------|---------|------------|----|----------|--|--|--|--|
| ALARM                    |             |         |         |            |    |          |  |  |  |  |
| ALARM 169                | 4           |         |         |            |    |          |  |  |  |  |
| GROUND FAULT(BRAKE LINE) |             |         |         |            |    |          |  |  |  |  |
| NUDUT                    | I LOLUMDIE. |         |         |            |    |          |  |  |  |  |
|                          |             |         |         |            |    |          |  |  |  |  |
|                          |             |         |         |            |    |          |  |  |  |  |
|                          |             |         |         |            |    |          |  |  |  |  |
|                          |             |         |         |            |    |          |  |  |  |  |
|                          |             |         |         |            |    |          |  |  |  |  |
|                          |             |         |         |            |    |          |  |  |  |  |
|                          |             |         |         |            |    |          |  |  |  |  |
|                          |             |         |         |            |    |          |  |  |  |  |
|                          |             |         |         |            |    |          |  |  |  |  |
|                          |             | _       |         |            |    |          |  |  |  |  |
|                          |             |         |         | RESET      |    |          |  |  |  |  |
| Main Men                 | u Simp      | le Menu |         |            |    |          |  |  |  |  |

- 8.25.3.3 Initializing the Related Information
  - 1. The sub menu {BRAKE LINE GROUND CHECK} appears after selecting the {ROBOT} in the main menu.
  - 2. Select {DATA} in the menu.
    - The pull-down menu appears.

| DATA                                                        | EDIT                                                                          | DISPLAY                                                                                     | UTILITY | 12 🖻 📶 😣 | 10 🖵 🙌 |  |  |  |  |  |
|-------------------------------------------------------------|-------------------------------------------------------------------------------|---------------------------------------------------------------------------------------------|---------|----------|--------|--|--|--|--|--|
| CLEAR                                                       | JND CH<br>V#1                                                                 | IECK                                                                                        |         |          |        |  |  |  |  |  |
| squeeze the Enable Switch and press [INTERLOCK] + [SELECT]. |                                                                               |                                                                                             |         |          |        |  |  |  |  |  |
| R1 :S<br>U<br>R<br>B<br>T                                   | GROUN<br>BRAKES L<br>BRAKES L<br>BRAKES L<br>DETECTEL<br>BRAKES L<br>BRAKES L | ID STATUS<br>INE NORMAL<br>INE NORMAL<br>INE NORMAL<br>O GROUND<br>INE NORMAL<br>INE NORMAL |         |          |        |  |  |  |  |  |
|                                                             |                                                                               |                                                                                             |         |          |        |  |  |  |  |  |
| Main Men                                                    | u Simp                                                                        | le Menu                                                                                     |         |          |        |  |  |  |  |  |

- 8 System Setup
- 8.25 Brake Line Ground Judgment Function
- 3. Select {CLEAR}.
  - The confirmation dialog appears.

| DATA                                                                                                    | EDIT                                              | DISPLAY | UTILITY | - 12 🖻 🕷 🕼 🕞 👆 |  |  |  |  |  |  |
|----------------------------------------------------------------------------------------------------|---------------------------------------------------|---------|---------|----------------|--|--|--|--|--|--|
| BRAKE LINE GROUND CHECK<br>AXIS BOARD : SV#1                                                                                     |                                                   |         |         |                |  |  |  |  |  |  |
| To start the brake line ground check, move the cursor to an axis,<br>squeeze the Enable Switch and press [INTERLOCK] + [SELECT]. |                                                   |         |         |                |  |  |  |  |  |  |
| GROUND STATUS                                                                                                    |                                                   |         |         |                |  |  |  |  |  |  |
| L<br>U                                                                                                    | KI :5<br>L Clear data of brake line ground check? |         |         |                |  |  |  |  |  |  |
| R<br>B                                                                                                    | R<br>B                                            |         |         |                |  |  |  |  |  |  |
| Т                                                                                                    |                                                   | YES     |         | NO             |  |  |  |  |  |  |
|                                                                                                    |                                                   |         |         |                |  |  |  |  |  |  |
|                                                                                                    |                                                   |         |         |                |  |  |  |  |  |  |
|                                                                                                    |                                                   |         |         |                |  |  |  |  |  |  |
| Main N                                                                                                    | fenu Simp                                         | le Menu |         |                |  |  |  |  |  |  |

- 4. Press {YES}.
  - The related information of the brake line ground check is initialized.
  - {BRAKE LINE GROUND CHECK} does not appear in the main menu until the alarm "1683 DC24V POWER SUPPLY FAILURE(SV)" occurs.

| DATA                                                                                                    | EDIT                                                                                                    | DISPLAY | UTILITY | l 12 🗳 🛓 | 1 👒 🔟 🕞 | <b>(</b> |  |  |  |  |
|----------------------------------------------------------------------------------------------------|----------------------------------------------------------------------------------------------------|---------|---------|----------|---------|----------|--|--|--|--|
| BRAKE LINE GROUND CHECK<br>AXIS BOARD : SY#1                                                                                     |                                                                                                    |         |         |          |         |          |  |  |  |  |
| To start the brake line ground check, move the cursor to an axis,<br>squeeze the Enable Switch and press [INTERLOCK] + [SELECT]. |                                                                                                    |         |         |          |         |          |  |  |  |  |
| R1 :S<br>U<br>R<br>B<br>T                                                                                                    | squeeze the Enable Switch and press LINIERLOCK] + [SELECI].           GROUND STATUS           L           L           B           T |         |         |          |         |          |  |  |  |  |
|                                                                                                    |                                                                                                    |         |         |          |         |          |  |  |  |  |
| Main Mer                                                                                                    | u Simp                                                                                                    | le Menu |         |          |         |          |  |  |  |  |

- 8 System Setup
- 8.26 Safety Logic Circuit

# 8.26 Safety Logic Circuit

#### 8.26.1 Outline

The safety logic circuit is a function to create a safety logic circuit by the programming pendant.

It enables to set up the logical operations, such as stopping the manipulator and outputting the servo ON signal.

The contents of this function are described below, however, the GP safety I/O board which is the optional board is required to prevent losing the safety function.

If a logic (AND, OR, etc.) is performed by using non-safety data and another safety signal without using the GP safety I/O board which is the optional board, the output result will be non-safety data.

If non-safety data is used for an application in which safety is required, the safety function will not be maintained. Thus, make sure to properly perform a risk evaluation of the robot system before using non-safety data.

The followings are the contents of this function.

- Executes the safety logic circuit by the safety circuit board corresponded to the secure authentication.
- The safety logic circuit consists of the system section and the user section.
- The system section of the safety logic circuit is the specific circuit of YASKAWA, so that the safety logic circuit cannot be edited. Meanwhile, for the user part, it is possible to edit.
- Both system and user section of the safety logic circuit consist of a circuit with 2 inputs and 1 output or a circuit with 1 input and 1 output.
- Both system and user section of the safety logic circuit consist of 128 lines.
- Both system and user section of the safety logic circuit are operated in every 2 ms cycle.
- Both system and user section of the safety logic circuit can be referred by the all modes regardless the security mode, however the user section can be edit only when the security mode is "SAFETY MODE" plus under the teach mode and the servo is OFF.

- 8 System Setup
- 8.26 Safety Logic Circuit

Following is the example of configuration with the safety PLC.

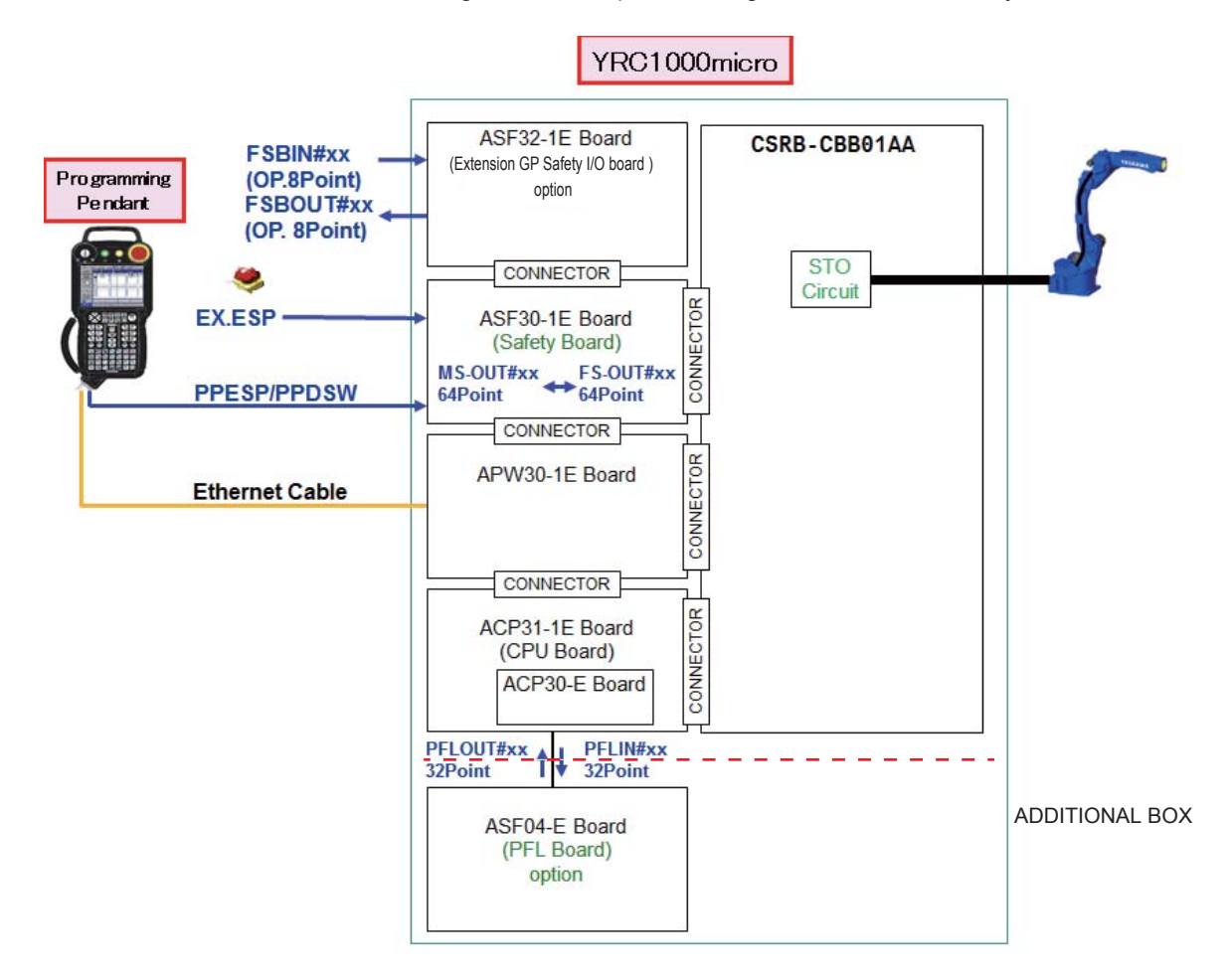

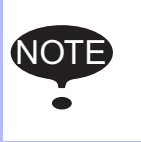

For the connection of the Extension GP Safety I/O board (optional), the board of JANCD-ASF32-1E(8 points available) can be connected to each safety circuit board (JANCD-ASF30-1E).

- 8 System Setup
- 8.26 Safety Logic Circuit

#### 8.26.2 Changing the Security Mode

To create/edit the safety logic circuit, change the security mode to the safety mode.

- 1. Display of the window.
  - Select {SECURITY} from {SYSTEM INFO} in the main menu.
- 2. Change to the safety mode.
  - Select {SAFETY MODE}.

| DATA     | EDIT                      | DISPLAY                                          | UTILITY | 12 🗹 📶 😣 | 10 🖳 🙌 |
|----------|---------------------------|--------------------------------------------------|---------|----------|--------|
| SECURITY |                           |                                                  | •       | 2).<br>  |        |
| MODE     | OPE<br>EDI<br>MAN,<br>SAI | RATION MOI<br>TING MODE<br>AGEMENT M<br>ETY MODE | DE      |          |        |
|          |                           |                                                  |         |          |        |
| Main Men | u Simp                    | le Menu                                          |         |          |        |

- Enter the password for the safety mode, and then press [ENTER].

| DATA           |     | EDIT | DI     | SPLAY | UTILI | TY 12 🖻 | M 🕫 | 1 | 📮 <del>(h</del> |
|----------------|-----|------|--------|-------|-------|---------|-----|---|-----------------|
| SECURITY       |     |      |        |       |       |         |     |   |                 |
| MODE ********* |     |      |        |       |       |         |     |   |                 |
|                | Cur | rent | Passwo | rd=   |       |         |     |   |                 |
|                |     |      |        |       |       |         |     |   |                 |
|                |     |      |        |       |       |         |     |   |                 |
|                |     |      |        |       |       |         |     |   |                 |
|                |     |      |        |       |       |         |     |   |                 |
|                | _   | _    |        |       |       |         |     |   |                 |
| Hex            | D   | ec   | Bin    | 7     | 7     | 8       | 9   |   | Clear           |
| A              |     |      | D      | 4     | ļ     | 5       | 6   |   | Back space      |
| В              |     |      | Е      | 1     |       | 2       | 3   |   | Cancel          |
| С              |     |      | F      | C     | )     |         | -   |   | Enter           |

- 8 System Setup
- 8.26 Safety Logic Circuit
  - When the entered password is correct, the mode is changed to {SAFETY MODE}. After changing to the safety mode, the icon on

the status area is changed to 强.

| DATA     | EDIT | DISPLAY  | UTILITY | 12 🖻 🖌 | 1 🗞 🙋 | ] 📮 👘 |  |
|----------|------|----------|---------|--------|-------|-------|--|
| SECURITY |      |          | -       |        |       |       |  |
| MODE     | SAF  | ETY MODE |         |        |       |       |  |
|          |      |          |         |        |       |       |  |
|          |      |          |         |        |       |       |  |
|          |      |          |         |        |       |       |  |
|          |      |          |         |        |       |       |  |
|          |      |          |         |        |       |       |  |
|          |      |          |         |        |       |       |  |
|          |      |          |         |        |       |       |  |
|          |      |          |         |        |       |       |  |
|          |      |          |         |        |       |       |  |
|          |      |          |         |        |       |       |  |
| Main Men |      | le Menu  |         |        |       |       |  |
|          |      |          |         |        |       |       |  |

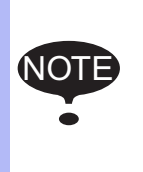

For the key pad of the numerical input, display (available) and hide (non-available) can be switched by selecting the "DISPLAY SETTING" in the main menu shown on the programming pendant.

At factory setting, the key pad is set as display (available).

- 8 System Setup
- 8.26 Safety Logic Circuit

## 8.26.3 Available I/O Signals and Instructions in Safety Logic Circuit

The following is the explanation of the input and output signals and logic (instructions) available in the safety logic circuit.

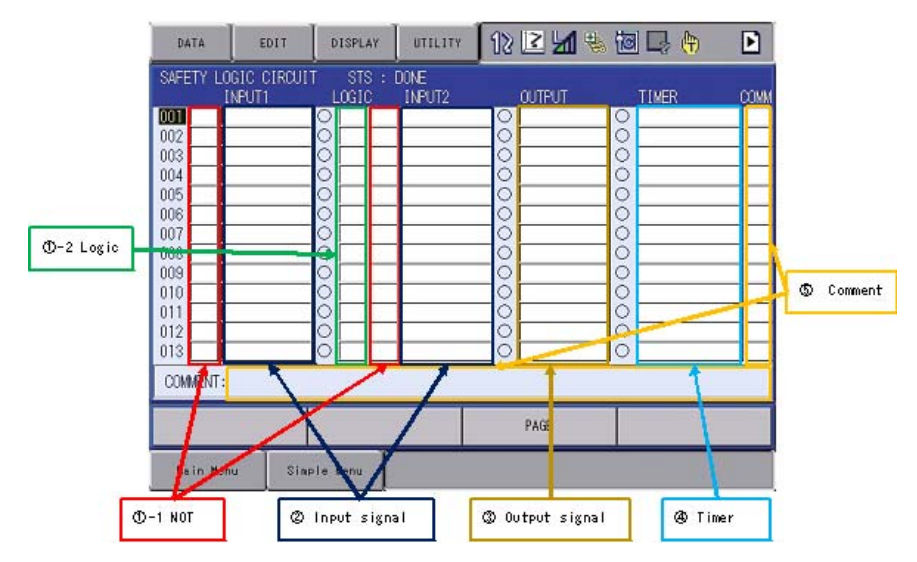

### (1). Logic

| No. | Display | Contents                         | Note |
|-----|---------|----------------------------------|------|
| 1   | NOT     | Negative (reverse of signal)     |      |
| 2   | DSU     | Detection of signal rising edge  |      |
| 3   | DSD     | Detection of signal falling edge |      |
| 4   | AND     | Logic AND                        |      |
| 5   | OR      | Logic OR                         |      |

#### (2). Input signal 1/ Input signal 2 (Signal1/Signal2)

| No. | Display      | Contents                                                                                                    | Note                                                                                 |
|-----|--------------|----------------------------------------------------------------------------------------------------|--------------------------------------------------------------------------------------|
| 1   | EXESP        | External emergency stop input signal<br>(●: Under emergency stop [release]/◯: Not under emergency<br>stop [short circuit]) |                                                                                      |
| 2   | #n FSBIN[x]  | GP safety input signal (8 points)<br>(●: OFF [release]/ ○ : ON [short circuit])                                            | This signal is<br>shown when the<br>optional GP safety<br>I/O board<br>is connected. |
| 3   | #n FSBOUT[x] | GP safety output signal (8 points))<br>(●: ON status/ ○ : OFF status)                                                      | This signal is<br>shown when the<br>GP safety I/O<br>board (option)<br>is connected. |

- 8System Setup8.26Safety Logic Circuit

| No. | Display      | Contents                                                                                                    | Note                                                                                      |
|-----|--------------|----------------------------------------------------------------------------------------------------|-------------------------------------------------------------------------------------------|
| 4   | FS-OUT[x]    | Functional safety output in the safety logic circuit 64 points<br>(●: ON status/ ○ : OFF status)                       | This signal is<br>shown when the<br>functional safety<br>function (option) is<br>enabled. |
| 5   | HOLD         | Hold<br>(●: OFF (Hold signal is not input.)/○: ON (Hold signal is being<br>input.))                                    |                                                                                           |
| 6   | MS-OUT[x]    | Machine safety output used in the safety logic circuit (64 points)<br>(●: ON status/ ○ : OFF status)                   |                                                                                           |
| 7   | PBESP        | Controller emergency stop signal<br>(●: Under emergency stop [release]/◯: Not under emergency<br>stop [short circuit]) |                                                                                           |
| 8   | #n PFLIN[x]  | Output signal to PFL board (ASF04-E) 32 points<br>(●: ON status/ ○ : OFF status)                                       | This signal is<br>shown when the<br>optional PFL<br>board(ASF04-E) is<br>connected.       |
| 9   | #n PFLOUT[x] | Input signal from PFL board (ASF04-E) 32 points<br>(●: ON status/ ○ : OFF status)                                      | This signal is<br>shown when the<br>optional PFL<br>board(ASF04-E) is<br>connected.       |
| 10  | PLAY         | Play mode<br>(●: Play mode/ ◯ : Not play mode)                                                                         |                                                                                           |
| 11  | PPDSW        | PP enable switch signal<br>(●: Released [release]/ ◯ : Grip [short circuit])                                           |                                                                                           |
| 12  | PPESP        | PP emergency stop signal<br>(●: Under emergency stop [release]/○: Not under emergency<br>stop [short circuit])         |                                                                                           |
| 13  | R[x]         | Work area 128 points (auxiliary relay)<br>(●: ON status/ ◯ : OFF status)                                               |                                                                                           |
| 14  | REMOTE       | Remote mode<br>(●: Remote mode/ ◯ : Not remote mode)                                                                   |                                                                                           |
| 15  | S-EXDSW      | External enable switch signal in the safety logic circuit (•: ON (servo ON enabled)/ ○: OFF (servo OFF status)         |                                                                                           |
| 16  | S-EXESP      | External emergency stop signal in the safety logic circuit (●: Release/ ◯ : Press (emergency stop status)              |                                                                                           |
| 17  | S-FST        | Full speed mode in the safety logic circuit<br>(●: Full speed mode/ ○ : Safety speed)                                  | Refer to<br>chapter 8.26.3.1<br><i>"Full Speed<br/>Mode"</i> .                            |
| 18  | S-SAFF       | Safety fence signal in the safety logic circuit<br>(●: Close/ ◯ : Open (servo OFF status))                             |                                                                                           |
| 19  | SAFF         | Safety fence signal<br>(●: Open/ ◯ : Close)                                                                            |                                                                                           |
| 20  | #n SFRON[x]  | Servo ON/OFF signal 4 points<br>(●: Servo ON/ ◯ : Servo OFF)                                                           |                                                                                           |
| 21  | SPIN[x]      | Specific input signal 32 points<br>(●: ON status/ ◯ : OFF status)                                                      |                                                                                           |
| 22  | SVON         | Servo ON/OFF status<br>(●: Servo ON/ ◯ : Servo OFF)                                                                    |                                                                                           |
| 23  | SVONRDY0     | Servo ON ready<br>(●: Servo ON available status/ ◯ : Servo OFF)                                                        |                                                                                           |
| 24  | TEACH        | Teach mode<br>(●: Teach mode/ ◯ : Not teach mode)                                                                      |                                                                                           |

## 8 System Setup

8.26 Safety Logic Circuit

n: The number of the safety circuit board (Maximum 2)

# (3). Output signal

| No. | Display      | Contents                                                                                                    | Note                                                                                                    |
|-----|--------------|----------------------------------------------------------------------------------------------------|----------------------------------------------------------------------------------------------------|
| 1   | #n FSBOUT[x] | GP safety output signal (8 points)<br>(●: ON status/ ○ : OFF status)                                                         | This signal is<br>shown when the<br>optional GP safety<br>circuit board is<br>connected.<br>For details, refer to<br>chapter 8.26.7 "S<br>etting for the GP<br>Safety I/O Signals". |
| 2   | MS-OUT[x]    | Machine safety signal output signal in the safety logic circuit 64 points<br>(●: ON output/ ○ : OFF output)                  |                                                                                                    |
| 3   | #n PFLIN[x]  | Output signal to PFL board (ASF04-E) 32 points<br>(●: ON status/ ○ : OFF status)                                             | This signal is<br>shown when the<br>optional PFL<br>board(ASF04-E) is<br>connected.                                                                                                 |
| 4   | R[x]         | Work area 128 point (auxiliary relay)<br>(●: ON output/ ◯ : OFF output)                                                      |                                                                                                    |
| 5   | S-EXDSW      | External enable switch signal in the safety logic circuit (•: ON (servo ON enabled)/ ○: OFF (servo OFF status)               |                                                                                                    |
| 6   | S-EXESP      | External emergency stop signal in the safety logic circuit (●: Release/ ◯ : Press (emergency stop status)                    |                                                                                                    |
| 7   | S-FST        | Full speed test signal in the safety logic circuit<br>(●: Full speed test/ ○ : Safety speed)                                 | Refer to<br>chapter 8.26.3.1<br><i>"Full Speed</i><br>Mode" .                                                                                                    |
| 8   | S-SAFF       | Safety fence signal in the safety logic circuit<br>(●: Close/ ◯ : Open (servo OFF status))                                   |                                                                                                    |
| 9   | SVOFF CAT0   | Turns OFF the servo power supply to the robot. (Category0 stopped)<br>(●: Robot stop request/ ◯ : Not robot stop request)    |                                                                                                    |
| 10  | SVOFF CAT1   | Turns OFF the servo power supply to the robot. (Category1<br>stopped)<br>(●: Robot stop request/ ◯ : Not robot stop request) |                                                                                                    |

n: The number of the safety circuit board (Maximum 2)

- 8 System Setup
- 8.26 Safety Logic Circuit

| JOB              | IT 🛛 DISPLAY 🛛 UTILITY 🚺 🕼 🔀 🕼 🕞 👘                   |  |
|------------------|------------------------------------------------------|--|
| JOB              | JOB LIST                                             |  |
|                  |                                                      |  |
| VARIABLE<br>B001 |                                                      |  |
|                  |                                                      |  |
|                  |                                                      |  |
| SYSTEM INFO      |                                                      |  |
|                  |                                                      |  |
| Main Menu        | Simple Menu Robot is stopped by safety logic circuit |  |

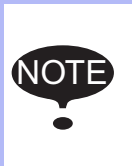

When the robot is stopped by request stop from the safety logic circuit signal, the message "Robot is stopped by safety logic circuit" is shown on the message area of the programming pendant. And the control status signal #80343(servo OFF status by safety logic circuit) is turned ON

## (4). Timer

| No. | Display         | Contents                           | Note |
|-----|-----------------|------------------------------------|------|
| 1   | TMR[8]          | One shot pulse width timer 8 timer |      |
| 2   | TM[4] OFF DELAY | OFF Delay timer 4 timer            |      |
| 3   | TM[4] ON DELAY  | ON Delay timer 4 timer             |      |

# **5**.Comment

It is possible to input up to 32 characters in one-byte (16 characters in two-byte).

8 System Setup

#### 8.26 Safety Logic Circuit

#### 8.26.3.1 Full Speed Mode

The full speed mode is the mode to perform a test run or a forward/ backward operation of the job at the taught speed during the teach mode.

When the S-FST signal is turned ON during the teach mode, the full speed mode is activated.

When the full speed mode is selected, the servo power is turned OFF, and then the manual speed setting is automatically switched to the inching mode. In the same way, when the Enable Switch is released in the full speed mode, the manual speed setting is automatically switched to the inching mode.

The operation speed while the mode is set to the full-speed test mode is specified as follows according to the manual speed setting.

| Manual s<br>speed lim | peed operation<br>nit (initial value) | Parameter (unit: 0.01%)       |                        |
|-----------------------|---------------------------------------|-------------------------------|------------------------|
| Inching               | 20%                                   | S1CxG60 (initial value: 2000) | Limited to<br>250 mm/s |
| Low                   | 50%                                   | S1CxG61 (initial value: 5000) |                        |
| Mid                   | 75%                                   | S1CxG62 (initial value: 7500) |                        |
| High                  | 100% (fixed value)                    | -                             |                        |

Note that the operation speed limit values in the above table are the percentages with respect to the manipulator's maximum speed, not with respect to the taught speed. These are specified in order to control the operation speed so that it does not exceed the manipulator's maximum speed during a test run or a forward/backward operation.

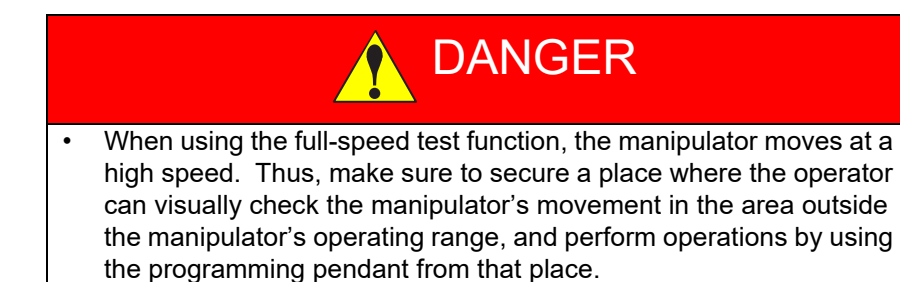
- 8 System Setup
- 8.26 Safety Logic Circuit
- 8.26.3.2 Switching Display of System and User Section
  - Operation for switching display. By pressing [PAGE] shown on the programming pendant and selecting the USER or SYSTEM, the display of the system and user section of the safety logic circuit can be switched.

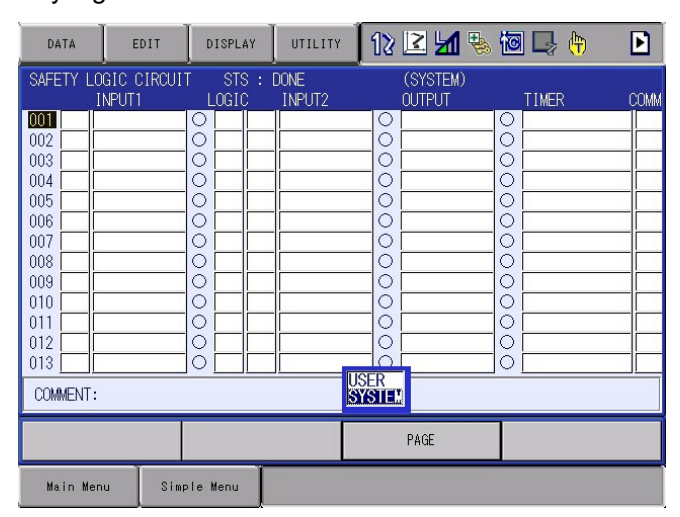

SYSTEM: The system section of the safety logic circuit is shown. USER: The user section of the safety logic circuit is shown.

 Display of the system section. (SYSTEM) is shown in the title line while the system section is shown.

| DATA     | EDIT          | DISPLAY        | UTILITY        | 12 🗹            | 1 🗞 🔯 🖳 🙌 |      |
|----------|---------------|----------------|----------------|-----------------|-----------|------|
| SAFETY L | LOGIC CIRCUIT | STS :<br>LOGIC | DONE<br>INPUT2 | (SYSTI<br>OUTPU | EM) TIMER | ÇOMM |
| 001      |               | 0              |                | 0               |           |      |
| 002      |               | 0              |                | 0               | 0         |      |
| 003      |               | 0              |                |                 |           |      |
| 004      |               |                |                | _0              |           |      |
| 005      |               | 0              |                | 0               | 0         |      |
| 006      |               |                |                |                 |           |      |
| 007      |               | 0              |                | 0               | 0         |      |
| 800      |               | 0              |                | 0               |           |      |
| 009      |               |                |                |                 |           |      |
| 010      |               | 0              |                | 0               | 0         |      |
| 011      |               | 0              |                | 0               |           |      |
| 012      |               |                |                | 0               |           |      |
| 013      |               | 0              |                |                 |           |      |
| COMMENT  |               |                |                |                 |           |      |
|          |               |                |                | PAGE            |           |      |
| Main M   | enu Simp      | le Menu        |                |                 |           |      |

For the display of the system section (SYSTEM) is shown in the title line.

- 8 System Setup
- 8.26 Safety Logic Circuit
- 3. Display of the user section.

There is no message next to STS in the title line while the user section is shown.

| DATA                                                                                                    | EDIT    | DISPLAY  | UTILITY                   | 12 🗷 📶 🗞 | 10 🖳 🕀 | Þ |   |                                                                                              |
|----------------------------------------------------------------------------------------------------|---------|----------|---------------------------|----------|--------|---|---|----------------------------------------------------------------------------------------------|
| DATA           SAFETY L           0001           002           003           004           005           006           007           008           009           010           011           012           013 |         |          | DITENTY<br>DONE<br>INPUT2 |          |        |   | ◄ | For the display of the user section<br>No message is shown next to STS<br>in the title line. |
| COMMENT                                                                                                    | :       |          |                           |          |        |   |   |                                                                                              |
|                                                                                                    |         |          |                           | PAGE     |        |   |   |                                                                                              |
| Main M                                                                                                    | enu Sim | ple Menu |                           |          |        |   |   |                                                                                              |

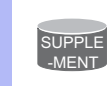

There is a case that the system section of the safety logic circuit is not defined at factory setting.

- 8 System Setup
- 8.26 Safety Logic Circuit

### 8.26.4 Safety Logic Circuit

- 1. Display of the window.
  - Select {SAFETY LOGIC CIRCUIT} from {SAFETY FUNC.} in the main menu.

| DATA                                                                                                    | EDIT                | DISPLAY          | UTILITY        | 12 🗹 🖌 | 🍇 🔯 📑 🙌 | Þ    |
|----------------------------------------------------------------------------------------------------|---------------------|------------------|----------------|--------|---------|------|
| SAFETY LC                                                                                                    | GIC CIRCUI<br>NPUT1 | r sts :<br>Logic | DONE<br>INPUT2 | OUTPUT | TIMER   | COMM |
| 0001<br>002 0<br>003 0<br>004 0<br>005 0<br>006 0<br>007 0<br>008 0<br>009 0<br>010 0<br>011 0<br>011 0<br>012 0<br>013 0<br>013 0<br>013 0 |                     |                  |                |        |         |      |
|                                                                                                    |                     |                  |                | PAGE   |         |      |
| Main Mer                                                                                                    | u Simp              | le Menu          |                |        |         |      |

- 2. Create the safety logic circuit
  - Create the safety logic circuit. The setting items are "INPUT1", "LOGIC", "INPUT2" and "OUTPUT". Set "TIMER" and "COMMENT" if necessary.
  - The INPUT1 and INPUT2 must be set.
  - When setting the input 1 or 2, LOGIC is also must to be set.
  - OUTPUT is also must be set. The same output signal cannot be set to the multiple logic circuit.

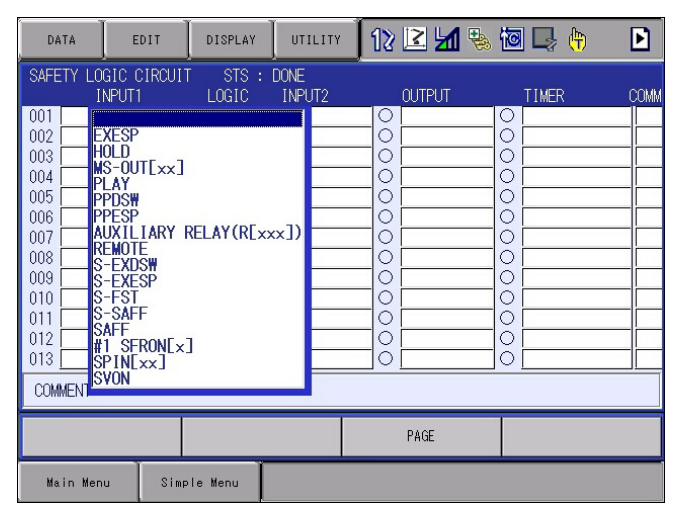

- 8 System Setup
- 8.26 Safety Logic Circuit

After creating the safety logic circuit, the status changes from "DONE" to "NOT DONE". The "WRITE" button is shown on the left down corner of the screen.

| DATA                                                                                                    | EDIT                           | DISPLAY | UTILITY                        | 12 🗹 📶 | 🗞 🙋 🖵 🙌 | Þ |
|----------------------------------------------------------------------------------------------------|--------------------------------|---------|--------------------------------|--------|---------|---|
| SAFETY LC<br>001 1 1<br>002 003 004 0<br>004 0<br>005 0<br>006 0<br>007 0<br>008 0<br>009 0<br>010 0<br>011 0<br>011 0<br>013 0<br>COMMENT: | GIC CIRCUI<br>NPUT1<br>1 GSIN1 |         | NOT DONE<br>INPUT2<br>#1 GSIN2 |        |         |   |
| WR:                                                                                                    | TE                             |         |                                | PAGE   |         |   |
| Main Mer                                                                                                    | u Simp                         | le Menu |                                |        |         |   |

- 3. Canceling the edit
  - To start over the editing, select {CANCEL EDIT} from {EDIT} in the pull-down menu.

| DATA      | EDIT       | DISPI   | .AY      | UTILITY            | 1 | 2 🗹 🖌 🗞   | 10 📮 👘 | Þ    |
|-----------|------------|---------|----------|--------------------|---|-----------|--------|------|
| SAFETY LC | CANCEL EDI |         | S :<br>C | NOT DONE<br>INPUT2 |   | OUTPUT    | TIMER  | COMM |
| 002       | LINE CLEAR |         |          |                    |   | #1 GSUUTT |        |      |
| 004       | ALL LINE C | .EAR    |          |                    |   |           |        |      |
| 007       | COPY       |         |          |                    |   |           |        |      |
| 009       |            |         |          |                    |   |           |        |      |
| 012       |            |         |          |                    |   |           |        |      |
| COMMENT:  |            |         |          |                    |   |           |        |      |
| WRI       | TE         |         |          |                    |   | PAGE      |        |      |
| Main Men  | u Simp     | le Menu |          |                    |   |           |        |      |

- 8 System Setup
- 8.26 Safety Logic Circuit
- 4. Line clear
  - To clear the one line, select {LINE CLEAR} from {EDIT} in the pulldown menu.

| DATA                                                                                                    | EDIT                                            | DISPLAY | UTILITY                        | 12 🗷 📶 🗞         | 10 📮 🙌 | Þ |
|----------------------------------------------------------------------------------------------------|-------------------------------------------------|---------|--------------------------------|------------------|--------|---|
| SAFETY LC<br>1<br>001 1<br>002 0<br>003 0<br>004 0<br>005 0<br>005 0<br>006 0<br>007 0<br>008 0<br>009 0<br>010 0<br>011 0<br>012 0<br>013 0<br>COMMENT: | CANCEL EDI<br>LINE CLEAR<br>ALL LINE CI<br>COPY |         | MOT DONE<br>INPUT2<br>#1 GSIN2 | OUTPUT #1 GSOUT1 |        |   |
| WRI                                                                                                    | TE                                              |         |                                | PAGE             |        |   |
| Main Men                                                                                                    | u Simp                                          | le Menu |                                |                  |        |   |

- 5. All line clear
  - To clear the all line, select {ALL LINE CLEAR} from {EDIT} in the pull-down menu.

| DATA                                                                                                    | EDIT                  | DISPLAY | UTILITY                        | 12 🗹 😼 | s 🔞 🖳 🙌 | Þ |  |  |  |
|----------------------------------------------------------------------------------------------------|-----------------------|---------|--------------------------------|--------|---------|---|--|--|--|
| SAFETY LC<br>001 002 003 004 006 006 007 008 0009 0008 0007 008 0009 0001 0010 0011 011 0112 0112 0113 0010 0111 0112 0113 0010 0111 0112 0113 0010 0111 0112 0113 0010 0111 0112 0113 0000000000 | CANCEL EDI            |         | NOT DONE<br>INPUT2<br>#1 GSIN2 |        |         |   |  |  |  |
| WRI                                                                                                    | TE                    |         |                                | PAGE   |         |   |  |  |  |
| Main Men                                                                                                    | Main Menu Simple Menu |         |                                |        |         |   |  |  |  |

- 8 System Setup
- 8.26 Safety Logic Circuit
- 6. Copy
  - Choose the desired area to make a copy, and select {COPY} from {EDIT} in the pull-down menu.

| DATA                  | EDIT       | DISPLAY          | UTILITY                        | 12 🗹 🎙 | à 🙋 📑 🙌 | Þ    |  |  |  |  |
|-----------------------|------------|------------------|--------------------------------|--------|---------|------|--|--|--|--|
| SAFETY LC             | CANCEL EDI | T S :<br>IC<br>D | NOT DONE<br>INPUT2<br>#1 GSIN2 | OUTPUT | TIMER   | COMM |  |  |  |  |
| 003                   | ALL LINE C |                  |                                |        |         |      |  |  |  |  |
| 007                   | COPY       |                  |                                |        |         |      |  |  |  |  |
| 010 011 012 013       |            |                  |                                |        |         |      |  |  |  |  |
| COMMENT:              |            |                  |                                |        |         |      |  |  |  |  |
| WRI                   | TE         |                  |                                | PAGE   |         |      |  |  |  |  |
| Main Menu Simple Menu |            |                  |                                |        |         |      |  |  |  |  |

 Go to the area to paste, select {PASTE} from {EDIT} in the main menu to paste.

| DATA           | EDIT       | DISPLAY  | UTILITY            | 12 🗹 💆 | s 🙋 📑 🙌 | Þ    |
|----------------|------------|----------|--------------------|--------|---------|------|
| SAFETY LC<br>I | CANCEL EDI | T STS :  | NOT DONE<br>INPUT2 | OUTPUT | TIMER   | COMM |
|                | LINE CLEAR |          | #1 GS1N2           |        |         |      |
| 004            | ALL LINE C |          |                    |        |         |      |
|                | COPY       |          |                    |        |         |      |
| 009            | PASTE      |          |                    |        |         |      |
| 011            |            |          |                    |        |         |      |
| COMMENT:       |            |          | ][                 |        | _] [    |      |
| WRI            | TE         |          |                    | PAGE   |         |      |
| Main Men       | JSimp      | ole Menu |                    |        |         |      |

- 8 System Setup
- 8.26 Safety Logic Circuit
- 7. Transferring and updating the safety logic circuit file
  - (1) After creating the safety logic circuit, select {WRITE}.
  - The safety logic circuit file is transferred to the safety circuit board. If there is a blank line in the safety logic board, it will be filled automatically.
  - When the transfer of the safety logic circuit file is successfully performed, the following window is shown.

| DATA                                                                                                    | EDIT                                                                    | DISPLAY | UTILITY                            | 12 🗹 🖌 🗞 | 10 📮 👆 🔡 |  |  |  |
|----------------------------------------------------------------------------------------------------|-------------------------------------------------------------------------|---------|------------------------------------|----------|----------|--|--|--|
| SAFETY LO<br>1001 #<br>002 1<br>003 1<br>004 1<br>005 1<br>006 1<br>007 1<br>008 1<br>009 1<br>010 1<br>010 1<br>011 0<br>012 1<br>013 1<br>COMMENT: | GIC CIRCUI<br>NPUT1<br>1 GSIN1                                          |         | CONF IRM<br>INPUT2<br>#1 GSIN2<br> |          |          |  |  |  |
| CONF                                                                                                    | IRM                                                                     |         |                                    | PAGE     |          |  |  |  |
| Main Mer                                                                                                    | Main Menu Simple Menu neck if the safety logical circuit and allocation |         |                                    |          |          |  |  |  |

(2) When {CONFIRM} shown on the programming pendant is selected, the confirmation dialog of "Update the file?" is shown.

| DATA                                                       | EDIT                              | DISPLAY        | UTILITY                        | 12     | 2 🖌 🗞               | 10 📑 👘 | Þ |
|------------------------------------------------------------|-----------------------------------|----------------|--------------------------------|--------|---------------------|--------|---|
| SAFETY LC<br>001 #<br>002    <br>003    <br>004    <br>005 | DGIC CIRCUI<br>INPUT1<br>#1 GSIN1 | STS :<br>LOGIC | NOT DONE<br>INPUT2<br>#1 GSIN2 |        | DUTPUT<br>#1 GSOUT1 |        |   |
| 006<br>007<br>008<br>009<br>010<br>011                     |                                   | YES            | odate th                       | e file | ≥?<br>NO            |        |   |
| 012<br>013 [[<br>COMMENT:                                  |                                   |                | ·                              |        |                     |        |   |
| Main Me                                                    | nu Simp                           | le Menu        |                                | _      | PAGE                |        |   |

- 8 System Setup
- 8.26 Safety Logic Circuit
  - (3) Press {YES}., and then the file transferred to the safety circuit board is written in the FLASH ROM. The status becomes "DONE" from "NOT DONE".

| DATA                                                                                        | EDIT                 | DISPLAY                                                                                                    | UTILITY        | 12 🗹 ч | 🗞 🔞 📑 🙌 | Þ    |
|---------------------------------------------------------------------------------------------|----------------------|----------------------------------------------------------------------------------------------------|----------------|--------|---------|------|
| SAFETY LO                                                                                   | IGIC CIRCUI<br>NPUT1 | STS :<br>LOGIC                                                                                                    | DONE<br>INPUT2 |        | TIMER   | COMM |
| 001 <b>1</b><br>002 003 004 004 005 006 007 008 007 008 009 000 000 000 000 000 000 000 000 |                      | ● AND<br>○ □ □ □<br>○ □ □ □<br>○ □ □ □<br>○ □ □ □<br>○ □ □ □<br>○ □ □ □<br>○ □ □ □<br>○ □ □ □<br>○ □ □ □<br>○ □ □ □<br>○ □ □ □<br>○ □ □ □ | #1 GSIN2       |        |         |      |
|                                                                                             |                      |                                                                                                    |                | PAGE   |         |      |
| Main Mer                                                                                    | nu Simp              | le Menu                                                                                                    |                |        |         |      |

If press {NO}, the file will not be updated. The status remains "NOT DONE".

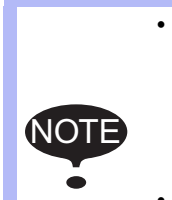

- If press {YES}. on the confirmation dialog, the all information related to the safety logic circuit is transferred to the safety circuit board as the safety logic circuit file and written in the FLASH ROM of the safety circuit board.
- If select {WRITE}, the all output signals output from the safety circuit board are turned OFF until the writing process is completed.

- 8 System Setup
- 8.26 Safety Logic Circuit

|      | When {WRITE} is selected, if the same output signals are<br>set for two or more sections, the following error message<br>shows up. So that, correct the safety logic circuit.                                                                                                    |
|------|----------------------------------------------------------------------------------------------------|
|      | data edit display utility 1 🔀 🖾 🎭 👘 🕒                                                                                                    |
| NOTE | SAFETY LOGIC CIRCUIT       STS : NOT DONE         INPUTI       LOGIC       INPUT2       OUTPUT       TIMER       COMM         001       #1       FSBIN01       AND       #1       FSBIN02       #1       FSBOUTO1         002       #1       FSBIN03       AND       #1       FSBOUTO4       #1       FSBOUTO1         003       Image: Common state state s |
|      | WRITE PAGE                                                                                                    |
|      | Main Menu Simple Menu                                                                                                    |

- 8. Execution of the safety logic circuit
  - When the write operation is completed, the safety logic circuit is executed. If the set signal is ON, "●" is shown. If the set signal is OFF, "○" is shown. The safety logic circuit is always executed except the write operation.

| DATA                                                                                                    | EDIT                | DISPLAY          | UTILITY        | 12 🗳 🖌 | • | 🖳 🖓   | Þ    |
|----------------------------------------------------------------------------------------------------|---------------------|------------------|----------------|--------|---|-------|------|
| SAFETY LO                                                                                                    | GIC CIRCUI<br>NPUT1 | r sts :<br>Logic | DONE<br>INPUT2 | OUTPUT |   | TIMER | COMM |
| 001 002 003 004 005 006 007 008 009 009 009 009 010 011 012 011 012 013 002 009 010 011 012 013 002 009 010 011 012 013 002 009 010 011 012 0000 000 000 000 000 000 00 |                     |                  | #1 GSIN2       |        |   |       |      |
|                                                                                                    |                     |                  |                | PAGE   |   |       |      |
| Main Mer                                                                                                    | nu Simp             | le Menu          |                |        |   |       |      |

- 8 System Setup
- 8.26 Safety Logic Circuit

### 8.26.5 Signal List Window

The ON/OFF status list of the signals used in the safety logic circuit is shown.

1. Select {SAFETY FUNC.}-{SLC SIGNAL DISPLAY}

| JOB           | EDIT DISPLAY          | ліціту 🚺 🔁 📶 🗞 🔟 📑 🙌         |
|---------------|-----------------------|------------------------------|
| EX. MEMORY    | AXIS RANGE            | TIMER DELAY SET              |
|               | AXIS SPEED<br>MONITOR | SAFETY LOGIC<br>CIRCUIT      |
| SETUP         | ROBOT RANGE           | BS ALLOC                     |
| SAFETY FUNC.  | SPEED LIMIT           | SLC SIGNAL<br>DISPLAY        |
| PM            | TOOL ANGLE<br>MONITOR | ES SLC SIGNAL<br>DISPLAY SET |
| DISPLAY SETUP | COASTING VALUE        | SPIN COMMENT                 |
|               | MONITOR               |                              |
| Main Menu     | Simple Menu           |                              |

2. The signals used in the safety logic circuit is shown.

| DA                                                                               | ТА                                      | EDIT                                    | DISPL                                   |                                         | LITY | 12 🖻 🛓 | 1 🗞 | <b>(</b> †) |
|----------------------------------------------------------------------------------|-----------------------------------------|-----------------------------------------|-----------------------------------------|-----------------------------------------|------|--------|-----|-------------|
| SAFE<br>#1                                                                       | TY LOG<br>FSBIN                         | IC CIRCUI<br>FSBOUT                     | T SIGNAL<br>MS-OUT                      | . DISPLAY<br>FS-OUT                     |      |        |     |             |
| 01<br>02<br>03<br>04<br>05<br>06<br>07<br>08<br>09<br>10<br>11<br>12<br>13<br>14 | 000000000000000000000000000000000000000 | 000000000000000000000000000000000000000 | 000000000000000000000000000000000000000 | 000000000000000000000000000000000000000 |      |        |     |             |
|                                                                                  |                                         |                                         |                                         |                                         |      |        |     |             |
| Ma                                                                               | Main Menu Simple Menu                   |                                         |                                         |                                         |      |        |     |             |

- 8 System Setup
- 8.26 Safety Logic Circuit

# 8.26.6 <Setting ON/OFF to the Input Signals

The display of the ON/OFF status of input signals used in the safety logic circuit can be switched.

1. Select {SAFETY FUNC.}-{SLC SIGNAL DISPLAY SET}.

| DATA          | DIT DISPLAY U         | TILITY 1 🔀 🛃              | 🗞 🔟 🕞 🙌 |
|---------------|-----------------------|---------------------------|---------|
| EX. MEMORY    | AXIS RANGE            | TIMER DELAY SET           |         |
| PARAMETER     | AXIS SPEED<br>MONITOR | SAFETY LOGIC<br>CIRCUIT   |         |
| SETUP         | ROBOT RANGE           | BS ALLOC                  |         |
| SAFETY FUNC.  | SPEED LIMIT           | SD SLC SIGNAL<br>DISPLAY  |         |
| PM            | TOOL ANGLE<br>MONITOR | SLC SIGNAL<br>DISPLAY SET |         |
| DISPLAY SETUP | COASTING VALUE        | SPIN COMMENT              |         |
|               | MONITOR               |                           |         |
| Main Menu     | Simple Menu           |                           |         |

2. The ON/OFF status of input signals used in the safety logic circuit can be switched by pressing [SELECT] on the programming pendant

| DATA                                   | EDIT                                                      | DISPLAY                                                                           | UTILITY    | 12 🗷    | <b>11</b> 🗞 ( | ٣ |
|----------------------------------------|-----------------------------------------------------------|-----------------------------------------------------------------------------------|------------|---------|---------------|---|
| SAFETY LO<br>SIG                       | GIC CIRCUIT<br>NAL                                        | SIGNAL DI<br>SETUP                                                                | SPLAY SETU | JP STS: | DONE          |   |
| EXE<br>FSB<br>HOL<br>PPD<br>PPE<br>SAF | SP Market<br>IN No.<br>D No.<br>SW No.<br>SP No.<br>F No. | ormal Open<br>ormal Open<br>ormal Open<br>ormal Open<br>ormal Open<br>ormal Close | 00000      |         |               |   |
|                                        |                                                           |                                                                                   |            |         |               |   |
| Main Men                               | u Simp                                                    | le Menu                                                                           |            |         |               |   |

# 8 System Setup

8.26 Safety Logic Circuit

| No. | Signal<br>Name | Normal Open                                                                          | Normal Close                                                                          |
|-----|----------------|--------------------------------------------------------------------------------------|---------------------------------------------------------------------------------------|
| 1   | EXESP          | External emergency stop input signal<br>(●: Under emergency stop/ ◯ : Normal)        | External emergency stop input signal<br>(●: Normal/ ◯ : Under emergency stop)         |
| 2   | FSBIN          | GP safety input signal (ASF32)<br>(●: OFF [release]/ ◯ : ON [short circuit])         | GP safety input signal (ASF32)<br>(●: ON [short circuit]/ ◯ : OFF [release])          |
| 3   | HOLD           | Hold<br>(●: ON (Hold signal is being input.)/ ○ : ON<br>(Hold signal is not input.)) | Hold<br>(●: OFF (Hold signal is not input.)/ ○ : ON<br>(Hold signal is being input.)) |
| 4   | PPDSW          | Programming pendant enable switch signal<br>(●: Grip/ ◯ : Not grip (servo OFF))      | Programming pendant enable switch signal<br>(●: Not grip (servo OFF)/ ◯ : Grip)       |
| 5   | PPESP          | Programming pendant emergency stop signal<br>(●: Under emergency stop/ ◯ : Normal)   | Programming pendant emergency stop signal<br>(●: Normal/ ◯ : Under emergency stop)    |
| 6   | SAFF           | Safety fence signal<br>(●: Open (safety fence opened)/ ◯ : Close)                    | Safety fence signal<br>(●: Close/ ◯ : Open (safety fence opened))                     |

3. For example, when the EXESP signal is changed from "Normal Open" to "Normal Close", the mark "●" indicates the external emergency stop signal is in the normal state (Normal Close) and the mark "○" indicates the external emergency stop signal is being input (Normal Open).

| データ                                      | 編集                                         | 表示                                                                                 | 2-71971                                 | 12 🗹 🖌 🗞 | 檀 🕞 🙌 |
|------------------------------------------|--------------------------------------------|------------------------------------------------------------------------------------|-----------------------------------------|----------|-------|
| 安全回路信号                                   | 。<br>  号表示設定<br>                           | - 状態:<br>設定                                                                        | 未完                                      |          |       |
| EXE<br>FSB<br>HOLI<br>PPD<br>PPE<br>SAFI | SP N<br>IN N<br>D N<br>SW N<br>SP N<br>F N | ormal Close<br>ormal Open<br>ormal Open<br>ormal Open<br>ormal Open<br>ormal Close | 000000000000000000000000000000000000000 |          |       |
|                                          |                                            |                                                                                    |                                         |          |       |
| 書き;                                      | 込み                                         |                                                                                    |                                         |          |       |
| メインメニュ                                   | 1 -   簡単                                   | ×==-                                                                               |                                         |          |       |

- 8 System Setup
- 8.26 Safety Logic Circuit
- 4. Select {WRITE} and then {CONFIRM} to enable the changed settings. When the data is updated correctly, the status on the title line is changed from "NOT DONE" to "DONE".

| DATA                                             | EDIT           | DISPLAY                                                                      | UTILITY   | 12 🗳     | <b>M</b> 🖗 | <b>0</b> 🖵 (1 | 7 |
|--------------------------------------------------|----------------|------------------------------------------------------------------------------|-----------|----------|------------|---------------|---|
| SAFETY LOGI<br>SIGNA                             | C CIRCUIT<br>L | SIGNAL DI<br>SETUP                                                           | SPLAY SET | UP STS : | DONE       |               |   |
| EXESP<br>FSBIN<br>HOLD<br>PPDSW<br>PPESP<br>SAFF |                | rmal Close<br>rmal Open<br>rmal Open<br>rmal Open<br>rmal Open<br>rmal Close | 000000    |          |            |               |   |
|                                                  |                |                                                                              |           |          |            |               |   |
|                                                  |                |                                                                              |           |          |            |               |   |
| Main Menu                                        | Simp           | le Menu                                                                      |           |          |            |               |   |

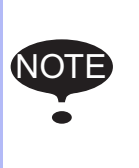

When the ON/OFF settings of the input signals are changed, outputting the signals that have been output normally may fail. This may lead to a serious accident. After changing the ON/OFF settings of the input signals, be sure to confirm the safety logic circuit operates normally.

- 8 System Setup
- 8.26 Safety Logic Circuit

# 8.26.7 Setting for the GP Safety I/O Signals

8.26.7.1 Preliminary setting for the GP Safety I/O Signal

When using the GP safety I/O signal (type: ASF32 board), start up the maintenance mode and perform the following operations.

- 1. Display of the window
  - Turn the power ON while pressing [MAIN MENU] on the programming pendant.
- 2. Change the security
  - When the maintenance mode is started, Select {SECURITY} from {SYSTEM}.
- 3. Change to the safety mode.
  - (1) Select {SAFETY MODE}.
  - (2) Input the password for the safety mode and press [ENTER].
- 4. When the correct password is input, the mode is changed to {SAFETY MODE}.
  - After changing to the safety mode, the icon shown on the status area is changed to .
- After changing the security, select each menu in the following order. {SYSTEM},{SETUP},{OPTION FUNCTION},{SAFETY I/O BOARD SETTING}.

| SYSTEM<br>FILE<br>EX. MEMORY<br>SS<br>DISPLAY SETUP | OPTION FUNCTIC<br>DAYLIGHT SAV<br>LIMITS CUSTC<br>TOOL NO. SWI<br>DISPLAY IO N<br>EXTERNAL IO<br>UVARIABLE ALL<br>MOTOPIUS FUN<br>AUTOBACKUP(A<br>EFUNCT IONALS<br>SAFETY LOGIC<br>SAFETY LOGIC<br>SAFETY LOGIC<br>SAFETY FORCE<br>BOORER FORCE | N<br>ING TIME<br>MIZATION<br>TCHING<br>CATION<br>IAME IN JOB<br>SETUP<br>OCATION<br>C.<br>CPOI)<br>AL CIRCUIT SETTIN<br>OARD SETTING<br>LIMITING | DETAIL<br>DETAIL<br>NOT USED<br>NOT USED<br>DETAIL<br>DETAIL<br>DETAIL<br>NOT USED<br>DETAIL<br>DETAIL<br>DETAIL<br>DETAIL<br>USED | • |
|-----------------------------------------------------|----------------------------------------------------------------------------------------------------|----------------------------------------------------------------------------------------------------|----------------------------------------------------------------------------------------------------|---|
| Main Menu                                           | Simple Menu                                                                                                    | Maintenance mo                                                                                                    | ode                                                                                                    |   |

- 8 System Setup
- 8.26 Safety Logic Circuit
- 6. Press [SELECT] on the programming pendant and set the GP safety I/ O board ASF32.

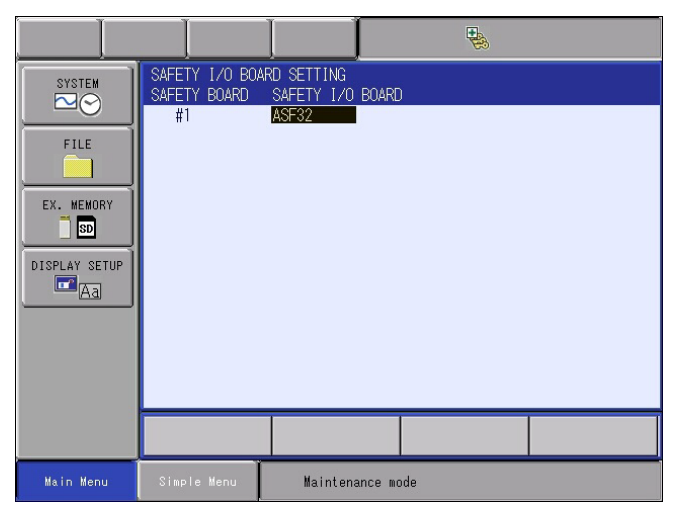

NOT USED: GP safety I/O board is not used.

JANCD-ASF32-1E: The I/O 8 points of GP safety I/O signal are available.

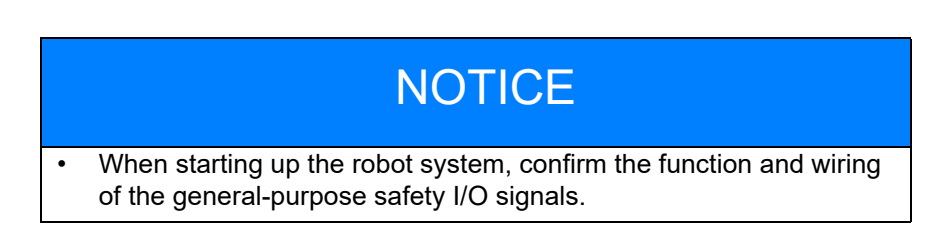

7. Press [ENTER] on the programming pendant and select {YES}. The data is updated.

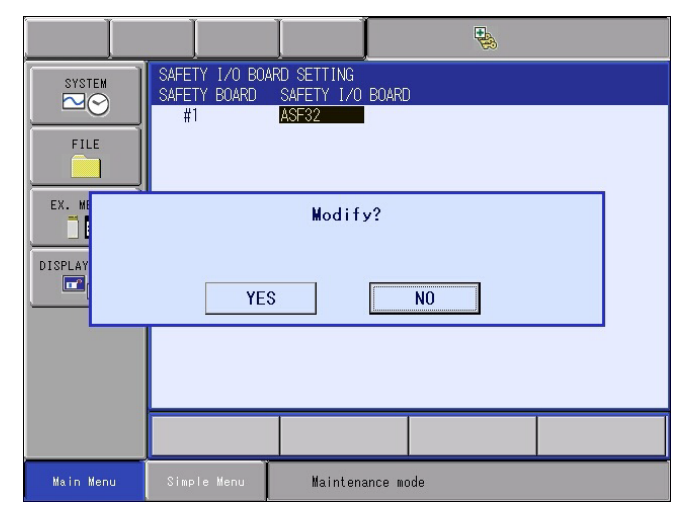

- 8 System Setup
- 8.26 Safety Logic Circuit
- 8. After updating the data, select in the following order. {FILE}, {INITIALIZE}, "Safety Board FLASH Reset".
  - When "bleep" sounds, the initialization is completed and the message on the programming pendant disappears. Also, if the message "Select 'Safety Board FLASH reset'" is shown on the message area of the programming pendant, perform "Safety Board FLASH reset".

|                                                   | I                                                                                                    |                                                                                     | •   |  |
|---------------------------------------------------|----------------------------------------------------------------------------------------------------|-------------------------------------------------------------------------------------|-----|--|
| FILE<br>FILE<br>EX. HEMORY<br>SD<br>DISPLAY SETUP | INITIALIZE<br>JOB<br>FILE/GENERAL<br>PARAMETER<br>I/O DATA<br>SYSTEM DATA<br>Functional S<br>Safety Board<br>Safety Board<br>3DGraphics F | . DATA<br>Safety Related Fil<br>I FLASH Erase<br>I FLASH Reset<br>Nobot Model Reset | es  |  |
|                                                   |                                                                                                    |                                                                                     |     |  |
| Main Menu                                         | Simple Menu                                                                                                    | Maintenance mo                                                                      | ode |  |

9. Turn OFF/ON the YRC1000micro.

- 8 System Setup
- 8.26 Safety Logic Circuit
- 8.26.7.2 Setting for the GP Safety Output Signals
  - 1. Select {SAFETY FUNC.}-{F-SAFETY SIGNAL ALLOC}.
    - The following window is shown. The mark at the center of the window indicates ON/OFF status. "○" means OFF and "●" means ON.

| DATA                                                                                    | EDIT                                                                                                    | DISPLAY                                                                                                    | UTILITY         | 12 🗳 📶 🗞 | 🖲 🖵 🙌      |
|-----------------------------------------------------------------------------------------|----------------------------------------------------------------------------------------------------|----------------------------------------------------------------------------------------------------|-----------------|----------|------------|
| F-SAFETY<br>0                                                                           | SIG <mark>NAL</mark> ALLO<br>JTPUT                                                                                                    | IC STS :                                                                                                    | DONE<br>COMMENT |          |            |
| ASF32#1 F<br>ASF32#1 F<br>ASF32#1 F<br>ASF32#1 F<br>ASF32#1 F<br>ASF32#1 F<br>ASF32#1 F | SBOUT01         F-5           SBOUT02         F-5           SBOUT03         F-5           SBOUT04         F-5           SBOUT05         F-5           SBOUT06         F-5           SBOUT07         F-5           SBOUT08         F-5           SBOUT08         F-5 | AFE #1<br>C<br>AFE #1<br>C<br>AFE #1<br>C<br>C<br>AFE #1<br>C<br>C<br>AFE #1<br>C<br>C<br>AFE #1<br>C<br>C<br>AFE #1<br>C<br>C<br>C<br>AFE #1<br>C<br>C<br>C<br>C<br>C<br>C<br>C<br>C<br>C<br>C<br>C<br>C<br>C |                 |          |            |
|                                                                                         |                                                                                                    |                                                                                                    |                 |          | SIGNAL CHG |
| Main Men                                                                                | u Simp                                                                                                    | le Menu                                                                                                    |                 |          |            |

- 2. To use the GP safety output signals in the safety logic circuit, press [SELECT] on the programming pendant and set "M-SAFE".
  - The GP safety output signals allocated to "M-SAFE" are available in the safety logic circuit. However, if the setting is "NOT USED", the signals are available only on the functional safety circuit board.

| DATA                                                                                                 | EDIT                                                                                                    | DISPLAY                                                                                                    | UTILITY             | 12 🗳 🖬 🗞 | 10 🕞 🙌     |
|----------------------------------------------------------------------------------------------------|----------------------------------------------------------------------------------------------------|----------------------------------------------------------------------------------------------------|---------------------|----------|------------|
| F-SAFETY<br>0                                                                                        | signal allo<br>UTPUT                                                                                                    | DC STS:                                                                                                    | NOT DONE<br>COMMENT |          |            |
| ASF32#1 F<br>ASF32#1 F<br>ASF32#1 F<br>ASF32#1 F<br>ASF32#1 F<br>ASF32#1 F<br>ASF32#1 F<br>ASF32#1 F | SBOUT01         M=3           SBOUT02         F=5           SBOUT03         F=5           SBOUT04         F=5           SBOUT05         F=5           SBOUT06         F=5           SBOUT07         F=5           SBOUT08         F=5 | AFE     C       JAFE     #1       C     C       JAFE     #1       C     C       JAFE     #1       C     C       JAFE     #1       C     C       JAFE     #1       C     C       JAFE     #1       C     C |                     |          |            |
| WRI                                                                                                  | TE                                                                                                    |                                                                                                    |                     |          | SIGNAL CHG |
| Main Men                                                                                             | u Simp                                                                                                    | le Menu                                                                                                    |                     |          |            |

- 8 System Setup
- 8.26 Safety Logic Circuit
- 3. Select {WRITE} and then {CONFIRM} to enable the changed settings.
  - When the data is updated correctly, the status on the title line is changed from "NOT DONE" to "DONE".

| DATA                                                                                                    | EDIT                                                                                                    | DISPLAY                                                                                              | UTILITY         | 12 🗹 😼 | 🗃 🖵 🙌      |
|----------------------------------------------------------------------------------------------------|----------------------------------------------------------------------------------------------------|----------------------------------------------------------------------------------------------------|-----------------|--------|------------|
| F-SAFETY :<br>O                                                                                              | SIGNAL ALLI<br>UTPUT                                                                                                    | DC STS :                                                                                             | DONE<br>COMMENT |        |            |
| ASF32#1 F:<br>ASF32#1 F:<br>ASF32#1 F:<br>ASF32#1 F:<br>ASF32#1 F:<br>ASF32#1 F:<br>ASF32#1 F:<br>ASF32#1 F: | SBOUTO1 ME<br>SBOUTO2 F=<br>SBOUTO3 F=<br>SBOUTO4 F=<br>SBOUTO5 F=<br>SBOUTO5 F=<br>SBOUTO6 F=<br>SBOUTO7 F=<br>SBOUTO8 F= | SAFE #1<br>SAFE #1<br>SAFE #1<br>SAFE #1<br>SAFE #1<br>SAFE #1<br>SAFE #1<br>SAFE #1<br>SAFE #1<br>C |                 |        |            |
|                                                                                                    |                                                                                                    |                                                                                                    |                 |        | SIGNAL CHG |
| Main Men                                                                                                    | u Simp                                                                                                    | ole Menu                                                                                             |                 |        |            |

- 8 System Setup
- 8.26 Safety Logic Circuit

#### 8.26.8 Timer Delay

Set up the delay time of the output signal to use by the safety logic circuit.

In the TIMER DELAY, there are "ON DELAY TIME" to delay the ON output and "OFF DELAY TIME" to delay the OFF output. It can be four timer settings.

When setting the 500 msec to ON DELAY TIME,

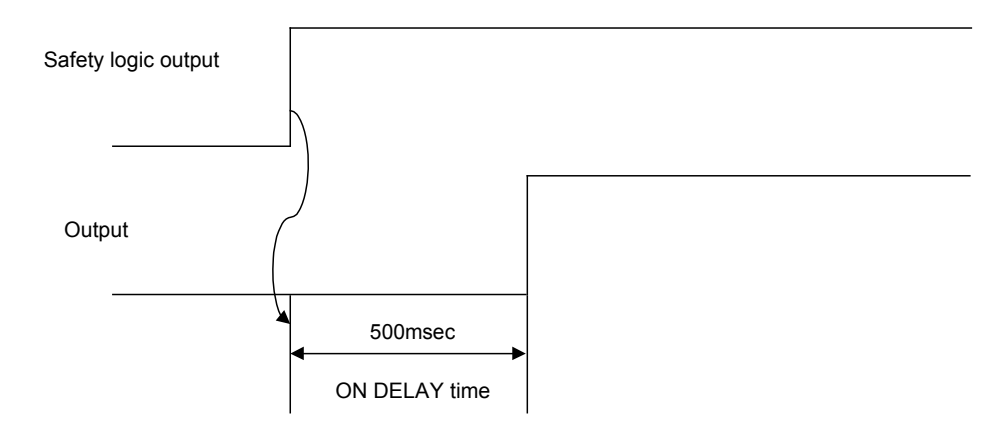

When setting the 300 msec to OFF DELAY TIME,

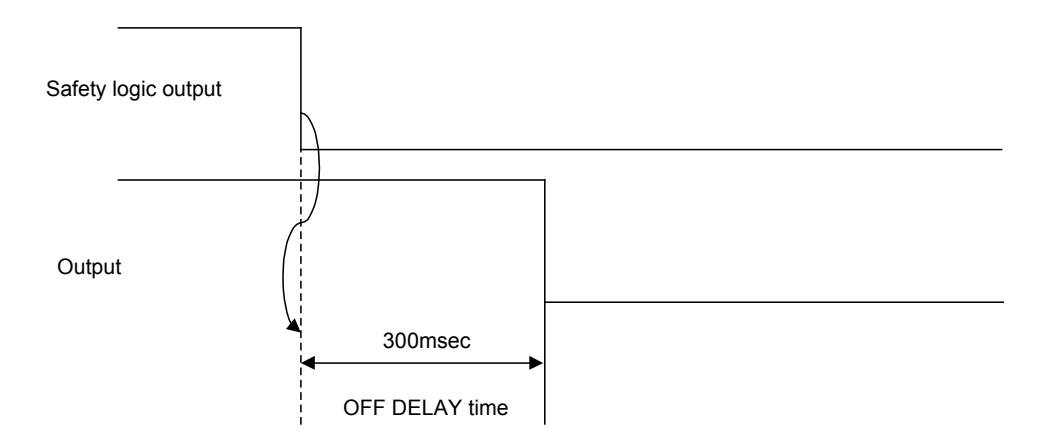

The initial value is  $100(25 \times 4)$ [msec].

It is able to set every 4msec up to  $399,996 (99,999 \times 25)$ [msec].

- 8 System Setup
- 8.26 Safety Logic Circuit
- 1. Displaying the window.
  - Select {TIMER DELAY} from {SAFETY FUNC.} in the main menu.

| DATA             | EDIT                                                      | DISPLAY | UTILITY                           | 12 🖻 📶 🗞   | 🔟 🖵 🙌 | Þ |
|------------------|-----------------------------------------------------------|---------|-----------------------------------|------------|-------|---|
| TIMER DEL<br>ON  | AY<br>DELAY TIME                                          | STS     | : DONE<br>OFF DELAY 1             | IME        |       |   |
| TIMER1<br>TIMER2 | $\frac{25}{25} \times 4$ msec                             |         | $\frac{25}{25} \times 4$ ms       | sec<br>sec |       |   |
| TIMER3<br>TIMER4 | $\frac{25 \times 4 \text{msec}}{25 \times 4 \text{msec}}$ | :       | $\frac{25 \times 4}{25 \times 4}$ | sec<br>sec |       |   |
|                  |                                                           |         |                                   |            |       |   |
|                  |                                                           |         |                                   |            |       |   |
|                  |                                                           |         |                                   |            |       |   |
|                  |                                                           |         |                                   |            |       |   |
|                  |                                                           |         |                                   |            |       |   |
|                  |                                                           |         |                                   | PAGE       |       |   |
| Main Men         | u Simp                                                    | le Menu |                                   |            |       |   |

- 2. Set up the delay time.
  - Set the value of the delay timer to use.

After the setting, the status changes from "DONE" to "NOT DONE". {WRITE} is shown on the left down corner of the screen.

| DATA                                                                 | EDIT                                                                | DISPLAY                                | UTILITY                                                                                                    | 12 🛯                               | 1 🗞 | 0 | ٥ | Þ |
|----------------------------------------------------------------------|---------------------------------------------------------------------|----------------------------------------|----------------------------------------------------------------------------------------------------|------------------------------------|-----|---|---|---|
| TIMER DELA<br>ON<br>TIMER1 2<br>TIMER2<br>TIMER3<br>TIMER3<br>TIMER4 | Y<br>DELAY TIM<br>250 × 4mse<br>25 × 4mse<br>25 × 4mse<br>25 × 4mse | STS<br>E<br>C<br>C<br>C<br>C<br>C<br>C | NOT DO         OFF DELAY           25         × 4           25         × 4           25         × 44           25         × 44           25         × 44 | NE<br>TIME<br>nsec<br>nsec<br>nsec |     |   |   |   |
| WRI                                                                  | TE                                                                  |                                        |                                                                                                    | PAGE                               |     |   |   |   |
| Main Menu                                                            | JSim                                                                | ple Menu                               |                                                                                                    |                                    |     |   |   |   |

- 8 System Setup
- 8.26 Safety Logic Circuit
- 3. Canceling the edit
  - To start over the editing, select {CANCEL EDIT} from {EDIT} in the pull-down menu.

| DATA            | EDIT                                                      | DISPLAY | UTILITY                | 12 🗹 📶       | 🗞 🙋 🖵 | 🕀 🗈 |
|-----------------|-----------------------------------------------------------|---------|------------------------|--------------|-------|-----|
| TIMER DEL<br>ON | CANCEL EDI                                                | T STS   | : NOT DOM<br>OFF DELAY | IE<br>TIME   |       |     |
| TIMER1          | $\frac{25}{25} \times 4$ msec                             |         | 25 × 4n<br>25 × 4n     | isec         |       |     |
| TIMER3          | $\frac{25 \times 4 \text{msec}}{25 \times 4 \text{msec}}$ | 5<br>5  | 25 × 4n<br>25 × 4n     | isec<br>isec |       |     |
|                 |                                                           |         |                        |              |       |     |
|                 |                                                           |         |                        |              |       |     |
|                 |                                                           |         |                        |              |       |     |
|                 |                                                           |         |                        |              |       |     |
|                 |                                                           |         |                        |              |       |     |
| WRI             | TE                                                        |         |                        | PAGE         |       |     |
| Main Men        | u Simp                                                    | le Menu |                        |              |       |     |

- 4. Transferring or updating the file
  - After editing, select {WRITE}.

The file is transferred to the safety circuit board. When the file transfer is done correctly, the confirmation dialog "Update the file?" appears.

| DATA                                   | EDIT                                                  | DISPLAY  | UTILITY                                             | 12 🗷 📶                   | 🗞 🙋 🕻 | 3 (†) 🕨 🕨 |
|----------------------------------------|-------------------------------------------------------|----------|-----------------------------------------------------|--------------------------|-------|-----------|
| TIMER DELA<br>ON                       | AY<br>DELAY TIME                                      | STS      | : NOT DON<br>OFF DELAY                              | e<br>Time                |       |           |
| TIMER1 2<br>TIMER2<br>TIMER3<br>TIMER4 | 250 × 4msec<br>25 × 4msec<br>25 × 4msec<br>25 × 4msec |          | 25 × 4m<br>25 × 4m<br>25 × 4m<br>25 × 4m<br>25 × 4m | sec<br>sec<br>sec<br>sec |       |           |
|                                        |                                                       | U<br>YES | pdate th                                            | e file?                  |       |           |
|                                        |                                                       |          |                                                     |                          |       |           |
|                                        |                                                       |          |                                                     | PAGE                     |       |           |
| Main Menu                              | J Simpl                                               | e Menu   |                                                     |                          |       |           |

- 8 System Setup
- 8.26 Safety Logic Circuit
  - Press {YES}, and then the file is updated.

The safety logic circuit file which has been transferred to the safety circuit board is written in the FLASH ROM.

The status becomes "DONE" from "NOT DONE".

| DATA                                 | EDIT                                                                | DISPLAY | UTILITY                                                  | 12 🗳 📶 🗞          | 10 📮 👘 | ▶ |
|--------------------------------------|---------------------------------------------------------------------|---------|----------------------------------------------------------|-------------------|--------|---|
| TIMER DEL.<br>ON                     | AY<br>DELAY TIME                                                    | STS     | : DONE<br>OFF DELAY 1                                    | rime .            |        |   |
| TIMER1<br>TIMER2<br>TIMER3<br>TIMER4 | 250 × 4msec<br>25 × 4msec<br>25 × 4msec<br>25 × 4msec<br>25 × 4msec |         | 25 × 4ms<br>25 × 4ms<br>25 × 4ms<br>25 × 4ms<br>25 × 4ms | sec<br>sec<br>sec |        |   |
|                                      |                                                                     |         |                                                          |                   |        |   |
|                                      |                                                                     |         |                                                          |                   |        |   |
|                                      |                                                                     |         |                                                          |                   |        |   |
|                                      |                                                                     |         |                                                          | PAGE              |        |   |
| Main Men                             | u Simp                                                              | le Menu |                                                          |                   |        |   |

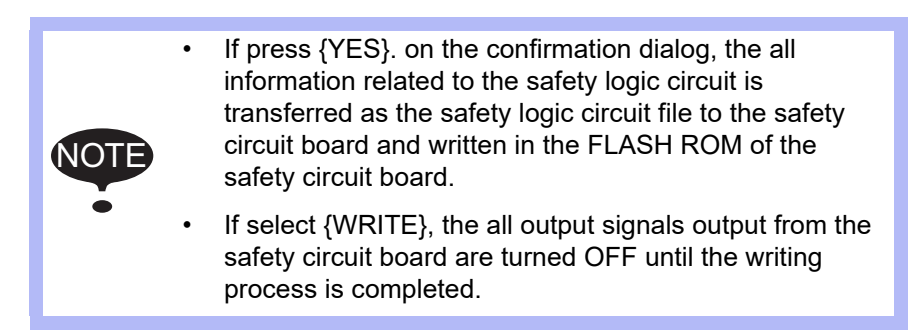

- 8 System Setup
- 8.26 Safety Logic Circuit

#### 8.26.9 Timer

Set the width of the pulse output from the safety logic circuit by TIMER. When the GP safety input signal is ON, one-second one-shot signal is output from the GP safety output signal.

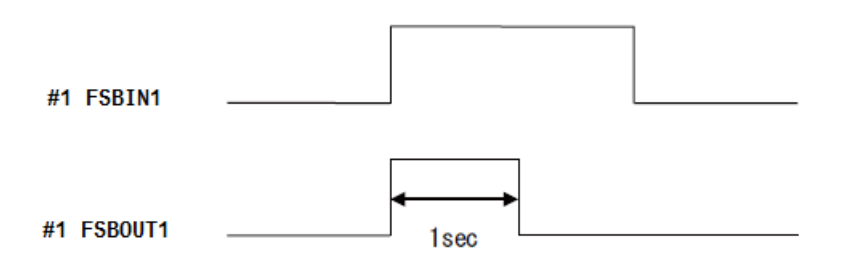

### 1. Select {SAFETY FUNC.}-{TIMER DELAY}.

| DATA             | EDIT                          | DISPLAY | UTILITY                           | 12 🖻 📶 🗞                                                                                                    | 10 📑 👘 | Þ |
|------------------|-------------------------------|---------|-----------------------------------|----------------------------------------------------------------------------------------------------|--------|---|
| TIMER DEL<br>ON  | AY<br>DELAY TIME              | STS     | : DONE<br>OFF DELAY T             | TIME                                                                                                    |        |   |
| TIMER1<br>TIMER2 | $\frac{25}{25} \times 4$ msec |         | $\frac{25 \times 4}{25 \times 4}$ | sec<br>sec                                                                                                    |        |   |
| TIMER3<br>TIMER4 | 25 × 4msec<br>25 × 4msec      |         | 25 × 4ms<br>25 × 4ms              | sec<br>sec                                                                                                    |        |   |
|                  |                               |         |                                   |                                                                                                    |        |   |
|                  |                               |         |                                   |                                                                                                    |        |   |
|                  |                               |         |                                   |                                                                                                    |        |   |
|                  |                               |         |                                   |                                                                                                    |        |   |
|                  |                               |         |                                   |                                                                                                    |        |   |
|                  |                               |         |                                   | and the second second second second second second second second second second second second second second second | 1      |   |
|                  |                               |         |                                   | PAGE                                                                                                    |        |   |
| Main Men         | u Simp                        | le Menu |                                   |                                                                                                    |        |   |

2. Select {PAGE}-{TIMER}.

| DATA                                                                         | EDIT                                                                                                    | DISPLAY | UTILITY | 12 🗹 🖬     | 🔖 🐻 | 🤹 🕀 | Þ |
|------------------------------------------------------------------------------|----------------------------------------------------------------------------------------------------|---------|---------|------------|-----|-----|---|
| TIMER                                                                        |                                                                                                    | STS     | : DONE  |            |     |     |   |
| TIMER1<br>TIMER2<br>TIMER3<br>TIMER4<br>TIMER5<br>TIMER6<br>TIMER7<br>TIMER8 | 0 × 4msec<br>0 × 4msec<br>0 × 4msec<br>0 × 4msec<br>0 × 4msec<br>0 × 4msec<br>0 × 4msec<br>0 × 4msec<br>0 × 4msec<br>0 × 4msec |         |         | IMER DELAY |     |     |   |
|                                                                              |                                                                                                    |         |         | PAGE       |     |     |   |
| Main Men                                                                     | u Simp                                                                                                    | le Menu |         |            |     |     |   |

- 8 System Setup
- 8.26 Safety Logic Circuit
- 3. Input "250" at TIMER1.

| DATA                                                                         | EDIT                                                                                                    | DISPLAY | UTILITY | 12 🖻 📶 🗞 | 🙋 🖵 🙌 | Þ |  |
|------------------------------------------------------------------------------|----------------------------------------------------------------------------------------------------|---------|---------|----------|-------|---|--|
| TIMER                                                                        |                                                                                                    | STS     | : DONE  |          |       |   |  |
| TIMER1<br>TIMER2<br>TIMER3<br>TIMER4<br>TIMER5<br>TIMER6<br>TIMER7<br>TIMER8 | 0 × 4msec<br>0 × 4msec<br>0 × 4msec<br>0 × 4msec<br>0 × 4msec<br>0 × 4msec<br>0 × 4msec<br>0 × 4msec<br>0 × 4msec |         |         |          |       |   |  |
|                                                                              |                                                                                                    |         |         | PAGE     |       |   |  |
| Main Men                                                                     | Main Menu Simple Menu                                                                                             |         |         |          |       |   |  |

4. Create the following safety logic circuit. 001 DSU #1FSBIN1 #1 FSBOUT1 TMR1

| DATA                                                                                                    | EDIT                             | DISPLAY | UTILITY            | 12 🗹 📶 | 🗞 🔯 | 🖳 🕀           | Þ |
|----------------------------------------------------------------------------------------------------|----------------------------------|---------|--------------------|--------|-----|---------------|---|
| SAFETY LO<br>001 DSU #<br>002 003 0<br>004 0<br>005 0<br>006 0<br>007 0<br>008 0<br>009 0<br>010 0<br>010 0<br>011 0<br>012 0<br>013 0<br>013 0<br>013 0 | GIC CIRCUI<br>NPUT1<br>1 FSBIN01 |         | NOT DONE<br>INPUT2 |        |     | TIMER<br>TMR1 |   |
| WR:                                                                                                    | ITE                              |         |                    | PAGE   |     |               |   |
| Main Mer                                                                                                    | Main Menu Simple Menu            |         |                    |        |     |               |   |

- 5. When the edit is done, select {WRITE}.
  - The safety logic circuit file is transferred to the safety circuit board.
- 6. If the transfer is correctly done, the confirmation dialog "Update the file?" shows up. Select {YES}.
  - The safety logic circuit file is updated.
  - The safety logic circuit file which has been transferred to the safety circuit board is written in the FLASH ROM. The status becomes "DONE" from "NOT DONE".

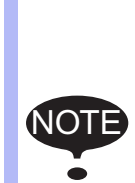

- If press {YES}. on the confirmation dialog, the all information related to the safety logic circuit is transferred as the safety logic circuit file to the safety circuit board and written in the FLASH ROM of the safety circuit board.
- If select {WRITE}, the all output signals output from the safety circuit board are turned OFF until the writing process is completed.

- 8 System Setup
- 8.26 Safety Logic Circuit

# 8.26.10 Output Signal

The following signals can either be hard-wired or be controlled by the safety logic circuit.

| Expanded signal<br>name | Hard-wired signal<br>name | Explanation                                                                                                    |
|-------------------------|---------------------------|----------------------------------------------------------------------------------------------------|
| S-EXDSW                 | None                      | <ul> <li>This is the external enable switch signal and functions only in the teach mode.</li> <li>When both the S-EXDSW signal and the enable switch on the programming pendant are ON, the servo power can be turned ON.</li> <li>When the S-EXDSW signal is not used in the safety logic circuit, the safety circuit board regards this as the short-circuit status.</li> </ul>                                                                                                    |
| S-EXESP                 | EXESP                     | <ul> <li>This is the external emergency stop input signal.</li> <li>When the S-EXDSW signal is turned OFF, the signal performs the same control as the EXESP signal is turned OFF.</li> <li>The hard-wired EXESP signal is always monitored. When either the EXESP signal or the S-EXESP signal is OFF, the servo power supply is turned OFF.</li> <li>When the S-EXESP signal is not used in the safety logic circuit, the safety circuit board regards this as the short-circuit status.</li> </ul> |
| S-FST                   | None                      | <ul> <li>This is the full speed signal.</li> <li>When this signal is turned ON in the teach mode,<br/>the manipulator's operation speed can be increased to 100%.</li> </ul>                                                                                                    |
| S-SAFF                  | SAFF                      | <ul> <li>This is the safety fence signal and functions only in the play mode.</li> <li>When the S-SAFF signal is turned OFF, the signal performs the same control as the SAFF signal. The hard-wired SAFF signal is always monitored. When either the SAFF signal or the S-SAFF signal is OFF, the servo power supply is turned OFF.</li> </ul>                                                                                                    |
| MS-OUT                  | None                      | This is the data to transfer the data created in the safety logic circuit to the functional safety function (optional).                                                                                                    |

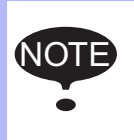

The signals which has been controlled by a hardware are also always monitored. Thus, the safety function, which turns OFF the servo power supply when the error is detected, is maintained.

- 8 System Setup
- 8.26 Safety Logic Circuit

# 8.26.11 Display of the Message on the Programming Pendant

When the signals input by hard-wired or the request stop from the safety logic circuit stop the manipulator's operation, the messages on the programming pendant are changed as in the following table to recognize which signal stops the manipulator.

| Signal name | Message on the programming pendant                                    |
|-------------|-----------------------------------------------------------------------|
| None        | -                                                                     |
| S-FST       | Full-speed test mode. (Safety Logical Circuit)                        |
| EXESP       | Robot is stopped by external emergency stop.                          |
| S-EXESP     | Robot is stopped by external emergency stop. (Safety Logical Circuit) |
| None        | -                                                                     |
| S-EXDSW     | EXDSW signal is OFF.(Safety Logical Circuit)                          |
| SAFF        | Safety fence is open.                                                 |
| S-SAFF      | Safety fence is open. (Safety Logical Circuit)                        |

(Note) The upper line: the message when the manipulator is stopped by the input of the hard-wired signal.

The lower line: the message when the manipulator is stopped by the signals input from the safety logic circuit. None: The appropriate signals do not exist.

#### 8 System Setup

8.26 Safety Logic Circuit

# 8.26.12 Specific Input Signals Allocated to SPIN[xx]

•

32 signals input in the SPIN[xx] are allocated to specific input signals #40780 to #40817.

The signals input in the SPIN[xx] are available in the safety logic circuit.

| 40787        | 40786        | 40785        | 40784        | 40783        | 40782        | 40781        | 40780        |
|--------------|--------------|--------------|--------------|--------------|--------------|--------------|--------------|
| Safety logic | Safety logic | Safety logic | Safety logic | Safety logic | Safety logic | Safety logic | Safety logic |
| circuit      | circuit      | circuit      | circuit      | circuit      | circuit      | circuit      | circuit      |
| Specific     | Specific     | Specific     | Specific     | Specific     | Specific     | Specific     | Specific     |
| input 8      | input 7      | input 6      | input 5      | input 4      | input 3      | input 2      | input 1      |
| SPIN08       | SPIN07       | SPIN06       | SPIN05       | SPIN04       | SPIN03       | SPIN02       | SPIN01       |

| 40797        | 40796        | 40795        | 40794        | 40793        | 40792        | 40791        | 40790        |
|--------------|--------------|--------------|--------------|--------------|--------------|--------------|--------------|
| Safety logic | Safety logic | Safety logic | Safety logic | Safety logic | Safety logic | Safety logic | Safety logic |
| circuit      | circuit      | circuit      | circuit      | circuit      | circuit      | circuit      | circuit      |
| Specific     | Specific     | Specific     | Specific     | Specific     | Specific     | Specific     | Specific     |
| input 16     | input 15     | input 14     | input 13     | input 12     | input 11     | input 10     | input 9      |
| SPIN16       | SPIN15       | SPIN14       | SPIN13       | SPIN12       | SPIN11       | SPIN10       | SPIN09       |

| 40807        | 40806        | 40805        | 40804        | 40803        | 40802        | 40801        | 40800        |
|--------------|--------------|--------------|--------------|--------------|--------------|--------------|--------------|
| Safety logic | Safety logic | Safety logic | Safety logic | Safety logic | Safety logic | Safety logic | Safety logic |
| circuit      | circuit      | circuit      | circuit      | circuit      | circuit      | circuit      | circuit      |
| Specific     | Specific     | Specific     | Specific     | Specific     | Specific     | Specific     | Specific     |
| input 24     | input 23     | input 22     | input 21     | input 20     | input 19     | input 18     | input 17     |
| SPIN24       | SPIN23       | SPIN22       | SPIN21       | SPIN20       | SPIN19       | SPIN18       | SPIN17       |

| 40817        | 40816        | 40815        | 40814        | 40813        | 40812        | 40811        | 40810        |
|--------------|--------------|--------------|--------------|--------------|--------------|--------------|--------------|
| Safety logic | Safety logic | Safety logic | Safety logic | Safety logic | Safety logic | Safety logic | Safety logic |
| circuit      | circuit      | circuit      | circuit      | circuit      | circuit      | circuit      | circuit      |
| Specific     | Specific     | Specific     | Specific     | Specific     | Specific     | Specific     | Specific     |
| input 32     | input 31     | input 30     | input 29     | input 28     | input 27     | input 26     | input 25     |
| SPIN32       | SPIN31       | SPIN30       | SPIN29       | SPIN28       | SPIN27       | SPIN26       | SPIN25       |

# WARNING

SPIN is non-safety data. If a logic (AND, OR, etc.) is performed by using SPIN and another safety signal, the output result will be nonsafety data. If SPIN is used for an application in which safety is required, the safety function will not be maintained. Thus, make sure to properly perform a risk evaluation of the robot system before using SPIN.

- 8 System Setup
- 8.26 Safety Logic Circuit

# 8.26.13 Output to the Control Status Signal

The following signals used in the safety logic circuit can be confirmed in the control status signals.

- (1) MS-OUT[64]
- (2) FS-OUT[64]
- (3) #n FSBIN[8]
- (4) #n FSBOUT[8]
- (5) #n PFLIN[32]
- (6) #n PFLOUT[32]

| 80687                     | 80686                     | 80685                     | 80684                     | 80683                     | 80682                     | 80681                     | 80680                     |
|---------------------------|---------------------------|---------------------------|---------------------------|---------------------------|---------------------------|---------------------------|---------------------------|
| GP safety<br>Input signal | GP safety<br>Input signal | GP safety<br>Input signal | GP safety<br>Input signal | GP safety<br>Input signal | GP safety<br>Input signal | GP safety<br>Input signal | GP safety<br>Input signal |
| FSBIN8                    | FSBIN7                    | FSBIN6                    | FSBIN5                    | FSBIN4                    | FSBIN3                    | FSBIN2                    | FSBIN1                    |
| ASF32#1                   | ASF32#1                   | ASF32#1                   | ASF32#1                   | ASF32#1                   | ASF32#1                   | ASF32#1                   | ASF32#1                   |

| 80697         | 80696         | 80695         | 80694         | 80693         | 80692         | 80691         | 80690         |
|---------------|---------------|---------------|---------------|---------------|---------------|---------------|---------------|
| GP safety     | GP safety     | GP safety     | GP safety     | GP safety     | GP safety     | GP safety     | GP safety     |
| Output signal | Output signal | Output signal | Output signal | Output signal | Output signal | Output signal | Output signal |
| FSBOUT8       | FSBOUT7       | FSBOUT6       | FSBOUT5       | FSBOUT4       | FSBOUT3       | FSBOUT2       | FSBOUT1       |
| ASF32#1       | ASF32#1       | ASF32#1       | ASF32#1       | ASF32#1       | ASF32#1       | ASF32#1       | ASF32#1       |

| 81327        | 81326        | 81325        | 81324        | 81323        | 81322        | 81321        | 81320        |
|--------------|--------------|--------------|--------------|--------------|--------------|--------------|--------------|
| Safety Logic | Safety Logic | Safety Logic | Safety Logic | Safety Logic | Safety Logic | Safety Logic | Safety Logic |
| Circuit      | Circuit      | Circuit      | Circuit      | Circuit      | Circuit      | Circuit      | Circuit      |
| MS-OUT8      | MS-OUT7      | MS-OUT6      | MS-OUT5      | MS-OUT4      | MS-OUT3      | MS-OUT2      | MS-OUT1      |

| 81337        | 81336        | 81335        | 81334        | 81333        | 81332        | 81331        | 81330        |
|--------------|--------------|--------------|--------------|--------------|--------------|--------------|--------------|
| Safety Logic | Safety Logic | Safety Logic | Safety Logic | Safety Logic | Safety Logic | Safety Logic | Safety Logic |
| Circuit      | Circuit      | Circuit      | Circuit      | Circuit      | Circuit      | Circuit      | Circuit      |
| MS-OUT16     | MS-OUT15     | MS-OUT14     | MS-OUT13     | MS-OUT12     | MS-OUT11     | MS-OUT10     | MS-OUT9      |

| 81347        | 81346        | 81345        | 81344        | 81343        | 81342        | 81341        | 81340        |
|--------------|--------------|--------------|--------------|--------------|--------------|--------------|--------------|
| Safety Logic | Safety Logic | Safety Logic | Safety Logic | Safety Logic | Safety Logic | Safety Logic | Safety Logic |
| Circuit      | Circuit      | Circuit      | Circuit      | Circuit      | Circuit      | Circuit      | Circuit      |
| MS-OUT24     | MS-OUT23     | MS-OUT22     | MS-OUT21     | MS-OUT20     | MS-OUT19     | MS-OUT18     | MS-OUT17     |

| 81357        | 81356        | 81355        | 81354        | 81353        | 81352        | 81351        | 81350        |
|--------------|--------------|--------------|--------------|--------------|--------------|--------------|--------------|
| Safety Logic | Safety Logic | Safety Logic | Safety Logic | Safety Logic | Safety Logic | Safety Logic | Safety Logic |
| Circuit      | Circuit      | Circuit      | Circuit      | Circuit      | Circuit      | Circuit      | Circuit      |
| MS-OUT32     | MS-OUT31     | MS-OUT30     | MS-OUT29     | MS-OUT28     | MS-OUT27     | MS-OUT26     | MS-OUT25     |

8 System Setup8.26 Safety Logic Circuit

| 81367        | 81366        | 81365        | 81364        | 81363        | 81362        | 81361        | 81360        |
|--------------|--------------|--------------|--------------|--------------|--------------|--------------|--------------|
| Safety Logic | Safety Logic | Safety Logic | Safety Logic | Safety Logic | Safety Logic | Safety Logic | Safety Logic |
| Circuit      | Circuit      | Circuit      | Circuit      | Circuit      | Circuit      | Circuit      | Circuit      |
| MS-OUT40     | MS-OUT39     | MS-OUT38     | MS-OUT37     | MS-OUT36     | MS-OUT35     | MS-OUT34     | MS-OUT33     |

| 81377        | 81376        | 81375        | 81374        | 81373        | 81372        | 81371        | 81370        |
|--------------|--------------|--------------|--------------|--------------|--------------|--------------|--------------|
| Safety Logic | Safety Logic | Safety Logic | Safety Logic | Safety Logic | Safety Logic | Safety Logic | Safety Logic |
| Circuit      | Circuit      | Circuit      | Circuit      | Circuit      | Circuit      | Circuit      | Circuit      |
| MS-OUT48     | MS-OUT47     | MS-OUT46     | MS-OUT45     | MS-OUT44     | MS-OUT43     | MS-OUT42     | MS-OUT41     |

| 81387        | 81386        | 81385        | 81384        | 81383        | 81382        | 81381        | 81380        |
|--------------|--------------|--------------|--------------|--------------|--------------|--------------|--------------|
| Safety Logic | Safety Logic | Safety Logic | Safety Logic | Safety Logic | Safety Logic | Safety Logic | Safety Logic |
| Circuit      | Circuit      | Circuit      | Circuit      | Circuit      | Circuit      | Circuit      | Circuit      |
| MS-OUT56     | MS-OUT55     | MS-OUT54     | MS-OUT53     | MS-OUT52     | MS-OUT51     | MS-OUT50     | MS-OUT49     |

| 81397        | 81396        | 81395        | 81394        | 81393        | 81392        | 81391        | 81390        |
|--------------|--------------|--------------|--------------|--------------|--------------|--------------|--------------|
| Safety Logic | Safety Logic | Safety Logic | Safety Logic | Safety Logic | Safety Logic | Safety Logic | Safety Logic |
| Circuit      | Circuit      | Circuit      | Circuit      | Circuit      | Circuit      | Circuit      | Circuit      |
| MS-OUT64     | MS-OUT63     | MS-OUT62     | MS-OUT61     | MS-OUT60     | MS-OUT59     | MS-OUT58     | MS-OUT57     |

| 81407        | 81406        | 81405        | 81404        | 81403        | 81402        | 81401        | 81400        |
|--------------|--------------|--------------|--------------|--------------|--------------|--------------|--------------|
| Safety Logic | Safety Logic | Safety Logic | Safety Logic | Safety Logic | Safety Logic | Safety Logic | Safety Logic |
| Circuit      | Circuit      | Circuit      | Circuit      | Circuit      | Circuit      | Circuit      | Circuit      |
| FS-OUT8      | FS-OUT7      | FS-OUT6      | FS-OUT5      | FS-OUT4      | FS-OUT3      | FS-OUT2      | FS-OUT1      |

| 81417        | 81416        | 81415        | 81414        | 81413        | 81412        | 81411        | 81410        |
|--------------|--------------|--------------|--------------|--------------|--------------|--------------|--------------|
| Safety Logic | Safety Logic | Safety Logic | Safety Logic | Safety Logic | Safety Logic | Safety Logic | Safety Logic |
| Circuit      | Circuit      | Circuit      | Circuit      | Circuit      | Circuit      | Circuit      | Circuit      |
| FS-OUT16     | FS-OUT15     | FS-OUT14     | FS-OUT13     | FS-OUT12     | FS-OUT11     | FS-OUT10     | FS-OUT9      |

| 81427        | 81426        | 81425        | 81424        | 81423        | 81422        | 81421        | 81420        |
|--------------|--------------|--------------|--------------|--------------|--------------|--------------|--------------|
| Safety Logic | Safety Logic | Safety Logic | Safety Logic | Safety Logic | Safety Logic | Safety Logic | Safety Logic |
| Circuit      | Circuit      | Circuit      | Circuit      | Circuit      | Circuit      | Circuit      | Circuit      |
| FS-OUT24     | FS-OUT23     | FS-OUT22     | FS-OUT21     | FS-OUT20     | FS-OUT19     | FS-OUT18     | FS-OUT17     |

| 81437        | 81436        | 81435        | 81434        | 81433        | 81432        | 81431        | 81430        |
|--------------|--------------|--------------|--------------|--------------|--------------|--------------|--------------|
| Safety Logic | Safety Logic | Safety Logic | Safety Logic | Safety Logic | Safety Logic | Safety Logic | Safety Logic |
| Circuit      | Circuit      | Circuit      | Circuit      | Circuit      | Circuit      | Circuit      | Circuit      |
| FS-OUT32     | FS-OUT31     | FS-OUT30     | FS-OUT29     | FS-OUT28     | FS-OUT27     | FS-OUT26     | FS-OUT25     |

| 81447        | 81446        | 81445        | 81444        | 81443        | 81442        | 81441        | 81440        |
|--------------|--------------|--------------|--------------|--------------|--------------|--------------|--------------|
| Safety Logic | Safety Logic | Safety Logic | Safety Logic | Safety Logic | Safety Logic | Safety Logic | Safety Logic |
| Circuit      | Circuit      | Circuit      | Circuit      | Circuit      | Circuit      | Circuit      | Circuit      |
| FS-OUT40     | FS-OUT39     | FS-OUT38     | FS-OUT37     | FS-OUT36     | FS-OUT35     | FS-OUT34     | FS-OUT33     |

8System Setup8.26Safety Logic Circuit

| 81457        | 81456        | 81455        | 81454        | 81453        | 81452        | 81451        | 81450        |
|--------------|--------------|--------------|--------------|--------------|--------------|--------------|--------------|
| Safety Logic | Safety Logic | Safety Logic | Safety Logic | Safety Logic | Safety Logic | Safety Logic | Safety Logic |
| Circuit      | Circuit      | Circuit      | Circuit      | Circuit      | Circuit      | Circuit      | Circuit      |
| FS-OUT48     | FS-OUT47     | FS-OUT46     | FS-OUT45     | FS-OUT44     | FS-OUT43     | FS-OUT42     | FS-OUT41     |

| 81467        | 81466        | 81465        | 81464        | 81463        | 81462        | 81461        | 81460        |
|--------------|--------------|--------------|--------------|--------------|--------------|--------------|--------------|
| Safety Logic | Safety Logic | Safety Logic | Safety Logic | Safety Logic | Safety Logic | Safety Logic | Safety Logic |
| Circuit      | Circuit      | Circuit      | Circuit      | Circuit      | Circuit      | Circuit      | Circuit      |
| FS-OUT56     | FS-OUT55     | FS-OUT54     | FS-OUT53     | FS-OUT52     | FS-OUT51     | FS-OUT50     | FS-OUT49     |

| 81477                        | 81476                        | 81475                        | 81474                        | 81473                        | 81472                        | 81471                        | 81470                        |
|------------------------------|------------------------------|------------------------------|------------------------------|------------------------------|------------------------------|------------------------------|------------------------------|
| Safety Logic                 | Safety Logic                 | Safety Logic                 | Safety Logic                 | Safety Logic                 | Safety Logic                 | Safety Logic                 | Safety Logic                 |
| Circuit                      | Circuit                      | Circuit                      | Circuit                      | Circuit                      | Circuit                      | Circuit                      | Circuit                      |
| FS-OUT64                     | FS-OUT63                     | FS-OUT62                     | FS-OUT61                     | FS-OUT60                     | FS-OUT59                     | FS-OUT58                     | FS-OUT57                     |
|                              |                              |                              |                              |                              |                              |                              |                              |
| 81647                        | 81646                        | 81645                        | 81644                        | 81643                        | 81642                        | 81641                        | 81640                        |
| PFL function<br>Input signal | PFL function<br>Input signal | PFL function<br>Input signal | PFL function<br>Input signal | PFL function<br>Input signal | PFL function<br>Input signal | PFL function<br>Input signal | PFL function<br>Input signal |
| PFLIN8                       | PFLIN7                       | PFLIN6                       | PFLIN5                       | PFLIN4                       | PFLIN3                       | PFLIN2                       | PFLIN1                       |
| ASF04#1                      | ASF04#1                      | ASF04#1                      | ASF04#1                      | ASF04#1                      | ASF04#1                      | ASF04#1                      | ASF04#1                      |

| 81657        | 81656        | 81655        | 81654        | 81653        | 81652        | 81651        | 81650        |
|--------------|--------------|--------------|--------------|--------------|--------------|--------------|--------------|
| PFL function | PFL function | PFL function | PFL function | PFL function | PFL function | PFL function | PFL function |
| Input signal | Input signal | Input signal | Input signal | Input signal | Input signal | Input signal | Input signal |
| PFLIN16      | PFLIN15      | PFLIN14      | PFLIN13      | PFLIN12      | PFLIN11      | PFLIN10      | PFLIN9       |
| ASF04#1      | ASF04#1      | ASF04#1      | ASF04#1      | ASF04#1      | ASF04#1      | ASF04#1      | ASF04#1      |

| 81667        | 81666        | 81665        | 81664        | 81663        | 81662        | 81661        | 81660        |
|--------------|--------------|--------------|--------------|--------------|--------------|--------------|--------------|
| PFL function | PFL function | PFL function | PFL function | PFL function | PFL function | PFL function | PFL function |
| Input signal | Input signal | Input signal | Input signal | Input signal | Input signal | Input signal | Input signal |
| PFLIN24      | PFLIN23      | PFLIN22      | PFLIN21      | PFLIN20      | PFLIN19      | PFLIN18      | PFLIN17      |
| ASF04#1      | ASF04#1      | ASF04#1      | ASF04#1      | ASF04#1      | ASF04#1      | ASF04#1      | ASF04#1      |

| 81677                        | 81676                        | 81675                        | 81674                        | 81673                        | 81672                        | 81671                        | 81670                        |
|------------------------------|------------------------------|------------------------------|------------------------------|------------------------------|------------------------------|------------------------------|------------------------------|
| PFL function<br>Input signal | PFL function<br>Input signal | PFL function<br>Input signal | PFL function<br>Input signal | PFL function<br>Input signal | PFL function<br>Input signal | PFL function<br>Input signal | PFL function<br>Input signal |
| PFLIN32                      | PFLIN31                      | PFLIN30                      | PFLIN29                      | PFLIN28                      | PFLIN27                      | PFLIN26                      | PFLIN25                      |
| ASF04#1                      | ASF04#1                      | ASF04#1                      | ASF04#1                      | ASF04#1                      | ASF04#1                      | ASF04#1                      | ASF04#1                      |

| 81687                         | 81686                         | 81685                         | 81684                         | 81683                         | 81682                         | 81681                         | 81680                         |
|-------------------------------|-------------------------------|-------------------------------|-------------------------------|-------------------------------|-------------------------------|-------------------------------|-------------------------------|
| PFL function<br>Output signal | PFL function<br>Output signal | PFL function<br>Output signal | PFL function<br>Output signal | PFL function<br>Output signal | PFL function<br>Output signal | PFL function<br>Output signal | PFL function<br>Output signal |
| PFLOUT8                       | PFLOUT7                       | PFLOUT6                       | PFLOUT5                       | PFLOUT4                       | PFLOUT3                       | PFLOUT2                       | PFLOUT1                       |
| ASF04#1                       | ASF04#1                       | ASF04#1                       | ASF04#1                       | ASF04#1                       | ASF04#1                       | ASF04#1                       | ASF04#1                       |

8 System Setup8.26 Safety Logic Circuit

| 81697         | 81696         | 81695         | 81694         | 81693         | 81692         | 81691         | 81690         |
|---------------|---------------|---------------|---------------|---------------|---------------|---------------|---------------|
| PFL function  | PFL function  | PFL function  | PFL function  | PFL function  | PFL function  | PFL function  | PFL function  |
| Output signal | Output signal | Output signal | Output signal | Output signal | Output signal | Output signal | Output signal |
| PFLOUT16      | PFLOUT15      | PFLOUT14      | PFLOUT13      | PFLOUT12      | PFLOUT11      | PFLOUT10      | PFLOUT9       |
| ASF04#1       | ASF04#1       | ASF04#1       | ASF04#1       | ASF04#1       | ASF04#1       | ASF04#1       | ASF04#1       |

| 81707         | 81706         | 81705         | 81704         | 81703         | 81702         | 81701         | 81700         |
|---------------|---------------|---------------|---------------|---------------|---------------|---------------|---------------|
| PFL function  | PFL function  | PFL function  | PFL function  | PFL function  | PFL function  | PFL function  | PFL function  |
| Output signal | Output signal | Output signal | Output signal | Output signal | Output signal | Output signal | Output signal |
| PFLOUT24      | PFLOUT23      | PFLOUT22      | PFLOUT21      | PFLOUT20      | PFLOUT19      | PFLOUT18      | PFLOUT17      |
| ASF04#1       | ASF04#1       | ASF04#1       | ASF04#1       | ASF04#1       | ASF04#1       | ASF04#1       | ASF04#1       |

| 81717         | 81716         | 81715         | 81714         | 81713         | 81712         | 81711         | 81710         |
|---------------|---------------|---------------|---------------|---------------|---------------|---------------|---------------|
| PFL function  | PFL function  | PFL function  | PFL function  | PFL function  | PFL function  | PFL function  | PFL function  |
| Output signal | Output signal | Output signal | Output signal | Output signal | Output signal | Output signal | Output signal |
| PFLOUT32      | PFLOUT31      | PFLOUT30      | PFLOUT29      | PFLOUT28      | PFLOUT27      | PFLOUT26      | PFLOUT25      |
| ASF04#1       | ASF04#1       | ASF04#1       | ASF04#1       | ASF04#1       | ASF04#1       | ASF04#1       | ASF04#1       |

| 81767                         | 81766                         | 81765                         | 81764                         | 81763                         | 81762                         | 81761                         | 81760                         |
|-------------------------------|-------------------------------|-------------------------------|-------------------------------|-------------------------------|-------------------------------|-------------------------------|-------------------------------|
| PFL function<br>Output signal | PFL function<br>Output signal | PFL function<br>Output signal | PFL function<br>Output signal | PFL function<br>Output signal | PFL function<br>Output signal | PFL function<br>Output signal | PFL function<br>Output signal |
| PFLOUT8                       | PFLOUT7                       | PFLOUT6                       | PFLOUT5                       | PFLOUT4                       | PFLOUT3                       | PFLOUT2                       | PFLOUT1                       |
| ASF04#2                       | ASF04#2                       | ASF04#2                       | ASF04#2                       | ASF04#2                       | ASF04#2                       | ASF04#2                       | ASF04#2                       |

| 81777         | 81776         | 81775         | 81774         | 81773         | 81772         | 81771         | 81770         |
|---------------|---------------|---------------|---------------|---------------|---------------|---------------|---------------|
| PFL function  | PFL function  | PFL function  | PFL function  | PFL function  | PFL function  | PFL function  | PFL function  |
| Output signal | Output signal | Output signal | Output signal | Output signal | Output signal | Output signal | Output signal |
| PFLOUT16      | PFLOUT15      | PFLOUT14      | PFLOUT13      | PFLOUT12      | PFLOUT11      | PFLOUT10      | PFLOUT9       |
| ASF04#2       | ASF04#2       | ASF04#2       | ASF04#2       | ASF04#2       | ASF04#2       | ASF04#2       | ASF04#2       |

| 81787                         | 81786                         | 81785                         | 81784                         | 81783                         | 81782                         | 81781                         | 81780                         |
|-------------------------------|-------------------------------|-------------------------------|-------------------------------|-------------------------------|-------------------------------|-------------------------------|-------------------------------|
| PFL function<br>Output signal | PFL function<br>Output signal | PFL function<br>Output signal | PFL function<br>Output signal | PFL function<br>Output signal | PFL function<br>Output signal | PFL function<br>Output signal | PFL function<br>Output signal |
| PFLOUT24                      | PFLOUT23                      | PFLOUT22                      | PFLOUT21                      | PFLOUT20                      | PFLOUT19                      | PFLOUT18                      | PFLOUT17                      |
| ASF04#2                       | ASF04#2                       | ASF04#2                       | ASF04#2                       | ASF04#2                       | ASF04#2                       | ASF04#2                       | ASF04#2                       |

| 81797                         | 81796                         | 81795                         | 81794                         | 81793                         | 81792                         | 81791                         | 81790                         |
|-------------------------------|-------------------------------|-------------------------------|-------------------------------|-------------------------------|-------------------------------|-------------------------------|-------------------------------|
| PFL function<br>Output signal | PFL function<br>Output signal | PFL function<br>Output signal | PFL function<br>Output signal | PFL function<br>Output signal | PFL function<br>Output signal | PFL function<br>Output signal | PFL function<br>Output signal |
| PFLOUT32                      | PFLOUT31                      | PFLOUT30                      | PFLOUT29                      | PFLOUT28                      | PFLOUT27                      | PFLOUT26                      | PFLOUT25                      |
| ASF04#2                       | ASF04#2                       | ASF04#2                       | ASF04#2                       | ASF04#2                       | ASF04#2                       | ASF04#2                       | ASF04#2                       |

- 8 System Setup
- 8.26 Safety Logic Circuit

#### 8.26.14 Saving or Loading the File

8.26.14.1 Saving the File

The safety logic circuit file can be saved into the SD card/USB memory stick of the programming pendant or the USB memory stick of the CPU board. Make sure the medium is inserted into the device of the save destination. Perform the following operations.

- 1. Display of the window.
  - Select each menu in the following order. {EX. MEMORY}, {SAVE}, {I/O DATA}.
- 2. The signal list relative to the I/O data is displayed, and then select "YSF LOGIC FILE".

| DATA                                                                | EDIT                                                                                                    | DISPLAY                                 | UTILITY                                | 12 🗈                                                                                          | M 🗞 | 10 | ۴ |
|---------------------------------------------------------------------|----------------------------------------------------------------------------------------------------|-----------------------------------------|----------------------------------------|-----------------------------------------------------------------------------------------------|-----|----|---|
| EXTERNAL<br>USB:Pend<br>FOLDER                                      | MEMORY DEVI<br>ant(SAVE)                                                                                    | CE                                      |                                        |                                                                                               |     |    |   |
| O C.I<br>O IO<br>O PSE<br>O EXT<br>O REG<br>O <b>★ YSE</b><br>O USE | O PRGM<br>NAME DATA<br>UDO INPUT S<br>ERNAL IO NA<br>ISTER NAME<br>LOGIC FILE<br>R GROUP INF<br>R GROUP OUT | SIGNAL<br>IME DATA<br>DATA<br>UT<br>PUT | CI<br>IO<br>PS<br>EX<br>IO<br>YS<br>US | OPRG .LST<br>NAME .DAT<br>EUDOIN.DAT<br>IIONAME.DAT<br>MNAME .DAT<br>RGRPIN.DAT<br>RGRPOT.DAT |     |    |   |
|                                                                     |                                                                                                    |                                         |                                        |                                                                                               |     |    |   |
| Main Men                                                            | u Simp                                                                                                    | le Menu                                 |                                        |                                                                                               |     |    |   |

3. The confirmation dialog appears, and select {YES}.

| DATA                              | EDIT                                        | DISPLAY | UTILITY              | 12 🗷 📶 🗞                          | 10 🕞 🙌 |
|-----------------------------------|---------------------------------------------|---------|----------------------|-----------------------------------|--------|
| EXTERNAL<br>USB:Pend<br>FOLDER    | MEMORY DEVI<br>ant(SAVE)                    | CE      |                      |                                   |        |
| O C.I<br>O IO<br>O PSE<br>O FXT   | O PRGM<br>NAME DATA<br>UDO INPUT S<br>FRNAL | IGNAL   | CIOF<br>ION/<br>PSEL | PRG .LST<br>AME .DAT<br>JDOIN.DAT |        |
| O REG<br>O★ YSF<br>O USE<br>O USE | ISTE<br>LOG<br>R GR<br>R GR                 |         | Save                 | ?                                 |        |
|                                   |                                             | YES     | 3                    | NO                                |        |
|                                   |                                             |         |                      |                                   |        |
|                                   |                                             |         |                      |                                   |        |
| Main Men                          | u Simp                                      | le Menu |                      |                                   |        |

4. The safety logic circuit file (file name:YSFLOGIC.DAT) is saved in the specified device.

- 8 System Setup
- 8.26 Safety Logic Circuit

### 8.26.14.2 Loading the File

The safety logic circuit file can be loaded from the SD card/USB memory stick of the programming pendant or the USB memory stick of the CPU board. Make sure the medium is inserted into the device of the load destination. Perform the following operations.

- 1. Display of the window.
  - Select each menu in the following order. {EX. MEMORY}, {LOAD}, {I/O DATA}.
- 2. The signal list relative to the I/O data is displayed, and then select "YSF LOGIC FILE".

| DATA                                                       | EDIT                                                                                                    | DISPLAY                               | UTILITY                                             | 12 🗹 场 🎭 🔟 🕞 🙌                                                                                     |  |  |  |  |
|------------------------------------------------------------|----------------------------------------------------------------------------------------------------|---------------------------------------|-----------------------------------------------------|----------------------------------------------------------------------------------------------------|--|--|--|--|
| EXTERNAL<br>USB:Pend<br>FOLDER                             | EXTERNAL MEMORY DEVICE<br>USB:Pendant (LOAD)<br>FOLDER                                                      |                                       |                                                     |                                                                                                    |  |  |  |  |
| O C.I<br>O IO<br>O PSE<br>O EXT<br>O REG<br>O USE<br>O USE | O PRGM<br>NAME DATA<br>UDO INPUT S<br>ERNAL IO NA<br>ISTER NAME<br>LOGIC FILL<br>R GROUP INF<br>R GROUP OUT | TGNAL<br>ME DATA<br>DATA<br>UT<br>PUT | CIOF<br>ION/<br>PSEL<br>EXIC<br>IOM<br>YSFL<br>USRC | PRG .LST<br>AME .DAT<br>UDDIN.DAT<br>ONAME.DAT<br>NAME .DAT<br>LOGICIDAT<br>GRPIN.DAT<br>GRPOT.DAT |  |  |  |  |
|                                                            |                                                                                                    |                                       |                                                     |                                                                                                    |  |  |  |  |
| Main Men                                                   | u Simp                                                                                                    | le Menu                               |                                                     |                                                                                                    |  |  |  |  |

3. The confirmation dialog appears, and select {YES}.

| DATA                                  | EDIT                            | V UTILITY            | 12 🖻 📶 🗞                          | 10 🖵 🙌 |
|---------------------------------------|---------------------------------|----------------------|-----------------------------------|--------|
| EXTERNAL MEM<br>USB:Pendant<br>FOLDER | ORY DEVICE<br>(LOAD)            |                      |                                   |        |
| O C.IOP<br>O IONAM<br>O PSEUDO        | RGM<br>E DATA<br>I INPUT SIGNAL | CIOF<br>ION/<br>PSEL | PRG .LST<br>AME .DAT<br>JDOIN.DAT |        |
| O REGIST<br>●★ YSF LO<br>O USER G     | E<br>E<br>R                     | Load                 | ?                                 |        |
| ⊖ USER G                              | R                               | YES                  | NO                                |        |
|                                       |                                 |                      |                                   |        |
|                                       |                                 |                      |                                   |        |
| Main Menu                             | Simple Menu                     |                      |                                   |        |

4. The safety logic circuit file (file name:YSFLOGIC.DAT) is loaded from the specified device.

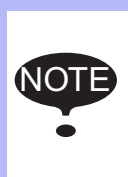

When the safety logic circuit file is loaded, the file is not transferred to the safety circuit board. Select {WRITE} on the safety logic circuit window, and the file is written in the FLASH ROM of the safety circuit board. After the writing, the file is executed.

- 8 System Setup
- 8.26 Safety Logic Circuit

# 8.26.15 Initializing the Safety Logic Circuit File

If the following alarm is shown when starting the YRC1000micro, the mode is changed to the management mode. The alarm occurs when the file does not match the file written in the FLASH ROM of the safety circuit board.

For example, if the safety circuit board is replaced with the spared part, the following alarm will occur.

When the alarm occurs, perform the following procedures to restore.

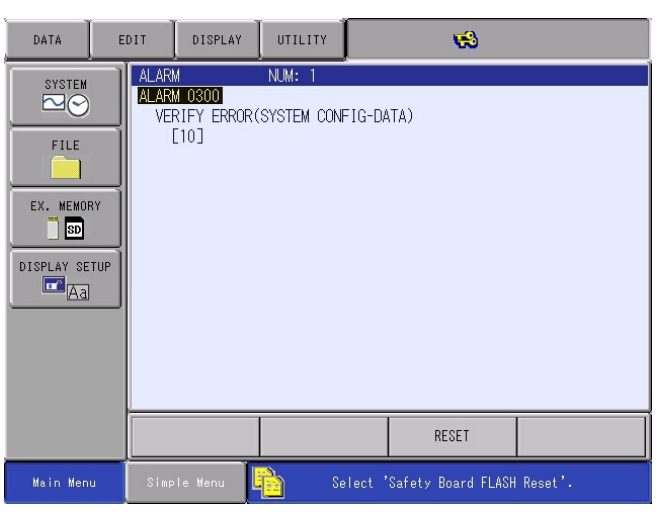

8.26.15.1 Initializing the Safety Logic Circuit File

- 1. Display the window.
  - Select {SEECURITY} from {SYSTEM} in the main menu.
- 2. Change the security.
  - (1) Select {SAFETY MODE}.

|                  |                                                         |             | *        |  |
|------------------|---------------------------------------------------------|-------------|----------|--|
| SECURITY<br>MODE | OPERATION M<br>EDITING MOD<br>MANAGEMENT<br>SAFETY MODE | ODE<br>MODE |          |  |
|                  |                                                         |             |          |  |
| Main Menu        | Simple Menu                                             | Maintena    | nce mode |  |

- 8 System Setup
- 8.26 Safety Logic Circuit
  - (2) Enter the password for the safety mode, and press {ENTER}.

|         |    |     |        |      |   | 1   |            |
|---------|----|-----|--------|------|---|-----|------------|
| SECURIT | Ϋ́ |     | dole.  |      |   |     |            |
| MODE    |    |     | ****** | **** | 1 |     |            |
|         | I  | ass | word=  |      |   |     |            |
|         |    |     |        |      |   |     |            |
|         |    |     |        |      |   |     |            |
|         |    |     |        |      |   |     |            |
|         |    |     |        |      |   |     |            |
|         |    |     |        | _    | 0 | -   |            |
| Hex     | D  | ec  | Bin    | 7    | 8 | 9   | Clear      |
| A       |    |     | D      | 4    | 5 | 6   | Back space |
| В       |    |     | Е      | 1    | 2 | 3   | Cancel     |
| С       |    |     | F      | 0    | • | - 1 | Enter      |

- 3. When the entered password is correct, the mode is changed to {SAFETY MODE}.
  - After changing to the safety mode, the icon shown on the status

area becomes 🐁 .

| SECURITY  | SAFETY MODE |                  |
|-----------|-------------|------------------|
|           |             |                  |
|           |             |                  |
|           |             |                  |
|           |             |                  |
|           |             |                  |
|           |             |                  |
| Main Menu | Simple Menu | Maintenance mode |

- 8 System Setup
- 8.26 Safety Logic Circuit
- 4. Select the file to be initialized.
  - (1) Select each menu in the following order. {FILE}, {INITIALIZE}, {I/O DATA}.
  - (2) The I/O data file list is shown, and then select "YSF LOGIC FILE".

| INITIALIZE                                                                                                    |                                                                                                    |
|----------------------------------------------------------------------------------------------------|----------------------------------------------------------------------------------------------------|
| <ul> <li>□ C. IO PRGM</li> <li>□ IO NAME DATA</li> <li>□ SIMULATED IN DATA</li> <li>□ EXTERNAL IO NAME DATA</li> <li>□ REGISTER NAME DATA</li> <li>□ ★YSELOGIC FILE</li> <li>□ USER GROUP INPUT</li> <li>□ USER GROUP OUTPUT</li> </ul> | CIOPRG .LST<br>IONAME .DAT<br>PSEUDOIN.DAT<br>EXIONAME.DAT<br>IOMNAME .DAT<br>VSELOGIC.DAT<br>USRGRPIN.DAT<br>USRGRPOT.DAT |
|                                                                                                    |                                                                                                    |
| Main Menu Simple Menu                                                                                                    | Maintenance mode                                                                                                    |

- 5. Perform the initialization.
  - (1) Select {ENTER}.
  - The confirmation dialog appears.

| INITIALIZE                                                                                                    |                                                         |                                    |  |
|----------------------------------------------------------------------------------------------------|---------------------------------------------------------|------------------------------------|--|
| C.IO PRGM<br>IO NAME DATA<br>SIMULATED IN DAT<br>EXTERNAL IO NAME<br>REGISTER<br>★YSELLOGIC<br>USER GROU<br>USER GROU | CIOPRG<br>IONAME<br>A PSEUDOI<br>DATA EXIONAN<br>Initia | .LST<br>.DAT<br>N.DAT<br>E.DAT<br> |  |
|                                                                                                    |                                                         |                                    |  |
| Main Menu Simp                                                                                                    | le Menu Mainte                                          | enance mode                        |  |

- (2) Select {YES}.
- The file written in the FLASH ROM of the safety circuit board is initialized.
- 8 System Setup
- 8.26 Safety Logic Circuit

## 8.26.15.2 Safety Circuit Board FLASH ROM Data Erase and Reset

A safety logic circuit file written in the FLASH ROM of the safety circuit board can be cleared. After erasing, a safety logic circuit file can be transferred to the safety circuit board and written in the FLASH ROM. These clear/reset operations are explained in the following.

## Safety Circuit Board FLASH ROM Data Erase

1. Display of the window.

 Select each menu in the following order. {FILE}, {INITIALIZE}, {Safety Circuit Board FLASH Erase}.

| INITIALIZE                                                                                                    |                                   |
|----------------------------------------------------------------------------------------------------|-----------------------------------|
| □JOB<br>□FILE/GENERAL DATA<br>□PARAMETER<br>□I/O DATA<br>□SYSTEM DATA<br>□Functional Safety Related Files<br>□Safety Board FLASH Frase<br>□Safety Board FLASH Reset<br>□SDGraphics Robot Model Reset |                                   |
|                                                                                                    |                                   |
| Main Menu Simple Menu                                                                                                    | elect 'Safety Board FLASH Reset'. |

- (2) The confirmation dialog appears, and select {YES}.
- The safety logic circuit file written in the FLASH ROM of the safety circuit board is cleared.

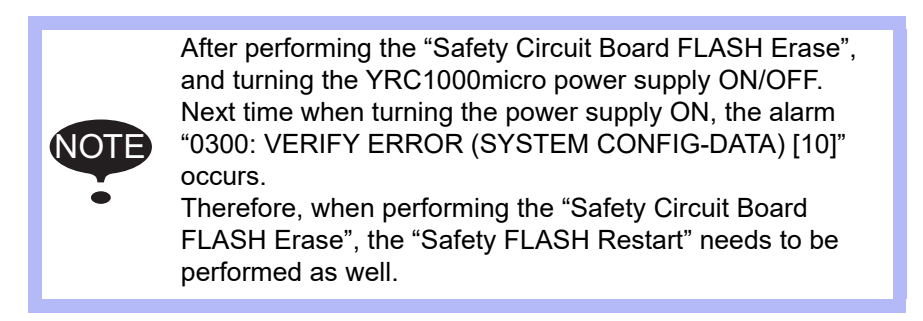

- 8 System Setup
- 8.26 Safety Logic Circuit

## Safety FLASH Reset

- 1. Displaying the window.
  - Select each menu in the following order. {FILE}, {INITIALIZE}, {Safety Circuit Board FLASH Reset}

| INITIALIZE                                                                                                    |                                   |
|----------------------------------------------------------------------------------------------------|-----------------------------------|
| □JOB<br>□FILE/GENERAL DATA<br>□PARAMETER<br>□I/O DATA<br>□SYSTEM DATA<br>□Functional Safety Related Files<br>□Safety Board FLASH Erase<br><b>©Safety Board FLASH Reset</b><br>□3DGraphics Robot Model Reset |                                   |
|                                                                                                    |                                   |
| Main Menu Simple Menu                                                                                                    | elect 'Safety Board FLASH Reset'. |

- (2) The confirmation dialog appears, and select {YES}.
- The safety logic circuit file is transferred and written in the FLASH ROM of the safety circuit board.

- 8 System Setup
- 8.26 Safety Logic Circuit

## 8.26.16 Example of Safety Logic Circuit

The followings are the examples of the safety logic circuit.

<The safety logic circuit: example 1>

This is the example of the setting to output from the GP safety output signal1(#1 FSBOUT1) while the GP safety input signal1(#1 FSBIN1) is ON and also 2(#2 FSBIN2) is ON.

- 1. The following safety logic circuit is created.
  - Signal1 : GP safety input signal1(#1 FSBIN1)
  - Signal2 : GP safety input signal2(#2 FSBIN2)
  - Logic : AND
  - Output signal : GP safety output signal1(#1 FSBOUT1)

| DATA                    | EDIT                                | DISPLAY            | UTILITY                    | 12 🗳 ۲ | 🔈 🔯 📑 🙌 | Þ    |
|-------------------------|-------------------------------------|--------------------|----------------------------|--------|---------|------|
| SAFETY L                | OGIC CIRCUI<br>INPUT1<br>#1 FSBIN01 | T STS :<br>LOGIC   | DONE<br>INPUT2<br>#1 FSBIN |        |         | COMM |
| 002 003 004 004 005 005 |                                     |                    |                            |        |         |      |
| 006                     |                                     |                    |                            |        |         |      |
| 010                     |                                     |                    |                            |        |         |      |
|                         | :                                   | ŏ <mark>   </mark> |                            | _]ŏ[   | jõ      |      |
|                         |                                     |                    |                            | PAGE   |         |      |
| Main Me                 | inu Sim                             | ole Menu           |                            |        |         |      |

2. The time chart is shown.

| ON            |             |           |
|---------------|-------------|-----------|
| #1 FSBIN1     |             |           |
| OFF           | -           |           |
| #1            | FSBIN1 : ON |           |
| #1 FSBIN2     |             |           |
| OFF           |             |           |
| ON            | #1 FS       | BIN2 : ON |
| #1<br>ESBOUT1 |             |           |
| OFF           |             |           |
|               |             | 1         |

#1 FSBIN1 is ON and #1 FSBIN2 is ON So that #1 FSBOUT1 is ON

- 8 System Setup
- 8.26 Safety Logic Circuit
- Verifying the safety logic circuit. Switch ON the GP safety signal "1" and "2". The mark "○" becomes "●".

| DATA     | EDIT         | DISPLAY  | UTILITY    | 12 🗷 📶 🗞         | 10 🕞 🕀 | Þ    |
|----------|--------------|----------|------------|------------------|--------|------|
| SAFETY L | LOGIC CIRCUI | I STS :  | DONE       |                  |        |      |
|          | INPUT1       | LOGIC    | INPUT2     | OUTPUT           | TIMER  | COMM |
| 001      | #1 FSBIN01   | AND      | #1 FSBIN02 | 2  🕈 🕸 🛛 🖉 🖉 🖉 2 |        |      |
| 002      |              |          |            |                  | 0      |      |
| 003      |              |          |            | 0                |        |      |
| 004      |              |          |            |                  |        |      |
| 005      |              |          |            |                  |        |      |
| 006      |              |          |            |                  |        |      |
| 007      |              |          |            |                  |        |      |
| 008      |              |          |            |                  |        |      |
| 009      |              |          |            |                  |        | _ _  |
|          |              |          | -          |                  |        | _ _  |
|          | ļ            |          | -          | - 2              | -12 I  |      |
| 012      |              |          | -          | - 2              | l∑     | _ -  |
| 013      | <u> </u>     |          |            |                  |        |      |
| COMMENT  | :            |          |            |                  |        |      |
|          |              |          |            | PAGE             |        |      |
| Main M   | enu Simp     | ole Menu |            |                  |        |      |

<The safety logic circuit: example 2>

In the following example, one second after the emergency button of the programming pendant (PPESP) is pressed and the GP safety input signal1 is OFF, the GP safety output signal1(#1 FSBOUT1) is turned ON.

- 1. The following safety logic circuit is created.
  - Signal 1 : Programming pendant emergency stop (PPESP)
  - Signal 2 : NOT GP safety input signal 1 (#1 FSBIN1)
  - Logic : AND
  - Output signal : GP safety output signal 1 (#1 FSBOUT1)
  - Timer : ON delay timer1 (TM1 ON DELAY) 1 second

| DATA                                                                                                    | EDIT                   | DISPLAY          | UTILITY        | 12 🗳 ۲ | è 🔞 📑 🕂 🕒  |  |  |  |
|----------------------------------------------------------------------------------------------------|------------------------|------------------|----------------|--------|------------|--|--|--|
| SAFETY                                                                                                    | LOGIC CIRCUI<br>INPUT1 | T STS :<br>LOGIC | DONE<br>INPUT2 |        | TIMER COMM |  |  |  |
| 002        003        004        005        006        007        008        009        010        011        012        013 |                        |                  |                |        |            |  |  |  |
| COMMENT                                                                                                    | COMMENT:               |                  |                |        |            |  |  |  |
|                                                                                                    |                        |                  |                | PAGE   |            |  |  |  |
| Main M                                                                                                    | lenu Simp              | ole Menu         |                |        |            |  |  |  |

## 8 System Setup

8.26 Safety Logic Circuit

### 2. The time chart is shown.

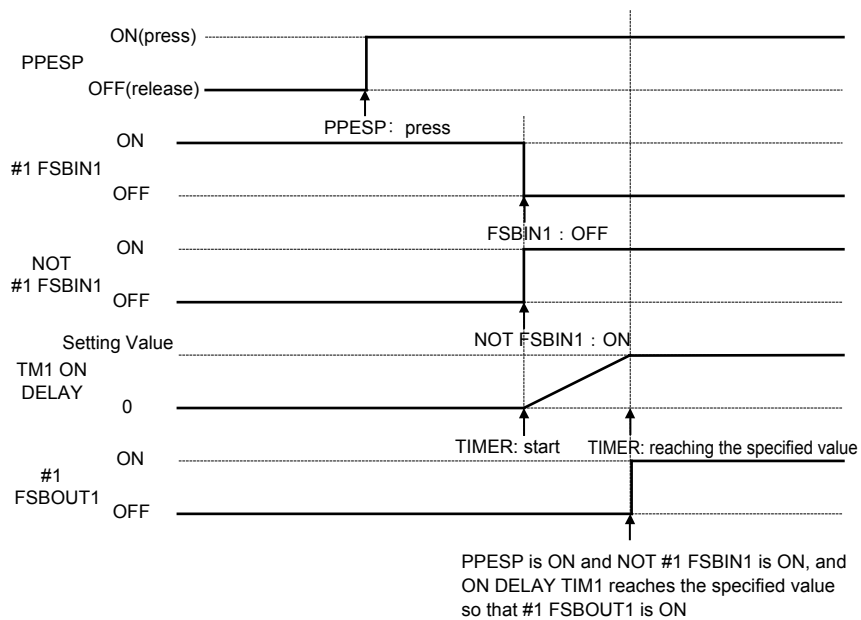

- 3. Verifying the safety logic circuit.
  - Confirm that the mark "○" becomes "●" when pressing the programming pendant and switching the GP safety signal ON. The mark "○" of the GP safety output signal 1 becomes "●" after one second passed.

| DATA                                                                                                    | EDIT                                                            | DISPLAY          | UTILITY        | 12 🗹 🖬 🗞 | . 🔞 🥥 👆 🛛 [                                                                                                    | Þ    |  |
|----------------------------------------------------------------------------------------------------|-----------------------------------------------------------------|------------------|----------------|----------|----------------------------------------------------------------------------------------------------|------|--|
| SAFETY LO                                                                                                    | GIC CIRCUIT                                                     | T STS :<br>LOGIC | DONE<br>INPUT2 |          | TIMER C                                                                                                    | :OMM |  |
| 002      0        003      0        004      0        005      0        006      0        007      0        008      0        009      0        010      0        011      0        012      0 | PESP                                                            |                  |                |          | • IMI UN DELAY        • IMI UN DELAY        • IMI UN DELAY |      |  |
|                                                                                                    |                                                                 |                  |                |          |                                                                                                    |      |  |
|                                                                                                    |                                                                 |                  |                | PAGE     |                                                                                                    |      |  |
| Main Mer                                                                                                    | Main Menu Simple Menu 📝 Robot is stopped by P.P. emergency stop |                  |                |          |                                                                                                    |      |  |

8 System Setup

## 8.26 Safety Logic Circuit

<The safety logic circuit: example 3>

In the following example, when the GP safety input signal1 (#1 FSBIN1) is ON under the teaching mode, the manipulator decelerates and stops its operation.

- 1. The following safety logic circuit is created.
  - Signal 1 : Teach mode (TEACH)
  - Signal 2 : GP safety input signal 1 (#1 FSBIN1)
  - Logic : AND
  - Output signal : Manipulator deceleration to a stop
    (SVOFF CAT1)

| DATA                                                                                                    | EDIT                  | DISPLAY          | UTILITY        | 12 🗳 🖌 | 🗞 🙋 📑 🗄 | Þ    |
|----------------------------------------------------------------------------------------------------|-----------------------|------------------|----------------|--------|---------|------|
| SAFETY LO                                                                                                    | OGIC CIRCUI<br>INPUT1 | T STS :<br>LOGIC | DONE<br>INPUT2 | OUTPUT | TIMER   | COMM |
| 001      1        002      0        003      1        004      0        005      0        006      1        007      0        008      1        009      0        010      0        011      1        012      1        013      1        COMMENT:      1 |                       |                  | T #1 FSBIN     |        |         |      |
|                                                                                                    |                       |                  |                | PAGE   |         |      |
| Main Me                                                                                                    | nu Simp               | ole Menu         |                |        |         |      |

#### 2. The time chart is shown.

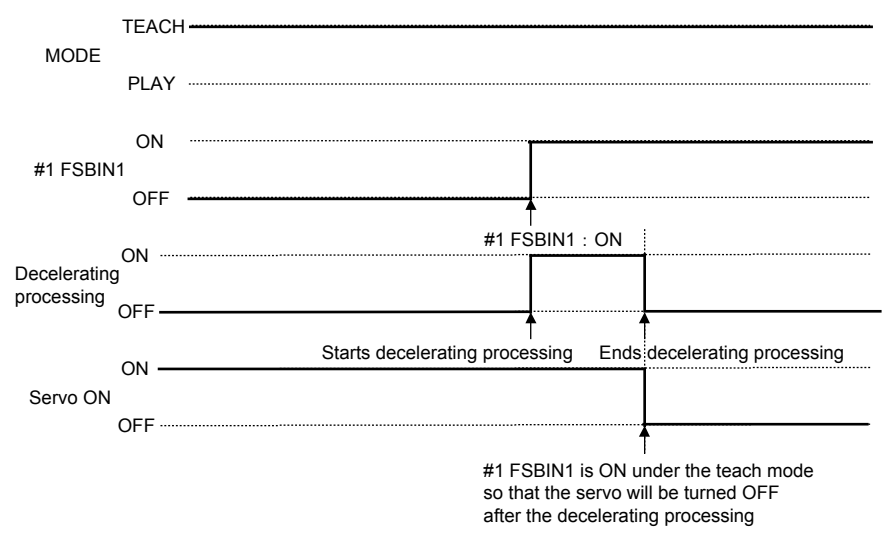

- 8 System Setup
- 8.26 Safety Logic Circuit
- 3. Verifying the safety logic circuit.

Set up the teach mode, and turn the servo ON. After that, when the GP safety signal 1 is turned ON, the mark "○" becomes "●"and the manipulator decelerates and stops its operation. If the manipulator stops its operation by the safety logic circuit, the message "Robot is stopped by safety logic circuit" is shown on the message area of the programming pendant.

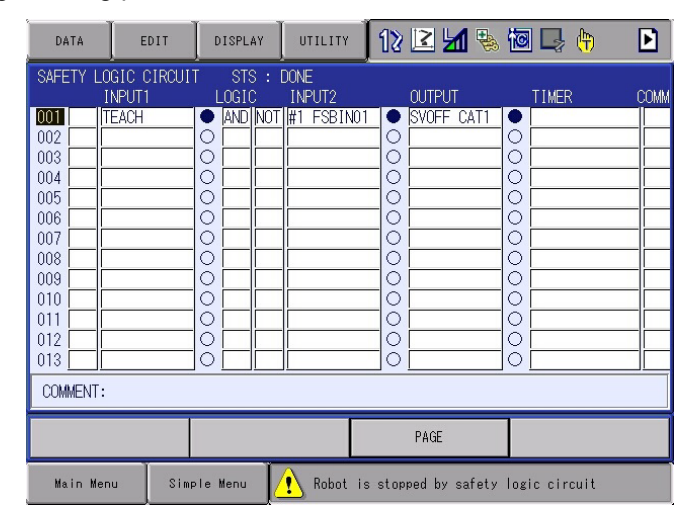

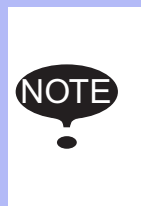

For the safety logic circuit of the YRC1000micro, even if the manipulator deceleration to a stop (SVOFF CAT1) is turned ON, the manipulator stops its operation instantly without decelerating. Under the play mode, if the manipulator deceleration to a stop (SVOFF CAT1) is turned ON, the manipulator decelerates and stops its operation.

| DATA      | EDIT                    | DISPLAY | UTILITY   | 12 🗹 🖌 🗞            | 10 🖵 🕂       |  |  |  |  |
|-----------|-------------------------|---------|-----------|---------------------|--------------|--|--|--|--|
| INTERNAL  | INTERNAL CONTROL STATUS |         |           |                     |              |  |  |  |  |
| LOGICAL N | 0. 7654-32              | 210     |           |                     |              |  |  |  |  |
| #8029X    | 0000_00                 | 000     |           |                     |              |  |  |  |  |
| #8030X    | 0000_00                 | 000     |           |                     |              |  |  |  |  |
| #8031X    | 0000_00                 | 000     |           |                     |              |  |  |  |  |
| #8032X    | 0000_00                 | 000     |           |                     |              |  |  |  |  |
| #8033X    | 0000_00                 | 000     |           |                     |              |  |  |  |  |
| #8034X    | 0000_10                 | 000     |           |                     |              |  |  |  |  |
| #8035X    | 0000_00                 | 000     |           |                     |              |  |  |  |  |
| #8036X    | 0000_00                 | 000     |           |                     |              |  |  |  |  |
| #8037X    | 0000_00                 | 000     |           |                     |              |  |  |  |  |
| #8038X    | 1111_11                 | 11      |           |                     |              |  |  |  |  |
| #8039X    | 1111_11                 | 11      |           |                     |              |  |  |  |  |
| #8040X    | 0000_00                 | 011     |           |                     |              |  |  |  |  |
| #8041X    | 0000_00                 | 000     |           |                     |              |  |  |  |  |
| #8042X    | 0000_00                 | 000     |           |                     |              |  |  |  |  |
|           |                         |         |           |                     |              |  |  |  |  |
|           |                         |         |           |                     |              |  |  |  |  |
|           |                         |         |           |                     |              |  |  |  |  |
| Main Men  | u Simp                  | le Menu | 🕐 Robot i | s stopped by safety | ogic circuit |  |  |  |  |

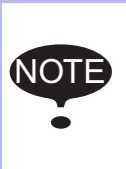

When the manipulator is stopped by the safety logic circuit signal, "Robot is stopped by safety logic circuit" is shown on the message area of the programming pendant. The control status signal #80343(Robot stopped by safety logic circuit) is turned ON.

- 8 System Setup
- 8.26 Safety Logic Circuit

<The safety logic circuit: example 4>

The setting example by using the auxiliary relay is described below. While either status of the programming pendant emergency stop (PPESP), safety fence (SAFF) or external emergency stop (EXESP) is stopped, the GP safety output signal 1 (#1 FSBOUT1) is turned ON.

- 1. The following safety logic circuit is created
  - Signal 1 : Programming pendant emergency stop (PPESP)
  - Signal 2 : Safety fence (SAFF)
  - Signal 3 : External emergency stop (EXESP)
  - Logic : OR
  - Output signal : GP safety output signal 1 (#1 FSBOUT1) The display of "#1 FSBOUT1" indicates "FSBOUT1" of the first safety circuit board connected to the first safety board.

| DATA                                                                                                    | EDIT                  | DISPLAY          | UTILITY        | 12 🗹 🖌 | 🗞 🔟 📑 🔶 | Þ    |  |
|----------------------------------------------------------------------------------------------------|-----------------------|------------------|----------------|--------|---------|------|--|
| SAFETY LC                                                                                                    | IGIC CIRCUI<br>NPUT1  | T STS :<br>LOGIC | DONE<br>INPUT2 |        | TIMER   | COMM |  |
| 001      P        002      R        003      0        004      0        005      0        006      0        007      0        008      0        010      0        011      0        012      0        013      0        COMMENT:      0 | PESP                  |                  | SAFF<br>EXESP  |        |         |      |  |
|                                                                                                    |                       |                  |                | PAGE   |         |      |  |
| Main Mer                                                                                                    | Main Menu Simple Menu |                  |                |        |         |      |  |

2. The time chart is shown.

| 0             | N(press)   |            |                      |
|---------------|------------|------------|----------------------|
| PPESP<br>OFF( | release)   |            |                      |
| UT (          | (leieuse)  |            |                      |
| 0             | N(press)   |            |                      |
| OFF           | (release)  |            |                      |
|               | . ,        |            |                      |
| ON(r<br>EXESP | elease)    |            |                      |
| OFF(shor      | t circuit) |            |                      |
| #1            | ON         |            |                      |
| FSBOUT1       | OFF        |            |                      |
|               |            | One of the | l<br>se status is ON |

One of these status is ON, and #1 FSBOUT1 is ON.

- 8 System Setup
- 8.26 Safety Logic Circuit
- 3. Verifying the safety logic circuit.

When either the programming pendant emergency stop, safety fence, or the external emergency stop is input, the mark "?" of the GP safety output signal 1 becomes " $\bullet$ ".

| DATA                                                                                    | EDIT                                  | DISPLAY                                                                                                    | UTILITY                                                                                                    | 12 🛯 🖬             | 👆 🙋 🖲 👆        | Þ |  |
|-----------------------------------------------------------------------------------------|---------------------------------------|----------------------------------------------------------------------------------------------------|----------------------------------------------------------------------------------------------------|--------------------|----------------|---|--|
| SAFETY LC<br>001 F<br>002 F<br>003 004 000<br>005 005 000<br>005 000 000<br>000 000 000 | DGIC CIRCUI<br>INPUT1<br>PESP<br>R001 | STS :  LOGIC  DR  DR  OR  O  O | DONE<br>INPUT2<br>SAFF<br>EXESP<br>INPUT2<br>SAFF<br>EXESP<br>INPUT2<br>INPUT2<br>INO |                    |                |   |  |
| COMMENT:                                                                                | COMMENT:                              |                                                                                                    |                                                                                                    |                    |                |   |  |
|                                                                                         |                                       |                                                                                                    |                                                                                                    | PAGE               |                |   |  |
| Main Me                                                                                 | nu Simp                               | le Menu                                                                                                    | 🔥 Robot                                                                                                    | is stopped by P.P. | emergency stop |   |  |

<The safety logic circuit: example 5>

The one-second one-shot output signal is created by the safety logic circuit. In the following example, the GP safety output signal (#1 FSBOUT1) is ON for one second.

1. Select {SAFETY FUNC.} - {TIMER DELAY}.

| DATA                                 | EDIT                                                 | DISPLAY | UTILITY                                             | 12 🗹 🖌 🗞             | 10 📮 🛉 | Þ |
|--------------------------------------|------------------------------------------------------|---------|-----------------------------------------------------|----------------------|--------|---|
| TIMER DEL<br>ON                      | AY<br>DELAY TIME                                     | STS     | : DONE<br>OFF DELAY                                 | TIME                 |        |   |
| TIMER1<br>TIMER2<br>TIMER3<br>TIMER4 | 25 × 4msec<br>25 × 4msec<br>25 × 4msec<br>25 × 4msec |         | 25 × 4n<br>25 × 4n<br>25 × 4n<br>25 × 4n<br>25 × 4n | isec<br>isec<br>isec |        |   |
|                                      |                                                      |         |                                                     | PAGE                 |        |   |
| Main Men                             | u Simp                                               | le Menu |                                                     |                      |        |   |

- 8 System Setup
- 8.26 Safety Logic Circuit
- 2. Select {PAGE} {TIMER}.

| DATA                                                                         | EDIT                                                                                                 | DISPLAY | UTILITY | 12 🖻      | <b>M</b> 🖗 | 10 📮 👘 | Þ |
|------------------------------------------------------------------------------|----------------------------------------------------------------------------------------------------|---------|---------|-----------|------------|--------|---|
| TIMER                                                                        |                                                                                                    | STS     | : DONE  |           |            |        |   |
| TIMER1<br>TIMER2<br>TIMER3<br>TIMER4<br>TIMER5<br>TIMER6<br>TIMER7<br>TIMER8 | 0 × 4msec<br>0 × 4msec<br>0 × 4msec<br>0 × 4msec<br>0 × 4msec<br>0 × 4msec<br>0 × 4msec<br>0 × 4msec |         |         | IMER DEL/ | Y          |        |   |
|                                                                              |                                                                                                    |         |         | PAGE      |            |        |   |
| Main Men                                                                     | u Simp                                                                                               | le Menu |         |           |            |        |   |

3. Input "250" at TIMER1.

| DATA                                                                         | EDIT                                                                                                    | DISPLAY | UTILITY | 12 🖻 📶 🗞 | 🙋 📑 👘 | Þ |
|------------------------------------------------------------------------------|----------------------------------------------------------------------------------------------------|---------|---------|----------|-------|---|
| TIMER                                                                        |                                                                                                    | STS     | : DONE  |          |       |   |
| TIMER1<br>TIMER2<br>TIMER4<br>TIMER5<br>TIMER5<br>TIMER6<br>TIMER7<br>TIMER8 | 0 × 4msec<br>0 × 4msec<br>0 × 4msec<br>0 × 4msec<br>0 × 4msec<br>0 × 4msec<br>0 × 4msec<br>0 × 4msec<br>0 × 4msec |         |         |          |       |   |
|                                                                              |                                                                                                    |         |         | PAGE     |       |   |
| Main Mer                                                                     | u Simp                                                                                                    | le Menu |         |          |       |   |

4. Create the following safety logic circuit. 001 DSU #1FSBIN1 #1 FSBOUT1 TMR1

| DATA            | EDIT                             | DISPLAY        | UTILITY        | 12 🗳 🖬 | 🗞 🔞 📑 🙌 | Þ    |
|-----------------|----------------------------------|----------------|----------------|--------|---------|------|
| SAFETY LO       | GIC CIRCUIT<br>NPUT1<br>LESBIN01 | STS :<br>LOGIC | DONE<br>INPUT2 | OUTPUT |         | COMM |
| 002 003 004 004 |                                  |                |                |        |         |      |
| 005             |                                  |                |                |        |         |      |
| 008             |                                  |                |                |        |         |      |
| 012             |                                  |                |                |        |         |      |
| COMMENT:        |                                  |                |                |        |         |      |
|                 |                                  |                |                | PAGE   |         |      |
| Main Men        | u Simp                           | le Menu        |                |        |         |      |

- 8 System Setup
- 8.26 Safety Logic Circuit
  - When #1 FSBIN 1 signal is turned ON, #1 FSBOUT 1 is ON for one second.

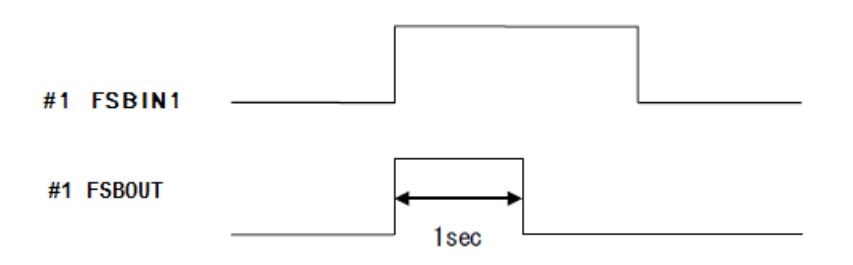

5. Select {WRITE} and then {CONFIRM} to enable the changed settings.

| DATA                                                                                                    | EDIT                                      | DISPLAY | UTILITY | 12 🖻 📶 🗞                                                                                                    | 10 🖳 🕀 |  |
|----------------------------------------------------------------------------------------------------|-------------------------------------------|---------|---------|----------------------------------------------------------------------------------------------------|--------|--|
| SAFETY L<br>001 DSU<br>002 003 004 005 006 006 007 008 009 000 007 008 009 010 011 0012 0111 0012 0113 0012 0113 0000 0000 | J<br>OGIC CIRCUIT<br>INPUTI<br>#1 FSBIN01 |         |         | OUTPUT        O        #1        FSBOUTO1        O        O |        |  |
| COMMENT                                                                                                    | :                                         |         |         |                                                                                                    |        |  |
|                                                                                                    |                                           |         |         | PAGE                                                                                                    |        |  |
| Main Me                                                                                                    | nu Simp                                   | le Menu |         |                                                                                                    |        |  |

 When the data is updated correctly, the status on the title line is changed from "NOT DONE" to "DONE".

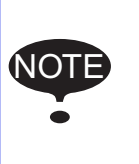

When using the DSU/DSD instruction, the timer (TMR) must be set to the output signal. If {WRITE} is press without setting the timer (TMR) to the output signal, the error message "ERROR 4241: Safety logic circuit is not set correctly" is shown on the message area of the programming pendant.

| DATA EDIT                                                                                                    | DISPLAY                                                                 | итацату 12                                         | 2 🖌 🗞                                  | 10 🖳 🕀 |  |
|----------------------------------------------------------------------------------------------------|-------------------------------------------------------------------------|----------------------------------------------------|----------------------------------------|--------|--|
| SAFETY LOGIC CIRC<br>INPUTI<br>001 DSU #1 FSBIN<br>002<br>003<br>004<br>005<br>006<br>007<br>008<br>007<br>008<br>009<br>009<br>010<br>010<br>011<br>012<br>012<br>013<br>012<br>012<br>012<br>012<br>012<br>012<br>012<br>012 | CUIT STS : NOT<br>LOGIC IN<br>B<br>ERROR 424<br>Safety logic cir<br>[1] | F DONE<br>PUT2<br>I 1<br>rcuit is not se<br>CANCEL | OUTPUT<br>#1 FSBOUTO1<br>et correctly. |        |  |
| WRITE                                                                                                    |                                                                         |                                                    | PAGE                                   |        |  |
| Main Menu                                                                                                    | Simple Menu                                                             |                                                    |                                        |        |  |

8 System Setup

8.26 Safety Logic Circuit

# NOTICE

 When using the DSU or DSD instruction, the signal status turns to "only for 4 ms while the conditions are satisfied, but it is too short for visual check. Thus, display *chapter 8.26.5 "Signal List Window"* and the SAFETY LOGIC CIRCUIT window together to check the ON/OFF status of the input signal.

<The safety logic circuit: example 6>

The following is the setting example of the one-second one-shot output signal when two signals are turned ON at the same time.

1. The following safety logic circuit is created. 001 DSU #1 FSBIN1 AND DSU #1 FSBIN2 #1 FSBOUT1 TMR1

| DATA                                                                                                    | EDIT   | DISPLAY | UTILITY                        | 18 | 2 📶 🗞 | 10 📑 👘 | Þ |
|----------------------------------------------------------------------------------------------------|--------|---------|--------------------------------|----|-------|--------|---|
| SAFETY LO<br>1<br>001 DSU #<br>002 003 0<br>004 0<br>005 0<br>006 0<br>007 0<br>008 0<br>007 0<br>008 0<br>009 0<br>010 0<br>011 0<br>011 0<br>012 0<br>013 0<br>012 0<br>013 0<br>005 0<br>007 0<br>008 0<br>007 0<br>008 0<br>007 0<br>008 0<br>007 0<br>007 0<br>008 0<br>000 0<br>000 0<br>007 0<br>007 0<br>008 0<br>000 0<br>000 0<br>0 |        |         | NOT DONE<br>INPUT2<br>#1 FSBIN |    |       |        |   |
| WRI                                                                                                    | TE     |         |                                | Р  | AGE   |        |   |
| Main Men                                                                                                    | u Simp | le Menu |                                |    |       |        |   |

2. Select {WRITE} and then {CONFIRM} to enable the changed settings. When the data is updated correctly, the status on the title line is changed from "NOT DONE" to "DONE".

| DATA                                                                                                    | EDIT                 | DISPLA            | Y UTILITY        | 12 🗹 🚽 | 1 🗞 🔞 | 🖳 🙌 🕒      |
|----------------------------------------------------------------------------------------------------|----------------------|-------------------|------------------|--------|-------|------------|
| SAFETY                                                                                                    | LOGIC CIRO<br>INPUTI | CUIT STS<br>LOGIC | : DONE<br>INPUT2 | OUTPUT |       | TIMER COMM |
| 002      003        003      004        005      006        007      008        009      007        008      009        010      011        012      013 |                      |                   |                  |        |       |            |
| COMMEN                                                                                                    | ſ:                   |                   |                  |        |       |            |
|                                                                                                    |                      |                   |                  | PAGE   |       |            |
| Main M                                                                                                    | lenu                 | Simple Menu       |                  |        |       |            |

- 8 System Setup
- 8.26 Safety Logic Circuit
  - When #1 FSBIN 1 signal and #1 FSBIN 2 signal are turned ON at the same time, #1FSBOUT1 signal is ON for one second.

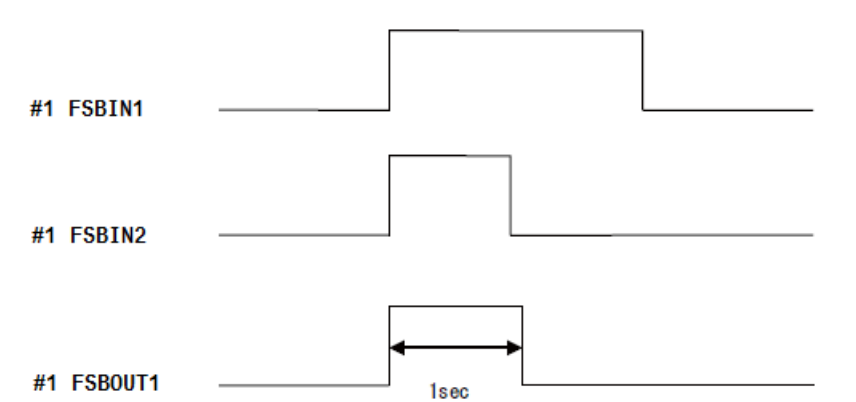

• When #1 FSBIN 1 signal and #1 FSBIN 2 signal are not turned ON at the same time, #1FSBOUT1 signal remains OFF.

| #1 FSBIN1  |  |  |
|------------|--|--|
| #1 FSBIN2  |  |  |
| #1 FSBOUT1 |  |  |

8 System Setup

## 8.26 Safety Logic Circuit

<The safety logic circuit: example 7>

The input of the full speed test (S-FST) signal is set in the following example. After turning ON the GP safety input signal (FSBIN1) under the teach mode, the safety logic circuit, in which the full speed test output is turned ON, is set.

1. The following safety logic circuit is created. 01 TEACH AND FSBIN1 S-FST

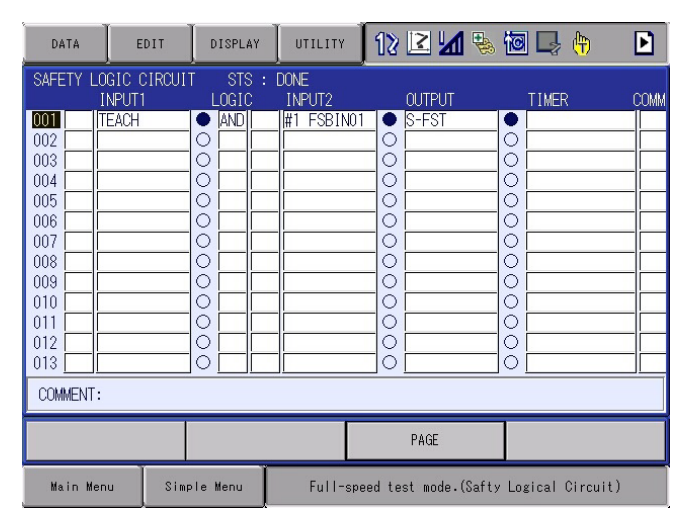

- 2. When FSBIN1 signal is turned ON, S-FST signal is turned ON.
- 3. When S-FST signal is turned ON, "Full-speed test mode (Safety logic circuit)" is shown on the message area of the programming pendant. Also, the control status signal #80047 is turned ON.

| DATA       | EDIT       | DISPLAY | UTILITY | 12 🗹         | M 😵       | 10 🖵 (     | ť      |
|------------|------------|---------|---------|--------------|-----------|------------|--------|
| INTERNAL C | ONTROL STA | TUS     |         |              |           |            |        |
| LOGICAL NO | ). 7654-32 |         |         |              |           |            |        |
| #8001X     | 0010_10    | 00      |         |              |           |            |        |
| #8002X     | 1111_11    | 10      |         |              |           |            |        |
| #8003X     | 0110_01    | 01      |         |              |           |            |        |
| #8004X     | 1100_00    | 00      |         |              |           |            |        |
| #8005X     | 1100_01    | 11      |         |              |           |            |        |
| #8006X     | 0110_01    | 11      |         |              |           |            |        |
| #8007X     | 0000_00    | 00      |         |              |           |            |        |
| #8008X     | 0000_00    | 00      |         |              |           |            |        |
| #8009X     | 0000_00    | 00      |         |              |           |            |        |
| #8010X     | 0000_00    | 00      |         |              |           |            |        |
| #8011X     | 0000_00    | 00      |         |              |           |            |        |
| #8012X     | 0000_00    | 00      |         |              |           |            |        |
| #8013X     | 0000_00    | 00      |         |              |           |            |        |
| #8014X     | 0000_00    | UU      |         |              |           |            |        |
|            |            |         |         |              |           |            |        |
|            |            |         |         |              |           |            |        |
| Main Menu  | Simp       | le Menu | Full-sr | peed test mo | de.(Safty | Logical Ci | rcuit) |

| S-FST signal is enabled only in the teach mode. |  |
|-------------------------------------------------|--|
|-------------------------------------------------|--|

- 8 System Setup
- 8.26 Safety Logic Circuit

<The safety logic circuit: example 8>

The method to use MS-OUT signal is explained in the following.

1. The following safety logic circuit is created. 01 #1 FSBIN1 MS-OUT01

| DATA                                                                                                    | EDIT                   | DISPLAY          | UTILITY        | 12 🗳 🖌 | 🗞 🔯 📑 🔶 | Þ    |
|----------------------------------------------------------------------------------------------------|------------------------|------------------|----------------|--------|---------|------|
| SAFETY L                                                                                                    | LOGIC CIRCUI<br>INPUT1 | T STS :<br>LOGIC | DONE<br>INPUT2 | OUTPUT | TIMER   | COMM |
| DOI        002        003        004        005        006        007        008        009        010        011        012        013        COMMENT | #1 FSBIN01             |                  |                |        |         |      |
|                                                                                                    |                        |                  |                | PAGE   |         |      |
| Main M                                                                                                    | enu Simp               | ole Menu         |                |        |         |      |

- 2. When FSBIN1 signal is turned ON, MS-OUT01 signal is turned ON.
- The MS-OUT01 signal created by the safety logic circuit can be used as the input signal of AXIS RANGE LIMIT of the functional safety (optional), etc.

| DATA                                                                         | EDIT                                                                                                    | DISPLAY | UTILITY | 12 🖻 📶 🗞 | 🙋 🖵 🙌 | ▶ |
|------------------------------------------------------------------------------|----------------------------------------------------------------------------------------------------|---------|---------|----------|-------|---|
| TIMER                                                                        |                                                                                                    | STS     | : DONE  |          |       |   |
| TIMER1<br>TIMER2<br>TIMER3<br>TIMER4<br>TIMER5<br>TIMER6<br>TIMER7<br>TIMER8 | 0 × 4msec<br>0 × 4msec<br>0 × 4msec<br>0 × 4msec<br>0 × 4msec<br>0 × 4msec<br>0 × 4msec<br>0 × 4msec<br>0 × 4msec |         |         |          |       |   |
|                                                                              |                                                                                                    |         |         | PAGE     |       |   |
| Main Men                                                                     | u Simp                                                                                                    | le Menu |         |          |       |   |

8System Setup8.26Safety Logic Circuit

## 8.26.17 Alarm List of the Safety Logic Circuit

| Alarm<br>Number | Sub-code | Message                                                                                                    | Remedy                                                                                                    |
|-----------------|----------|----------------------------------------------------------------------------------------------------|----------------------------------------------------------------------------------------------------|
| 300             |          | VERIFY ERROR (SYSTEM CON                                                                                                  | IFIG-DATA)                                                                                                    |
|                 | 10       | Safety circuit board save data<br>error                                                                                   | The safety logic circuit files in the file written in the Main CPU circuit board and the safety circuit board do not match. Refer to <i>chapter 8.26.15.2 "Safety Circuit Board FLASH ROM Data Erase and Reset"</i> for more details to restore.                                                                             |
| 4776            |          | M-SAFETY YSF LOGIC FILE SI                                                                                                | GNAL ERR                                                                                                    |
|                 | 0        | Start-up, in reading information<br>from the FlashROM of ASF01<br>board, ASF01 board has<br>detected an undefined signal. | The error of the safety logic circuit is detected when startup. Check the safety logic circuit because an invalid I/O signal is used by the safety logic signal.                                                                                                    |
|                 | 1        | In the receiving information on<br>safe logic circuit information,<br>ASF01 board has detected an<br>undefined signal.    | The error is detected when updating the file. Check the safety logic circuit because an invalid I/O signal is used by the safety logic signal.                                                                                                    |
| 4777            |          | TRANSMISSION ERROR (M-SA                                                                                                  | FFILE)                                                                                                    |
|                 | 1        | Safe logic circuit information transmission error was detected.                                                           | An alarm occurred while transferring the safety logic<br>circuit file to the safety circuit board. Reset the alarm,<br>and re-send the safety logic circuit file.                                                                                                    |
|                 | 2        | Timer delay information<br>transmission error was<br>detected.                                                            | An alarm occurred while transferring the safety logic circuit file to the safety circuit board. Reset the alarm, and re-send the safety logic circuit file.                                                                                                    |
|                 | 3        | M-safety signal alloc information transmission error was detected.                                                        | An alarm occurred while transferring the safety logic circuit file to the safety circuit board. Reset the alarm, and re-send the safety logic circuit file.                                                                                                    |
|                 | 4        | Safety signal board alloc<br>information transmission error<br>was detected.                                              | An alarm occurred while transferring the safety logic circuit file to the safety circuit board. Reset the alarm, and re-send the safety logic circuit file.                                                                                                    |
|                 | 253      | M-safety command reception time out was detected.                                                                         | No response from the safety circuit board while<br>transferring the safety logic circuit file. Reset the<br>alarm, and re-send (perform the writing) the safety logic<br>circuit file.<br>If the alarm occurs again, replace the safety circuit<br>board.                                                                    |
|                 | 254      | Safe logic circuit write error was detected.                                                                              | Failure to transfer the safety logic circuit file to the safety circuit board. Please re-send the safety logic circuit file. If the alarm occurs again, refer to chapter 8.26.15.2 "Safety Circuit Board FLASH ROM Data Erase and Reset" for more details.                                                                   |
|                 | 255      | Safe logic circuit cancel error<br>was detected.                                                                          | Failure to sending the cancel command while<br>transferring the safety logic circuit file to the safety<br>circuit board. Please re-send the safety logic circuit<br>file. If the alarm occurs again, refer to<br><i>chapter 8.26.15.2 "Safety Circuit Board FLASH ROM</i><br><i>Data Erase and Reset"</i> for more details. |

- 8 System Setup
- 8.27 Robot Stop Factor Monitor Function

## 8.27 Robot Stop Factor Monitor Function

## 8.27.1 Outline

The robot stop factor monitor function is a function to detect a robot stop, which is caused by the servo OFF or the hold and so on. The factors, which caused to stop the robot, are stored in chronological order and displayed on the screen.

#### 8.27.1.1 The Robot Stop Factor

This function detects the servo OFF status caused by the safety circuit board instructions or the main CPU instructions and the hold status caused by programming pendant operations or signals. The detection items are described as follows.

| Displayed Item                 | Secondary Indication                   |
|--------------------------------|----------------------------------------|
| EX.SERVO OFF1 (HOLD STOP)      | System input signal number<br>(#40065) |
| EX.SERVO OFF2 (CATEGORY0 STOP) | System input signal number<br>(#40066) |
| EX.SERVO OFF3 (CATEGORY1 STOP) | System input signal number<br>(#40064) |
| TEACH -> PLAY MODE CHANGE      | None                                   |
| PLAY -> TEACH MODE CHANGE      | None                                   |
| MAIN CPU ALARM                 | None                                   |
| PARAMETER CHANGE               | None                                   |
| INST SVOFF                     | None                                   |
| COMMAND SVON                   | None                                   |
| HOME POSITIONING CHANGE        | None                                   |
| DATA FALSE RESTORE             | None                                   |
| TOOL FILE CHANGE               | None                                   |
| TOOL CALIBLATION               | None                                   |
| ENCODER RESET                  | None                                   |
| ROBOT DETACHMENT               | None                                   |
| GROUND FAULT (BRAKE LINE)      | None                                   |
| MANUAL FULL SPEED              | None                                   |
| SERVO OFF QUE                  | None                                   |
| SERVO ON ERROR                 | None                                   |
| SERVO OFF ERROR                | None                                   |

Table 8-1: The List of the Servo OFF Factors by Main CPU Instructions

8 System Setup8.27 Robot Stop Factor Monitor Function

| Displayed Item                 | Secondary Indication | Description of the Signal                                                                                                    |
|--------------------------------|----------------------|----------------------------------------------------------------------------------------------------|
| PP EMERGENCY STOP              |                      | Programming Pendant emergency stop                                                                                                |
| PP ENABLE SWITCH               |                      | Programming Pendant enable switch                                                                                                 |
| EXTERNAL EMERGENCY STOP        |                      | External emergency stop                                                                                                    |
| SAFETY FENCE                   |                      | Safety fence                                                                                                    |
| PROTECTED STOP                 |                      | Protection stop                                                                                                    |
| RDY0 OFF                       |                      | RDY0 OFF<br>Servo OFF request from the main CPU                                                                                   |
| CATEGORY1 REQUEST              |                      | Category 1 stop request from the main CPU                                                                                         |
| SERVO COMMUNICATION ERROR      |                      | Servo OFF by M3 communication error of<br>the main CPU or among the servo circuit<br>boards                                       |
| CATEGORY0 SAFETY LOGIC CIRCUIT |                      | Category 0 stop request from the safety logic circuit                                                                             |
| CATEGORY0 FUNCTION SAFETY      |                      | Category 0 stop request from the functional safety                                                                                |
| CATEGORY1 SAFETY LOGIC CIRCUIT |                      | Category 1 stop request from the safety logic circuit                                                                             |
| ASF30 ALARM                    |                      | Alarm of the machine safety                                                                                                    |
| CATEGORY0 STOP                 |                      | The time of the machine safety category 0<br>stop timer is up, and switch OFF the servo of<br>the machine safety.                 |
| CATEGORY1 STOP                 |                      | The time of the machine safety category 1<br>stop timer is up. The machine safety servo<br>category 0 stop timer must be started. |
| OVER TRAVEL1                   |                      | Servo OFF by the over travel signal 1                                                                                             |
| STO OFF1                       |                      | Turn OFF the servo power to the control groups that are connected to the STO1.                                                    |

Table 8-2: The List of the Servo OFF Factors by Safety Circuit Board Instructions

8 System Setup8.27 Robot Stop Factor Monitor Function

| Displayed Item                        | Secondary Indication                                                |
|---------------------------------------|---------------------------------------------------------------------|
| HOLD                                  | None                                                                |
| EX.HOLD (SPECIFIC. IN TRMNL BLOCK)    | System input signal number<br>#40067                                |
| INDIVIDUAL HOLD                       | System input signal number<br>#40270 to #40287<br>TASK#0 to TASK#15 |
| HOLD (SHOCK SENSOR)                   | None                                                                |
| HOLD (DATA TRANSMISSION)              | None                                                                |
| HOLD (API CTL)                        | None                                                                |
| HOLD (API)                            | None                                                                |
| HOLD (HIGH SPEED ES)                  | None                                                                |
| SKIP WAIT INST (STOP PLAYBACK)        | Task number<br>TASK#0 to TASK#15                                    |
| GUN TEACH SIG. OFF<br>(STOP PLAYBACK) | System input signal number<br>#41231                                |
| GUN TEACH STEPOVER<br>(STOP PLAYBACK) | None                                                                |
| ALARM STOP QUE                        | None                                                                |

Table 8-3: The List of the Holding Factors

- 8 System Setup
- 8.27 Robot Stop Factor Monitor Function

## 8.27.1.2 The Robot Stop Factor Record Number

- One screen: maximum 37 factors
- History number: 20 histories

If exceeds the number above, the old data will be deleted, and the new data will be recorded.

## 8.27.2 Operation

8.27.2.1 Displaying the Robot Stop Factor Monitor

The RB STOP FACTOP MONITOR can be referred by following procedures.

1. Select {ROB STOP FACTOR MMONITOR} under the {IN/OUT} in the main menu.

|                  | EXTERNAL INPUT            | REGISTER                   | SV POWER STATUS      |
|------------------|---------------------------|----------------------------|----------------------|
| GENERAL.         | EXTERNAL OUTPUT           | AUXILIARY RELAY            | TERMINAL             |
| VARIABLE<br>BOOT | GENERAL FURPOSE           | INTERNAL<br>CONTROL STATUS | 10 SIMULATION        |
| IN/OUT           | GENERAL PURPOSE<br>OUTPUT | PSEUDO INPUT               | RB STOP FACTOR       |
| ROBOT            | SPECIFIC INPUT            | NETRORX INPUT              | USEN GROUP<br>INPUT  |
|                  | SPECIFIC OUTPUT           | NETROPH OUTPUT             | USER GROUP<br>OUTPUT |
|                  | RIN                       | AMALOG OUTPUT              |                      |

- The RB STOP FACTOR MONITOR window appears.

| DATA                                                                                                    | 1103                                           | DISPLAY     | UTILETY                | 12 2 📶 🙁 🛅   |  |
|----------------------------------------------------------------------------------------------------|------------------------------------------------|-------------|------------------------|--------------|--|
| ROBOT      STORE        N.S.      FACTOR        1      FACTOR        1      FACTOR        1      FACTOR        2      STOD OD        3      NORE        4      NORE        6      NORE        9      NORE        9      NORE        10      NORE        11      NORE        12      NORE        13      NORE | P FACTOR W<br>≥ DETECT<br>⇒ PLAY W<br>FF<br>F1 | DATE 2017/0 | ,<br>2/28 19:30<br>SV# | :42 PAGE : 1 |  |
|                                                                                                    |                                                | _           |                        | PAGE         |  |
| Main Man                                                                                                    | i Sia                                          | ole Menu    |                        |              |  |

- 8 System Setup
- 8.27 Robot Stop Factor Monitor Function
  - The following items are displayed on the RB STOP FACTOR MONITOR window.
    - DETECT TIME: Shows the time when the robot stop factor was detected.

ROBOT STOP FACTOR MONITOR No. FACTOR DETECT DATE 2016/04/25 13:05:56 PAGE : 1

• The factor detected by the main CPU is displayed on the first line.

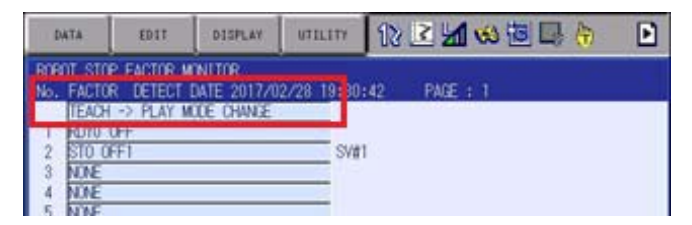

• The factor(s) detected by the safety circuit board is (are) displayed from the second line on the screen.

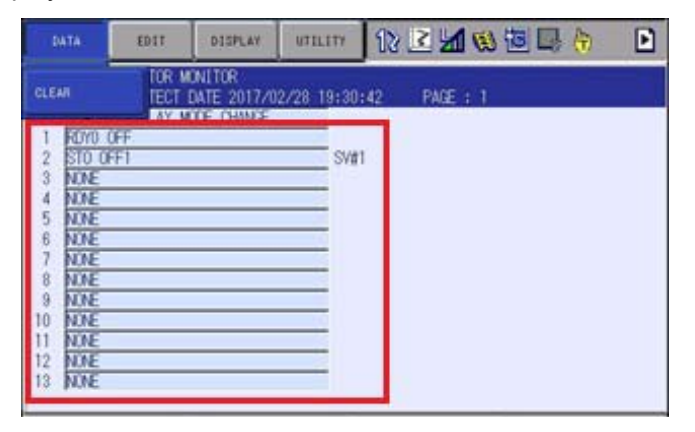

 The data on the first page is the latest one, and the page 20 is the oldest data.

- 8 System Setup
- 8.27 Robot Stop Factor Monitor Function
- 8.27.2.2 Clear the Robot Stop Factor Information
  - 1. Select {DATA} from the pull-down menu on the RB STOP FACTOR MONITOR window when the security mode is the management or higher mode. {CLEAR} is displayed.

| CLEAN                                                                                                    | TOR M | ONLTOR<br>DATE 2017/0 | 12/28 19:30 | :42 PAGE | 1 |  |
|----------------------------------------------------------------------------------------------------|-------|-----------------------|-------------|----------|---|--|
| 1 R070<br>2 STO 0<br>3 NONE<br>4 NONE<br>5 NONE<br>6 NONE<br>8 NONE<br>9 NONE<br>10 NONE<br>11 NONE<br>12 NONE<br>13 NONE | FF I  |                       | Svit        | 1        |   |  |
|                                                                                                    |       |                       |             | PAGE     |   |  |

2. Select {CLEAR}, and the confirmation dialog "Initialize?" appears. Press {YES}., and the all information of the robot stop factor is cleared.

| DATA                                                                  | £017                                        | DISPLAY                             | UTILETY           | 12 2 1 0 10  | 🗳 😓 | Þ |
|-----------------------------------------------------------------------|---------------------------------------------|-------------------------------------|-------------------|--------------|-----|---|
| ROBOT STOP<br>No. FACTOR<br>TEACH<br>1 ROYO (<br>2 STO O<br>3 NONE    | FACTOR N<br>DETECT<br>-> PLAY N<br>FF<br>F1 | ONITOR<br>DATE 2017/0<br>XCE CHANGE | 2/28 19:30<br>SV# | :42 PAGE : 1 |     |   |
| 5 NO<br>6 NO<br>7 NO<br>8 NO<br>10 NO<br>11 NO<br>11 NO<br>12 NO<br>E |                                             | YES                                 | Initial           | ize?         |     |   |
| 13 NONE                                                               | . 514                                       | ole Henu                            |                   | PME          | _   |   |

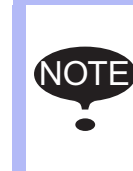

The robot stop factor information is not saved when turning the power supply OFF. Therefore, it will be initialized when turning the power supply ON again. If it is necessary to save the data, please store the data into the external memory devices before turning the power supply OFF.

- 8 System Setup
- 8.28 Robot Detachment Function

## 8.28 Robot Detachment Function

## 8.28.1 Setting Maintenance Mode

This mode is used for setting up and maintenance of the robot system.

- 1. Turn the power ON while pressing [MAIN MENU] on the programming pendant.
  - Maintenance mode screen starts up.

|                                             |               |               | 1   |  |
|---------------------------------------------|---------------|---------------|-----|--|
| FILE<br>FILE<br>EX. MEMORY<br>DISPLAY SETUP | Please select | a Main Menu.  |     |  |
|                                             |               |               |     |  |
| Main Menu                                   | Simple Menu   | Maintenance m | ode |  |

- 2. Select {SYSTEM} under the main menu.
  - Sub menu is shown.

|               |                           | <b>*</b>         |
|---------------|---------------------------|------------------|
| SYSTEM        | SETUP                     | n Menu           |
| FILE          | VERSION                   |                  |
| EX. MEMORY    | CONTROLLER<br>INFORMATION |                  |
| DISPLAY SETUP | CPU RESET                 |                  |
| Aa            | ALARM HISTORY             |                  |
|               | QR CODE                   |                  |
|               | SECURITY                  |                  |
| Main Menu     | Simple Menu               | Maintenance mode |

## 8 System Setup

- 8.28 Robot Detachment Function
- 3. Select {SECURITY}.

- Mode selection screen is shown.

|           | ]             | ( <del>)</del>   |
|-----------|---------------|------------------|
| SECURITY  |               |                  |
| MODE      | LEDITING MODE |                  |
|           |               |                  |
|           |               |                  |
|           |               |                  |
|           |               |                  |
|           |               |                  |
|           |               |                  |
| Main Menu | Simple Menu   | Maintenance mode |

- 4. Press [SELECT] to select the mode.
  - Mode selection list is shown.

|           | ļ                                                           | Ţ           | <b>%</b>    |  |
|-----------|-------------------------------------------------------------|-------------|-------------|--|
| SECURITY  | 1000-                                                       |             |             |  |
| MODE      | OPERATION MU<br>EDITING MODI<br>MANAGEMENT I<br>SAFETY MODE | DDE<br>HODE |             |  |
|           |                                                             |             |             |  |
| Main Menu | Simple Menu                                                 | Maint       | enance mode |  |

5. Move the cursor to {SAFETY MODE} and select.

– Password input box is shown.

| SECURITY               |        |   |   | 1 |            |  |  |
|------------------------|--------|---|---|---|------------|--|--|
| MODE Current Password= |        |   |   |   |            |  |  |
|                        |        |   |   |   |            |  |  |
|                        |        |   |   |   |            |  |  |
| Hex D                  | ec Bin | 7 | 8 | 9 | Clear      |  |  |
| A                      | D      | 4 | 5 | 6 | Back space |  |  |
| В                      | E      | 1 | 2 | 3 | Cancel     |  |  |
| С                      | F      | 0 | • | - | Enter      |  |  |

- 8 System Setup
- 8.28 Robot Detachment Function
- 6. Input the password for safety mode and press [ENTER].
  - When the correct password is input, security mode is changed.

| MODE      | SAFETY MODE |                  |      |
|-----------|-------------|------------------|------|
|           |             |                  |      |
|           |             |                  |      |
|           |             |                  |      |
|           |             |                  |      |
|           |             |                  | <br> |
|           |             |                  |      |
| Main Menu | Simple Menu | Maintenance mode |      |

## 8.28.2 Setting Robot Detachment Function

Operator can set or modify the setting items for robot detachment function in detail setting screen.

The specified parameters are to be set automatically according to the setting contents in detail setting screen.

- 1. Select {SYSTEM} under the main menu.
  - Sub menu is shown.

|                     |                           | <b>B</b>         |
|---------------------|---------------------------|------------------|
| SYSTEM              | SETUP                     | ETY MODE         |
| FILE                | VERSION                   |                  |
| EX. MEMORY          | CONTROLLER<br>INFORMATION |                  |
| SD<br>DISPLAY SETUP | CPU RESET                 |                  |
| Aa                  | ALARM HISTORY             |                  |
|                     | QR CODE                   |                  |
|                     | SECURITY                  |                  |
| Main Menu           | Simple Menu               | Maintenance mode |

- 8 System Setup
- 8.28 Robot Detachment Function
- 2. Select {SETUP}.
  - "SETUP" screen is shown.

|                               |             |         | Ę         | 8 |
|-------------------------------|-------------|---------|-----------|---|
| SETUP                         |             |         |           |   |
| LANGUAGE<br>□CONTROL GROU     | P           |         |           |   |
| ■APPLICATION<br>□OPTION BOARE | )           |         |           |   |
| CMOS MEMORY                   |             |         |           |   |
|                               | TON         |         |           |   |
|                               |             |         |           |   |
|                               |             |         |           |   |
|                               |             |         |           |   |
|                               |             |         |           |   |
| Main Menu                     | Simple Menu | Mainten | ance mode |   |

- 3. Move the cursor to {OPTION FUNCTION} and select.
  - "OPTION FUNCTION" screen is shown.

| OPTION FUNCTION                                                                                                    |                                                                                                    |
|----------------------------------------------------------------------------------------------------|----------------------------------------------------------------------------------------------------|
| □ROBOT DETACHMENT<br>□AXES DETACHMENT<br>□LAN INTERFACE SETTING<br>□NETWORK FUNCTION SETTING<br>□EtherNet/IP(CPU Board)<br>□DAYLIGHT SAVING TIME<br>□LIMITS CUSTOMIZATION<br>□TOOL NO. SWITCHING<br>□SI UNIT INDICATION<br>□DISPLAY IO NAME IN JOB<br>□EXTERNAL IO SETUP<br>□VARIABLE ALLOCATION<br>□MotoPlus FUNC.<br>□AUTOBACKUP(ACP31) | DETAIL<br>DETAIL<br>DETAIL<br>DETAIL<br>DETAIL<br>DETAIL<br>DETAIL<br>DETAIL<br>NOT USED<br>NOT USED<br>DETAIL<br>DETAIL<br>NOT USED<br>NOT USED<br>NOT USED |
|                                                                                                    |                                                                                                    |
| Main Menu Simple Menu                                                                                                    | Maintenance mode                                                                                                    |

- 4. Move the cursor to {ROBOT DETACHMENT} and select.
  - Detail setting screen for robot detachment function is shown.

| ROBOT DETACHM<br>SV ON FI                    | ENT<br>N MODEL                           | .10B                                   |
|----------------------------------------------|------------------------------------------|----------------------------------------|
| R1 : #1 ON_E<br>S1 : #1 ON_E<br>S2 : #1 ON_E | N1 1-06VX8-A0*<br>N1 UNIV-1<br>N1 UNIV-1 | ATTACHED O<br>ATTACHED O<br>ATTACHED O |
|                                              |                                          |                                        |
| Main Menu                                    | Simple Menu                              | Maintenance mode                       |

- 8 System Setup
- 8.28 Robot Detachment Function
- 5. Change the setting contents.
  - Move the cursor to the target group and select to change the setting.
  - Select "ATTACHED" or "DETACHED".

|                                                                  |                                |                      |                 | • |  |
|------------------------------------------------------------------|--------------------------------|----------------------|-----------------|---|--|
| ROBOT DETACHMENT<br>SV ON_EN<br>R1 : #1 ON_EN1<br>S1 : #1 ON_EN1 | MODEL<br>1-06VX8-A0*<br>UNIV-1 | ATTACHED<br>DETACHED | J0B<br>○<br>■ - |   |  |
| S2 : #1 ON_EN1                                                   | UNIV-1                         | ATTACHED             | 0               |   |  |
|                                                                  |                                |                      |                 |   |  |
|                                                                  |                                |                      |                 |   |  |
|                                                                  |                                |                      |                 |   |  |
| Main Menu                                                        | Simple Menu                    | Maintenand           | e mode          |   |  |

- 6. Change the setting item on JOB.
  - Move the cursor to the JOB setting item and select.
    Every pressing the [SELECT] switches the indication between " O " and " ".

|                                                 |                                       |                                        | • |
|-------------------------------------------------|---------------------------------------|----------------------------------------|---|
| ROBOT DETACHME<br>SV ON_EN                      | NT<br>MODEL                           | JOB                                    |   |
| R1 : #1 ON_EN<br>S1 : #1 ON_EN<br>S2 : #1 ON_EN | 1 1-06VX8-A0*<br>1 UNIV-1<br>1 UNIV-1 | ATTACHED O<br>DETACHED O<br>ATTACHED O |   |
|                                                 |                                       |                                        |   |
| Main Menu                                       | Simple Menu                           | Maintenance mode                       |   |

- Description for the setting items on JOB

When " - " is selected: The JOB including detached group cannot be started up.

When " O " is selected: The JOB including detached group can be started up. However, the detached axes cannot be operated.

- 8 System Setup
- 8.28 Robot Detachment Function
- 7. Press [ENTER].
  - Confirmation message for parameter change is shown.

|                                                                       |                                             | •       |  |
|-----------------------------------------------------------------------|---------------------------------------------|---------|--|
| ROBOT DETACHMENT<br>SV ON_EN MODEL                                    |                                             | JOB     |  |
| R1 : #1 ON_EN1 1-06V3<br>S1 : #1 ON_EN1 UNIV-<br>S2 : #1 ON_EN1 UNIV- | X8-A0* ATTACHED<br>1 DETACHED<br>1 ATTACHED |         |  |
|                                                                       | Modify<br>YES                               | ?<br>NO |  |
|                                                                       |                                             |         |  |
|                                                                       |                                             |         |  |
| Main Menu Simple                                                      | Menu Maintenar                              | ce mode |  |

- 8. Select {YES}. to confirm the change.
  - System parameters are to be set automatically, then the screen returns to the option function screen.

- 8 System Setup
- 8.29 Axes Detachment Function

## 8.29 Axes Detachment Function

### 8.29.1 Outline

The axes detachment function is to invalid the connection of specific axes by setting in maintenance mode. When the axes detachment function is set, the system can be started without any alarm even if some axes are not connected physically during setup or motor exchange.

#### 8.29.2 Setting Maintenance Mode

Start the maintenance mode and set the security mode to the safety mode. (Refer to *chapter 8.28.1 "Setting Maintenance Mode"*.)

## 8.29.3 Setting Axes Detachment Function

Operator can set or modify the setting items for axes detachment function in detail setting screen.

The specified parameters are to be set automatically according to the setting contents in detail setting screen.

- 1. Select {SYSTEM} under the main menu.
  - Sub menu is shown.

| SYSTEM        | SETUP                     | ETY MODE         |
|---------------|---------------------------|------------------|
| FILE          | VERSION                   |                  |
| EX. MEMORY    | CONTROLLER<br>INFORMATION |                  |
| DISPLAY SETUP | CPU RESET                 |                  |
| <u> </u>      | ALARM HISTORY             |                  |
|               | QR CODE                   |                  |
|               | SECURITY                  |                  |
| Main Menu     | Simple Menu               | Maintenance mode |

- 2. Select {SETUP}.
  - Setting selection screen is shown.

| SETUP                                                                                                    |             |        |             |  |
|----------------------------------------------------------------------------------------------------|-------------|--------|-------------|--|
| LANGUAGE<br>CONTROL GROUP<br>APPLICATION<br>DOPTION BOARD<br>IO MODULE<br>CMOS MEMORY<br>DATE/TIME<br>OPTION FUNCTION | DN          |        |             |  |
|                                                                                                    |             |        |             |  |
| Main Menu                                                                                                    | Simple Menu | Mainte | enance mode |  |

- 8 System Setup
- 8.29 Axes Detachment Function
- 3. Move the cursor to {OPTION FUNCTION} and select.
  - "OPTION FUNCTION" screen is shown.

| OPTION FUNCTION | N                                                                                                    |                                                                                                    |
|-----------------|----------------------------------------------------------------------------------------------------|----------------------------------------------------------------------------------------------------|
|                 | MENT<br>MENT<br>SE SETTING<br>(CPU Board)<br>/ING TIME<br>MIZATION<br>ITCHING<br>ICATION<br>VAME IN JOB<br>SETUP<br>.OCATION<br>MC.<br>ACP31) | DETAIL<br>DETAIL<br>DETAIL<br>DETAIL<br>DETAIL<br>DETAIL<br>DETAIL<br>NOT USED<br>NOT USED<br>DETAIL<br>DETAIL<br>DETAIL<br>NOT USED<br>NOT USED<br>NOT USED |
|                 |                                                                                                    |                                                                                                    |
| Main Menu       | Simple Menu                                                                                                    | Maintenance mode                                                                                                    |

- 4. Move the cursor to {AXES DETACHMENT} and select.
  - Detail setting screen for axes detachment function is shown.

|                                              | <b>e</b> ,                                                                               |
|----------------------------------------------|------------------------------------------------------------------------------------------|
| AXES DETACHMENT<br>MODEL<br>R1 : 1-06VX8-A0* | AXIS<br>S ATTACHED<br>L ATTACHED<br>U ATTACHED<br>R ATTACHED<br>B ATTACHED<br>T ATTACHED |
|                                              | PAGE                                                                                     |
| Main Menu Simple                             | Menu Maintenance mode                                                                    |

5. By pressing [PAGE], the target group for setting is switched.

| AXES DETACHMEN<br>MODEL | T           | AXIS   |             |  |
|-------------------------|-------------|--------|-------------|--|
| S1 : UNIV-              |             | 1 ATTA | CHED        |  |
|                         |             |        |             |  |
|                         |             |        |             |  |
|                         |             |        |             |  |
|                         |             |        |             |  |
|                         |             |        |             |  |
|                         |             |        |             |  |
|                         |             |        |             |  |
|                         |             |        | PAGE        |  |
| Main Menu               | Simple Menu | Maint  | enance mode |  |
| and the month           |             |        |             |  |

- 8 System Setup
- 8.29 Axes Detachment Function
- 6. Change the setting contents.
  - Move the cursor to the target axis and select to change the setting.
  - Select "ATTACHED" or "DETACHED".

|               |             |                                               |                                           | 3 |
|---------------|-------------|-----------------------------------------------|-------------------------------------------|---|
| AXES DETACHME | NT          | AXIS                                          |                                           |   |
| R1 : 1-06V    | X8-A0*      | S ATT/<br>L III<br>R ATT/<br>B ATT/<br>T ATT/ | ACHED<br>ACHED<br>ACHED<br>ACHED<br>ACHED |   |
|               |             |                                               | PAGE                                      |   |
| Main Menu     | Simple Menu | Maint                                         | enance mode                               |   |

- 7. Press [ENTER].
  - Confirmation message for parameter change is shown.

| AXES DETACHMENT       | AXIS                                                 |
|-----------------------|------------------------------------------------------|
| R1 : 1-06VX8-A0*      | S ATTACHED<br>L DETACHED<br>U ATTACHED<br>R ATTACHED |
| YES                   | Modify?                                              |
|                       | PAGE                                                 |
| Main Menu Simple Menu | Maintenance mode                                     |

- 8. Select {YES}. to confirm the change.
  - System parameters are to be set automatically, then the screen returns to the option function screen.

## 8.29.4 Specific Output and Messages

When the system is started in online mode and any axes (at least one axis) are detached, the following specific output and message are output all the time.

- Specific output #50913 "AXES DETACHMENT"
- Message is displayed

The following message is output in the bottom right message area on the window of the programming pendant.

"Axes detachment has been set [sub code]"

The control group including the detached axis is shown in [sub code].

8 System Setup

### 8.29 Axes Detachment Function

#### 8.29.5 Restrictions

• Operation with restrictions

When the axes detachment function is set, the following operations are restricted. If these operations are tried to be performed, an error or an alarm occurs.

- Playback
- Test run
- Job registration (insert/modify/delete jobs in the target control group)
- Variable registration
- Second home position registration
- Home position registration
- Work home position registration

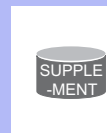

Use the robot detachment function (*chapter 8.28 "Robot Detachment Function*") when performing the playback operation in the state that the specific manipulator, the base, or the station is detached.

Followings are the errors/alarms which may occur by the axes detachment.

| Operation                                                  | Alarm                                                                                                    |  |  |
|------------------------------------------------------------|----------------------------------------------------------------------------------------------------|--|--|
| Playback                                                   | "ERROR 2762 This operation is not allowed, for axes<br>detachment has been set."<br>"ALARM4916/4917 WRONG JOB EXEC OF<br>DETACHED AXIS" |  |  |
| Test run                                                   | "ERROR 2762 This operation is not allowed, for axes detachment has been set."                                                           |  |  |
| Job registration<br>(insertion, modification,<br>deletion) | "ERROR 2763 Cannot modify, for axes detachment has been set."                                                                           |  |  |
| Second home position registration                          | "ERROR 2763 Cannot modify, for axes detachment has been set."                                                                           |  |  |
| Home position registration                                 | "ERROR 2763 Cannot modify, for axes detachment has been set."                                                                           |  |  |
| Work home position registration                            | "ERROR 2763 Cannot modify, for axes detachment has been set."                                                                           |  |  |

- 8 System Setup
- 8.29 Axes Detachment Function

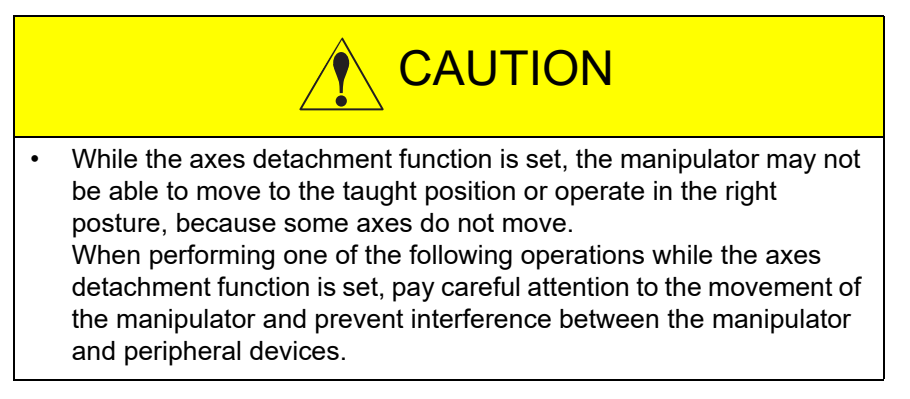

- Operation without restrictions
   The axes detachment function doesn't restrict the following operations, though be careful when performing.
  - Jog operation (link, Cartesian, user, tool, cylindrical, and I/O jog)
  - Next/Back operation
  - Variable movement
  - · Second home position movement
  - Work home position return
- Restriction in using with other function Before using the following function, be sure to release the axes detachment function.
  - Functional safety function
  - If there is any detached axis, safety monitoring cannot be performed.

- 8 System Setup
- 8.30 User Group Input and Output

## 8.30 User Group Input and Output

## 8.30.1 Outline of the Function

The input and output of user group can be defined by one group of two or more GP I/O signals. The value of the group signal can be expressed in the numerical value.

## 8.30.2 User Group Input

8.30.2.1 User Group Input Setting

Set the security to the management mode.

- 1. Select {I/O} in the main menu.
- 2. Select {USER GROUP INPUT}.
  - The USER GROUP INPUT window is shown.
- 3. Select {SETTING} of {DISPLAY} in the pull down menu.
  - The USER GROUP INPUT SETTING window is shown.

|     | DATA                                                                                                 | EDIT       | DISPLAY          | UTILITY                                                                              | 12 🗳 📶 👒 | 12 🔓 👘 |
|-----|----------------------------------------------------------------------------------------------------|------------|------------------|--------------------------------------------------------------------------------------|----------|--------|
| 1   | USER GROU                                                                                            | P INPUT SE | TTING<br>_ENGTHF | PARITY NA                                                                            | ME       |        |
|     | IGU#(1)                                                                                              |            |                  | NONE<br>NONE                                                                         |          |        |
| 3—  | IGU#(5)<br>IGU#(5)                                                                                   |            |                  | NONE                                                                                 |          |        |
| (4) | IGU#(F)<br>IGU#(7)<br>IGU#(8)<br>IGU#(9)<br>IGU#(10)<br>IGU#(11)<br>IGU#(12)<br>IGU#(13)<br>IGU#(14) |            |                  | NNE  <br>NNE  <br>NNE  <br>NNE  <br>NNE  <br>NNE  <br>NNE  <br>NNE  <br>NNE  <br>NNE |          |        |
|     |                                                                                                    |            |                  | [                                                                                    |          |        |
|     | Main Men                                                                                             | u Simp     | ole Menu         |                                                                                      |          |        |

## (1) START

Specify the first number of the GP input signal to be allocated.

## 2 LENGTH

Specify the number of the signals which is allocated to one group (1 to 32). When the parity check is specified, the parity bit is the highest bit. When the length is 1, the parity check cannot be specified.

## **3 PARITY**

Specify the parity check.

- NONE : Parity check is not specified.
- ODD : Odd parity is specified
- EVEN : Even parity is specified.

## 

The group signal name is set.

- 8
- 8 System Setup8.30 User Group Input and Output
- 4. The user group input is set.

| DATA                                                                                                    | EDIT                                                                                                    | DISPLAY                                                                                                    | UTILITY                                             | 12 🗹 🖬 | 😢 🔟 🖵 👘 |
|----------------------------------------------------------------------------------------------------|----------------------------------------------------------------------------------------------------|----------------------------------------------------------------------------------------------------|-----------------------------------------------------|--------|---------|
| USER GROU<br>IGU#(2)<br>IGU#(3)<br>IGU#(4)<br>IGU#(4)<br>IGU#(5)<br>IGU#(7)<br>IGU#(8)<br>IGU#(9)<br>IGU#(9)<br>IGU#(19)<br>IGU#(11)<br>IGU#(12)<br>IGU#(14) | P INPUT SE<br>START<br>1<br>33<br>38<br>41<br>73<br>81<br>89<br>98<br>114<br>120<br>128<br>136<br>144<br>152 | ITTING        LENGTH      F        32      5        32      8        82      8        82      8        8      8        8      8        8      8        8      8        8      8        8      8        8      8        8      8        8      8        8      8 | ARITY N.<br>NONE NONE NONE NONE NONE NONE NONE NONE |        |         |
|                                                                                                    |                                                                                                    |                                                                                                    |                                                     |        |         |

- 8 System Setup
- 8.30 User Group Input and Output

## 8.30.2.2 Display of User Group Input

- 1. Select {I/O} in the main menu.
- 2. Select {USER GROUP INPUT}.
  - The USER GROUP INPUT window is shown.

|             | DATA                 | EDIT          | DISPLAY  | UTILITY   | 1 12 🗹 🛠 🗃 🗔 🙌 |
|-------------|----------------------|---------------|----------|-----------|----------------|
| Ø           | USER GROUP           | P INPUT<br>►\ | /ALUE 🛩  | PARITY -  | NAME           |
| 3           | IGU#(1)<br>IGU#(2)   |               | 12345    | **        |                |
| <b>(4</b> ) | IGU#(3)<br>IGU#(4)   |               | 12045078 | **        |                |
| A           | IGU#(5)<br>IGU#(6)   |               | 11       | •         |                |
| 0           | IGU#(8)              |               | 0        | ERR<br>** |                |
|             | IGU#(10)<br>IGU#(11) |               | 0        | **<br>**  |                |
|             | IGU#(12)<br>IGU#(13) |               | 0        | **<br>**  |                |
|             | IGU#(14)             |               | 0        | **        |                |
|             |                      |               |          |           |                |

## 

Normally, the input status of the user group cannot be changed by manual operation. However, the status can be set to be changeable for the operation check and etc. The status is changed every time an item is selected.

- SIM : Manual operation is possible
- (Blank) : Normal status

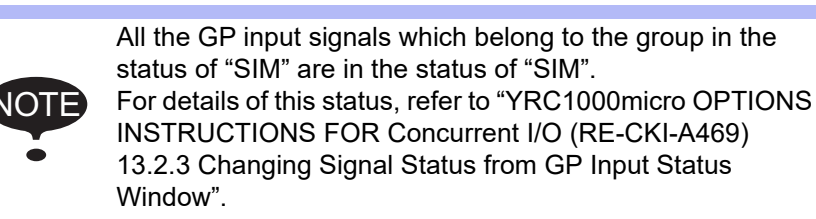

## 

The input status of the user group.

When the group in the "SIM" status is selected, the value can be changed.

## **3 PARITY**

The status of the parity bit

\*\* : No parity check

○ : 0

• :1

ERR : Parity error

## 

The group signal name
- 8 System Setup
- 8.30 User Group Input and Output

#### 8.30.3 User Group Output

8.30.3.1 User Group Output Setting

Set the security to the management mode.

- 1. Select {I/O} in the main menu.
- 2. Select {USER GROUP OUTPUT}.
  - The USER GROUP OUTPUT window is shown.
- 3. Select {SETTING} of {DISPLAY} in the pull down menu.
  - The USER GROUP OUTPUT SETTING window is shown.
  - The USER GROUP INPUT SETTING window is shown.

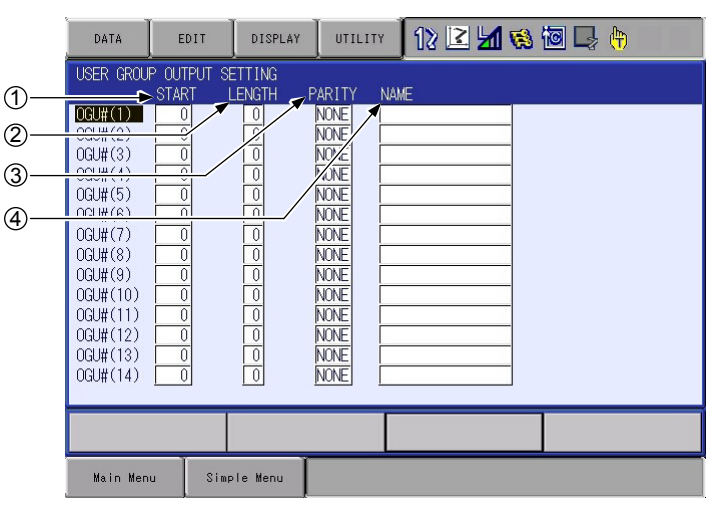

#### 1 START

Specify the first number of the GP output signal to be allocated.

#### (2) LENGTH

Specify the number of the signals which is allocated to one group (1 to 32). When the parity check is specified, the parity bit is the highest bit. When the length is 1, the parity check cannot be specified.

#### **3 PARITY**

Specify the parity check.

NONE : Parity check is not specified.

ODD : Odd parity is specified

EVEN : Even parity is specified.

#### 

The group signal name is set.

- 8 System Setup8.30 User Group Input and Output
- 4. The user group output is set

| DATA                                                                                                    | EDIT                                                                                                    | DISPLAY                                                                                                    | UTILITY                                                              | 12 🗹 😢 🐼 🖉 📮 👆 |
|----------------------------------------------------------------------------------------------------|----------------------------------------------------------------------------------------------------|----------------------------------------------------------------------------------------------------|----------------------------------------------------------------------|----------------|
| USER GROU                                                                                                    | P OUTPUT (                                                                                                    | SETTING                                                                                                    | -<br>DADITV NI                                                       |                |
| OGU#(1)           OGU#(2)           OGU#(3)           OGU#(4)           OGU#(5)           OGU#(6)           OGU#(7)           OGU#(8)           OGU#(10)           OGU#(11)           OGU#(12)           OGU#(13)           OGU#(14) | 1         33           33         38           41         73           81         89           98         114           120         128           136         144           152 | 32           3           3           8           8           8           8           8           8           8           8           8           8           8           8           8           8           8           8           8           8           8           8           8           8           8           8           8           8 | NONE<br>NONE<br>NONE<br>NONE<br>EVEN<br>EVEN<br>EVEN<br>NONE<br>NONE |                |
|                                                                                                    |                                                                                                    |                                                                                                    |                                                                      |                |

- 8 System Setup
- 8.30 User Group Input and Output

#### 8.30.3.2 Display of User Group Output

- 1. Select {I/O} in the main menu.
- 2. Select {USER GROUP OUTPUT}.
  - The USER GROUP OUTPUT window is shown.

| DATA       | EDIT   | DISPLAY | UTILITY | 1) 12 🗹 🖬 😣 🔞 🗔 👆 |  |
|------------|--------|---------|---------|-------------------|--|
| USER GROUP | OUTPUT | DADITY  |         |                   |  |
|            | VALUE  | PARITY  | NAME    |                   |  |
| UGU#(1)    | 123-   | 45 **   |         |                   |  |
| OGU#(2)    |        | 10 **   |         |                   |  |
| OGU#(3)    |        | 0 **    |         |                   |  |
| OGU#(4)    | 123456 | 78 🔴    |         |                   |  |
| OGU#(5)    |        | 11 0    |         |                   |  |
| OGU#(6)    |        | 11 •    |         |                   |  |
| OGU#(7)    |        | 10 0    |         |                   |  |
| OGU#(8)    |        | 0 ERR   |         |                   |  |
| OGU#(9)    |        | 0 **    |         |                   |  |
| OGU#(10)   |        | 0 **    |         |                   |  |
| OGU#(11)   |        | 0 **    |         |                   |  |
| OGU#(12)   |        | 0 **    |         |                   |  |
| OGU#(13)   |        | 0 **    |         |                   |  |
| OGU#(14)   |        | 0 **    |         |                   |  |
|            |        |         |         |                   |  |
|            |        | _       |         |                   |  |
|            |        |         |         |                   |  |
|            |        |         |         |                   |  |

## 

The output status of the user group.

### 2 PARITY

The status of the parity bit

\*\* : No parity check

| $\bigcirc$ | : 0 |
|------------|-----|
|            | : 1 |

ERR : Parity error

#### **3**NAME

The group signal name

- 8 System Setup
- 8.31 Variable Allocation

# 8.31 Variable Allocation

The number of the global variable allocation can be changed by performing the following operations. However, after performing this change operation, the data of the JOB, the user coordinate or etc. is initialized and the variable data or the variable name data saved before the change cannot be loaded. Thus, the following operations are allowed only for the administrator who can set the security mode to the management mode or higher.

- 1. By pressing [MAIN MENU] on the programming pendant, turn ON the power.
- 2. Change the security mode to the management mode.
- 3. Select {SYSTEM} in the main menu.
- 4. Select {SETUP}.
- 5. Select {OPTION FUNCTION}.
- 6. Select {DETAIL} of the variable allocation.
  - The DETAIL window of the variable allocation is shown.

|                                                           |                                                                                                    |                 | <b>B</b>                                                                                                    |  |
|-----------------------------------------------------------|----------------------------------------------------------------------------------------------------|-----------------|----------------------------------------------------------------------------------------------------|--|
| SYSTEM<br>FILE<br>EX. MEMORY<br>SD<br>DISPLAY SETUP<br>A3 | VARIABLE ALLOCATION<br>VARIABLE NAME<br>BYTE<br>INTEGER<br>DOUBLE<br>REAL<br>STRING<br>POSITION(ROBOT)<br>POSITION(ROBOT)<br>POSITION(BASE)<br>POSITION(STATION) | ADJUST NUMBE    | R RANGE<br>0 (0 - 2000)<br>0 (0 - 2000)<br>0 (0 - 2000)<br>0 (0 - 2000)<br>0 (0 - 1365)<br>8 (0 - 1611)<br>8 (0 - 1611)<br>8 (0 - 1611) |  |
|                                                           |                                                                                                    |                 |                                                                                                    |  |
| Main Menu                                                 | Simple Menu - Ma                                                                                                    | aintenance mode |                                                                                                    |  |

The number can be changed by selecting "++" / "--" or inputting the number directly. The changeable minimum and maximum value are shown in "RANGE". Since the global variable shares the determined section/area, the value shown in "RANGE" is changed along with the setting value.

• When the "++" is selected, the allocation is increased by the increment of 50.

- 8 System Setup
- 8.31 Variable Allocation
  - When the "--" is selected, the allocation is decreased by the decrement of 50.

|                                                   |                                                                                                    |                                                                                                    | (A)                                                                                                    |  |
|---------------------------------------------------|----------------------------------------------------------------------------------------------------|----------------------------------------------------------------------------------------------------|----------------------------------------------------------------------------------------------------|--|
| FILE<br>FILE<br>EX. MEMORY<br>SD<br>DISPLAY SETUP | VARIABLE ALLOCATION<br>VARIABLE NAME<br>BYTE<br>INTEGER<br>DOUBLE<br>REAL<br>STRING<br>POSITION(ROBOT)<br>POSITION(ROBOT)<br>POSITION(STATION) | ADJUST NUMBER<br>++ / 50<br>++ / 100<br>++ / 100<br>++ / 100<br>++ / 128<br>++ / 128<br>++ / 128<br>++ / 128 | RANGE       (0 - 2000)       (0 - 2000)       (0 - 2000)       (0 - 1367)       (0 - 1611)       (0 - 1611)       (0 - 1611) |  |
|                                                   |                                                                                                    |                                                                                                    |                                                                                                    |  |
| Main Menu                                         | Simple Menu )                                                                                                    | Maintenance mode                                                                                             |                                                                                                    |  |

- 7. Press [ENTER].
  - The confirmation dialog of the parameter change shows up.

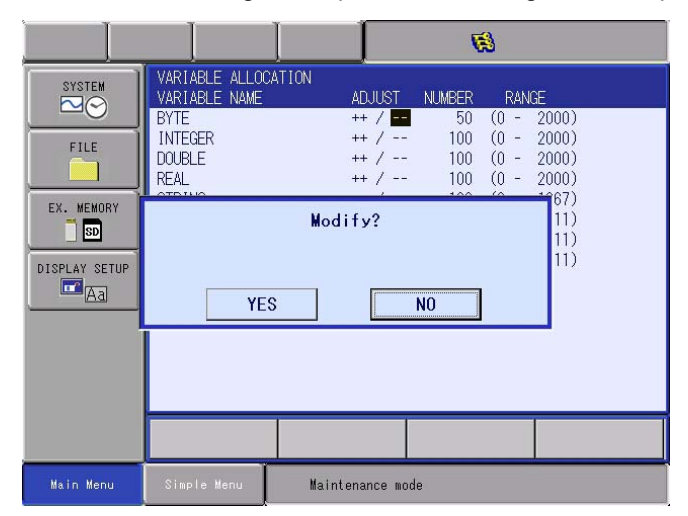

- 8 System Setup
- 8.31 Variable Allocation
- 8. Select {YES}.
  - Select {YES} for the confirmation dialog.
     When a file needs to be initialized due to the change of the variable allocation, the confirmation dialog of initialization shows up.
     Select {YES} for all the confirmation dialog of initialization.

|                                        |                                                                       |                                                | 1                                 | 8                                                     |                      |
|----------------------------------------|-----------------------------------------------------------------------|------------------------------------------------|-----------------------------------|-------------------------------------------------------|----------------------|
| SYSTEM<br>FILE                         | VARIABLE ALLOCA<br>VARIABLE NAME<br>BYTE<br>INTEGER<br>DOUBLE<br>REAL | FION<br>ADJUST<br>++ /<br>++ /<br>++ /<br>++ / | NUMBER<br>50<br>100<br>100<br>100 | RANGE<br>(0 - 200<br>(0 - 200<br>(0 - 200<br>(0 - 200 | 0)<br>0)<br>0)<br>0) |
| EX. MEMORY<br>SD<br>DISPLAY SETUP<br>A | Initia<br>YES                                                         | lize related<br>JOB                            | files?<br>NO                      | 6<br>1<br>1<br>1                                      | /)<br>1)<br>1)<br>1) |
|                                        |                                                                       |                                                |                                   |                                                       |                      |
|                                        |                                                                       |                                                |                                   |                                                       |                      |
| Main Menu                              | Simple Menu                                                           | Maintenance mo                                 | ide                               |                                                       |                      |

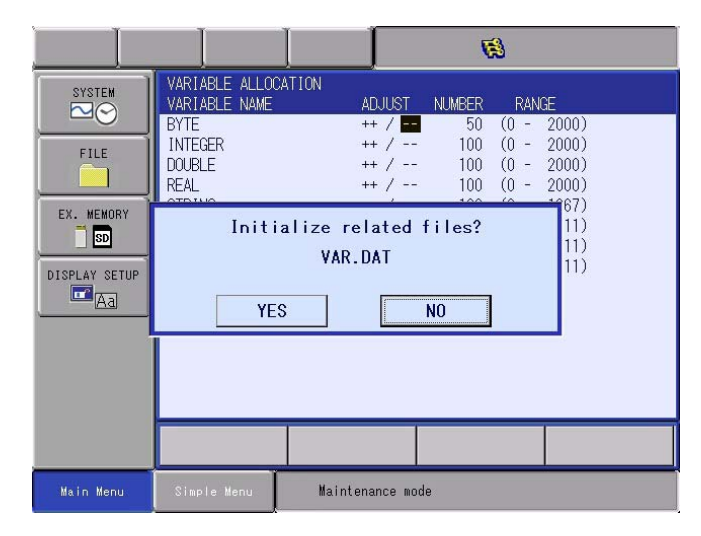

|                                         |                                                                                                    | <b>B</b>                                                                                                    |  |  |  |
|-----------------------------------------|----------------------------------------------------------------------------------------------------|----------------------------------------------------------------------------------------------------|--|--|--|
| SYSTEM<br>FILE                          | VARIABLE ALLOCATION<br>VARIABLE NAME ADJUST<br>BYTE ++ /<br>DINTEGER ++ /<br>DOUBLE ++ /<br>REAL ++ / | NUMBER         RANGE           50         (0 - 2000)           100         (0 - 2000)           100         (0 - 2000)           100         (0 - 2000)           100         (0 - 2000) |  |  |  |
| EX. MEMORY<br>SD<br>DISPLAY SETUP<br>Aa | Initialize related files? 11)<br>VARNAME.DAT 11)<br>YES NO                                            |                                                                                                    |  |  |  |
|                                         |                                                                                                    |                                                                                                    |  |  |  |
|                                         |                                                                                                    |                                                                                                    |  |  |  |
| Main Menu                               | Simple Menu Maintenance mode                                                                          | 8                                                                                                    |  |  |  |

- 8 System Setup
- 8.31 Variable Allocation
- 9. After the initialization of file is completed, the option function window is shown.

When the position variable allocation is changed, not only the data of job variable/variable name but also the following files are cleared. Be sure to handle the data properly.

- User coordinate
- Robot calibration data
- Conveyor calibration data

- 8 System Setup
- 8.32 Controller Information Display Function

# 8.32 Controller Information Display Function

The configured information in this robot system can be checked by the following procedures.

1. Select {SYSTEM INFO} in the main menu.

|                            |                           | 12 🗳 🖌              | 🐝 🔟 🖵 📵 |
|----------------------------|---------------------------|---------------------|---------|
| JOB<br>DOUT<br>MONE<br>EXO | VERSION                   | 🕘 CPU RESET         |         |
|                            | Se MONITORING TIME        | R CODE              |         |
| VARIABLE B001              | CONTROLLER<br>INFORMATION | 式 SECURITY          |         |
|                            | I ALARM HISTORY           |                     |         |
| ROBOT                      | 🕑 I/O MSG HISTORY         |                     |         |
| SYSTEM INFO                | DI LOGDATA                |                     |         |
|                            | USER DEFINITION<br>MENU   |                     |         |
| Main Menu                  | Simple Menu 🧵             | Turn on servo power |         |

- 2. Select {CONTROLLER INFORMATION}.
  - The CONTROLLER INFORMATION window is shown.

| DATA                                        | EDIT                      | DISPLAY             | UTILITY | 12 🖻 🖬 😣 🔞 | 口间 |
|---------------------------------------------|---------------------------|---------------------|---------|------------|----|
| CONTROLLE                                   | R INFORMAT                | ION                 | -       |            |    |
| LANGUAGE                                    |                           |                     |         |            |    |
| LANGUAGE1<br>LANGUAGE2<br>CONTROL G         | ROUP                      | JAPANESE<br>ENGLISH |         |            |    |
| CONNECT :                                   |                           |                     | DE      | ΓAIL       |    |
| R1 :<br>B1 :<br>R2 :                        | MA1440Kai<br>NONE<br>NONE | 0                   | DE      | TAIL       |    |
| ST :                                        | NONE                      |                     | DE      | FAIL       |    |
|                                             |                           |                     |         |            |    |
| Main Menu Simple Menu 🚺 Turn on servo power |                           |                     |         |            |    |

3. Select {DISPLAY}.

| DATA                   | EDIT       | DISPLAY             | UTILITY    | 12 🗹 📶 😣    | 個 🖓 健 |
|------------------------|------------|---------------------|------------|-------------|-------|
|                        | R INFORMAT | OPTION BOA<br>INFO  | RD         |             | ==    |
| LANGUAGE               |            |                     |            |             |       |
| LANGUAGE1<br>LANGUAGE2 |            | JAPANESE<br>ENGLISH |            |             |       |
| CONTROL G              | ROUP       |                     |            |             |       |
| CONNECT :              |            |                     | DE1        | AIL         | Ā.7   |
| B1 :<br>R2 :           | NONE       | )                   | DET        | AIL         |       |
| S1 :                   | NONE       |                     | DET        | AIL         |       |
|                        |            |                     |            |             |       |
| Main Men               | u Simp     | le Menu             | i) Turn on | servo power |       |

- 8 System Setup
- 8.32 Controller Information Display Function
- 4. Select {OPTION BOARD INFO}.
  - The OPTION BOARD INFO window is shown. Move the cursor to the option board to show the details.

| DATA       | EDIT             | DISPLAY | UTILITY    | 12 🗹 📶 😣    |  |
|------------|------------------|---------|------------|-------------|--|
| OPTION BOA | ARD INFO         |         |            |             |  |
| #1<br>#2   | DN4-PCIE<br>NONE |         |            |             |  |
|            |                  |         |            |             |  |
|            |                  |         |            |             |  |
|            |                  |         |            |             |  |
|            |                  |         |            |             |  |
|            |                  |         |            |             |  |
|            |                  |         |            |             |  |
|            |                  |         |            |             |  |
| Main Menu  | J Simp           | le Menu | i) Turn on | servo power |  |

- 5. Press [SELECT].
  - The setting contents of the option board information is shown.

| DATA                                                                | EDIT   | DISPLAY                           | UTILITY                 | 12 🗹 📶 😣    | 10 L @ |
|---------------------------------------------------------------------|--------|-----------------------------------|-------------------------|-------------|--------|
| DN4-PCIE                                                            |        |                                   |                         |             |        |
| DN4-PCIE<br>SLAVE OR<br>IO SIZE<br>MAC ID<br>BAUD RATE<br>SCAN LIST | MASTER | US<br>SLA<br>16<br>10<br>500<br>- | D<br>VE<br>byte<br>Kbps |             |        |
|                                                                     |        |                                   |                         |             |        |
| Main Men                                                            | u Simp | le Menu                           | i) Turn on              | servo power |        |

- 8 System Setup
- 8.32 Controller Information Display Function

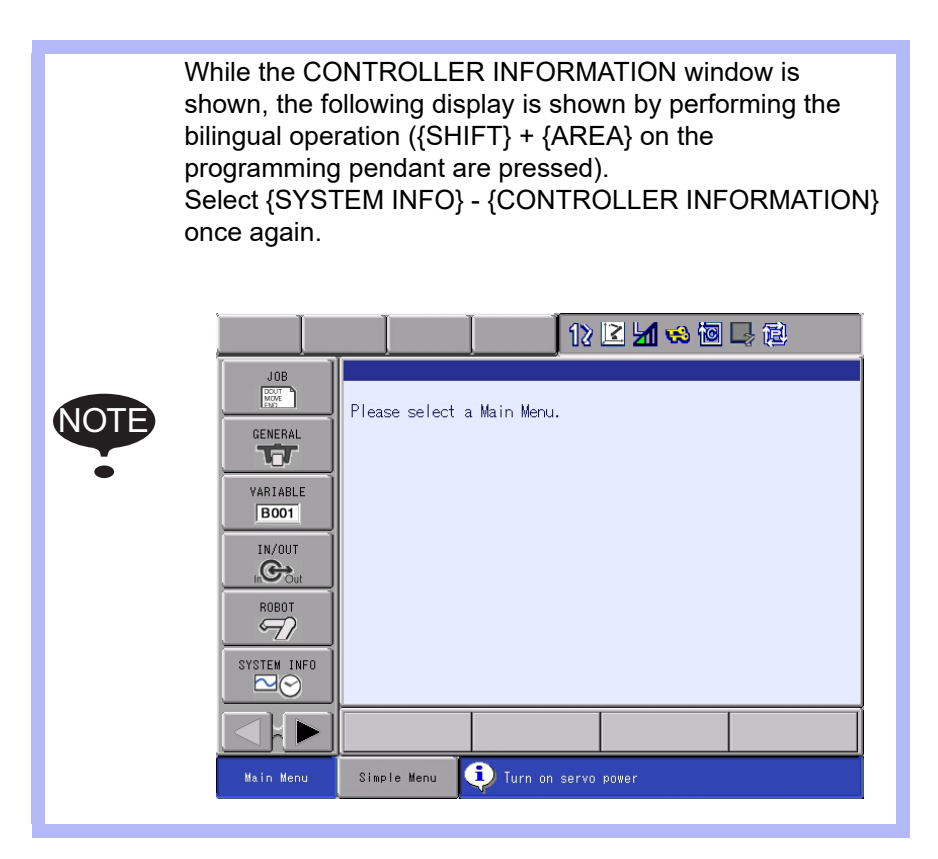

- 8 System Setup
- 8.33 Manual Brake Release Function

# 8.33 Manual Brake Release Function

#### 8.33.1 Outline of Function

The manual brake release function allows forcible release of each motor brakes of the manipulator and external axes by programming pendant operation.

However, conditions shown below should be followed.

#### Operating Conditions

- YRC1000micro Status The YRC1000micro has to be launched correctly<sup>1)</sup>.
- Mode: Mode switch on the programming pendant The function can be used in all modes: Remote / Play / Teach.
- Security Mode The function can be used in all modes: Operation / Editing / Management / Safety.
- 4. Others
  - Servo power is OFF
  - Emergency stop is OFF (programming pendant, external signals)

#### Fig. 8-6: Alarm Window

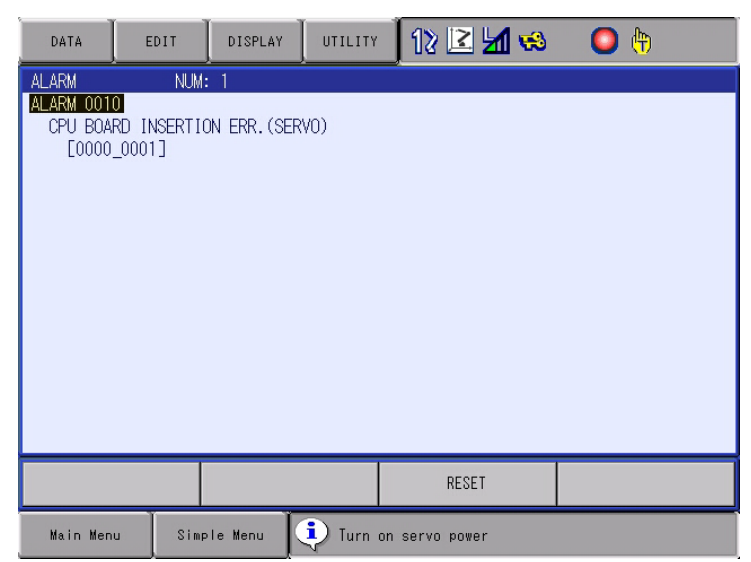

1 Basically, the manual brake release function is available even at alarm occurrence.

However, the manual brake release function cannot be used if the communication failure between each board occurs due to a board failure, etc.

<Example>

The manual brake release cannot be performed at occurrence of the alarm 0010 as shown in fig. 8-6, since the communication with the servo board becomes unavailable.

- 8 System Setup
- 8.33 Manual Brake Release Function

#### Restrictions

Due to the hardware configuration, the brake release can be performed only by the following units:

- Group of the S-, L-, and U-axes (the first, second, and third axes)
- Group of the R-, B-, and T-axes (the fourth, fifth, and sixth axes)
- The E-axis or the first external axis, etc. (the seventh axis)
- The first or the second external axis, etc. (the eighth axis)

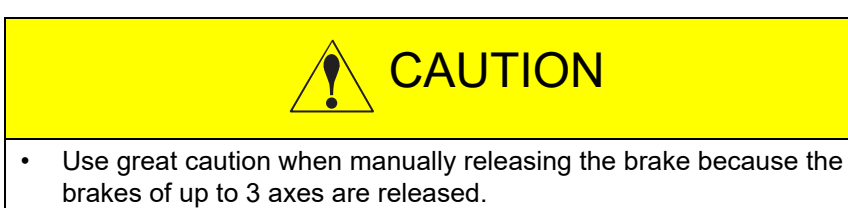

#### 8.33.2 Manual Brake Release Operation

- 1. Select [ROBOT] under the main menu, then select [MANUAL BRAKE RELEASE] under the submenu.
  - [MANUAL BRAKE RELEASE] is shown under the submenu of the main menu [ROBOT].

|                     |                     | 12 🗹 🖌                          | 😣 🙋 📑 🙌 |
|---------------------|---------------------|---------------------------------|---------|
| JOB<br>DCUT<br>MOVE |                     | Ser coordinate                  |         |
|                     | COMMAND<br>POSITION | OVERRUN<br>&S-SENSOR            |         |
| VARIABLE B001       | WORK HOME POS       | JIMIT RELEASE                   |         |
|                     | E SECOND HOME POS   | 나는 SHIFT VALUE                  |         |
|                     | POWER ON/OFF<br>POS | MANUAL BRAKE<br>RELEASE         |         |
| SYSTEM INFO         | A TOOL              | ₩ SHOCK SENS LV.<br>% (CURRENT) |         |
|                     | SHOCK SENS<br>LEVEL | A 3D GRAPHICS                   |         |
| Main Menu           | Simple Menu         |                                 |         |

- 8 System Setup
- 8.33 Manual Brake Release Function
- 2. Select "YES".
  - To avoid careless operation mistake, a warning message appears when [MANUAL BRAKE RELEASE] menu is selected.

| DATA                 | EDIT                                                                                                 | DISPLAY  | UTILITY | ] 12 🖻 🖬 😣 🔞 [ |  |  |  |  |  |
|----------------------|----------------------------------------------------------------------------------------------------|----------|---------|----------------|--|--|--|--|--|
| MANUAL BR<br>Press [ | MANUAL BRAKE RELEASE<br>Press [INTERLOCK]+[SELECT] while gripping the Enable switch.<br>BRAKE STATUS |          |         |                |  |  |  |  |  |
| R1 IS<br>L<br>U      | 000                                                                                                  |          |         |                |  |  |  |  |  |
| R<br>B<br>T          | R<br>B<br>T<br>T<br>YES<br>NO                                                                        |          |         |                |  |  |  |  |  |
|                      |                                                                                                    |          |         |                |  |  |  |  |  |
| Main Men             |                                                                                                    | ale Menu |         |                |  |  |  |  |  |

- Select "YES" to display [MANUAL BRAKE RELEASE] window.
- Select "NO" to return to the main menu.

| DATA                          | EDIT                                                                                                 | DISPLAY | UTILITY | 12 🗹 🐝 🐼 🗔 🕀 |  |  |  |  |  |
|-------------------------------|----------------------------------------------------------------------------------------------------|---------|---------|--------------|--|--|--|--|--|
| MANUAL BR<br>Press [          | MANUAL BRAKE RELEASE<br>Press [INTERLOCK]+[SELECT] while gripping the Enable switch.<br>BRAKE STATUS |         |         |              |  |  |  |  |  |
| R1 S<br>L<br>U<br>R<br>B<br>T | 000000                                                                                               |         |         |              |  |  |  |  |  |
|                               |                                                                                                    |         |         |              |  |  |  |  |  |
| Main Men                      | u Simp                                                                                               | le Menu |         |              |  |  |  |  |  |

- 8 System Setup
- 8.33 Manual Brake Release Function
- 3. Move the cursor to the axis whose brake is to be released. Then press [INTERLOCK] + [SELECT] while gripping the enable switch.
  - Since the brakes of multiple axes will be released if the S-, L-, or Uaxis (the first, second, or third axis) or the R-, B-, or T-axis (the fourth, fifth, or sixth axes) is selected, one of the following confirmation dialog boxes appears.

| DATA                 | EDIT                                                                                                 | DISPLAY | UTILITY | 12 🗹 😣 🔞 🕞 | ٥ |  |  |  |
|----------------------|----------------------------------------------------------------------------------------------------|---------|---------|------------|---|--|--|--|
| MANUAL BR<br>Press [ | MANUAL BRAKE RELEASE<br>Press [INTERLOCK]+[SELECT] while gripping the Enable switch.<br>BRAKE STATUS |         |         |            |   |  |  |  |
| R1 IS<br>L<br>U      | 000                                                                                                  |         |         |            |   |  |  |  |
| к<br>В<br>Т          | B brake release SLU axes. Operate?                                                                   |         |         |            |   |  |  |  |
|                      | YES NO                                                                                               |         |         |            |   |  |  |  |
|                      |                                                                                                    |         |         |            |   |  |  |  |
| Main Men             | u Simp                                                                                               | le Menu |         |            |   |  |  |  |

| DATA                 | EDIT                                | DISPLAY                 | UTILITY    | 12 🖻 📶 😣             | 10 🞝 👆 |
|----------------------|-------------------------------------|-------------------------|------------|----------------------|--------|
| MANUAL BR<br>Press [ | AKE RELEAS<br>INTERLOCK]<br>BRAKE S | E<br>+[SELECT]<br>TATUS | while grip | pping the Enable swi | tch.   |
| R1 :S<br>L<br>U      | 000                                 |                         |            |                      |        |
| B<br>T               | t                                   | orake rel               | ease RB    | F axes. Operate?     |        |
|                      |                                     | YES                     | 6          | NO                   |        |
|                      |                                     |                         |            |                      |        |
|                      |                                     |                         |            |                      |        |
| Main Men             | u Sim                               | ple Menu                |            |                      |        |

- 8 System Setup
- 8.33 Manual Brake Release Function
  - If the E-axis or the first external axis, or the second external axis (the seventh or eighth axis) is selected, the brake is released and the BRAKE STATUS is displayed.

| DATA                                      | EDIT                                                                                                 | DISPLAY | UTILITY | 12 🗹 🐋 🔞 🖳 👆 |  |  |  |  |  |
|-------------------------------------------|----------------------------------------------------------------------------------------------------|---------|---------|--------------|--|--|--|--|--|
| MANUAL BR<br>Press [                      | MANUAL BRAKE RELEASE<br>Press [INTERLOCK]+[SELECT] while gripping the Enable switch.<br>BRAKE STATUS |         |         |              |  |  |  |  |  |
| R1 :S<br>L<br>R<br>B<br>T<br>S1 <b>B1</b> | 000000                                                                                               |         |         |              |  |  |  |  |  |
|                                           |                                                                                                    |         |         |              |  |  |  |  |  |
| Main Men                                  | u Simp                                                                                               | le Menu |         |              |  |  |  |  |  |

BRAKE STATUS O: Brake locked •:Brake released

- The brake is locked under one of the following conditions:
- When [SELECT] is released.

Also, see the following **ALSO**.

- When the emergency stop button on the programming pendant or on the external device is pressed.
- When Enable switch is released or gripped further.
- When the window is switched from the Manual Brake Release window to another window.

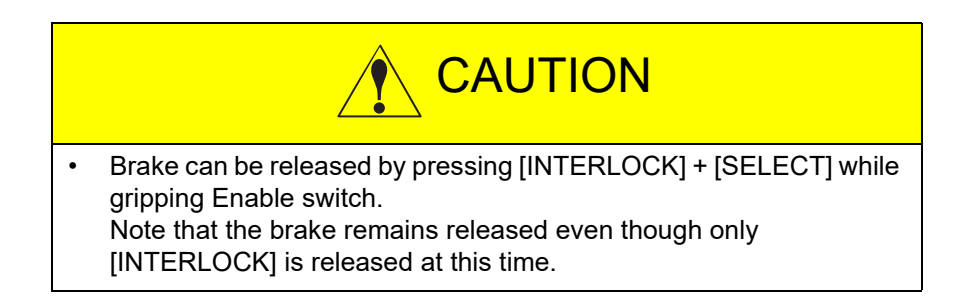

- 8 System Setup
- 8.33 Manual Brake Release Function
- 4. Select {YES} in the selection dialog box.
  - Select {NO} or press [CANCEL] to close the confirmation dialog box without releasing the brake.
     After that, press [INTERLOCK] + [SELECT] while gripping the enable switch to display the confirmation dialog box again. Proceed to the step 4.
  - When {YES} is selected, the brake is not released immediately. Do not move the cursor, and press [INTERLOCK] + [SELECT] while gripping the enable switch again to release the brakes of the 3 axes including the axis at which the cursor points.

| DATA                                                                                                 | EDIT                                    | DISPLAY | UTILITY | 12 🗹 始 🎨 ଢ 👆 |  |  |  |  |
|----------------------------------------------------------------------------------------------------|-----------------------------------------|---------|---------|--------------|--|--|--|--|
| MANUAL BRAKE RELEASE<br>Press [INTERLOCK]+[SELECT] while gripping the Enable switch.<br>BRAKE STATUS |                                         |         |         |              |  |  |  |  |
| R1 S<br>L<br>U<br>R<br>T                                                                             | • • • • • • • • • • • • • • • • • • • • |         |         |              |  |  |  |  |
|                                                                                                    |                                         |         |         |              |  |  |  |  |
| Main Men                                                                                             | u Simp                                  | le Menu |         |              |  |  |  |  |

BRAKE STATUS O: Brake locked •:Brake released

- When the axis whose brake is to be released is changed by moving the cursor, proceed to the step 3.
- The brake is locked under one of the following conditions:
- When [SELECT] is released.

Also, see the following **Also**, see the following

- When the emergency stop button on the programming pendant or on the external device is pressed.
- When Enable switch is released or gripped further.
- When the window is switched from the Manual Brake Release window to another window.
- When the inter lock connector is pulled out.

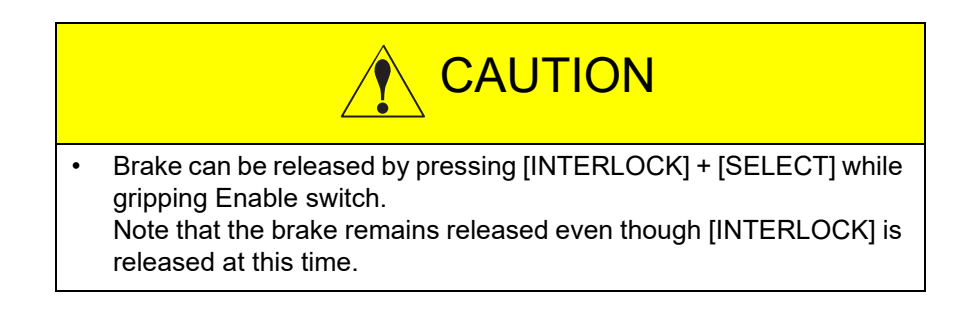

- 8 System Setup
- 8.33 Manual Brake Release Function
  - The brake is locked under one of the following conditions:
  - When [SELECT] is released.

Also, see the following CAUTION

- When the emergency stop button on the programming pendant or on the external device is pressed.
- When Enable switch is released or gripped further.
- When the window is switched from the Manual Brake Release window to another window.

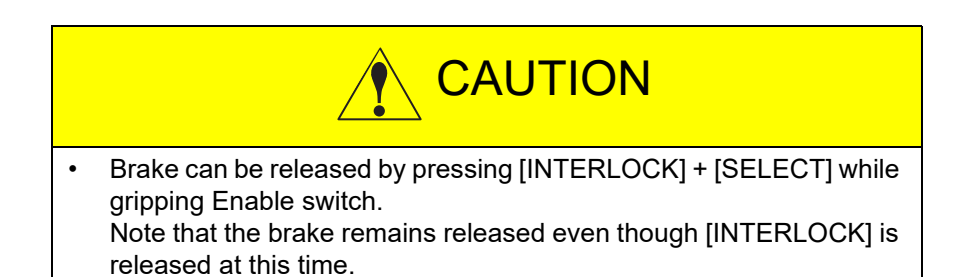

#### 8.33.3 Warning Message Display

If the manual brake release is performed under the following conditions, the warning message appears in the message area bottom right of the window.

In this case, the brake release cannot be performed.

- Servo power is turned ON.
- Emergency stop button on the programming pendant is pressed.
- External emergency stop signal is input.

- 8 System Setup
- 8.34 Step Diagnosis Function

# 8.34 Step Diagnosis Function

This function displays the load ratio of each axis for one step. With this function, the following items are shown: job name, line, step, axis, and result (load ratio) when the motor torque load ratio exceeds the threshold value during play mode.

## Measurement of Data

This function measures the data for all jobs. Measurements start automatically when playback is performed for a job. The load ratio of each axis is automatically updated every time the step is switched or the job is stopped (END, HOLD, PAUSE, Emergency stop).

#### Setting

The job name and step number are displayed when the load ratio exceeds the threshold value specified for the motor torque of each axis by parameter.

Settings can be changed to display a message when the load ratio exceed the threshold value.

| NO.       | Meaning                             | Setting<br>Value          | Note                                                                                               |
|-----------|-------------------------------------|---------------------------|----------------------------------------------------------------------------------------------------|
| S1CxG1400 | Load ratio threshold value          | 0 (units: %)              | The ratio is set as 100% when the value is 0.                                                      |
| S2C1339   | Step diagnosis message<br>displayed | 0 (DISABLE)<br>1 (ENABLE) | A message is displayed when this setting is enabled and the load ratio exceed the threshold value. |

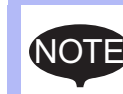

The message is not displayed even if S2C1339 is set to 1 under the following conditions.

• When turning the control power supply ON and OFF.

• When the date is changed.

- 8 System Setup
- 8.34 Step Diagnosis Function

### **Confirmation of Data**

The job name, line, step, axis, result (load ratio) when the load ratio exceeds the threshold value is displayed.

Use the following procedure to confirm the data.

- 1. Select {PM} in the main menu.
- 2. Select {STEP DIAGNOSIS}.
  - The STEP DIAGNOSIS window is shown.
     The maximum 50 measured data appears on the window.

| DATA                           | EDIT                     | DISPLAY | UTILITY              | 12 🗹                        | <mark>11</mark> 🐝 🕅  | o 📑 🕂                            | Þ |
|--------------------------------|--------------------------|---------|----------------------|-----------------------------|----------------------|----------------------------------|---|
| STEP DIAG<br>PAGE :            | NOSIS <u>DUTN</u><br>172 | 'RATIO  |                      | J                           | 2015/05/             | 22                               |   |
| JOB NAMI<br>TEST_JO<br>TEST JO | E<br>B<br>B              |         | LINE<br>0001<br>0002 | STEP<br>0 00003<br>20 00013 | AXIS<br>R1 S<br>R2 L | RESULT<br>136.2 [%]<br>120.0 [%] |   |
| TEST_JO                        | B2                       |         | 000                  | 00035                       | R1 B                 | 102.2 [%]                        |   |
|                                |                          |         |                      |                             |                      |                                  |   |
|                                |                          |         |                      |                             |                      |                                  |   |
|                                |                          |         |                      |                             |                      |                                  |   |
|                                |                          |         |                      |                             |                      |                                  |   |
|                                |                          |         |                      | PA                          | GE                   |                                  |   |
| Main Men                       | u Simp                   | le Menu |                      |                             |                      |                                  |   |

- 3. Press {PAGE}
  - It is possible to check the data of the date whose number corresponds to the number of pressing {PAGE}. Modify if necessary. The data of the maximum 50 days can be checked.

- 8 System Setup
- 8.34 Step Diagnosis Function

#### Management of Data

Use the following procedure to delete the measurement data for the current day.

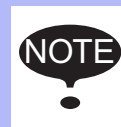

• The measurement data for the current day can be deleted when the security mode is set to management mode or higher.

- 1. Select {DATA} in the menu.
  - The pull-down menu appears.

| DATA                          | EDI          | т    | DISPLAY | UTILITY           | 12 🖸                             | 4 <b>14 %</b> 1            | 🖻 🖵 🗄 🕷                             |  |
|-------------------------------|--------------|------|---------|-------------------|----------------------------------|----------------------------|-------------------------------------|--|
| DELETE(TOD<br>DATA)           | AY           | DUTY | RATIO   | LIN               | LE STEP                          | 2015/05/<br>AXIS           | /22<br>RESULT                       |  |
| TEST_JO<br>TEST_JO<br>TEST_JO | B<br>B<br>B2 |      |         | 000<br>000<br>000 | 10 00003<br>20 00013<br>50 00035 | 8 R1 S<br>8 R2 L<br>5 R1 B | 136.2 [%]<br>120.0 [%]<br>102.2 [%] |  |
|                               |              |      |         |                   |                                  |                            |                                     |  |
|                               |              |      |         |                   |                                  |                            |                                     |  |
|                               |              |      |         |                   |                                  |                            |                                     |  |
|                               |              |      |         |                   |                                  |                            | 1                                   |  |
|                               |              |      |         |                   | P                                | AGE                        |                                     |  |
| Main Men                      | u            | Simp | e Menu  |                   |                                  |                            |                                     |  |

#### 2. Select {DELETE (TODAY DATA)}

- The measurement data for the current day is deleted.

| DATA      | EI    | DIT  | DISPLAY  | UTILITY | 12 🗳    | 1 😼 🔂 | <b>o</b> 🖵 ( | h 🕷 | Þ |
|-----------|-------|------|----------|---------|---------|-------|--------------|-----|---|
| STEP DIAG | NOSIS | DUT  | Y RATIO  |         |         |       | Anno -       |     |   |
| JOB NAM   | E 2   |      |          | LIN     | IE STEP | AXIS  | RESULT       |     |   |
|           |       |      |          |         |         |       |              |     |   |
|           |       |      |          |         |         |       |              |     |   |
|           |       |      |          |         |         |       |              |     |   |
|           |       |      |          |         |         |       |              |     |   |
|           |       |      |          |         |         |       |              |     |   |
|           |       |      |          |         |         |       |              |     |   |
|           |       |      |          |         |         |       |              |     |   |
|           |       |      |          |         |         |       |              |     |   |
|           |       |      |          |         | PA      | IGE   |              |     |   |
| Main Men  | u     | Simp | )le Menu |         |         |       |              |     |   |

- 8 System Setup
- 8.34 Step Diagnosis Function

The step diagnosis data can be saved by the external memory menu.

For details of the external memory menu, refer to chapter 7 "External Memory Device" in "YRC1000micro OPERATOR'S MANUAL (RE-CSO-A058)".

- 1. Select {EX.MEMORY} in the main menu.
- 2. Select {SAVE}.
- 3. Select "SYSTEM DATA".
- 4. Select "STEP DIAGNOSIS DATA".
  - The selected system data is displayed with " $\star$ ".
- 5. Press [ENTER].
- 6. Select {YES}.
  - "STEP DIAGNOSIS DATA" is saved.

- 9 System Backup
- 9.1 System Backup with YRC1000micro

# 9 System Backup

For the YRC1000micro, the system data or its software can be collectively backed up in advance so that the data can be immediately loaded and restored in case of an unexpected trouble such as data loss.

#### 9.1 System Backup with YRC1000micro

For the YRC1000micro, two types of system data, CMOS.BIN and CMOSBK.BIN, can be collectively backed up.

#### 9.1.1 Function Types of Data

#### 9.1.1.1 CMOS.BIN

For the normal backup, use this data.

Save: Perform in the normal or maintenance mode.

Load: Perform in the maintenance mode. (the management mode or higher mode)

The loading/saving procedures in the maintenance mode, refer to *chapter 9.2 "Backup by CMOS.BIN"*. As for saving in the normal mode, refer to "Saving Data" in chapter 7.3 of "YRC1000micro OPERATOR'S MANUAL (RE-CSO-A058)".

Target Area: All areas of the internally stored data. (Note that the monitoring time is not loaded.)

The YRC1000micro enables the backing up of CMOS.BIN files and CMOS.BIN + system software without the programming pendant, as the programming pendant is optional. When performing this operation, change the rotary switch on the front panel of the YRC1000micro as follows, and then connect the USB memory.

The YRC1000micro cannot format a USB memory by using the controller.

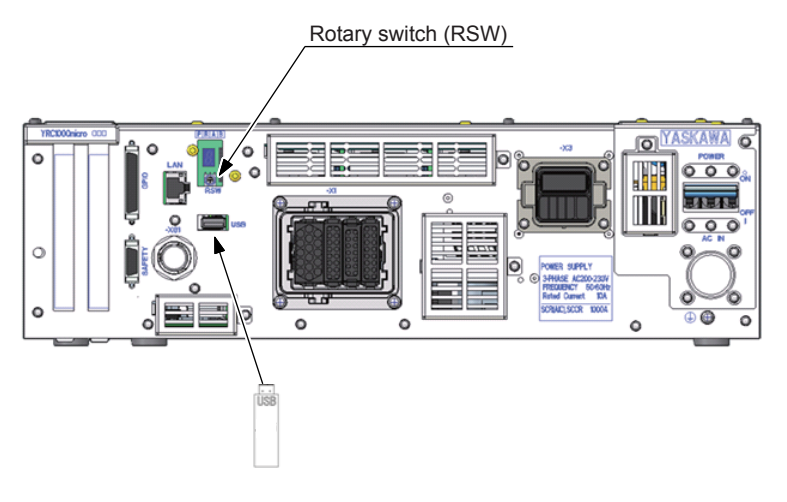

- 9 System Backup
- 9.1 System Backup with YRC1000micro

| Rotary<br>switch | Operation mode                           | Remarks                                                           |
|------------------|------------------------------------------|-------------------------------------------------------------------|
| 0                | Normal operation mod                     |                                                                   |
| 5                | Upgrade mode                             | Refer to YRC1000micro<br>UPGRADE PROCEDURE<br>MANUAL (HW1484484). |
| A                | Backup of the CMOS.BIN file              | chapter 9.6 "Automatic Backup<br>Function"                        |
| В                | Backup of the CMOS.BIN + system software | chapter 9.7 "Loading the<br>Backup Data from the SD Card"         |

#### 9.1.1.2 CMOSBK.BIN

For the normal backup, use this data.

Save: Perform in the normal or maintenance mode.

Load: Perform in the maintenance mode. (the management mode or higher mode)

The loading/saving procedures in the maintenance mode, refer to *chapter 9.6*.

Target Area: All areas of the internally stored data. (Note that the monitoring time is not loaded.)

#### 9.1.2 Device

For the backup of the YRC1000micro system, the SD card or the USB memory is used. (The USB connector of the programming pendant is not available in the automatic backup function.)

The following tables show the recommended SD card and USB memory.

| No. | Manufacturer       | Model                | Capacity |
|-----|--------------------|----------------------|----------|
| 1   | Hagiwara Solutions | NSD6-512MS(P01SEI-YE | 512MB    |
| 2   | Hagiwara Solutions | NSD6-001GH(A01SDI    | 1GB      |
| 3   | Hagiwara Solutions | NSD6-002GH(A01SDI    | 2GB      |
| 4   | Hagiwara Solutions | NSD6-004GH(B20SEI    | 4GB      |
| 5   | Hagiwara Solutions | NSD6-008GH(B20SEI    | 8GB      |
| 6   | Hagiwara Solutions | NSD6-016GH(B20SEI    | 16GB     |
| 7   | Hagiwara Solutions | NSD4-032GH(B00MG)    | 32GB     |

#### <Recommended SD card>

- 9 System Backup
- 9.1 System Backup with YRC1000micro

| < Recommended USB Memory | /> |
|--------------------------|----|
|--------------------------|----|

| No. | Manufacturer       | Model                   | Remarks                                                                                                    |
|-----|--------------------|-------------------------|----------------------------------------------------------------------------------------------------|
| 1   | Hagiwara Solutions | UBA2-xxxGSRB<br>(TBAIA) | 1GB, 2GB, and 4GB are<br>available.<br>"xxx" indicates "001" for<br>"1GB", "002" for "2GB" and<br>"004" for "4GB". |

In order to save the batch data, the following free space per file is needed in the media.

Approx. 30M Byte

Note that the free space to store the two files is needed when using the automatic backup function.

Also, it is recommended to store the backup data in two or more media cards to minimize problems if the media is damaged.

The water-proof function of the Pendant is not effective while the USB memory is connected.

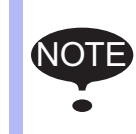

If USB memory is connected constantly, there is a risk it drops off.

Use SD card if there is no measures to maintain water-proof function or to prevent USB memory from dropping off.

The USB memory can be connected to the USB connected on the CPU board (JANCD-ACP31-1E).

Forcible insertion may result in the damage of the USB memory and the USB connector

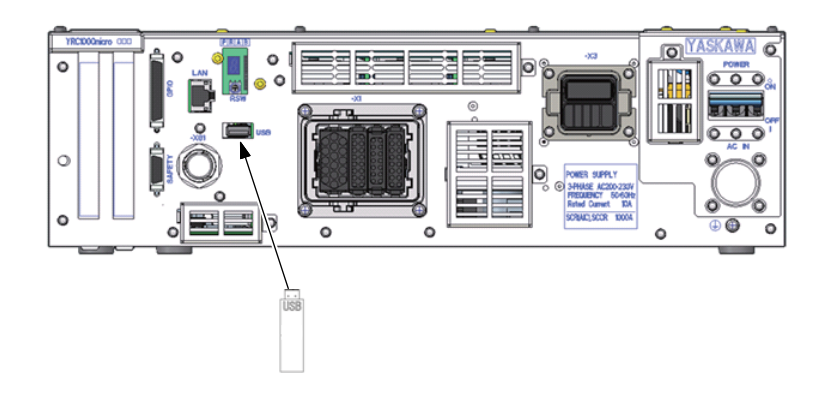

# NOTICE

• In case the USB memory is not recognized or an error message appears, pull out it and try inserting it again.

- 9 System Backup
- 9.2 Backup by CMOS.BIN

# 9.2 Backup by CMOS.BIN

Perform the backup by CMOS.BIN in the normal or maintenance mode.

The chart below shows the availability of CMOS save/CMOS load in each security mode in the maintenance mode.

| Security        | CMOS Save | CMOS Load |
|-----------------|-----------|-----------|
| Operation Mode  | 0         | Х         |
| Editing Mode    | 0         | Х         |
| Management Mode | 0         | 0         |
| Safety Mode     | 0         | 0         |

#### 9.2.1 CMOS.BIN Save

Follow the procedures below to save CMOS.BIN in the maintenance mode.

- 1. Turn ON the YRC1000micro power supply while pressing [MAIN MENU].
- 2. Insert a SD card into the SD card slot on the programming pendant.
  - when USB memory is used instead of SD card, mount USB memory and select "USB: PENDANT" or "USB1: CONTROLLER" in the {DEVICE}.
- 3. Select {EX. MEMORY} under the main menu.
  - The sub menu appears.

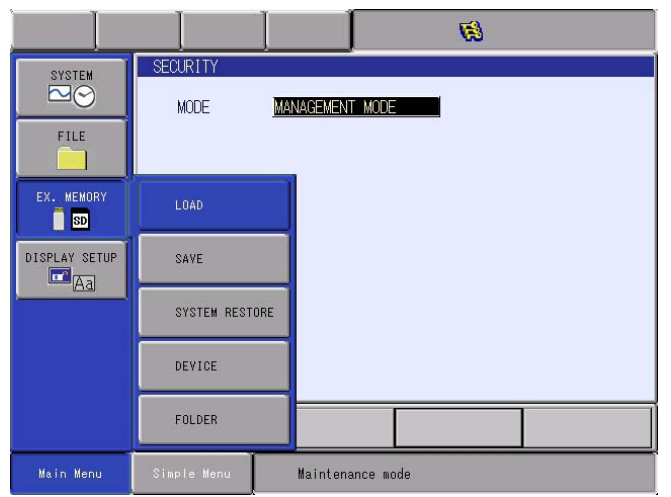

- 9 System Backup
- 9.2 Backup by CMOS.BIN
- 4. Select {SAVE}.
  - The save display appears.

|                                               | 6                |
|-----------------------------------------------|------------------|
| SAVE<br>UN-USED MEMORY 2.95GB                 |                  |
| FOLDER \                                      | 1                |
| □CONTROLLER INFORMATION<br>□EDS/GSD FILE SAVE | -                |
| □SYSTEM UPLOAD<br>□SYSTEM FILE + CMOS         |                  |
|                                               |                  |
|                                               |                  |
|                                               |                  |
|                                               |                  |
|                                               |                  |
|                                               |                  |
| Main Menu Simple Menu                         | Maintenance mode |

- The items marked with " $\blacksquare$ " cannot be selected.
- 5. Select {CMOS}.
  - The confirmation dialog box appears.

|                                    |                       | Ø                |
|------------------------------------|-----------------------|------------------|
| SAVE<br>UN-USED MEMORY<br>FOLDER \ | 7 2.95GB              |                  |
| CMOS<br>CONTROLLER<br>EDS/GSD FILE | INFORMATION<br>E SAVE | •                |
| SYSTEM FILE                        |                       | Save?            |
|                                    | YE                    | S NO             |
|                                    |                       |                  |
|                                    |                       |                  |
| Main Menu                          | Simple Menu           | Maintenance mode |

- 9 System Backup
- 9.2 Backup by CMOS.BIN
- 6. Select {YES}.
  - Select {YES} to save the CMOS data into the SD card.
  - When saving the file, if the CMOS.BIN file exists in the SD card, the following confirmation dialog box appears.

|                                                                     | Ø                           |
|---------------------------------------------------------------------|-----------------------------|
| SAVE<br>UN-USED MEMORY 2.92GB<br>FOLDER \                           |                             |
| CMDS<br>CONTROLLER INFORMATION<br>DEDS/GSD FILE SAVE<br>SYSTEM UPLO | Overwrite file?<br>CMOS.BIN |
| YE                                                                  | S NO                        |
|                                                                     |                             |
| Main Menu Simple Menu                                               | Maintenance mode            |

- 7. Select {YES}.
  - The CMOS.BIN file is overwritten in the SD card.

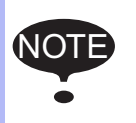

When not using the data stored in the portable memory device, make sure to keep the device under an appropriate management.

- 9 System Backup
- 9.2 Backup by CMOS.BIN

#### 9.2.2 CMOS.BIN Load

Follow the procedures below to load CMOS.BIN.

- 1. Turn ON the YRC1000micro power supply while pressing [MAIN MENU].
- 2. Change the security mode to the maintenance mode or higher mode.
- 3. Insert a SD card into the SD card on the programming pendant.
  - When USB memory is used instead of SD card, mount USB memory and select "USB: Pendant" or "USB1: Controller" in the {DEVICE}.
- 4. Select {EX. MEMORY} under the main menu.
  - The sub menu appears.

|               |                                              |                | <b>(3)</b> |  |
|---------------|----------------------------------------------|----------------|------------|--|
| SYSTEM        | SAVE<br>UN-USED MEMORY 2.<br>FOLDER \        | 92GB           |            |  |
| FILE          | CMOS<br>CONTROLLER INFOR<br>EDS/GSD FILE SAV | RMATION<br>/E  |            |  |
| EX. MEMORY    | LOAD                                         | IS             |            |  |
| DISPLAY SETUP | SAVE                                         |                |            |  |
|               | SYSTEM RESTORE                               | J              |            |  |
|               | DEVICE                                       |                |            |  |
|               | FOLDER                                       |                |            |  |
| Main Menu     | Simple Menu                                  | Maintenance mo | ode        |  |

- 5. Select {LOAD}.
  - The load display appears.

|                  | ļ           |                  | <b>Ø</b> |  |
|------------------|-------------|------------------|----------|--|
| LOAD<br>FOLDER \ | dans.       |                  |          |  |
|                  |             | -7               |          |  |
|                  |             |                  |          |  |
|                  |             |                  |          |  |
|                  |             |                  |          |  |
|                  |             |                  |          |  |
|                  |             |                  |          |  |
|                  |             |                  |          |  |
| Main Menu        | Simple Menu | Maintenance mode |          |  |

- The items marked with "■" cannot be selected.

- 9 System Backup
- 9.2 Backup by CMOS.BIN
- 6. Select {CMOS}.
  - The confirmation dialog box appears.

| LOAD<br>FOLDER \                       |
|----------------------------------------|
|                                        |
|                                        |
| Load?                                  |
| FILE : 16-04-28 10:24                  |
| YES NO                                 |
|                                        |
|                                        |
|                                        |
| Main Menu Simple Hanu Maintenance ande |

- 7. Select {YES}.
  - The loaded CMOS.BIN file contents are reflected in the data inside the robot.

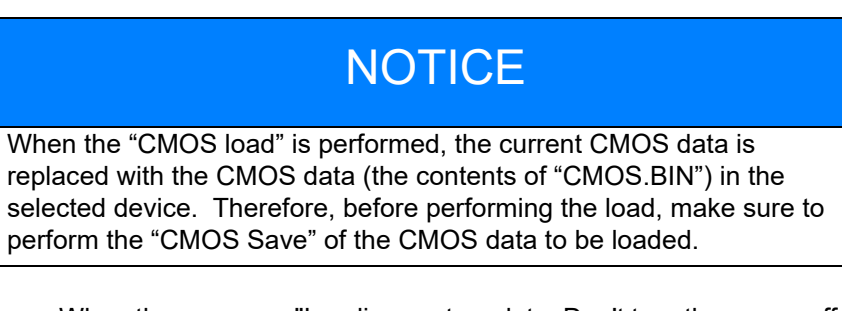

 When the message "Loading system data. Don't turn the power off." on the human interface display area disappears, the loading process is complete.

When the loading process for the CMOS.BIN file is complete, the message "Select 'Safety Board FLASH Reset'" on the human interface display area appears. Perform "Safety Board FLASH Reset" by referring to the following procedure.

8. Change the security to the safety mode.

- 9 System Backup
- 9.2 Backup by CMOS.BIN
- 9. Select {FILE} {INITIALIZE} under the main menu.
  - The INITIALIZE window appears.

| SYSTEM<br>FILE<br>EX. MEMORY<br>SD<br>DISPLAY SETUP | INITIALIZE                                       |
|-----------------------------------------------------|--------------------------------------------------|
|                                                     |                                                  |
| Main Menu                                           | Simple Menu E Select 'Safety Board FLASH Reset'. |

- A confirmation dialog box appears.

| SYSTEM        | INITIALIZE                                            |
|---------------|-------------------------------------------------------|
| FILE          | □JOB<br>□FILE/GENERAL DATA<br>□PARAMETER<br>□I/O DATA |
| EX. MEMORY    | Reset?                                                |
| DISPLAY SETUP | YES NO                                                |
|               |                                                       |
|               |                                                       |
| Main Menu     | Simple Menu 📴 Select 'Safety Board FLASH Reset'.      |

- 10. Select {YES}.
  - When the message "Select 'Safety Board FLASH Reset'" on the human interface display area disappears, the safety board FLASH data reset is complete.

- 9 System Backup
- 9.3 Saving a CMOS.BIN File When the Programming Pendant is not Used

# 9.3 Saving a CMOS.BIN File When the Programming Pendant is not Used

1. Change the rotary switch (RSW) on the front panel of the YRC1000micro "0" to "A". When changing the rotary switch, use a precision screwdriver (flathead, 2 mm). Then connect the USB memory to the YRC1000micro.

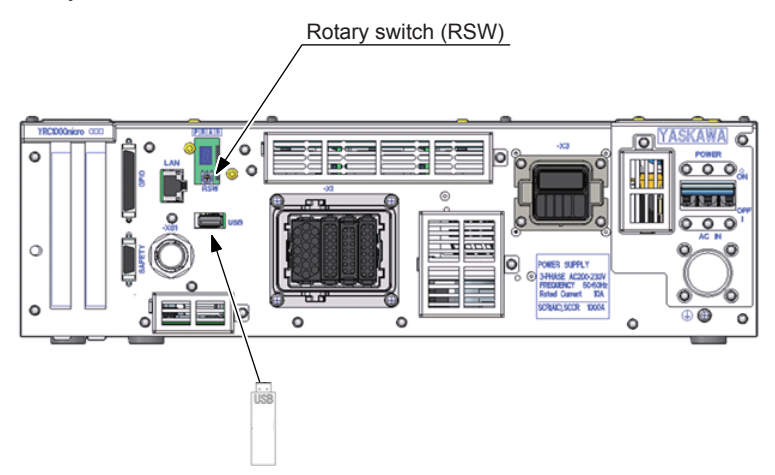

- 2. Turn on the YRC1000micro power supply.
  - The saving process of a CMOS.BIN file to the root directory of the USB memory starts.
  - While saving the data, the 7SegLed rotates every second and displays as shown below.

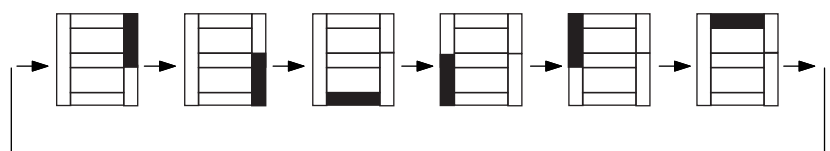

 When the process is complete, the 7SegLed repeats the full-ON state and the full-OFF state every second.

- The CMOS.BIN file is written in the root directory of the USB memory. In case CMOS.BIN file is already in the root directory of the USB memory, the file is forcibly overwritten.
   While saving the data to the USB memory, do not
- While saving the data to the USB memory, do not disconnect the USB memory. It may result in the corruption of the file contents or damage to the USB memory.
  - Two or more USB memories cannot be used simultaneously for one USB connector.
- When the saving process of the CMOS.BIN file is complete, turn OFF the YRC1000micro power supply. However, if there is an access lamp on the USB memory, make sure to confirm that the access lamp is off before turning OFF the YRC1000micro power supply.
  - Return the rotary switch (RSW) on the front panel of the YRC1000micro from "A" to "0".
  - Disconnect the USB memory.

- 9 System Backup
- 9.4 Saving a CMOS.BIN + System Software When the Programming Pendant is not Used

# 9.4 Saving a CMOS.BIN + System Software When the Programming Pendant is not Used

 Change the rotary switch (RSW) on the front panel of the YRC1000micro from "0" to "B". When changing the rotary switch, use a precision screwdriver (flathead, 2 mm). Then connect the USB memory to the YRC1000micro.YRC1000micro

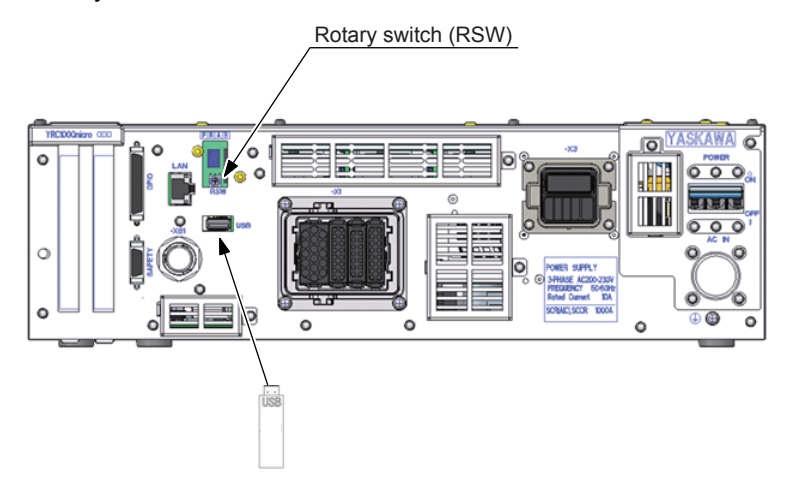

- 2. Turn on the YRC1000micro power supply.
  - The saving process of a CMOS.BIN + System software file to the USB memory starts.
  - While saving the data, the 7SegLed rotates every second and displays as shown below.

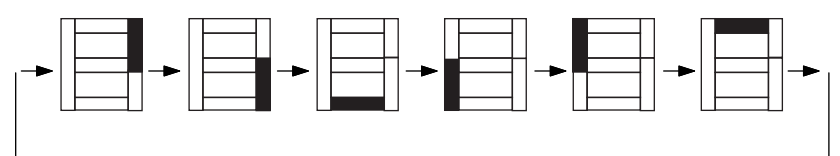

 When the process is complete, the 7SegLed repeats the full-on state and the full-off state every second.

| • | The CMOS.BIN file is written in the root directory of the USB memory. When there is a CMOS.BIN file in the root directory of the USB memory, the file is forcibly overwritten. |
|---|----------------------------------------------------------------------------------------------------|
| • | When saving the data to the USB memory, do not disconnect the USB memory. It may result in the corruption of the file contents or damage to the USB memory.                    |
| • | Two or more USB memories cannot be used simultaneously for one USB connector.                                                                                                  |

- 9 System Backup
- 9.4 Saving a CMOS.BIN + System Software When the Programming Pendant is not Used
- When the process is complete, turn OFF the YRC1000micro power supply.
   However, if there is an access lamp on the USB memory, make sure to confirm that the access lamp is off before turning OFF the YRC1000micro power supply.
  - Return the rotary switch (RSW) on the front panel of the YRC1000micro "B" to "0".
  - Disconnect the USB memory.

- 9 System Backup
- 9.5 7SegLED Error Display

# 9.5 7SegLED Error Display

When the following error number appears on the 7SegLED, confirm the details of the error, and resolve the problem. The error number appears repeatedly.

| 7SegLED display | Errors and countermeasures                                                                                                    |
|-----------------|----------------------------------------------------------------------------------------------------|
| E0001           | No USB is inserted in the YRC1000micro.<br>Insert a USB, and then perform the operation again.                                                                                                    |
| E0010           | RC_SETUP.INI file does not exist in the SD card in the JANCD-ACP31-1E board.<br>Turn the YRC1000micro power OFF and ON again.<br>If this error occurs again, replace the SD card.                                                             |
| E0011           | A file registered in the RC_SETUP.INI file in the SD card in the JANCD-ACP31-1E board does not exist.<br>Turn the YRC1000micro power OFF and ON again.<br>If this error occurs again, replace the SD card.                                    |
| E0020           | File open error occurred in the USB in the YRC1000micro.<br>Turn the YRC1000micro power OFF and ON again.<br>If this error occurs again, turn OFF the YRC1000micro power and replace the USB.                                                 |
| E0021           | File read error occurred in the USB in the YRC1000micro.<br>Turn the YRC1000micro power OFF and ON again.<br>If this error occurs again, turn OFF the YRC1000micro power and replace the USB.                                                 |
| E0022           | File close error occurred in the USB in the YRC1000micro.<br>Turn the YRC1000micro power OFF and ON again.<br>If this error occurs again, turn OFF the YRC1000micro power and replace the USB.                                                |
| E0023           | File access error occurred in the USB in the YRC1000micro.<br>Turn the YRC1000micro power OFF and ON again.<br>If this error occurs again, turn OFF the YRC1000micro power and replace the USB.                                               |
| E0030           | The SD card in the JANCD-ACP31-1E board is set to LOCK (write prohibited).<br>Turn the YRC1000micro power OFF and ON again.<br>If this error occurs again, replace the SD card.                                                               |
| E0031           | Failed to write a file into the SD card in the JANCD-ACP31-1E board.<br>Turn the YRC1000micro power OFF and ON again.<br>If this error occurs again, replace the SD card.                                                                     |
| E0032           | Failed to delete a file in the SD card in the JANCD-ACP31-1E board.<br>Turn the YRC1000micro power OFF and ON again.<br>If this error occurs again, replace the SD card.                                                                      |
| E0033           | File open error occurred in the SD card in the JANCD-ACP31-1E board.<br>Turn the YRC1000micro power OFF and ON again.<br>If this error occurs again, replace the SD card.                                                                     |
| E0034           | File write error occurred in the SD card in the JANCD-ACP31-1E board.<br>Turn the YRC1000micro power OFF and ON again.<br>If this error occurs again, replace the SD card.                                                                    |
| E0035           | File close error occurred in the SD card in the JANCD-ACP31-1E board.<br>Turn the YRC1000micro power OFF and ON again.<br>If this error occurs again, replace the SD card.                                                                    |
| E0036           | File access error occurred in the SD card in the JANCD-ACP31-1E board.<br>Turn the YRC1000micro power OFF and ON again.<br>If this error occurs again, replace the SD card.                                                                   |
| E0040           | Failed to delete a directory in the SD card in the JANCD-ACP31-1E board.<br>Turn the YRC1000micro power OFF and ON again.<br>If this error occurs again, replace the SD card.                                                                 |
| E0041           | Attempted to create directories more than the specified number of layers of the hierarchy<br>in the SD card in the JANCD-ACP31-1E board.<br>Turn the YRC1000micro power OFF and ON again.<br>If this error occurs again, replace the SD card. |

- 9 9.5 System Backup 7SegLED Error Display

| 7SegLED display | Errors and countermeasures                                                                                                    |
|-----------------|----------------------------------------------------------------------------------------------------|
| E0042           | Failed to acquire the directory information from the SD card in the JANCD-ACP31-1E board.                                                                                                    |
|                 | Turn the YRC1000micro power OFF and ON again.                                                                                                    |
|                 | If this error occurs again, replace the SD card.                                                                                                    |
| E0043           | Failed to access a file/directory in the SD card in the JANCD-ACP31-1E board because<br>the number of characters in the path of the file/directory exceeded the specified number.<br>Turn the YRC1000micro power OFF and ON again.<br>If this error occurs again, replace the SD card. |
| E0044           | Failed to create a directory in the SD card in the JANCD-ACP31-1E board.<br>Turn the YRC1000micro power OFF and ON again.<br>If this error occurs again, replace the SD card.                                                                                                    |
| E0050           | Failed to change the name of a file in the SD card in the JANCD-ACP31-1E board.<br>Turn the YRC1000micro power OFF and ON again.<br>If this error occurs again, replace the SD card.                                                                                                   |
| E0051           | Failed to write a file in the SD card in the JANCD-ACP31-1E board into contiguous clusters in the FAT.<br>Turn the YRC1000micro power OFF and ON again.<br>If this error occurs again, replace the SD card.                                                                            |
| E0700           | Error code for YASKAWA.<br>Turn the YRC1000micro power OFF and ON again.<br>If this error occurs again, replace the SD card in the JANCD-ACP31-1E board.                                                                                                    |
| E0800           | Error code for YASKAWA.<br>Turn the YRC1000micro power OFF and ON again.<br>If this error occurs again, replace the SD card in the JANCD-ACP31-1E board.                                                                                                    |
| E0801           | Error code for YASKAWA.<br>Turn the YRC1000micro power OFF and ON again.<br>If this error occurs again, replace the SD card in the JANCD-ACP31-1E board.                                                                                                    |
| E0881           | Error code for YASKAWA.<br>Turn the YRC1000micro power OFF and ON again.<br>If this error occurs again, replace the SD card in the JANCD-ACP31-1E board.                                                                                                    |
| E0882           | Error code for YASKAWA.<br>Turn the YRC1000micro power OFF and ON again.<br>If this error occurs again, replace the SD card in the JANCD-ACP31-1E board.                                                                                                    |
| E9xxx           | Error code for YASKAWA.<br>Turn the YRC1000micro power OFF and ON again.<br>If this error occurs again, replace the SD card in the JANCD-ACP31-1E board.                                                                                                    |

x: Indicates the number from 0 to 9.

- 9 System Backup
- 9.6 Automatic Backup Function

#### 9.6 Automatic Backup Function

#### 9.6.1 Automatic Backup Function

#### 9.6.1.1 Objective

With the automatic backup function, the data saved in the YRC1000micro such as system setting or operational condition are collectively backed up in the SD card, which is stored in the programming pendant, or the selected device at the automatic backup window.

Able to back up to the following devices.

- · The SD card of the programming pendant
- The SD card of the ACP31 board
- The RAM AREA of the ACP31 board (It will display, when the high speed Ethernet server function is effective.)

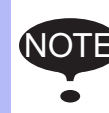

The automatic backup function is enabled only while the YRC1000micro power supply is ON whereas it isn't while in the maintenance mode or the power supply is OFF.

#### 9.6.1.2 Outline

The automatic backup function saves the internally stored data in a single file in advance for the smooth restoration from unexpected troubles of the YRC1000micro.

The teaching operation is one of the factors that changes the internally stored data. Thus, a mode which backs up the latest data after the teaching operation is prepared. To confirm the termination of the teaching operation, check the mode key whether it is changed from teach mode to play mode.

Other than the teaching operation, the present position of the robot or the value of a variable can be pointed out as the factors to change the internally stored data. These data, however, are changed after each operation and have very little need to be retained permanently. Accordingly, backing up these data at regular interval should be well enough to operate and the mode to back up the data at regular interval is also prepared.

Furthermore, the mode to back up the data when starting up the YRC1000micro and when inputting signals are also available for some specific versions.

With the automatic backup function, all the part where the internal data is stored in the physical memory area is collectively saved. If there is any data which is in the middle of changing while executing the automatic backup function, the data might not be usable for restoration because of its inconsistency. Therefore, the function is terminated with an error during the play back operation or while the manipulator is in motion so that the automatic backup cannot be operated. Set the automatic backup function to be executed while the manipulator is not in the playback status and while the manipulator is stopped.
- 9
- System Backup Automatic Backup Function 9.6

| No | Function/Feature                                                                                                    | Explanation                                                                                                    |
|----|----------------------------------------------------------------------------------------------------|----------------------------------------------------------------------------------------------------|
| 1  | Cyclic backup<br>In the teach mode, the data in<br>memory is backed up in a specified<br>cycle from a specified starting time.                                                                                                    | This function backs up as much of<br>the latest data as possible during<br>editing. The backup data saved in<br>the SD card can be loaded to the<br>YRC1000micro in case of data loss<br>so that the damage can be<br>minimized.                                                     |
| 2  | Backup when switching modes<br>When switching the mode from the<br>teach mode to the play mode, the<br>data in memory is backed up.                                                                                                    | The editing data is backed up when<br>editing is completed. The latest<br>data is automatically backed up with<br>this mode.                                                                                                    |
| 3  | Backup when start-up<br>When the YRC1000micro is start-up,<br>the data in memory is backed up.                                                                                                    | When the YRC1000micro starts up,<br>the data in memory is backed up.<br>Since the editing/playback<br>operation is usually completed<br>when the YRC1000micro power is<br>turned OFF, the latest data is<br>automatically backed up with this<br>mode.                               |
| 4  | Backup when inputting specified<br>signals<br>The data in memory is backed up<br>when a specified signal (#40560) is<br>input.                                                                                                    | The data in memory is backed up by<br>the signal from the host at the<br>intended timing. Although the<br>above mentioned items 1 to 3 are<br>designed to back up the data<br>automatically, this function backs up<br>the data in accordance with the<br>instruction from the host. |
| 5  | Backup while robot program is<br>stopped<br>The backup during playback is<br>disabled. However, in the play mode,<br>the backup is enabled if the robot is<br>stopped. ("Cyclic backup" and<br>"Backup when inputting specified<br>signals")                  | Backs up the variables for essential data.                                                                                                    |
| 6  | Backup and retry at low priority<br>The data in memory is backed up at<br>low priority so that this operation<br>does not affect the other operations.<br>When other operations affect the<br>backup operation, the backup is<br>suspended and retried later. | The backup operation hardly affects<br>the other operations so that the<br>programming pendant can be used<br>even during the backup operation.                                                                                                    |
| 7  | Backup in binary<br>The data is saved as binary data.                                                                                                    | Backup in binary allows the system to be easily and speedily restored.                                                                                                    |
| 8  | Setting of items<br>Parameters can limit the settings of<br>the backup condition.                                                                                                    | Unnecessary settings can be avoided with this setting.                                                                                                    |

The automatic backup function has the following functions and features.

- 9 System Backup
- 9.6 Automatic Backup Function

#### 9.6.2 Settings for Automatic Backup

To set the automatic backup function, set each item at the automatic backup display.

NOTE

Four ways to perform the automatic backup are available: "Cyclic", "Backup when switching modes", "Backup when start-up", and "Backup inputting specified signals".

The automatic backup can be performed only when the robot is not during playback, and the robot is stopped.

Automatic backup function can be set from the command of the optional high speed Ethernet server function.

#### 9.6.2.1 The SD Card of the Programming Pendant

To use the automatic backup function, insert the SD card into the SD card slot on the programming pendant. Only while the YRC1000micro power supply is OFF, the SD card can be inserted or removed.

When the data could not be saved in the SD card during an automatic backup due to the absence or insufficient capacity of the SD card, an error message "Confirm the status of SD card" appears. At the same time, the signal "occurrence of error" can be output to an external device, but the robot program will not be stopped. Check if the SD card is inserted and if it has enough capacity, and take the necessary actions. If no actions are taken while the error occurs, the data cannot be saved.

YASKAWA recommends that the data be saved in the two or more SD cards to minimize problems if the SD card should be damaged.

Regarding the SD card for auto backup, refer to "Recommended SD card" in *chapter 9.1.2 "Device"*.

Storage capacities needed for SD card are as follows:

(The number of stored files + 1) X approx. 30MByte

The number of storable files is automatically calculated and the MAX value is shown when AUTO BACKUP SET display appears.

- 9 System Backup
- 9.6 Automatic Backup Function

#### 9.6.2.2 The SD Card of the ACP31 Board

Set the following procedures in advance to back up to the SD card of the ACP31 board. If the following procedures are not done, "SD: Controller" would not be shown on the device list of the auto backup set display.

- 1. Turn ON the Power supply while pressing the [MAIN MENU] on the programming pendant.
- 2. After starting maintenance mode, change the security mode to the management or higher mode.
- 3. Select {SYSTEM} in the main menu.
  - When the sub menu will appear, select {SETTING}-{OPTION FUNCTION}. The list of the optional function will appear.
- 4. Select {Automatic backup (ACP31)}, and change the "UNUSE" to "USE".
  - Select {YES}, when the confirmation dialog appears.
  - Select {YES}, when the confirmation dialog appears, and ask "initialized related files?" or "CMOSBK. BIN?"
  - It will allocate automatic backup to the SD card of the ACP31.
     During allocating, the massage of do not turn the power off appears.
  - The message of the maintenance mode will appear, when finished allocating.
- 5. Turn ON the power supply again.
- 6. The online window appears on the programming pendant.
- 7. Change the security mode to the management mode.
- 8. Select {CONTROLLER SET}-{SET AUTO BACKUP}.
- 9. It would be error without inserting the SD card in the programming pendant, when the device is set on the SD card in the programming pendant. Push down the [cancel], when the error occurs.
- 10. Select the device, and change to "SD: Controller".

Backup setting to the SD card of the ACP31 board should be done while the robot is not operating.

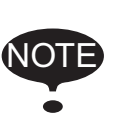

When access to SD card of the ACP31 by using other than the auto backup function, the auto backup function and the exclusive process would be run. Therefore, the save time of the auto backup will extend.

(Normally, it takes about three minutes to finish backing-up. However, duplication access to the SD card of the ACP31 board takes three to ten minutes.)

#### 9.6.2.3 RAMDISK on the ACP31 Board

RAMDISK will be shown when the high speed Ethernet server function is effective. Refer to "YRC1000micro OPTIONS INSTRUCTIONS FOR ETHERNET FUNCTION (HW1484452)" for more details.

- 9 System Backup
- 9.6 Automatic Backup Function

#### 9.6.2.4 YRC1000micro Status and Automatic Backup

| Backup Timing                                                            | YRC1000micro             | Status                                  | Automatic                               | Backup                                                   |
|--------------------------------------------------------------------------|--------------------------|-----------------------------------------|-----------------------------------------|----------------------------------------------------------|
|                                                                          |                          |                                         | SD card<br>ready to<br>save the<br>data | Absence or<br>insufficient<br>capacity of the<br>SD card |
| From a<br>specified<br>starting time                                     | Teach mode               | Editing<br>(Accessing to<br>the memory) | Retry                                   | Retry                                                    |
|                                                                          |                          | When editing is interrupted             | Backup                                  | Error                                                    |
|                                                                          | Play mode<br>Remote mode | Executing jobs                          | Disabled                                | Disabled                                                 |
|                                                                          |                          | When stopped                            | Backup                                  | Error                                                    |
| When a<br>specified signal<br>(#40560) is                                | Teach mode               | Editing<br>(Accessing to<br>the memory) | Error                                   | Error                                                    |
| input                                                                    |                          | When editing is interrupted             | Backup                                  | Error                                                    |
|                                                                          | Play mode                | Executing jobs                          | Disabled                                | Disabled                                                 |
|                                                                          | Remote mode              | When stopped                            | Backup                                  | Error                                                    |
| When switching<br>the mode from<br>the teach mode<br>to the play<br>mode | -                        |                                         | Backup                                  | Error                                                    |
| When the<br>YRC1000micro<br>starts up                                    | -                        |                                         | Backup                                  | Error                                                    |

\* Retry is not performed when an error occurs.

\* An error can be indicated by a message depending on setting.

- 9 System Backup
- 9.6 Automatic Backup Function

#### Reserve Time Backup

While the data in the YRC1000micro memory is being edited or overwritten, the automatic backup is not performed at the specified backup starting time and is suspended and retried later. To start the backup at the reserved time, set to the time when the robot program is stopped and no job or file is edited.

#### Backup when Switching from Teach Mode to Play Mode

When the mode is repeatedly switched from the teach mode to the play mode or vice versa within 1 to 2 seconds, backup starts after the last time the mode is switched.

Execute the job after three second since starting the back-up.

#### Backup when the YRC1000micro starts up Since the automatic backup process is added to the YRC1000micro startup process, a few extra seconds are needed to start up the YRC1000micro.

#### Backup when Specific Signal is Input

While the YRC1000micro memory is edited such as overwriting, the backup operation becomes an error even if there is an input to a specific signal (#40560). To start the specific input backup, perform it while the robot program is stopped and a job or file is not being modified.

Also, since the signal input is executed at rising detection, turn the signal to "0" if it is already "1", return to "1" again.

Execute the job after three second since starting the back-up.

#### Overwriting Limit in SD card

The number of times that the SD card can be overwritten is limited. Because frequent backup operations may shorten the life of SD card, the number of backup times should be minimized as much as possible.

- 9 System Backup
- 9.6 Automatic Backup Function

#### 9.6.2.5 Setting Examples

#### Setting Example 1

The following diagram shows a setting example with the following conditions:

BASE TIME: 12:30

BACKUP CYCLE: 60 (minutes)

RETRY CYCLE: 10 (minutes)

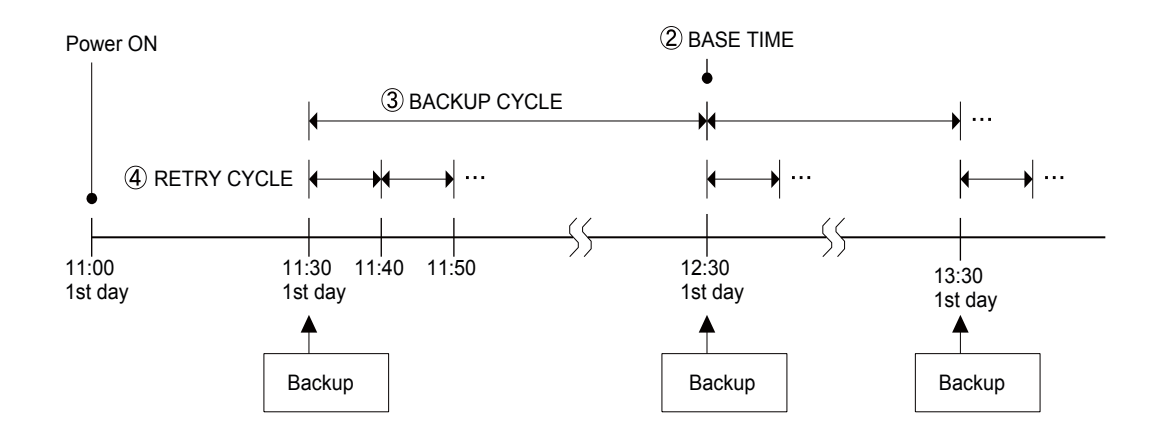

#### Setting Example 2

The following diagram shows a setting example with the following conditions:

BASE TIME: 20:00

BACKUP CYCLE: 1440 (minutes) (24 hours)

RETRY CYCLE: 60 (minutes)

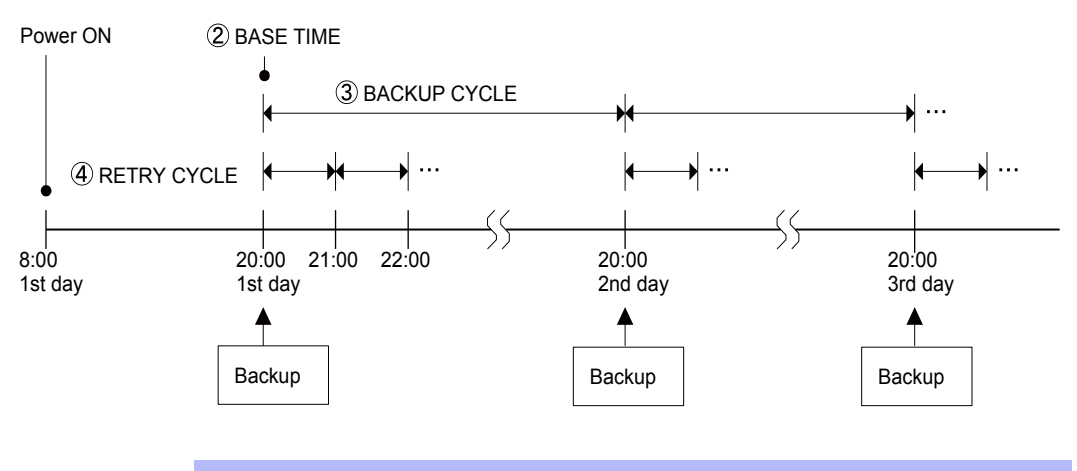

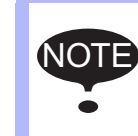

While a job is being executed, the automatic backup or retry is not performed. Also, after an error occurs in writing into the SD card, the retry is not performed until the next backup starting time.

- 9 System Backup
- 9.6 Automatic Backup Function

#### 9.6.2.6 AUTO BACKUP FUNCTION SET Window

Settings

Automatic backup setting is performed by setting the following items on the AUTO BACKUP SET window:

- RESERVE TIME BACKUP (Setting for performing the backup on what day of the week, every day, or in a specific cycle)
- BASE TIME
- BACKUP CYCLE
- RETRY CYCLE
- MODE CHANGE BACKUP (VALID/INVALID of the backup when switching the mode from the teach mode to the play mode)
- STARTUP AUTO BACKUP (VALID/INVALID of the backup when the YRC1000micro is started up)
- SPECIFIC INPUT BACKUP (VALID/INVALID of the backup when inputting specified signals)
- UNIV.OUT NO. ON ERROR
- DISPLAY AT EMERGENCY
- DURING ALARM OCCURENCE
- DEVICE (Setting of the device to store the automatic backup file)
- STORED FILE SETTING (It is possible to set when "SD: Pendant" is set in DEVICE.)

When the "SD: Pendant" or "SD: Controller" is selected on the auto backup display, the capacity of the SD card in the specified device will be checked. Therefore, a few seconds may be needed to open the setting window. For the "SD: Pendant", an error may occur without setting in the SD card.

# NOTE

When changing the settings of "STORED FILE SETTING" or executing "ARRANGE", the files "CMOSBK.BIN" and "CMOSBK??.BIN" (?? denotes figures) in the SD card are changed in name or deleted. If a certain file of this type is needed to be saved before changed in name or deleted, evacuate it into a PC, etc. beforehand.

While an error occurring, the setting of the each item on the auto backup set display cannot be changed.

- 9 System Backup
- 9.6 Automatic Backup Function
- 1. Turn ON the YRC1000micro.
  - Insert the SD card to the programming pendant, when the backup is set on the SD card of the programming pendant.
- 2. Change the security mode to the management mode.
- 3. Select {SETUP} under the main menu.
- 4. Select {AUTO BACKUP SET}.
  - The AUTO BACKUP SET display appears.

|                | DATA      | EDIT | DISPLAY                                                                                                    | UTILITY                                                                                               | 12 🛛                                                                   | 2 📶 🔅 🔟                                                                                                    | 📮 <del>(h</del> |
|----------------|-----------|------|----------------------------------------------------------------------------------------------------|----------------------------------------------------------------------------------------------------|------------------------------------------------------------------------|----------------------------------------------------------------------------------------------------|-----------------|
| ABCDEFGH-JKLMN |           |      | BACKUP SE<br>SERVE TIME<br>SASE TIME<br>SACKUP CYCL<br>ECHANGE E<br>CETRY CYCLE<br>COLOTINOL OUT NOL ON<br>SPLAY AT EN<br>SPLAY AT EN<br>SPLAY AT EN<br>SPLOT FILES<br>SKUP FILES<br>EEST BACKUF | E<br>BACKUP<br>BACKUP<br>BACKUP<br>JT BACKUP<br>V ERROR<br>MERGENCY<br>OCCURENCE<br>SETTING<br>P FILE | INVA<br>0<br>144<br>0<br>INVA<br>INVA<br>#****<br>ERRC<br>SAVE<br>SD:F | LID<br>: [0]<br>min<br>MID<br>LID<br>LID<br>R<br>:<br>:<br>:<br>:<br>:<br>:<br>:<br>:<br>:<br>:<br>:<br>:<br>: | - )             |
| 0 -            |           |      |                                                                                                    |                                                                                                    |                                                                        | ARRANGE                                                                                                    |                 |
|                | Main Menu | Simp | le Menu                                                                                                    |                                                                                                    |                                                                        |                                                                                                    |                 |

#### A. RESERVE TIME BACKUP

Pressing [SELECT] displays the following list. Select the item from "SET CYCLE", "EVERY DAY", or the day of the week ("MONDAY" to "SUNDAY").

Please note that after setting the base time, the backup cycle, and the retry cycle, select the item from "SET CYCLE", "EVERY DAY", or the day of the week ("MONDAY" to "SUNDAY").

If "SET CYCLE", "EVERY DAY", or the day of the week ("MONDAY" to "SUNDAY") is set before setting one of the base time, the backup cycle, and the retry cycle, "INVALID" is selected for RESERVE TIME BACKUP.

- 9 System Backup
- 9.6 Automatic Backup Function

"INVALID": RESERVE TIME BACKUP is not performed.

"SET CYCLE": The automatic backup is performed every BACKUP CYCLE based on the specified BASE TIME.

"EVERY DAY": The automatic backup is performed at the specified BASE TIME every day.

"MONDAY" to "SUNDAY": The automatic backup is performed at the specified BASE TIME every week.

– Setting example for the automatic backup at 11:29 every day

| DATA      | ED             | IT                                                                                                    | DISPLAY                                                                                                    | UTILITY                                                                       | 12                                                                                                    | 🖻 🐼 陆 🗵                                                                                        | 📮 🙌 |
|-----------|----------------|----------------------------------------------------------------------------------------------------|----------------------------------------------------------------------------------------------------|-------------------------------------------------------------------------------|----------------------------------------------------------------------------------------------------|------------------------------------------------------------------------------------------------|-----|
| EX. MEMOR | IX<br>R<br>IC. | AUTO<br>RES<br>E<br>F<br>MOD<br>ST/<br>SPE<br>GP.<br>DIS<br>DUF<br>DE<br>ST(<br>BAO<br>LA <sup>-</sup> | BACKUP SET<br>SERVE TIME<br>SASE TIME<br>SASE TIME<br>SASCUP CYCL<br>RETRY CYCLE<br>DE CHANGE B<br>SARTUP AUTO<br>COLT NO. ON<br>SPLAY AT EN<br>COLT NO. ON<br>SPLAY AT EN<br>CIPE<br>DRED FILE S<br>XUP FILES<br>FEST BACKUP | BACKUP<br>E<br>AACKUP<br>BACKUP<br>I ERROR<br>IERGENCY<br>OCCURENCE<br>ETTING | EVE<br>11<br>14<br>0<br>14<br>0<br>14<br>0<br>14<br>0<br>14<br>0<br>14<br>0<br>0<br>14<br>0<br>0<br>14<br>0<br>0<br>14<br>0<br>0<br>14<br>0<br>0<br>14<br>0<br>0<br>14<br>0<br>0<br>14<br>0<br>0<br>14<br>0<br>0<br>14<br>0<br>0<br>14<br>0<br>0<br>14<br>0<br>0<br>18<br>18<br>18<br>18<br>18<br>18<br>18<br>18<br>18<br>18 | RY DAY<br>: [29]<br>40 min<br>min<br>ALID<br>XALID<br>*<br>Pendant<br>Pendant<br>[file(s) (Max | - ) |
|           | $\geq$         |                                                                                                    |                                                                                                    |                                                                               |                                                                                                    | ARRANGE                                                                                        |     |
| Main Menu | · [            | Simp                                                                                                   | le Menu                                                                                                    |                                                                               |                                                                                                    |                                                                                                |     |

 Setting example for the automatic backup at 11:29 on every Thursday

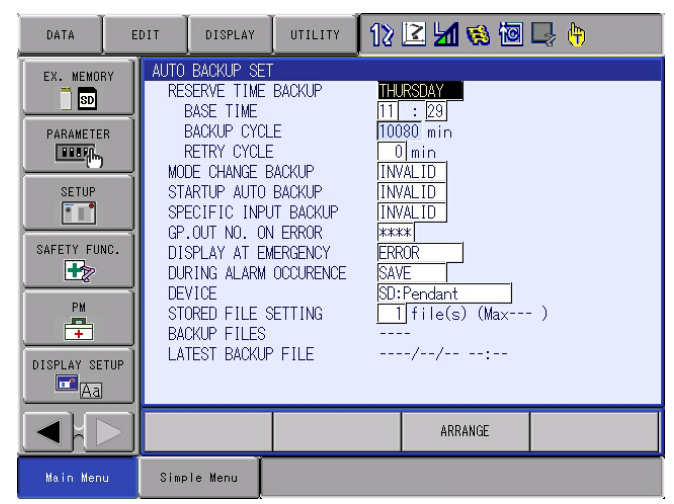

#### **B. BASE TIME**

Specify the reference time to start the automatic backup. The reference time ranges from 0:00 to 23:59.

#### C. BACKUP CYCLE

Specify the backup cycle to perform the cyclic back up. Set the backup cycle in units of minutes. The cycle setting ranges from 10 to 9999 minutes. After the first backup, the following backups are performed automatically in every BACKUP CYCLE.

When "EVERY DAY" or the day of the week ("MONDAY" to "SUNDAY") for RESERVE TIME BACKUP is selected, BACKUP CYCLE cannot be input.

- 9 System Backup
- 9.6 Automatic Backup Function

#### **D. RETRY CYCLE**

Every time the automatic backup is implemented, the memory data in the controller is obtained, and the data is compared with the original memory data. If they are not the same, the retry of the automatic backup is implemented. However, please note that when the device is not inserted and the automatic backup is failed, for example, the retry is not executed.

Set the retry cycle in units of minutes. The cycle setting ranges from 0 to 255, and should be shorter than the BACKUP CYCLE. If the value is the same as or longer than the BACKUP CYCLE, RESERVE TIME BACKUP cannot set to "VALID".

When it is set to 0, retry will not be performed.

#### E. MODE CHANGE BACKUP

Set the automatic backup function to be valid or invalid when the mode is switched from teach mode to play mode.

Each time [SELECT] is pressed, "INVALID" and "VALID" are displayed alternately.

#### F. STARTUP AUTO BACKUP

Set the backup function to be valid or invalid when the power of the YRC1000micro is turned ON.

Each time [SELECT] is pressed, "INVALID" and "VALID" are displayed alternately.

#### **G. SPECIFIC INPUT BACKUP**

Set the backup function to be valid or invalid when specific input signal (# 40560) is input (rising edge from 0 to 1).

Each time [SELECT] is pressed, "INVALID" and "VALID" are displayed alternately.

#### H. UNIV.OUT NO. ON ERROR

Set "1" to the specified user output signal which was specified in this chapter when the automatic backup error occurs.

The term "automatic backup error" here means that the backup is not performed successfully before the next backup (including retry operation) starts.

#### I. DISPLAY AT EMERGENCY

Set the method of notification of the automatic backup error to "ERROR" or "MESSAGE".

Each time [SELECT] is pressed, "ERROR" and "MESSAGE" are displayed alternately.

#### J. DURING ALARM OCCURENCE

Set the backup function to be valid or invalid when an alarm occurs. Each time [SELECT] is pressed, "INVALID" and "VALID" are displayed alternately.

- 9 System Backup
- 9.6 Automatic Backup Function

#### **K.DEVICE**

Press {SELECT} to display the device list.

| The Device Name in Display | Explanation                                                                                                    |
|----------------------------|----------------------------------------------------------------------------------------------------|
| SD: Pendant                | Set the backup to the SD card of the programming pendant.                                                                                                    |
| SD: Controller             | Set the backup to the SD card of the ACP31 board. When the "SD: Controller" of the device name is not shown, refer to <i>chapter</i> 9.6.2.2 <i>"The SD Card of the ACP31 Board"</i> .                                                                                                    |
| RAMDISK                    | It will be shown when the optional<br>function of High Speed Ethernet<br>Server function is effective. It can<br>back up by the YRC1000micro high<br>speed Ethernet server function<br>command. Refer to "YRC1000micro<br>OPTIONS INSTRUCTIONS FOR<br>ETHERNET FUNCTION<br>(HW14834452)". |
| USB1: Controller           | Set the backup to the USB memory of the ACP31 board.                                                                                                    |

#### L. STORED FILE SETTING

Set the number of files to be stored by the automatic backup function. The number mentioned on the right side of this item with "(Max)" indication is the maximum number of files that can be stored in the SD card inserted when this window is displayed.

The settings range from 1 to (Max). When this setting value is changed, the backup file arrangement starts. (Max is 100.)

#### **M. BACKUP FILES**

Indicates the existence of the files or the number of backup files stored in the SD card inserted when this window is displayed.

#### **N. LATEST BACKUP FILE**

Indicates the date of the latest file in the SD card inserted when this window is displayed.

#### **O. ARRANGE**

When the setting of maximum number of stored files is changed, the file arrangement of the backup files in the SD card is executed.

With this operation, the file arrangement can be performed without changing the maximum number of stored files.

ARRANGE will not be displayed when the device of the SD: controller is set on.

5. Set the desired item, and press [ENTER].

- 9 System Backup
- 9.6 Automatic Backup Function

#### Window Settings

RS parameter can restrict the settings of some items in the automatic backup window.

When setting the bit of RS096 parameter shown below to "1", the corresponding items are restricted. The restricted items are indicated with "INVALID" in the display and inputting/modification to the item becomes impossible. Also, the automatic backup does not function with the restricted items.

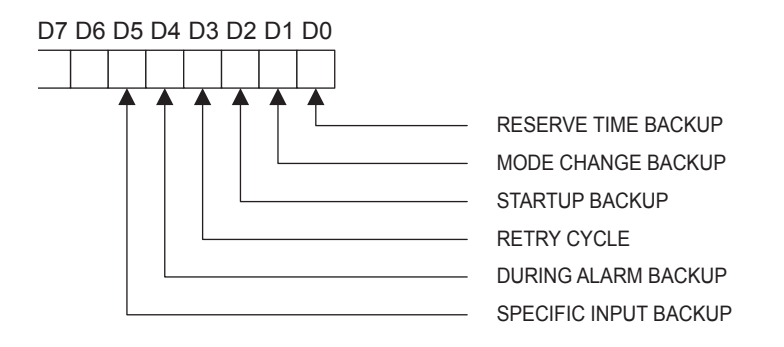

#### Output the Backup Processing Status

Able to confirm the backup processing status by the system output signal.

<#50766> It is creating the auto backup data. When this signal is turned ON, it is creating the backup data. Some operations are limited. For example, the start signal is not accepted.

<#50767> It is transferring the backup data. When this signal is turned ON, writes the data to the SD card after creating the backup data. Do not remove the SD card from the programming pendant during this period.

- 9 System Backup
- 9.6 Automatic Backup Function

#### 9.6.3 Limiting the Automatic Backup File Creation

9.6.3.1 Setting to Limit the Automatic Backup File Creation

It is applicable to limit the backup file creation executed by the automatic backup function to once a day.

To limit the backup file creation to once a day, set the following parameter.

| Parameter number | Contents                                                                                       | Setting value            |
|------------------|------------------------------------------------------------------------------------------------|--------------------------|
| S2C682           | Limits the backup file creation<br>executed by the automatic backup<br>function to once a day. | 0 (Invalid)<br>1 (Valid) |

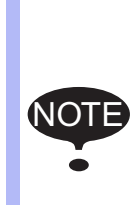

When the automatic backup function is requested to start in the state of limiting the automatic backup file to once a day, an error occurs to notify that the backup has not been processed.

To avoid the above error, set DISPLAY AT EMERGENCY to "message".

For the setting of DISPLAY AT EMERGENCY, refer to chapter 9.6.2.6 "AUTO BACKUP FUNCTION SET Window".

- 9 System Backup
- 9.7 Loading the Backup Data from the SD Card

# 9.7 Loading the Backup Data from the SD Card

To restore the backup memory in the auto backup function is done in the maintenance mode. Otherwise, restore from the SD card of the programming pendant or USB memory when backup is done at the optional high speed Ethernet function command. Prepare either of the SD card or the USB memory to make copies.

#### 9.7.1 Loading Procedure

To restore from the SD card of the programming pendant, perform the following procedures No.1 to 8. To restore from the SD card on the ACP31 board, perform the following procedures from No.9. For the USB memory, select "USB: Pendant" or "USB1: Controller" in the {EX. MEMORY} -{DEVICE} to restore.

- Insert the SD card with the backup data in the SD card slot on the programming pendant. (When selecting "USB1: controller", insert it in the ACP31 board.)
  - The backup data is stored under the file name "CMOSBK.BIN" or "CMOSBK??.BIN" (?? denotes figures.)
- Turn ON the YRC1000micro power supply while pressing [MAIN MENU].
- 3. Change the security mode to the management or higher mode.
- 4. Select {EX. MEMORY} under the main menu.
  - The sub menu appears.

|               |                  |              | <b>(8)</b> |  |
|---------------|------------------|--------------|------------|--|
| SYSTEM        | SECURITY<br>MODE | ANAGEMENT MC | DE         |  |
| EX. MEMORY    | LOAD             |              |            |  |
| DISPLAY SETUP | SAVE             |              |            |  |
|               | SYSTEM RESTORE   |              |            |  |
|               | DEVICE           |              |            |  |
|               | FOLDER           |              |            |  |
| Main Menu     | Simple Menu      | Maintenance  | mode       |  |

- 9 System Backup
- 9.7 Loading the Backup Data from the SD Card
  - When set the {SYSTEM}- {SETUP}- {OPTIONAL FUNCTION}-{AUTO BACKUP (ACP31)} as "USE", the following sub menu appears.

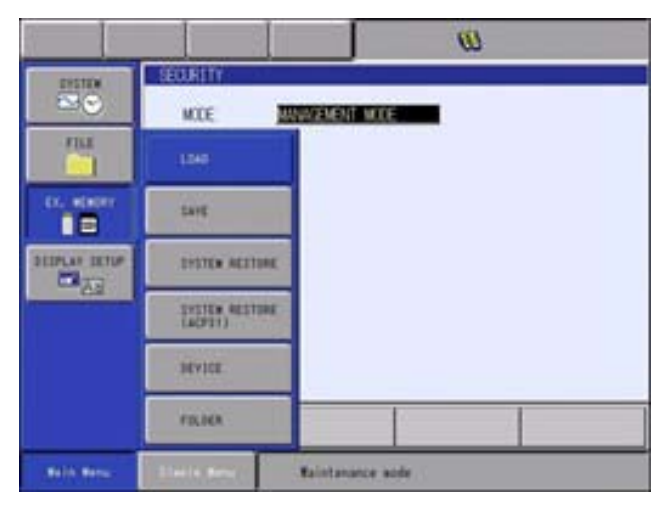

- 5. Select {SYSTEM RESTORE}.
  - The BACKUP FILE LIST display appears.

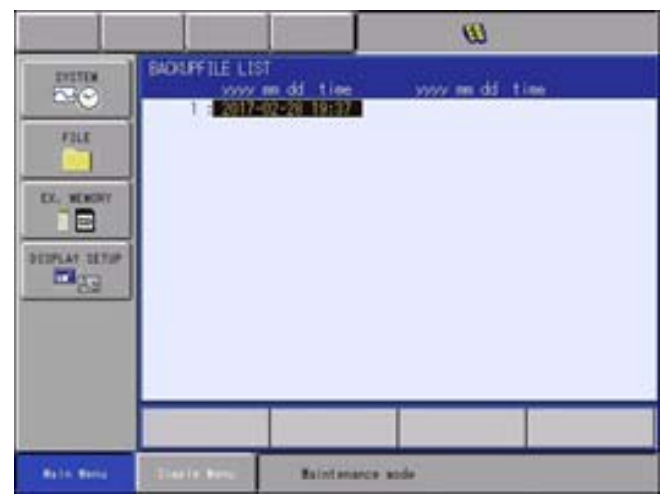

- 9 System Backup
- 9.7 Loading the Backup Data from the SD Card
- 6. Select the file to be loaded.
  - The dialog box appears for the AIF/ACP31 board replacement confirmation.

|                      | - 8 2           | 2                 | <u>U</u>              |   |
|----------------------|-----------------|-------------------|-----------------------|---|
| FILE C               | BACKUFFILE LIST | al tim            | yyyy mi ddi thae      |   |
| 5139, 10<br>6139, 10 | FILE            | Load<br>1 2017-02 | 1<br>2-28 19:37<br>NO |   |
|                      |                 |                   |                       |   |
| California -         | Status new      | Barotana          | nce wade              | 1 |

- Selecting {YES} initializes the system monitoring time.
- Selecting {NO} to complete the loading process.
- 7. Select clear the system monitoring time or not. .

|            |                 | (i)                                       |
|------------|-----------------|-------------------------------------------|
| EVENIE CON | BACKUPFILE LIST | n dd tine - >>>> nn dd tine<br>2523 11537 |
| DISPLAY    | Clear sy<br>YES | stem monitoring time?                     |
|            |                 |                                           |
| BAIN BROM  | Ellecte Mere    | Reintenance aude                          |

- Select {YES} in the loading confirmation dialog box to start loading the contents of "CMOSBK.BIN" or "CMOSBK??.BIN" (?? denotes figures) from the SD card to the YRC1000micro CMOS.
- 8. Select {YES}.
- 9. Turn the power on, while pressing the [MAIN MENU].
- 10. Change the security mode to the management or higher mode.

- 9 System Backup
- 9.7 Loading the Backup Data from the SD Card
- 11. Select {EX. MEMORY} in the main menu.
  - The sub menu will appear.

| 3         |                           | 0                |
|-----------|---------------------------|------------------|
|           | NCE III                   | VENENT WRITE     |
| nu<br>C   | 1.549                     |                  |
|           | LANE                      |                  |
| BIDLE HIM | INTER ADDING              |                  |
|           | SASTER AUSTRAL<br>(ACPTI) |                  |
|           | JEVICE.                   |                  |
|           | FILIER                    |                  |
|           | Date Bent                 | aintanance wole. |

- 12. Select {SYSTEM RESTORE (ACP31)}.
  - The backup-file list display will appear.

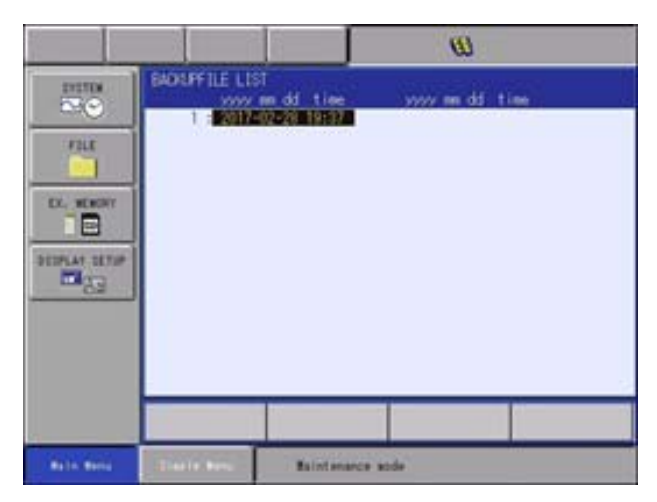

- 9 System Backup
- 9.7 Loading the Backup Data from the SD Card

13. Select desired date file.

- The AIF/ACP31 board dialog will appear.

|            |                                      | (U)                     |
|------------|--------------------------------------|-------------------------|
| Sara       | BOUFFILE LIST<br>www.en.dd.tine<br>1 | yyyy ee dd'tine         |
| IL. R      | Load<br>FILE : 2017-4                | 17<br>12-28 19:37<br>NO |
| Balin Dena | Banda Ban                            | uerce bade              |

- Select {YES} when exchanged the AIF/ACP31 board. If not, select {NO}.
- When select {YES}, cumulative time display will be initialized. For selecting {NO}, cumulative time display will continue.
- 14. Select from the confirmation dialog box.
  - The dialog box appears for the loading confirmation.

|               |                                                      | W               |
|---------------|------------------------------------------------------|-----------------|
| tranta<br>Nut | BADRIPFILE LIST<br>yyyy mi dd it<br>1 12017-02-28 19 | ee              |
|               | Clear system m                                       | onitoring time? |
|               |                                                      |                 |
| Bain Benu     | Titurta Maria                                        | tenance aude    |

- Select {YES} to initialize the system monitoring time and loading process is executed.
- Select {NO} to continue counting the system monitoring time and loading process is executed.

When loading process is executed, the memory device or SD card mounted on the ACP31 board is updated to the content of the file selected "CMOSBK.BIN" or "CMOSBK??.BIN" (?? denotes figures).

- 9 System Backup
- 9.7 Loading the Backup Data from the SD Card

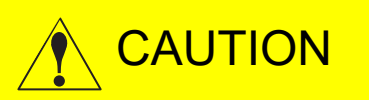

Note that by executing "SYSTEM RESTORE" or "SYSTEM RESTORE (ACP31)", the current CMOS data in the YRC1000micro is replaced with the data of the file "CMOSBK.BIN" or "CMOSBK??.BIN" (?? denotes figures) in the external memory device.

After "CMOSBK.BIN" has been loaded, confirm that the new data is the same as the previously saved data in the CMOS. In addition, call the master job to confirm that the current manipulator position is correct and safe. After that, start operating the manipulator.

#### 9.7.2 Safety Board FLASH ROM Data Reset

When the procedures described in *chapter 9.7 "Loading the Backup Data from the SD Card*" are completed, the message "Select 'Safety Board FLASH Reset" appears. Then, change the security to the safety mode and execute the operation described in *chapter 8.26.15.2 "Safety Circuit Board FLASH ROM Data Erase and Reset*".

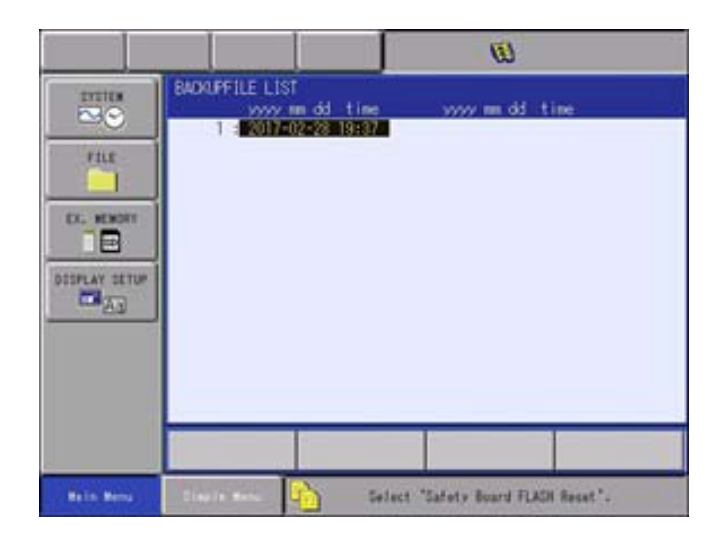

# System Backup Error List 9

9.8

# 9.8 Error List

# 9.8.1 Error Contents

| Error | Data | Message                                                                                                    | Cause                                                                                                    |  |  |
|-------|------|----------------------------------------------------------------------------------------------------|----------------------------------------------------------------------------------------------------|--|--|
| No.   |      |                                                                                                    |                                                                                                    |  |  |
| 0770  | *    | During robot or station operation                                                                             | The automatic backup would<br>not work when a manipulator or<br>a station is in motion.                                                                                 |  |  |
| 3390  |      | File not found                                                                                                | The file to be loaded no longer exists.                                                                                                    |  |  |
| 3460  | *    | Cannot backup the media                                                                                       |                                                                                                    |  |  |
|       | 1    |                                                                                                    | Insufficient capacity of the SD card                                                                                                    |  |  |
|       | 2    |                                                                                                    | Cannot access the SD card                                                                                                    |  |  |
| 3463  | *    | Cannot store the backup data.<br>The value specified for<br>STORED FILE SETTING<br>exceeds the maximum number | Confirm that the value specified<br>for STORED FILE SETTING<br>does not exceed the maximum<br>number.                                                                   |  |  |
| 3501  | *    | Check the media insertion                                                                                     | Cannot access the SD card                                                                                                    |  |  |
| 3550  | *    | Under automatic backup<br>operation. Operate after the<br>backup is completed.                                | The automatic backup window cannot be called to display while the automatic backup is being processed.                                                                  |  |  |
| 3551  | *    | Under automatic backup<br>operation. Operate \"SORT<br>FILE\" after the backup is<br>completed.               | The file arrangement cannot be operated during the automatic backup operation.                                                                                          |  |  |
| 3560  | *    | Failed in sorting backup file.                                                                                | Failed to re-arrange the backup file for another reason than the access to SD card.                                                                                     |  |  |
| 3580  | *    | Under backup file access.<br>Operate after the access is<br>completed.                                        | To display another window and<br>then display the automatic<br>backup window again after<br>"ARRANGE" operation,<br>"ARRANGE" process should be<br>completely finished. |  |  |
| 3581  | *    | Under backup file access.<br>Operate \"SORT FILE\" after the<br>access is completed.                          | The previous "ARRANGE"<br>process should be completely<br>finished to perform the next<br>"ARRANGE" operation.                                                          |  |  |

- 10 Upgrade Function
- 10.1 Functional Overview

# 10 Upgrade Function

# **10.1 Functional Overview**

YRC1000micro applies two software for the CPU configuration: a software for ACP31 (for the main CPU board) and a software for the programming pendant. The system works only with the combination of certain versions due to a compatibility problem of each software.

Therefore, YRC1000micro can upgrade the software for the programming pendant if the combination of the software for ACP31 and the programming pendant is invalid.

# 10.2 Upgrade Procedure

#### 10.2.1 Confirmation of Software Version

The compatibility of the versions of ACP31 and the programming pendant are automatically checked in 20 seconds after the YRC1000micro power supply is turned on.

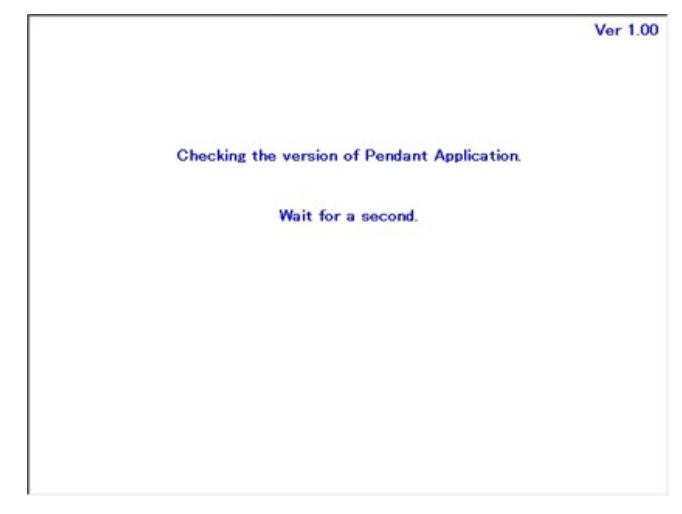

- In case the versions of ACP31 and the programming pendant matches.
- 1. Automatic upgrade process completes and the communication process between ACP31 and the programming pendant is restarted.

- 10 Upgrade Function
- 10.2 Upgrade Procedure
- 2. Initial window appears approx. 60 seconds later.

| E -14         |               | 10           | <u>i 1 (0) 1</u> | B () |  |
|---------------|---------------|--------------|------------------|------|--|
|               | Please select | a Main Nenu. |                  |      |  |
| TT<br>VARIARD |               |              |                  |      |  |
| a mit<br>O    |               |              |                  |      |  |
|               |               |              |                  |      |  |
| 20            |               |              |                  |      |  |
|               |               |              |                  |      |  |
| Ballin Barry  | time in Herse |              | _                |      |  |

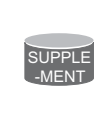

The time until the initial window appears on the programming pendant may be longer if the system configuration includes an optional circuit board or if the Ethernet port for general purpose is enabled, etc.

- 10 Upgrade Function
- 10.2 Upgrade Procedure

#### 10.2.2 Automatic Upgrade of the Programming Pendant

In case that the pendant application version of the programming pendant is older than the one of SD card in ACP31 or the pendant application version of the programming pendant is not compatible to the one of ACP31, the programming pendant is automatically upgraded.

Not only the application software but the OS of the Programming Pendant is also upgraded automatically. (OS: Operating System)

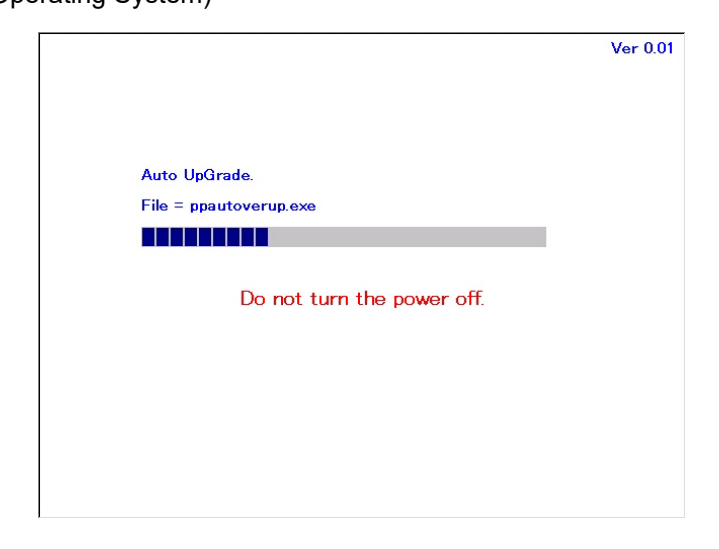

- 1. After the automatic upgrade process is completed, the communication process between ACP31 and the programming pendant is restarted.
  - The programming pendant is restarted depending on the upgraded software.

In this case, the communication process between the programming pendant and ACP31 starts again after restart of the programming pendant is done.

2. Initial window appears approx. 60 seconds later.

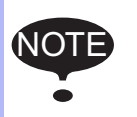

Every time the OS is upgraded automatically, restart is done. There is no need of calibrating because the calibration data is taken over.

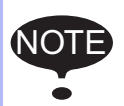

If start the YRC1000micro without the auto upgrade process, press all of the [Interlock]+[5]+[Select] keys on the programming pendant at the same time to start.

# 10Upgrade Function10.2Upgrade Procedure

|      | DO NO<br>upgrad                                      | DT turn off the main power supply during automatic le process.                                                                                                    |  |  |  |  |
|------|------------------------------------------------------|----------------------------------------------------------------------------------------------------|--|--|--|--|
|      | In case<br>lowing                                    | e the main power supply is turned off, exercise the fol-<br>process.                                                                                                    |  |  |  |  |
|      | • Turn                                               | on the main power supply of YRC1000micro.                                                                                                    |  |  |  |  |
|      | - A                                                  | Automatic upgrade might be exercised again.                                                                                                    |  |  |  |  |
|      | • In case error occurs during automatic upgrade proc |                                                                                                    |  |  |  |  |
| NOTE | (1)                                                  | Prepare SD card for upgrading or USB memory.                                                                                                    |  |  |  |  |
|      | (2)                                                  | Press [2]+[8]+[HIGH SPEED] of the<br>programming pendant at the same time.<br>- Upgrade of the OS of Programming Pendant                                                        |  |  |  |  |
|      | (3)                                                  | Press [INTERLOCK]+[8]+[SELECT] of the<br>programming pendant at the same time and<br>upgrade.<br>- Refer to "YRC1000micro UPGRADE PROCE-<br>DURE MANUAL (HW1484484)" for detail |  |  |  |  |
|      | • If no                                              | recovery is made with all the operation above,                                                                                                    |  |  |  |  |
|      | repla                                                | ce the programming pendant.                                                                                                    |  |  |  |  |
|      |                                                      |                                                                                                    |  |  |  |  |

- 10 Upgrade Function
- 10.3 Error Message

# 10.3 Error Message

If Error occurs while automatic upgrading, exercise the following procedure.

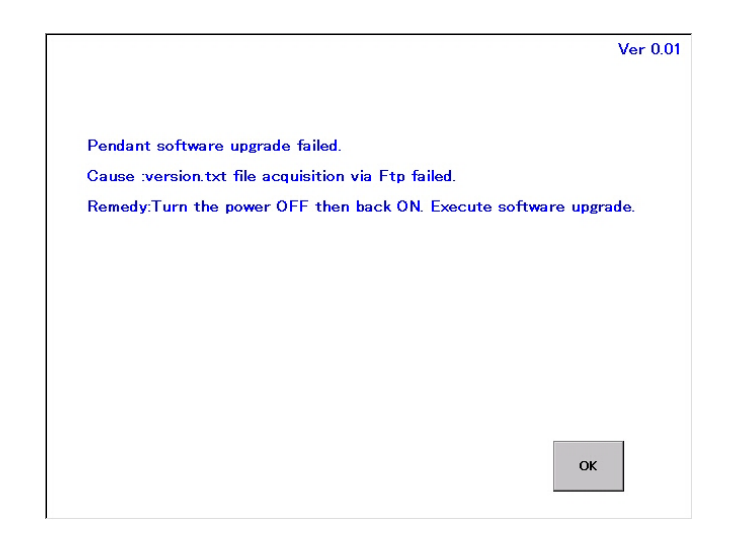

• Turn on the main power supply of YRC1000micro.

- Automatic upgrade might be exercised again.

- In case error occurs during automatic upgrade process.
  - (1) Prepare SD card or USB memory for upgrading.
  - (2) Press [2]+[8]+[HIGH SPEED] of the programming pendant at the same time.
    - Upgrade of the OS of Programming Pendant
  - (3) Press [INTERLOCK]+[8]+[SELECT] of the programming pendant at the same time and upgrade.
    - Refer to "YRC1000micro UPGRADE PROCEDURE MANUAL (HW1484484)" for detail.

- 11 Programming Pendant
- 11.1 Disconnection Function

# 11 Programming Pendant

# 11.1 Disconnection Function

Disconnection function enables to cut off the communication between the programming pendant and the controller. Disconnection function enables only in remote mode.

- 1. Change the mode key to management mode.
- 2. Long press [Simple Menu] key to show the pop-up menu.

| DATA                                                                                                    | EDIT                                                                                                    | DISPLAY                              | UTILITY | 12 🖻 🖌  | 😽 🔞 🖳  | <b>(</b> <del>1)</del> |
|----------------------------------------------------------------------------------------------------|----------------------------------------------------------------------------------------------------|--------------------------------------|---------|---------|--------|------------------------|
| BYTE         VARIAE           NO.         B0000           B001         B002           B003         B004           B005         B006           B007         B008           B009         B011           B011         B012           B013         B013 | BLE         CONTENTS           0         00000           0         00000           0         0000           0         0000           0         0000           0         0000           0         000           0         000           0         00           0         00           0         00           0         00           0         00           0         00           0         00           0         00           0         00 | 000<br>000<br>ease choo<br>isconnect | NAME    | ration. | Cancel |                        |
|                                                                                                    |                                                                                                    |                                      |         |         |        |                        |
| Main Menu                                                                                                    | Simp                                                                                                    | le Menu                              |         |         |        |                        |

3. Select "Disconnect" button, and the confirmation dialog appears.

| DATA                                         | EDIT                                                     | DISPLAY                  | UTILITY   | 12 🖻 📶 😣       |   |
|----------------------------------------------|----------------------------------------------------------|--------------------------|-----------|----------------|---|
| BYTE VARI.<br>NO.                            | ABLE<br>CONTENTS                                         |                          | NAME      |                |   |
| <b>B000</b><br>B001<br>B002<br>B003<br>B004  | 0 0000 0<br>0 0000 0<br>0 0000 0<br>0 0000 0<br>0 0000 0 | 000<br>000<br>000<br>000 |           | -              | _ |
| B005<br>B006<br>B007<br>B008<br>B009<br>B010 |                                                          | lisconnec<br>Yes         | t with th | ne controller? |   |
| B011<br>B012<br>B013                         | 0 0000 0<br>0 0000 0<br>0 0000 0                         | 000  <br>000  <br>000    |           | -              |   |
|                                              |                                                          |                          |           |                |   |
| Main Men                                     | u Simp                                                   | le Menu                  |           |                |   |

- 11 Programming Pendant
- 11.1 Disconnection Function
  - An error dialog appears if {Disconnect the Communication} is selected in other than remote mode.

| DATA                                                         | EDIT                                                                                        | DISPLAY                                   | UTILITY               | 12 🗹      | 1 🤜 🕅  |   | ( <del>†)</del> |
|--------------------------------------------------------------|---------------------------------------------------------------------------------------------|-------------------------------------------|-----------------------|-----------|--------|---|-----------------|
| BYTE VARI<br>NO.                                             | ABLE<br>CONTENTS                                                                            |                                           | NAME                  | -9        |        |   |                 |
| 8000<br>8001<br>8002<br>8003<br>8004<br>8005<br>8006<br>8007 | 0 0000_C<br>0 0000_C<br>0 0000_C<br>0 0000_C<br>0 0000_C<br>0 F<br>0 F                      | 0000<br>0000<br>0000<br>0000<br>Vlease ch | ange to F<br>disconne | REMOTE ma | ode to | 1 |                 |
| B008<br>B009<br>B010<br>B011<br>B012<br>B013                 | 0<br>0<br>0<br>0<br>0<br>0<br>0<br>0<br>0<br>0<br>0<br>0<br>0<br>0<br>0<br>0<br>0<br>0<br>0 | 000                                       |                       | Close     | 2      |   |                 |
|                                                              |                                                                                             |                                           |                       |           |        |   |                 |
| Main Mer                                                     | Main Menu Simple Menu TEACH-LOCK set                                                        |                                           |                       |           |        |   |                 |

4. Select {YES} to disconnect the communication between the controller and the programming pendant. After disconnecting the communication, the message is displayed.

| nfoma     | tion Message                                              |
|-----------|-----------------------------------------------------------|
| <u>()</u> | Controller <-> pendant communication<br>has been cut off. |
|           | ОК                                                        |

- 11 Programming Pendant
- 11.1 Disconnection Function
- 5. Press "OK" on the message dialog, otherwise the window is closed automatically after 10 seconds since the window appears on the screen, and then the programming pendant startup window is displayed.

When connecting the controller and the programming pendant again, press "Connect" button.

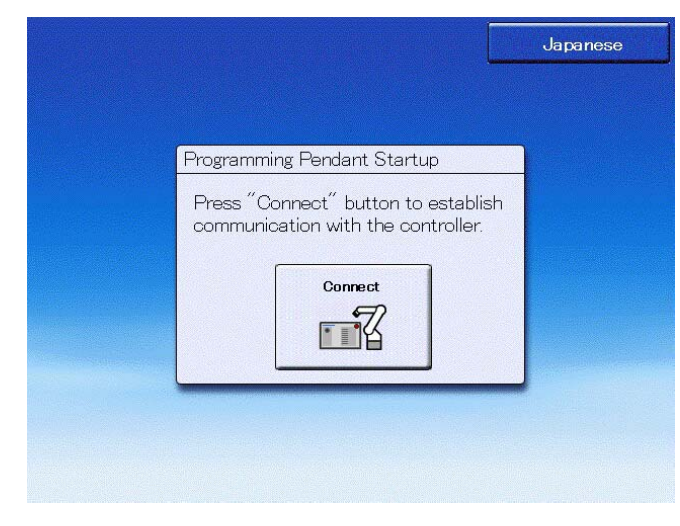

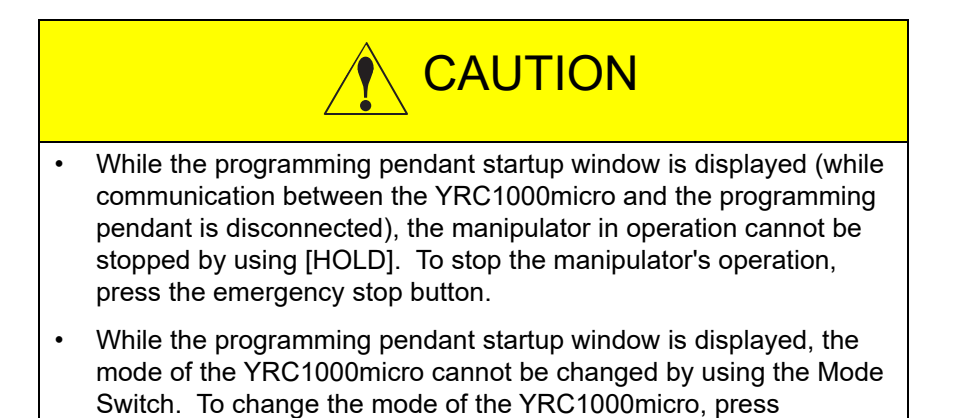

YRC1000micro and the programming pendant, and then turn the

"Connect" button in the startup window to connect the

Mode Switch to the desired mode.

- 11 Programming Pendant
- 11.2 Reset Function

# 11.2 Reset Function

SUPPLE

Reset function enables to restart only the programming pendant while the main power supply of the controller is ON.

If unable to operate the robot by the programming pendant causing from the communications error of the programming pendant, recover the programming pendant by following procedures.

- 1. Confirmation of the 7SEG-LED display on the JANCD-ACP31-1E
  - Check the 7SEG-LED display on the JANCD-ACP31-1E.
    - Check that an alphabet letter or a number is displayed on the 7SEG-LED display.
      - Check that a dot is displayed at the lower right of the 7SEG-LED. If it is, check that the dot is blinking or lighted.
      - If the displayed alphabet or the number is continuously changing, write down them in order.
- 2. Reset the programming pendant
  - Open the SD card slot cover on the programming pendant.
  - There is a small hole to the right of SD card insertion slot. Insert a spit into the hole to press the reset button.

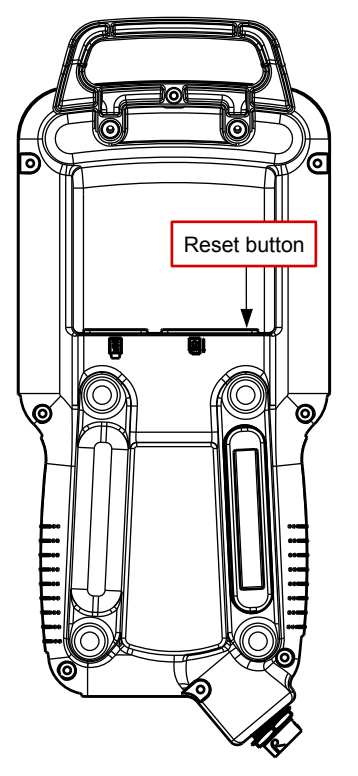

 The programming pendant is rebooted and it starts connecting to the controller again.

- 11 Programming Pendant
- 11.3 Touch Panel Invalidate Function

# 11.3 Touch Panel Invalidate Function

The touch panel invalidate function enables to invalidate the touch panel operation of the programming pendant (key operation is still valid).

Even if the touch panel is failure, it is able to prevent the mis-operation by using this function.

Operate the following procedures to valid/invalid the touch panel.

#### Invalidate the Touch Panel

1. Push down the [INTER LOCK]+[AUX] keys at the same time. The confirmation dialog to invalidate the touch panel appears.

| DATA                                 | EDIT                                                                                                    | DISPLAY | UTILITY | 12 🗹 📶 😣 | 10 🕞 🕆 🕷   |  |  |  |
|--------------------------------------|----------------------------------------------------------------------------------------------------|---------|---------|----------|------------|--|--|--|
| BYTE VARIA<br>NO.                    | BLE<br>CONTENTS                                                                                                    | NAM     | IE      |          |            |  |  |  |
| B000<br>B001<br>B002<br>B003         | 0 0000_0000<br>0 0000_0000<br>0 0000_0000                                                                                                    |         |         |          |            |  |  |  |
| B004<br>B005<br>B006<br>B007<br>B008 | BUD<br>B004 Do you invalidate touch panel?<br>B005 When you invalidate it, only key operation is enabled.<br>B008 B009 CAULTION. This is in a block of the second second sec |         |         |          |            |  |  |  |
| B005<br>B010<br>B011<br>B012         | Chotron.                                                                                                    | Yes     |         | No       | speration. |  |  |  |
| B013<br>B014<br>B015<br>B016         | 0 0000_0000<br>0 0000_0000<br>0 0000_0000<br>0 0000_0000                                                                                                    |         |         |          |            |  |  |  |
|                                      |                                                                                                    |         |         |          |            |  |  |  |
| Main Mer                             | nu Simpl                                                                                                    | e Menu  |         |          |            |  |  |  |

- 2. Move the focus area over the {YES} on the confirmation dialog by using [←] key.
- Press [Select] key. The touch panel becomes invalid. When the touch panel is invalid, an icon, which shows the invalidating the touch panel, is displayed on the status area, and the message "Touch operation is invalid" is displayed on the message area.

| DATA                                                                                                    | EDIT                                                                                                    | DISPLAY | UTILITY  | 122400               | 🕞 🕆 😽 | 8 |
|----------------------------------------------------------------------------------------------------|----------------------------------------------------------------------------------------------------|---------|----------|----------------------|-------|---|
| BYTE         VARIA           NO.         8000           801         801           8002         8004           8005         8004           8005         8007           8009         8007           8009         8009           8010         8010           8011         8012           8014         8015           8015         8016 | CONTENTS           0         0000_000           0         0000_0000           0         0000_0000           0         0000_0000           0         0000_0000           0         0000_0000           0         0000_0000           0         0000_0000           0         0000_0000           0         0000_0000           0         0000_0000           0         0000_0000           0         0000_0000           0         0000_0000           0         0000_0000           0         0000_0000           0         0000_0000           0         0000_0000           0         0000_0000           0         0000_0000 |         |          |                      |       |   |
|                                                                                                    |                                                                                                    |         |          |                      |       |   |
| Main Mer                                                                                                    | nu Simp                                                                                                    | le Menu | i) Touch | operation is invalid |       |   |

- 11 Programming Pendant
- 11.3 Touch Panel Invalidate Function

### Validate the Touch Panel

1. Push down the [INTER LOCK]+[AUX] keys at the same time. The confirmation dialog to validate the touch panel appears.

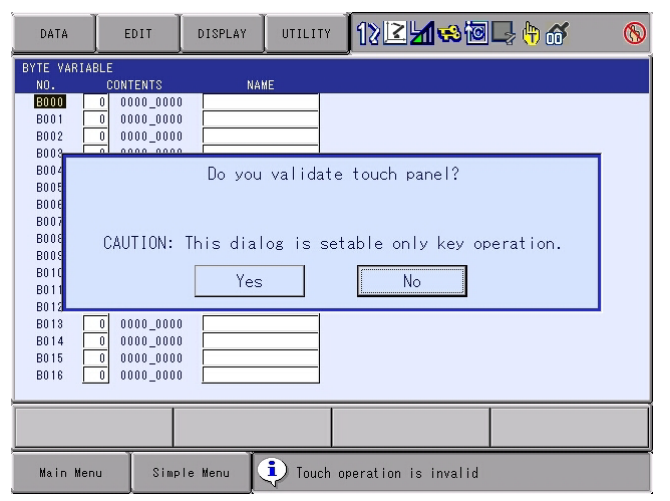

- Move the focus area over the {YES} on the confirmation dialog by using [←] key.
- 3. Press [Select]. The touch panel become valid.

NOT

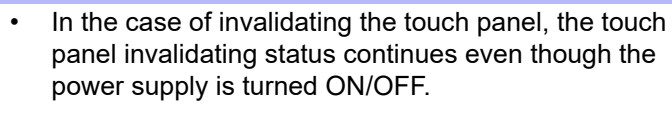

• To validate the touch panel again, push down the [INTER LOCK]+[AUX] keys at the same time, and then validate the touch panel on the confirmation dialog.

- 11 Programming Pendant
- 11.4 Reboot Robot System

# 11.4 Reboot Robot System

After change a parameter, repair or maintenance, following procedure to reboot the robot system.

The robot system cannot be rebooted when the servo power is ON. Confirm that the servo power is OFF before rebooting.

1. Select {SYSTEM INFO} - {CPU RESET} in the main menu.

| JOB           | EDIT DISPLAY              | UTILITY 🚺 🔀 🛓 | 1 🐟 🔟 🖳 👆 |
|---------------|---------------------------|---------------|-----------|
| JOB           |                           | 11            | 1         |
| MOVE<br>END   | VERSION                   | 🖓 CPU RESET   |           |
| GENERAL       | Se MONITORING TIM         | ar code       |           |
| VARIABLE B001 | CONTROLLER<br>INFORMATION | SECURITY      |           |
|               | I ALARM HISTORY           |               |           |
| ROBOT         | C I/O MSG HISTOR          |               |           |
| SYSTEM INFO   | E LOGDATA                 |               |           |
|               | USER DEFINITION<br>MENU   | 1             |           |
| Main Menu     | Simple Menu               |               |           |

2. Confirm the servo power is OFF and select {RESET}.

| DATA                  | EDIT                                                                 | DISPLAY | UTILITY | 12 🗹 📶 😣 | 10 🕞 🙌 |  |  |  |
|-----------------------|----------------------------------------------------------------------|---------|---------|----------|--------|--|--|--|
| CPU RESET             |                                                                      |         |         |          |        |  |  |  |
| EXECUTE (<br>TURN THE | EXECUTE CPU RESET?<br>TURN THE SERVO POWER OFF TO EXECUTE CPU RESET. |         |         |          |        |  |  |  |
| RES                   | ET                                                                   |         |         |          |        |  |  |  |
|                       |                                                                      |         |         |          |        |  |  |  |
| Main Menu Simple Menu |                                                                      |         |         |          |        |  |  |  |

- 11 Programming Pendant
- 11.4 Reboot Robot System
- 3. The confirmation dialog appears. Select {YES} to reboot the robot system.

| DATA      | EDIT               | DISPLAY  | UTILITY | 12 🗹 📶 😣 | 🙋 🖵 🙌 |  |  |  |
|-----------|--------------------|----------|---------|----------|-------|--|--|--|
| CPU RESET |                    |          |         |          |       |  |  |  |
| EXECUTE ( | EXECUTE CPU RESET? |          |         |          |       |  |  |  |
| TOTAL THE |                    |          |         |          |       |  |  |  |
|           | Execute CPU RESET? |          |         |          |       |  |  |  |
|           |                    |          |         |          |       |  |  |  |
|           |                    | YES      | 3       | NO       |       |  |  |  |
|           |                    |          |         |          |       |  |  |  |
|           |                    |          |         |          |       |  |  |  |
| RESI      | ET                 |          |         |          |       |  |  |  |
| Main Menu | JSim               | ole Menu |         |          |       |  |  |  |

- 4. If the operation to reboot the robot system is performed when the servo power is ON, the following error message appears.
  - Select "CANCEL" to cancel the error message.

| DATA                  | EDIT                     | DISPLAY            | UTILITY    | 12 🖻 🖌      | 1 😣 🔟 具    | } ( <del>h</del> ) |
|-----------------------|--------------------------|--------------------|------------|-------------|------------|--------------------|
| CPU RESET             |                          |                    | -          |             |            |                    |
| EXECUTE (<br>TURN THE | CPU RESET?<br>SERVO POWE | R OFF TO E         | XECUTE CPU | RESET.      |            |                    |
|                       | 🙁 EF                     |                    | 010        |             |            |                    |
|                       | Tu<br>ac                 | rn off ser<br>tion | vo power a | ind perform | corrective |                    |
|                       |                          |                    | CANC       | EL          |            |                    |
|                       |                          |                    |            |             |            |                    |
| RES                   | ET                       |                    |            |             |            |                    |
| Main Men              | J Simp                   | le Menu            |            |             |            |                    |

- 12 Modification of System Configuration
- 12.1 Addition of I/O Modules

# **12 Modification of System Configuration**

# 12.1 Addition of I/O Modules

To add I/O modules, turn OFF the power supply.

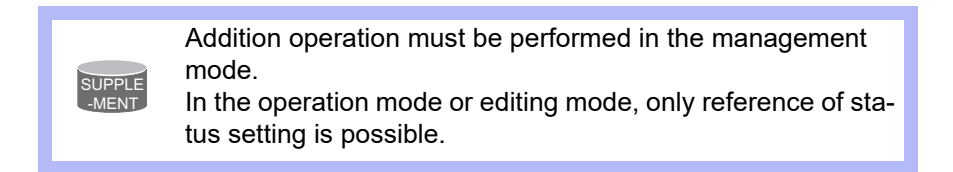

- 1. Turn ON the power supply again while pressing [MAIN MENU] simultaneously.
- 2. Change the "SECURITY MODE" to the management mode.
- 3. Select {SYSTEM} under the main menu.

- The system window appears.

|               |                           |                 | <b>1</b> |  |
|---------------|---------------------------|-----------------|----------|--|
| SYSTEM        | SETUP                     | JAGEMENT MODE   |          |  |
| FILE          | VERSION                   |                 |          |  |
| EX. MEMORY    | CONTROLLER<br>INFORMATION |                 |          |  |
| DISPLAY SETUP | ALARM HISTORY             |                 |          |  |
|               | QR CODE                   |                 |          |  |
|               | SECURITY                  |                 |          |  |
|               |                           |                 |          |  |
|               |                           |                 |          |  |
| Main Menu     | Simple Menu               | Maintenance mod | le       |  |

- 4. Select {SETUP}.
  - The SETUP window appears.
  - The items marked with "■" cannot be selected.

|                                             |                                                                                                    |                 | <b>19</b> |  |
|---------------------------------------------|----------------------------------------------------------------------------------------------------|-----------------|-----------|--|
| FILE<br>FILE<br>EX. MEMORY<br>DISPLAY SETUP | SETUP<br>LANGUAGE<br>CONTROL GROI<br>DOPTION BOARI<br>IO MODULE<br>CMOS MEMORY<br>DATE-TIME<br>DOPTION FUNC | JP<br>D<br>TION |           |  |
|                                             |                                                                                                    |                 |           |  |
| Main Menu                                   | Simple Menu                                                                                                 | Maintenanc      | e mode    |  |

- 12 Modification of System Configuration
- 12.1 Addition of I/O Modules
- 5. Select {IO MODULE}.
  - The current status of the mounted I/O module is shown.

|                                                   | I                                                                                                    | J                                                      |                                                |                                                                                  | <b>(3)</b> |  |
|---------------------------------------------------|----------------------------------------------------------------------------------------------------|--------------------------------------------------------|------------------------------------------------|----------------------------------------------------------------------------------|------------|--|
| FILE<br>FILE<br>EX. MEMORY<br>SD<br>DISPLAY SETUP | 10 MODUL<br>ST# D<br>00 0044<br>01 -<br>02 -<br>03 -<br>03 -<br>04 -<br>05 -<br>06 -<br>07 -<br>08 -<br>07 -<br>08 -<br>09 -<br>10 -<br>11 -<br>12 -<br>13 - | E 00 / 0<br>0 0040<br><br><br><br><br><br><br><br><br> | AI AO<br><br><br><br><br><br><br><br><br><br>- | BOARD<br>ASE31 (NP<br>NONE<br>NONE<br>NONE<br>NONE<br>NONE<br>NONE<br>NONE<br>NO | V)         |  |
| Main Menu                                         | Simple P                                                                                                    | lenu                                                   | Mai                                            | ntenance m                                                                       | ode        |  |

6. Confirm the status of mounted I/O module.

| ST#   | Station address of I/O module                 |
|-------|-----------------------------------------------|
| DI    | Number of contact input points <sup>1)</sup>  |
| DO    | Number of contact output points <sup>1)</sup> |
| AI    | Number of analog input points <sup>1)</sup>   |
| AO    | Number of analog output points <sup>1)</sup>  |
| BOARD | Circuit board type <sup>2)</sup>              |

- 1) A hyphen, -, indicates that the corresponding I/O section is not mounted.
- 2) If the system cannot recognize the circuit board type, a row of stars (\*\*\*\*\*) are shown. No problem will occur as long as the values displayed in DI, DO, AI, and AO are correct.
- 7. Press [ENTER] twice.
  - Confirm the statuses of the mounted I/O modules for the other stations.

|                                                     |                                                                                                    |     |        |                                                                                                    | Ø   |  |
|-----------------------------------------------------|----------------------------------------------------------------------------------------------------|-----|--------|----------------------------------------------------------------------------------------------------|-----|--|
| SYSTEM<br>FILE<br>EX. MEMORY<br>SD<br>DISPLAY SETUP | IO         MODUL           ST#         DI           06         -           07         -           08         -           09         -           10         -           11         -           12         -           13         -           14         -           15         -           16         -           17         -           18         -           19         - |     | AI<br> | A0 BOARD<br>- NONE<br>- NONE<br>- NONE<br>- NONE<br>- NONE<br>- NONE<br>- NONE<br>- NONE<br>- NONE<br>- NONE<br>- NONE<br>- NONE<br>- NONE<br>- NONE<br>- NONE<br>- NONE<br>- NONE |     |  |
| Main Menu                                           | Simple M                                                                                                    | епи |        | Maintenance mo                                                                                                    | le. |  |

- 12 Modification of System Configuration
- 12.1 Addition of I/O Modules
- 8. Press [ENTER].
  - The confirmation dialog box is shown.

|                          | 67                                                                             |
|--------------------------|--------------------------------------------------------------------------------|
| SYSTEM<br>SYSTEM<br>FILE | IO MODULE<br>ST# DI DO AI AO BOARD<br>06 NONE<br>07 NONE<br>08 NONE<br>09 NONE |
| EX. MEMORY               | Modify?<br>YES NO                                                              |
|                          | 17 NONE<br>18 NONE<br>19 NONE                                                  |
|                          |                                                                                |
| Main Menu                | Simple Menu Maintenance mode                                                   |

- 9. Select {YES}.
  - The system parameters are then set automatically according to the current mounted hardware status, and the window will be changed to the external I/O setup window.

A message "Select 'Safety Board FLASH Reset'" in the human interface area. However, do not select/perform Safety Board FLASH Reset at this point.

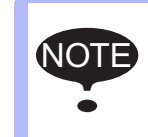

If there is a difference between the displayed contents and the actual mounted status, confirm the status again. If the status is correct, the I/O module may be defective: in such a case, contact your YASKAWA representative.
- 12 Modification of System Configuration
- 12.2 Allocating External I/O Signal

## 12.2 Allocating External I/O Signal

1. The EXTERNAL IO SETUP window appears.

|                                                     |                                                                | <i>B</i>                          |
|-----------------------------------------------------|----------------------------------------------------------------|-----------------------------------|
| SYSTEM<br>FILE<br>EX. MEMORY<br>SD<br>DISPLAY SETUP | EXTERNAL IO SETUP<br>ALLOCATION MODE<br>EXTERNAL IO ALLOCATION | AUTO<br>DETAIL                    |
|                                                     |                                                                |                                   |
| Main Menu                                           | Simple Menu                                                    | elect 'Safety Board FLASH Reset'. |

- 2. Select "AUTO" or "MANUAL" under the ALLOCATION MODE.
  - The selected menu appears.

|                                             |                                                        |               | <b>Ø</b>              |           |
|---------------------------------------------|--------------------------------------------------------|---------------|-----------------------|-----------|
| FILE<br>FILE<br>EX. WEMORY<br>DISPLAY SETUP | EXTERNAL 10 SET<br>ALLOCATION MODE<br>EXTERNAL 10 ALLI | JP<br>DCATION | MANUAL                |           |
|                                             |                                                        |               |                       |           |
| Main Menu                                   | Simple Menu                                            | Selec         | ct 'Safety Board FLAS | l Reset'. |

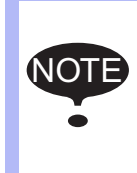

When the allocation mode is changed from "MANUAL" to "AUTO", the set allocation data is discarded, and re-allocation in the Auto mode takes place.

If it is necessary to save the set allocation data, save it using the external memory menu in advance.

- 12 Modification of System Configuration
- 12.2 Allocating External I/O Signal
- 3. Select the allocation mode to set.
  - To operate the I/O signal allocation automatically, select the allocation mode "AUTO".
  - To operate the I/O signal allocation manually, select the allocation mode "MANUAL".
  - Selected allocation mode appears.

|               |                                           | <b>B</b>                          |
|---------------|-------------------------------------------|-----------------------------------|
| SYSTEM        | EXTERNAL IO SETUP                         |                                   |
|               | ALLOCATION MODE<br>EXTERNAL IO ALLOCATION | MANUAL<br>DETAIL                  |
|               |                                           |                                   |
| EX. MEMORY    |                                           |                                   |
| DISPLAY SETUP |                                           |                                   |
|               |                                           |                                   |
|               |                                           |                                   |
|               |                                           |                                   |
| Main Menu     | Simple Menu 🛐 Si                          | elect 'Safety Board FLASH Reset'. |

- 4. Select "DETAIL" under the "EXTERNAL IO ALLOCATION".
  - The External Input Signals Allocation window appears.
  - When select the "AUTO", skip the following procedures from No. 5 to No. 7. Operate from the procedure No. 8.
  - S for the allocation mode "MANUAL", operate the following procedures.

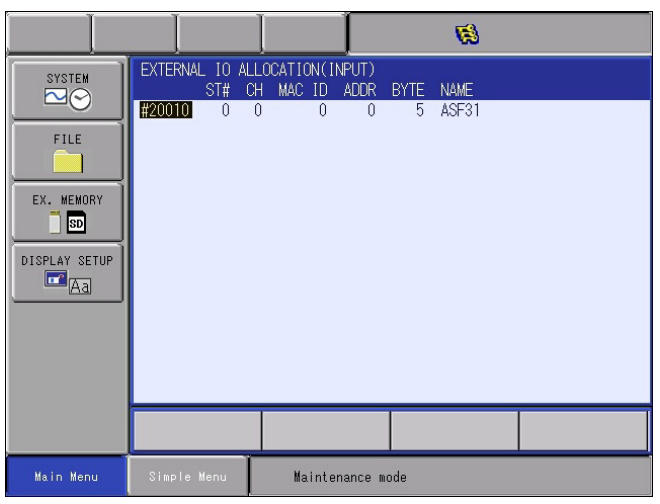

- 12 Modification of System Configuration
- 12.2 Allocating External I/O Signal
- 5. Select the external input signal number (at the change source) to be changed. (In the setting example, select "#20010".)
  - The select menu appears.

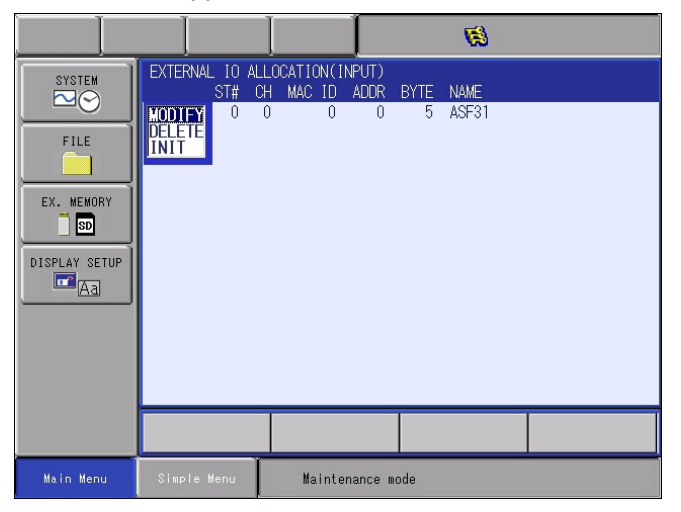

- Select "MODIFY", and input the external input signal number (at the change destination) to be changed. (In the setting example, enter '20190'.)
  - The external I/O signal is changed.

|                                               |                                     |                                            | <b>1</b>             |  |
|-----------------------------------------------|-------------------------------------|--------------------------------------------|----------------------|--|
| SYSTEM<br>FILE<br>EX. MEMORY<br>DISPLAY SETUP | EXTERNAL 10 AI<br>ST# 0<br>#20190 0 | LOCATION(INPUT)<br>CH MAC ID ADDR<br>0 0 0 | BYTE NAME<br>5 ASF31 |  |
|                                               |                                     |                                            |                      |  |
| Main Menu                                     | Simple Menu                         | Maintenance m                              | ode                  |  |

- 7. Likewise, select/modify the number of the external input signal.
  - Repeat select/modify until it becomes the desired allocation.

- 12 Modification of System Configuration
- 12.2 Allocating External I/O Signal
- 8. Press [ENTER].
  - The External Output Signals Allocation window appears.

|                                                     |                                  |                                         |                     | 1             |  |
|-----------------------------------------------------|----------------------------------|-----------------------------------------|---------------------|---------------|--|
| SYSTEM<br>FILE<br>EX. MEMORY<br>SD<br>DISPLAY SETUP | EXTERNAL IO A<br>ST#<br>#30010 0 | LLOCATION(OUTPL<br>CH MAC ID ADD<br>0 0 | π)<br>R BYTE<br>0 5 | NAME<br>ASF31 |  |
|                                                     |                                  |                                         |                     |               |  |
| Main Menu                                           | Simple Menu                      | Maintenanc                              | e mode              |               |  |

- 9. Like the case of the external input signal, select/modify the external output signal.
  - Repeat select/modify until it becomes the desired allocation.
- 10. Press [ENTER].
  - The confirmation dialog box appears.

| SYSTEM<br>FILE                         | EXTERNAL IO ALLOCATION(OUTPUT)<br>ST# CH MAC ID ADDR BYTE NAME<br>#80010 0 0 0 5 ASF31 |
|----------------------------------------|----------------------------------------------------------------------------------------|
| EX. MEMORY<br>SD<br>DISPLAY SETUP<br>A | Modify?<br>YES NO                                                                      |
|                                        |                                                                                        |
| Main Menu                              | Simple Menu Maintenance mode                                                           |

- 11. Select {YES}.
  - The settings are confirmed, and the SETUP window reappears.

|                                                     |                                                                                                |               | <b>19</b> |  |
|-----------------------------------------------------|------------------------------------------------------------------------------------------------|---------------|-----------|--|
| SYSTEM<br>FILE<br>EX. MEMORY<br>SD<br>DISPLAY SETUP | SETUP<br>LANGUAGE<br>CONTROL GROU<br>OPTION BOARD<br>OMOS MEMORY<br>DATE-TIME<br>DOPTION FUNCT | P             |           |  |
|                                                     |                                                                                                |               |           |  |
| Main Menu                                           | Simple Menu                                                                                    | Maintenance m | ode       |  |

- 12 Modification of System Configuration
- 12.2 Allocating External I/O Signal
- 12. Change the security mode to safety mode
- 13. Select {FILE} {INITIALIZE} under the main menu.
  - The initialize window appears.

| SYSTEM<br>FILE<br>EX. MEMORY<br>SD<br>DISPLAY SETUP<br>CA | INITIALIZE<br>UGB<br>FILE/GENERAL DATA<br>PARAMETER<br>I/O DATA<br>SYSTEM DATA<br>Functional Safety Relate<br>Safety Board FLASH Erase<br>Safety Board FLASH Reset<br>3DGraphics Robot Model F | ed Files<br>e<br>t<br>Reset      |
|-----------------------------------------------------------|----------------------------------------------------------------------------------------------------|----------------------------------|
| Main Menu                                                 | Simple Menu 💼 Se                                                                                                    | lect 'Safety Board FLASH Reset'. |

- 14. Select "Safety Board FLASH Reset".
  - A confirmation dialog box appears.

| SYSTEM<br>FILE<br>EX. MEMORY | INITIALIZE UJOB UFILE/GENERAL DATA UPARAMETER UI/O DATA Reset? |
|------------------------------|----------------------------------------------------------------|
| DISPLAY SETUP                | YES NO                                                         |
|                              |                                                                |
| Main Menu                    | Simple Menu Select 'Safety Board FLASH Reset'.                 |

15. Select {YES}.

 When a message "Select 'Safety Board FLASH Reset'" in the human interface area disappeared resetting of Safety Board FLASH Reset is complete.

- 12 Modification of System Configuration
- 12.2 Allocating External I/O Signal

#### Explanation about the External I/O Signal Allocation Window

The details of the window are explained using the window example. The range over which the cursor can move is the hatched area of the figure.

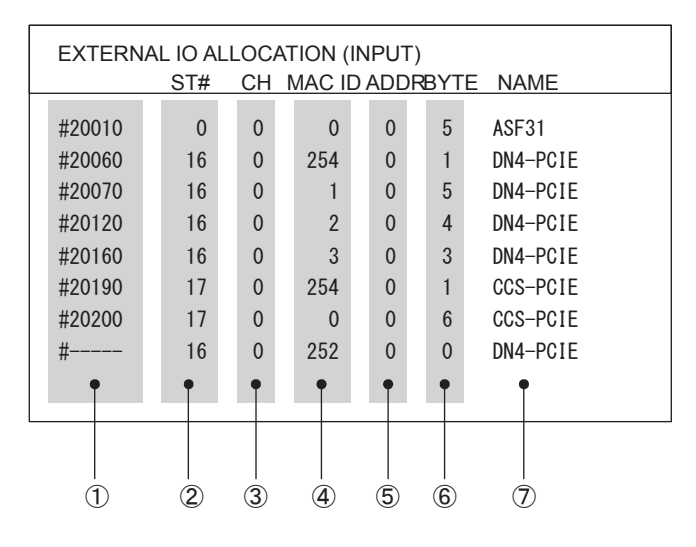

#### **① External I/O signal numbers**

Indicates the beginning number of the external I/O signals allocated to each I/O area. On the allocation window, the set values of these items are used and displayed in ascending order. The following contents are displayed.

| #20010 to #25120 | : The number of the signal allocated to the       |
|------------------|---------------------------------------------------|
|                  | beginning of each I/O area, in the input signals  |
| #30010 to #35120 | : The number of the signal allocated to the       |
|                  | beginning of each I/O area, in the output signals |
| #                | : Unallocated I/O area                            |

#### **② ST#**

Indicates the YRC1000micro station number allocated to each I/O board. The displayed contents include the following:

| 0  | : Safety IO I/F board (JANCD-ASF3□-1E)                    |
|----|-----------------------------------------------------------|
| 16 | : The first field bus board                               |
|    | (Normally, optional board inserted into the optional slot |
|    | at the left side.)                                        |
| 17 | : The second field bus board                              |

(Normally, optional board inserted into the optional slot at the right side.)

#### 3 CH

Indicates the channel number (network communication system) on the board. The following contents are displayed.

0: I/O area for channel 1

1: I/O area for channel 2

- 12 Modification of System Configuration
- 12.2 Allocating External I/O Signal

#### **④ MAC ID**

Indicates the network communication station number set in the channel concerned on the board concerned. Regarding station numbers that cannot be displayed, or station numbers that do not need to be displayed, '0' is displayed. The following contents are displayed.

| 0        | : No station number, or network communication station number '0' |
|----------|------------------------------------------------------------------|
|          | Scanner station of EtherNet/IP (CPU board)                       |
| 1 to 251 | : Network communication station number '1' to '251'              |
|          | Adapter station of EtherNet/IP (CPU board)                       |
|          | (Scanner allocation number sequence)                             |
| 252      | : Unallocated I/O area of channel 1                              |
| 253      | : Unallocated I/O area of channel 2                              |
| 254      | : Communication status area of channel 1                         |

255 : Communication status area of channel 2

#### **⑤ ADDR**

Indicates the offset address from the beginning of each I/O area when the inside of each I/O area is further divided into multiple parts.

#### 6 BYTE

Indicates the size (number of bytes) inside each I/O area.

#### ⑦ NAME

Indicates the name of each I/O board.

- 12 Modification of System Configuration
- 12.3 Addition of Base and Station Axes

tus setting is possible.

#### 12.3 Addition of Base and Station Axes

To add the base and station axes, mount all hardware correctly and then execute maintenance mode.

SUPPLE -MENT Addition operation must be performed in the management mode. In the operation mode or editing mode, only reference of sta-

When adding a base and a station axis, set the following items:

• TYPE

Select one in the type list.

• In case of base axis (B1,B2)

Select one of RECT-X, -Y, -Z, -XY, -XZ, -YZ or -XYZ.

• In case of station axis (S1,S2, S3)

Select UNIV-\* ("\*" represents the number of axes) when using a mechanism other than the registered type as a station axis.

CONNECTION

In the CONNECTION window, specify the SERVOPACK which is connected with each axis group, the contactor which is used for the SERVOPACK, and the overrun signal (OT).

AXIS TYPE

Select from the axis type list.

• In case of TURN-\* type

No need to select (The axis type is set as TURN type.)

- In case of RECT-\* type
- Select BALL-SCREW type or RACK & PINION type.
- In case of UNIV-\* type

Select BALL-SCREW type, RACK & PINION type or TURN type.

- MECHANICAL SPECIFICATION
  - If axis type is ball-screw type, set the following items:
    - MOTION RANGE (+) [mm]
    - MOTION RANGE (-) [mm]
    - REDUCTION RATIO (numerator)
    - REDUCTION RATIO (denominator)
    - BALL-SCREW PITCH [mm/r]

- 12 Modification of System Configuration
- 12.3 Addition of Base and Station Axes
  - If axis type is rack & pinion type, set the following items.
  - MOTION RANGE (+) [mm]
  - MOTION RANGE (-) [mm]
  - REDUCTION RATIO (numerator)
  - REDUCTION RATIO (denominator)
  - PINION DIAMETER [mm]
  - If axis type is turn type, set the following items.
    - MOTION RANGE (+) [deg]
  - MOTION RANGE (-) [deg]
  - REDUCTION RATIO (numerator)
  - REDUCTION RATIO (denominator)
  - OFFSET (1st and 2nd axis)
    [mm]
- MOTOR SPECIFICATION

Set the following items.

- MOTOR
- SERVO AMP
- CONVERTER
- ROTATION DIRECTION [normal/reverse]
- MAX. RPM [rpm]
- ACCELERATION SPEED [sec]
- INERTIA RATIO

\* Select MOTOR, AMPLIFIER and CONVERTER from each type list on the display.

#### 12 Modification of System Configuration

12.3 Addition of Base and Station Axes

#### 12.3.1 Base Axis Setting

12.3.1.1 Selection of Base Axis Type

Select the type of base axis to be added/modified.

- 1. Turn ON the power supply again while pressing [MAIN MENU] simultaneously.
- 2. Change the "SECURITY" to the "MANAGEMENT MODE".
- 3. Select {SYSTEM} under the main menu.
  - The system window appears.

|               |                           | <i>B</i>         |
|---------------|---------------------------|------------------|
| SYSTEM        | SETUP                     |                  |
| FILE          | VERSION                   |                  |
| EX. MEMORY    | CONTROLLER<br>INFORMATION |                  |
| DISPLAY SETUP | ALARM HISTOR              | Y III            |
| Aa            | QR CODE                   |                  |
|               | SECURITY                  |                  |
|               |                           |                  |
|               |                           |                  |
| Main Menu     | Simple Menu               | Maintenance mode |

- 4. Select {SETUP}.
  - The SETUP window appears.
  - Note that the items marked with "■" cannot be set.

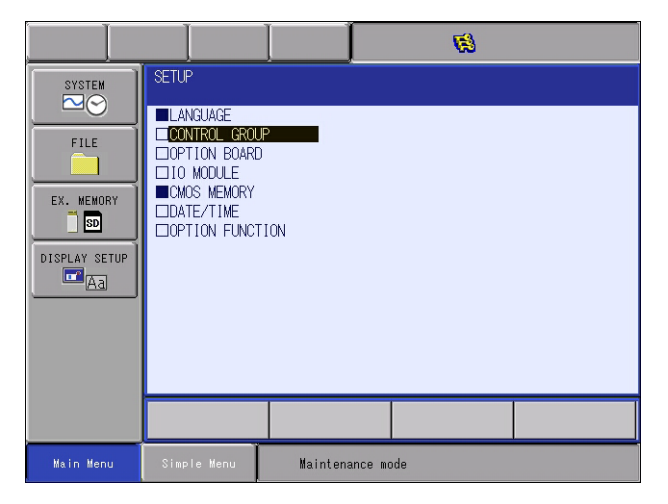

- 12 Modification of System Configuration
- 12.3 Addition of Base and Station Axes
- 5. Select {CONTROL GROUP}.
  - The current control group type is displayed.

|                                                            |                                                                                                    |                        | <b>(3)</b>                                     |  |
|------------------------------------------------------------|----------------------------------------------------------------------------------------------------|------------------------|------------------------------------------------|--|
| SYSTEM<br>FILE<br>EX. MEMORY<br>SS<br>DISPLAY SETUP<br>CAS | CONTROL         GROUP           CONNECT         :           R1         :         Ma14           B1         :         None           R2         :         Ma14           B2         :         None           S1         :         TURN           S2         :         NONE | 40Kai0<br>40Kai0<br>-1 | DETAIL<br>DETAIL<br>DETAIL<br>DETAIL<br>DETAIL |  |
|                                                            |                                                                                                    |                        |                                                |  |
|                                                            |                                                                                                    |                        |                                                |  |
| Main Menu                                                  | Simple Menu                                                                                                    | Maintenance mo         | ode                                            |  |

- 6. Move the cursor to the type of control group to be modified, and press [SELECT].
  - The MACHINE LIST window is displayed.

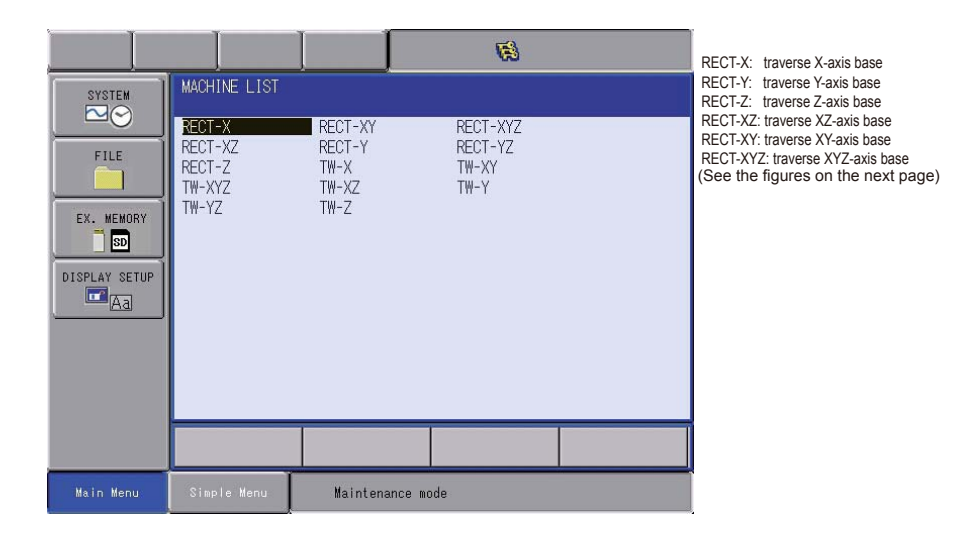

#### 12 Modification of System Configuration

- 12.3 Addition of Base and Station Axes
- 7. Select one in the type list.
  - After the type selection, the window returns to the CONNECT window.

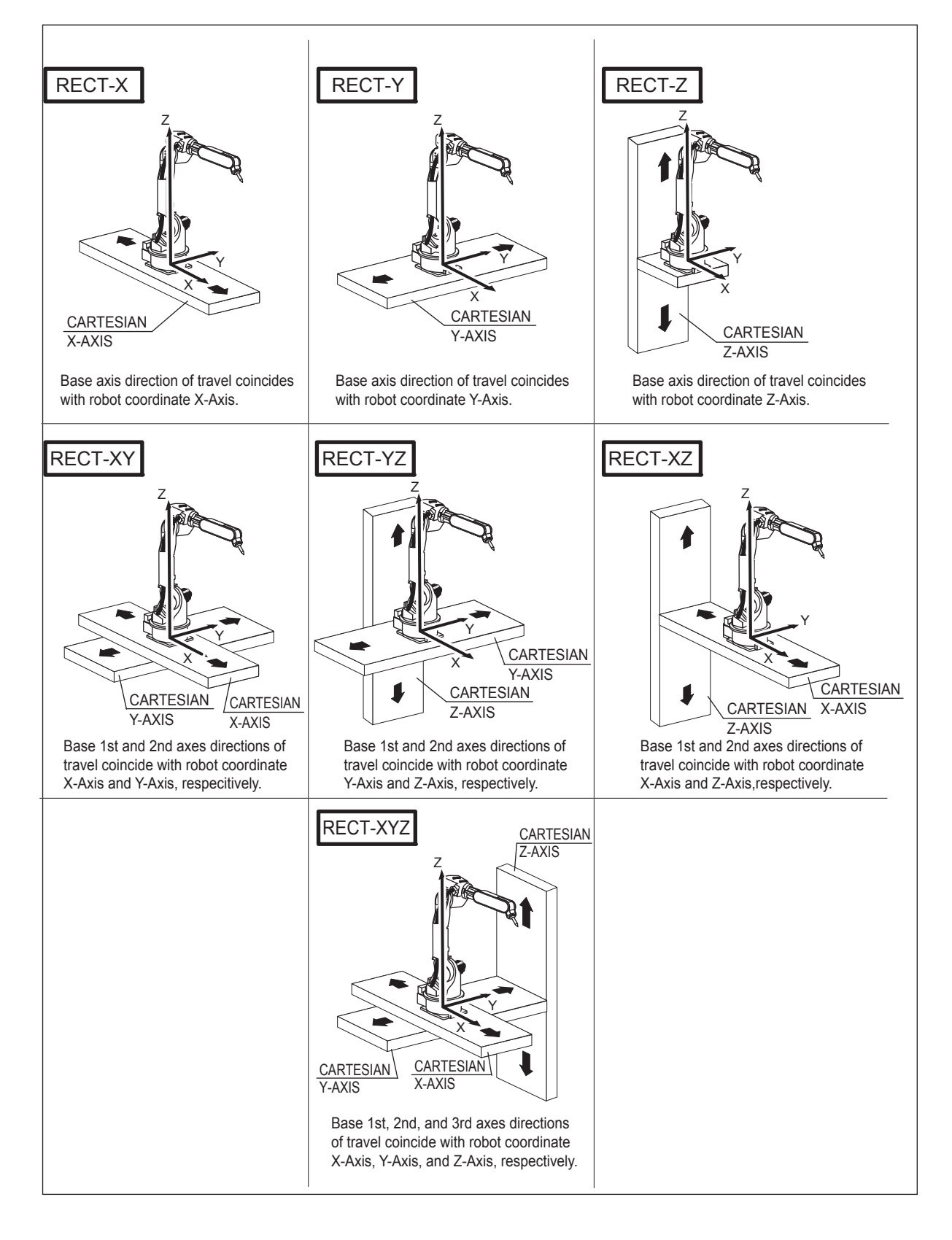

- 12 Modification of System Configuration
- 12.3 Addition of Base and Station Axes

#### 12.3.1.2 Connection Setting

In the CONNECT window, it is specified that each axis of each control group is connected to which connector of the SERVO board, which brake of the contactor unit, which converter, and which overrun signal.

1. Confirm the type of each control group in the CONNECT window.

|                                                   | 69                                                                                                    |
|---------------------------------------------------|----------------------------------------------------------------------------------------------------|
| FILE<br>FILE<br>EX. MEMORY<br>SD<br>DISPLAY SETUP | CONNECT<br>AXIS BRK CVOT<br>SV <123456789> <123456789> <123456789><br>R1 :#1 [123456] [133456] [111111] OT1<br>B1 :#1 [12] [11] OT1<br>R2 :#2 [123456] [123456] [111111] OT1<br>S1 :#1 [1] [1] [1] OT1 |
|                                                   |                                                                                                    |
| Main Menu                                         | Simple Menu Choose the number of servo board which connects                                                                                                    |

- 2. Select the connection item of a desired control group.
  - The settable items are displayed.
  - Select an item to change the setting. Select {Cancel} to return to the CONNECT window.

| SYSTEM<br>FILE<br>EX. MEMORY<br>SD<br>DISPLAY SETUP | CONNECT<br>SV <123456789> <129456789> <129456789><br>R1 :#1 [123456] [123456] [111111] OT1<br>B1 :#1 [12] [1] OT1<br>R2 : <b>#2</b> [123456] [113456] [111111] OT1<br>S1 :#1 [1] [1] [1] OT1 |
|-----------------------------------------------------|----------------------------------------------------------------------------------------------------|
| Main Menu                                           | Simple Menu 🚺 Choose the number of servo board which connects                                                                                                    |

- Specify which connector (CN) of the SERVO board each axis of each control group is connected to.
   The numbers in [] represent axis numbers, and indicate which axis is connected to which connector.
- Specify which brake (BRK) of the contactor unit each axis of each control group is connected to.
   The numbers in [] represent the axis numbers, and indicate which axis is connected to which brake.

- 12 Modification of System Configuration
- 12.3 Addition of Base and Station Axes
  - Specify which converter (CV) each axis of each control group is connected to.
     The numbers in [] represent the converter numbers, and indicate which axis is connected to which converter.
  - Specify which overrun signal (OT) each control group is connected to.
  - In this example described in the step 2 in the previous page, B1 (Base) is connected in the following manner:

| 1st axis $\rightarrow$ | SERVO Board (SV #1),    | Connector (8CN),  |
|------------------------|-------------------------|-------------------|
|                        | Brake Connector (BRK8), | Converter (CV #1) |
| 2nd axis $\rightarrow$ | SERVO Board (SV #1),    | Connector (9CN)   |
|                        | Brake Connector (BRK9), | Converter (CV #1) |
| Overrun $\rightarrow$  | (OT1)                   |                   |

- Therefore, when an overrun alarm occurs, the subcode is indicated by the control group.
   However, select "NOT CONNECT" if an overrun switch is not installed to the control group or the allocation of the external axis overrun signal
- 4. Select a desired item.

is not needed.

- 5. Press [ENTER] in the CONNECT window.
  - The setting in the CONNECT window is completed and the window moves to the AXES CONFIG window.

- 12 Modification of System Configuration
- 12.3 Addition of Base and Station Axes

#### 12.3.1.3 Axis Configuration Setting

The axis type is specified in the AXES CONFIG window.

- 1. Confirm axis type of each axis in the AXES CONFIG window.
  - The axis type of each axis is displayed.

|               |                                               |                   | <b>1</b> |  |
|---------------|-----------------------------------------------|-------------------|----------|--|
| SYSTEM        | AXES CONFIG<br>B2 : RECT-XYZ<br>AXIS AXIS TYP | Z<br>PE           |          |  |
| FILE          | 1 : BALL-SCR<br>2 : BALL-SCR<br>3 : BALL-SCR  | REW<br>REW<br>REW |          |  |
| EX. MEMORY    |                                               |                   |          |  |
| DISPLAY SETUP |                                               |                   |          |  |
|               |                                               |                   |          |  |
| 0             |                                               |                   | r        |  |
|               |                                               |                   |          |  |
| Main Menu     | Simple Menu                                   | Maintenance m     | ode      |  |

- 2. Select the axis type to be modified.
  - (1) The settable axis type is displayed.

|                                                 |                                               |                  | <b>1</b> |  |
|-------------------------------------------------|-----------------------------------------------|------------------|----------|--|
| SYSTEM                                          | AXES CONFIG<br>B2 : RECT-XYZ<br>AXIS AXIS TYP | E                |          |  |
| FILE<br>EX. MEMORY<br>BD<br>DISPLAY SETUP<br>CA | 1 : BALL-SC<br>2 : RACK&PI<br>3 : BALL-SUR    | REW<br>NON<br>EW |          |  |
|                                                 |                                               |                  |          |  |
|                                                 | ,                                             |                  |          |  |
| Main Menu                                       | Simple Menu                                   | Maintenance mo   | ode      |  |

- (2) Select "BALL-SCREW" when the servo track is ball-screw type, and "RACK&PINION" when the servo track is rack & pinion type. After the selection, the window returns to the AXES CONFIG window.
- (3) Select the axis type.
- 3. Press [ENTER] in the AXES CONFIG window.
- 4. The setting in the AXES CONFIG window is completed and the window moves to the MECHANICAL SPEC window.

- 12 Modification of System Configuration
- 12.3 Addition of Base and Station Axes

#### 12.3.1.4 Mechanical Specification Setting

The mechanical data is specified in the MECHANICAL SPEC window.

- 1. Confirm specification of each axis in the MECHANICAL SPEC window.
  - The mechanical specification of axis is shown.

#### The MECHANICAL SPEC window (in case of the BALL-SCREW type)

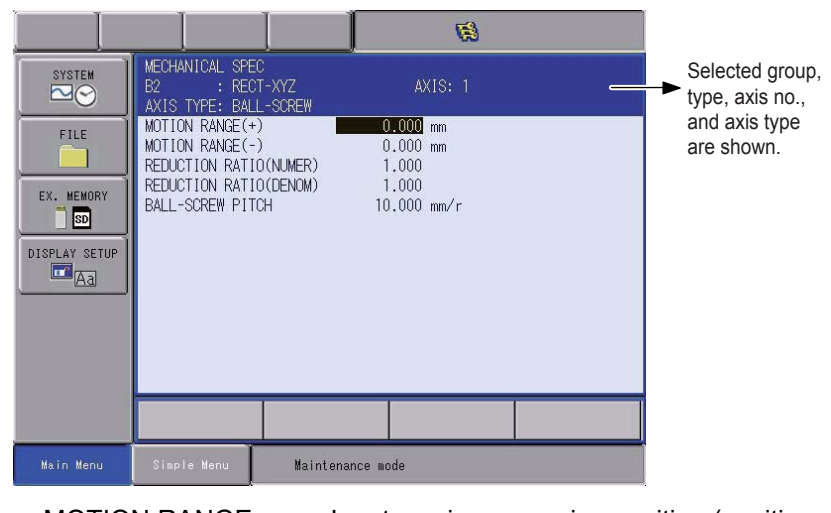

- MOTION RANGE : Input maximum moving position (positive (+) direction and negative (-) direction) from home position when setting the home position to 0. (Unit: mm)
   REDUCTION RATIO : Input the numerator and the denominator.
- REDUCTION NATIO Imput the indifference of and the denominator.
  <e.g.> If the reduction ratio is 1/2, the numerator should be set as 1.0 and the denominator should be set as 2.0.
- BALL-SCREW PITCH : Input the traveling length when the ball-screw rotates once. (Unit: mm/r)

The MECHANICAL SPEC window (in case of the RACK&PINION type)

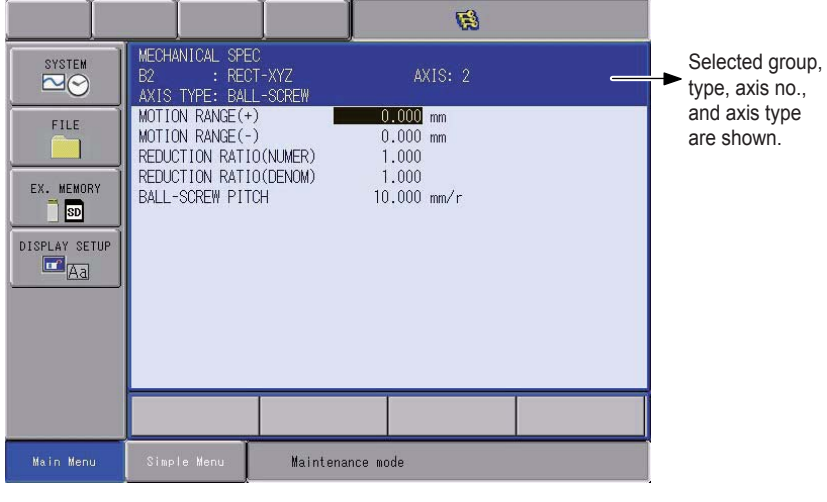

- MOTION RANGE : Input maximum moving position (positive (+) direction and negative (-) direction) from home position when setting the home position to 0. (Unit: mm)
   REDUCTION RATIO : Input the numerator and the denominator. <e.g.>If the reduction ratio is 1/120, the
  - <e.g.>If the reduction ratio is 1/120, the numerator should be set as 1.0 and the denominator should be set as 120.0.
- PINION DIAMETER : Input the diameter of a pinion. (Unit: mm)

- 12 Modification of System Configuration
- 12.3 Addition of Base and Station Axes
- 2. Select the item to be modified.
  - Point the cursor to the item subject for setting value modification, and press [SELECT].
- 3. Modify the settings.
  - The selected item is in the input status. Input the setting value, and press [ENTER].
- 4. Press [ENTER] in the MECHANICAL SPEC window.
  - After the setting, the current window moves to the window for the next axis setting. Complete the settings for all axes in the same manner.
  - When [ENTER] is pressed in the MECHANICAL SPEC window for the last axis, the setting in the MECHANICAL SPEC window is completed and the window moves to the MOTOR SPEC window.

- 12 Modification of System Configuration
- 12.3 Addition of Base and Station Axes

#### 12.3.1.5 Motor Specification Setting

The motor data is specified in the MOTOR SPEC window.

- 1. Confirm specification of each axis in the MOTOR SPEC window.
  - The motor specification of each axis is displayed.

|                                                     |                                                                                                    |                                                                           | <b>1</b>                                                                 |  |
|-----------------------------------------------------|----------------------------------------------------------------------------------------------------|---------------------------------------------------------------------------|--------------------------------------------------------------------------|--|
| SYSTEM<br>FILE<br>EX. MEMORY<br>SD<br>DISPLAY SETUP | MOTOR SPEC<br>B1 : RECT<br>AXIS TYPE: BALL<br>MOTOR<br>CONVERTER<br>ROTATION DIRECT<br>MAX RPM<br>ACCELERATION TI<br>INERTIA RATIO | XYZ<br>-SCREW<br>SGMAV-01ANA-<br>SRDA-S<br>SRDA-C0A30A2<br>ION NO<br>ME 0 | AXIS: 1<br>YRT1<br>DA03<br>1B-E<br>RMAL<br>2000 rpm<br>.300 sec<br>300 % |  |
|                                                     |                                                                                                    |                                                                           |                                                                          |  |
| Main Menu                                           | Simple Menu                                                                                                    | Maintenance mo                                                            | ode                                                                      |  |

- 2. Select the desired item.
  - When a numerical value is selected, the number input buffer line appears.
  - When MOTOR (or SERVO AMP or CONVERTER) is selected, the list window of MOTOR (SERVO AMP, or CONVERTER) appears.
  - ROTATION DIRECTION : Set the rotation direction to which the current position is increased. (The counterclockwise view from the loaded side is the normal rotation.)
- Fig. 12-1: AC Servo Motor

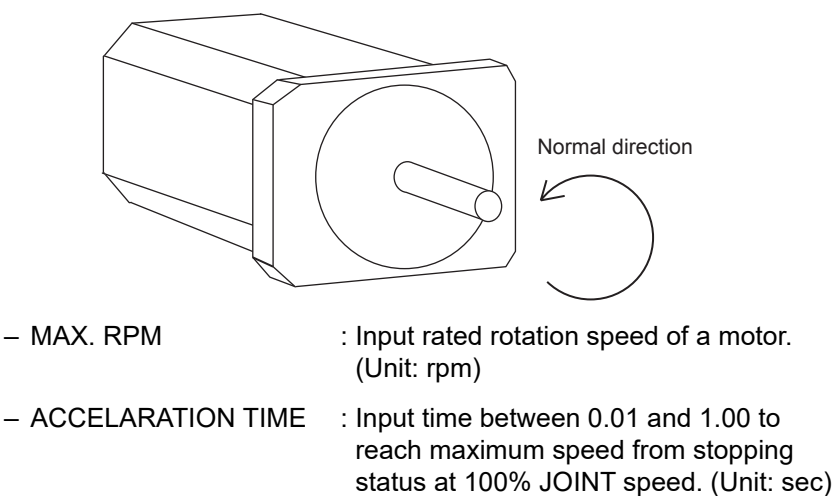

 INERTIA RATIO
 The initial value is set at 300 in case of servo track; 0 in case of rotation axis. However, if the following phenomenon occurs in motion, deal with the following procedure.

#### – <Phenomenon1>

During motion, the axis moves unsteady on advance direction.  $\rightarrow$  Confirm the motion with increasing this ratio in each 100.

- 12 Modification of System Configuration
- 12.3 Addition of Base and Station Axes
  - <Phenomenon2>

During pause, the motor makes a lot of noise.  $\rightarrow$  Confirm the motion with decreasing this ratio in each 100.

- 3. Modify the settings.
- 4. Press [ENTER] in the MOTOR SPEC window.
  - After the setting, the current window moves to the window for the next axis setting. Complete the settings for all axes in the same manner.
  - When [ENTER] is pressed in the MOTOR SPEC window for the last axis, the setting in the MOTOR SPEC window is completed and the confirmation dialog box appears.

|                                         |                                  | Ø               |
|-----------------------------------------|----------------------------------|-----------------|
| SYSTEM                                  | CONTROL GROUP                    |                 |
|                                         | CONNECT :<br>R1 · MA1440Kai0     | DETAIL          |
| FILE                                    | B1 : RECT-XYZ<br>R2 : MA1440Kai0 | DETAIL          |
| EX. MEMORY<br>SD<br>DISPLAY SETUP<br>Aa | Modify<br>B1 CONTROL GROU<br>YES | ?<br>P, CONNECT |
|                                         |                                  |                 |
|                                         |                                  |                 |
| Main Menu                               | Simple Menu                      | nce mode        |

- If {YES} is selected, the system parameter is set automatically.

- 5. Initialize the related files.
  - To add and modify the base axis in completed.
- 6. Change the security mode to safety mode.

- 12 Modification of System Configuration
- 12.3 Addition of Base and Station Axes
- 7. Select {FILE} {INITIALIZE} under the main menu.
  - The initialize window appears.

| SYSTEM<br>FILE<br>EX. MEMORY<br>SD<br>DISPLAY SETUP<br>Ca | INITIALIZE<br>JOB<br>FILE/GENERAL DATA<br>PARAMETER<br>I/O DATA<br>SYSTEM DATA<br>Functional Safety Related Files<br>Safety Board FLASH Erase<br>Safety Board FLASH Reset<br>3DGraphics Robot Model Reset |
|-----------------------------------------------------------|----------------------------------------------------------------------------------------------------|
|                                                           |                                                                                                    |
| Main Menu                                                 | Simple Menu Select 'Safety Board FLASH Reset'.                                                                                                    |

- 8. Select "Safety Board FLASH Reset".
  - A confirmation dialog box appears.

| SYSTEM        | INITIALIZE                                            |
|---------------|-------------------------------------------------------|
| FILE          | □J0B<br>□FILE/GENERAL DATA<br>□PARAMETER<br>□I/0 DATA |
| EX. MEMORY    | Reset?                                                |
| DISPLAY SETUP | YES NO                                                |
|               |                                                       |
|               |                                                       |
| Main Menu     | Simple Menu Select 'Safety Board FLASH Reset'.        |

- 9. Select {YES}.
  - When a message "Select 'Safety Board FLASH Reset'" in the human interface area disappeared resetting of Safety Board FLASH Reset is complete.

- 12 Modification of System Configuration
- 12.3 Addition of Base and Station Axes

#### 12.3.2 Station Axis Setting

12.3.2.1 Selection of Station Axis Type

Select the type of station axis to be added/modified.

- 1. Confirm the type of control group in CONTROL GROUP window.
  - The CONTROL GROUP window appears.

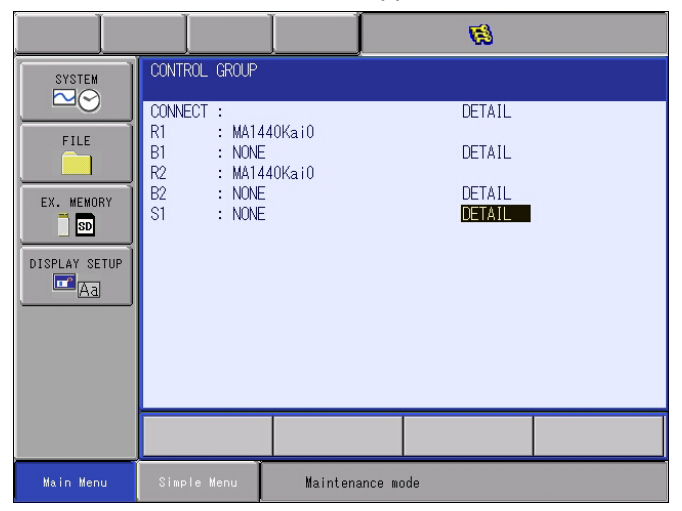

- 2. Select the type of control group to be modified.
  - The MACHINE LIST window appears.

| FILE<br>FILE<br>EX. MEMORY<br>SD<br>DISPLAY SETUP | MACHINE LIST<br>CUN-1<br>IOSPDCTRL<br>TWIN-3B<br>TWIN-GUN<br>UNIV-3<br>UNIV-6<br>Z-TURN1 | GUN-2<br>TWIN-2<br>TURN-1<br>UNIV-1<br>UNIV-4<br>X-TURN2<br>Z-TURN2 | GUN-3<br>TWIN-3A<br>TURN-2<br>UNIV-2<br>UNIV-5<br>Y-TURN2 | TURN-1: TURN 1 AXIS STATION<br>TURN-2: TURN 2 AXIS STATION<br>UNIV-1: UNIVERSAL 1 AXIS STATION<br>UNIV-2: UNIVERSAL 2 AXIS STATION<br> |
|---------------------------------------------------|------------------------------------------------------------------------------------------|---------------------------------------------------------------------|-----------------------------------------------------------|----------------------------------------------------------------------------------------------------|
|                                                   |                                                                                          |                                                                     |                                                           |                                                                                                    |
| Main Menu                                         | Simple Menu                                                                              | Maintenance                                                         | mode                                                      |                                                                                                    |

- 12 Modification of System Configuration
- 12.3 Addition of Base and Station Axes
- 3. Select desired type in the type list.
  - After the type selection, the window returns to CONNECT window.
  - Select "UNIV" (universal) when using a mechanism other than the registered type (such as a servo track) as a station axis. When "UNIV" is selected, interpolation motion (linear, circular, etc.) is not supported.

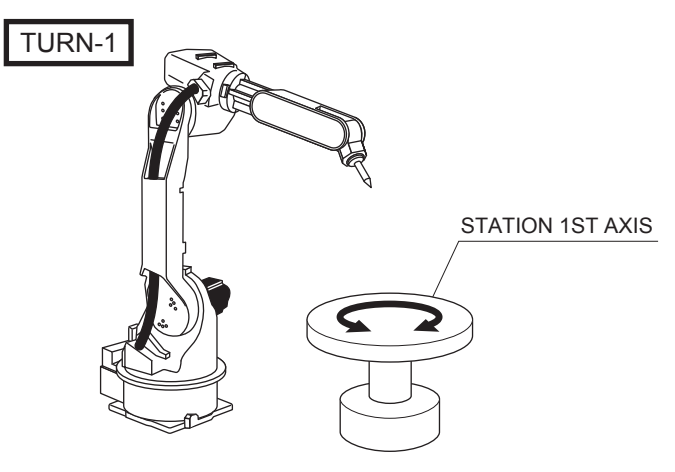

- 12 Modification of System Configuration
- 12.3 Addition of Base and Station Axes

#### 12.3.2.2 Connection Setting

In the CONNECT window, it is specified that each axis of each control group is connected to which connector of the SERVO board, which brake of the contactor unit, which converter, and which overrun signal.

- 1. Confirm the type of each control group in the CONNECT window.
- 2. Connection status of each control group is displayed.Select the connection item of desired control group.
  - The settable items are displayed.
  - Select an item to change the setting. Select {Cancel} to return to the CONNECT window.

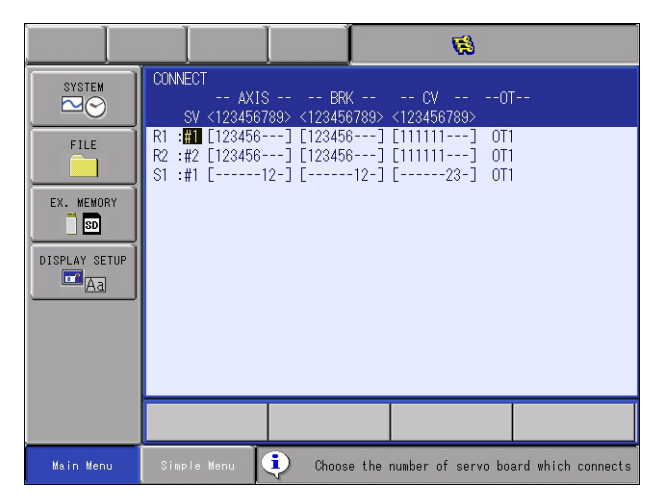

 Specify which connector (CN) of the SERVO board each axis of each control group is connected to.
 The numbers in [] represent axis numbers, and indicate which axis

is connected to which connector.

- Specify which brake (BRK) of the contactor unit each axis of each control group is connected to.
   The numbers in [] represent the axis numbers, and indicate which axis is connected to which brake.
- Specify which converter (CV) each axis of each control group is connected to.

The numbers in [] represent the converter numbers, and indicate which axis is connected to which converter.

- Specify which overrun signal (OT) each control group is connected to.
- In this example, S1 (Station) is connected in the following manner:

| 1st axis | $\rightarrow$ | SERVO Board (SV #1),    | Connector (7CN),  |  |
|----------|---------------|-------------------------|-------------------|--|
|          |               | Brake Connector (BRK7), | Converter (CV #2) |  |
| 2nd axis | $\rightarrow$ | SERVO Board (SV #1),    | Connector (8CN),  |  |
|          |               | Brake Connector (BRK8), | Converter (CV #3) |  |
| Overrun  | $\rightarrow$ | (OT1)                   |                   |  |

- 12 Modification of System Configuration
- 12.3 Addition of Base and Station Axes
- 3. An overrun signal is allocated to a control group. Therefore, when an overrun alarm occurs, the subcode is indicated by the control group. However, select "NOT CONNECT" if an overrun switch is not installed to the control group or the allocation of the external axis overrun signal is not needed.
- 4. Select a desired item.
- 5. Press [ENTER] in the CONNECT window.
  - The setting in the CONNECT window is completed and the window moves to the AXES CONFIG window.

- 12 Modification of System Configuration
- 12.3 Addition of Base and Station Axes

#### 12.3.2.3 Axis Configuration Setting

The axis type and motor type are specified in the AXES CONFIG window.

- 1. Confirm axis type of each axis in the AXES CONFIG window.
  - The axis type of each axis is displayed.
    - The AXES CONFIG window (in case of the TURN type)

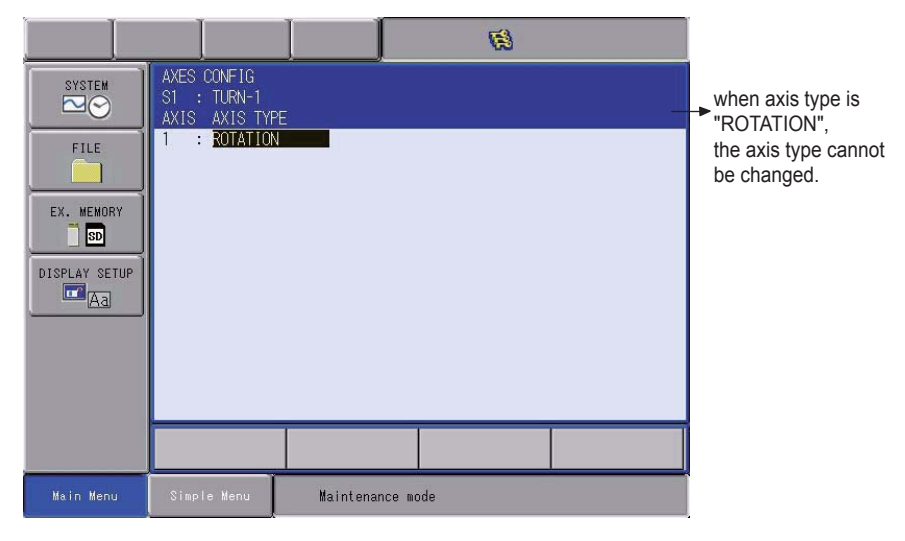

• The AXES CONFIG window (in case of the UNIVERSAL type)

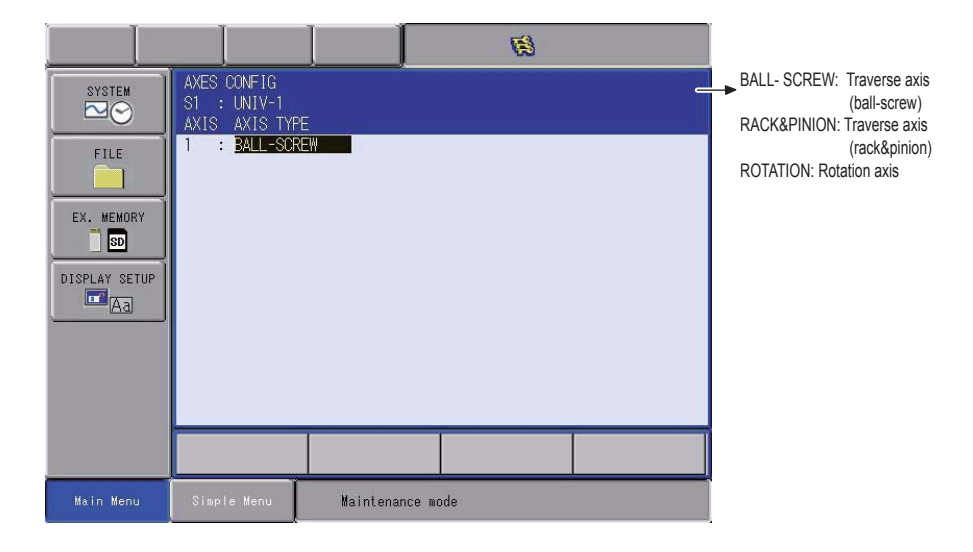

- 12 Modification of System Configuration
- 12.3 Addition of Base and Station Axes
- 2. Select the axis type to be modified.
  - The settable axis type is displayed.

|                                                           |                                                                                  |               | <b>1</b> |  |
|-----------------------------------------------------------|----------------------------------------------------------------------------------|---------------|----------|--|
| SYSTEM<br>FILE<br>EX. MEMORY<br>SD<br>DISPLAY SETUP<br>Aa | AXES CONFIG<br>ST : UNIV-1<br>AXIS AXIS TYP<br>1 : BALL-SC<br>RACK&PI<br>ROTATIO |               |          |  |
|                                                           |                                                                                  |               |          |  |
| Main Menu                                                 | Simple Menu                                                                      | Maintenance m | ode      |  |

- 3. Select the desired axis type.
- 4. Press [ENTER] in the AXES CONFIG window
  - The setting in the AXES CONFIG window is completed and the window moves to the MECHANICAL SPEC window.

- 12 Modification of System Configuration
- 12.3 Addition of Base and Station Axes

#### 12.3.2.4 Mechanical Specification Setting

The mechanical data is specified in the MECHANICAL SPEC window.

- 1. Confirm specification of each axis in the MECHANICAL SPEC window.
- 1 MECHANICAL SPEC Selected group, type, axis no. SYSTEM S1 : TURN-2 AXIS TYPE: ROTATION and axis type are shown. MOTION RANGE(+) 0.000 deg FILE MOTION RANGE(-) 0.000 deg OFFSET is displayed on REDUCTION RATIO(NUMER) 1 000 the screen of the 1st axis only when the TURN-2 type REDUCTION RATIO(DENOM) 1.000 EX. MEMORY OFFSET(AXIS#1-2) 0.000 mm is selected. DISPLAY SETUP Maintenance mode
- The mechanical specification of axis is shown.

- MOTION RANGE : Input maximum moving position (positive (+) direction and negative (-) direction) from home position when setting the home position to 0. (Unit: deg)
- REDUCTION RATIO : Input the numerator and the denominator.
   <e.g.> If the reduction ratio is 1/120, the numerator should be set as 1.0 and the denominator should be set as 120.0.
- OFFSET : Offset should be specified at "TURN-2" type only. Input length between the center of bending axis (1st axis) and the turning table (2nd axis). (Unit: mm)

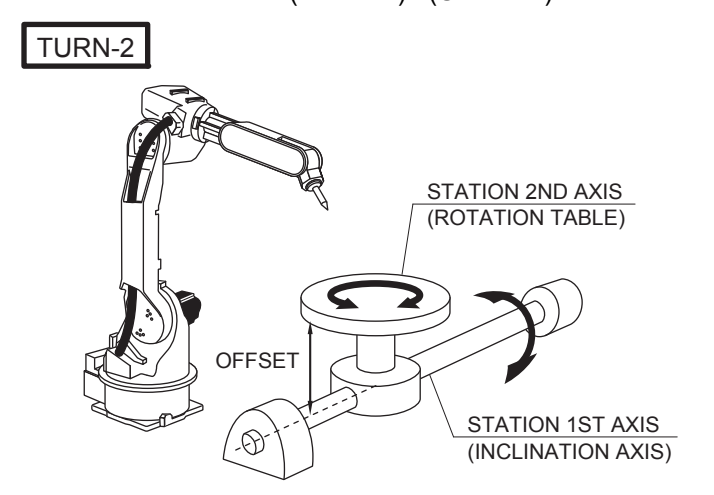

- 12 Modification of System Configuration
- 12.3 Addition of Base and Station Axes
  - The MECHANICAL SPEC window (In case of the BALL-SCREW type)

|                                           |                                                                                        |                                             | 1                                           |                                                           |
|-------------------------------------------|----------------------------------------------------------------------------------------|---------------------------------------------|---------------------------------------------|-----------------------------------------------------------|
| SYSTEM                                    | MECHANICAL SPE<br>S1 : UNI<br>AXIS TYPE: BAL                                           | C<br>V-1<br>L-SCREW                         | AXIS: 1                                     | Selected group, type, axis no.<br>and axis type are shown |
| FILE<br>EX. MEMORY<br>SD<br>DISPLAY SETUP | MOTION RANGE(+<br>MOTION RANGE(-<br>REDUCTION RATI<br>REDUCTION RATI<br>BALL-SCREW PIT | -) (<br>) (OCUMER) 1<br>O(DENOM) 1<br>CH 1( | D.000 mm<br>1.000 mm<br>1.000<br>0.000 mm∕r |                                                           |
|                                           |                                                                                        |                                             |                                             |                                                           |
| Main Menu                                 | Simple Menu                                                                            | Maintenance m                               | ode                                         |                                                           |

- MOTION RANGE : Input maximum moving position (positive (+) direction and negative (-) direction) from home position when setting the home position to 0. (Unit: mm)
   REDUCTION RATIO : Input the numerator and the denominator.
   e.g.> If the reduction ratio is 1/2, the numerator should be set as 1.0 and the
- BALL-SCREW PITCH : Input the traveling length when the ball-screw rotates once. (Unit: mm/r)
- 1 MECHANICAL SPEC Selected group, type, axis no. AXIS TYPE: RACK&PINION 0.000 mm and axis type are shown. MOTION RANGE(+) MOTION RANGE(-) 0.000 mm REDUCTION RATIO(NUMER) 1.000 REDUCTION RATIO(DENOM) PINION DIAMETER 1.000 10.000 mm Main Menu Maintenance mode
- The MECHANICAL SPEC window (In case of the RACK&PINION type)

denominator should be set as 2.0.

MOTION RANGE : Input maximum moving position (positive (+) direction and negative (-) direction) from home position when setting the home position to 0. (Unit: mm)
 REDUCTION RATIO : Input the numerator and the denominator. <e.g.>If the reduction ratio is 1/120, the numerator should be set as 1.0 and the denominator should be set as 120.0.
 PINION DIAMETER : Input the diameter of a pinion. (Unit: mm)

- 12 Modification of System Configuration
- 12.3 Addition of Base and Station Axes

|                                                                                                    |                                                      |                                                   | Ø          |   |                                                                                 |
|----------------------------------------------------------------------------------------------------|------------------------------------------------------|---------------------------------------------------|------------|---|---------------------------------------------------------------------------------|
| MECHANICAL SPE<br>S1 : TUF<br>AXIS TYPE: RO'<br>MOTION RANGE(-<br>MOTION RANGE(-<br>REDUCTION RATI<br>REDUCTION RATI | EC<br>RN-1<br>FATION<br>F)<br>DO(NUMER)<br>IO(DENOM) | AXIS:<br>0.000 deg<br>0.000 deg<br>1.000<br>1.000 | 1          | _ | <ul> <li>Selected group, type, axis no.<br/>and axis type are shown.</li> </ul> |
|                                                                                                    |                                                      |                                                   |            |   |                                                                                 |
|                                                                                                    |                                                      |                                                   |            |   |                                                                                 |
| Main Menu                                                                                                    | Simple Menu                                          | Mainte                                            | nance mode |   | 4                                                                               |

• The MECHANICAL SPEC window (In case of the ROTATION type)

- MOTION RANGE : Input maximum moving position (positive (+) direction and negative (-) direction) from home position when setting the home position to 0. (Unit: deg)
- REDUCTION RATIO : Input the numerator and the denominator.
   <e.g.> If the reduction ratio is 1/120, the numerator should be set as 1.0 and the denominator should be set as 120.0.
- 2. Modify the settings.
- 3. Press [ENTER] in the MECHANICAL SPEC window.
  - After the setting, the current window moves to the window for the next axis setting. Complete the settings for all axes in the same manner. When [ENTER] is pressed in the MECHANICAL SPEC window for the last axis, the setting in the MECHANICAL SPEC window is completed and the window moves to the MOTOR SPEC window.

- 12 Modification of System Configuration
- 12.3 Addition of Base and Station Axes

#### 12.3.2.5 Motor Specification Setting

- The motor data is specified in the MOTOR SPEC window.
- 1. Confirm specification of each axis in the MOTOR SPEC window.
  - The motor specification of each axis is displayed.

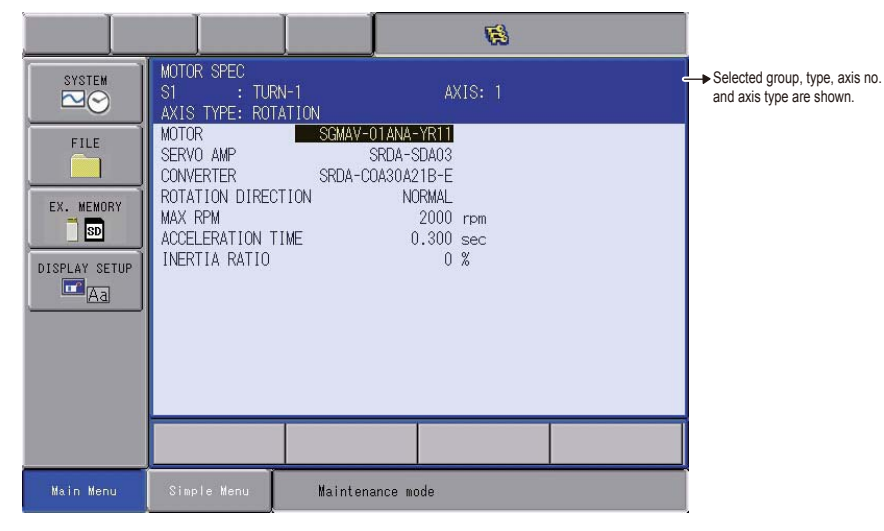

- 2. Select a desired item.
  - When a numerical value is selected, the number input buffer line appears.

When MOTOR (or SERVO AMP or CONVERTER) is selected, the list window of MOTOR (SERVO AMP or CONVERTER) appears.

- When the type is selected, the window returns to the MOTOR SPEC window.
- ROTATION DIRECTION : Set the rotation direction to which the current position is increased.
   (The counterclockwise view from the loaded side is the normal rotation.)

Fig. 12-2: AC Servo Motor

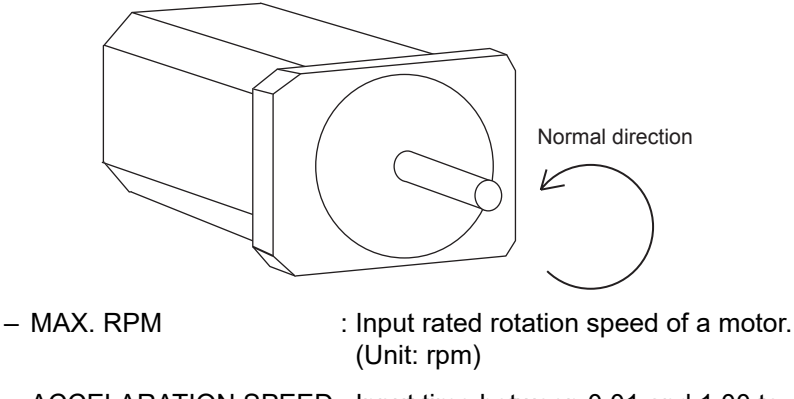

 ACCELARATION SPEED : Input time between 0.01 and 1.00 to reach maximum speed from stopping status at 100% JOINT speed. (Unit: sec)

- 12 Modification of System Configuration
- 12.3 Addition of Base and Station Axes
  - INERTIA RATIO

 The initial value is set at 300 in case of servo track; 0 in case of rotation axis.
 However, if the following phenomenon occurs in motion, deal with the followed procedure.

- <Phenomenon1> During motion, the axis moves unsteady on advance direction.
  - $\rightarrow$  Confirm the motion with increasing this ratio in each 100.
- <Phenomenon2> During pause, the motor makes a lot of noise.
   → Confirm the motion with decreasing this ratio in each 100.
- 3. Modify the settings.
  - A message "Select 'Safety Board FLASH reset'" is shown on the human inter face area after adding/changing of the station axis operation, perform "Safety Board FLASH reset" by following the procedures below.
- 4. Change the security mode to the safety mode.
- 5. Select {FILE} {INITIALIZE}under the main menu.

| SYSTEM<br>FILE<br>EX. MEMORY<br>SD<br>DISPLAY SETUP<br>Aa | INITIALIZE UB IFILE/GENERAL DATA PARAMETER I/O DATA SYSTEM DATA Functional Safety Related Files Safety Board FLASH Erase Safety Board FLASH Reset 3DGraphics Robot Model Reset |
|-----------------------------------------------------------|----------------------------------------------------------------------------------------------------|
| Main Menu                                                 | Simple Menu Select 'Safety Board FLASH Reset'.                                                                                                    |

6. Select "Safety board FLASH Reset".

- 12 Modification of System Configuration
- 12.3 Addition of Base and Station Axes
  - A confirmation dialog box

| SYSTEM        |                                                |
|---------------|------------------------------------------------|
| FILE          | □FILE/GENERAL DATA<br>□PARAMETER<br>□I/0 DATA  |
| EX. MEMORY    | Reset?                                         |
| DISPLAY SETUP | YES NO                                         |
|               |                                                |
|               |                                                |
| Main Menu     | Simple Menu Select 'Safety Board FLASH Reset'. |

- 7. Select {YES}.
  - When the message "Select 'Safety Board FLASH Reset'" in the human interface area disappeared resetting of Safety Board FLASH Reset is complete.

## NOTICE

- If the control axis configuration is changed by addition of a base axis or station axis, the internal data of the job file are also changed so that the job file data should be initialized. Initialize the job file data with procedure "File Initialize" in this manual after changing the construction.
- When the data, motion range for example, should be changed after the addition of a base axis or station axis, the change can be done in the same procedure as shown above. In this case, the control axis configuration is not changed so the job file data should not be initialized.

## 13 YRC1000micro Specification

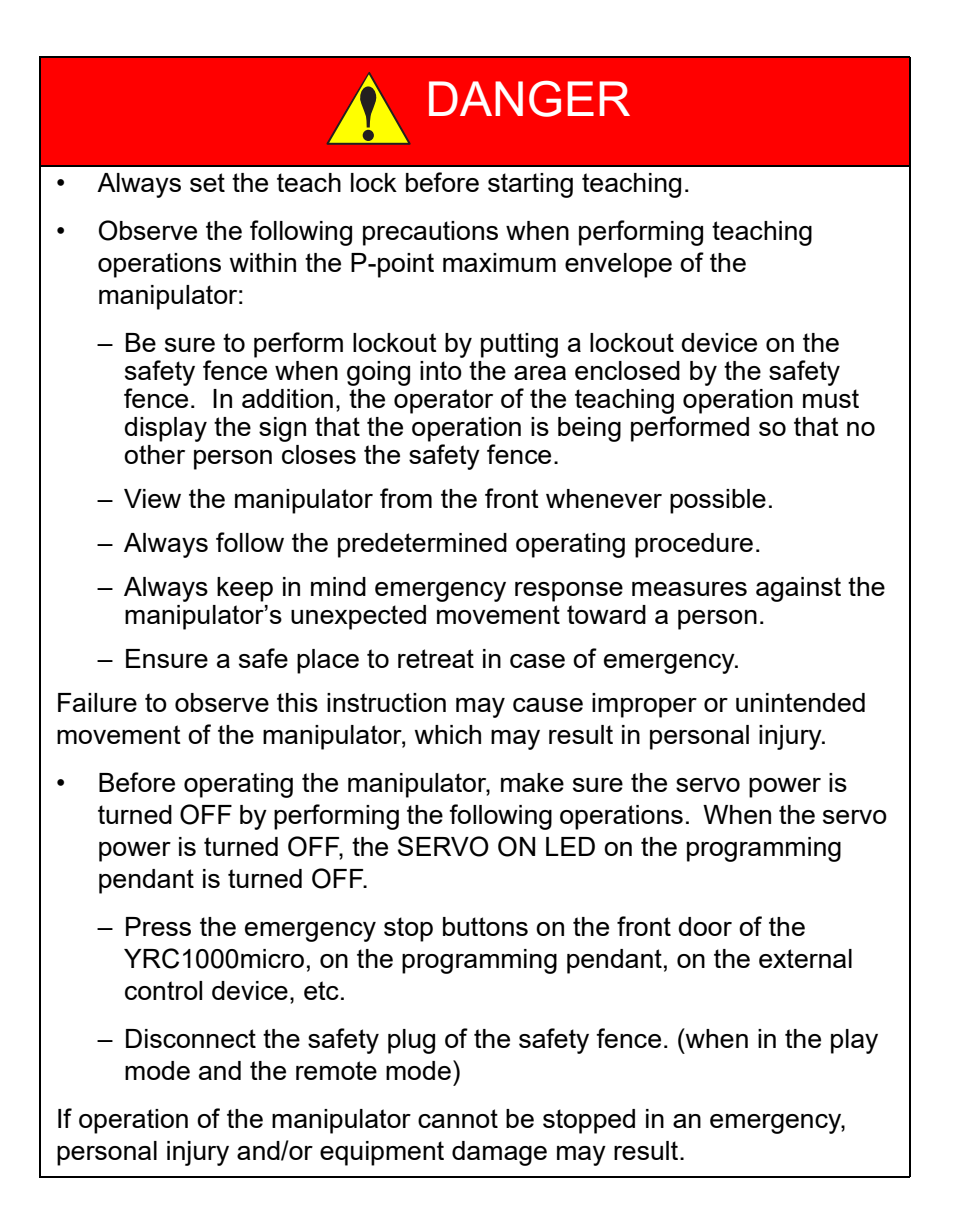

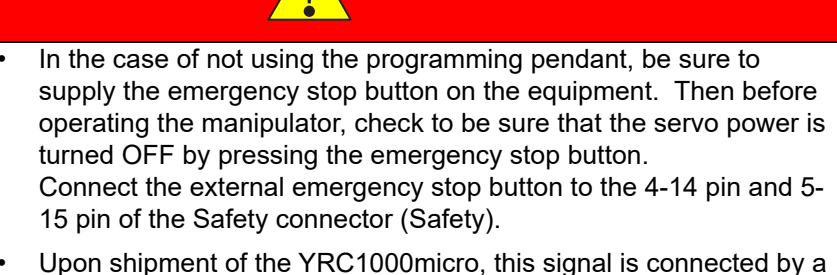

DANGER

 Upon shipment of the YRC1000micro, this signal is connected by a jumper cable in the dummy connector. To use the signal, make sure to supply a new connector, and then input it.

If the signal is input with the jumper cable connected, it does not function, which may result in personal injury or equipment damage.

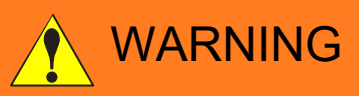

 When turning ON the YRC1000micro power, confirm that no person is present in the manipulator's operating range and that the operator is in a safe location.

Personal injury may result if a person enters the manipulator's operating range during operation. Immediately press an emergency stop button whenever there is a problem. The emergency stop button is located on the upper right of the programming pendant.

- Perform the following inspection procedures prior to conducting manipulator teaching. If there is any problem, immediately take necessary steps to solve it, such as maintenance and repair.
  - Check for a problem in manipulator movement.
  - Check for damage to insulation and sheathing of external wires.
- Return the programming pendant to a safe place after use.

If the programming pendant is left unattended on the manipulator, on a fixture, or on the floor, etc., the Enable Switch may be activated due to surface irregularities of where it is left, and the servo power may be turned ON. In addition, in case the operation of the manipulator starts, the manipulator or the tool may hit the programming pendant left unattended, which may result in personal injury and/or equipment damage.

 Make sure that a system administrator stores the key of the Mode Switch of the programming pendant. After operation is completed, the key must be removed and stored by the system administrator.

Failure to observe this instruction may result in personal injury due to inappropriate or unintended manipulator's operation. If the programming pendant is dropped with the key inserted, the key or the Mode Switch may be damaged.

# YRC1000micro Specification Specification List

#### 13.1 **Specification List**

| Controller         | Dust/Splash-proof         | IP20                                                                                                    |
|--------------------|---------------------------|----------------------------------------------------------------------------------------------------|
|                    | construction              |                                                                                                    |
|                    | Dimensions                | 425(W) ×125 (H) ×280 (D) mm<br>(without protrusion part)                                                                                                    |
|                    | Cooling system            | Direct cooling                                                                                                    |
|                    | Power supply              | -Single-phase 200/230 V AC (+10% to -15%)<br>50/60 Hz (±2%)<br>-Three-phase 200/220 V AC (+10% to -15%)<br>50/60 Hz (±2%)<br>The specification of power supply differs<br>depending on the type of YRC1000micro.                                                                                                    |
|                    | Grounding                 | Grounding resistance: 100 $\Omega$ or less, exclusive grounding                                                                                                    |
|                    | Noise level               | Less than 60 dB                                                                                                    |
|                    | Digital I/O               | Specific signal (hardware)<br>7 inputs and 1 outputs<br>General signals (standard, max.)<br>8 inputs and 8 outputs<br>(Transistor: 8 outputs, Relay: 0 outputs)                                                                                                    |
|                    | Positioning<br>system     | By serial communication<br>(absolute encoder)                                                                                                    |
|                    | Drive unit                | SERVOPACK for AC servomotors                                                                                                    |
|                    | Memory capacity           | 200,000 steps, 10,000 instructions                                                                                                    |
| Ambient conditions | Ambient<br>temperature    | 0°C to + 40°C (during operation)<br>-10°C to + 60°C (during transit and storage)<br>Temperature change: 0.3°C/min or less                                                                                                    |
|                    | Relative humidity         | 10%RH to 90%RH (non-condensing)                                                                                                    |
|                    | Allowable altitude        | 2000 m or less<br>(To use the YRC1000micro at the altitude over<br>1000 m, calculate the maximum ambient<br>temperature by decreasing it by 1% per 100<br>m. The maximum allowable altitude is 2000<br>m. When the altitude is 2000 m, the<br>maximum ambient temperature during<br>operation is 36°C.)                                                                                                    |
|                    | Vibration<br>acceleration | 0.5G or less                                                                                                    |
|                    | Others                    | Free from corrosive gas or liquid, or explosive<br>gas<br>Must be used in an environment* that meets<br>the standard of pollution degree 2 specified in<br>IEC60664-1<br>*The environment must be clean with only a<br>minimal amount of dirt and dust, and free<br>from cutting oil, organic solvent, oil fume,<br>water, or salt<br>In particular, there should be no electrically-<br>conductive dirt and dust<br>Free from excessive electrical noise (plasma)<br>Free from strong microwave, UV light, X-ray<br>or radiation |

- 13 YRC1000micro Specification
- 13.2 Function List

## 13.2 Function List

| -                       |                                    |                                                                                                    |
|-------------------------|------------------------------------|----------------------------------------------------------------------------------------------------|
| Programming<br>Pendant  | Coordinate<br>System               | Joint, Rectangular/Cylindrical, Tool, User<br>Coordinates                                                         |
| Operation               | Modification of<br>Teaching Points | Adding, Deleting, Correcting (Robot axes<br>and external axes respectively can be<br>corrected.)                  |
|                         | Inching Operation                  | Possible                                                                                                    |
|                         | Path                               | Forward/Reverse step, Continuous                                                                                  |
|                         | Confirmation                       | feeding                                                                                                    |
|                         | Speed Adjustment                   | Fine adjustment possible during operating or pausing                                                              |
|                         | Timer Setting                      | Possible every 0.01 s                                                                                             |
|                         | Short-cut Function                 | Direct-open function, Multi-window                                                                                |
|                         | Interface                          | SD card slot, USB connector (USB2.0)<br>(At Programming Pendant)                                                  |
|                         | Application                        | General                                                                                                    |
| Safety<br>Feature       | Essential<br>Measures              | JIS (Japanese Industrial Standard)                                                                                |
|                         | Running Speed<br>Limit             | User definable                                                                                                    |
|                         | Enable Switch                      | 3 position type. Servo power can be<br>turned on at the middle position only.<br>(Located on programming pendant) |
|                         | Collision proof<br>Frames          | S-axis frame (doughnut-sector), Cubic frame                                                                       |
|                         | Self-Diagnosis                     | Classifies error and two types of alarms (major and minor) and displays the data                                  |
|                         | User Alarm<br>Display              | Possible to display alarm messages for<br>peripheral device                                                       |
|                         | Machine Lock                       | Test-run of peripheral devices without robot motion                                                               |
| Maintenance<br>Function | Operation Time<br>Display          | Control power-on time, Servo power-on time, Playback time, Operation time, Work time                              |
|                         | Alarm Display                      | Alarm message, troubleshooting, previous alarm records                                                            |
|                         | I/O Diagnosis                      | Simulated enabled/disabled output possible                                                                        |
|                         | T.C.P. Calibration                 | Automatically calibrates parameters for<br>end effectors using a master positioner                                |
- 13 YRC1000micro Specification
- 13.3 Programming Pendant

|                          | 1                               |                                                                                                    |  |  |
|--------------------------|---------------------------------|----------------------------------------------------------------------------------------------------|--|--|
| Programming<br>Functions | Programming                     | Interactive programming                                                                                            |  |  |
|                          | Language                        | Robot language: INFORM                                                                                             |  |  |
|                          | Robot Motion<br>Control         | Joint coordinates, Linear/Circular interpolations, Tool coordinates                                                |  |  |
|                          | Speed Setting                   | Percentage for joint coordinates, 0.1mm/s<br>units for interpolations, Angular velocity<br>for T.C.P. fixed motion |  |  |
|                          | Program Control<br>Instructions | Jumps, Calls, Timer, Robot stop,<br>Execution of some instructions during<br>manipulator motion                    |  |  |
|                          | Operation<br>Instructions       | Operation instruction for application prepared.                                                                    |  |  |
|                          | Variable                        | Global variable, Local variable                                                                                    |  |  |
|                          | Variable Type                   | Byte type, Integer-type, Double precision-<br>type, Real type, Position type, String type                          |  |  |
|                          | I/O Instructions                | Discrete I/O, Pattern I/O processing                                                                               |  |  |

## 13.3 Programming Pendant

| Material               | Reinforced thermoplastic enclosure with a detachable<br>suspending strap                                                                                                    |
|------------------------|----------------------------------------------------------------------------------------------------|
| Dimensions             | $152(W) \times 300(H) \times 49.5(D) \text{ mm}$ (excluding protrusions)                                                                                                    |
| Protection Class       | IP54                                                                                                    |
| <b>Displayed Units</b> | TFT Color liquid crystal display, VGA ( $640 \times 480$ )                                                                                                    |
|                        | Touch panel                                                                                                    |
| Operated Units         | Three-position enable switch, start switch, hold switch, and<br>mode select switch (with key, three mode)<br>Type of the key for the mode select switch: AS6-SK-132<br>(manufactured by IDEC Corp.)<br>* Two keys are shipped with the programming pendant. |
| Cable Length           | Standard: 8 m, maximum (optional): 20 m<br>(Optional: can be extended by 4, 8 or 12 m to the standard :8<br>m cable)                                                                                                    |
| Others                 | Provided with SD card slot (SD/SDHC/SDXC type)<br>USB connector (USB2.0) X 1                                                                                                    |

Refer to *chapter 13.1 "Specification List"* for the ambient conditions.

- 13 YRC1000micro Specification
- 13.4 Equipment Configuration

### 13.4 Equipment Configuration

This section explains the configuration of the YRC1000micro equipment.

### 13.4.1 Arrangement of Units and Circuit Boards

#### Configuration

Fig. 13-1(a): Configuration (ERBR-100-xxxxxx-A00)

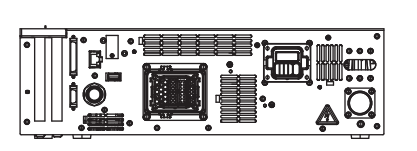

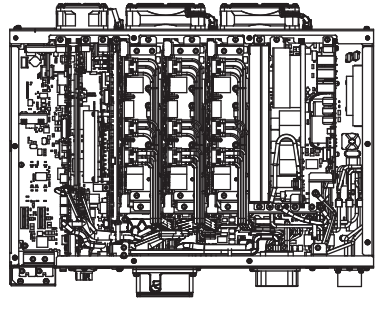

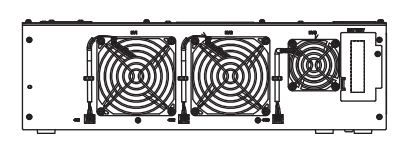

Front View

Inside View

Back View

| YRC1000micro                 | Major manipulator |  |  |
|------------------------------|-------------------|--|--|
| For Japan/North America/Asia | туре              |  |  |
| ERBR-100-06VX05-A00          | MotoMINI          |  |  |
| ERBR-100-06VX8-A00           | GP4               |  |  |
|                              | GP7               |  |  |
|                              | GP8               |  |  |
| ERBR-100-06VXH12-A00         | GP12              |  |  |
| ERBR-100-04SX650-A00         | SG400             |  |  |
|                              | SG650             |  |  |

*Fig.* 13-1(*b*): Configuration (ERBR-100-xxxxxx-A01) (Environmental resistance model)

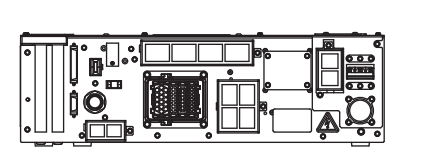

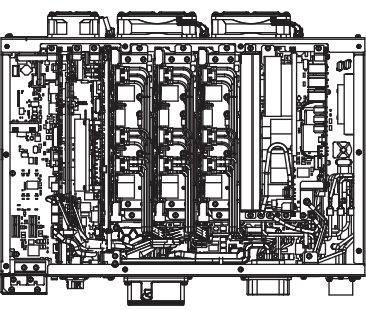

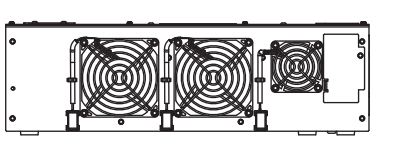

Front View

Inside View

Back View

| YRC1000micro (Environmental resistance model) | Major manipulator<br>type |  |
|-----------------------------------------------|---------------------------|--|
| For Japan/North America/Asia                  |                           |  |
| ERBR-100-06VX05-A01                           | MotoMINI                  |  |
| ERBR-100-06VX8-A01                            | GP4                       |  |
|                                               | GP7                       |  |
|                                               | GP8                       |  |
| ERBR-100-06VXH12-A01                          | GP12                      |  |
| ERBR-100-04SX650-A01                          | SG400                     |  |
|                                               | SG650                     |  |

### **14 Description of Units and Circuit Boards**

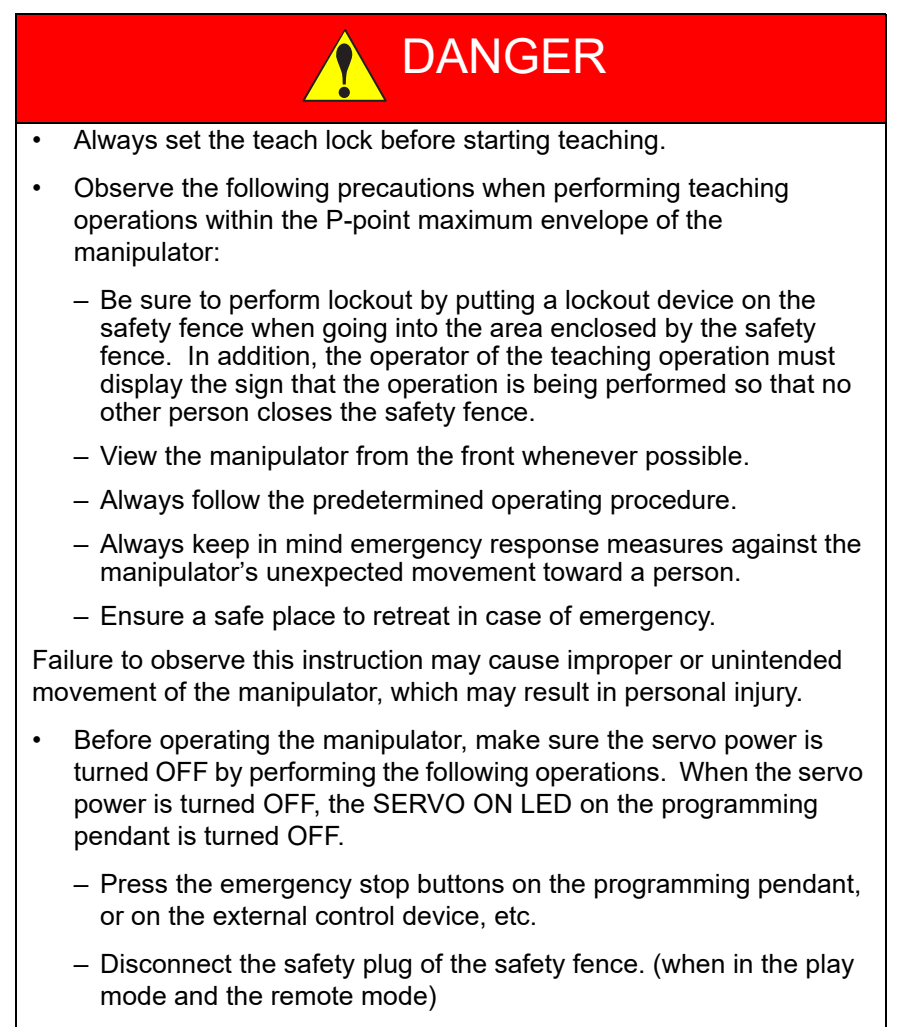

If operation of the manipulator cannot be stopped in an emergency, personal injury and/or equipment damage may result.

## DANGER

- In the case of not using the programming pendant, be sure to supply the emergency stop button on the equipment. Then before operating the manipulator, check to be sure that the servo power is turned OFF by pressing the emergency stop button.
  Connect the external emergency stop button to the 4-14 pin and 5-15 pin of the Safety connector (Safety).
- Upon shipment of the YRC1000micro, this signal is connected by a jumper cable in the dummy connector. To use the signal, make sure to supply a new connector, and then input it.

If the signal is input with the jumper cable connected, it does not function, which may result in personal injury or equipment damage.

14 Description of Units and Circuit Boards

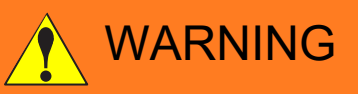

 When turning ON the YRC1000micro power, confirm that no person is present in the manipulator's operating range and that the operator is in a safe location.

Personal injury may result if a person enters the manipulator's operating range during operation. Immediately press an emergency stop button whenever there is a problem. The emergency stop button is located on the upper right of the programming pendant.

- Perform the following inspection procedures prior to conducting manipulator teaching. If there is any problem, immediately take necessary steps to solve it, such as maintenance and repair.
  - Check for a problem in manipulator movement.
  - Check for damage to insulation and sheathing of external wires.
- Return the programming pendant to a safe place after use.

If the programming pendant is left unattended on the manipulator, on a fixture, or on the floor, etc., the Enable Switch may be activated due to surface irregularities of where it is left, and the servo power may be turned ON. In addition, in case the operation of the manipulator starts, the manipulator or the tool may hit the programming pendant left unattended, which may result in personal injury and/or equipment damage.

 Make sure that a system administrator stores the key of the Mode Switch of the programming pendant. After operation is completed, the key must be removed and stored by the system administrator.

Failure to observe this instruction may result in personal injury due to inappropriate or unintended manipulator's operation. If the programming pendant is dropped with the key inserted, the key or the Mode Switch may be damaged.

#### 14 Description of Units and Circuit Boards

Cautions for connection of dual input signals

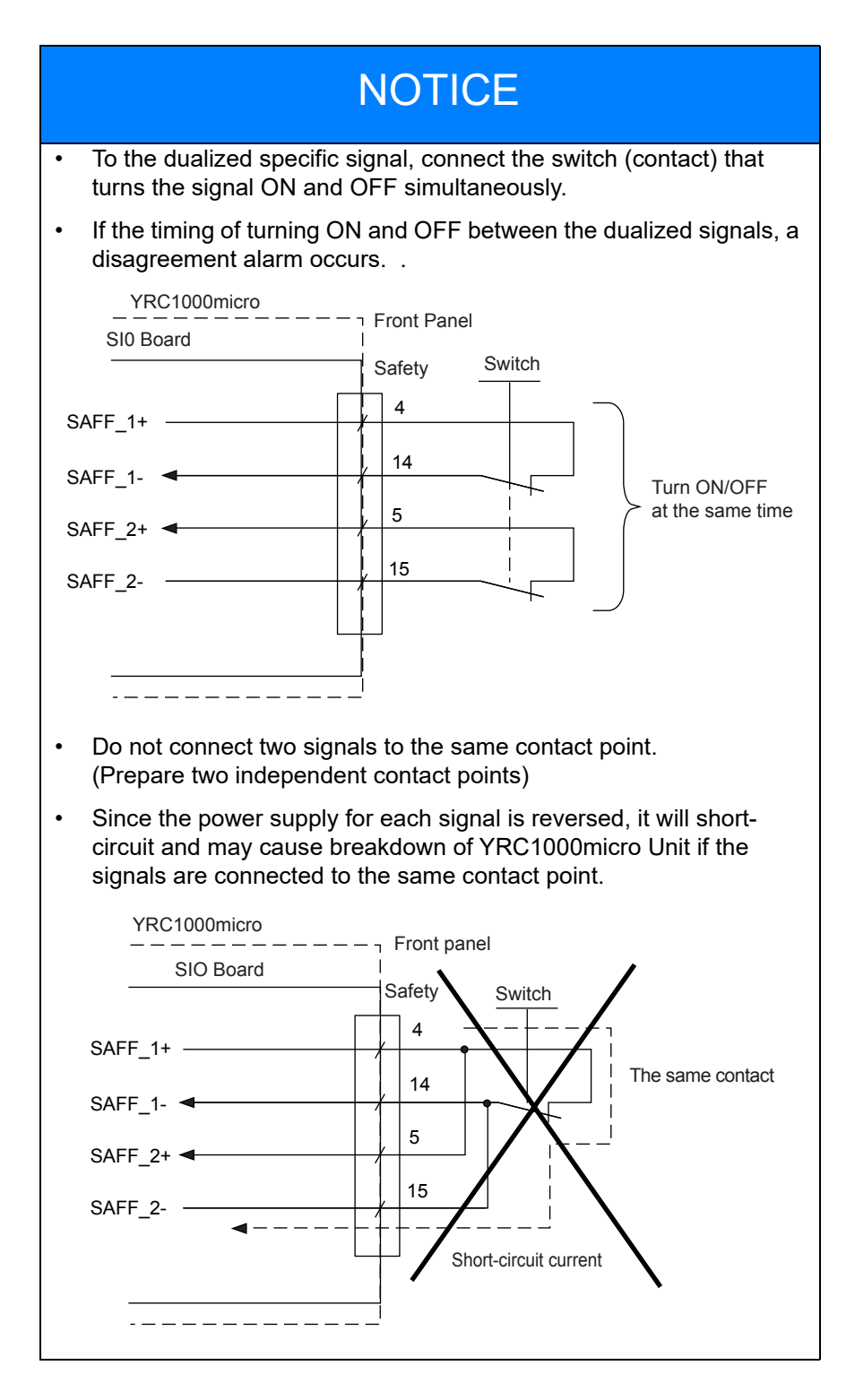

- 14 Description of Units and Circuit Boards
- 14.1 Connection for Connector on Front Panel

### 14.1 Connection for Connector on Front Panel

Connectors are arranged on the front panel of the YRC1000micro for the various signal connections.

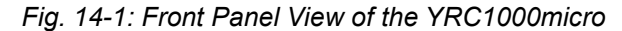

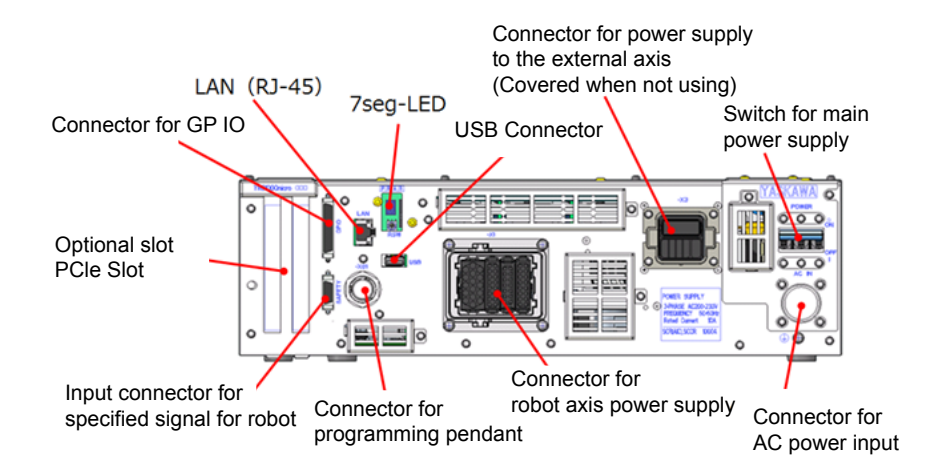

#### 14.1.1 Connection of Robot Specific Input Signal

A connector to input the robot specific signal is arranged on the front panel of the YRC1000micro.

For the connections, refer to figure below.

Fig. 14-2: Location of the Input Connector for the Robot System Signal

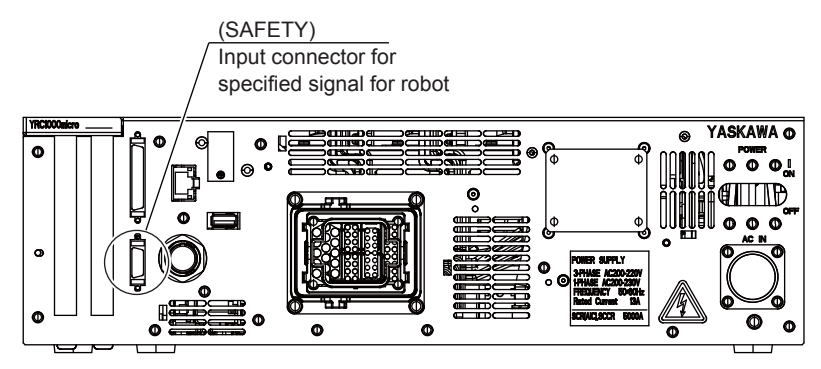

- 14 Description of Units and Circuit Boards
- 14.1 Connection for Connector on Front Panel
- Pin Assignment of the pin for the Robot Specific Signal Input Connector (SAFETY)

Connector types used when preparing the cable for connecting to the robot specific signal are listed below.

Table 14-1: Pin Assignment of the Pin for the Robot Specific Signal Input Connector (SAFETY)

| Item                                | Туре                                                                                                    | Remarks                               |
|-------------------------------------|----------------------------------------------------------------------------------------------------|---------------------------------------|
| The YRC1000micro-<br>side connector | 10220-52A2PL                                                                                                    | Mnufactured by Sumitomo 3M<br>Limited |
| Cable-side connector                | 110120-3000PE (Connector body)<br>10320-52A0-008 (Shell jackscrew type)<br>10320-52F0-008 (Shell single action lock type) |                                       |

Upon shipment of the YRC1000micro, a dummy connector which shortcircuits each specific signal is attached.

To input a specific signal, prepare the appropriate connector for the signal.

For unused signals, connect a jumper cable as when the YRC1000micro is shipped.

| Pin No. | Signal Name | Dual Input | Details                                                                                                    | Setting when shipped |
|---------|-------------|------------|----------------------------------------------------------------------------------------------------|----------------------|
| 1       | Not used    |            |                                                                                                    |                      |
| 2       | SAFF_1+     | 0          | Safety plug                                                                                                    | This signal is       |
| 12      | SAFF_1-     | 0          | This is the signal to turn OFF the servo power                                                                                                    | connected by a       |
| 3       | SAFF_2+     | 0          | when the gate of the safety fence opens.                                                                                                    | jumper cable in      |
| 13      | SAFF_2-     | 0          | plug, etc. which is mounted on the gate of the<br>safety fence.<br>When the interlock signal is OPEN, the servo<br>power turns OFF and the servo power cannot<br>be turned ON.<br>This signal is disabled in the teach mode. | connector.           |
| 4       | EXESP_1+    | 0          | External emergency stop                                                                                                    | This signal is       |
| 14      | EXESP_1-    | 0          | This signal is used to connect the emergency                                                                                                    | connected by a       |
| 5       | EXESP_2+    | 0          | stop switch for the external devices, etc.                                                                                                    | jumper cable in      |
| 15      | EXESP_2-    | 0          | turned OFF and execution of the job is stopped.<br>While the signal is being input, the servo power<br>cannot be turned ON                                                                                                   | connector.           |
| 6       | ONEN_1+     | 0          | Protection Stop Signal                                                                                                    | This signal is       |
| 16      | ONEN_1-     | 0          | For safety, connect this signal line when using                                                                                                    | connected by a       |
| 7       | ONEN_2+     | 0          | ne function to immediately turn OFF the servo                                                                                                    | the dummy            |
| 17      | ONEN_2-     | 0          | connected to the robot controller when the<br>servo power is turned ON.<br>If the contact is OPEN, the servo power will turn<br>OFF.                                                                                         | connector.           |
| 8       | Not used    |            |                                                                                                    |                      |
| 9       | ESPOUT_1+   |            | Emergency stop button contact output                                                                                                    | Open                 |
| 19      | ESPOUT_1-   |            | While using the programming pendant, this                                                                                                    |                      |
| 10      | ESPOUT_2+   |            | signal is used to output the contact of the                                                                                                    |                      |
| 20      | ESPOUT_2-   |            |                                                                                                    |                      |
| 11      | Not used    |            |                                                                                                    |                      |
| 18      | Not used    |            |                                                                                                    |                      |

- 14 Description of Units and Circuit Boards
- 14.1 Connection for Connector on Front Panel

### 14.1.1.1 Connection of Safety Plug Signal (SAFF)

This is the signal to turn OFF the servo power when the gate of the safety fence opens.

Connect the interlock signal such as the safety plug, etc. which is mounted on the gate of the safety fence.

When the interlock signal is OPEN, the servo power turns OFF and the servo power cannot be turned ON.

As this is disabled in the teach mode, make sure that nobody enters inside the safety fence.

Upon shipment of the YRC1000micro, this signal is connected by a jumper cable in the dummy connector.

When operating a manipulator, prepare a new connector and wire the safety fence signal.

For the unused robot specific input signal, connect a jumper cable as when the YRC1000micro is shipped.

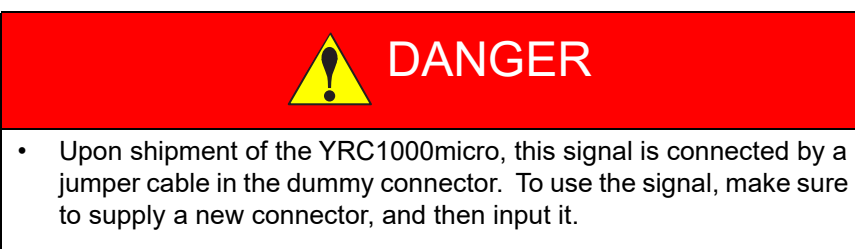

If the signal is input with the jumper cable connected, it does not function, which may result in personal injury or equipment damage.

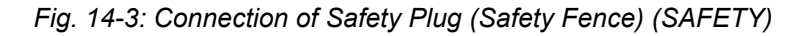

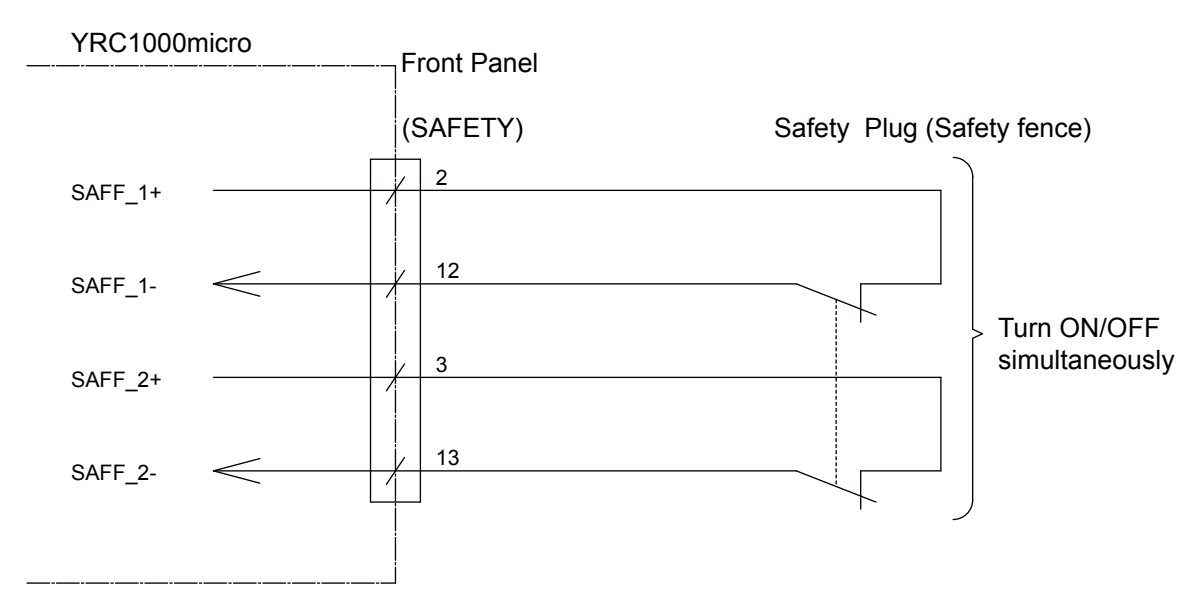

- 14 Description of Units and Circuit Boards
- 14.1 Connection for Connector on Front Panel

### Installation example of safety plug

Install a safety fence and a door with the interlock function around the manipulator so that an operator cannot enter inside the fence unless the door is opened. And at the same time make sure that the interlock function stops the manipulator operation when the door is opened.

The safety plug input signal is the signal to connect this interlock signal.

Fig. 14-4: Installation Example of Safety Plug

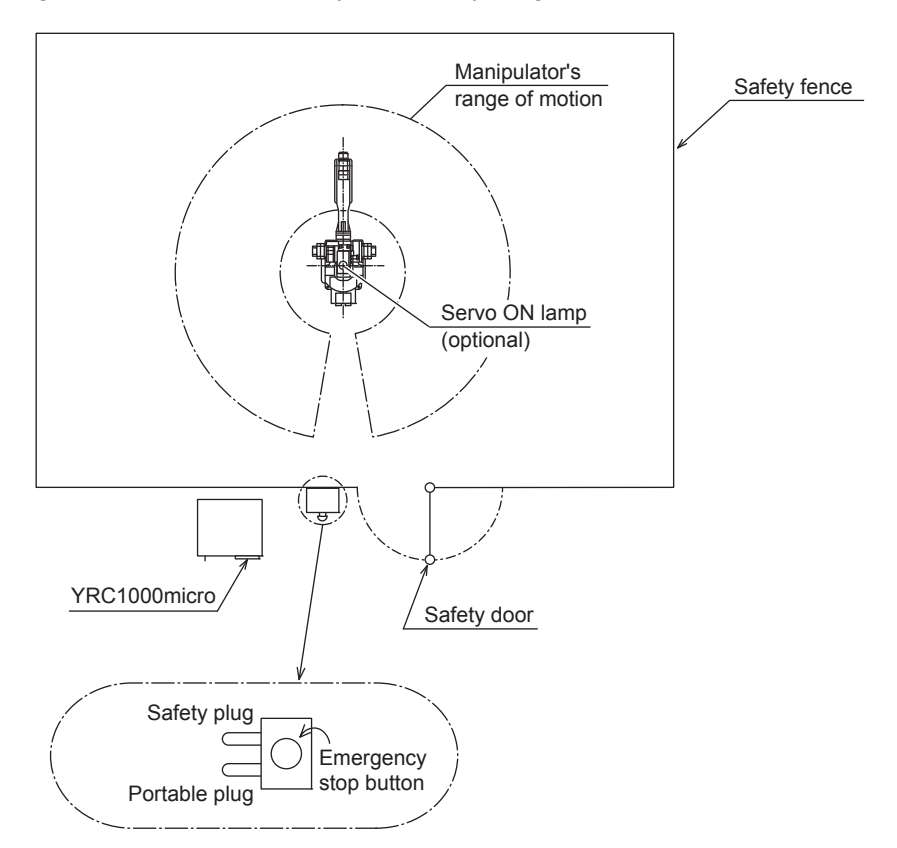

While the servo power is ON and the interlock signal is input, the servo power is turned OFF.

(The servo power cannot be turned ON while the interlock signal is being input.)

Note that the servo power does not turn OFF only in the teach mode. (The servo power can be turned ON even while the interlock signal is input.)

- 14 Description of Units and Circuit Boards
- 14.1 Connection for Connector on Front Panel

#### 14.1.1.2 Connection of External Emergency Stop Signal (EXESP)

This signal is used to connect the emergency stop switch for the external devices, etc.

When the contact is OPEN, the servo power is turned OFF and execution of the job is stopped.

While the signal is being input, the servo power cannot be turned ON

Upon shipment of the YRC1000micro, this signal is connected by a jumper cable in the dummy connector.

When operating the manipulator, prepare a new connector and wire the safety fence signal.

For unused robot specific input signals, connect a jumper cable as when the YRC1000micro is shipped.

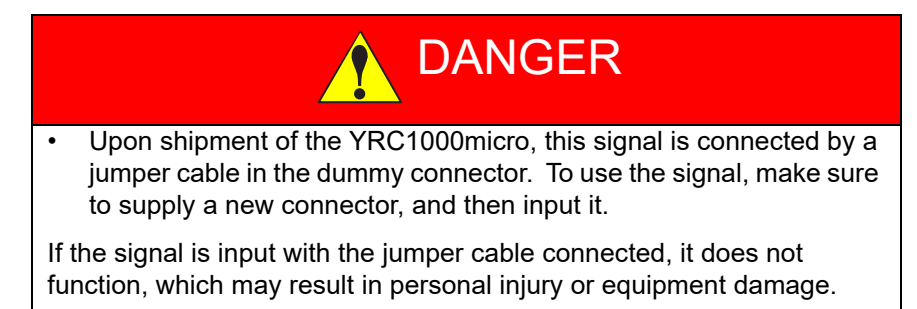

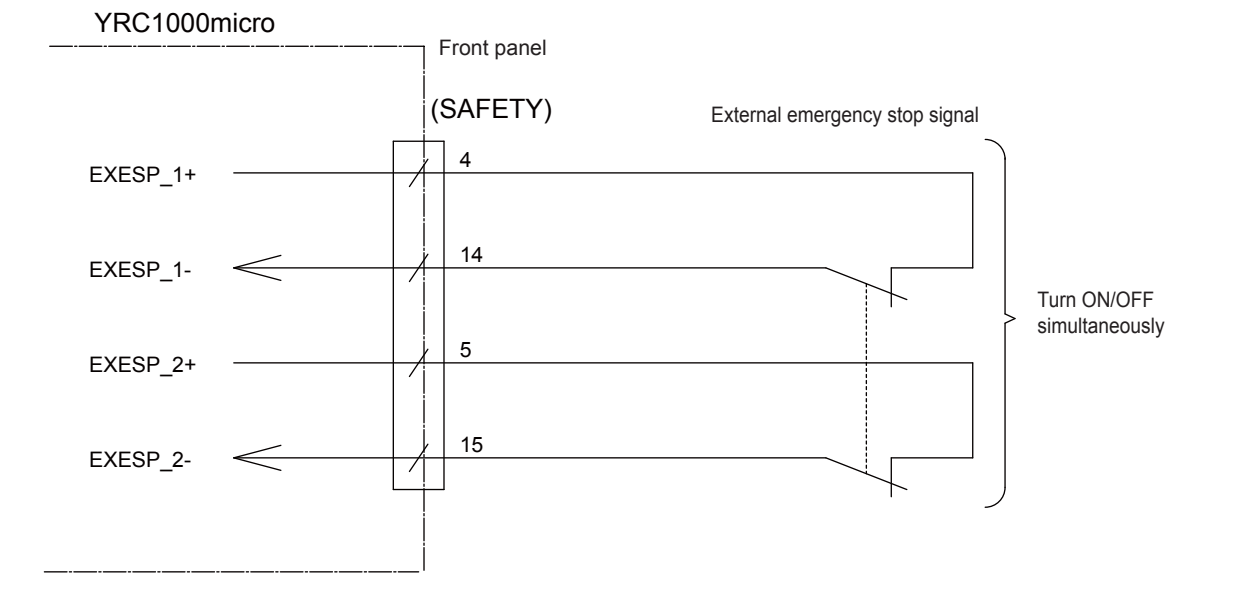

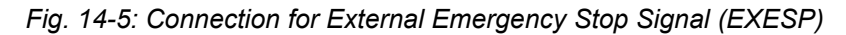

- 14 Description of Units and Circuit Boards
- 14.1 Connection for Connector on Front Panel

### 14.1.1.3 Protection Stop (ONEN) Signal Connection

For safety, connect this signal line when using the function to immediately turn OFF the servo power to all of the control groups that are connected to the robot controller when the servo power is turned ON.

If the contact is OPEN, the servo power will turn OFF.

Upon shipment of the YRC1000micro, this signal is connected by a jumper cable in the dummy connector.

As this signal is not used as standard specifications, connect a jumper cable to a robot specific input signal, as when the YRC1000micro is shipped.

The protected stop signal is dualized for safety purpose. Connect the protected stop signals in such a way that the signals turn ON and OFF simultaneously.

If one of the protected stop signals turns ON, an alarm will occur.

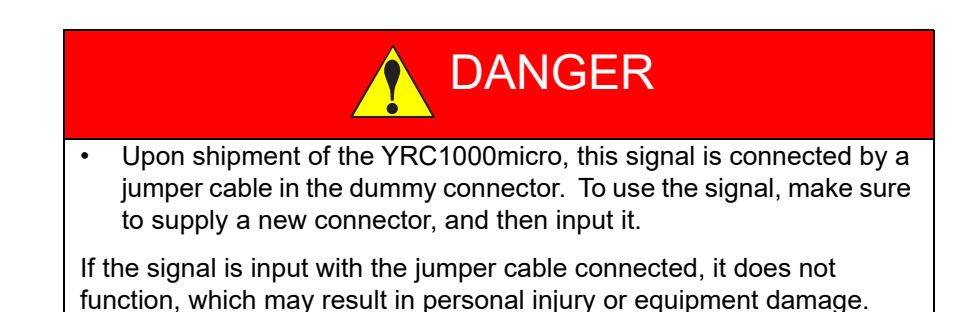

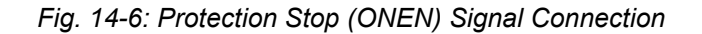

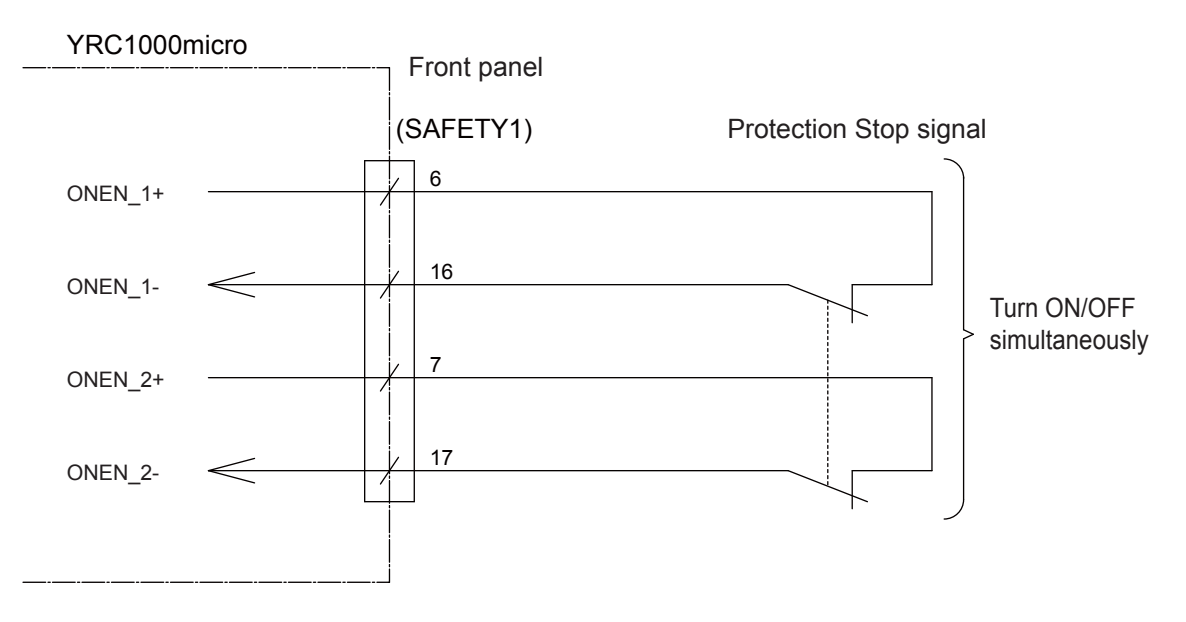

- 14 Description of Units and Circuit Boards
- 14.1 Connection for Connector on Front Panel

#### 14.1.1.4 Connection of Emergency Stop Button Contact Output Signal (ESPOUT)

This signal is used to output the emergency button contact when the programming pendant is used.

This emergency stop output is always enabled regardless of whether the  $\ensuremath{\mathsf{YRC1000micro}}$  power supply is  $\ensuremath{\mathsf{ON/OFF}}$ 

(State output signal: Normal Close contact)

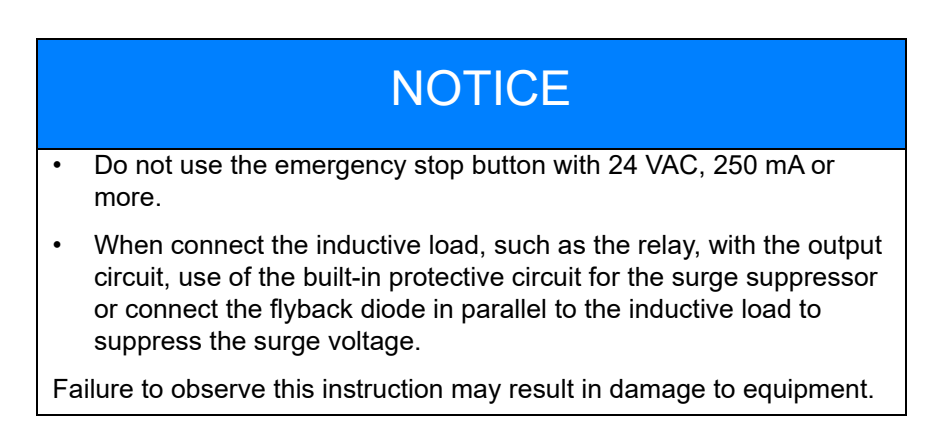

Fig. 14-7: Connection for Emergency Stop Button Contact Signal (ESPOUT)

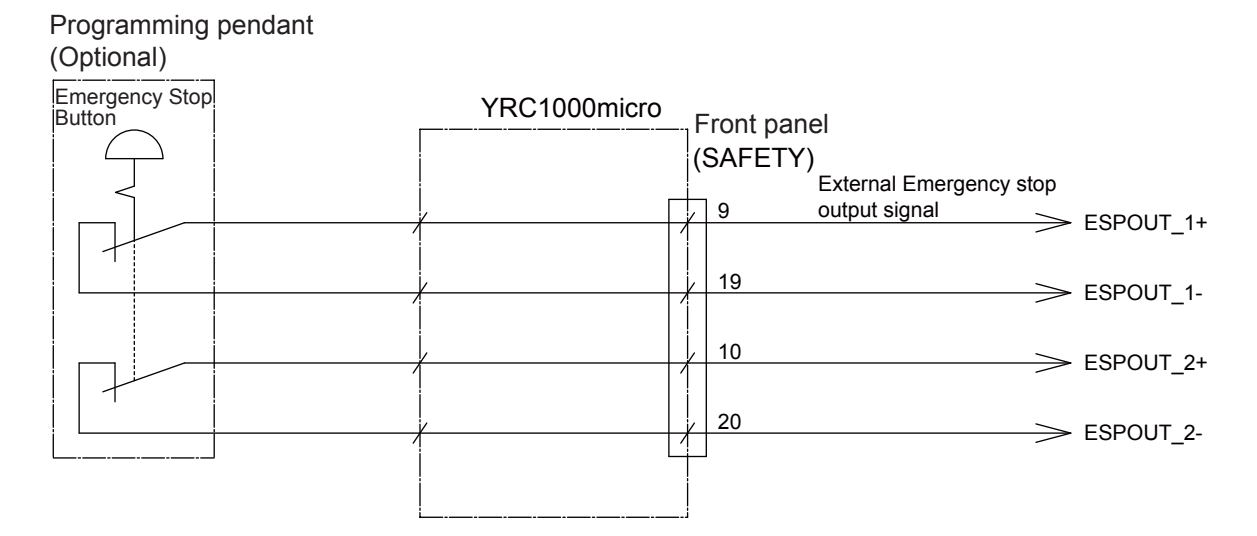

- 14 Description of Units and Circuit Boards
- 14.1 Connection for Connector on Front Panel

### 14.1.2 Connection of GP I/O

The Direct-in signal is equipped on the front panel of the YRC1000micro as its standard specification. And this signal is used when inputting a highly responsive signal for digital I/O (robot GP I/O) for search function, etc.

- GP I/O point: 8 inputs and 8 outputs
- Direct-in point: 4 inputs
- Fig. 14-8: Position of GP I/O Connector

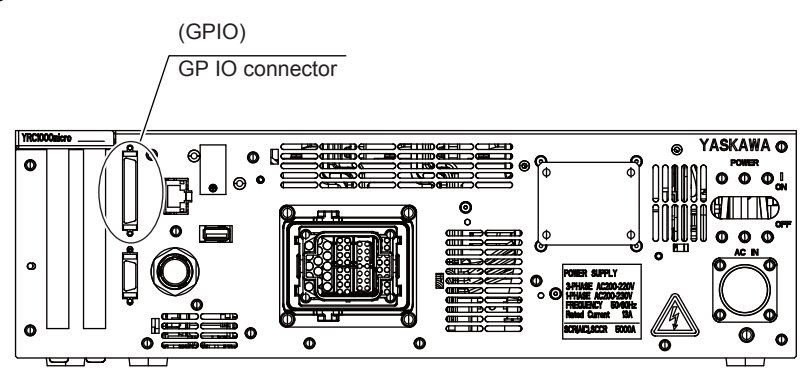

The GP I/O signal is used mainly in the motion job of the manipulator and used as a timing signal between the manipulator and peripheral devices.

Connector types used when preparing a cable for connecting to the GP I/O and Direct-in signal are listed below.

| ltem                                | Туре                                                                                                    | Remarks                               |
|-------------------------------------|----------------------------------------------------------------------------------------------------|---------------------------------------|
| The YRC1000micro-<br>side connector | 10250-52A2PL                                                                                                    | Mnufactured by Sumitomo 3M<br>Limited |
| Cable-side connector                | 10150-3000PE (Connector body)<br>10350-52A0-008 (Shell jackscrew type)<br>10350-52F0-008 (Shell single-action lock type) |                                       |

For the details of the pin assignment, refer to *fig. 14-8 "Position of GP I/O Connector"* 

- 14 Description of Units and Circuit Boards
- 14.1 Connection for Connector on Front Panel

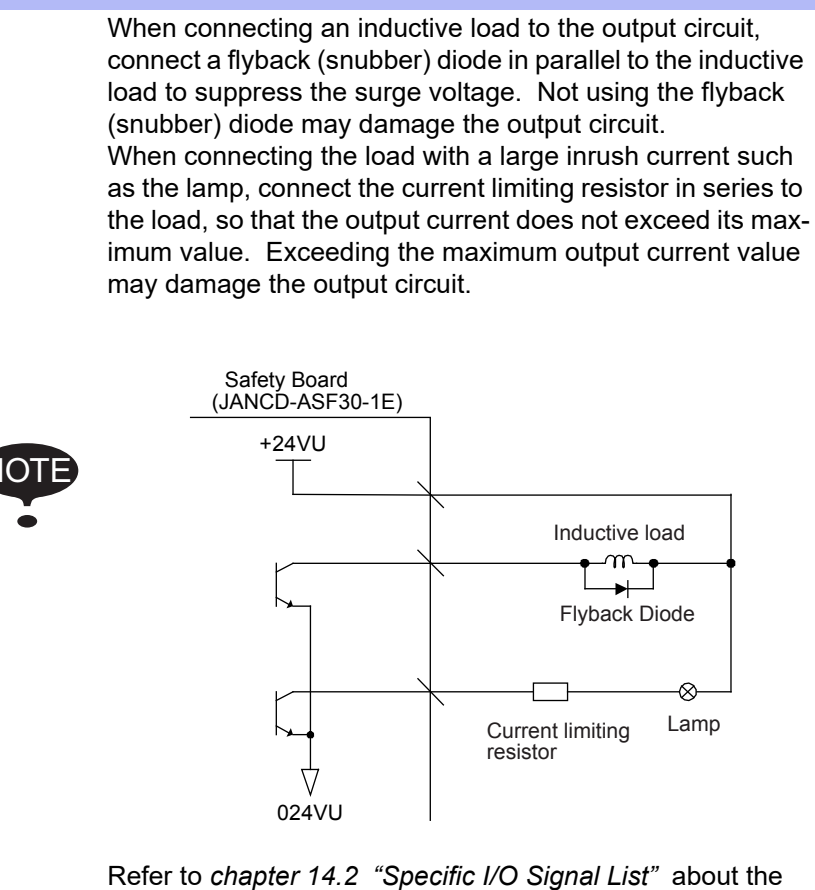

Refer to *chapter 14.2 "Specific I/O Signal List"* about the maximum current of the transistor and the relay output circuits.

- 14 Description of Units and Circuit Boards
- 14.1 Connection for Connector on Front Panel

#### Example of Servo ON Sequence Circuit from External Device

Only the rising edge of the servo ON signal is valid. This signal turns ON the manipulator servo power supply. The set and reset timings are shown in the figure below.

Fig. 14-9: Example of Servo ON Sequence Circuit from External Device

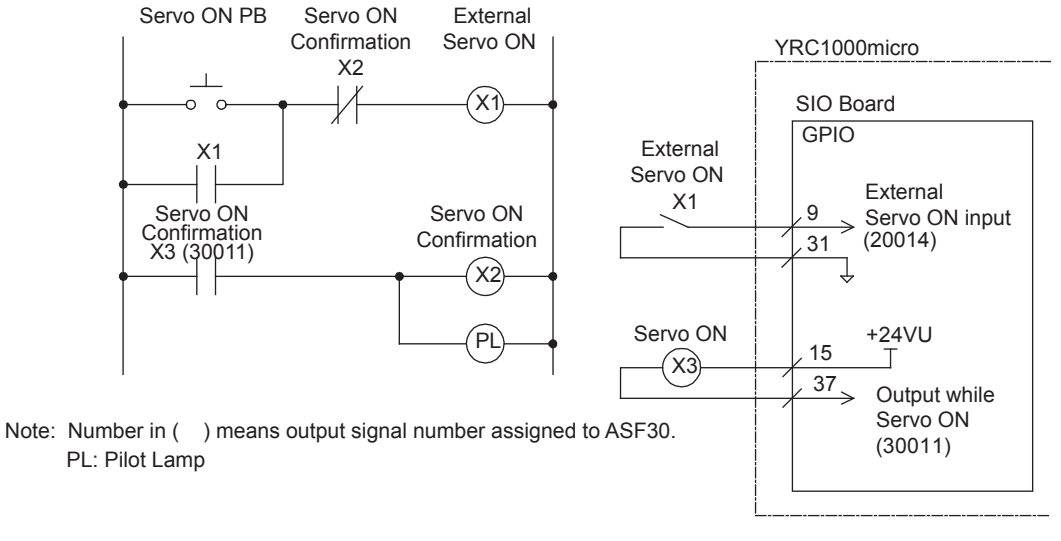

Note: Above mentioned circuit is ASF30 circuit as an example

Example of Start (Start-up) Sequence Circuit from External Device Only the rising edge of the external start signal is valid. This signal can start the manipulator operation. Reset this signal with the interlock configuration that determines if operation can start and with the playback (RUNNING) signal confirming that the manipulator has actually started moving.

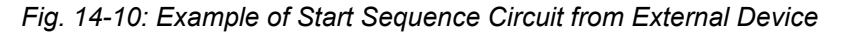

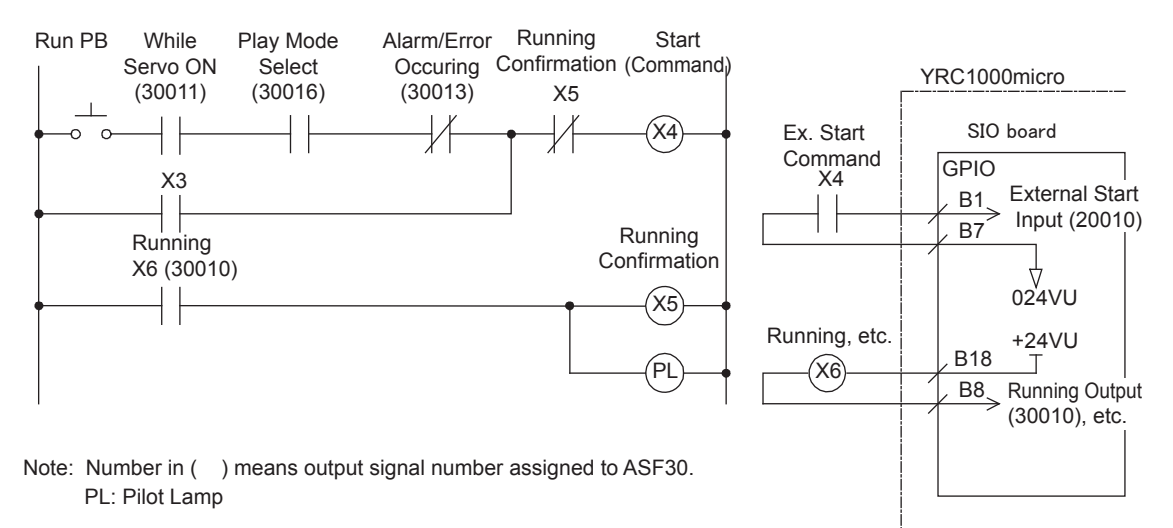

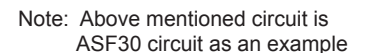

- 14 Description of Units and Circuit Boards
- 14.1 Connection for Connector on Front Panel
- Connection of JANCD-ASF30-□E Safety Board (NPN Specification) Refer to "YRC1000micro SUPPLEMENTARY INSTRUCTIONS (HW1485245)" for connection of the JANCD-ASF31-□E safety board (PNP specification).

Fig. 14-11: Connection Diagram of GPIO Connector

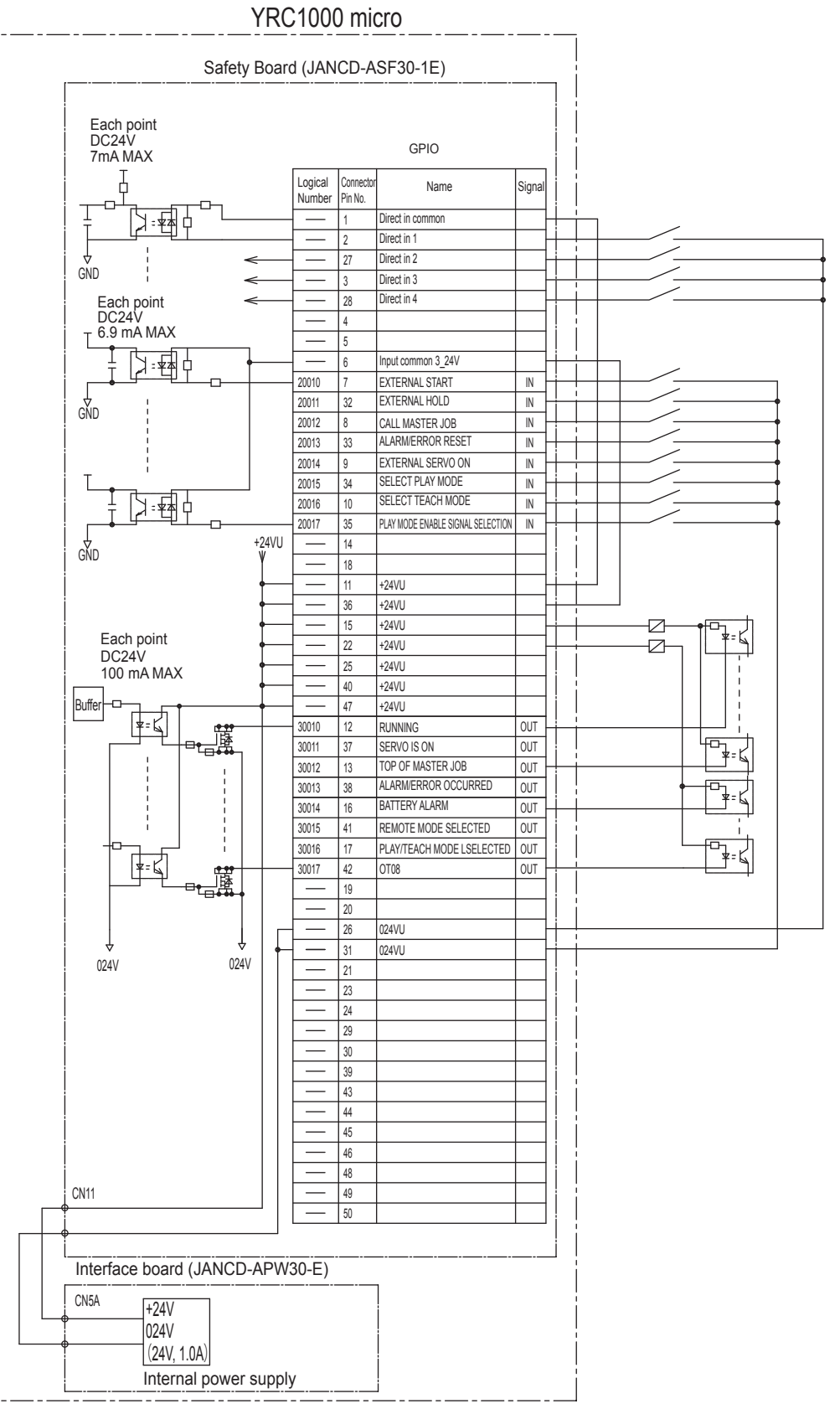

\* Cannot be connected to an external power supply.

- 14 Description of Units and Circuit Boards
- 14.2 Specific I/O Signal List

### 14.2 Specific I/O Signal List

Inputing/Outputing of the specific signal is available only when the PSEUDO INPUT SIGNAL: 87013 is turned OFF.

And if above mentioned 87013 is turned ON, each signal can be used as GPIO.

For the details, refer to "YRC1000micro OPTIONS INSTRUCTIONS FOR Concurrent I/O (RE-CKI-A469) 7 Pseudo Input Signals".

| Table | 14-2: S | pecific | Input | (Press | Tendina. | Cuttina.           | and | Other / | Applica | ations) |
|-------|---------|---------|-------|--------|----------|--------------------|-----|---------|---------|---------|
|       | -       |         |       |        | · · · ·  | - · · · <b>J</b> , |     |         | 1.1     | /       |

| Logical | Input Name / Function                                                                                                    |
|---------|----------------------------------------------------------------------------------------------------|
| Number  |                                                                                                    |
| 20010   | EXTERNAL START<br>Functions the same as the [START] button in the programming pendant. Only the<br>rising edge of the signal is valid. It starts robot operation (playback). This signal is<br>invalid if external start is prohibited from the playback condition display.                                                                                                    |
| 20011   | EXTERNAL HOLD<br>The hold lamp turns on and the signal "HOLDING (50071)" turns ON while this signal<br>is ON. Depending on the setting, the status of manipulator can be "HOLDING" while<br>this signal is OFF.                                                                                                    |
| 20012   | CALL MASTER JOB<br>Only the rising edge of the signal is valid. It calls up the top of the robot program, that<br>is the top of the master job <sup>1)</sup> . This signal is invalid during playback, during teach-lock<br>and when play master or call is prohibited (set from the playback operation condition<br>display).                                                                                                    |
| 20013   | ALARM/ERROR RESET<br>After an alarm or error has occurred and the cause been corrected, this signal resets<br>the alarm or error.                                                                                                    |
| 20014   | EXTERNAL SERVO ON<br>Only the rising edge of this signal is valid. This signal turns ON the servo power.<br>Use this signal to turn ON the servo power from an external device.                                                                                                    |
| 20015   | SELECT PLAY MODE<br>The play mode is selected when the mode key on the programming pendant is set at<br>"REMOTE". Only the rising edge of the signal is valid. When this selection signal<br>assigned concurrently with other mode selection signal, the teach mode is selected on<br>a priority basis. The signal is invalid while EXTERNAL MODE SWITCH is prohibited.                                                                                                    |
| 20016   | SELECT TEACH MODE<br>The teach mode is selected when the mode key of the programming pendant is set at<br>"REMOTE". The other mode selection is unavailable when this signal is ON; the<br>signal is selected by priority even when the other selection signal is ON, enabling the<br>teach mode selection.                                                                                                    |
| 20017   | PLAY MODE ENABLE SIGNAL SELECTION<br>To change the operation mode from the teach mode to the play mode, change the<br>mode key of the programming pendant from "TEACH" to "PLAY" or "REMOTE" and<br>input the play mode enable signal from an external device.<br>If the mode key of the programming pendant is set at "REMOTE" and the teach mode<br>is selected, select the play mode and input the play mode enable signal by using an<br>external device to change the operation mode to the play mode.<br>Refer to <i>chapter 5.2.2 "Play Mode Enable Function"</i> for the play mode enable<br>function. |

1 A master job is a job (program) which can be called by CALL MASTER JOB.

Other functions are the same as for normal jobs. Normally, the parent job, which manages the child jobs called up immediately after the power is turned ON, is set as the master job.

# 14 Description of Units and Circuit Boards14.2 Specific I/O Signal List

| Logical | Output Name / Function                                                                                                    |
|---------|----------------------------------------------------------------------------------------------------|
| Number  |                                                                                                    |
| 30010   | RUNNING<br>This signal signifies that the job is running. (Signifies that the job is running, system<br>status is waiting reserved start, or test run is running.) This signal status is the same<br>status as [START] in the programming pendant.                                                                                            |
| 30011   | SERVO IS ON<br>This signal signifies that the servo power is turned ON, internal processing such as<br>current position creation is complete, and the system is able to receive the START<br>command. This signal turns OFF when the servo power supply turns OFF. It can be<br>used for YRC1000micro status diagnosis for an external start. |
| 30012   | TOP OF MASTER JOB<br>This signal signifies that the execution position is the top of the master job. This signal<br>can be used to confirm that the master job has been called. <sup>1)*1</sup>                                                                                                    |
| 30013   | ALARM/ERROR OCCURRED<br>This signal signifies that an alarm or an error occurred. If a major error occurs, this<br>signal remains ON until the main power is turned OFF.                                                                                                    |
| 30014   | BATTERY ALARM<br>This signal turns ON to notify that the battery requires replacing when the voltage<br>drops from the battery for backup memory of the encoder. Major problems may result<br>if memory data is lost because of an expired battery. It is recommended to avoid these<br>problems by using this signal as a warning signal.    |
| 30015   | REMOTE MODE SELECTED<br>This signal notifies the current mode setting. These signals are synchronized with the<br>mode select switch in the programming pendant. The signal corresponding to the<br>selected mode turns ON.                                                                                                    |
| 30016   | PLAY/TEACH MODE SELECTED<br>This signal notifies the current mode setting. These signals are synchronized with the<br>mode select switch in the programming pendant. The signal corresponding to the<br>selected mode turns ON.                                                                                                    |

Table 14-3: Specific Output (Press Tending, Cutting, and Other Applications)

1 This signal is not output during operation.

### A

| absolute data                                                    | 8-4          |
|------------------------------------------------------------------|--------------|
| absolute data allowable range error alarm                        | 8-15         |
| absolute encoder                                                 | 8-4          |
| ACCELARATION SPEED                                               | 12-33        |
| ACCELARATION TIME                                                | 12-21        |
| Addition of Base and Station Axes                                | 12-4         |
| Addition of I/O Modules                                          | 11-4, 12-1   |
| Alarm Display                                                    | 13-4         |
| ALARM HISTORY                                                    | 7-3          |
| Alarm list of the safety logic circuit                           | 8-291        |
| All Limit Release Function                                       | 8-119        |
| Allocating an Operation                                          | 8-131        |
| Allocation of I/O Control Instructions                           | 8-142        |
| Allocation Window                                                | 8-131        |
| Alternate Output Allocation 8                                    | 3-130, 8-136 |
| Ambient Temperature                                              | 13-3         |
| Analog Incremental Output Allocation 8                           | 3-130, 8-141 |
| analog incremental output allocation                             | 8-130        |
| ANALOG MONITOR                                                   | 7-3          |
| analog output allocation 8                                       | 3-130, 8-140 |
| Application                                                      | 13-4         |
| ARM CONTROL                                                      | 7-3          |
| ARM control                                                      | 8-45         |
| AUTO BACK SET                                                    | 7-4          |
| Auto backup function                                             | 9-15         |
| Automatic Measurement of the Tool Load and the Center of Gravity | / 8-37       |
| AXES CONFIG window                                               | 12-18        |
| Axis Interference Area                                           | 8-78         |
| Axis keys                                                        | 6-3          |

### В

| BALL-SCREW PITCH                    | 12-19, 12-31 |
|-------------------------------------|--------------|
| Base axis setting                   | 12-13        |
| base coordinate                     | 8-64         |
| B-Axis                              | 6-3          |
| Brake Line Ground Judgment Function | 8-225        |
| BYTE                                | 7-2          |

\_

\_\_\_\_

## C

| Cable Junctions                               | 4-2   |
|-----------------------------------------------|-------|
| Cautions for Connection of Dual Input Signals | 14-3  |
| Changing a User ID                            | 7-9   |
| Changing the Absolute Data                    | 8-9   |
| Changing the Output Status                    | 8-145 |
| Changing the Parameter Setting                | 8-147 |
| Changing the security mode                    | 7-6   |
| Checking the TCP                              | 8-35  |
| Clearing Absolute Data                        | 8-10  |
| Clearing Calibration Data                     | 8-34  |
| Clearing the Interference Area Data           | 8-88  |
| Clearing the User Coordinates                 | 8-115 |
| CMOS.BIN                                      | 9-1   |
| Collision proof Frames                        | 13-4  |

| COMMAND POSITION                    |                        |
|-------------------------------------|------------------------|
| COMMAND TO ALL APPLICATIONS         |                        |
| Condition Number                    | 8-77, 8-87, 8-92, 8-96 |
| Connecting the Primary Power Supply | 4-8                    |
| Connection                          | 4-1                    |
| Connection methods                  | 4-8                    |
| Construction                        | 13-3                   |
| Contents Confirmation               | 2-1                    |
| control group                       | 12-14                  |
| Cooling System                      | 13-3                   |
| Coordinate System                   | 13-4                   |
| CREATE NEW JOB                      |                        |
| cube                                | 8-66                   |
| Cube Interference                   | 8-119                  |
| cube number                         | 8-68                   |
| Cubic Interference Area             | 8-64                   |
| CURRENT POSITION                    |                        |
| CYCLE                               |                        |
|                                     |                        |

### D

| DATE/TIME                          | 7_1        |
|------------------------------------|------------|
|                                    |            |
| Definition of the User Coordinates | 8-105      |
| DELETE                             |            |
| Detection level                    | 8-92, 8-96 |
| DEVICE                             |            |
| Digital I/O                        | 13-3       |
| Dimensions                         | 13-3       |
| Disconnection function             | 11-1       |
| display allocation                 |            |
| DISPLAY COLOR COND.                |            |
| Display setting function           | 8-162      |
| DISPLAY SETUP                      |            |
| DOUBLE                             |            |
| Drive Unit                         | 13-3       |
| DROP AMOUNT                        |            |
| DX200 specification                | 13-1       |

### Ε

| E-Axis                                              | 6-3       |
|-----------------------------------------------------|-----------|
| Editing Mode                                        |           |
| emergency stop                                      | 5-10      |
| Enable Switch                                       | 5-8, 13-4 |
| Encoder back-up error recovery function             | 8-174     |
| ENCODER MAINTENANCE                                 |           |
| ENERGY SAVING FUNCTION                              | 7-4       |
| Error list                                          | 9-35      |
| Essential Measures                                  | 13-4      |
| EX.MEMORY                                           | 7-3       |
| Executing the Display Allocation                    | 8-144     |
| Executing the I/O Control Allocation                | 8-144     |
| Executing the Instruction/Output Control Allocation | 8-144     |
| Executing the Job Call Allocation                   | 8-144     |
| Execution of Allocation                             | 8-144     |
| Expanded Instruction Set                            | 8-121     |

\_

### F

| File Initialization |  |
|---------------------|--|
| FOLDER              |  |
| FUNCTION COND       |  |
| FUNCTION ENABLE     |  |
| Function List       |  |
| Function Select     |  |
|                     |  |

## G

| GENERAL                               |       |
|---------------------------------------|-------|
| Graph display                         | 8-192 |
| Grounding                             | 13-3  |
| Group (4-bit/8-bit) Output Allocation | 8-139 |
| group output allocation (4-bit/8-bit) | 8-130 |
| GRP COMBINATION                       |       |
|                                       |       |

\_

=

\_

### н

| Handling Procedure                     | 3-1  |
|----------------------------------------|------|
| HOME POSITION                          | 7-3  |
| Home Position                          | 8-4  |
| Home Position Calibration              | 8-2  |
| Home position calibration              | 8-4  |
| How to Calculate Tool Load Information | 8-51 |

### I

| I/O Diagnosis                           | 13-4         |
|-----------------------------------------|--------------|
| I/O Instructions                        | 13-5         |
| I/O modules                             | 12-1         |
| I/O MSG HISTORY                         |              |
| IN/OUT                                  |              |
| Inching Operation                       | 13-4         |
| INERTIA RATIO                           | 12-21, 12-34 |
| Initial Diagnosis                       | 5-2          |
| INITIALIZE                              | 7-3          |
| Initializing Data File                  | 8-151        |
| Initializing I/O Data                   | 8-154        |
| Initializing Job File                   | 8-150        |
| Initializing Parameter File             | 8-153        |
| Initializing System Data                | 8-156        |
| Inspection notice function              | 8-197        |
| Installation                            | 3-1          |
| Installation and Wiring Safety          | 1-6          |
| Instruction Allocation                  | 8-129, 8-132 |
| Instruction of Shock Detection Function | 8-97         |
| Instruction Set                         | 8-121        |
| INTEGER                                 |              |
| Interface                               | 13-4         |
| INTERFERENCE                            | 7-3          |
| Interference area                       |              |

## J

| JOB                 |  |
|---------------------|--|
| Job Call Allocation |  |
| JOB CAPACITY        |  |
| JOB EDIT (PLAY)     |  |
| JOG COND.           |  |
| JOG KEY ALLOC       |  |
|                     |  |

## K

| KEY ALLOCATION        | 7-4   |
|-----------------------|-------|
| Key Allocation (EACH) | 8-129 |
| Key Allocation (SIM)  | 8-129 |

## L

| Language                     | 13-5  |
|------------------------------|-------|
| L-axis                       | 6-3   |
| Leakage Breaker Installation | 4-5   |
| Learning Function            | 8-122 |
| Lifetime calculation         | 8-178 |
| LIMIT RELEASE                |       |
| limit switch                 | 8-118 |
| LOAD                         |       |
| LOCAL VARIABLE               |       |
| L-U Interference             | 8-119 |
|                              |       |

### Μ

| Machine Lock                                           | 13-4               |
|--------------------------------------------------------|--------------------|
| Machine safety FLASH reset                             | 8-277              |
| Main CPU SD Card ID                                    |                    |
| Main power supply                                      | 5-1                |
| Management Mode                                        |                    |
| MANIPULATOR TYPE                                       |                    |
| Manufacturer allocation                                | 8-129              |
| Mask of replacement time display                       | 8-210              |
| MASTER JOB                                             |                    |
| Max. Disturbance Force                                 | 8-92               |
| MAX. RPM                                               | 12-21, 12-33       |
| Measurement of the Tool Load and the Center of Gravity | 8-37               |
| Mechanical Limit                                       | 8-119              |
| MECHANICAL SPEC window 12                              | 2-19, 12-31, 12-32 |
| Memory Capacity                                        | 13-3               |
| Modification of System Configuration                   | 12-1               |
| Modification of Teaching Points                        | 13-4               |
| momentary output allocation                            | 8-130, 8-137       |
| MONITORING TIME                                        |                    |
| MOTION RANGE 12-19, 12                                 | 2-30, 12-31, 12-32 |
| Motor revolution and reverse revolution                | 8-212              |
| MOTOR SPEC window                                      | 12-21              |
| Mounting the controller                                | 3-5                |
| Movement of the Axes                                   |                    |

| Moving the MOTOMAN    | 1-15  |
|-----------------------|-------|
| M-SAFETY SIGNAL ALLOC | . 7-4 |

### Ν

| Noise Filter                   | 4-4   |
|--------------------------------|-------|
| Noise level                    | 13-3  |
| Number of Tool Files           | 8-22  |
| Numeric Key Customize Function | 8-129 |

\_

\_

## 0

| One time manage mode                    |       |
|-----------------------------------------|-------|
| One time management mode                |       |
| OPERATE COND                            |       |
| OPERATE ENABLE                          |       |
| Operation Instructions                  | 13-5  |
| Operation Mode                          |       |
| Operation Time Display                  | 13-4  |
| Order Number                            | 2-2   |
| ORG                                     | 8-105 |
| Output of the Work Home Position Signal | 8-63  |
| Overrun                                 | 8-116 |
| OVERRUN&S-SENSOR                        |       |
|                                         |       |

### Ρ

| PALY EDIT JOB LIST                        |              |
|-------------------------------------------|--------------|
| PARAMETER                                 |              |
| Path Confirmation                         | 13-4         |
| PINION DIAMETER                           | 12-19, 12-31 |
| PLAYBACK COND                             |              |
| PM                                        |              |
| POSITION (BASE)                           |              |
| POSITION (ROBOT)                          |              |
| POSITION (ST)                             |              |
| Positioning System                        | 13-3         |
| Power ON Unit                             | 14-4         |
| POWER ON/OFF POS                          | 7-3          |
| Power Supply                              | 4-3, 13-3    |
| Preventive maintenance for the hard ware  | 8-205        |
| Preventive maintenance function           | 8-177        |
| Primary Power Supply Breaker Installation | 4-6          |
| Procedure after the alarm                 | 8-18         |
| Program Control Instructions              | 13-5         |
| Programming                               | 13-5         |
| Programming Pendant                       | 13-5         |
| pulse output allocation                   | 8-130, 8-138 |
|                                           |              |

### R

| REAL                                        |                            |
|---------------------------------------------|----------------------------|
| REDUCTION RATIO                             | 12-19, 12-30, 12-31, 12-32 |
| Registering/Changing the Work Home Position |                            |
| Relative Humidity                           |                            |
| RES. START (CNCT)                           |                            |
| RES. START (JOB)                            |                            |
| RES. STATUS                                 |                            |
| RESERVE JOB NAME                            |                            |
| Reset function                              |                            |
| Reset Function of the Programming Pendant   | 11-1                       |
| Resetting the Shock Detected                |                            |
| Returning to the Work Home Position         |                            |
| ROBOT                                       |                            |
| robot coordinate                            |                            |
| Robot installation angle                    |                            |
| Robot Motion Control                        |                            |
| robot programming language (INFORM III)     |                            |
| Robot Select                                |                            |
| Robot Setup Condition                       |                            |
| Running Speed Limit                         | 13-4                       |

### S

| Safety 1-5                              |
|-----------------------------------------|
| safety fence 5-4                        |
| SAFETY FUNC                             |
| SAFETY LOGIC CIRCUIT                    |
| Safety logic circuit                    |
| Safety mode 7-                          |
| safety plug 14-7                        |
| SAVE                                    |
| S-Axis                                  |
| SECOND HOME POS                         |
| Second home position 8-13               |
| SECURITY                                |
| Security mode                           |
| SELECT JOB                              |
| Selecting the User Coordinate File 8-10 |
| Self-Diagnosis 13-4                     |
| SERVO MONITOR                           |
| SERVO ON 5-4                            |
| SERVO ON READY 5-4                      |
| SERVOPACK 13-6                          |
| SET SPEED                               |
| SET WORD 7-4                            |
| Setting Contents 8-12                   |
| Setting the Controller Clock 8-126      |
| Setting the learning function 8-12      |
| Setting the Play Speed 8-12             |
| Setting the Tool Load Information 8-26  |
| Setting Work Home Position 8-60         |
| SETUP 7-4                               |
| SHCKRST instruction 8-98                |
| SHCKSET 8-9                             |
| SHCKSET instruction 8-9                 |
| S-head payload 8-4                      |
| SHIFT VALUE                             |
| Shock Detection Function 8-90           |
| Shock Detection Function Setting 8-90   |
| SHOCK SEN LV.(CURRENT)                  |
| SHOCK SENS LEVEL                        |

| Short-cut Function          | 13-4  |
|-----------------------------|-------|
| Small capacity              | 13-6  |
| Soft Limit on Each Axis     | 8-119 |
| Soft Limit Release Function | 8-118 |
| SOFTLIMIT SETTING           | 7-3   |
| software limit              | 8-118 |
| Special Training            | 1-2   |
| Specification List          | 13-3  |
| Speed Adjustment            | 13-4  |
| Speed Setting               | 13-5  |
| Standard Instruction Set    | 8-121 |
| Station Axis Setting        | 12-24 |
| STRING                      | 7-2   |
| Subset Instruction Set      | 8-121 |
| Switch of the tool file     | 8-59  |
| System backup               | 9-1   |
| SYSTEM INFO                 | 7-3   |
|                             |       |

### Т

| T.C.P. Calibration                  | 13-4       |
|-------------------------------------|------------|
| T-Axis                              | 6-3        |
| TEACHING COND                       |            |
| Teaching the User Coordinates       | 8-107      |
| Test of program operation           | 6-1        |
| three-phase noise filter            | 4-4        |
| Three-Phase Power Supply            | 4-3        |
| Timer delay                         | 8-258      |
| TIMER DELAY SET                     |            |
| Timer Setting                       | 13-4       |
| TOOL                                | 7-3        |
| Tool Calibration                    | 8-27       |
| Tool Data Setting                   | 8-22       |
| Tool File                           | 8-22       |
| Tool Load Information               | 8-51       |
| Tool Load Information Registering   | 8-57       |
| Tool Load Information Setting       | 8-50, 8-97 |
| Tool Shock Sensor Releasing         |            |
| Torque average value                | 8-184      |
| Touch panel invalidate function     | 11-5, 11-7 |
| Transferring the MOTOMAN            |            |
| TRASH JOB LIST                      |            |
| Tuning OFF the power supply         | 5-10       |
| Turning OFF the Main Power          | 5-10       |
| Turning OFF the Servo Power         | 5-10       |
| Turning ON and OFF the Power Supply |            |
| Turning ON the Main Power Supply    |            |
| Turning ON the Servo Power          |            |
|                                     | • • •      |

### U

| U-arm payload         | 8-48        |
|-----------------------|-------------|
| U-Axis                | 6-3         |
| Upgrade function      | 10-1        |
| User Alarm Display    | 13-4        |
| USER COORDINATE       | 7-3         |
| User Coordinate       | 8-64, 8-105 |
| User Coordinate Files | 8-106       |

| User Coordinate Setting | 8-105, 8-107 |
|-------------------------|--------------|
| USER DIFFINITION MENU   |              |
| USER ID                 |              |
| User ID                 | 7-9          |
|                         |              |

## V

| VARIABLE      |      |
|---------------|------|
| Variable      | 13-5 |
| Variable Type | 13-5 |
| VERIFY        |      |
| VERSION       |      |

### W

| WORK HOME POS                               |      |
|---------------------------------------------|------|
| Work Home Position                          | 8-60 |
| work home position cube length of its sides | 8-62 |
| WRONG DATA LOG                              |      |

## X

| XX | 8-105 |
|----|-------|
| XY | 8-105 |

# YRC1000micro INSTRUCTIONS

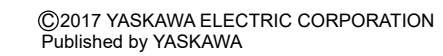

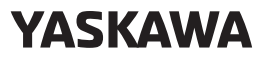

YASKAWA ELECTRIC CORPORATION

MANUAL NO. RE-CTO-A222